# El Manual de la OMPI sobre análisis de patentes de código abierto

# Tabla de contenido

| El Manual de la OMPI sobre análisis de patentes de código abierto             | 1               |
|-------------------------------------------------------------------------------|-----------------|
| Portada                                                                       |                 |
| 0.1 autoría                                                                   |                 |
| 0.2 Agradecimientos                                                           |                 |
| 0.3 Información adicional                                                     |                 |
| 0.4 Condiciones de uso                                                        |                 |
| 0.5 descargo de responsabilidad                                               |                 |
| Capítulo 1 Introducción                                                       | 10              |
| 1.1 Estructura                                                                | 13              |
| 1.1.1 Una descripción general de las herramientas de software libre y abierto | de código<br>13 |
| 1.1.2 Acercándose a los datos de patentes                                     | 13              |
| 1.1.3 Obtención de datos de patentes                                          | 14              |
| 1.1.4 Limpieza y puesta en orden de los datos de patentes                     | 15              |
| 1.1.5 Análisis y visualización de datos de patentes                           | 15              |
| Capítulo 2 Una visión general de las herramientas                             |                 |
| 2.1 Herramientas generales                                                    | 19              |
| 2.1.1 Open Office                                                             | 19              |
| 2.1.2 Hojas de Google                                                         | 19              |
| 2.1.3 Google Fusion Tables                                                    |                 |
| 2.2 Herramientas Open                                                         |                 |
| 2.2.1 Open Refine (anteriormente Google Refine)                               |                 |
| 2.3 Minería de datos                                                          |                 |
| 2.3.1 RStudio                                                                 | 24              |
| 2.3.2 RapidMiner Studio                                                       |                 |

| 2.3.3 el Knime                            | 26 |
|-------------------------------------------|----|
| 2.4 Visualización de datos                | 27 |
| 2.4.1 Google Charts                       | 28 |
| 2.4.2 Tableau Public                      | 29 |
| 2.4.3 R y RStudio                         | 30 |
| 2.4.4 Brillante                           | 31 |
| 2.4.5 IBM Many Eyes                       | 33 |
| 2.4.6 Otras herramientas de visualización | 33 |
| 2.5 Visualización de la red               | 34 |
| 2.5.1 Gephi                               | 37 |
| 2.5.2 NodeXL                              | 38 |
| 2.5.3 Cytoscape                           | 39 |
| 2.5.4 Pajek                               | 40 |
| 2.5.5 Visor VOS                           | 41 |
| 2.5.6 Hive Plots                          | 42 |
| 2.6 Infografías                           | 44 |
| 2.7 Mapeo Geográfico                      | 44 |
| 2.7.1 OpenStreetMap                       | 44 |
| 2.7.2 Leaflet                             | 45 |
| 2.7.3 Tableau Public                      | 46 |
| 2.7.4 QGIS                                | 47 |
| 2.7.5 Geonames.org .                      | 49 |
| 2.7.6 iCharts                             | 50 |
| 2.7.7 OpenLayers3                         | 51 |
| 2.7.8 CartoDB                             | 52 |
| 2.7.9 d3.js                               | 53 |
| 2.7.10 Highcharts                         | 54 |
| 2.7.11 Datawrapper                        | 55 |
| 2.7.12 Plotly                             | 56 |
| 2.8 Minería de textos                     | 57 |

| 2.8.1 Jigsaw Visual Analytics                           | 57 |
|---------------------------------------------------------|----|
| 2.8.2 Weka                                              | 58 |
| 2.8.3 Árboles de palabras                               | 59 |
| 2.8.4 Los árboles de Google Word                        | 59 |
| 2.8.5 KH Coder                                          | 61 |
| 2.8.6 R y el tmpaquete                                  | 62 |
| 2.8.7 Python y minería de texto                         | 63 |
| 2.8.8 El kit de herramientas de lenguaje natural (NTLK) | 63 |
| 2.8.9 Otros recursos de minería de texto                | 64 |
| 2.9 Redondear                                           | 65 |
| 2.10 La lista de verificación                           | 65 |
| 2.11 créditos                                           | 68 |
| Capítulo 3 Campos de datos                              | 69 |
| 3.1 ¿Qué es una patente?                                | 69 |
| 3.2 Como forma de derecho de propiedad intelectual.     | 69 |
| 3.3 Las patentes como tipo de documento                 | 70 |
| 3.4 Tipos de datos básicos                              | 70 |
| 3.4.1 genomas sintéticos                                | 70 |
| 3.4.2 Página principal original                         | 71 |
| 3.4.3 espacenet portada                                 | 74 |
| 3.4.4 Descripción                                       | 76 |
| 3.4.5 Reclamaciones                                     | 78 |
| 3.4.6 Miembros de la familia                            | 81 |
| 3.4.7 Citado                                            | 85 |
| 3.4.8 citando                                           | 88 |
| 3.4.9 Estado legal                                      | 89 |
| 3.5 Redondear                                           | 94 |
| Capítulo 4 Conjuntos de datos                           | 95 |
| 4.1 Los conjuntos de datos                              | 95 |
| 4.1.1 Conjuntos de datos de patentes de pizza           | 95 |

| 4.1.2 Conjuntos de datos de Patentes del paisaje                  | 96  |
|-------------------------------------------------------------------|-----|
| 4.1.3 Otros conjuntos de datos                                    | 96  |
| 4.1.4 Redondear                                                   | 97  |
| Capítulo 5 Bases de datos                                         |     |
| 5.1 Introducción                                                  |     |
| 5.2 Las bases de datos                                            |     |
| 5.2.1 Lens                                                        |     |
| 5.2.2 Patentscope                                                 |     |
| 5.2.3 espacenet                                                   |     |
| 5.2.4 LATIPAT                                                     |     |
| 5.2.5 Servicios de patentes abiertas de la OEP                    |     |
| 5.2.6 Vista de patentes de la USPTO                               |     |
| 5.2.7 patentes de Google                                          |     |
| 5.2.8 Buscador de arte previo de Google                           |     |
| 5.2.9 Descarga masiva de USPTO de Google                          |     |
| 5.2.10 Patentes gratis en línea                                   |     |
| 5.2.11 DEPATISnet                                                 |     |
| 5.2.12 Bases de datos de patentes de la OCDE                      |     |
| 5.2.13 Base de datos estadísticos de patentes mundiales de la OEP |     |
| 5.2.14 Otras fuentes de datos                                     |     |
| 5.2.15 Patent2Net en Python                                       |     |
| 5.2.16 Cliente Python EPO OPS de Gsong                            | 116 |
| 5.2.17 Fung Institute Patent Server para datos USPTO en JSON      | 117 |
| Capítulo 6 The Lens                                               |     |
| 6.1 Introducción                                                  |     |
| 6.2 Primeros pasos                                                |     |
| 6.3 características adicionales                                   |     |
| 6.4 Visualización                                                 |     |
| 6.5 Trabajando con textos                                         |     |
| 6.6 PatSeq                                                        |     |

| 6.7 Redondeo                                               |     |
|------------------------------------------------------------|-----|
| Capítulo 7 Patentscope                                     | 139 |
| 7.1 Introducción                                           | 139 |
| 7.2 Colecciones a buscar                                   | 140 |
| 7.3 Búsqueda simple                                        | 141 |
| 7.4 resultados                                             | 141 |
| 7.5 Descargando Resultados                                 | 143 |
| 7.6 Búsqueda lingual cruzada                               |     |
| 7.7 Datos de secuencia                                     |     |
| 7.8 Redondeo                                               |     |
| Capítulo 8 Abrir Refinar                                   |     |
| 8.1 Instalar Open Refine                                   |     |
| 8.2 Crea un proyecto                                       | 156 |
| 8.3 Conceptos básicos de refinamiento abierto              |     |
| 8.3.1 Abrir Refinar se ejecuta en un navegador             |     |
| 8.3.2 Abrir Refinar trabajos en columnas                   |     |
| 8.3.3 Abrir Refinar trabajos con facetas.                  |     |
| 8.3.4 Facetas personalizadas                               |     |
| 8.3.5 Reordenar columnas                                   |     |
| 8.3.6 Deshacer y rehacer                                   |     |
| 8.3.7 Exportando                                           |     |
| 8.4 Limpieza básica                                        | 164 |
| 8.4.1 Cambio de caja                                       | 164 |
| 8.4.2 Regularizar caso                                     | 166 |
| 8.4.3 Eliminar los espacios en blanco iniciales y finales  | 166 |
| 8.4.4 Añadir columnas                                      |     |
| 8.4.5 Codificación de direcciones y problemas relacionados |     |
| 8.4.6 Reformateo de fechas                                 |     |
|                                                            |     |
| 8.4.7 Acceso a información adicional                       |     |

| 8.6 Renombrando columnas                                       | 176 |
|----------------------------------------------------------------|-----|
| 8.7 Exportación de datos                                       | 176 |
| 8.8 dividir los solicitantes                                   | 177 |
| 8.8.1 Situación 1 - Primeros solicitantes                      | 177 |
| 8.8.2 Situación 2 - Todos los solicitantes                     |     |
| 8.8.3 Agrupación de huellas dactilares fonéticas (Metaphone 3) | 190 |
| 8.8.4 Levenshtein Editar distancia                             |     |
| 8.8.5 PPM                                                      | 195 |
| 8.8.6 Preparándose para la exportación                         |     |
| 8.9 Round Up                                                   | 196 |
| 8.10 Recursos útiles                                           | 196 |
| Capítulo 9 Tableau Public                                      | 197 |
| 9.1 Introducción                                               | 197 |
| 9.2 Instalación de Tableau                                     |     |
| 9.3 Cómo empezar                                               |     |
| 9.4 Tendencias de publicación                                  |     |
| 9.5 Agregando nuevas fuentes de datos                          |     |
| 9.6 Creación de un cuadro de mando general                     |     |
| 9.7 Configuración de guardado, visualización y privacidad      |     |
| 9.8 Privacidad y seguridad                                     |     |
| 9.9 Redondeo                                                   |     |
| Capítulo 10 Gephi                                              |     |
| 10.1 Instalación de Gephi                                      |     |
| 10.2 Apertura de Gephi e instalación de complementos           |     |
| 10.3 Importando un archivo a Gephi con el plugin convertidor   |     |
| 10.3.1 Paso 1. Abra Gephi y elija Archivo> Importar            |     |
| 10.4 Nodos de dimensionamiento y coloración                    |     |
| 10.4.1. Filtrar los datos                                      |     |
| 10.4.2 Configuración del tamaño del nodo                       |     |
| 10.4.3 Coloreando los Nodos                                    |     |

| 10.5 Diseño del gráfico                     |  |
|---------------------------------------------|--|
| 10.5.1 Guarda tu trabajo                    |  |
| 10.6 Adición de etiquetas                   |  |
| 10.7 Usando las opciones de vista previa    |  |
| 10.8 Exportando desde la vista previa       |  |
| 10.9 recursos                               |  |
| Capítulo 11 Patentes analíticas con Plotly  |  |
| 11.1 Introducción                           |  |
| 11.2 Primeros pasos con Plotly              |  |
| 11.3 Importando archivos                    |  |
| 11.4 Creando un gráfico                     |  |
| 11.4.1 Añadiendo un segundo eje             |  |
| 11.5 Guardar y compartir                    |  |
| 11.6 Trabajando con Plotly en R             |  |
| 11.7 Round Up                               |  |
| Capítulo 12 Infografía de patentes con R    |  |
| 12.1 Primeros pasos                         |  |
| 12.2 Cargar un archivo .csv usandoreadr     |  |
| 12.3 Visualización de datos                 |  |
| 12.4 Identificación de tipos de objetos     |  |
| 12.5 Trabajando con datos                   |  |
| 12.5.1 Seleccionar                          |  |
| 12.5.2 Agregando datos conmutate()          |  |
| 12.5.3 Contando datos utilizandobcount()    |  |
| 12.5.4 Renombrar un campo conrename()       |  |
| 12.5.5 Hacer una gráfica rápida conqplot()  |  |
| 12.5.6 Filtrar datos utilizando filter()    |  |
| 12.6 Simplificar el código con tuberías.%>% |  |
| 12.7 Armonización de datos                  |  |
| 12.8 Tendencias de país utilizandospread()  |  |

| 12.9 Ordenando datos - Separando y recolectando                  |            |
|------------------------------------------------------------------|------------|
| 12.9.1 Recorte constringr                                        |            |
| 12.10 Selección de solicitantes utilizandofilter()               |            |
| 12.11 Generando tablas IPC                                       |            |
| 12.11.1 Tablas de frases                                         |            |
| 12.12 Creando una infografía en infogr.am                        |            |
| 12.12.1 Round Up                                                 |            |
| Capítulo 13 Literatura Científica con Rplos.                     |            |
| 13.1 Introducción                                                |            |
| 13.2 Instalar R y RStudio                                        |            |
| 13.3 Crear un proyecto                                           |            |
| 13.4 Instalar paquetes                                           |            |
| 13.5 Funciones clave en rplos.                                   |            |
| 13.6 Campos de datos en rplos                                    |            |
| 13.7 Búsqueda básica utilizando searchplos(), navegando y export | ando datos |
|                                                                  |            |
| 13.7.1 Creando un nuevo objeto y escribiendo en un archivo       |            |
| 13.8 Límite por diario                                           |            |
| 13.9 Obtención del número total de resultados                    |            |
| 13.10 Obtención del número de registros en las revistas PLOS     |            |
| 13.11 Escribiendo los resultados y usando un libro de códigos    |            |
| 13.12 búsqueda de proximidad                                     |            |
| 13.13 Buscando usando frases múltiples                           |            |
| 13.14 Poner en orden y organizar los datos                       |            |
| 13.14.1 Renombrando una columna                                  |            |
| 13.15 Rellenar espacios en blanco                                |            |
| 13.16 Fechas de conversión                                       |            |
| 13.17 Añadir una cuenta                                          |            |
| 13.18 Eliminar una columna                                       |            |
| 13.19 Organizando los datos                                      |            |

| 13.20 Tratando con duplicados                                   | 359 |
|-----------------------------------------------------------------|-----|
| 13.20.1 Difundiendo datos usando spread()desdetidyr             | 360 |
| 13.20.2 Eliminando duplicados                                   | 361 |
| 13.21 Restricción de búsquedas por sección                      | 362 |
| 13.22 por el autor                                              | 363 |
| 13.23 Búsqueda de título usandoplostitle()                      | 367 |
| 13.24 búsqueda abstracta usandoplosabstract()                   | 367 |
| 13.25 Área temática utilizandoplossubject()                     | 368 |
| 13.26 Resaltando términos y fragmentos de texto con highplos () | 368 |
| 13.26.1 Fragmentos usando hl.snippets                           | 369 |
| 13.26.2 tamaño de fragmento usando hl.fragsize                  | 369 |
| 13.27 Obtenga el texto completo de uno o más artículos          | 370 |
| 13.28 Escribiendo un corpus al disco                            | 372 |
| 13.29 Round Up                                                  | 372 |
| 13.30 recursos                                                  | 373 |

# Portada

# 0.1 autoría

El Manual fue escrito por el Dr. Paul Oldham de <u>One World Analytics</u>, con contribuciones de y bajo la coordinación de la Sra. Irene Kitsara (<u>OMPI</u>). **2016** 

# **0.2 Agradecimientos**

# 0.3 Información adicional

La versión electrónica del informe, así como todos los conjuntos de datos mencionados en el Manual y utilizados para los diversos ejercicios se pueden descargar desde el <u>repositorio de Github Manual</u>.

# 0.4 Condiciones de uso

Le invitamos a utilizar la información proporcionada en esta publicación, pero cite la OMPI y el Manual como la fuente. Correo electrónico de <u>contacto</u> : <u>patent.information@wipo.int</u>

# 0.5 descargo de responsabilidad

Este manual no constituye una presentación exhaustiva de todas las herramientas de código abierto y la información contenida en el mismo era válida en el momento de la impresión. Además, las opiniones expresadas en el Manual no reflejan necesariamente la opinión de los Estados miembros de la OMPI.

# **Capítulo 1 Introducción**

Este libro proporciona una guía práctica de herramientas de software de código abierto y gratuito para el análisis de patentes. El objetivo del Manual de la OMPI sobre análisis de patentes de código abierto es proporcionar una introducción práctica al análisis de patentes sin asumir el conocimiento previo de patentes o lenguajes de programación.

Una característica de las herramientas de software libre y de código abierto es que esta área está avanzando rápidamente. En respuesta a esto, el Manual se divide en dos versiones:

- La versión electrónica del Manual que puede actualizarse a medida que se actualicen las herramientas.
- Un manual de referencia impreso que proporciona una guía de herramientas básicas.

El Manual se basa en la experiencia generada en el desarrollo de los <u>Patent</u> <u>landscape reports (PLRs)</u> de la <u>OMPI</u> en una amplia gama de temas que sirven como obras de referencia clave para los métodos de análisis de patentes. El Manual está dirigido principalmente a investigadores, profesionales de patentes y oficinas de patentes en países en desarrollo. Sin embargo, esperamos que sea de mayor interés para los investigadores y profesionales de patentes.

Los datos de patentes son importantes porque son una fuente valiosa de información técnica que puede informar a la toma de decisiones sobre si seguir o no una vía particular de investigación y desarrollo, si se debe otorgar una licencia a una tecnología particular o si se debe perseguir el desarrollo de productos en mercados particulares. Los datos de patentes también son importantes en términos económicos y de políticas porque proporcionan un indicador clave y una visión de las tendencias en ciencia y tecnología. Los datos de patentes son utilizados comúnmente por organizaciones como la <u>OCDE</u>, <u>EUROSTAT</u> y otras para informar sobre las tendencias en investigación y desarrollo. Los investigadores utilizan cada vez más los datos de patentes para investigar áreas nuevas y emergentes de la ciencia y la tecnología, como la edición del genoma o las tecnologías de adaptación al cambio climático.

La actividad de las patentes también puede ser controvertida. Las controversias importantes en los últimos 20 años incluyen patentes de ADN, patentes de software, patentes sobre métodos de negocios, el aumento de los 'trolls' de patentes y las implicaciones de la internacionalización de la actividad de patentes para los países en desarrollo. El software libre y los movimientos de código abierto (basados en las flexibilidades de la ley de derechos de autor) son en parte una respuesta a las controversias que surgieron en torno a modelos de software propietarios que involucran derechos de autor y patentes y un deseo de hacer las cosas de manera diferente. Esto ha llevado a nuevos modelos para compartir datos, cooperación en innovación y nuevos modelos de negocios. En particular, una amplia gama de herramientas de software libre y de código abierto ahora están disponibles para investigación y análisis.

# 1.1 Estructura

Nos centraremos en responder dos preguntas principales:

- 1) ¿Cómo obtener datos de patentes en un formulario que sea útil para diferentes tipos de análisis?
- 2) ¿Cómo ordenar, analizar, visualizar y compartir datos de patentes utilizando código abierto y software libre?

Al abordar estos temas, organizaremos el Manual y los materiales en **cinco temas principales:** 

- Una descripción general de las herramientas de código abierto y software libre
- 2) Acercándose a los datos de patentes
- 3) **Obtención de datos de patentes**
- 4) Limpieza y puesta en orden de los datos de patentes
- 5) Análisis y visualización de datos de patentes.

Como un proyecto centrado en herramientas de código abierto y gratuitas, todos los datos y herramientas desarrollados para el manual están disponibles a través del <u>repositorio de proyectos de GitHub</u>. Te animamos a que eches un vistazo al repositorio. Para comenzar con GitHub y descargar todos los materiales del Manual, instale <u>GitHub</u> y luego clone el repositorio. En realidad es mucho más fácil de lo que parece.

Ahora veremos rápidamente los antecedentes de los temas.

# **1.1.1 Una descripción general de las herramientas de software libre y de código abierto**

Comenzamos el Manual con un capítulo de Información general que revisa el número cada vez mayor de herramientas de software libre y de código abierto que están disponibles para diferentes pasos en el proceso de análisis de patentes. La gran cantidad de herramientas relevantes es casi abrumadora y una característica de las herramientas de código abierto es que todas requieren inversiones de tiempo valioso para aprender cómo funcionan. En algunos casos, esto puede requerir adquirir habilidades de programación. Para ayudar en la toma de decisiones sobre si invertir o no en una herramienta en particular, concluimos el Resumen con una lista de 12 preguntas que tal vez desee considerar. La más importante de estas preguntas, y el principio que guía nuestra selección de herramientas para el Manual, es: ¿Funciona para mí?

## 1.1.2 Acercándose a los datos de patentes

Al preparar el Manual, no asumimos ningún conocimiento previo del sistema de patentes ni de las herramientas de código abierto. Para ayudarlo a comenzar, un capítulo sobre campos de datos de patentes proporcionamos una breve introducción a la estructura de los documentos de patentes y los principales campos de datos que se utilizan en el análisis de patentes.

#### 1.1.3 Obtención de datos de patentes

Un gran desafío para comprender las implicaciones de la actividad de patentes, ya sea en campos como las tecnologías de cambio climático, software o productos farmacéuticos, es acceder y comprender los datos de patentes.

Los últimos años han sido testigos de un importante cambio hacia el uso de herramientas de investigación de código abierto y la promoción del acceso abierto a datos científicos junto con la promoción de la ciencia abierta. Uno de los propósitos principales del sistema de patentes es hacer que la información sobre invenciones esté disponible para un uso público más amplio. El sistema de patentes ha respondido a esto mediante la creación de bases de datos de acceso público, como la base de datos espacenet de la Oficina Europea de Patentes, que contiene millones de registros de patentes de más de 90 países y organizaciones. OMPI Patentscope, proporciona acceso a 52 millones de documentos de patentes y publicaciones semanales de solicitudes del Tratado de Cooperación en materia de Patentes. Otras iniciativas para hacer que los datos de patentes estén disponibles incluyen Google Patentsy The Lens y patentes gratis en línea. La mayoría de estas herramientas no requieren conocimientos de programación. Sin embargo, los Servicios de Patentes Abiertas de la Oficina Europea de Patentes ofrecen acceso gratuito a los datos de patentes sin procesar para aquellos que deseen trabajar utilizando una Interfaz de Programación de Aplicaciones (API) y para analizar los datos sin procesar de XML o JSON.

En el caso de los Estados Unidos, **es posible descargar de forma masiva toda la colección de la USPTO a través de la <u>descarga masiva de Google de las patentes de la USPTO</u>. La USPTO también ha adoptado recientemente datos abiertos a través de la creación de <u>un nuevo portal de datos</u> y la base de datos de búsqueda de <u>Patentsview</u> y la <u>API JSON</u>. Una gama de proveedores comerciales como <u>Thomson Innovation</u> y <u>PatBase</u>, entre otros, brindan acceso a datos de patentes y, en el caso de Thomson Innovation, agregan información adicional a través del <u>Índice de Patentes Mundial de Derwent</u>. Como tal, existe un ecosistema de fuentes de información de patentes y proveedores.** 

Como veremos, el problema clave que enfrentan los analistas de patentes que usan herramientas gratuitas es obtener datos de patentes en la cantidad y con la cobertura necesaria, y con los campos deseados para fines analíticos. El Manual recorrerá los diferentes servicios de información y explicará en detalle los servicios gratuitos que son más útiles para el análisis de patentes.

## 1.1.4 Limpieza y puesta en orden de los datos de patentes

Cualquier persona familiarizada con el trabajo con datos sabrá que **la mayoría del trabajo se realiza con datos de limpieza antes que el del análisis**. En particular, **los datos de diferentes bases de datos de patentes generalmente involucran diferentes desafíos de limpieza**. La mayoría de estos desafíos **implican limpiar los nombres de los inventores y los solicitantes o limpiar los campos de texto antes del análisis**.

Dos capítulos principales en el Manual tratan problemas de limpieza de datos. El primero es un capítulo **en Open Refine (anteriormente conocido como Google Refine)** que explica el proceso de limpieza de los nombres de los solicitantes e inventores para un conjunto de datos de muestra. El segundo capítulo se centra en **el uso de R para ordenar los datos de patentes en una infografía**.

Al trabajar con el Manual, le sugerimos que encuentre útiles los siguientes recursos. La primera aborda la cuestión de cómo prepararse mejor para el trabajo en análisis y la segunda aborda los problemas clave en el formato de los datos que informan el trabajo en el Manual usando R y RStudio (entorno de desarrollo integrado (IDE) para el lenguaje de programación R, dedicado a la computación estadística y gráficos).

- <u>The Elements of Data Analytic Style de</u> Jeff Leek (disponible de forma gratuita si es necesario)
- Hadley Wickham en <u>Tidy Data</u> y este <u>video</u>

Le sugerimos que eche un vistazo a estos documentos porque contienen ideas centrales para enfoques efectivos para trabajar con datos de patentes.

# 1.1.5 Análisis y visualización de datos de patentes

Las preguntas centrales en el análisis de patentes son: ¿quién, qué, dónde, cuándo, cómo y con qué? La forma en que abordemos estas preguntas dependerá del objetivo del análisis de patentes. Sin embargo, en casi todas las circunstancias, darse cuenta de que el objetivo dependerá de las combinaciones de respuestas a las preguntas básicas. La visualización de datos de patentes es una característica esencial del análisis de patentes moderno. En pocas palabras, los humanos absorben mejor la información visual que las columnas y filas de números o grandes números de textos.

Dos capítulos principales en el Manual abordan la visualización de datos de patentes utilizando tableros con <u>Tableau Public</u> y gráficos interactivos usando <u>Plotly</u> con archivos de Excel o usando <u>RStudio</u>. La visualización de redes de solicitantes, inventores o tecnologías es una característica creciente del análisis de patentes y proporcionamos un recorrido práctico utilizando el software de código abierto <u>Gephi</u>. Con la creciente popularidad de la infografía, también se proporciona un capítulo central sobre la preparación de datos para una infografía utilizando RStudio y el servicio de infografía en línea <u>infogr.am</u>.

Mirando más allá del análisis y la visualización de patentes, en el Manual principal incluimos un capítulo sobre cómo se puede usar RStudio para acceder a la literatura científica usando paquetes desarrollados por <u>ropensci</u> para acceder a la Biblioteca Pública de Ciencias rplos como una introducción para acceder a la literatura científica más amplia usando paquetes como como full text.

#### 1.1.6 Compartir datos y la redacción del manual

Al escribir este Manual, decidimos en una etapa temprana utilizar herramientas de código abierto y gratuitas. Nuestra herramienta de elección fue <u>RStudio</u> porque nos permitió escribir el Manual en markdown (rmarkdown), incluidas las imágenes y los gráficos generados a partir del código, y luego exportar fácilmente los resultados a Word, .pdf y html. También pudimos crear fácilmente un hogar para el Manual en <u>Github</u> y usar jekyll para lanzar versiones anteriores de capítulos como artículos tal como fueron escritos. Cuando movimos el Manual a su versión final, pudimos aprovechar el nuevo paquete de Bookdown en la versión preliminar de mediados de 2016 de RStudio para convertir el manual en el libro electrónico que estás leyendo. Todo esto fue gratis. El único requisito era la inversión adquiriendo los conocimientos para utilizar las herramientas.

Un objetivo clave detrás del desarrollo del Manual también fue poner a disposición una serie de conjuntos de datos de patentes reales que los lectores podrían usar para experimentar con las diferentes herramientas y seguir el Manual como una guía práctica. Github demostró ser ideal para esto, particularmente con la introducción del almacenamiento de archivos grandes. Si bien estas herramientas inicialmente no eran familiares e incluían una curva de aprendizaje, el proceso resultó tan fácil que todo el Manual se escribió en rmarkdown dentro de RStudio y se publicó en el sitio web de desarrollo del proyecto en Github tal como estaba escrito.

Esta combinación de herramientas demostró ser una forma poderosa y altamente flexible de compartir datos en bruto, resultados y análisis de una manera transparente y de fácil acceso para una variedad de audiencias. Además todas las herramientas son gratuitas. Si bien este enfoque no se adaptará a situaciones en las que la confidencialidad sea una preocupación clave, para los proyectos en los que

se pretende que los resultados sean públicos, esta combinación de herramientas representa una solución poderosa y refrescante para el antiguo problema de cómo hacer que los resultados de la investigación estén disponibles al máximo posible audiencia de forma gratuita.

# Capítulo 2 Una visión general de las herramientas

Este capítulo proporciona una descripción general de las herramientas de software libre y de código abierto que están disponibles para el análisis de patentes. El objetivo del capítulo es servir como una guía de referencia rápida para algunas de las herramientas principales del kit de herramientas. Vamos a profundizar en algunas de estas herramientas en otro lugar del Manual de la OMPI sobre análisis de patentes de código abierto y le permitiremos explorar el resto de las herramientas por sí mismo.

Antes de comenzar, es importante tener en cuenta que cubrimos solo una fracción de las herramientas disponibles que están disponibles. Simplemente hemos tratado de identificar algunas de las herramientas más accesibles y útiles. La minería de datos y la visualización están creciendo rápidamente hasta el punto de que es fácil sentirse abrumado por la variedad de opciones. La buena noticia es que hay algunas herramientas gratuitas y de código abierto de muy alta calidad. La dificultad radica en identificar aquellos que satisfagan mejor sus necesidades específicas en relación con sus antecedentes y el tiempo disponible para adquirir algunas habilidades de programación. Esa decisión dependerá de usted. Sin embargo, para evitar la frustración, será importante reconocer que las diferentes herramientas toman tiempo para dominarlas. En algunos casos, como R y Python, existen muchos recursos gratuitos para ayudarlo a dar los primeros pasos en la programación. Al tomar una decisión sobre una herramienta para usar, piense detenidamente en el nivel de soporte que ya existe. Intente utilizar una herramienta con una comunidad de usuarios activa y preferiblemente grande. De esa manera, cuando te quedas estancado, habrá alguien por ahí que se haya topado con problemas similares que podrán ayudarte. Sitios como El desbordamiento de pila es excelente para encontrar soluciones a problemas.

Este capítulo está dividido en 8 secciones:

- 1) Herramientas generales
- 2) Herramientas de limpieza
- 3) Minería de datos
- 4) Visualización de datos
- 5) Visualización en red
- 6) Infografia
- 7) Mapeo geográfico
- 8) Extracción de textos

En algunos casos, las herramientas son multifuncionales y, por lo tanto, pueden aparecer en una sección donde también pueden aparecer en otra. En lugar de repetir la información, le dejaremos descubrirlo.

# 2.1 Herramientas generales

Hay muchas herramientas gratuitas disponibles para tareas múltiples, como la limpieza básica de datos de patentes y la visualización. Aquí destacamos tres herramientas gratuitas.

# 2.1.1 Open Office

Muchos analistas de patentes usarán Excel como un programa predeterminado que incluye la limpieza básica de conjuntos de datos más pequeños. Sin embargo, vale la pena considerar Apache Open Office como una alternativa gratuita. Si bien el análisis de patentes usará la hoja de cálculo (Open Office Calc), también existe una opción de base de datos muy útil como alternativa a Microsoft Access.

- Descargue e instale <u>Apache Open Office</u> para su sistema.
- Consejo: al guardar archivos de hojas de cálculo, elija guardar como **.csv** para evitar situaciones en las que un programa no puede leer los archivos **.odt** predeterminados.

# 2.1.2 Hojas de Google

Las **Hojas de cálculo de Google** requieren una cuenta gratuita de Google y aquellos que se sienten cómodos con Excel pueden preguntarse por qué vale la pena cambiar. Sin embargo, las hojas de Google se pueden compartir en línea con otras personas y hay una gran cantidad de complementos gratuitos que se pueden usar para ayudar a limpiar datos, como Dividir nombres o Eliminar duplicados, como se muestra a continuación.

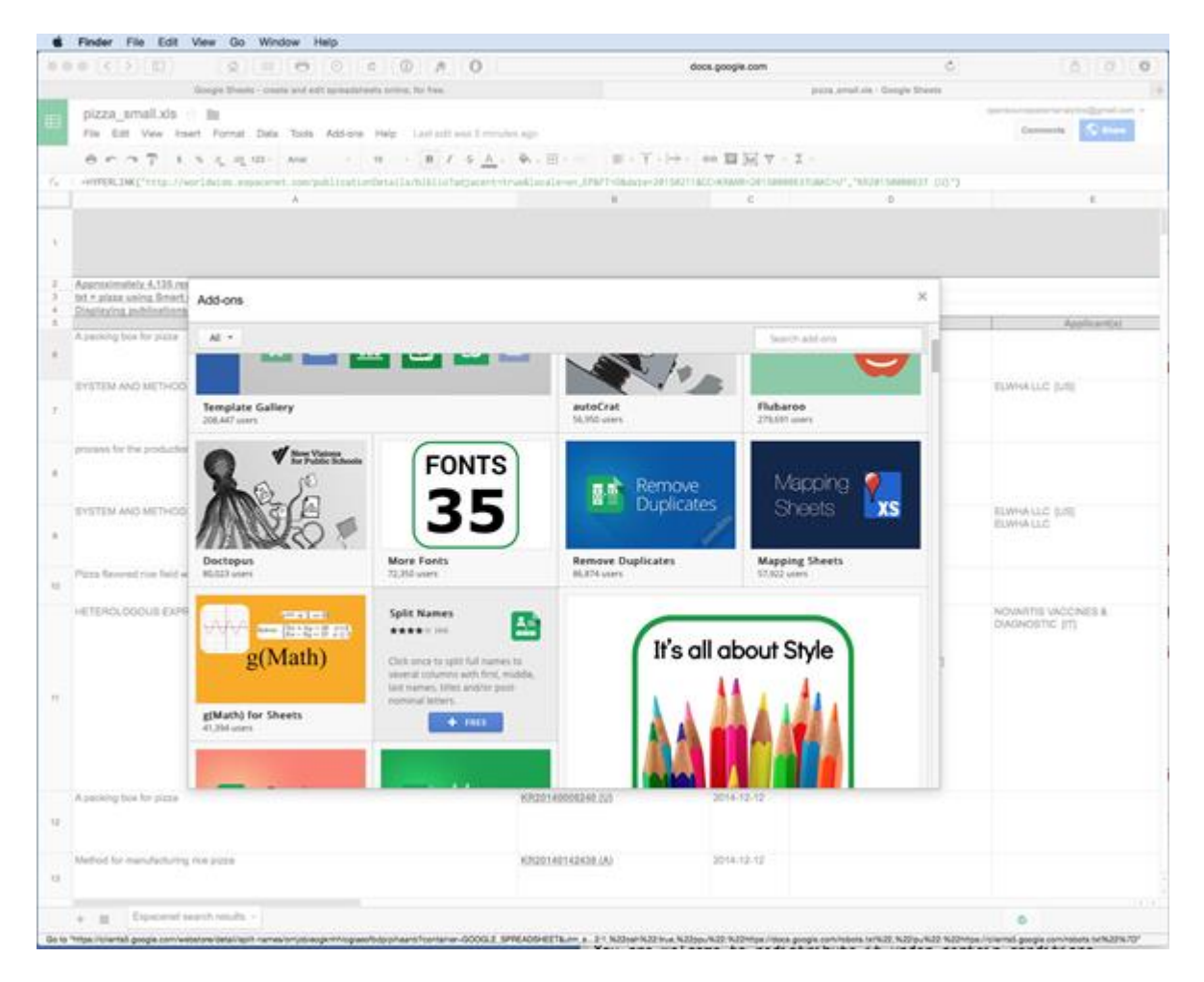

# 2.1.3 Google Fusion Tables

Las tablas de fusión son similares a las hojas de Google, pero **pueden funcionar** con millones de registros. Sin embargo, vale la pena probar con conjuntos de datos más pequeños para ver si las Tablas de fusión se adaptan a sus necesidades.

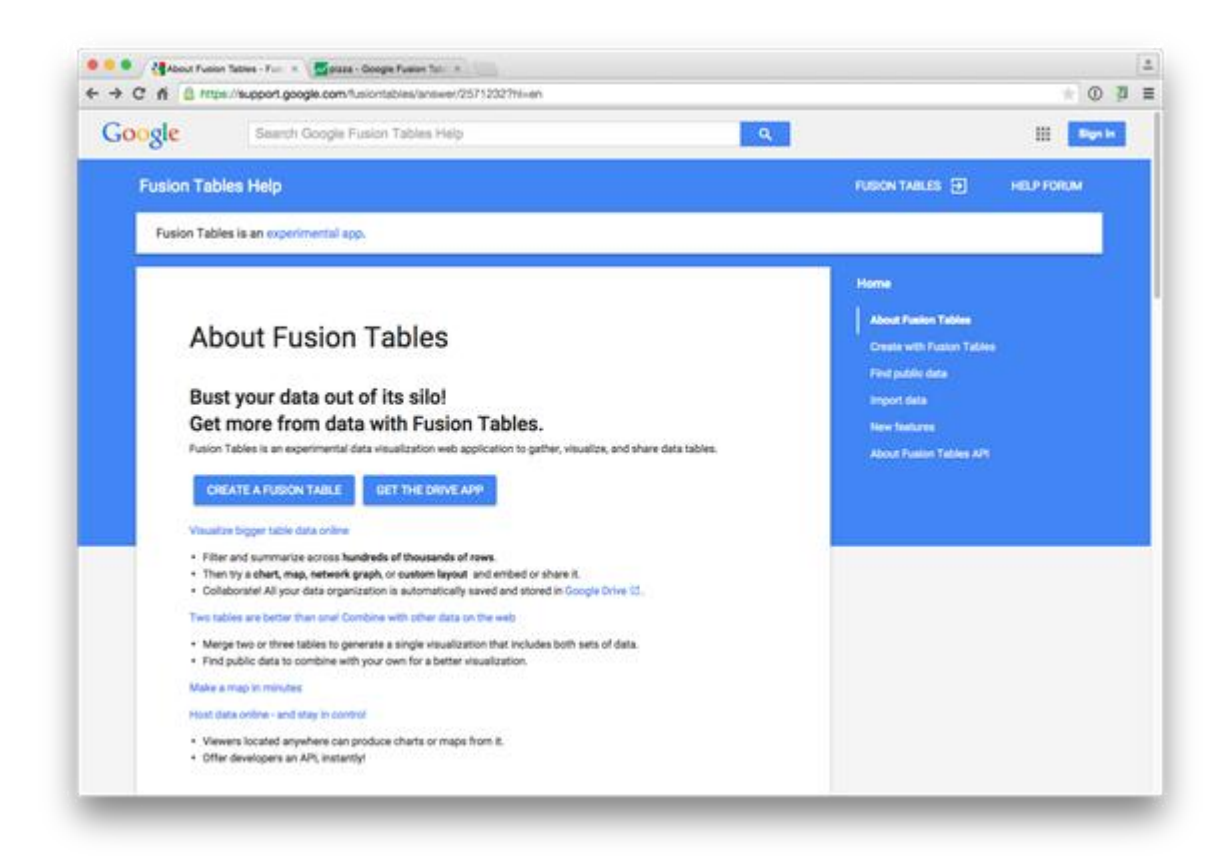

Las tablas de fusión se parecen mucho a una hoja de cálculo. Sin embargo, la Tabla también contiene una característica que **permite que cada registro se vea como un todo** y se filtre fácilmente. Puede ser mucho más fácil trabajar con las tarjetas que con el formato de fila estándar donde la información de un registro puede ser difícil de asimilar. **Fusion Tables también intenta usar datos geocodificados para dibujar un mapa de Google** como podemos ver en la segunda imagen a continuación para el País de publicación a partir de un conjunto de datos de patente de muestra.

| About Pueses Tables - Pueses - Doogle Pueses Table A                                                                                                    |                                                                                                    |                             |
|----------------------------------------------------------------------------------------------------|----------------------------------------------------------------------------------------------------|-----------------------------|
| F -1 C fi @ https://www.google.com/fusiontables/data/idocid-                                                                                                    | 1pmbF1mB338bL2154-Av1C23HWPgQK2ZwT56VQ84card.id=2                                                                                                    | * O 7 =                     |
| PIZZA<br>molonat ut The Jae 11 ft AUG PDT 2011 ft Had 2020 Ann.<br>Parenasa Pater Douarem annarra 2020 - ft State at 645 AM<br>File Edit Taole Help II Rown 1 CCCards 1 - 4 Map of pu                                                                                                    | Maller, s                                                                                                    | athir@oneenforalytics.com + |
| Plan - No filters applied                                                                                                    |                                                                                                    | San                         |
| 14 1-200 of 9997 1 14                                                                                                    |                                                                                                    |                             |
| spolecents, cirkened, Carly, Thomas P<br>spolecents, cirkened Types, Propin<br>spolecents, sergenitasidoxis, NA<br>spolecents, sergenitasidoxis, NA<br>spolecents, sergenitasidoxis, NA<br>spolecents, acreginal, CARIY, THOMAS P<br>biresetors, acreginal, CARIY, THOMAS P<br>biresetors, acreginal, CARIY, THOMAS P<br>biresetors, acreginal, CARIY, Strict<br>Bire, Josef A, Ariy J 3706, Maring, Rossifing; Ceiling; Frying -> Rossiters: Onlin,<br>Bandacin ptils, MJ J 3710, Baking, Rossifing; Ceiling; Frying -> Rossiters: Onlin,<br>Bandacin ptils, MJ J 3710, Baking; Rossifing; Ceiling; Frying -> Rossiters: Onlin,<br>Bandacin ptils, MJ J 3710, Baking; Rossifing; Ceiling; Frying -> Rossiters: Onlin,<br>Bandacin ptils, MJ J 3710, Baking; Rossifing; Ceiling; Frying -> Rossiters: Onlin,<br>Bire, sbotlass, chetali, MJ J 37100, MJ J 3700, MJ J 3700, MJ J 3700, MJ J<br>See, sbotlass, chetali, MJ J Xithen Baydoment<br>Bire, sbotlass, chetali, MJ J Xithen Baydoment<br>Bire, sbotlass, chetali, MJ J Xithen Baydoment<br>Bire, sbotlass, chetali, MJ J Xithen Baydoment<br>Bire, sbotlass, chetali, MJ J Xithen Baydoment<br>Bire, sbotlass, chetali, MJ J Xithen Baydoment<br>Bire, sbotlass, chetali, MJ J Xithen Baydoment<br>Bire, sbotlass, chetali, MJ J Xithen Baydoment<br>Bire, sbotlass, chetali, MJ J Xithen Baydoment<br>Bire, sbotlass, chetali, MJ J Xithen Baydoment<br>Bire, Baydoment, Sbotlan, Cheaners INA<br>priority, caset, risk<br>publication, caset, risk<br>Bire, Bire, Bire, States, T300 (1983)<br>Bire, Bire, | Applicants, cleaned, there: Corporate<br>applicants, companiastores: Neutoc<br>applicants, companiastores: Neutoc<br>Applicants, companiastores: Neutoc<br>Applicants, companiastores: Neutoc<br>Applicants, companiastores: Neutoc<br>Artificants, Calibration, Neutoc<br>Artificanter: Steven Paul, Stockwell, Patholes, Nout, Ruchal, Michelle<br>Artificanter: Steven Paul, Stockwell, Patholes, Storker, N.: Fisters, Lias,<br>Artificanter: Steven Paul, Stockwell, Patholes, Storker, N.: Fisters, Lias,<br>Artificanter: Status Paul, Stockwell, Patholes, Storker, N.: Fisters, Lias,<br>Artificanter: Status Paul, Stockwell, Patholes, Storker, N.: Fisters, Lias,<br>Artificanter: Status Paul, Stockwell, Patholes, Storker, N.: Fisters, Lias,<br>Artificanter: Storker, Storker, Sto |                             |
|                                                                                                    |                                                                                                    |                             |

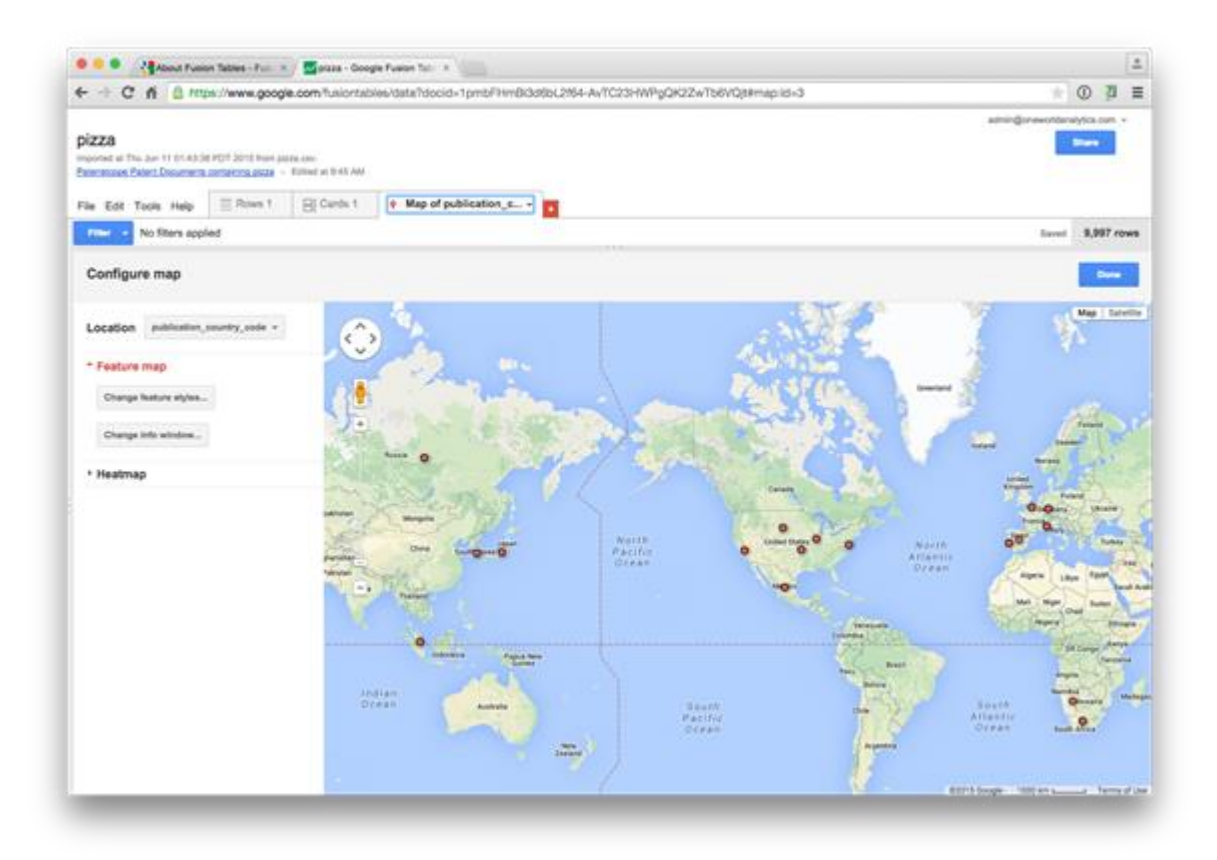

# 2.2 Herramientas Open

# 2.2.1 **<u>Open Refine</u>** (anteriormente Google Refine)

Una regla fundamental de análisis de datos y la visualización es: rubbish in = rubbish out. Si sus datos no se han limpiado (corregir o eliminar) en primer lugar, no se sorprenda si los resultados del análisis o la visualización son basura.

Un capítulo detallado está disponible <u>aquí</u> sobre el uso de <u>Open Refine</u>, anteriormente Google Refine, para limpiar datos de patentes. Para el análisis de patentes, Open Refine es una importante herramienta gratuita para limpiar nombres de solicitantes e inventores.

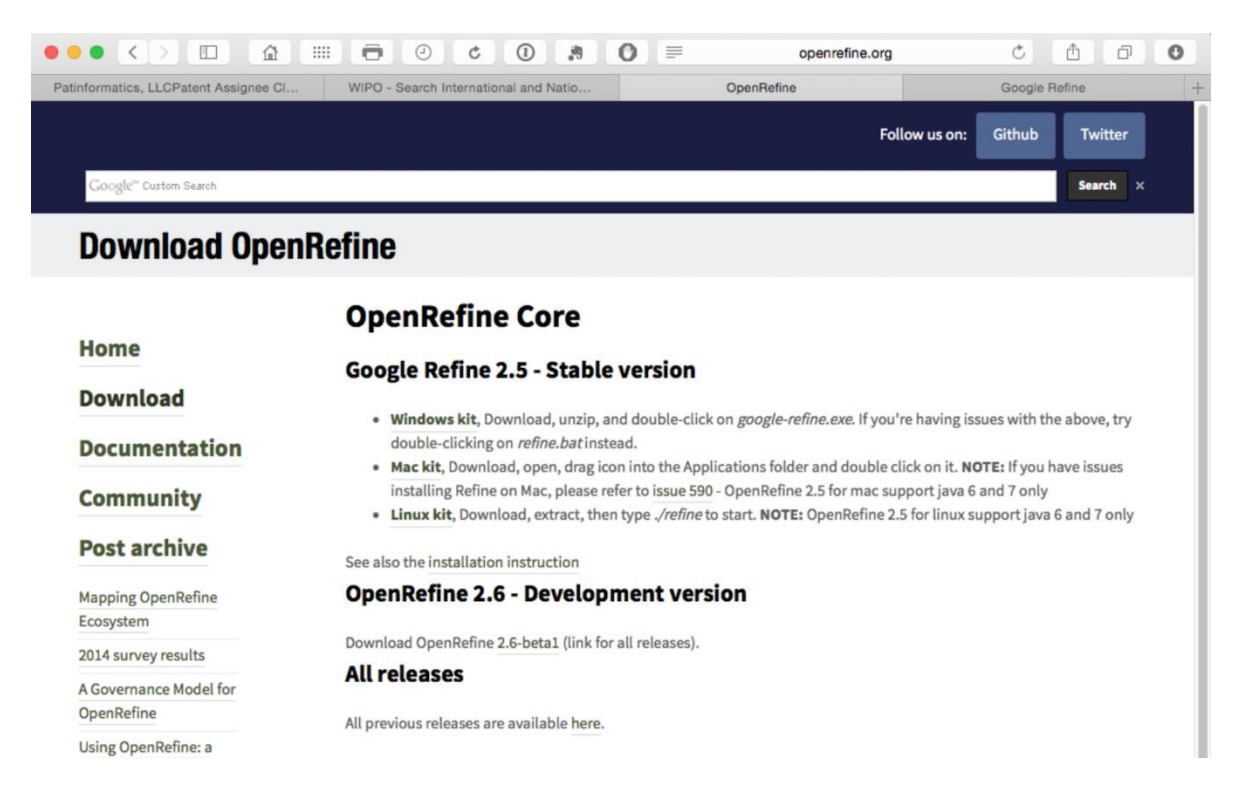

Una serie de plataformas proporcionan facilidades de limpieza de datos y es posible realizar bastantes limpiezas básicas en Open Office o Excel. Open Refine es la herramienta más accesible para la limpieza oportuna de los campos de nombre de patente. En particular, es muy útil para dividir y limpiar miles de nombres de solicitantes de patentes e inventores.

# 2.3 Minería de datos

Hay un número cada vez mayor de herramientas de minería de datos por ahí. Aquí hay algunos de los que han llamado nuestra atención con las herramientas adicionales que se enumeran a continuación.

#### 2.3.1 <u>RStudio</u>

Una herramienta muy poderosa para trabajar con datos y visualizar datos usando R y luego escribir sobre ellos (este capítulo, y el Manual más amplio, están escritos completamente en Rmarkdown con RStudio). Si bien la curva de aprendizaje con R puede ser intimidante, se debe hacer un gran esfuerzo para hacer que R sea accesible a través de <u>tutoriales</u> como los de <u>DataCamp</u>, <u>webinars</u>, <u>R-Bloggers</u> y <u>Stack Overflow</u> y cursos universitarios gratuitos como el conocido programa de programación de John Hopkins University R Curso de <u>Coursera</u>. De hecho, al igual que con Python, hay tanto soporte para usuarios en diferentes niveles que es difícil sentirse solo cuando se usa R y RStudio.

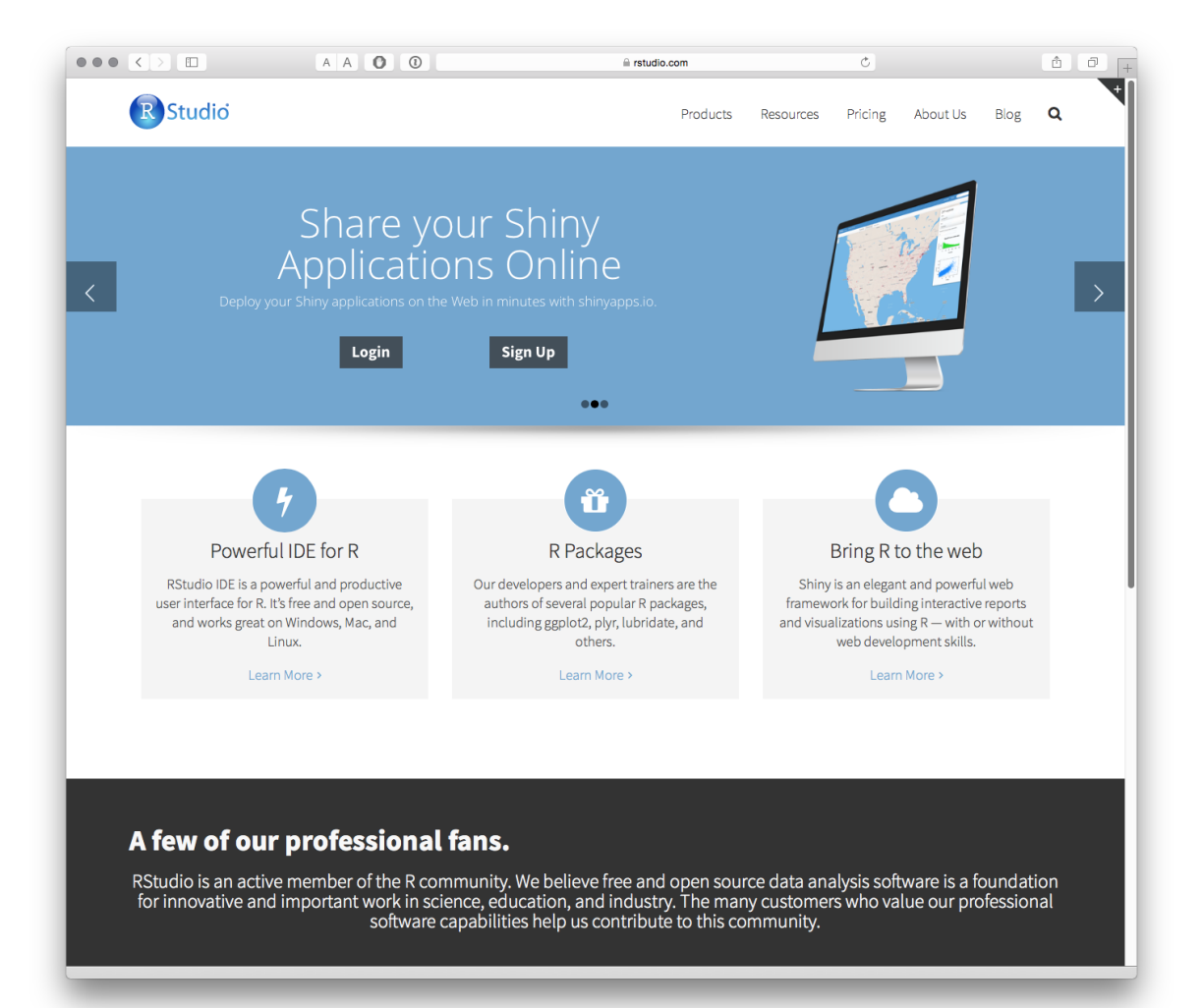

Para comenzar con R, descargue RStudio para su plataforma <u>siguiendo estas</u> <u>instrucciones</u> y asegurándose de instalar R desde el enlace proporcionado.

Si eres completamente nuevo en R, entonces <u>DataCamp</u> es un buen lugar para comenzar. El <u>curso</u> gratuito de <u>programación R de la</u> Universidad John Hopkins <u>en Coursera</u> también es muy bueno. El curso de la Universidad John Hopkins está acompañado por el paquete tutorial Swirl que se puede instalar usando `install.packages (" swirl ") cuando instaló R. Este es un activo real al comenzar.

Al desarrollar este Manual, nos enfocamos principalmente en desarrollar recursos con R. Sin embargo, enfatizamos que Python también puede ser importante para sus necesidades. Para una discusión reciente sobre las fortalezas y debilidades de R y Python, vea este <u>artículo de Datacamp sobre la Data Science Warsexcelente</u> <u>infografía que lo acompaña</u>.

## 2.3.2 <u>RapidMiner Studio</u>

Viene con un servicio gratuito y una variedad de planes pagados por niveles. RapidMiner se centra en el aprendizaje automático, la minería de datos, la minería de textos y el análisis.

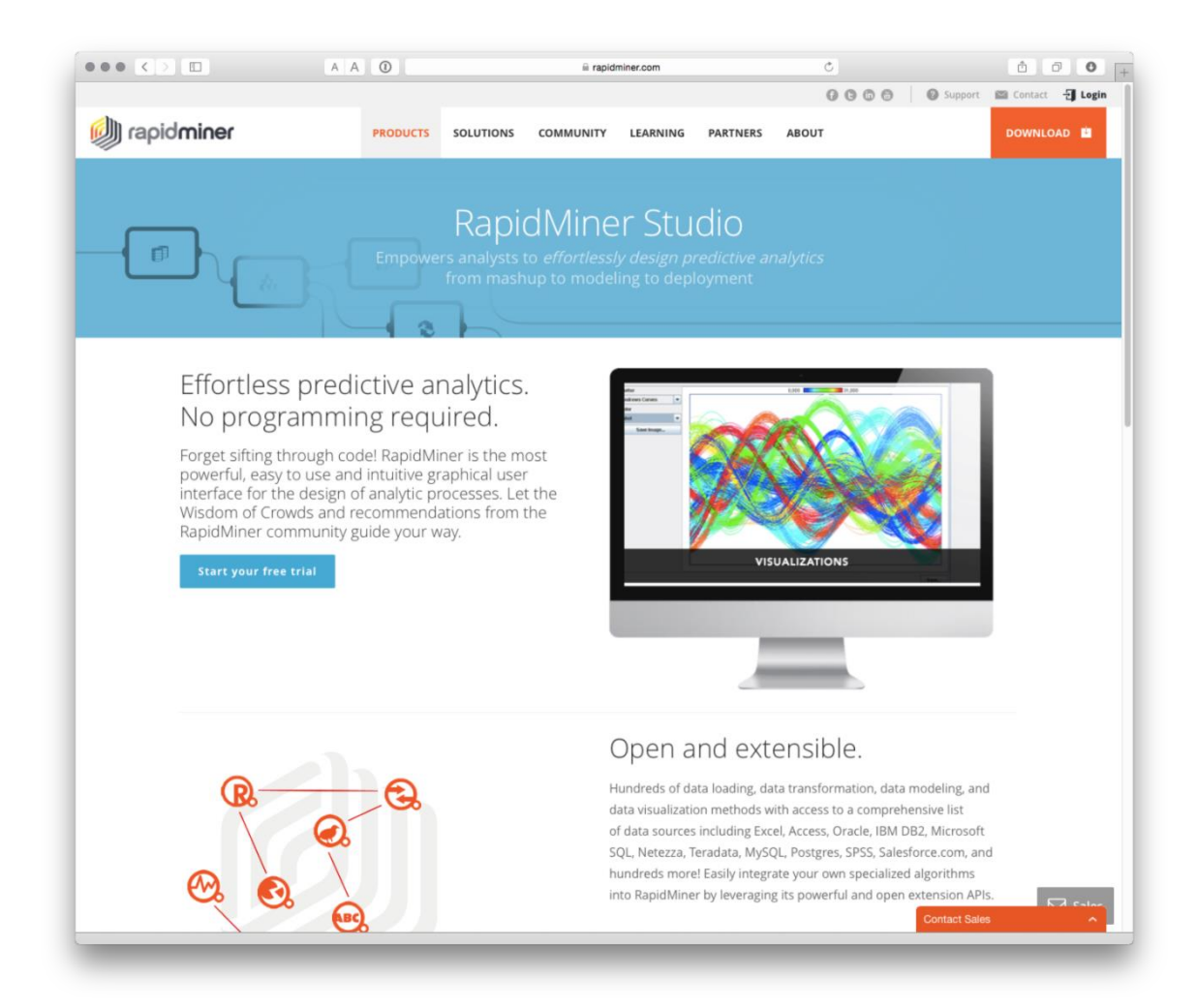

#### 2.3.3 el Knime

Una plataforma abierta para la minería de datos.

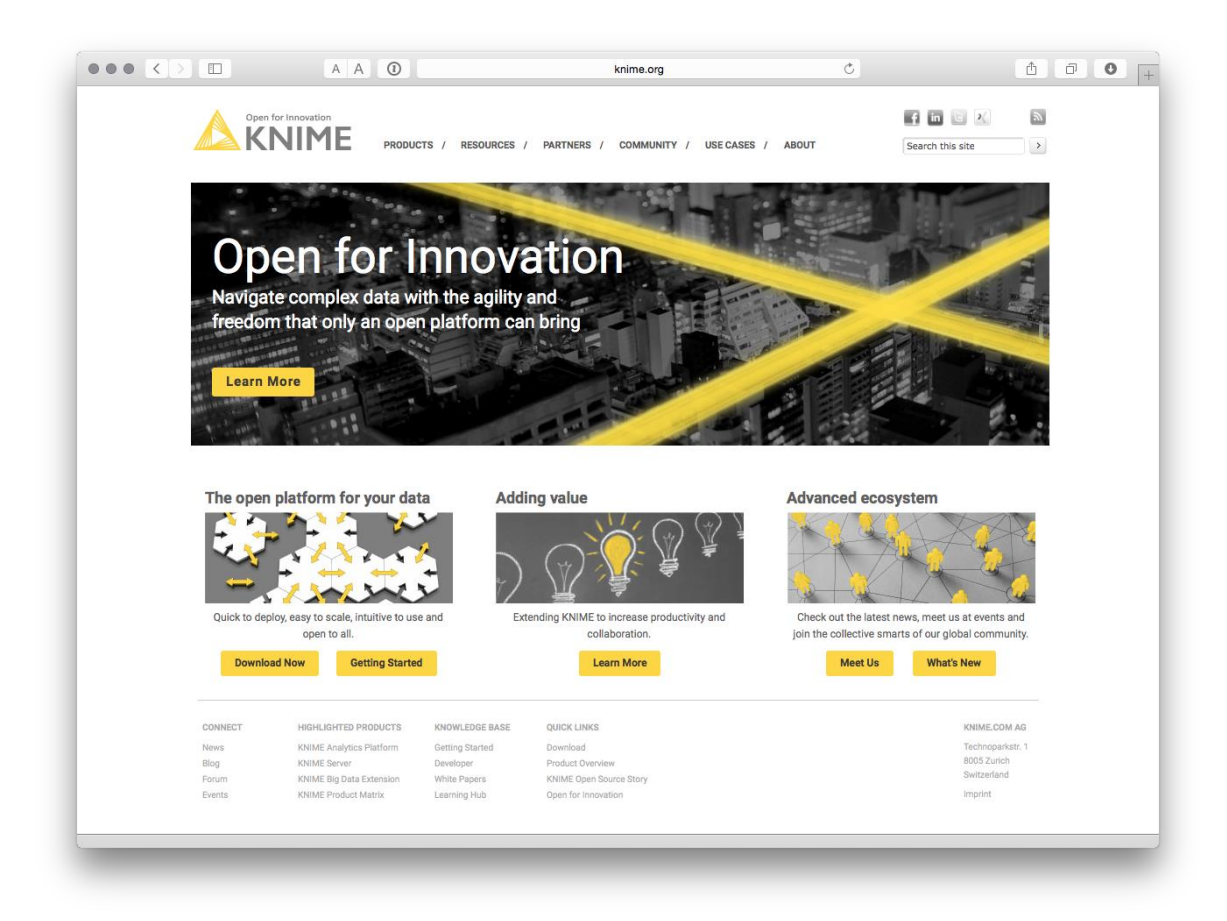

A continuación se describen otras herramientas de extracción de datos (como <u>WEKA</u> y <u>NLTK</u> en Python). Si desea explorar otro software de minería de datos, pruebe este <u>artículo</u> para obtener algunas ideas.

# 2.4 Visualización de datos

Si eres nuevo en la visualización de datos, te sugerimos que te interese el trabajo de **Edward Tufte en la Universidad de Yale y** su famoso libro <u>La visualización visual de información cuantitativa</u>. Su <u>crítica de los usos y abusos de Powerpoint</u> también es entretenida y perspicaz. El trabajo de Stephen Few, como <u>Show Me the</u> <u>Numbers: Designing Tables and Graps to Enlighten</u>, también es popular.

Recuerde que la visualización de datos es, ante todo, la comunicación con un público. Eso implica elecciones sobre cómo comunicarse y encontrar maneras de comunicarse claramente. En muchos casos, el resultado del análisis y visualización de patentes será un informe y una presentación. La crítica de Tufte de las <u>presentaciones en powerpoint</u> debería ser obligatoria para los presentadores. También le recomendamos que eche un vistazo al <u>Resonate de</u> Nancy Duarte para obtener ideas sobre cómo pulir las presentaciones y contar historias. Es posible que

el estilo no sea adecuado para todos, pero <u>Resonate</u> contiene mensajes e ideas muy útiles. En un entorno sin conexión, considere el <u>Atlas de la Ciencia de</u> Katy Borner <u>: Visualizar lo que sabemos</u>como una excelente guía para la historia de las visualizaciones de la actividad científica, incluidas las visualizaciones pioneras de la actividad de patentes. Tenga en cuenta que la visualización efectiva requiere práctica y es un camino bastante transitado.

Hay muchas opciones para las herramientas de visualización de datos y la cantidad de herramientas está creciendo rápidamente. Para análisis de negocios, Gartner proporciona un útil (pero basado en suscripción) <u>Magic Quadrant para Business</u> <u>Intelligence and Analytics</u> que busca identificar a los líderes en el campo. Estos tipos de informes pueden ser útiles para localizar y acercarse a las compañías y verificar si existe una versión gratuita del software (que no sea una breve prueba gratuita).

**Sugerimos pensar cuidadosamente sobre sus necesidades y la curva de aprendizaje involucrada.** Por ejemplo, si tiene conocimientos limitados de programación (o no tiene tiempo o ganas de aprender) elija una herramienta que haga el trabajo en gran medida por usted. Si ya tiene experiencia con javascript, Java, R o Python, o similar, elija una herramienta con la que se sienta más cómodo. En particular, preste atención a las herramientas con una API (interfaz de programación de aplicaciones) en una variedad de idiomas (como Python o R) que puedan satisfacer sus necesidades.

Si usted es completamente nuevo en la visualización de datos, <u>Tableau Public</u> y <u>nuestro capítulo explicativo</u> son un buen lugar para aprender sin saber nada sobre programación. Algunas otras herramientas en esta lista son similares a Tableau Public (en parte porque Tableau es el líder del mercado). También le proporcionaremos algunos consejos para los sitios de visión general de la visualización al final de esta sección, donde podrá encontrar información sobre lo que es nuevo e interesante en la visualización de datos.

## 2.4.1 Google Charts

- Cree una cuenta de Google para acceder a las hojas de cálculo de Google y otros programas de Google
- Echa un vistazo a la galería de gráficos de Google y la <u>API</u>
- Para obtener una descripción general del uso de Google Charts en R, consulte el GoogleVispaquete y sus ejemplos <u>aquí</u>
- Para obtener información general sobre el uso de Google Charts con Python, consulte google-chartwrapper o Python Google Charts

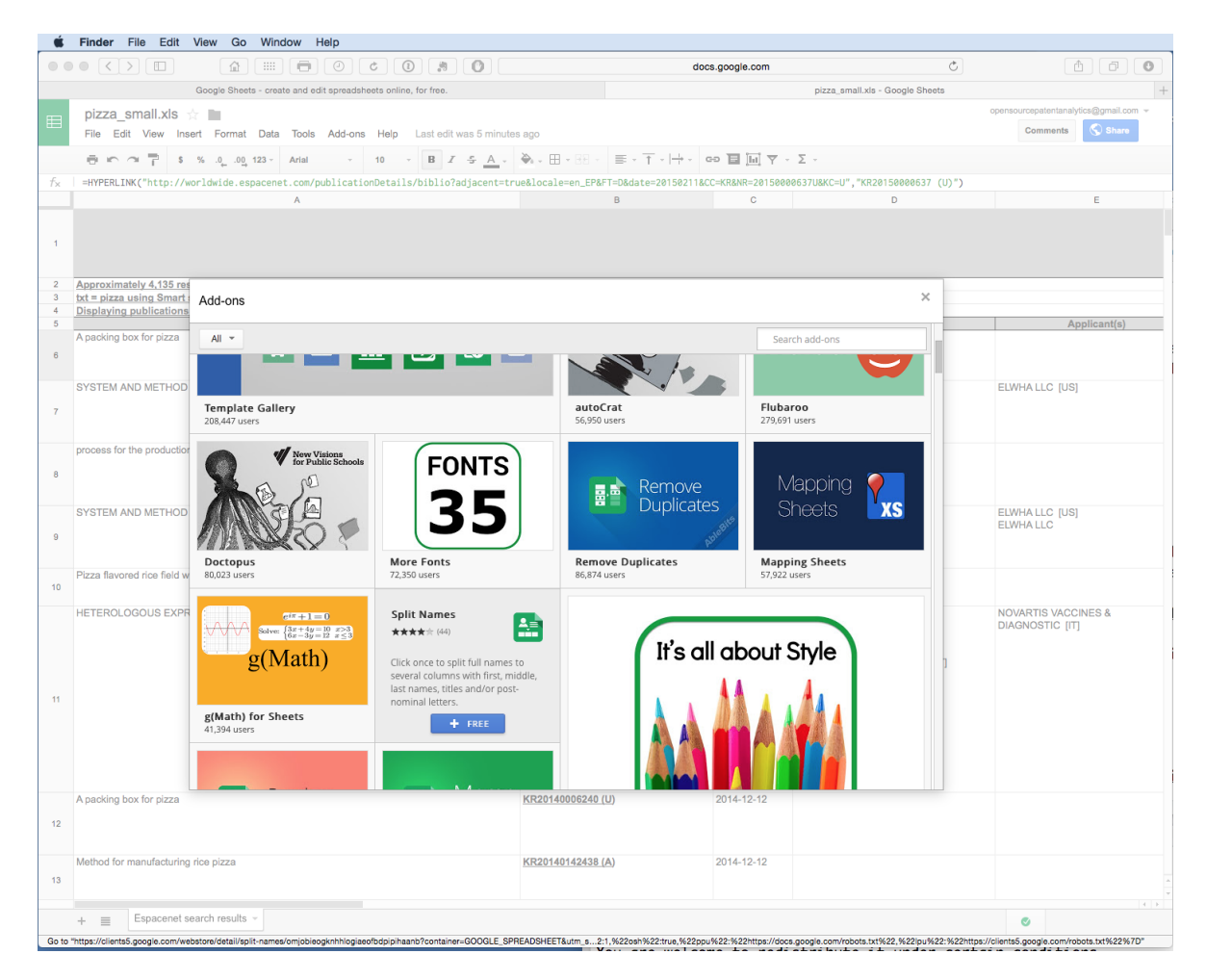

## 2.4.2 Tableau Public

Un capítulo detallado sobre cómo comenzar con el análisis y visualización de patentes utilizando Tableau Public está disponible <u>aquí</u>. Cuando se han limpiado los datos de patentes, Tableau Public es una forma eficaz de desarrollar cuadros de mando interactivos y mapas con sus datos y combinarlos con otras fuentes de datos. Tenga en cuenta que los datos públicos de Tableau son, por definición, públicos y no deben utilizarse con datos confidenciales.

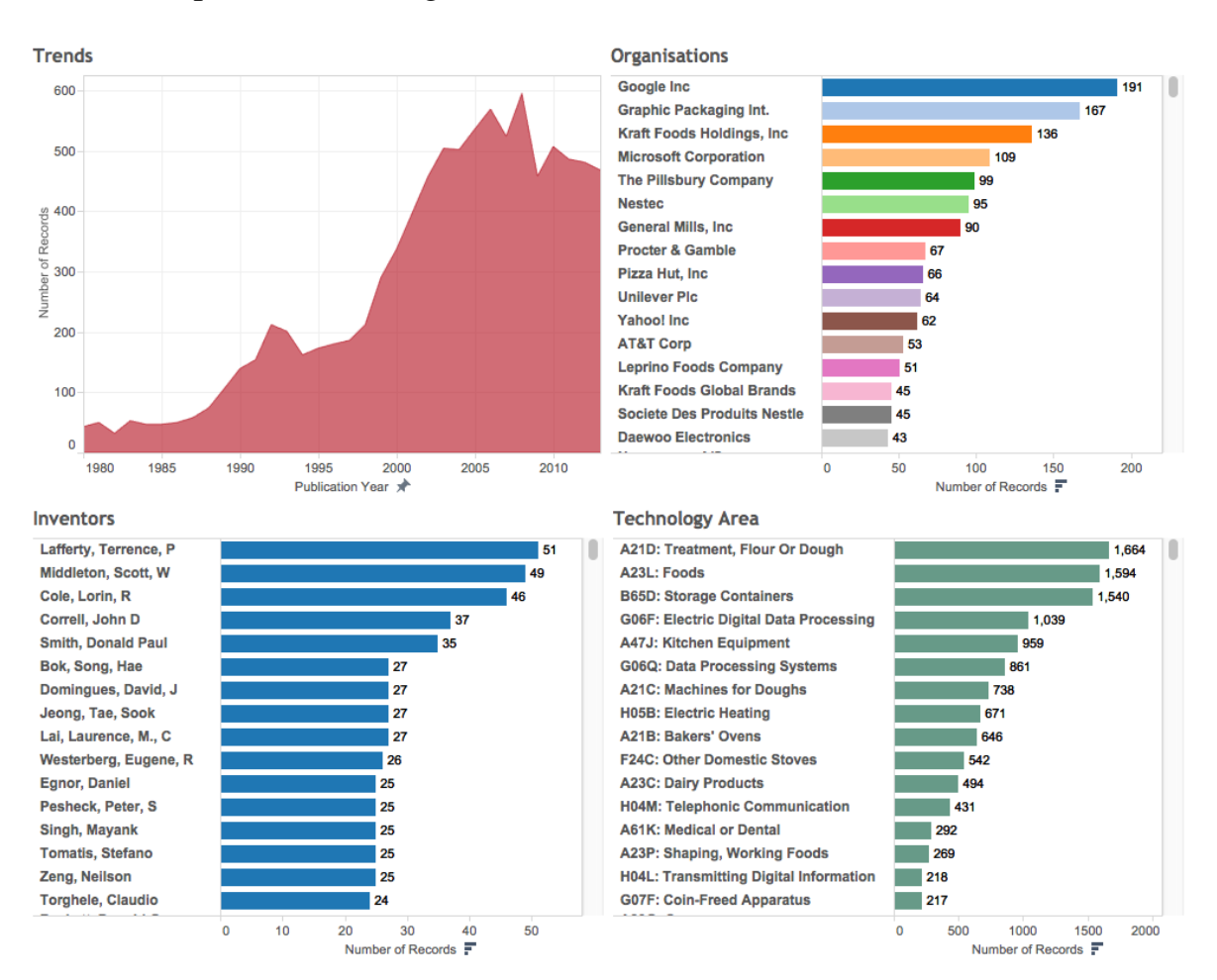

El libro se puede ver en línea <u>aquí</u>.

#### 2.4.3 R y RStudio

R es un lenguaje de programación estadística para trabajar con todo tipo de diferentes tipos de datos. También cuenta con potentes herramientas de visualización que incluyen packag es una interfaz con Google Charts, <u>Plotly</u> y otros. Si está interesado en utilizar R, le sugerimos que utilice RStudio, que puede descargar <u>aquí</u>. El Manual completo de análisis de patentes de código abierto de la OMPI se escribió en RStudio utilizando Rmarkdown para imprimir los artículos para la web, .pdf y presentaciones. Como esto sugiere, no se trata simplemente de la visualización de datos. Para comenzar con R y RStudio, pruebe los tutoriales gratuitos en <u>DataCamp</u>. Cubriremos R con más detalle en otros capítulos y artículos en línea.

Como parte de un enfoque descrito como The Grammar of Graphicsinspirado por <u>el trabajo de Leland Wilkinson</u>, los desarrolladores de RStudio y otros han creado paquetes que proporcionan formas muy útiles de visualizar y mapear datos. Los

enlaces a continuación lo llevarán a la documentación de algunos de los paquetes de visualización de datos más populares.

- 1. ggplot2
- 2. <u>ggvis</u>
- 3. ggmap
- 4. googlevis

Cubriremos ggplot2y ggvis con mayor profundidad en futuros capítulos. Hasta entonces, para comenzar, vea los capítulos ggplot2 sobre <u>R-Bloggers</u> y aquí para ggvis . Datacamp ofrece un tutorial gratuito sobre el uso de ggvis que se puede acceder <u>aquí</u> . Para obtener una descripción más amplia de algunos de los mejores paquetes de R, vea la <u>impresionante lista de R de</u> Qin Wenfeng.

# 2.4.4 Brillante

Shiny from <u>RStudio</u> es un marco de aplicación web para R. Lo que significa es que puede generar tablas y datos visuales de R, como los de las herramientas mencionadas anteriormente a la web.

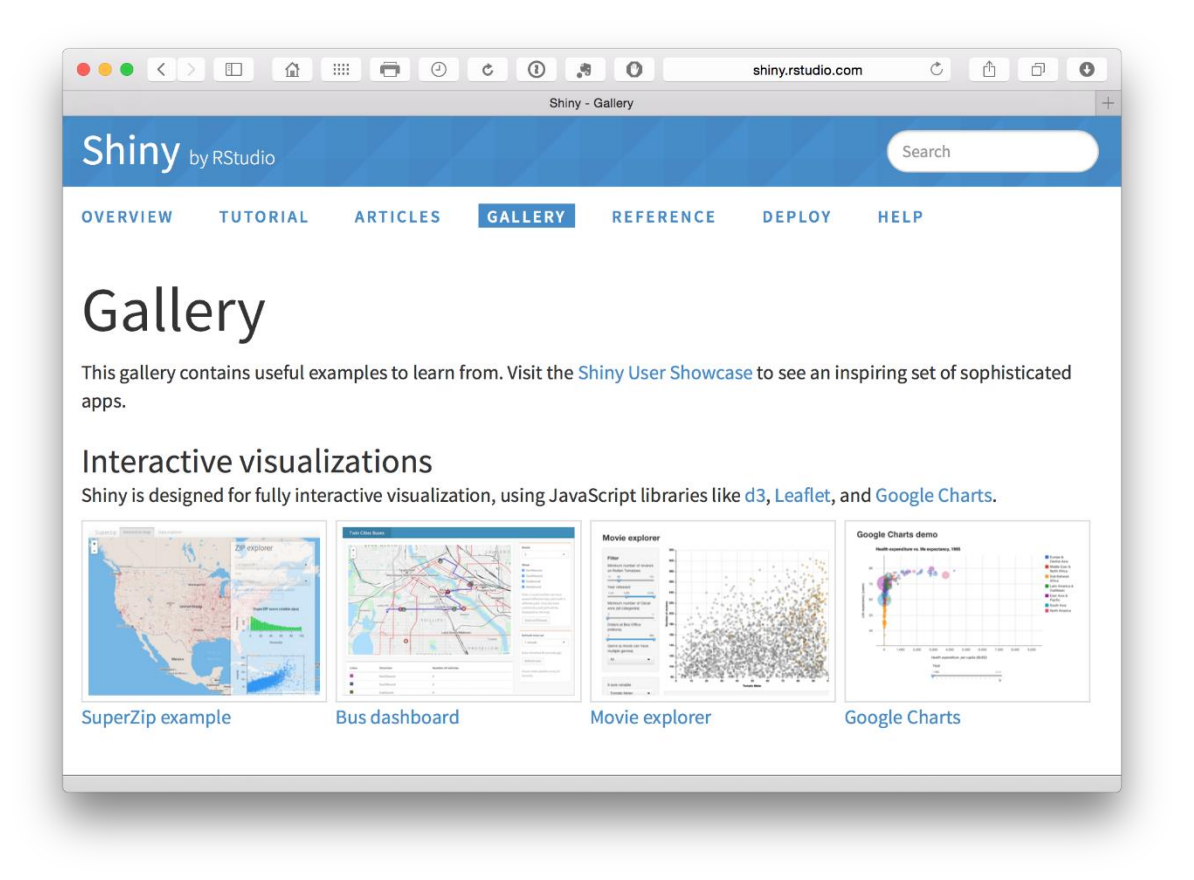

Las aplicaciones Shiny para usuarios de R permiten la creación de aplicaciones interactivas en línea (hasta 5 gratis). Vea la <u>Galería</u> para ejemplos. Ver <u>RBloggers</u> para más ejemplos y tutoriales.

<u>Radiant</u> es una plataforma basada en navegador para análisis de negocios en R. Se basa en Shiny (arriba) pero está específicamente enfocada en los negocios.

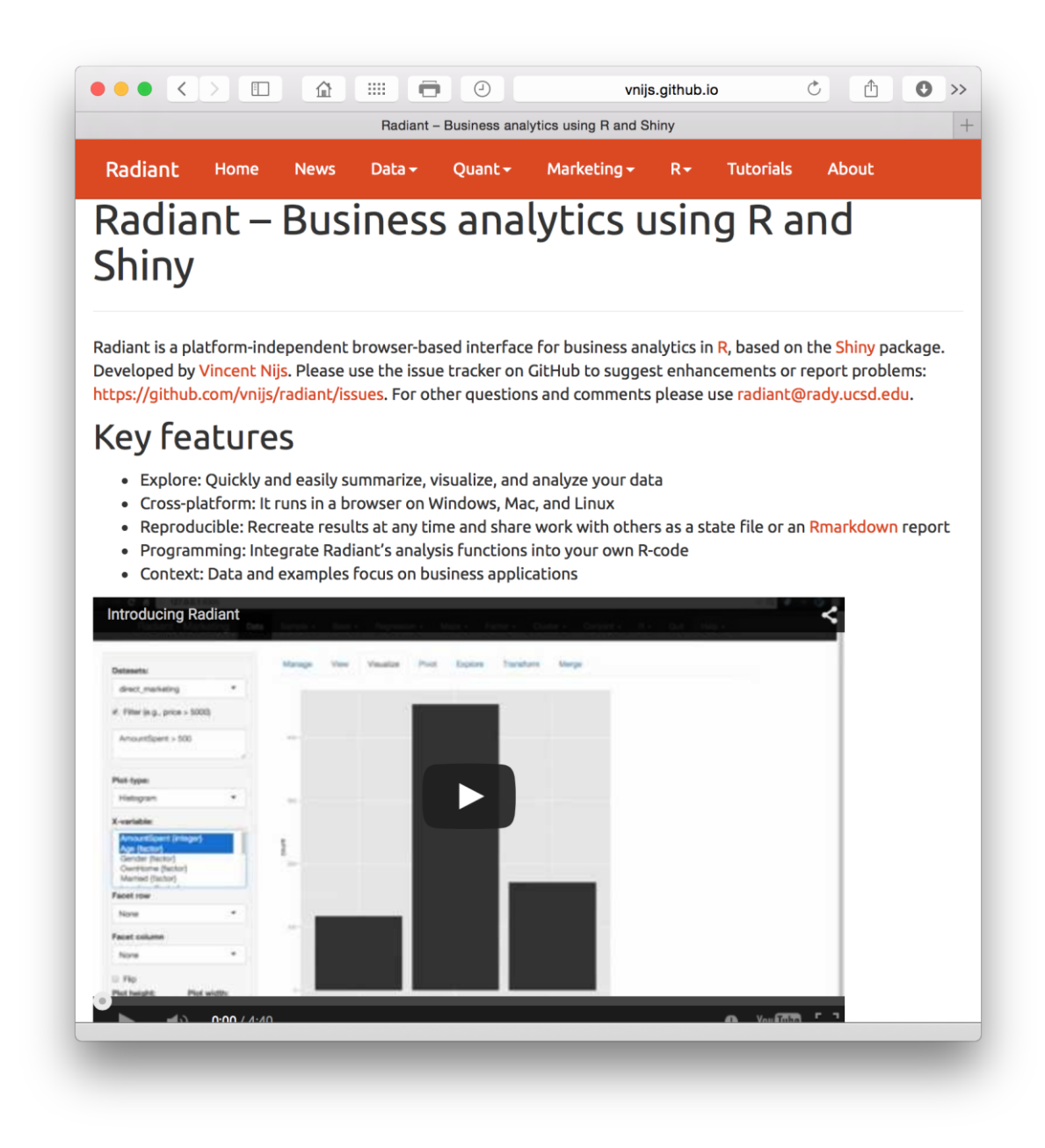

Para una serie de videos de inicio en Radiant vea aquí.

#### 2.4.5 IBM Many Eyes

Debe registrarse para obtener una cuenta gratuita para entender realmente de qué se trata, <u>pruebe esta página</u> y seleccione registrarse en la parte superior derecha.

|                                                                                                    |                                                                                                    | i) 🕑 C 🛈 👸 🕻                                                                                                    | sualization                                                                                                    | Isome Retti Oldham I. RM Sian is / Register I                       |
|----------------------------------------------------------------------------------------------------|----------------------------------------------------------------------------------------------------|----------------------------------------------------------------------------------------------------|----------------------------------------------------------------------------------------------------|---------------------------------------------------------------------|
| BM.                                                                                                    | Industries & solutions                                                                                                    | Services Products Suppor                                                                                                    | & downloads My IBM                                                                                                    | Search Q                                                            |
| IBM Software > Bu<br>Advar<br>Visualize you                                                                                   | siness Analytics ><br>ICEC VISUA<br>r data. Discover answ                                                                                                    | lization Research                                                                                                    | Innovation Answere<br>alytics Visualiz<br>Ecosystem Technol                                                           | Discover<br>Zation<br>Advanced<br>ogy                               |
| Overview                                                                                                    | Conversations                                                                                                    | Luminaries                                                                                                    |                                                                                                    |                                                                     |
| Advanced visua<br>company gener<br>data when you<br>simplifies the vi<br>can show you t<br>that connects vi<br>technology and | alization from IBM can he<br>rates. You can understan<br>can see them. For your v<br>isualization creation procu-<br>he best format for presen<br>isualization experts, prac<br>l expertise, along with wa | Pyou gain insight from the myriad<br>d much more about the underlying<br>visualization to be effective, you ne<br>ess and guidance from visualizatio<br>thing your data. IBM Many Eyes, a<br>ditioners, academics and enthusia<br>sys to share and learn from others. | I of data that your<br>numbers in your<br>ed technology that<br>n specialists who<br>web community<br>ts, offers this | ownload new<br>isualizations                                        |
| The appeal of t<br>or technical exp<br>You simply follo                                                                       | he Many Eyes website is<br>pertise is needed, so alm<br>ow three steps:                                                                                                    | that it democratizes visualization.<br>ost everyone has the power to create                                                                                                    | No programming<br>ate visualizations.                                                                                 | ccess a growing collection of sualizations for Cognos tive Reports. |
| <ol> <li>Upload your<br/>simple data</li> <li>Select from</li> <li>Unleash you<br/>visualization</li> </ol>                   | public data set. Visualiza<br>formats, such as a sprea<br>a wide variety of visualiza<br>Ir insight by sharing your<br>in your blog or easily sh                                                           | ations created on the Many Eyes w<br>dsheet or text files.<br>ations or one recommended by Ma<br>visualization over the web. You ca<br>are it on Facebook and Twitter witt                                                                                            | ebsite work from<br>ny Eyes.<br>n embed a<br>n a single click.                                                        |                                                                     |
| Who is using                                                                                                    | Many Eyes and how                                                                                                    | V                                                                                                    | strate research.                                                                                                    | Analyst Research: Interactive<br>Data Visualization: Strategy and   |

## 2.4.6 Otras herramientas de visualización

- <u>Tulip</u> : marco de visualización de datos en C ++
- <u>SigmaJS</u> : biblioteca de JavaScript dedicada al dibujo gráfico. Permite la creación de gráficos interactivos estáticos y dinámicos.
- <u>Kendo UI</u> : Crea widgets para visualizaciones sensibles.
- <u>Línea de tiempo</u> : Un KnightLab (universidad del noroeste) es una herramienta que permite la creación de líneas de tiempo interactivas y está disponible en 40 idiomas.

- <u>Proyecto Miso</u> : kit de herramientas de código abierto que facilita la creación de narración interactiva y visualización de datos
- <u>Sci2</u> : Un conjunto de herramientas para el estudio de la ciencia.
- <u>Widgets de Simile Widgets</u> web para contar historias como un resultado del Proyecto SIMILE en el MIT.
- j<u>qPlot</u>. Un código abierto basado en jQuery Plotting Plugin.
- <u>Dificultad</u> para Timelines (servicios gratuitos y premium).

Para obtener herramientas e ideas de visualización adicionales, visite visualizing.org y Open Data Tools.

# 2.5 Visualización de la red

El software de visualización de redes es una herramienta importante para visualizar actores en un campo de la ciencia y la tecnología y, en particular, las relaciones entre ellos. Para el análisis de patentes, se puede utilizar para una variedad de propósitos que incluyen:

1. Visualización de redes de solicitantes e inventores en un campo particular o investigadores científicos. Un ejemplo de este tipo de trabajo para biología sintética se encuentra <u>aquí</u> para una red de aproximadamente 2,000 autores de artículos sobre biología sintética.

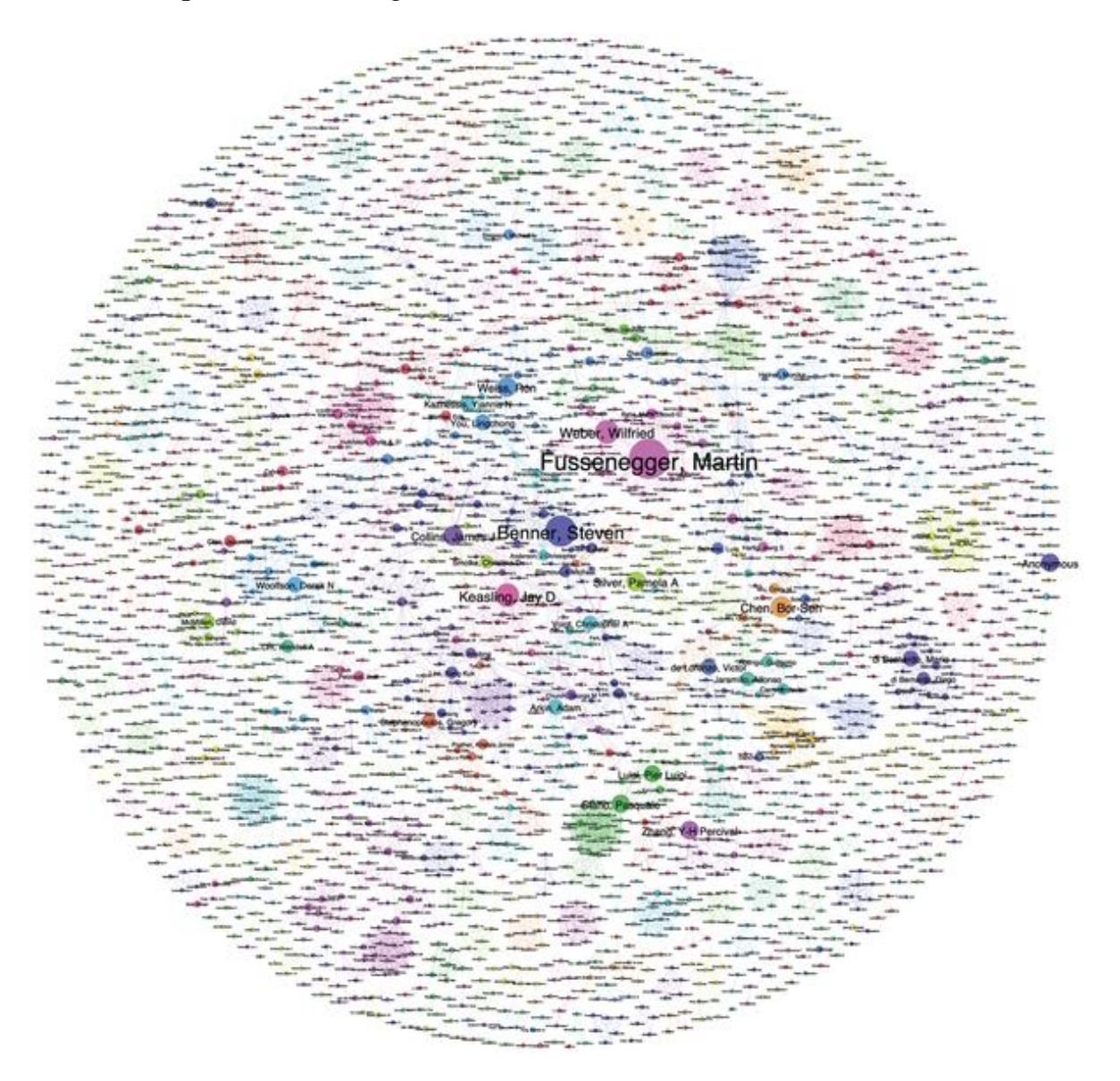

2. Visualización de áreas de tecnología y sus relaciones utilizando la Clasificación Internacional de Patentes y la Clasificación Cooperativa de Patentes (CPC). El trabajo anterior en la OMPI fue pionero en el uso del análisis de redes de patentes a gran escala para identificar el <u>panorama de patentes para los recursos zoogenéticos</u>.

La imagen a continuación muestra un mapa de la red de códigos de clasificación de patentes cooperativas y códigos de clasificación de patentes internacionales para decenas de miles de documentos de patentes que contienen referencias a una variedad de animales de granja (vacas, cerdos, ovejas, etc.). Los puntos son códigos de CPC / IPC que describen áreas de tecnología. Los clústeres muestran documentos estrechamente vinculados que comparten los mismos códigos que luego pueden describirse como 'módulos' o clústeres. Los autores del informe del

paisaje sobre recursos genéticos animales utilizaron esta red como una herramienta exploratoria para extraer y examinar los documentos en el grupo de relevancia. Se desecharon los grupos distantes, como el equipo de cocina y la cría de animales (alojamiento de animales, etc.). Más tarde, los autores utilizaron el mapeo de redes para explorar y clasificar los grupos individuales.

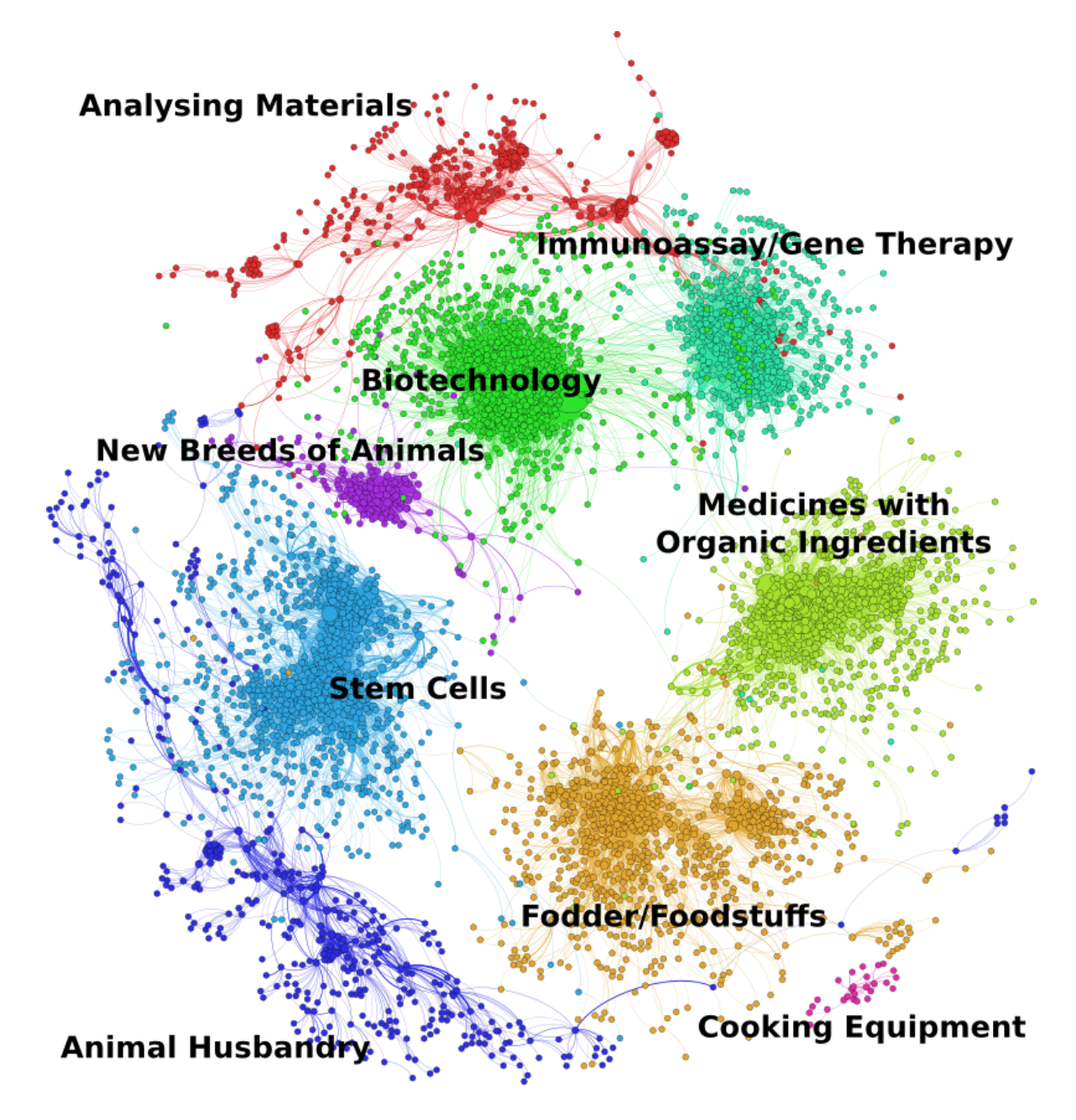

3. Visualizar redes de términos clave en documentos de patente y sus relaciones con otros términos como parte de la exploración y el refinamiento del análisis. En este caso, los autores han agrupado términos similares entre sí utilizando palabras derivadas para comprender el contenido de las nuevas
razas de animales agrupados anteriormente en relación con la cría de animales.

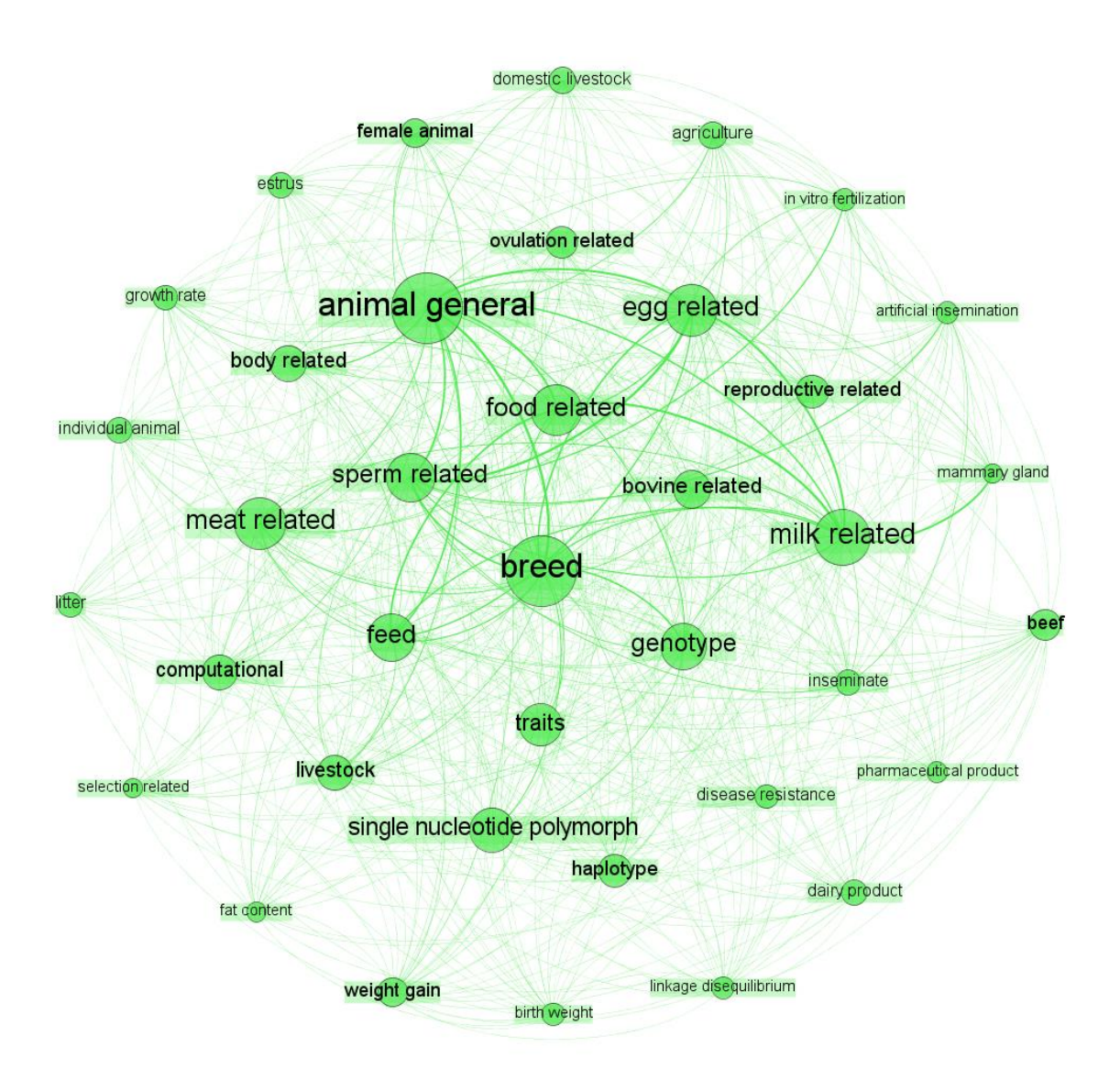

Como tal, la visualización de la red puede verse como una herramienta exploratoria para definir el objeto de interés y como el resultado final (por ejemplo, una red definida de actores en un área específica).

### 2.5.1 <u>Gephi</u>

Gephi es un software de generación de red de código abierto basado en Java. Puede hacer frente a grandes conjuntos de datos (en función de su computadora) para producir visualizaciones potentes.

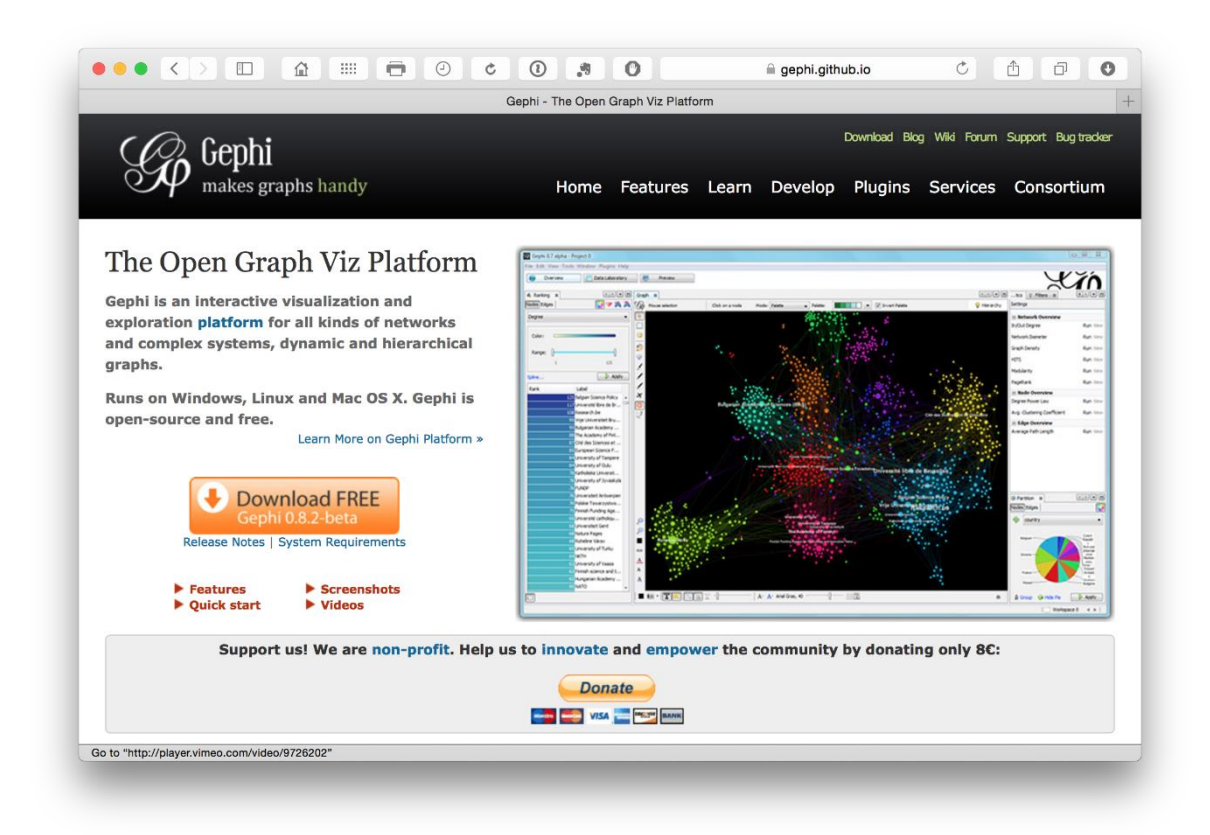

Un problema que puede surgir, en particular por los usuarios de Mac, son los problemas para instalar la versión Java correcta. Este problema parece haberse resuelto con la última versión, versión 0.9.

Para crear .gexfarchivos de red en R, pruebe el paquete <u>gexf</u> y el código de ejemplo y el código fuente <u>aquí</u>. En Python, pruebe la biblioteca <u>pygexf</u> y para cualquier otra cosa como Java, Javascript C ++ y Perl, visite <u>gexf.net</u>.

#### 2.5.2 NodeXL

Para los usuarios de Excel, <u>NodeXL</u> es un complemento que se puede usar para visualizar redes. Funciona bien.

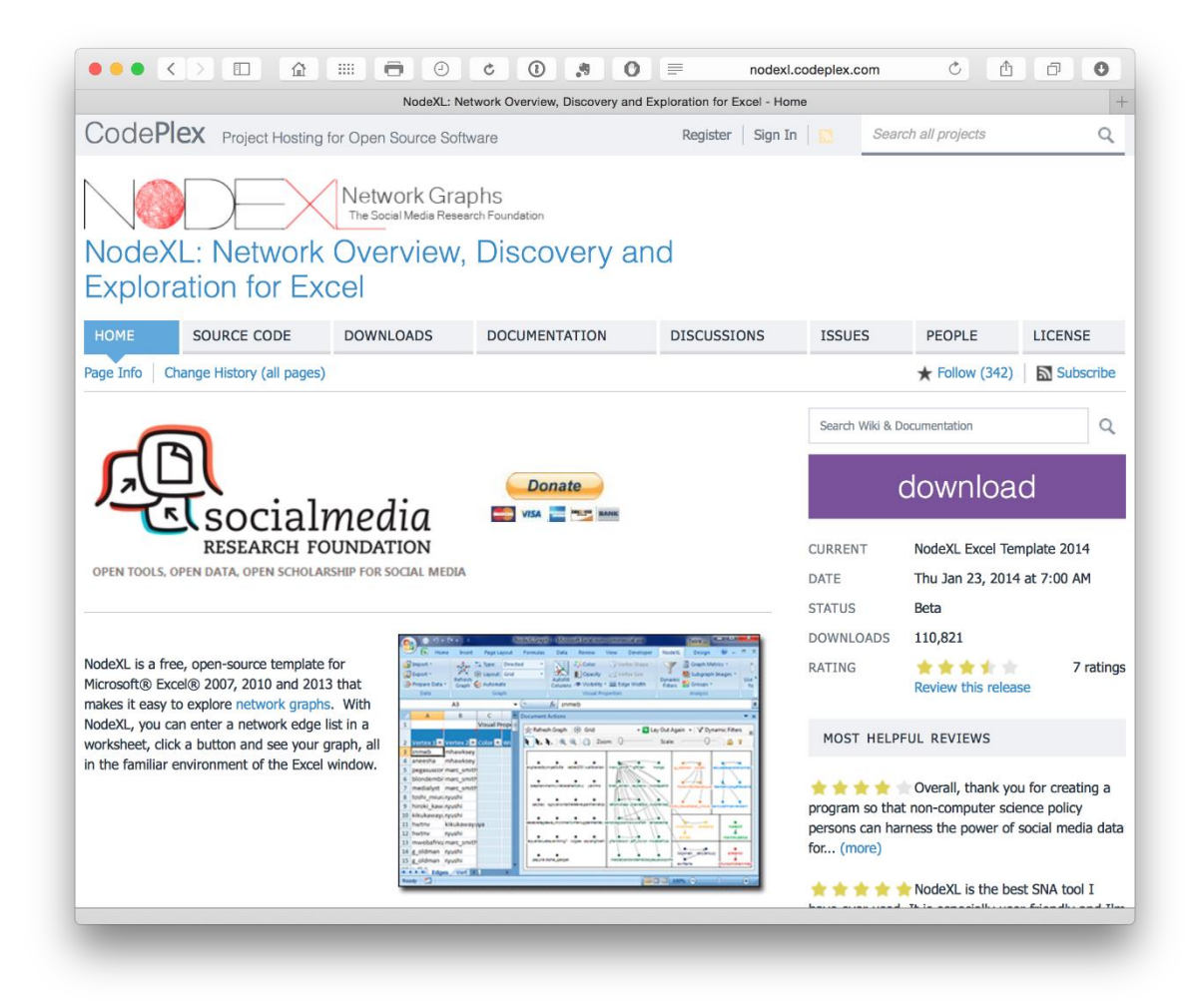

#### 2.5.3 Cytoscape

<u>Cytoscape</u> es otro programa de visualización de red. Originalmente fue diseñado para la visualización de redes biológicas e interacciones pero, al igual que con muchas otras herramientas de bioinformática, se puede aplicar a una amplia gama de tareas de visualización.

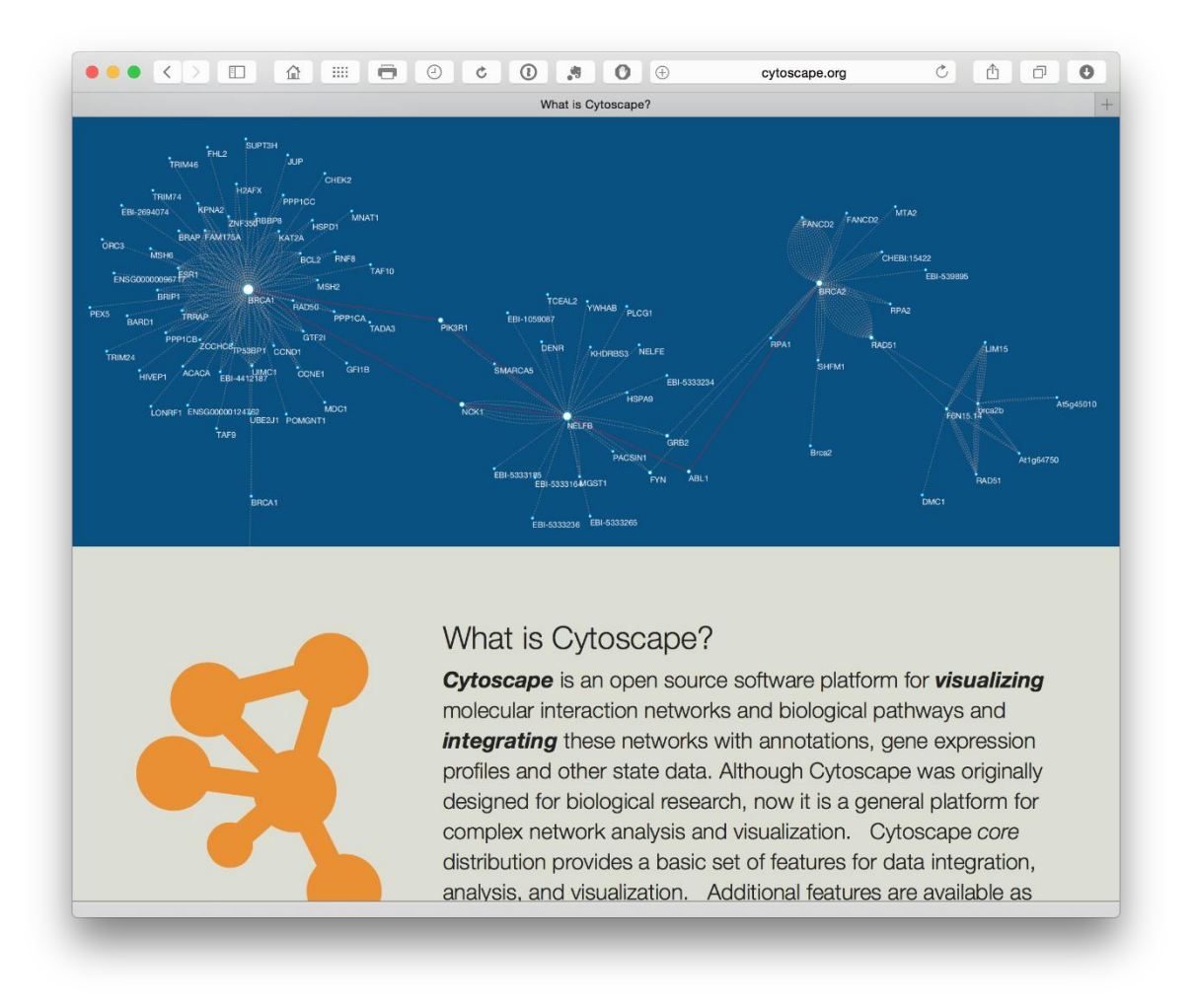

Principalmente tenemos experiencia con el uso de Gephi (arriba) pero vale la pena explorar Cytoscape. Cytoscape funciona con Windows, Mac y Linux.

#### 2.5.4 Pajek

Esta es una de las herramientas de red gratuitas más antiguas y establecidas, y es solo para Windows (o se ejecuta a través de una Máquina Virtual). Es ampliamente utilizado en bibliometría y puede manejar grandes conjuntos de datos. Es una cuestión de preferencia personal, pero herramientas como Gephi pueden estar reemplazando a Pajek porque son más flexibles. Sin embargo, es posible que Pajek tenga una ventaja en cuanto a precisión, facilidad de reproducibilidad y la importante capacidad para guardar fácilmente el trabajo que Gephi puede carecer como programa Beta.

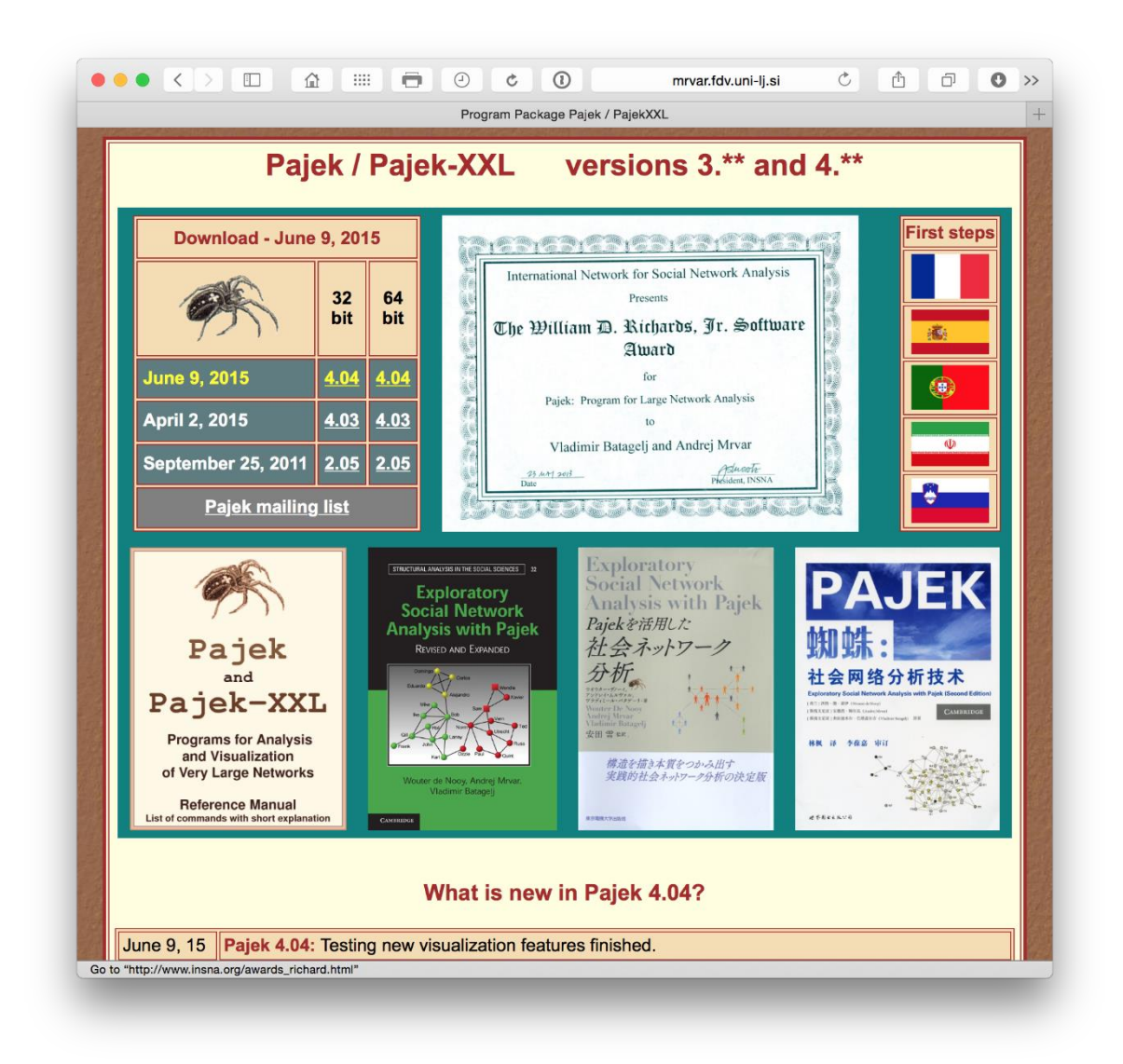

Los datos también se pueden exportar de Pajek a Gephi para aquellos que prefieren la apariencia de Gephi.

#### 2.5.5 Visor VOS

VOS Viewer de la Universidad de Leiden es similar a Gephi y Cytoscape, pero también presenta diferentes tipos de paisaje (a diferencia de los nodos de red puros y las imágenes de borde). La última versión también puede hablar con Gephi y Cytoscape. Vale la pena probar diferentes opciones de visualización visual y su capacidad para manejar datos bibliográficos de Web of Science y Scopus.

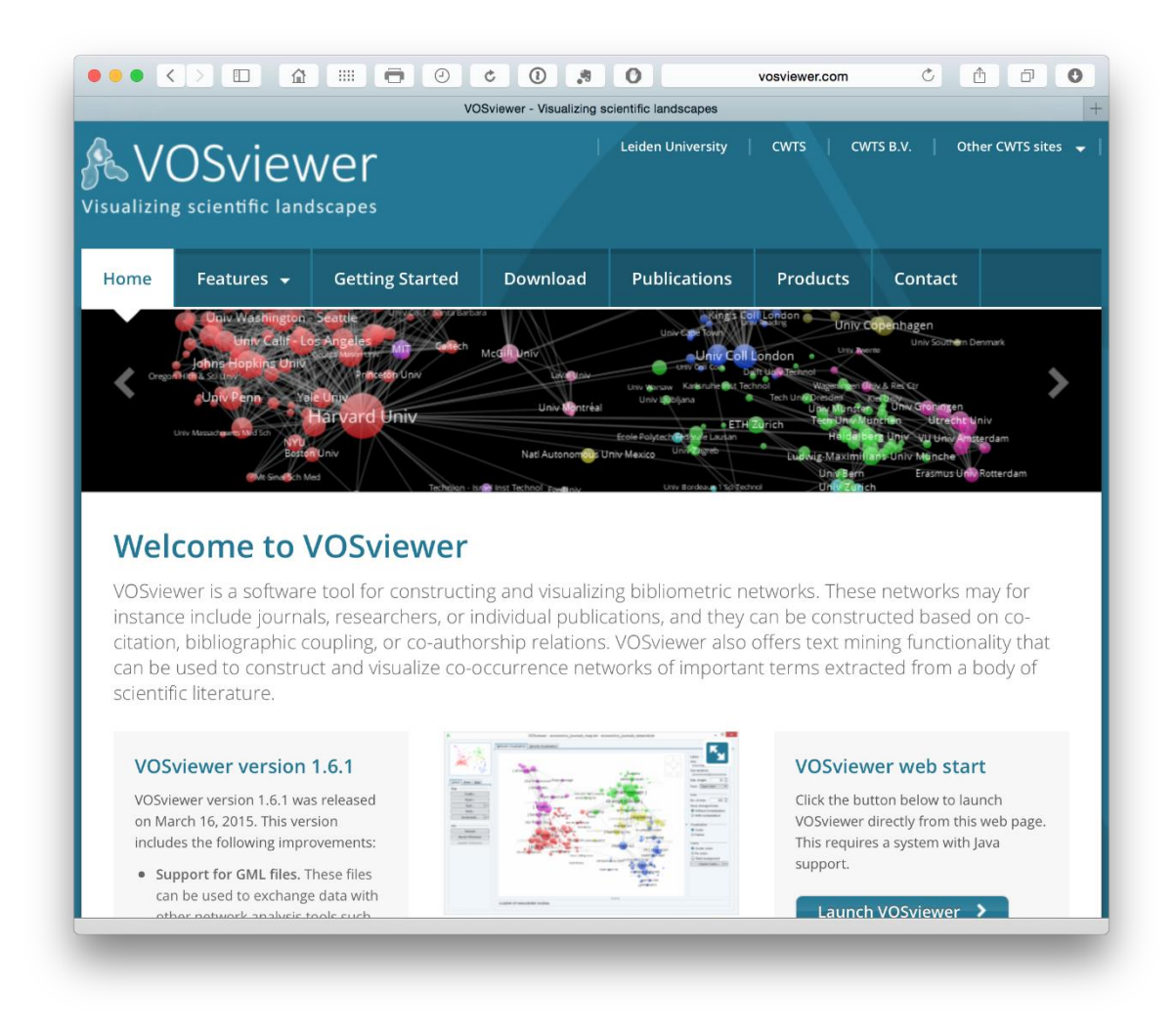

#### 2.5.6 Hive Plots

No estamos completamente seguros de qué hacer con Hive Plots. Sin embargo, tenemos mucha simpatía con los objetivos. El objetivo de la visualización en red debe ser aclarar el complejo ... no "wow, mira, hice algo que se parece a un espagueti" (aunque eso normalmente es parte del proceso). Por lo tanto, encontramos Hive Plots desarrollados por Martin Krzywinski en el Genome Sciences Center de la Agencia de Cáncer de BC.

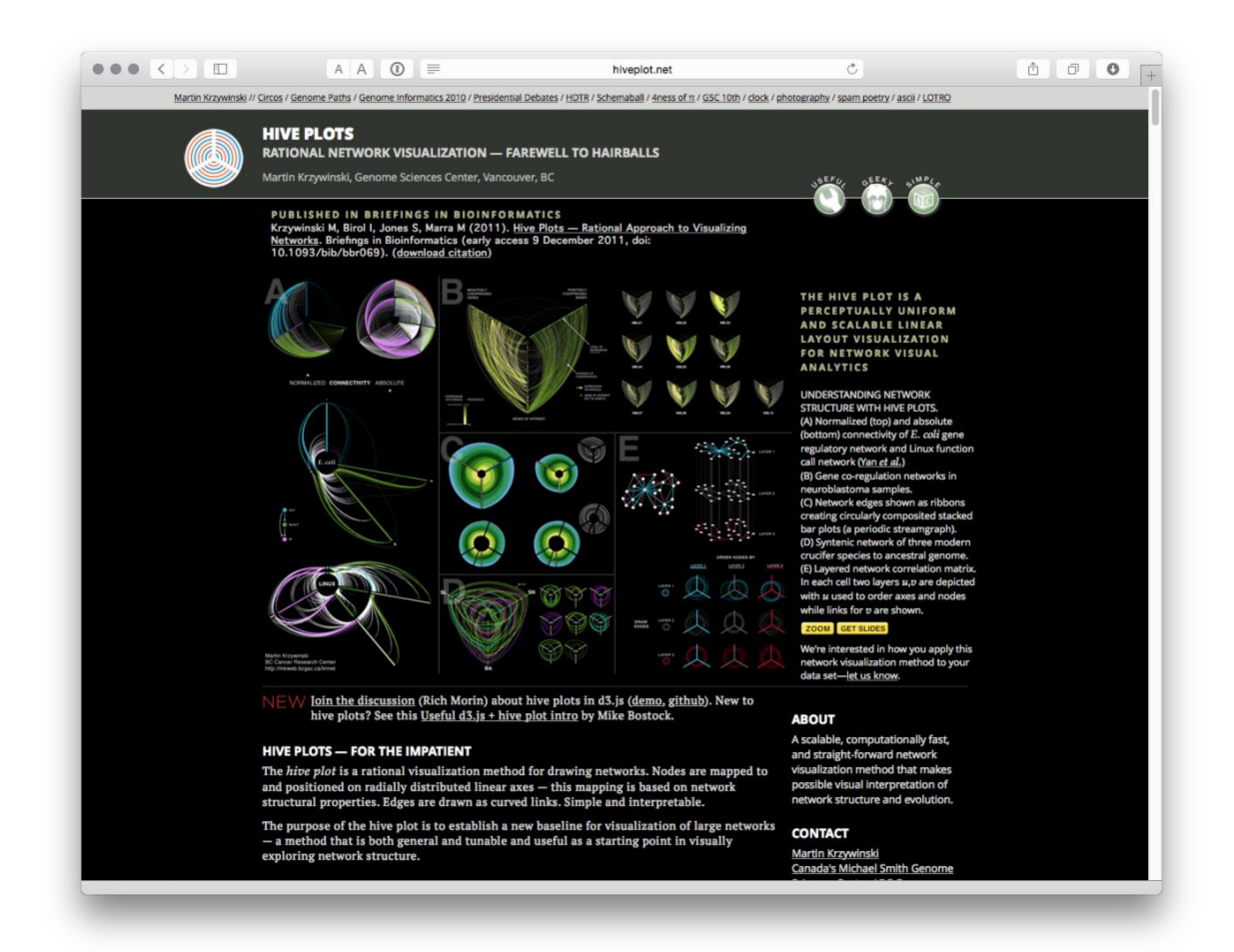

Diseñado para redes grandes, hay paquetes para diagramas de Hive en Python a través de <u>pyveplot</u> y <u>hiveplot</u>. Para R hay <u>HiveR</u> con documentación disponible en CRAN <u>aquí</u>.

Al cerrar este análisis de las herramientas de mapeo de red, también es importante tener en cuenta que las visualizaciones de red deben exportarse como imágenes. Esto significa que hay requisitos adicionales para el software de manejo de imágenes. Las herramientas de código abierto como <u>el Programa de manipulación</u> <u>de imágenes GNU o GIMP</u> son perfectamente adecuadas y fáciles de usar para el manejo de imágenes. Cuando se utilicen etiquetas, se debe prestar especial atención a delinear el texto para garantizar la coherencia de la visualización en diferentes equipos. Este tipo de tareas se pueden realizar en herramientas como GIMP.

Para otras fuentes de visualización de red vea <u>FlowingData</u> . Prueba también la <u>complejidad visual</u> y la <u>visualización de datos</u> para obtener fuentes de inspiración.

## 2.6 Infografías

Las infografías son cada vez más parte del conjunto de herramientas de comunicación. Son particularmente útiles para comunicar los resultados de la investigación en una forma informativa fácilmente digerible. El Proyecto de paisaje de patentes de la OMPI ha desarrollado una serie de infografías con lo último en el Informe de paisaje de patentes de recursos genéticos animales y Dispositivos y tecnologías de asistencia.

La creciente popularidad de la infografía ha sido testigo del aumento de una gama de servicios en línea que incluyen servicios gratuitos. En la mayoría de los casos, estos tendrán limitaciones, como la cantidad de iconos, etc., que se pueden usar en un gráfico. Sin embargo, como un sector en crecimiento que puede cambiar. Aquí hay algunos servicios con opciones gratuitas que vale la pena explorar.

- 1. Piktochart.com
- 2. <u>Canva.com</u>
- 3. Infogr.am
- 4. <u>Visme</u>
- 5. Easel.ly

Los sitios web como <u>Cool Infographics</u> pueden ser útiles para encontrar fuentes adicionales, explorar lo que está de moda en el mundo de la infografía y los tutoriales. Las herramientas como Apple Keynote, Open Office Presentation o Powerpoint pueden ser muy útiles para la infografía de enmarcar (dibujar) para ver qué funciona.

## 2.7 Mapeo Geográfico

Además del ubicuo <u>Google Maps</u> o bien conocido <u>Google Earth</u>, creemos que vale la pena echarle un vistazo a otros servicios.

### 2.7.1 OpenStreetMap

Con razón popular

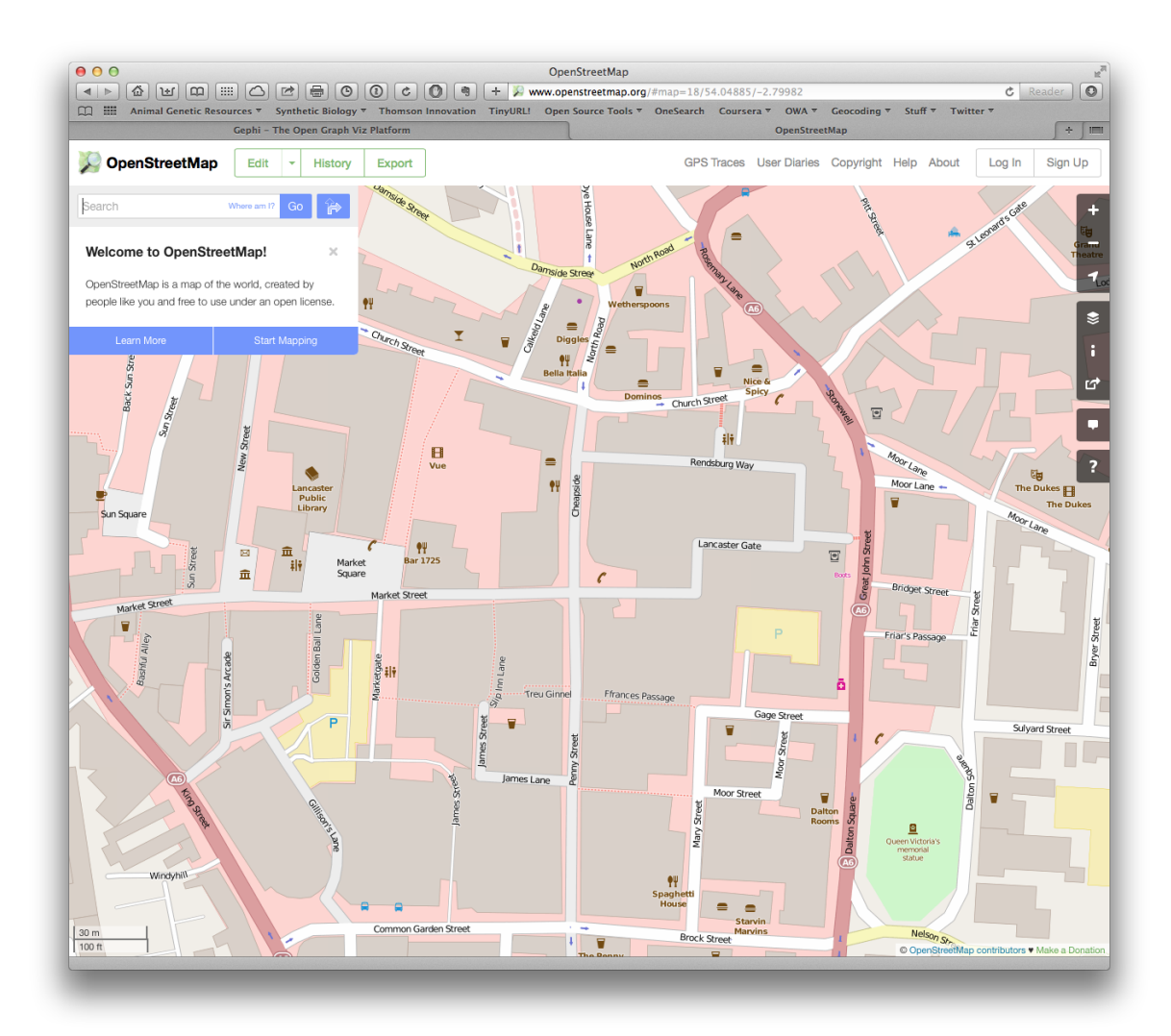

#### 2.7.2 Leaflet

Una muy popular biblioteca de código abierto de JavaScript para mapas interactivos.

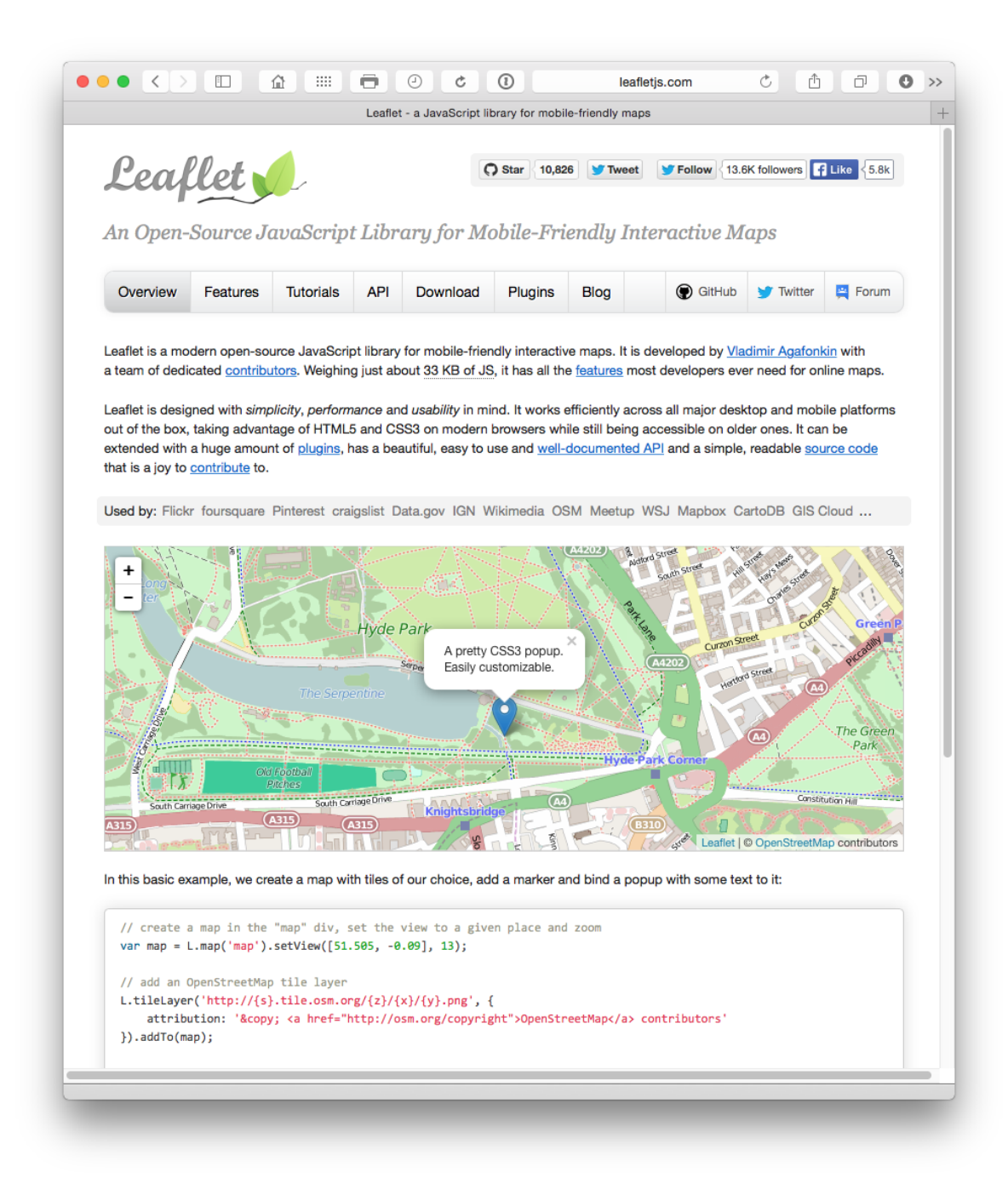

Accesible a través de una API. Los usuarios de R podrían usar el leafletr paquete con tutoriales y recorridos disponibles en <u>R-bloggers</u>. Para usuarios de Python intente folium <u>aquí</u> o <u>aquí</u>.

#### 2.7.3 Tableau Public

Ya mencionado anteriormente. Tableau Public utiliza Open Street Map para crear una **poderosa combinación de gráficos interactivos** que se pueden vincular a

mapas geocodificados en varios niveles de detalle. Vea un ejemplo <u>aquí</u> para la literatura científica sobre biología sintética.

Tableau Public es probablemente la forma más fácil de comenzar a crear sus propios mapas con datos de patentes. El siguiente mapa se produjo utilizando geocodificación personalizada y conectando los datos al país de publicación y los títulos de las publicaciones científicas.

| ableau∔c     | oublic                   |                                                                              | GALLERY                    | AUTHORS                                                                                                    | BLOG                                        | RESOURCES                             | SIGN IN            |  |
|--------------|--------------------------|------------------------------------------------------------------------------|----------------------------|----------------------------------------------------------------------------------------------------|---------------------------------------------|---------------------------------------|--------------------|--|
|              |                          |                                                                              |                            |                                                                                                    | And the first                               |                                       | Contraction of the |  |
| Paul Oldham' | 's Profile               | $\langle \langle $                                                           | ) 4/4                      | $\bigcirc$                                                                                                    |                                             | C‡                                    | Download Workboo   |  |
| •            | Synthetic Biology T      | rends Synthetic Biology Countries                                            | Synthetic Biolog           | gy Cited Articles                                                                                                    | Synthetic Biology Ex                        | plore Cited Authors                   | Synthetic >        |  |
| Cou          | untries                  |                                                                              |                            | ALM TO THE REAL                                                                                                    |                                             |                                       | 40~                |  |
|              | USA                      |                                                                              | 572 +                      |                                                                                                    |                                             |                                       |                    |  |
|              | UK                       | 151                                                                          | -                          |                                                                                                    | - AR                                        |                                       |                    |  |
| Ger          | rmany                    | 107                                                                          | 血                          |                                                                                                    |                                             | 1                                     | and all            |  |
| F            | France                   | 74                                                                           |                            | 1. N. P. D.                                                                                                    | 00                                          | in mild                               | 1 N N              |  |
| Switze       | erland                   | 63                                                                           |                            | ·                                                                                                    | 10                                          | £58 ···                               |                    |  |
|              | Spain                    | 53                                                                           |                            |                                                                                                    | 1                                           | · · · · · · · · · · · · · · · · · · · |                    |  |
|              | Italy                    | 47                                                                           |                            | and the second second s | ATTA                                        | 2 1 1 1 1 1                           |                    |  |
| 0.0          | Japan                    | 40                                                                           |                            |                                                                                                    | ALC: NOT                                    | Vel.                                  |                    |  |
| C            | anada                    | 39                                                                           |                            |                                                                                                    |                                             |                                       |                    |  |
| -            | China                    | 37                                                                           |                            | 15.00                                                                                                    |                                             |                                       |                    |  |
| South        | Korea                    | 20                                                                           |                            |                                                                                                    |                                             |                                       | •                  |  |
| Nether       | nands                    | 18                                                                           |                            |                                                                                                    |                                             |                                       |                    |  |
| Countries    | Authors (1st)            | Title                                                                        |                            |                                                                                                    |                                             |                                       |                    |  |
| genaue       | Pasqualini, C D          | Generational transormation of biomedic                                       | al investigation           |                                                                                                    |                                             |                                       |                    |  |
| Australia    | Edmond, G                | Norms and Irony in the Biosciences: An                                       | eliorating Critique in S   | ynthetic Biology                                                                                                    |                                             |                                       |                    |  |
|              | Faunce, T A              | WILL INTERNATIONAL TRADE LAW I                                               | HIBIT OR PROMOTE           | GLOBAL ARTIFICIAL                                                                                                    | PHOTOSYNTHESIS                              |                                       |                    |  |
|              | Filipovska, A            | Building a parallel metabolism within the cell                               |                            |                                                                                                    |                                             |                                       |                    |  |
|              | Miller, S                | Ethical and philosophical consideration                                      | of the dual-use dilemm     | a in the biological scien                                                                                                    | ces                                         |                                       |                    |  |
|              | Rabaey, K                | Switch on the bugs! (Where Environme                                         | ntal Engineering meets     | Synthetic Biology                                                                                                    |                                             |                                       |                    |  |
|              | Samuel, G                | Back to the future: Controlling synthetic                                    | life science trade in DN   | A sequences                                                                                                    |                                             |                                       |                    |  |
|              | Samuel, G N              | Managing the unimaginable Regulatory                                         | responses to the challe    | enges posed by synthet                                                                                                    | c biology and synthetic                     | genomics                              |                    |  |
| 3            | Selgelid, M J            | Reflections on the synthetic production                                      | of poliovirus              |                                                                                                    |                                             |                                       |                    |  |
| Austria      | Chirkova, A              | Chemically Engineered Ribosomes: A M                                         | lew Frontier in Syntheti   | ic Biology                                                                                                    |                                             |                                       |                    |  |
|              | Grabherr, M G            | Exploiting Nucleotide Composition to El                                      | ngineer Promoters          | 949 - 18 FB                                                                                                    |                                             |                                       |                    |  |
|              | Hall, S & Burton G (2012 | Synthetic Biology: Mapping the Scienti<br>of Science: Geocodino data from Ya | fic Landscape. <i>PLOS</i> | One. DOI: 10.1371/ju                                                                                                    | ournal.pone.0034368.<br>from getlation.com. | Data Sources: Thoms                   | on Reuters Web     |  |
| Oldham, P    |                          |                                                                              | Palon L ++                 | 0                                                                                                    |                                             | a Share                               | Download           |  |
| Oldham, P    | → Redo 🤄 Rese            |                                                                              | 40 silatur 1 maan bi thi   |                                                                                                    |                                             | <i><i>u</i></i>                       |                    |  |
| Oldham, P    | → Redo i (← Rese         | 5                                                                            | 46 views   more by this    | author                                                                                                    |                                             |                                       |                    |  |

Para ver la versión interactiva prueba esta <u>página</u> . Es posible crear fácilmente mapas simples pero efectivos en Tableau Public.

### 2.7.4 **QGIS**

Un paquete de software muy popular y sofisticado que se ejecuta en todas las plataformas principales.

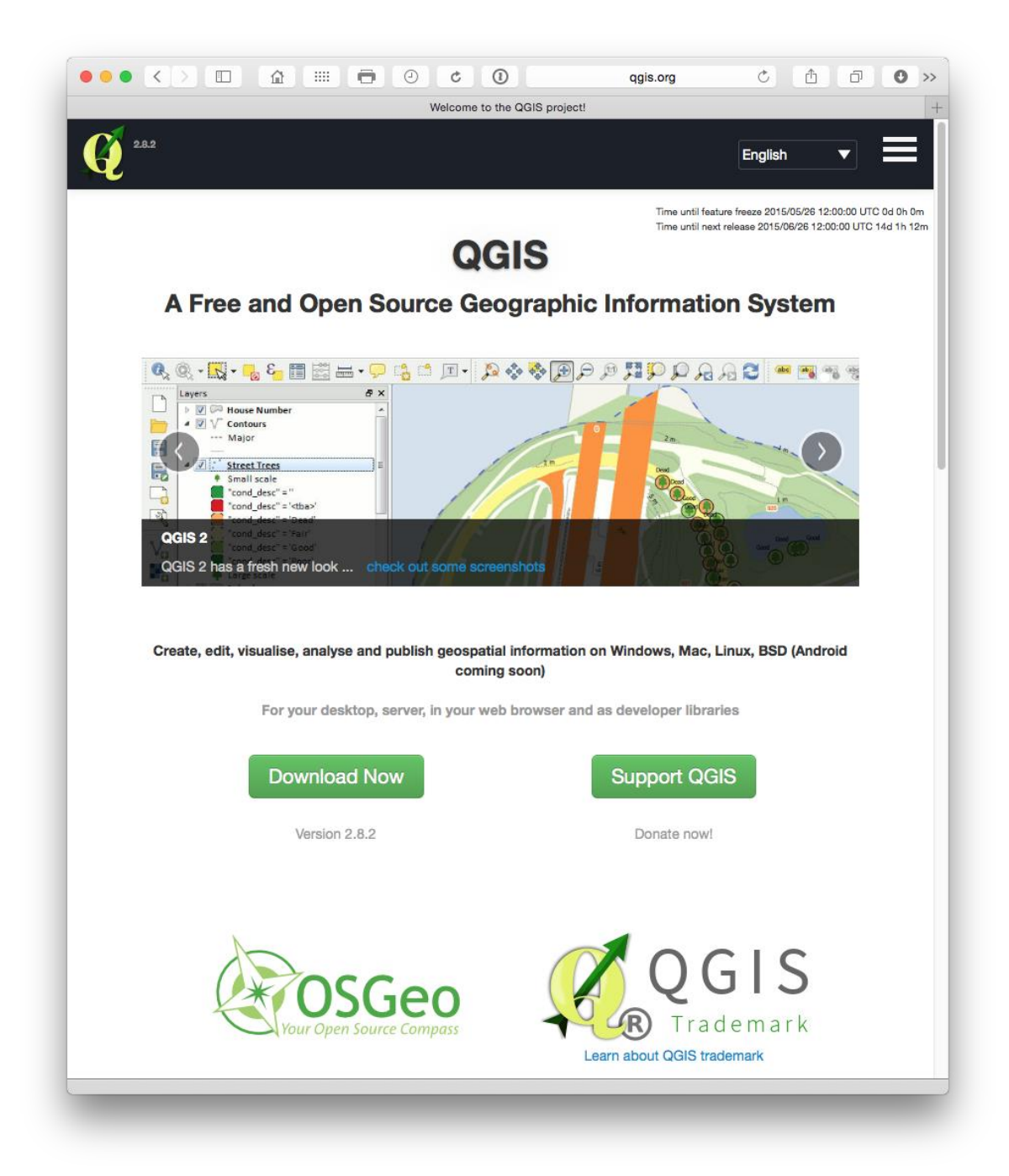

El uso de QGIS Oldham y Hall et al. Cartografiaron las ubicaciones geográficas mundiales de la investigación científica marina y los documentos de patentes que hacen referencia a las ubicaciones de aguas profundas, como los respiraderos hidrotermales (consulte <u>la</u> sección <u>Valoración de las profundidades</u>). Este es un mapa de baja resolución QGIS de lugares de investigación científica en los océanos basado en la minería de textos de la literatura científica.

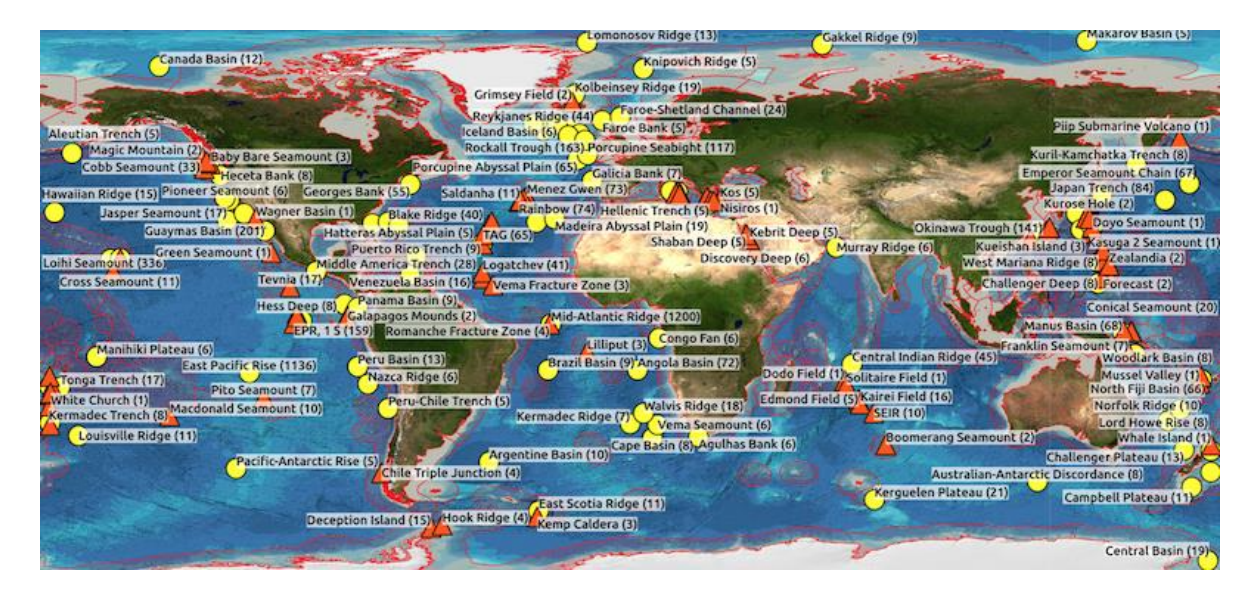

#### 2.7.5 Geonames.org.

No es un programa de mapeo, en cambio, geonames es una base de datos increíblemente útil de nombres de lugares georreferenciados de todo el mundo junto con un servicio <u>web</u> RESTful . Si necesita obtener los datos georreferenciados para un gran número de lugares, esta debe ser su primera parada. Se puede acceder a los geonames en R usando las <u>geonames</u> bibliotecas de cliente junto con Python, Ruby, PHP y otros.

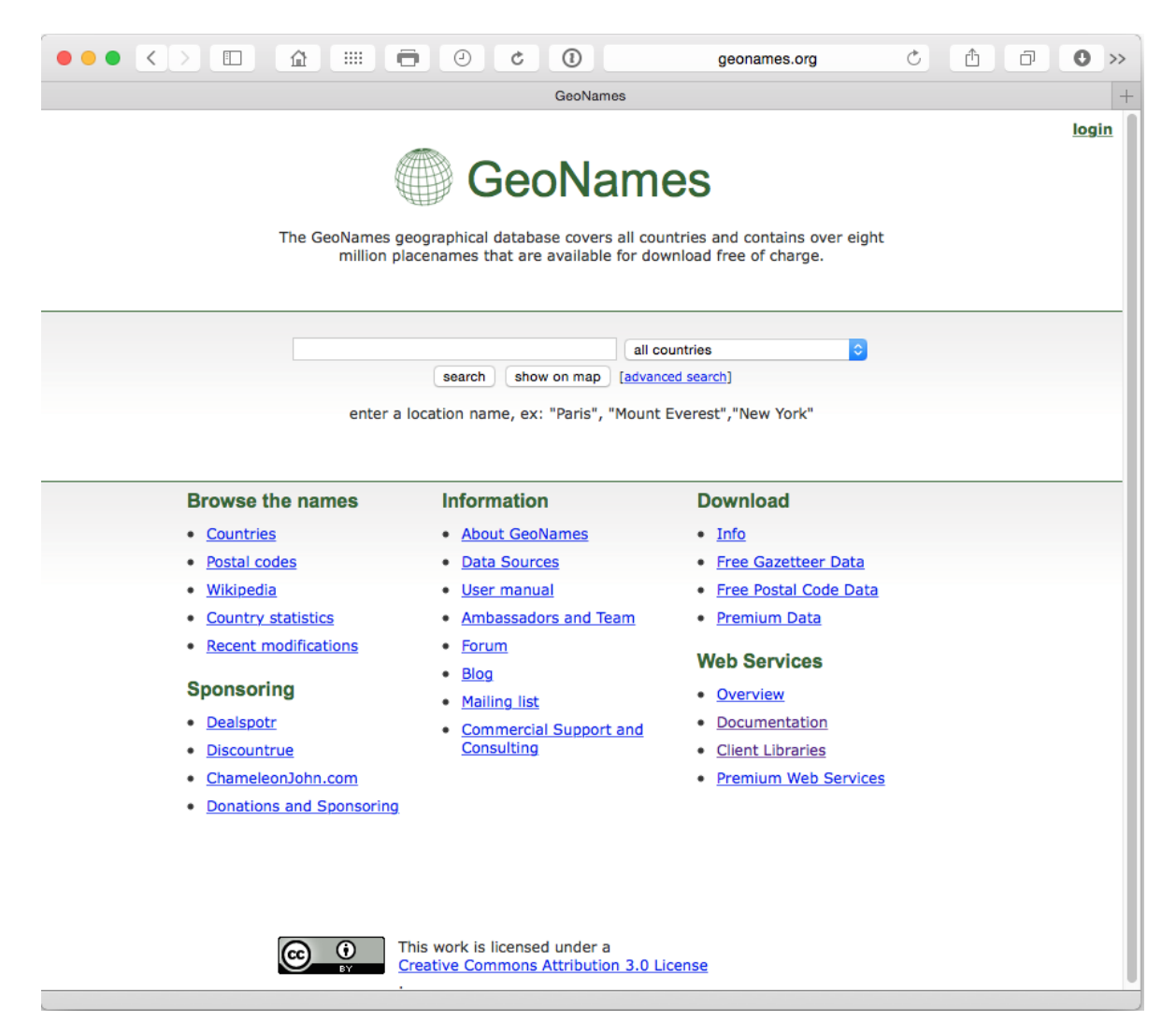

#### 2.7.6 <u>iCharts</u>

Un servicio de visualización de datos gratuito y premium:

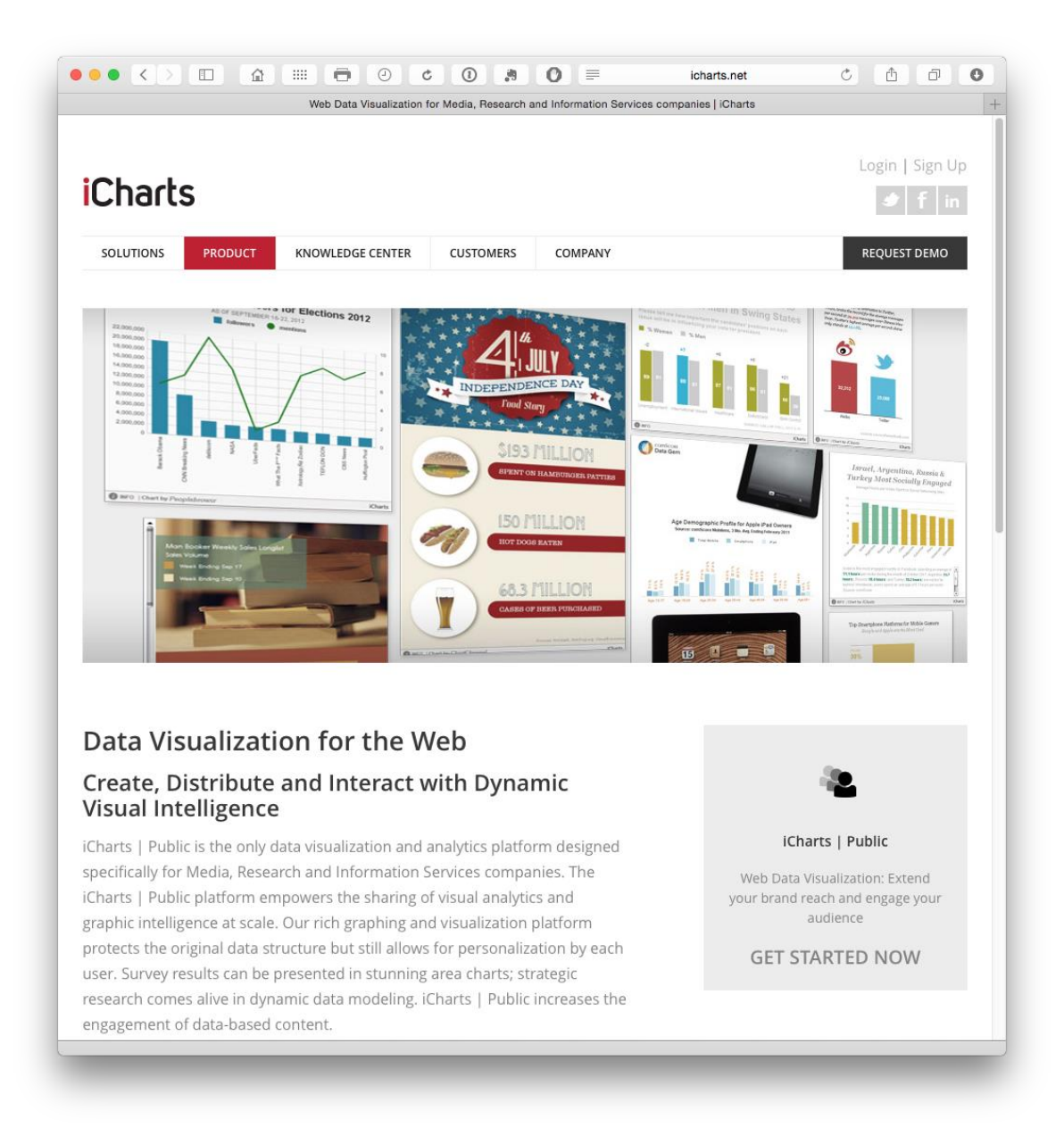

## 2.7.7 OpenLayers3

OpenLayers3 le permite agregar sus propias capas a OpenStreetMap y otras fuentes de datos y puede resultar muy útil si está buscando crear sus propias capas. También tiene una API y tutoriales.

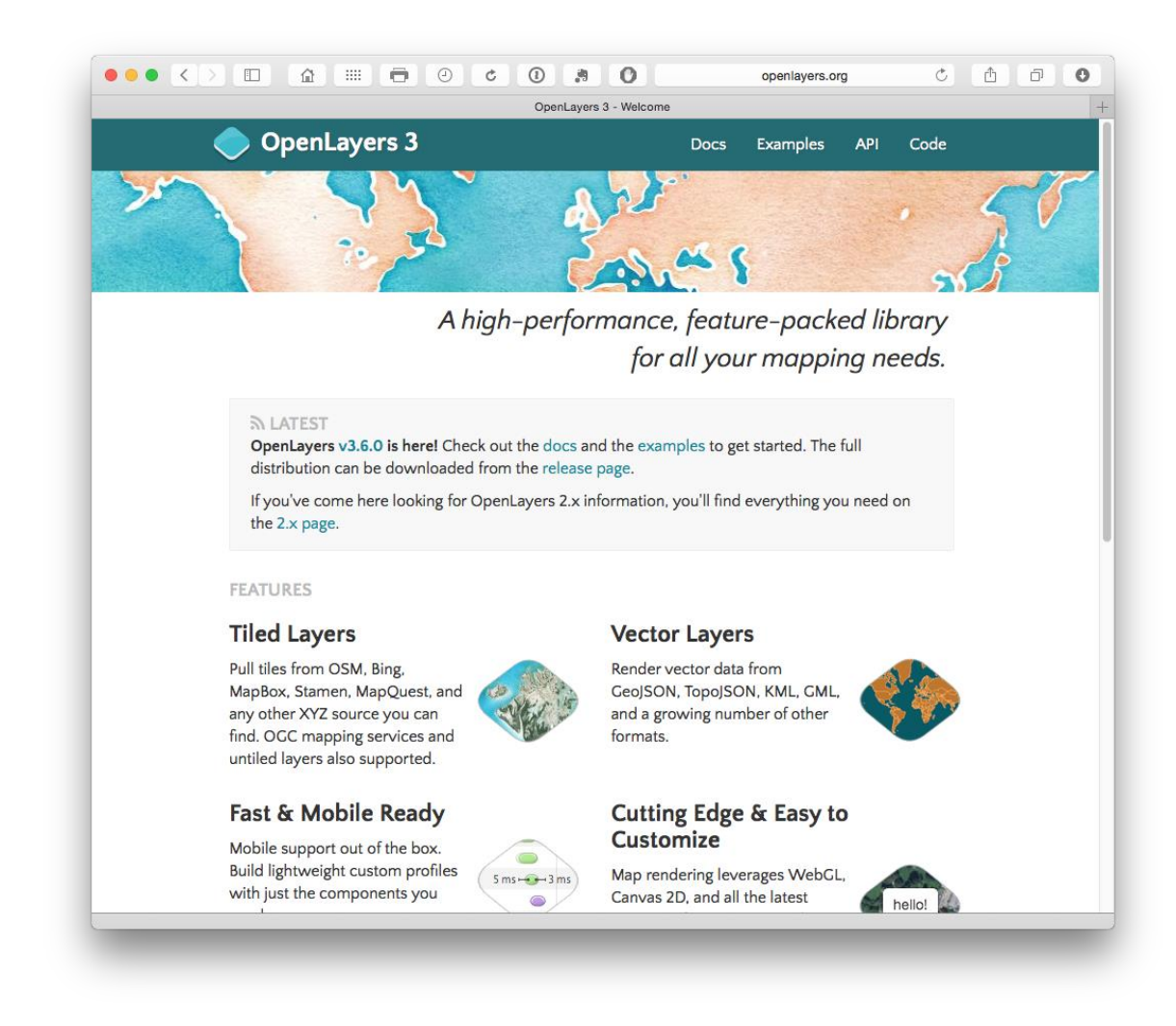

#### 2.7.8 CartoDB

Cuentas gratuitas y de pago con una bonita galería de ejemplos.

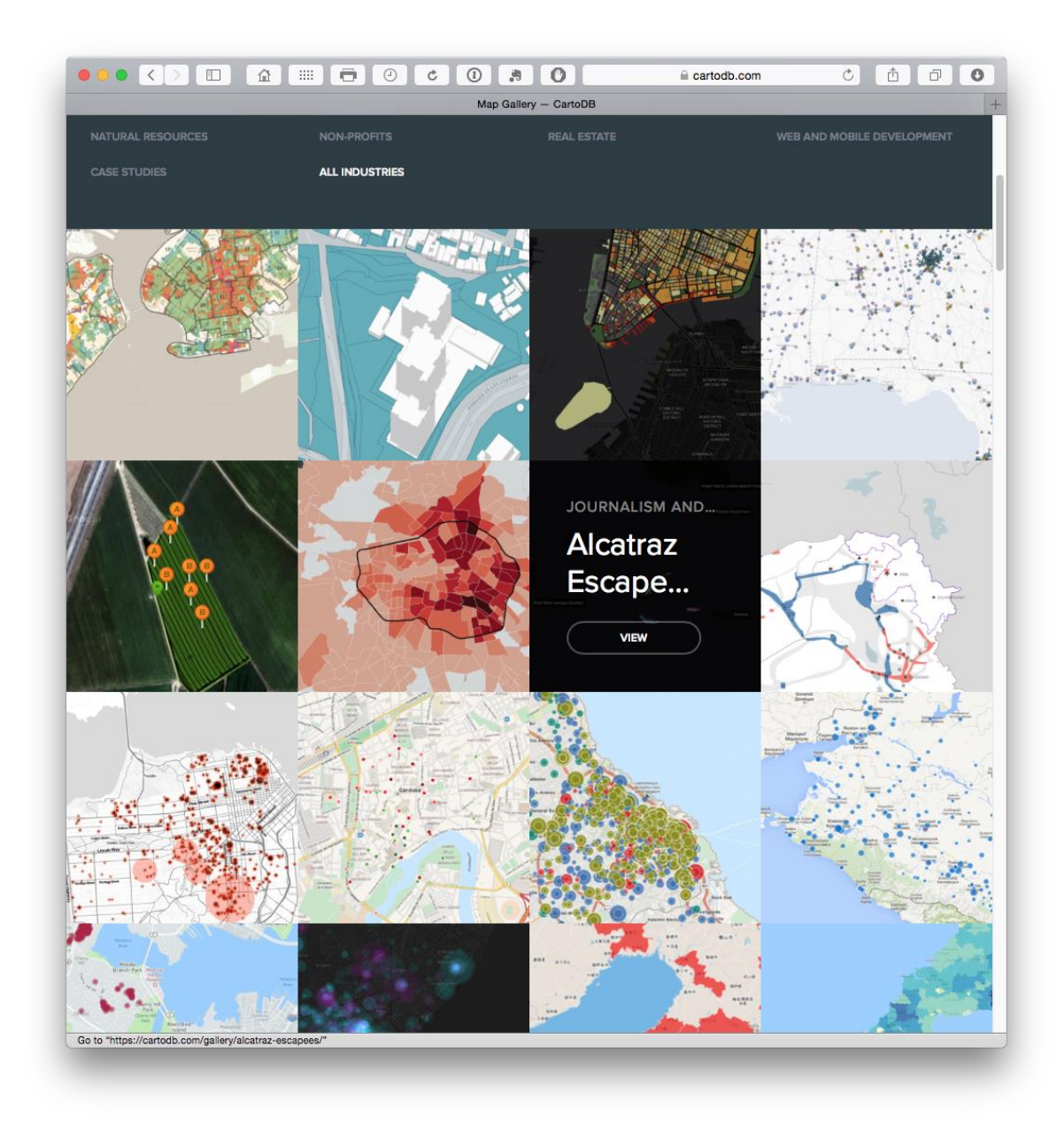

#### 2.7.9 <u>d3.js</u>

Una biblioteca de javascript para manipular datos y documentos. Esta es la biblioteca detrás de algunas de las otras herramientas de visualización mencionadas con frecuencia en la web.

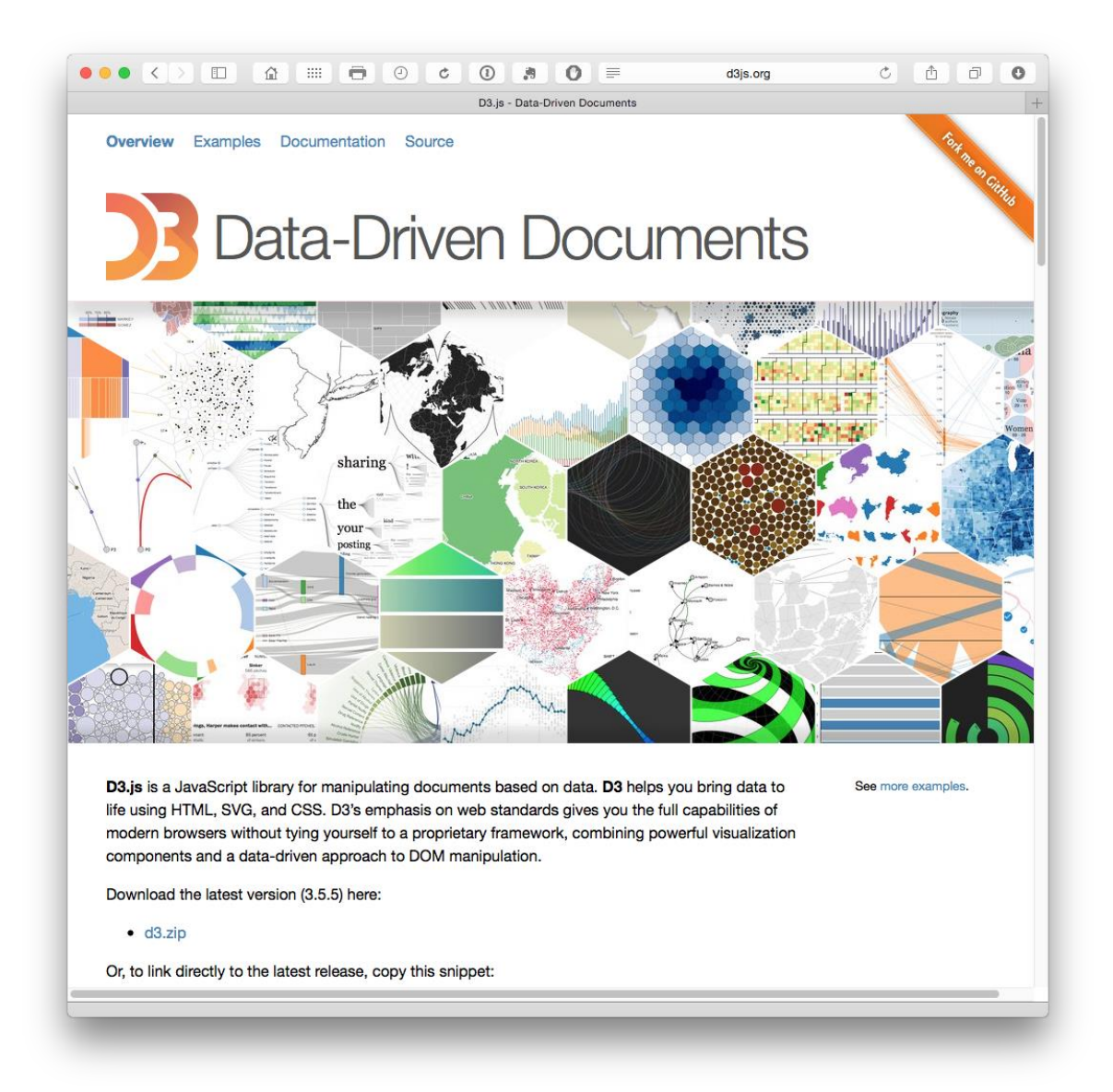

#### 2.7.10 Highcharts

Gratis para uso no comercial con una variedad de planes de precios.

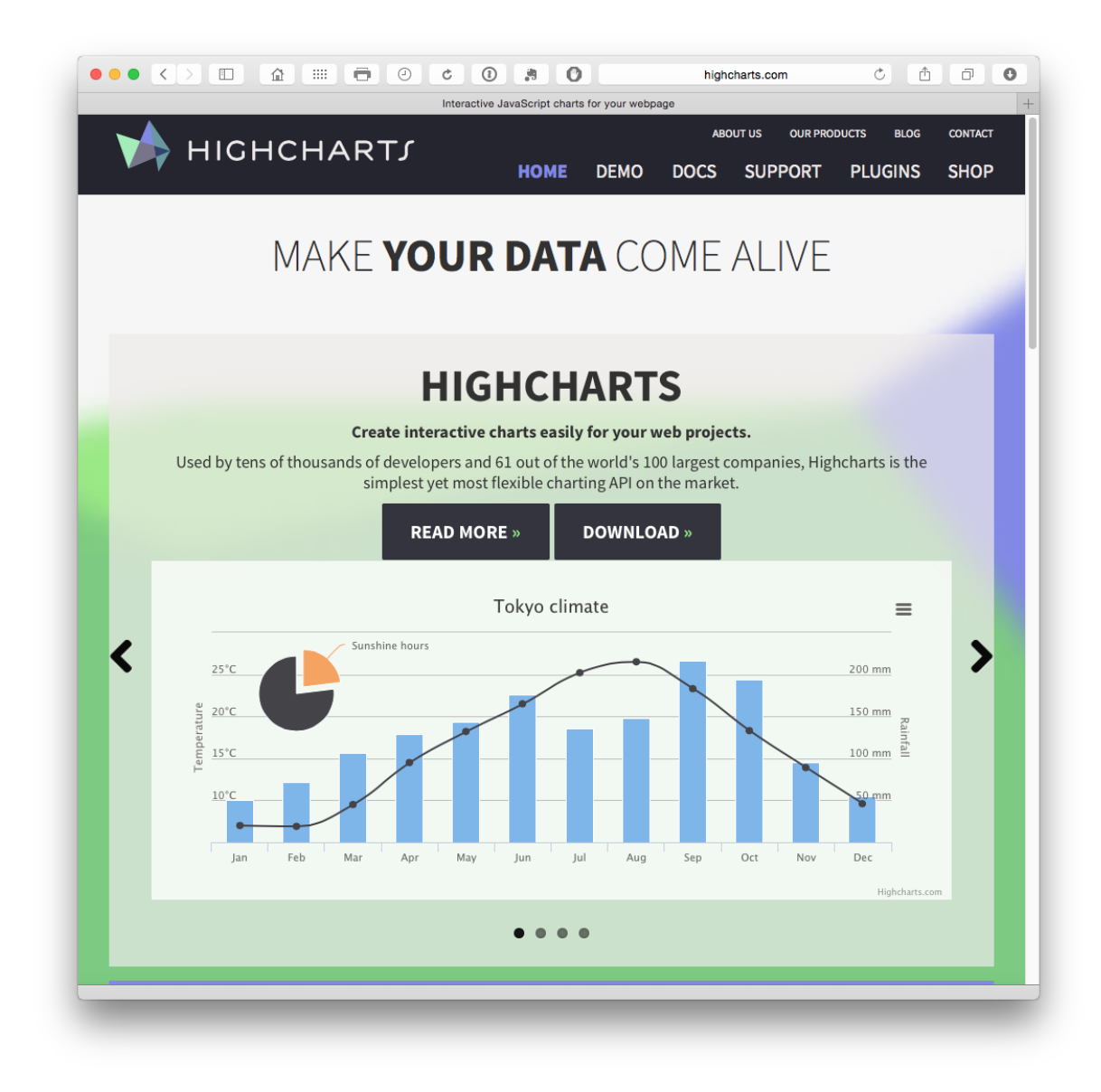

#### 2.7.11 Datawrapper

Un servicio totalmente de código abierto para crear gráficos y mapas con sus datos. Ampliamente utilizado por los grandes periódicos, por lo que los gráficos serán familiares. Cree una cuenta o bifurque la fuente de Github <u>aquí</u>. Hay una opción gratuita y un conjunto de planes de precios.

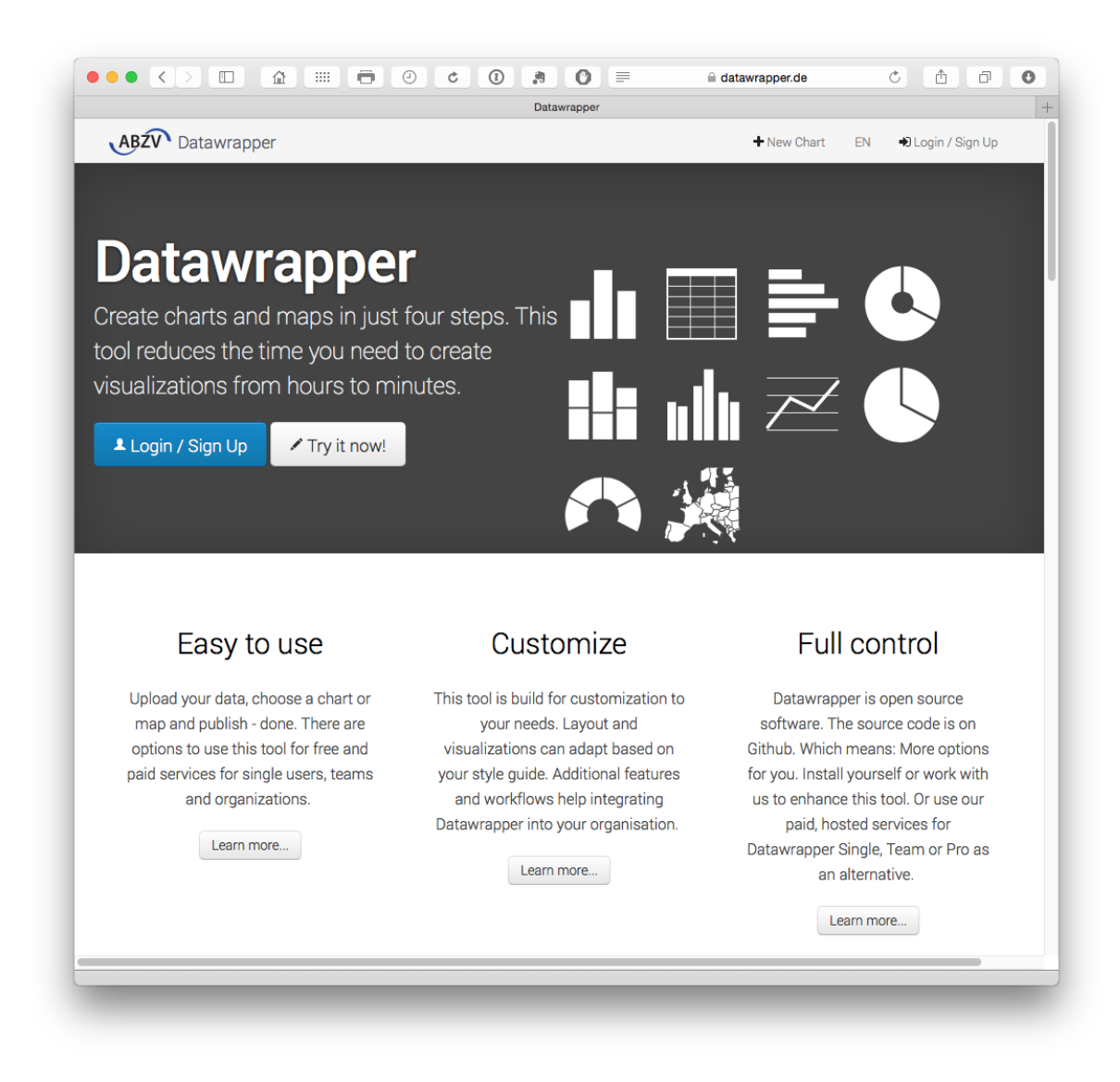

#### 2.7.12 Plotly

Gratis y con una API con clientes para R, Python y Matlab, Plotly es un servicio gratuito cada vez más popular que utiliza la biblioteca D3.js mencionada anteriormente con la versión empresarial utilizada por compañías como Google. Plotly es cada vez más popular y tiene una gama de clientes API para Python, Matlab, R, Node.js y Excel. La facilidad de uso y acceso de Plotly desde una variedad de entornos son grandes razones para su éxito creciente.

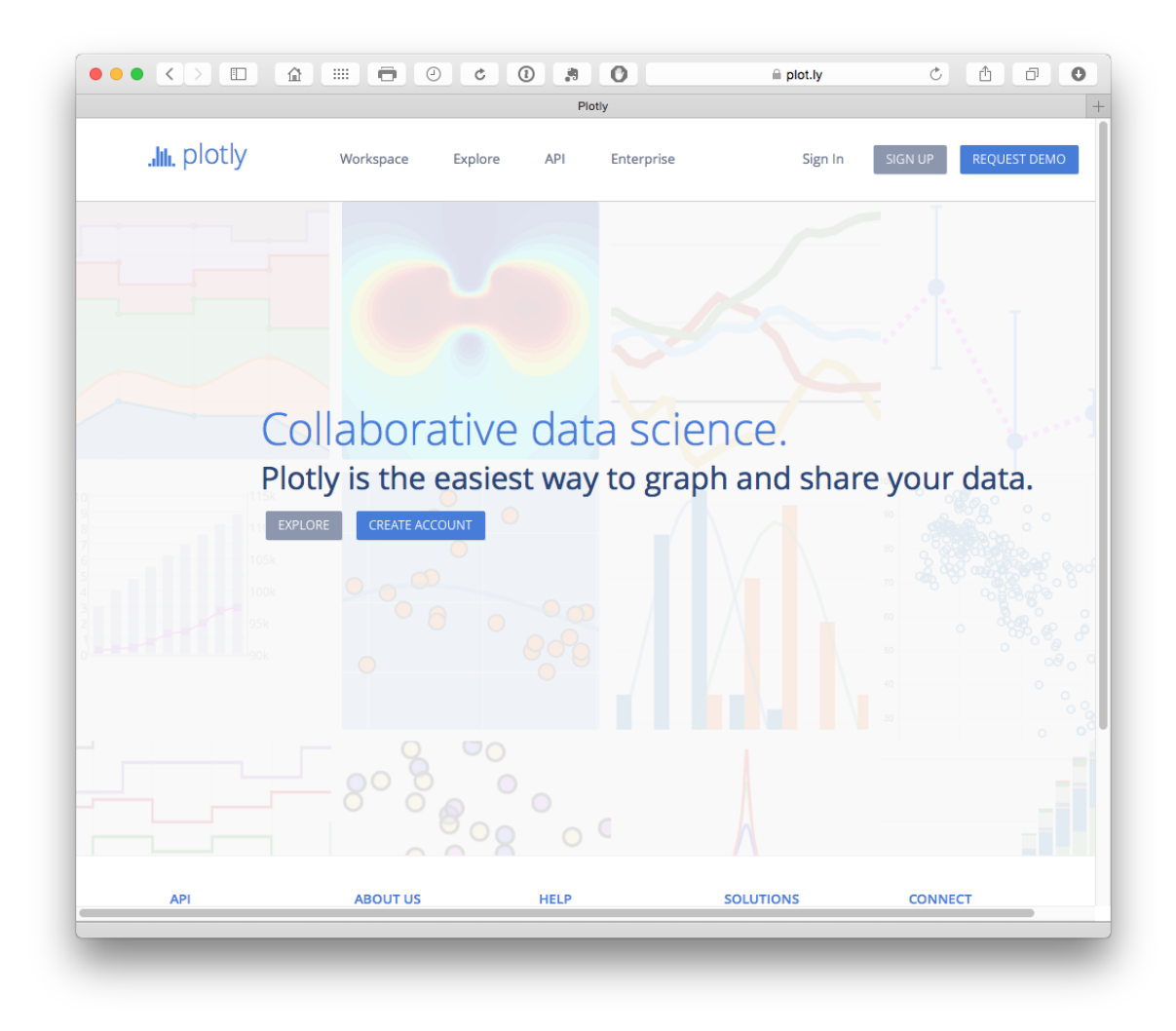

## 2.8 Minería de textos

Hay muchas herramientas de minería de texto y muchas de ellas son gratuitas o de código abierto. Éstos son algunos de los que hemos encontrado.

### 2.8.1 Jigsaw Visual Analytics

Para explorar y comprender colecciones de documentos.

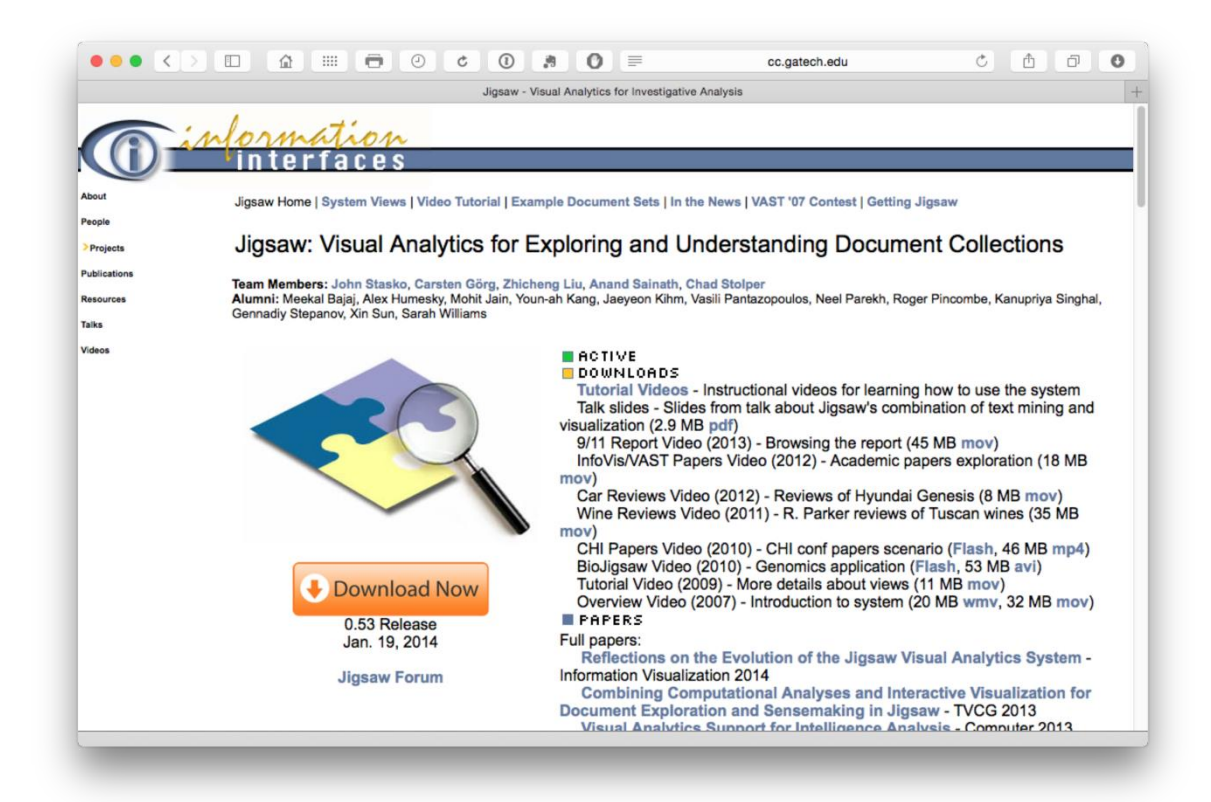

#### 2.8.2 Weka

Software de minería de texto basado en Java.

|                                                                                               | Weka 3 - E                                                 | oata Mining with Open So                                     | urce Machine Learr                              | ning Software in Java<br>Nachine Learning Grou                      | p at the Univers                                     | ity of Waikato                    |
|-----------------------------------------------------------------------------------------------|------------------------------------------------------------|--------------------------------------------------------------|-------------------------------------------------|---------------------------------------------------------------------|------------------------------------------------------|-----------------------------------|
| WEKA<br>The University<br>of Waikato                                                          |                                                            |                                                              |                                                 |                                                                     |                                                      |                                   |
|                                                                                               | Project                                                    | Software                                                     | Book                                            | Publications                                                        | People                                               | Related                           |
| We                                                                                            | ka 3: Da                                                   | ata Minir                                                    | ng Sof                                          | tware in J                                                          | ava                                                  |                                   |
| Weka is a collection of mach<br>a dataset or called from you<br>clustering, association rules | nine learning alg<br>r own Java code<br>, and visualizatio | orithms for data<br>e. Weka contains<br>on. It is also well- | mining tasks<br>tools for data<br>suited for de | . The algorithms can<br>a pre-processing, cla<br>veloping new machi | either be app<br>assification, re<br>ne learning scl | lied directly to gression, hemes. |
| Found only on the islands of pronounced like this, and th                                     | f New Zealand,<br>ie bird sounds lil                       | the Weka is a flig<br>ke <b>this</b> .                       | htless bird w                                   | ith an inquisitive nat                                              | ure. The name                                        | eis                               |
| Weka is open source softwa                                                                    | re issued under                                            | the GNU Gener                                                | al Public Lic                                   | ense.                                                               |                                                      |                                   |
| Yes, it is possible to apply W                                                                | /eka to big data                                           | !                                                            |                                                 |                                                                     |                                                      |                                   |
| Data Mining with Weka is a<br>lectures and details on how                                     | a 5 week MOOC<br>to enrol into this                        | , which was held<br>course and a ne                          | first in late 2<br>w, advanced                  | 2013. Check out the<br>Weka course.                                 | MOOC site fo                                         | r video                           |
| Getting started                                                                               | Fur                                                        | ther information                                             |                                                 | Developers                                                          |                                                      |                                   |
| Requirements     Ci                                                                           |                                                            | Citing Weka                                                  | ka • Development                                |                                                                     |                                                      |                                   |
| <ul> <li>Download</li> <li>Documentation</li> </ul>                                           |                                                            | Datasets<br>Related Project                                  | ts                                              | <ul> <li>History</li> <li>Subver</li> </ul>                         | sion                                                 |                                   |
| • FAQ                                                                                         |                                                            | Miscellaneous                                                | Code                                            | <ul> <li>Contrib</li> </ul>                                         | outors                                               |                                   |
| Getting Help                                                                                  |                                                            | Other Literatu                                               | re                                              |                                                                     |                                                      |                                   |
|                                                                                               |                                                            |                                                              |                                                 |                                                                     |                                                      |                                   |

### 2.8.3 Árboles de palabras

Los árboles de palabras se pueden utilizar para la investigación detallada de textos como los árboles de reclamaciones. Los dos primeros ejemplos están tomados de las <u>Directrices</u> de la <u>OMPI para la preparación de informes de patentes</u>.

#### 2.8.4 Los árboles de Google Word

En el sitio de desarrolladores de Google proporcionan instrucciones para generar árboles de palabras con Javascript.

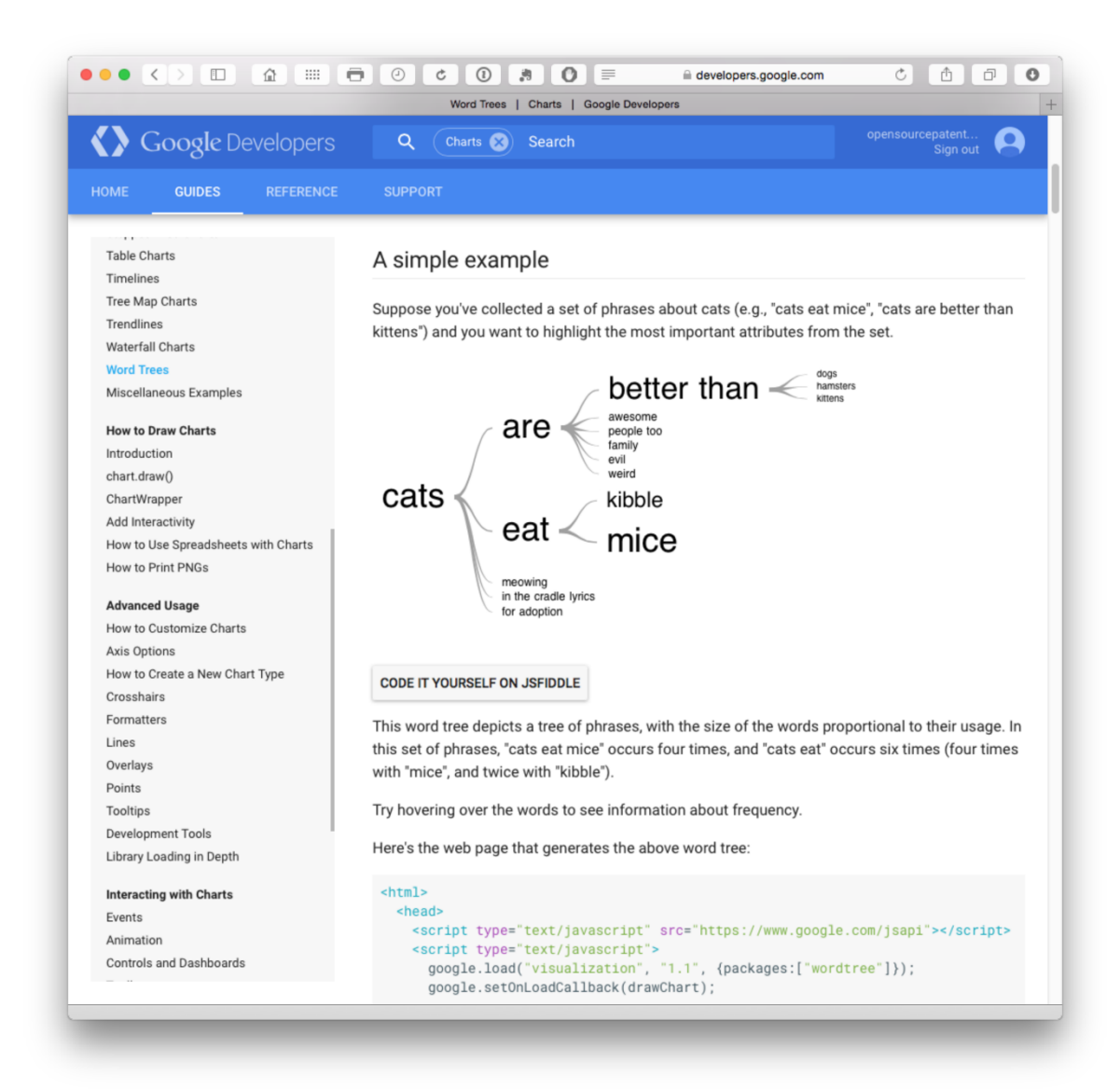

y Jason Davies, creador de árboles.

|                                                                         | V                                                                                                    | Vord Tree                                                                                                    |                                                                                                    |
|-------------------------------------------------------------------------|----------------------------------------------------------------------------------------------------|----------------------------------------------------------------------------------------------------|----------------------------------------------------------------------------------------------------|
| word tree                                                               | URL or Twitter @handle                                                                                                    |                                                                                                    |                                                                                                    |
|                                                                         | Thing Two are Training Two are the grade of the second second sec | Alacia,      Anno,      Anno | How many                                                                                                    |
| Obama's<br>Inauguration Speech                                          | The Cat in the Hat                                                                                                    | Alice in Wonderland                                                                                                    | Bob Dylan's Blowin'<br>in the Wind                                                                                                    |
|                                                                         |                                                                                                    | Moebo V                                                                                                    | br num<br>to num<br>to |
| Obama War Speech                                                        | Steve Jobs Stanford<br>Commencement<br>Speech                                                                                                    | @jasondavies                                                                                                    | Flickr Comments                                                                                                    |
| Paste Text                                                              |                                                                                                    |                                                                                                    |                                                                                                    |
| Generate WordTree! Sh                                                   | areable (saves your text on                                                                                                    | the server)                                                                                                    |                                                                                                    |
| Bookmarklet                                                             |                                                                                                    |                                                                                                    |                                                                                                    |
| Drag this bookmarklet to yo                                             | our Bookmarks Bar and clic                                                                                                    | k to instantly turn the currer                                                                                                    | nt page into a word tree!                                                                                                    |
| Credits                                                                 |                                                                                                    |                                                                                                    |                                                                                                    |
| The <u>Word Tree visualisation</u><br>Viégas in 2007. Read <u>their</u> | on technique was invented paper for the full details.                                                                                                    | by the incredible duo Mar                                                                                                    | tin Wattenberg and Ferna                                                                                                    |
| Be sure to also check out va                                            | rious text analysis projects                                                                                                    | by <u>Santiago Ortiz</u> .                                                                                                    |                                                                                                    |
|                                                                         |                                                                                                    |                                                                                                    |                                                                                                    |

## 2.8.5 KH Coder

Software libre que permite el análisis de contenido cuantitativo / minería de texto.

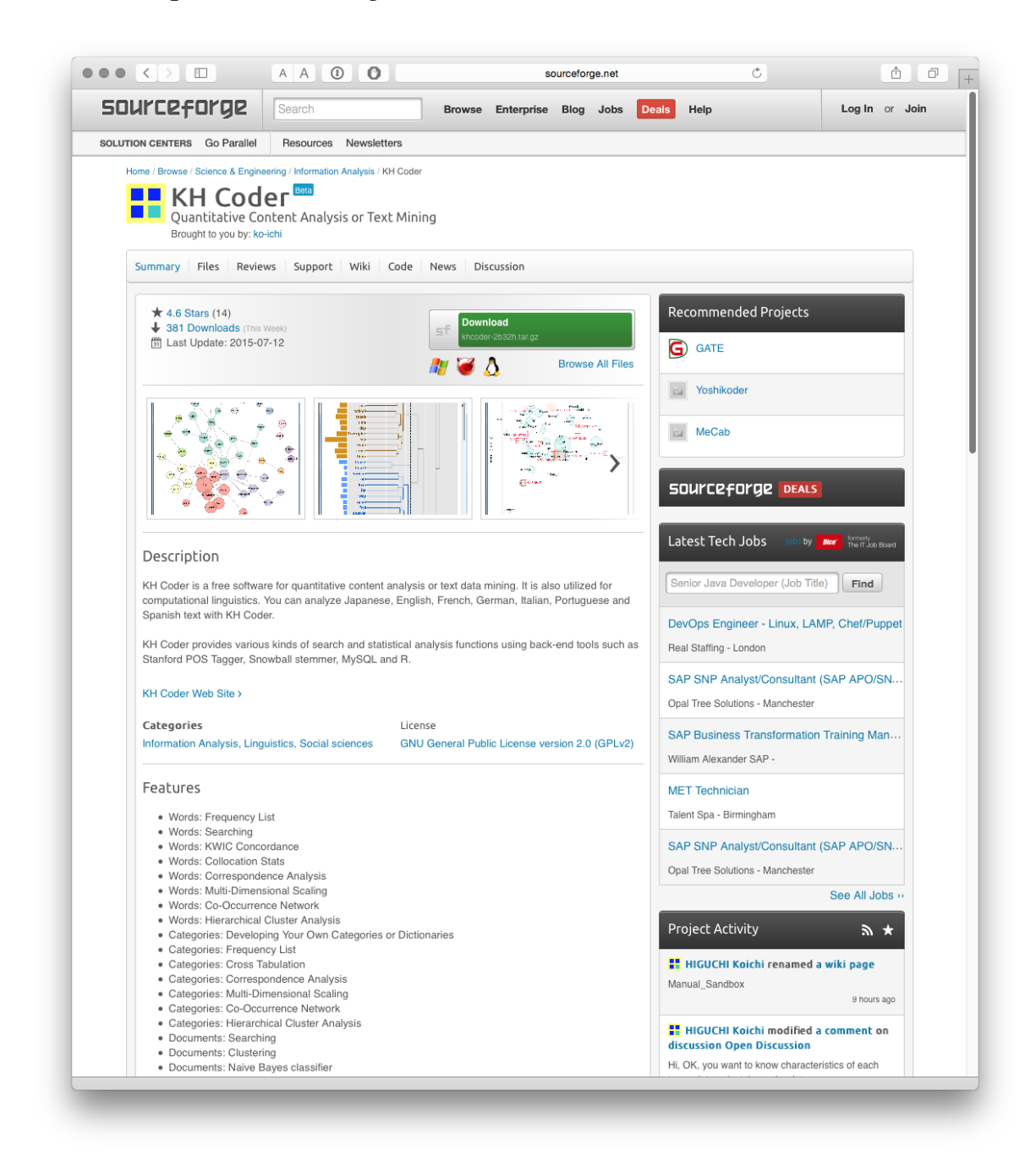

#### 2.8.6 R y el tmpaquete

El tmpaquete en R (por ejemplo, utilizando RStudio) proporciona acceso a una gama de herramientas de minería de texto. Para una introducción de los desarrolladores de paquetes vea <u>aquí</u>. Una serie de tutoriales muy útiles también están disponibles para la extracción de texto en <u>R-bloggers</u>. Para un enfoque paso a paso, vea <u>Graham Williams (2014) Hands-On Data Science con R Text Mining</u>

Para obtener una descripción general reciente de las herramientas de minería de texto en R, vea <u>la Vista de Tarea CRAN de Fridolin Wild (2014): Procesamiento</u> <u>en lenguaje natural que</u> enumera los distintos paquetes y sus usos.

Tenga en cuenta que muchos paquetes de minería de texto en general se enfocan en generar palabras. Para fines no académicos esto no es muy útil. El análisis de patentes típicamente se enfocará en extraer y analizar fraces (ngrams). Por lo tanto, busque herramientas que extraigan frases y permitan que sean interrogadas en profundidad.

### 2.8.7 Python y minería de texto

Hay bastantes recursos disponibles en minería de texto usando Python. Tenga en cuenta que Python puede estar por delante de R en términos de recursos de minería de texto (hasta que se compruebe que estamos equivocados). Sin embargo, tenga en cuenta que Python y R se utilizan cada vez más juntos para explotar sus diferentes fortalezas. Aquí hay algunos recursos para ayudarlo a comenzar.

### 2.8.8 El kit de herramientas de lenguaje natural (NTLK)

NTLK parece ser el paquete líder y cubre casi todas las necesidades principales. El libro que acompaña el <u>procesamiento del lenguaje natural con Python</u> también puede valer la pena considerar. El <u>paquete de minería de texto de Python</u> es más simple que el paquete NTLK gigante pero puede satisfacer sus necesidades.

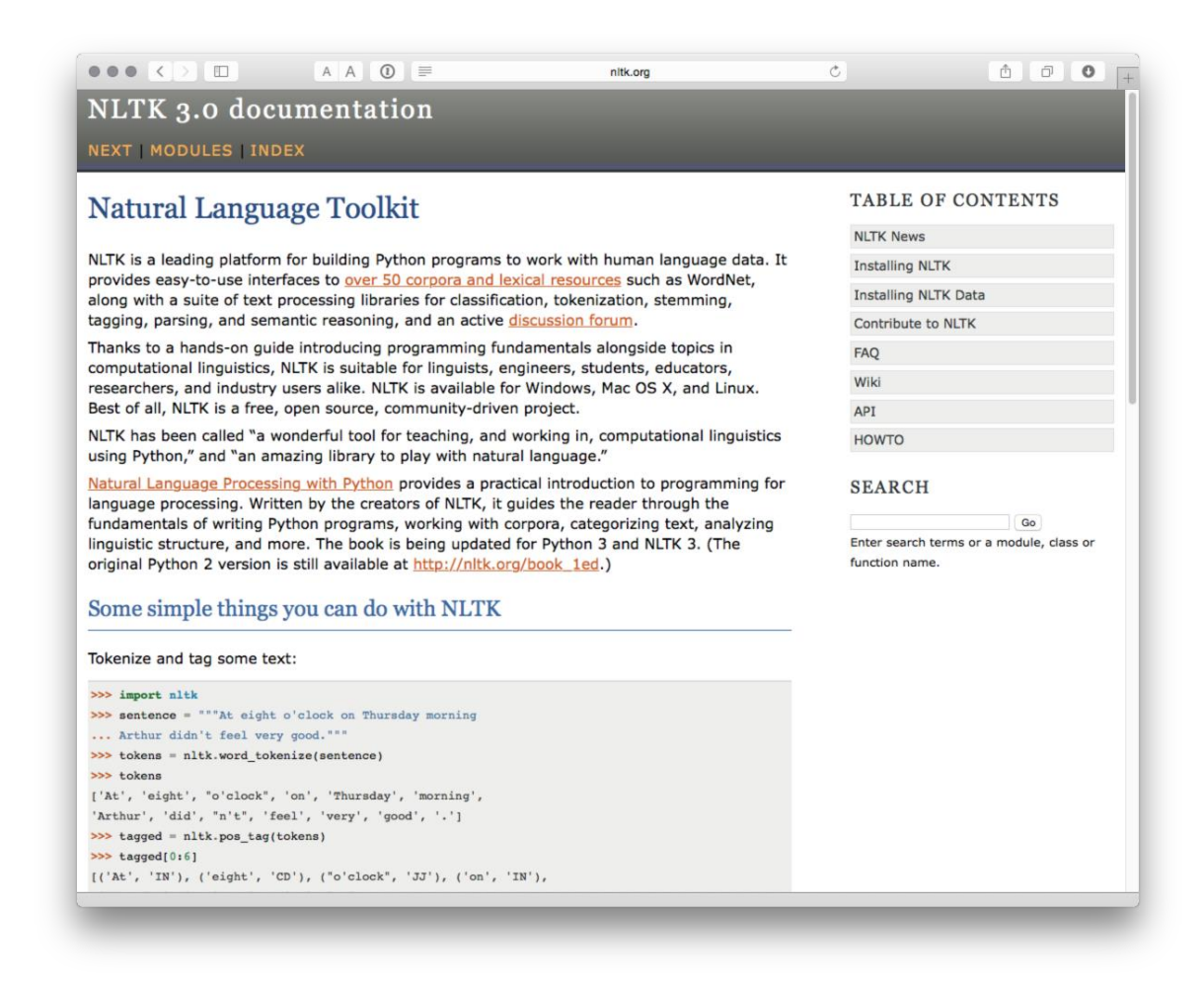

Este <u>tutorial detallado</u> puede ser útil para aquellos que desean comenzar con el paquete NTLK en Python.

#### 2.8.9 Otros recursos de minería de texto

Para una gama más amplia de opciones de minería de texto, consulte este artículo de análisis predictivo sobre las <u>20 herramientas de software de minería de texto</u> <u>gratuitas más importantes</u>.

Para otras herramientas de minería de texto gratuitas, pruebe algunos de los sitios web de lingüística de corpus como <u>The Linguist List</u>, esta <u>lista</u> o esta <u>lista</u>. Tenga en cuenta que la mayoría de estas herramientas están diseñadas pensando en los lingüistas y que un número considerable puede estar mostrando su edad. Sin embargo, incluso las herramientas de concordancia simples, como <u>AntConc</u>, pueden desempeñar un papel importante en el filtrado de grandes cantidades de documentos para extraer información útil.

Algunas herramientas de análisis como <u>VantagePoint de Search Technology Inc.</u> se han desarrollado y adaptado especialmente para procesar datos de patentes y están disponibles en una versión subsidiada para estudiantes de <u>vpinstitute</u>. También hay una serie de herramientas de software de análisis de datos cualitativos que se pueden aplicar al análisis de patentes como <u>MAXQDA</u>, <u>NVivo</u>, <u>Atlas TI</u> y <u>QDA Miner</u>. Sin embargo, con la excepción de <u>QDA Miner Lite</u>(solo para Windows), si bien ofrecen pruebas gratuitas, no se incluyen en la categoría de software de código abierto o gratuito que es nuestro enfoque.

## 2.9 Redondear

En este capítulo hemos cubierto algunas de las principales herramientas gratuitas y de código abierto que están disponibles para el análisis de patentes. Estas no son herramientas específicas de patentes, pero pueden adaptarse fácilmente al análisis de patentes. Con la excepción de la limpieza de los nombres de solicitantes e inventores de patentes y campos concatenados, los datos de patentes son muy adecuados para la visualización y el mapeo de redes. La disponibilidad de datos a nivel de país, campos de dirección y nombres de lugares en los textos también significa que los datos de patentes se pueden utilizar fácilmente para el mapeo geográfico.

En la práctica, es importante identificar un conjunto de herramientas que funcionen mejor para usted y el tipo de tareas de análisis de patentes que funcionen mejor para usted.

También es importante enfatizar que en la práctica puede usar una combinación de herramientas gratuitas y no gratuitas. Por ejemplo, el reciente <u>panorama de</u> <u>patentes de la OMPI para recursos genéticos animales</u> involucró el uso de GNU Parallel y Map Reduce para la minería de textos a gran escala de 11 millones de patentes de texto completo que utilizan patrones de Ruby, combinado con el uso de PATSTAT para estadísticas, Thomson Innovation y VantagePoint para validación, y Tableau y Gephi para visualización. En resumen, es posible realizar casi todas las tareas de análisis de patentes, utilizando herramientas gratuitas, pero en la práctica, un ecosistema mixto de código abierto y herramientas comerciales puede producir el mejor flujo de trabajo para las tareas que realiza. Como tal, es importante pensar en las herramientas que se necesitan y en dónde apoyan y fortalecen los flujos de trabajo de análisis existentes.

## 2.10 La lista de verificación

Si se pasa al software de código abierto por primera vez, puede ser útil desarrollar una lista de preguntas básicas para evaluar si una herramienta o un conjunto de herramientas satisfarán sus necesidades particulares. La siguiente lista no pretende ser definitiva ni exhaustiva, sino que tiene como objetivo fomentar el pensamiento sobre sus requisitos particulares.

- 1. ¿Tiene sentido esta herramienta? Es decir, ¿está claro de inmediato cuál es el propósito de una herramienta? Si la respuesta es sí, esta es una buena señal. Si la respuesta es no, la herramienta puede ser demasiado especializada para sus necesidades particulares o los creadores pueden tener dificultades para expresar claramente lo que la herramienta está tratando de hacer (una mala señal).
- 2. ¿Entiendes el lenguaje en el que está escrita la herramienta? ¿Es un problema si no lo hace (ver más abajo)? ¿Vale la pena entrenar a alguien en este idioma? ¿Hay cursos gratuitos o asequibles disponibles?
- 3. ¿El código fuente está abierto o es propietario y cuáles son los términos y condiciones de la licencia de código abierto? Al utilizar software de código abierto o gratuito, es importante tener claro qué significan las disposiciones precisas de la licencia. Por ejemplo, ¿está obligado a realizar modificaciones en el código fuente a disposición de otros en los mismos términos que la licencia original? Si está trabajando con un código fuente, esta es una pregunta importante de IP. Si no está trabajando a nivel de código fuente, esto puede no ser un problema, pero siempre tiene sentido entender la licencia de código abierto.
- 4. ¿Quién posee los datos? Si carga datos en un servicio basado en web, ¿quién es el propietario de los datos una vez que se cargan y quién más puede tener acceso a ellos y bajo qué condiciones? Estas preguntas son particularmente pertinentes cuando los datos son comercialmente relevantes.
- 5. ¿Qué significa realmente libre? Las versiones gratuitas son a menudo una ventaja en servicios premium (de ahí el término freemium). Esta transición es una característica clave de los modelos de negocio de código abierto. En algunos casos, la libertad puede ser altamente restringida en términos de la cantidad de datos que se pueden procesar, guardar o exportar. En otros casos, no se imponen restricciones de uso de la herramienta. Sin embargo, el conocimiento sobre el uso de la herramienta puede ser la prima real o el factor de costo, especialmente si depende de esa herramienta. Esté preparado para esto.
- 6. ¿Qué otras compañías (u oficinas de patentes) están usando esta herramienta? Esto puede ser un indicador de confianza y también proporciona ejemplos de casos de uso concretos.

- 7. ¿La herramienta está bien soportada con documentación y tutoriales? Este es un indicador de madurez y "compra" por parte de una comunidad de desarrolladores y usuarios.
- 8. ¿Qué tan grande es la comunidad de usuarios? ¿Están activos en la creación de foros y blogs, etc. para apoyar a la comunidad más amplia de usuarios?
- 9. ¿Es esta una herramienta de una función o una herramienta multiuso? Es decir, ¿esta herramienta cubrirá casi todas las necesidades o es un good to have componente específico en un kit de herramientas? En algunos casos, una herramienta que hace una cosa muy bien es un activo real donde otras herramientas se caen porque intentan hacer demasiadas cosas y hacerlas mal. De las herramientas enumeradas anteriormente, R y Python (posiblemente en combinación) se acercan más a las herramientas que podrían usarse para un flujo de trabajo completo de análisis de patentes desde la adquisición de datos hasta la visualización. En la práctica, la mayoría de los kits de herramientas de análisis de patentes constarán de herramientas generales y específicas.
- 10.¿Puedo romper esta herramienta? Siempre es una muy buena idea averiguar cuáles son las limitaciones del software para que no lo tomen por sorpresa cuando intente hacer algo que es de misión crítica. En particular, el software puede afirmar que realiza tareas particulares, como el manejo de miles o millones de registros, pero las hace muy mal, en todo caso. Al empujar una herramienta más allá de sus límites, es posible determinar dónde están los límites y cómo obtener lo mejor de ella.
- 11.¿Es la herramienta proporcional a mis necesidades? Recientemente ha habido mucha emoción Big Data y el uso de <u>Hadoop</u> para tratar grandes volúmenes de datos utilizando computación distribuida. Si bien Hadoop es de código abierto, para que cualquiera pueda usarlo, su adopción generalmente sería desproporcionada para las necesidades de la mayoría de los análisis de patentes, excepto cuando se trata de casi todo el conjunto de documentos de patentes globales, grandes volúmenes de publicaciones y cantidades considerables de datos científicos. A modo de ilustración, como se señaló anteriormente, el informe de la OMPI sobre recursos genéticos animales utilizó el GNU Parallel para procesar 11 millones de registros de patentes. La decisión de usar GNU Parallel se tomó en parte sobre la base de que Hadoop habría sido complicado de implementar y exagerar para el caso de uso particular. En resumen, vale la pena considerar cuidadosamente si una herramienta es apropiada y proporcional a la tarea en cuestión.
- 12. Finalmente, la regla de oro para adoptar cualquier herramienta para el análisis de patentes se puede expresar en términos muy simples. ¿Esto funciona para mí?

Si tiene alguna sugerencia de herramientas gratuitas o de código abierto que deberíamos incluir en el manual, no dude en agregar un comentario a la versión electrónica de este capítulo.

## 2.11 créditos

El desarrollo de la lista de herramientas de código abierto se benefició de los siguientes artículos.

- 1. <u>Creative Bloq 11/11/2014 Las 37 mejores herramientas para la visualización de datos</u>
- 2. <u>Nismith Sharma 2015 Las 14 mejores herramientas de visualización de</u> <u>datos. Noticias de TNW</u>

# Capítulo 3 Campos de datos

Este capítulo proporciona un recorrido por los campos de datos de patentes para aquellos que son completamente nuevos en el análisis de patentes o que desean comprender un poco mejor el funcionamiento de los datos de patentes. Una versión en video del recorrido está disponible <u>aquí</u> y la plataforma de diapositivas está disponible para descargar en <u>.pdf</u>, <u>powerpoint</u> y <u>apple keynote</u> de <u>GitHub</u>. **Este capítulo profundiza cada campo de datos y su uso en el análisis de patentes.** 

## 3.1 ¿Qué es una patente?

Una patente se puede describir de dos maneras principales:

- 1. Como forma de derecho de propiedad intelectual.
- 2. Como un tipo de documento.

**Comprender la estructura de los documentos de patentes y los campos de datos es la base esencial del análisis de patentes**. Sin embargo, para aquellos que son nuevos en el sistema de patentes, vale la pena destacar las características clave de las patentes como una forma de derecho de propiedad intelectual.

## 3.2 Como forma de derecho de propiedad intelectual.

- 1. Una patente es una concesión temporal de un derecho exclusivo al titular de una patente para evitar que otras personas realicen, utilicen, ofrezcan para la venta o importen una invención patentada sin su consentimiento, en un país donde la patente esté en vigor.
- 2. Los derechos de patente son derechos territoriales, solo son válidos en el territorio del país donde se otorgan.
- 3. Las patentes generalmente se otorgan por un período de 20 años a partir de los datos de presentación de una solicitud, pero pueden ser rechazadas o revocadas.
- 4. Para ser elegible una invención reivindicada debe:
  - Involucrar materia patentable.
  - Ser nuevo o novedoso
  - Involucrar un paso inventivo.
  - Ser susceptible a la aplicación industrial o útil.

## 3.3 Las patentes como tipo de documento.

Para el **análisis de patentes** debemos concentrarnos en las patentes como una forma de documento y **comprender**:

- 1. La estructura de los documentos de patente y sus campos de datos.
- 2. Las fortalezas y limitaciones de las diferentes **bases de datos de patentes** como medio para obtener datos de patentes.

En este capítulo tratamos los aspectos básicos de los documentos de patentes y sus campos de datos.

## 3.4 Tipos de datos básicos

Al realizar el análisis de patentes, estamos tratando con **datos de siete tipos** diferentes:

- 1. Fechas (prioridad, fechas de solicitud y publicación)
- 2. **Números** (número de prioridad, número de solicitud, número de publicación, miembros de la familia, citas)
- 3. **Nombres** (solicitantes, también conocidos como Asignatarios e Inventores)
- 4. **Códigos de clasificación** (por ejemplo, Clasificación Internacional de Patentes / Clasificación Cooperativa de Patentes)
- 5. **Campos de texto** (Título, Resumen, Descripción, Reclamaciones, Datos de secuencia)
- 6. Imágenes (Diagramas)
- 7. Información adicional (estado legal, registro público, etc.)

Caminaremos a través de cada uno de estos campos utilizando una solicitud de patente para genomas sintéticos del Instituto J. Craig Venter como ejemplo. En la versión electrónica, cada uno de los títulos de las imágenes está hipervinculado a sus fuentes para facilitar la exploración de los datos a medida que los recorre.

## 3.4.1 genomas sintéticos

La biología sintética (y la genómica sintética) comenzaron a aparecer en los titulares internacionales con la noticia en 2010 de que los miembros del Instituto J. Craig Venter habían sintetizado con éxito el genoma de un microbio de Mycoides y habían trasplantado el genoma en la celda vacía de otro Mycoides booted up. Esto llevó a un considerable entusiasmo por la creación de vida artificial y es parte de la historia de la creciente prominencia de la biología sintética. Para

nuestros propósitos, es un ejemplo interesante para recorrer los campos de datos de patentes estándar.

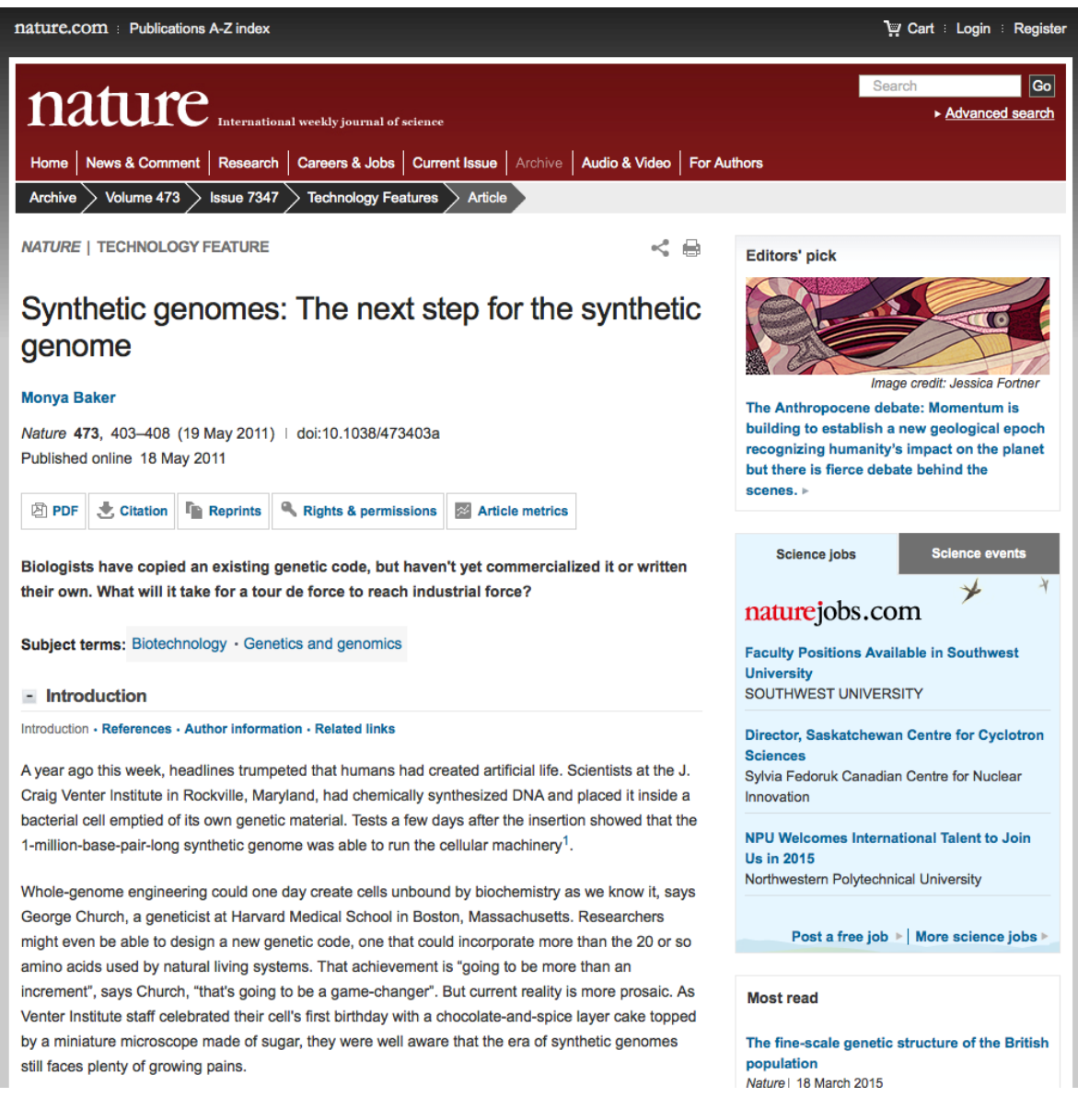

### 3.4.2 Página principal original

Lo que vemos a continuación es la portada de una solicitud del <u>Tratado de</u> <u>Cooperación de Patentes (PCT)</u> internacional del <u>Instituto J. Craig Venter</u> sobre Genomas Sintéticos. **El PCT permite a los solicitantes presentar una solicitud única para una posible consideración en hasta otros 148 países que son Partes en el PCT** según las decisiones tomadas por los solicitantes y las decisiones de examen en países y regiones individuales. La página principal (o biblio) muestra los campos de datos que normalmente se utilizan en el análisis de patentes.

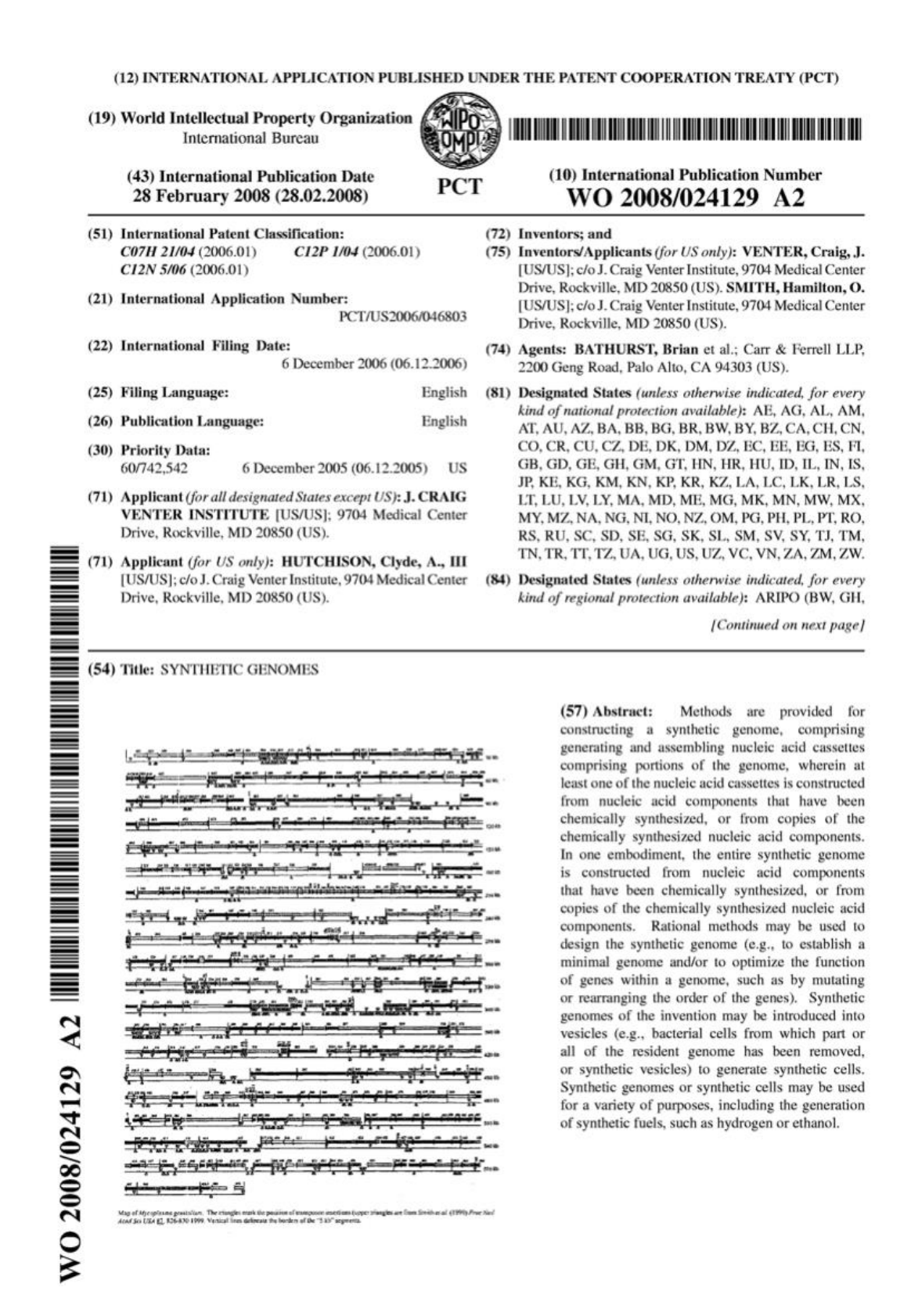

A partir de las fechas. Hay tres fechas en esta aplicación.
- 1. La primera fecha es el priority date(6 de diciembre de 2005) en el Priority Datacampo (30). Esto se refiere al original (primera fecha de presentación) para una solicitud en los EE. UU. Que es la prioridad (o principal) de todas las presentaciones posteriores de la misma solicitud en cualquier otro lugar del mundo (conocida como familia de patentes).
- 2. La segunda fecha es el International Filing Date(22) que es 12 meses después de la presentación de prioridad (US60742542).
- 3. La tercera fecha es el International Publication Date(campo 43) que es poco más de 24 meses después de la fecha de presentación internacional y 3 años desde la primera fecha de presentación (solicitud de prioridad).

Para el análisis de patentes, las fechas más importantes son generalmente la **fecha de prioridad** (06.12.2005) y la **fecha de publicación** (28.02.2008). La fecha de prioridad es importante por dos razones. Primero, en términos legales, establece la reivindicación de prioridad para esta invención reclamada sobre otras reclamaciones a la misma invención presentadas en el mismo período o más adelante bajo los términos del <u>Convenio de París</u>. Segundo, en el análisis económico, la fecha de prioridad es la fecha más cercana a la inversión en investigación y desarrollo y, por lo tanto, la más importante en el análisis económico (consulte el <u>Manual de estadísticas de patentes de</u> la <u>OCDE</u>).). Sin embargo, esta información solo está disponible cuando se publica una aplicación. Eso es típicamente 24 meses desde la fecha de presentación original. Como resultado, esta información cae desde un acantilado a medida que nos acercamos al presente.

La **fecha de publicación** es importante porque, al igual que el **número de publicación**, generalmente es la más accesible en las bases de datos de patentes. Sin embargo, en este caso hay un intervalo de 2 a 3 años entre la primera fecha de presentación y la fecha de publicación. Para el análisis de patentes, esto significa que los recuentos basados en la fecha de publicación siempre muestran tendencias que van de 2 a 3 años después de la actividad original. Sin embargo, debido a que los solicitantes deben pagar en cada etapa del proceso, los datos de publicación de patentes pueden ser útiles como un indicador de la demanda de derechos de patentes en uno o más países. En muchos casos, la fecha de publicación será la única fecha disponible para mapear tendencias.

Una lección importante de la comprensión de los campos de fecha de patente es que **los datos de patente siempre son históricos**. Es decir, siempre se refiere a la actividad en el pasado.

Abordaremos otros campos de datos a continuación. Por ahora, tenga en cuenta la información del solicitante y el inventor, incluida la dirección y otra información

útil para el análisis de patentes en la página principal (campos 71 y 72). Además, tenga en cuenta los datos de la <u>Clasificación Internacional de Patentes</u> como un indicador de áreas tecnológicas expresadas a través de códigos alfanuméricos (por ejemplo, <u>C07H21 / 04</u> que nos dice que la invención reivindicada involucra ácidos nucleicos). También vemos campos de texto (para la minería de textos) en el título y el resumen, y finalmente tenemos una imagen con información sobre casetes de ADN que forman parte de la invención.

# 3.4.3 espacenet portada

Aquí podemos ver la misma información en la página principal para el registro en la base de datos <u>espacenet</u>. <u>espacenet</u> es fácilmente accesible y popular. Incluso cuando se usan herramientas comerciales, **espacenet es a menudo la forma más rápida de buscar o verificar información**. Para una breve descripción, vea estos <u>videos</u> y el <u>asistente interactivo de espacenet</u>.

| r atom souron                                                                                                    |                                                                                                    |                                                                                                    | Contact Change country                                                                                                    |
|----------------------------------------------------------------------------------------------------|----------------------------------------------------------------------------------------------------|----------------------------------------------------------------------------------------------------|----------------------------------------------------------------------------------------------------|
| nline services 🔻                                                                                                    |                                                                                                    |                                                                                                    |                                                                                                    |
| patents list (0) Qu                                                                                                    | ery history Settings Help                                                                                                    |                                                                                                    |                                                                                                    |
| L(A) → Family → →<br>Bibliographic                                                                                                    | Family → WO2008024129 (A2)                                                                                                    | 2-28                                                                                                    |                                                                                                    |
| t In my patents lis                                                                                                    | st Previous 1 9/9 Next 7 EP Register                                                                                                    | I Report data error                                                                                                    | 🔒 Print                                                                                                    |
|                                                                                                    |                                                                                                    |                                                                                                    |                                                                                                    |
| SYNTHETIC GEN                                                                                                    | IOMES                                                                                                    |                                                                                                    |                                                                                                    |
| Bago bookmark                                                                                                    | WO2008024120 (A2) SYNTHETIC GENOMES                                                                                                    |                                                                                                    |                                                                                                    |
| Fage Dookmark                                                                                                    | WO2000024129 (AZ) - STITIETIC GENOMES                                                                                                    |                                                                                                    |                                                                                                    |
| Inventor(s):                                                                                                    | VENTER CRAIG J [US]; SMITH HAMILTON O [US] +                                                                                                    |                                                                                                    |                                                                                                    |
| Applicant(s):                                                                                                    | CRAIG VENTER INST J [US]; HUTCHISON CLYDE A III [U                                                                                                    | S]; VENTER CRAIG J [US]; \$                                                                                                    | SMITH HAMILTON O [US] ±                                                                                                    |
| Classification:                                                                                                    | - international: C07H21/04; C12N5/06; C12P1/04                                                                                                    |                                                                                                    |                                                                                                    |
|                                                                                                    | - cooperative: C12N15/10; C12N15/1093; C12N15/66                                                                                                    |                                                                                                    |                                                                                                    |
| Application number:                                                                                                    | WO2006US46803 20061206                                                                                                    |                                                                                                    |                                                                                                    |
| Priority number(s):                                                                                                    | US20050742542P 20051206                                                                                                    |                                                                                                    |                                                                                                    |
| Also published as:                                                                                                    | D WO2008024129 (A3) D US2007264688 (A1) D JP20099<br>→ more                                                                                                    | 518038 (A) 🗅 JP5106412 (B                                                                                                    | 2) 🗅 IL192041 (A)                                                                                                    |
| Abstract of WO2                                                                                                    | 2008024129 (A2)                                                                                                    |                                                                                                    |                                                                                                    |
| Translate this text into                                                                                                    | i                                                                                                    |                                                                                                    |                                                                                                    |
| Albanian                                                                                                    | patenttranslate powered by EPO and Google                                                                                                    |                                                                                                    |                                                                                                    |
|                                                                                                    |                                                                                                    |                                                                                                    |                                                                                                    |
| Methods are provided<br>and assembling nuclei<br>at least one of the nuc<br>components that have<br>chemically synthesize<br>synthetic genome is oc<br>chemically synthesize<br>components. Rational<br>to establish a minimal<br>genome, such as by m<br>genomes of the invent<br>which part or all of the<br>to generate synthetic of<br>variety of purposes, in<br>or ethanol. | for constructing a synthetic genome, comprising generating<br>c acid cassettes comprising portions of the genome, wherein<br>leic acid cassettes is constructed from nucleic acid<br>been chemically synthesized, or from copies of the<br>f nucleic acid components. In one embodiment, the entire<br>nucleic acid components that have been<br>d, or from copies of the chemically synthesized nucleic acid<br>methods may be used to design the synthetic genome (e.g.,<br>genome and/or to optimize the function of genes within a<br>utating or rearranging the order of the genes). Synthetic<br>on may be introduced into vesicles (e.g., bacterial cells from<br>resident genome has been removed, or synthetic vesicles)<br>sells. Synthetic genomes or synthetic cells may be used for a<br>cluding the generation of synthetic fuels, such as hydrogen |                                                                                                    |                                                                                                    |
|                                                                                                    | valents list (0)       Qu         (A) → Eamily → →       Bibliographic         ★ In my patents list       SYNTHETIC GEN         Page bookmark       Inventor(s):         Applicant(s):       Classification:         Application number:       Priority number(s):         Also published as:       Abstract of WO2         Translate this text into       Albanian         Methods are provided and assembling nuclei at least one of the nuccomponents. Rational to establish a minimal genome, such as by mythesized components. Rational to genome sof the invent which part or all of the to genome synthetic or variety of purposes, in or ethanol.                                                                                                    | Ine services ▼         patents list (0)       Query history       Settings       Help         (A) → Eamily → → Eamily → WO2008024129 (A2)         Bibliographic data:       WO2008024129 (A2) | Inter services       →         patents list (0)       Query history       Settings       Help         (A) + Earnik + + Earnik + WO2008024129 (A2)       Bibliographic data: WO2008024129 (A2) - 2008-02-28         ★ In my patents list       Previous 4 9/9       Next > EP Register       II: Report data error         SYNTHETIC GENOMES         Page bookmark       WO2008024129 (A2) - SYNTHETIC GENOMES         Inventor(s):       VENTER CRAIG J (US); SMITH HAMILTON 0 [US] ±         Applicant(s):       CRAIG VENTER INST J [US]; HUTCHISON CLYDE A III [US]; VENTER CRAIG J [US]:         Classification:       -international: C07H2104; C12N506; C12P104         -cooperative:       C12N15/10; C12N15/103; C12N15/06         Application number:       WO2008024129 (A2)         Priority number(s):       US20050742542P 20051206         Also published as:       D WO2008024129 (A2)         Translate this text into       I         Abstract of WO2008024129 (A2)       Form copies of the eprice synthetic genome, comprising generating and assembling nucleic acid components. In an endor to optimic soft the genes, Mynthetic genome is constructed from nucleic acid components. In the heven chemically synthesized nucleic acid components (a optimatic soft work) of purposes, including the generation of synthetic tuels, such as hydrogen or ethanol.         Methods are provided for constructing a synthetic genome (e.g., generatis animal genome acido to optintwosick of a ge |

En este caso, vemos datos en el formulario que normalmente se obtiene de una base de datos de patentes como espacenet. Comenzando con las **fechas**, podemos ver que el campo del número de prioridad contiene la fecha de prioridad (primera presentación) 20051206 (como YYYYMMDD), vinculada al documento de prioridad <u>US20050742542P</u>, una aplicación provisional de los EE. UU. A esto le sigue el número de solicitud <u>WO2006US46803</u> y la fecha y el número de publicación y la fecha. El número de publicación, <u>WO2008024129A2</u>, es normalmente el más fácil de usar cuando se busca una base de datos de patentes.

Otros aspectos para tener en cuenta son que **los campos de Solicitante e Inventor** incluyen información de **código de país** (por ejemplo, EE. UU.) Que utiliza códigos de país de dos letras estándar. Si bien esta información no siempre está disponible (especialmente para las solicitudes únicamente a nivel nacional), estos datos son muy útiles en el análisis de patentes para identificar colaboraciones entre países entre los inventores y los solicitantes. Sin embargo, tenga en cuenta que para uso estadístico es importante calcular el número de registros que poseen la información de este país o usar solo aquellas jurisdicciones donde se registra esta información.

# 3.4.4 Descripción

La sección de **descripción** (también llamada **especificación**) contiene detalles sobre:

- 1. Las solicitudes de **patentes anteriores y el estado de la técnica**, como la **literatura científica**.
- 2. en el caso de los Estados Unidos, los solicitantes incluyen información sobre si la investigación que condujo a la invención fue financiada por el gobierno, incluida la agencia de financiamiento y el número de contrato correspondiente.
- 3. un **resumen** seguido de **antecedentes** detallados de la invención reivindicada. Por lo general, esto incluirá ejemplos que pueden ser **ejemplos** reales o ejemplos en papel (proféticos).

| Europäisches<br>Patentamt<br>European<br>Patent Office<br>Office européen<br>des brevets                                                                                                    | Espacenet English Français<br>Patent search Change country -                                                                                                    |  |  |  |  |  |
|----------------------------------------------------------------------------------------------------|----------------------------------------------------------------------------------------------------|--|--|--|--|--|
| About Espacenet Other EPO of     Search Desult list I I I I I I I I I I I I I I I I I I I                                                                                                    | nline services 👻                                                                                                    |  |  |  |  |  |
| Befine search & Besulta & II 10204                                                                                                    |                                                                                                    |  |  |  |  |  |
| Reline search -> Results -> IL 19204                                                                                                    | $\underline{(X)} \rightarrow \underline{\mathrm{rannin}} \rightarrow \dots \rightarrow \underline{\mathrm{rannin}} \rightarrow \mathrm{Wozouooza}(x_2)$                                                                                                    |  |  |  |  |  |
| WO2008024129 (A2)                                                                                                    | Description: WO2008024129 (A2) — 2008-02-28                                                                                                    |  |  |  |  |  |
| Bibliographic data Description                                                                                                    | ★ In my patents list Previous 4 9/9 Next 7 EP Register 1. Report data error                                                                                                    |  |  |  |  |  |
| Claims                                                                                                    | SYNTHETIC GENOMES                                                                                                    |  |  |  |  |  |
| Mosaics<br>Original document                                                                                                    |                                                                                                    |  |  |  |  |  |
| Cited documents                                                                                                    |                                                                                                    |  |  |  |  |  |
| Citing documents                                                                                                    | A high quality text as facsimile in your desired language may be available amongst the following family                                                                                                    |  |  |  |  |  |
| INPADOC legal status                                                                                                    | members:                                                                                                    |  |  |  |  |  |
| INPADOC patent family                                                                                                    | D AU2006347573 (B2) D CA2643356 (A1) D CN101501207 (A) D EP1968994 (B1) D JP5106412 (B2) D US2007264688 (A1)                                                                                                    |  |  |  |  |  |
| Quick help –                                                                                                    | Translate this text into 1                                                                                                    |  |  |  |  |  |
| → What is meant by high quality<br>text as facsimile? → What happens if I click on "In my<br>patents list"?                                                                                                   | The EPO does not accept any responsibility for the accuracy of data and information originating from other authorities than the EPO; in particular, the EPO does not guarantee that they are complete, up-to-date or fit for specific purposes.                                                                                                    |  |  |  |  |  |
| <u>what happens if i click on the</u><br><u>"Register" button?</u>                                                                                                    | SYNTHETIC GENOMES                                                                                                    |  |  |  |  |  |
| What happens if I click on the red<br>"patent translate" button?                                                                                                    | By J. Craig Venter, Hamilton O. Smith and Clyde A. Hutchison III                                                                                                    |  |  |  |  |  |
| Why is the description sometimes                                                                                                    | CROSS-REFERENCE TO RELATED APPLICATIONS                                                                                                    |  |  |  |  |  |
| In refer to be defined or a notice<br>language altogether?<br>→ How can I search in the text of<br>the description?<br>→ What is Global dossier?<br>→ How can I view chemical<br>structures in the full text? | [001] The present application claims benefit and priority from U.S. Provisional Patent Application Serial No. 60/742,542 filed on Dec. 6, 2005, entitled, "Synthetic Genemes," the present application is related to U.S. Provisional Patent Application Serial No. 60/742,542 filed on Dec. 2, 2005, entitled, "Introduction of Genomes into Microorganisms," U.S. Provisional Patent Application Serial No. 60/741,469 filed on Dec. 2, 2005, entitled, "Error Correction Method," and U.S. Non-Provisional Patent Application Serial No. 60/741,469 filed on Dec. 2, 2005, entitled, "Error Correction Method," and U.S. Non-Provisional Patent Application Serial No. 11/502,746 filed on Aug. 11, 2006, entitled "In Vitro Recombination Method," all of which are incorporated herein by reference.                                                                                                    |  |  |  |  |  |
|                                                                                                    | STATEMENT REGARDING FEDERALLY SPONSORED RESEARCH OR DEVELOPMENT                                                                                                    |  |  |  |  |  |
|                                                                                                    | [002] This invention was made with U.S. government support (DOE grant number DE-FG02-02ER63453). The government has certain rights in the invention.                                                                                                    |  |  |  |  |  |
|                                                                                                    | BACKGROUND OF THE INVENTION Field of the Invention                                                                                                    |  |  |  |  |  |
|                                                                                                    | 1003) The present invention relates generally to molecular biology, and more particularly to synthetic genomes.                                                                                                    |  |  |  |  |  |
|                                                                                                    |                                                                                                    |  |  |  |  |  |
|                                                                                                    | [004] Conventional genetic engineering techniques are limited to allowing manipulation of existing sequences. It would thus be desirable to have the ability to implement dramatic alterations and arrangements of genetic content, beyond that made possible by conventional techniques. Consequently there is a need for swrthetic genomes.                                                                                                    |  |  |  |  |  |
|                                                                                                    |                                                                                                    |  |  |  |  |  |
|                                                                                                    |                                                                                                    |  |  |  |  |  |
|                                                                                                    | [005] Embodiments and methods are provided for the design, synthesis, assembly and expression of synthetic genomes. Included are methods<br>for rationally designing components of a genome; generating small nucleic acid fragments and assembling them into cassettes comprising<br>portions of the genome; correcting errors in the sequences of the cassettes; cloning the cassettes (e.g., by in vitro methods such as rolling<br>circle amplification); assembling the cassettes to form a synthetic genome (e.g., by methods of in vitro recombination); and transferring the<br>synthetic genome into a biochemical system (e.g., by transplanting it into an intact cell, ghost cell devoid of functioning DNA, or other vesicle).<br>In one embodiment, the synthetic genome comprises sufficient information to achieve replication of a vesicle (e.g., a cell) in which it resides.<br>The technology extends to useful end products that a synthetic genomic system can produce, such as energy sources (e.g., hydrogen or<br>ethanol), and biomolecules such as therapeutics and industrial polymers. |  |  |  |  |  |
| Los datos propo                                                                                                    | rcionados en la descripción pueden ser muy útiles cuando s                                                                                                    |  |  |  |  |  |

Los datos proporcionados en la descripción pueden ser inuy utiles cuando se aplican enfoques de minería de textos. Por ejemplo, los autores han extraído previamente en el texto millones de documentos para nombres de especies biológicas como en este <u>artículo</u>. En otros casos, puede ser conveniente investigar la descripción para obtener información sobre el <u>país de origen de los materiales y</u> <u>el conocimiento tradicional</u>, o explorar los usos de extractos particulares o compuestos químicos.

Sin embargo, cuando se trabaja con datos en la descripción, tenga en cuenta que a menudo es ruidoso y se requiere cuidado al construir una consulta. Por ejemplo,

una búsqueda de cerdos capturará una gran cantidad de datos sobre cerdos como animales, pero también como cerdos de juguete y dispositivos para limpiar tuberías (cerdos de tuberías). Por el contrario, las búsquedas de un nombre de país (como Senegal o Níger) pueden producir miles de resultados que no tienen nada que ver con ese país porque son parte de nombres de especies (por ejemplo, Acacia senegal o Aspergillus niger).

Por lo tanto, es importante considerar y probar las consultas de búsqueda para campos de texto como el Título, Resumen, Descripción y Reclamaciones para evitar ser abrumado por resultados irrelevantes.

# 3.4.5 <u>Reclamaciones</u>

La sección de reclamaciones de un documento de patente se considera comúnmente como **la parte más importante del documento porque nos dice lo que el solicitante reclama realmente como una invención**. Lo que se reivindica en una solicitud de patente debe estar respaldado por la descripción. Por ejemplo, uno no podría insertar una sección de "Orgullo y prejuicio" de Jane Austen en la descripción de las aplicaciones de genomas sintéticos y esperar que siga adelante. Además, en países como los Estados Unidos, las solicitudes de patente se interpretan (construyen) a la luz del contenido de la descripción (consulte este <u>artículo</u> informativo de <u>2009 de Dan Burk y Mark Lemley</u> sobre los debates en los Estados Unidos).

Las reclamaciones de patentes toman una variedad de formas y lo que puede estar permitido puede variar según el país o la jurisdicción o tomar formas especializadas (por ejemplo, patentes de diseño o patentes de plantas de EE. UU.). Eso puede dificultar la descripción e interpretación de las reivindicaciones de patentes. Para una discusión más detallada, consulte el <u>Manual de redacción de patentes de</u> la <u>OMPI</u> con ejemplos del manual a continuación, <u>vea las páginas 84-90</u>:

- 1. Composiciones de materia (ej. Un extracto, un compuesto).
- 2. Aparato (por ejemplo, un soporte para una cámara).
- 3. Métodos (por ejemplo, métodos para amplificar un ácido nucleico o para hacer té).
- 4. Proceso (por ejemplo, procesos para producir un producto en particular, como el té, conocido como Producto por Proceso).
- 5. Resultado a alcanzar / Parámetros. (por ejemplo, un cenicero que apaga automáticamente un cigarrillo).
- 6. Reclamaciones de diseño (por ejemplo, un diseño específico para un paraguas).

- Patentes de plantas (limitadas a ciertas jurisdicciones, generalmente 1 reclamo para una variedad distinta de una variedad particular, por ejemplo, de Banisteriopsis caapi llamada 'Da Vine'). Restringido al cultivar reclamado y no debe confundirse con una patente de utilidad como en la controversia de la ayahuasca.
- 8. Las afirmaciones de biotecnología tienden a tomar la forma de "Un polinucleótido aislado seleccionado de ..." seguido de identificadores de secuencia (SEQ ID).
- 9. Utilice reclamaciones. En algunas jurisdicciones, un solicitante puede reclamar un nuevo uso para un compuesto conocido. Por ejemplo, el uso de un compuesto bien conocido para el tratamiento de una enfermedad (donde no se ha descrito previamente).
- 10. Reclamaciones de software. Las jurisdicciones también varían en cuanto a si permiten reclamaciones de software (y la ley también está sujeta a revisión). Los ejemplos incluyen referencias a "Un medio legible por computadora que almacena instrucciones ..." o "Una memoria para almacenar datos para el acceso de un programa de aplicación ..." seguido de más detalles sobre la estructura de datos y los objetos.
- 11. Afirmaciones ómnibus: tales como "1. Un aparato para cosechar maíz como se describe en la descripción. 2. Una máquina de jugo como se muestra en la Figura 4. "

Si bien esto suena como un montón de diferentes tipos de reclamaciones en la práctica, no encuentras todos estos todo el tiempo. En nuestra experiencia (principalmente trabajando en temas biológicos), las afirmaciones tienden a ser sobre composiciones de materia, incluida la biotecnología anterior, y métodos. Eso podría variar dependiendo de su campo de interés.

| Europäisches<br>Patentamt<br>European<br>Patent Office<br>Office européen<br>des brevets                                                                                                    | Espacenet<br>Patent search                                                                                                    | th English Français<br>Contact<br>Change country →                            |
|----------------------------------------------------------------------------------------------------|----------------------------------------------------------------------------------------------------|-------------------------------------------------------------------------------|
| ↔ About Espacenet Other EPO       Search     Result list       Refine search     → Results       WO2008024129 (A2)       Bibliographic data                                                                                                    | O online services ▼         My patents list (0)       Query history       Settings       Help         041 (A) → Family → → Family → WO2008024129 (A2)         Claims: WO2008024129 (A2) — 2008-02-28         Image: The my patents list       Previous       1.9/9       Next       2. EP Register       III. Report data error                                                                                                    | Print                                                                         |
| Description Cialms Mosaics Original document Cited documents Citing documents                                                                                                    | SYNTHETIC GENOMES<br>Claims of WO2008024129 (A2)<br>A high quality text as facsimile in your desired language may be available amongst the for<br>members:                                                                                                    | ollowing family                                                               |
| INPADOC legal status INPADOC patent family Quick help -  → What is meant by high quality tot a feeringing                                                                                                    | Image: Decoded and State State Stat | <u>007264688 (A1)</u>                                                         |
| text as tacsimile?<br>→ What happens if I click on "In my<br>patents list"?<br>→ What happens if I click on the<br>"Register" button?<br>→ What happens if I click on the red<br>"patent translate" button?<br>→ How can I view the claim<br>structure?<br>→ Why are the claims sometimes in<br>French or German or another<br>language altogether?<br>→ How can I search in the text of<br>the claims?<br>→ How can I view chemical<br>structures in the full text? | Original claims         Claims tree           The EPO does not accept any responsibility for the accuracy of data and information originating from other authorities t particular, the EPO does not guarantee that they are complete, up-to-date or fit for specific purposes.           CLAIMS What is claimed is:         1. A method for constructing a synthetic genome comprising: assembling nucleic acid cassettes that comprise portions genome, wherein at least one of the nucleic acid cassettes is constructed from nucleic acid components that have beer synthesized, or from copies of chemically synthesized nucleic acid cassettes are prepared by assembling chemically sy oligonucleotides of about 50 nucleotides.           3. The method of claim 1, wherein one or more of the nucleic acid cassettes are prepared by assembling chemically sy oligonucleotides of about 50 nucleotides.           5. The method of claim 1, wherein the cassettes are about 4 kilobases to about 7 kilobases in length.           6. The method of claim 1, wherein the cassettes are about 5 kilobases in length.           7. The method of claim 1, wherein the synthetic genome is a eukaryotic cellular organelle.           8. The method of claim 1, wherein the synthetic genome is a eukaryotic cellular organelle.           8. The method of claim 1, wherein the synthetic genome is a minimal genome.           9. The method of claim 1, wherein the synthetic genome is a minimal genome.           10. The method of claim 1, wherein the synthetic genome is a minimal replicating genome.           11. The method of claim 1, wherein the synthetic genome is a non- naturally occurring genome.           12. The method of claim                                                                                                    | han the EPO; in<br>of the synthetic<br>h chemically<br>nthesized, overlapping |

En el caso de la solicitud de patente de genomas sintéticos, podemos ver que estamos tratando con una reivindicación de método (reivindicación 1) relacionada con el ensamblaje de casetes de ácido nucleico. El primer reclamo es el más importante (y, a menudo, el más útil) de los reclamos porque todo lo que sigue normalmente depende de ese reclamo.

Las reclamaciones se pueden dividir en reclamaciones independientes y dependientes y forman un árbol de reclamaciones. En este caso, las reclamaciones 2 a 14 dependen de la reivindicación 1 y esto se puede identificar mediante la referencia a "El método de la reivindicación 1" al comienzo de cada una de estas

reivindicaciones. La siguiente reivindicación independiente en el documento <u>WO2008024129A2</u>aparece en la reivindicación 32 para "32. Un genoma sintético ". Los reclamos independientes no dependen de los otros reclamos.

Una nota final sobre las reclamaciones de patentes para el análisis de patentes es que las reclamaciones pueden cancelarse o modificarse en jurisdicciones particulares. En algunos casos, un examinador puede determinar que hay más de un invento en la solicitud. Esto puede hacer que la aplicación se divida en aplicaciones separadas vinculadas a la aplicación original (aunque las reglas varían en esto). Como tal, dependiendo del tipo de análisis requerido, puede ser importante rastrear a través de las aplicaciones en diferentes jurisdicciones. Aquí es donde entra la familia de patentes.

## 3.4.6 Miembros de la familia

En la discusión anterior, notamos que cuando se presenta una patente por primera vez en cualquier parte del mundo, se convierte en la presentación prioritaria o, como los autores tienden a llamar, la primera presentación. La presentación de prioridad también se convierte en el **padre** para cualquier seguimiento de las publicaciones en ese país u otro país (solicitudes y subvenciones, incluidas publicaciones administrativas como informes de búsqueda o documentos corregidos). La presentación prioritaria es, por lo tanto, el fundador de una **familia de patentes** y los documentos posteriores son niños que son **miembros de la familia**. Debido a que esto puede generar bastante confusión, veamos este ejemplo.

Miembros de la familia

| <u>)</u>                                                                                                    | uropäisches<br>fatentamt<br>furopean<br>fatent Office<br>Office européen<br>les brevets | Es<br>Pate    | pacenet<br>nt search                                                        |                                                                         |                                                                    |                                                    | Deutsch Eng<br>Chan                                                                                               | lish Français<br>Contact<br>ge country → |
|----------------------------------------------------------------------------------------------------|-----------------------------------------------------------------------------------------|---------------|-----------------------------------------------------------------------------|-------------------------------------------------------------------------|--------------------------------------------------------------------|----------------------------------------------------|----------------------------------------------------------------------------------------------------|------------------------------------------|
| 4 About Espac                                                                                                 | enet Other EPO o                                                                        | online s      | ervices 👻                                                                   |                                                                         |                                                                    |                                                    |                                                                                                    |                                          |
| Search Re                                                                                                    | sult list 📩 🕂 M                                                                         | / patent      | s list (0) Query history                                                    | Settings Help                                                           | _                                                                  | _                                                  |                                                                                                    | _                                        |
| Refine search ->                                                                                              | Regulta -> II 19204                                                                     | 1(0) ->       |                                                                             | 29 (A2) -> Eamily                                                       |                                                                    |                                                    |                                                                                                    |                                          |
| Kenne search                                                                                                  | <u>Results</u> - <u>IL15204</u>                                                         | <u>L(A)</u> - | <u>ramiy</u> <u>wozoooz</u>                                                 |                                                                         |                                                                    |                                                    |                                                                                                    |                                          |
| WO2008024129                                                                                                  | (A2)                                                                                    | Fan           | nily list: WO20080                                                          | 24129 (A2) — 2008-                                                      | 02-28                                                              |                                                    |                                                                                                    |                                          |
| Bibliographic d Description                                                                                   | ata                                                                                     | S             | elect all (0/9) 🧮 Compac                                                    | t ⊖ Export (CSV XLS)                                                    | Download control                                                   | overs A CCD                                        |                                                                                                    | Print                                    |
| Claims                                                                                                    |                                                                                         |               | application(c) for: WO2008024                                               | 120 ( A 2 )                                                             |                                                                    |                                                    |                                                                                                    |                                          |
| Mosaics                                                                                                    |                                                                                         | 30            | ppication(s) for. #02000024                                                 | 123 (MZ)                                                                |                                                                    |                                                    |                                                                                                    |                                          |
| Original docum                                                                                                | ient                                                                                    |               |                                                                             |                                                                         |                                                                    |                                                    |                                                                                                    |                                          |
| Cited documer                                                                                                 | its                                                                                     |               |                                                                             |                                                                         |                                                                    |                                                    |                                                                                                    |                                          |
| Citing documer                                                                                                | nts                                                                                     | So            | rt by Priority date                                                         | Sort order Descending                                                   | Sort                                                               | show citations                                     |                                                                                                    |                                          |
| INPADOC lega                                                                                                  | ant family                                                                              | <b>1</b>      | SYNTHETIC GENOMES                                                           |                                                                         |                                                                    |                                                    |                                                                                                    |                                          |
| Quick help                                                                                                    |                                                                                         | *             | Inventor:<br>VENTER CRAIG J [US]<br>SMITH HAMILTON O [US]                   | Applicant:<br>CRAIG VENTER INST J [US]<br>HUTCHISON CLYDE A III<br>[US] | CPC:<br><u>C12N15/10</u><br><u>C12N15/1093</u><br><u>C12N15/66</u> | IPC:<br>C07H21/04<br>C12N5/06<br>C12P1/04          | Publication info:<br>WO2008024129 (A2)<br>2008-02-28<br>WO2008024129 (A3)                                         | Priority date:<br>2005-12-06             |
| → What happens i                                                                                              | 11 <u>click on</u>                                                                      |               |                                                                             |                                                                         |                                                                    |                                                    |                                                                                                    |                                          |
| <u>"Download cove</u><br>→ Can I sort the list                                                                | "Download covers"?<br>→ Can I sort the list?                                            | 2             | . Synthetic genomes                                                         |                                                                         |                                                                    |                                                    |                                                                                                    |                                          |
| → What happens i<br>star icon?<br>→ What is a patem<br>→ What happens i<br>citations" box?<br>What is a p.IDP | f I click on the<br>t family?<br>f I tick the "show                                     | *             | Inventor:<br>SMITH HAMILTON O<br>VENTER CRAIG J                             | Applicant:<br>CRAIG VENTER INST J                                       | CPC:<br><u>C12N15/10</u><br><u>C12N15/1093</u><br><u>C12N15/66</u> | IPC:<br>C07H21/04<br>C12N5/06<br>C12P1/04          | Publication info:<br>AU2006347573 (A1)<br>2008-02-28<br>AU2006347573 (B2)<br>2013-01-17                           | Priority date:<br>2005-12-06             |
| family?                                                                                                    | CDOC paterit                                                                            | 3             | SYNTHETIC GENOMES                                                           |                                                                         |                                                                    |                                                    |                                                                                                    |                                          |
| → Are all the docu<br>INPADOC family → Why is the same<br>published sever<br>same country?                    | ments in an<br>y equivalents?<br>a document<br>al times in the                          | *             | Inventor:<br>HUTCHISON CLYDE A III<br>[US]<br>SMITH HAMILTON O [US]<br>(+1) | Applicant:<br>CRAIG VENTER INST J [US]                                  | CPC:<br><u>C12N15/10</u><br><u>C12N15/1093</u><br><u>C12N15/66</u> | IPC:<br>C07H21/00<br>C07H21/04<br>C12N1/00<br>(+4) | Publication info:<br>CA2643356 (A1)<br>2008-02-28                                                                 | Priority date:<br>2005-12-06             |
|                                                                                                    |                                                                                         | . 4           | . Synthetic genomes                                                         |                                                                         |                                                                    |                                                    |                                                                                                    |                                          |
|                                                                                                    |                                                                                         | *             | Inventor:<br>VENTER CRAIG J,<br>SMITH HAMILTON O,<br>(+2)                   | Applicant:<br>CRAIG VENTER INST J [US]                                  | CPC:<br><u>C12N15/10</u><br><u>C12N15/1093</u><br><u>C12N15/66</u> | IPC:<br>C07H21/00<br>C07H21/04<br>C12N1/00<br>(+4) | Publication info:<br>CN101501207 (A)<br>2009-08-05<br>CN101501207 (B)<br>2014-03-12                               | Priority date:<br>2005-12-06             |
|                                                                                                    |                                                                                         | 5             | . Synthetic genomes                                                         |                                                                         |                                                                    |                                                    |                                                                                                    |                                          |
|                                                                                                    |                                                                                         | *             | Inventor:<br>VENTER CRAIG J [US]<br>SMITH HAMILTON O [US]<br>(+2)           | Applicant:<br>SYNTHETIC GENOMICS<br>INC [US]                            | CPC:<br><u>C12N15/10</u><br><u>C12N15/1093</u><br><u>C12N15/66</u> | IPC:<br>C07H21/00<br>C07H21/04<br>C12N1/00<br>(+4) | Publication info:<br>DK1968994 (T3)<br>2013-09-30                                                                 | Priority date:<br>2005-12-06             |
|                                                                                                    |                                                                                         | 6             | SYNTHETIC GENOMES                                                           |                                                                         |                                                                    |                                                    |                                                                                                    |                                          |
|                                                                                                    |                                                                                         | *             | Inventor:<br>VENTER CRAIG J [US]<br>SMITH HAMILTON O [US]<br>(+2)           | Applicant:<br>CRAIG J VENTER INST INC<br>[US]                           | CPC:<br><u>C12N15/10</u><br><u>C12N15/1093</u><br><u>C12N15/66</u> | IPC:<br>C07H21/00<br>C07H21/04<br>C12N1/00<br>(+4) | Publication info:<br>EP1968994 (A2)<br>2008-09-17<br>EP1968994 (A4)<br>2009-04-08<br>EP1968994 (B1)<br>2013-07-03 | Priority date:<br>2005-12-06             |

Aquí podemos ver que la familia de nuestra solicitud internacional sobre genomas sintéticos contiene **9 aplicaciones** (incluido el documento de referencia de WO). Podemos ver que, en algunos casos, estas 9 solicitudes han llevado a más de una publicación a un total de **15 miembros de la familia**. Los números de publicación de patentes generalmente están acompañados por dos códigos de letras al final de los números llamados códigos de clase (por ejemplo, A2, B1, T1, etc.) Estos códigos en términos técnicos nos informan sobre el nivel de publicación pero también sobre el tipo de documento involucrado.

En algunos casos se trata de repúblicas administrativas. Por ejemplo, para el Código de tipo A3 del Tratado de Cooperación en materia de Patentes (WO) se entiende la publicación del informe de búsqueda internacional. Si bien este es un miembro de la familia, no nos gustaría incluir los recuentos de estos documentos en las estadísticas de patentes a menos que estemos estudiando las acciones de las oficinas de patentes.

En contraste, AU es el código de país de Australia y tiene dos documentos con códigos de clase A1 y B2. Debido a que las oficinas de patentes varían en el uso de estos códigos, pueden ser difíciles de interpretar con precisión, para obtener más detalles, <u>consulte esta lista</u>. En el caso del código amable de Australia, A nos dice que esta fue la publicación de una solicitud y que el código amable B nos dice que también se publicó como una concesión de patente. Cuando escaneamos la lista de miembros de la familia, podemos ver que hay otros países con publicaciones de tipo A y B.

La interpretación de los códigos de tipo requiere un cuidado considerable porque las prácticas de la oficina de patentes también varían con el tiempo. Por ejemplo, antes de 2001, la Oficina de Patentes y Marcas de los Estados Unidos solo publicaba documentos de patentes cuando se otorgaban y no publicaba solicitudes de patentes. Además, hasta 2001, la USPTO no usó códigos de clase o usó el código de clase A. A partir de 2001, la USPTO publicó ambas solicitudes y subvenciones con solicitudes que recibieron el código de clase A y otorga el código de clase B. El conocimiento de esto es fundamental para el cálculo de la patente. tendencias debido a que los datos anteriores a 2001 necesitan ser ajustados.

Dicho esto, **como regla general**, y con la excepción de los Estados Unidos antes de 2001, el código de clase A puede interpretarse como una solicitud y el código de clase B como una concesión de patente. Si bien enfatizamos que esto no es del todo satisfactorio, es el mejor proxy disponible para contar datos en todos los países hasta que las oficinas de patentes adopten prácticas más uniformes. Sin embargo, cuando se trata de un solo país, es mejor explorar la importancia de cada tipo de código.

Los datos de familia de patentes nos proporcionan una ruta para identificar todos los demás documentos que están vinculados a una primera presentación original. A través del entendimiento de las familias de patentes, también podemos avanzar en la distinción entre solicitudes de patentes y concesiones de patentes (aunque esto es imperfecto) con el propósito de desarrollar estadísticas. Si bien esto es satisfactorio para desarrollar el análisis de las tendencias de patentes, para otros fines, nos gustaría explorar otra información (por ejemplo, si se está manteniendo una concesión de patente ... ver más abajo).

Cuando se trabaja con datos de patentes, hay una variedad de tipos de familias de patentes. Por ejemplo, la base de datos de documentación de la EPO (DOCDB) es la fuente central de la mayoría de los datos de patentes y tiene un sistema de la familia DOCDB. Además, el Centro Internacional de Documentación de Patentes (INPADOC), ahora parte de la OEP, estableció el sistema INPADOC ampliamente utilizado. Las familias de la base de datos espacenet son un poco diferentes a las familias de INPADOC. Además, Thomson Reuters utiliza el sistema Thomson. Para una discusión en profundidad importante sobre las familias de patentes en relación con las estadísticas de patentes, consulte el excelente Documento de trabajo sobre ITS de la OCDE por Catalina Martinez (2010) Información sobre diferentes tipos de familias de patentes. Esto básicamente demuestra que las familias de DOCDB son un poco más pequeñas que las familias de INPADOC. Las familias de Thomson tienden a ser ignoradas en las estadísticas de patentes porque están limitadas a los usuarios comerciales de las plataformas de Thomson. Eso no significa que no deba usarlos, sino que si el desarrollo de un trabajo sobre tendencias de patentes que otros puedan seguir, entonces las familias DOCDB o INPADOC tienen mucho más sentido. En el trabajo del autor, tendemos a utilizar siempre los datos de la familia INPADOC cuando están disponibles.

Por ahora, esto puede sonar bastante complicado. En la práctica, no lo es. Una forma muy simple de entender una familia de patentes es la siguiente.

Una familia de patentes es una pila de documentos con el padre (prioridad) en la parte inferior de la pila. Esos documentos pueden haber sido publicados en varios países y en diferentes idiomas, pero como se vinculan con el mismo padre (prioridad) son miembros de su familia.

Este enfoque simple para comprender una familia de patentes también es muy útil cuando se piensa en qué contar.

- 1. Cuando desarrollamos conteos basados en **familias de patentes**, contamos las primeras solicitudes de una solicitud de patente y nada más. Es decir, el documento en la parte inferior de cada pila.
- 2. Cuando contamos a **los miembros de la familia de patentes**, estamos contando todos los documentos que enlazan a la familia de patentes como su padre. Es decir, todos los documentos en la pila.

El enfoque anterior le permitirá contar con éxito miles o millones de documentos de patentes de una manera que tenga sentido para usted y para otros. Sin embargo, tenga en cuenta que en algunos casos una patente puede tener más de un padre prioritario. Esto parece ser particularmente cierto para las patentes de software. Es decir, nos enfrentamos a una relación de "muchos a muchos" en lugar de a una

relación de "uno a muchos" más simple entre los documentos de prioridad y los miembros de la familia. Por lo tanto, se necesitarían medidas adicionales para desarrollar conteos para abordar este aspecto de los datos.

# 3.4.7 <u>Citado</u>

Se puede decir que los solicitantes de patentes están "de pie sobre los hombros de gigantes" para tomar prestado del trabajo de la economista <u>Suzanne Scotchmer</u> sobre patentes. Para nuestros propósitos, los juicios sobre la novedad y el paso inventivo durante el examen se basan en evaluaciones de la bibliografía de patentes existente (lo que otros han afirmado anteriormente) y lo que se denomina Literatura no patentada (NPL), incluidas publicaciones científicas y otros materiales que constituyen Art". La existencia del estado de la técnica puede significar que una solicitud de patente no puede continuar o que los solicitantes deberán limitar lo que afirman a los aspectos de la invención que no existen en el estado de la técnica. Esta información se registra en el campo Documentos citados en bases de datos como espacenet.

| Europäisches<br>Patentamt<br>European<br>Patent Office<br>Office européen<br>des brevets                          | Es<br>Pate | pacen<br>nt search                                    | et                                                                                                    |                                                                 |                                                               | Deutsch Eng<br>Chang             | lish Français<br>Contact<br>ge country ▼ |  |  |  |  |
|----------------------------------------------------------------------------------------------------|------------|-------------------------------------------------------|----------------------------------------------------------------------------------------------------|-----------------------------------------------------------------|---------------------------------------------------------------|----------------------------------|------------------------------------------|--|--|--|--|
| 4 About Espacenet Other EPO o                                                                                     | online s   | ervices 🔻                                             |                                                                                                    |                                                                 |                                                               |                                  |                                          |  |  |  |  |
| Search Result list 📩 My                                                                                           | / patents  | s list (0) Qu                                         | Jery history Settings                                                                                                    | Help                                                            |                                                               | _                                | _                                        |  |  |  |  |
| Refine search → Results → IL19204                                                                                 | 1 (A) →    | Family → →                                            | WO2008024129 (A2) → Citations                                                                                            |                                                                 |                                                               |                                  |                                          |  |  |  |  |
| W02008024129 (A2)                                                                                                 | Cite       | ed docum                                              | ents: WO200802412                                                                                                    | 9 (A2) — 20                                                     | 08-02-28                                                      |                                  |                                          |  |  |  |  |
| Bibliographic data                                                                                                | Se         | elect all (0/4)                                       | ■ Compact  → Export (C                                                                                                   | SV XLS) ↓D                                                      | ownload covers                                                |                                  | 🔒 Print                                  |  |  |  |  |
| Claims<br>Mosaics                                                                                                 | 4 d        | locuments cited                                       | in relation to WO2008024129 (A2                                                                                          | 2)                                                              | I                                                             |                                  |                                          |  |  |  |  |
| Original document                                                                                                 |            |                                                       |                                                                                                    |                                                                 |                                                               |                                  |                                          |  |  |  |  |
| Cited documents<br>Citing documents                                                                               | So         | rt by Priority da                                     | te Sort order Desce                                                                                                    | nding 🔽                                                         | Sort                                                          |                                  |                                          |  |  |  |  |
| INPADOC legal status                                                                                              | Inter      | rnational searc                                       | h citation                                                                                                    |                                                                 |                                                               |                                  |                                          |  |  |  |  |
| INFADOC patent family                                                                                             | 01         | Method for th                                         | a complete chemical synthesis                                                                                            | and accombly of                                                 | canae and canomae                                             |                                  |                                          |  |  |  |  |
| Quick beln                                                                                                    |            |                                                       | te complete chemical synthesis                                                                                           | and assembly of                                                 | genes and genomes                                             | D. I. I                          |                                          |  |  |  |  |
| → What are cited documents?     → Can L export this list?     → What happens if L click on     "Download covers"? | ×          | EVANS<br>GLEN A<br>[US]                               | Applicant:<br>EGEA BIOSCIENCES INC<br>[US]                                                                               | <u>B01J19/0046</u><br>B01J2219/00317<br>B01J2219/00511<br>(+17) | IPC:<br>B01J19/00<br>C12N15/10<br>C12N15/66<br>(+7)           | US6521427 (B1)<br>2003-02-18     | Priority date:<br>1997-09-16             |  |  |  |  |
| → What happens if I click on the star icon?                                                                       | Inter      | rnational searc                                       | h NPL citation                                                                                                    |                                                                 |                                                               |                                  |                                          |  |  |  |  |
|                                                                                                    | 2.         | 2. Venter aims for maximum impact with minimal genome |                                                                                                    |                                                                 |                                                               |                                  |                                          |  |  |  |  |
|                                                                                                    | *          | Author:<br>Erika Check                                | Publication data:<br>NATURE, 20021128 Nature<br>Publishing Group, United<br>Kingdom                                      | CPC:                                                            | Source information:<br>Vol:420,Nr:6914,Page(s):350            | Publication info:<br>XP008128716 |                                          |  |  |  |  |
|                                                                                                    | 3.         | . Generating a                                        | synthetic genome by whole ge                                                                                             | nome assembly: p                                                | hiX174 bacteriophage from sy                                  | nthetic oligonucleo              | tides                                    |  |  |  |  |
|                                                                                                    | *          | Author:<br>SMITH<br>HAMILTON<br>O<br>ET AL            | Publication data:<br>Proceedings of the National<br>Academy of Sciences,<br>20031223 National Academy of<br>Sciences, US | CPC:                                                            | Source information:<br>Vol:100,Nr:26,Page(s):15440<br>- 15445 | Publication info:<br>XP002301506 |                                          |  |  |  |  |
|                                                                                                    | <b>4</b>   | . GLOBAL TRA                                          | NSPOSON MUTAGENESIS ANI                                                                                                  | O A MINIMAL MYC                                                 | OPLASMA GENOME                                                |                                  |                                          |  |  |  |  |
|                                                                                                    | *          | Author:<br>HUTCHISON<br>C A<br>ET AL                  | Publication data:<br>Science, 19991210 American<br>Association for the<br>Advancement of Science, US                     | CPC:                                                            | Source information:<br>Vol:286,Nr:5447,Page(s):2165<br>- 2169 | Publication info:<br>XP000865808 |                                          |  |  |  |  |
|                                                                                                    | Sitema     | p Accessibility                                       | Legal notice Terms of use Last up                                                                                        | dated: 19.01.2015 V                                             | Vorldwide Database 5.8.22.2; 92p                              |                                  |                                          |  |  |  |  |

En este caso, los documentos citados incluyen una subvención <u>US6521427B1 de</u> EE. UU. De 2003 a Egea Biosciences con una presentación prioritaria en 1997 relacionada con la síntesis de oligonucleótidos para "el ensamblaje de genes y genomas de organismos artificiales completamente sintéticos" utilizando la síntesis de genes dirigida por computadora. Además, los documentos citados incluyen literatura citada (otorgada un código XP en espacenet) que en dos casos se originan en los inventores de la aplicación de genomas sintéticos.

La bibliografía de patentes citadas y no patentes puede tener dos fuentes.

- 1. Información proporcionada por los solicitantes.
- 2. Documentos identificados por los examinadores durante la búsqueda y / o examen. En algunos países, los solicitantes deben proporcionar información detallada sobre el estado de la técnica relevante para la invención

reivindicada. En otros casos el requisito es más débil. Como podríamos esperar, los solicitantes se mostrarán reacios a divulgar información que invalide o complique enormemente sus esfuerzos para obtener una patente. Además, los examinadores también realizarán búsquedas para identificar el arte relevante, pero los requisitos de los examinadores para divulgar realmente esa información también pueden variar. Para una discusión, vea el trabajo de Colin Webb y sus colegas de la OCDE aquí y el Manual de estadísticas de patentes de la OCDE de 2009, en particular, el Capítulo 6. Las citas agregadas por los examinadores son generalmente más importantes que las agregadas por los solicitantes y en algunos casos pueden estar marcadas en las bases de datos de patentes. En este caso particular, podríamos encontrar información adicional sobre el origen de las citas consultando el documento original para la publicación del informe de búsqueda internacional (documento A3) mencionado anteriormente en el documento WO2008024129A3 . Como podemos ver, esto contiene la página principal y luego un conjunto de citas acompañadas por una categoría en la que se considera que la entrada marcada con X para la concesión de la patente a Egea Biosciences afecta las afirmaciones de novedad y / o actividad inventiva cuando se toma por sí sola.

En la práctica, los solicitantes pueden usar citas para ajustar sus reclamos y, como tales, no son necesariamente un obstáculo para obtener una concesión de patente (como hemos visto en los datos de la familia de patentes). Sin embargo, dependiendo de nuestro propósito, los datos de citas son muy útiles en el análisis de patentes.

- 1. Permite recopilar datos relevantes de patentes que podrían haberse perdido debido a las limitaciones de una consulta de búsqueda en particular. Por lo tanto, ayuda a completar la imagen para un análisis de panorama de patentes o búsquedas de la técnica anterior relevante.
- 2. Para la investigación académica, puede mostrar la actividad que influyó en la aparición de un campo en particular, como la biología sintética.

Al revisar la bibliografía de patentes citadas y no patentes, tenga en cuenta que un documento de patente citado (que puede ser una solicitud o una subvención) no puede caer directamente en el campo de la invención de interés. Por ejemplo, una característica particular de una invención reivindicada en un campo de tecnología (como la óptica militar) puede afectar los desarrollos en otro campo (como la óptica médica) o aparentemente no tener ninguna relación, excepto por un aspecto técnico específico.

### 3.4.8 <u>citando</u>

Citar datos es lo opuesto a los datos citados. Una manera útil de pensar esto es que los datos citados significan citas anteriores mientras que los datos citados significan citas futuras. Los datos de citación o las citas posteriores son solicitudes de patente posteriores que citan nuestro documento de referencia de la siguiente manera.

| <u>)</u> )                                                     | Europäisches<br>Patentamt<br>European<br>Patent Office<br>Office européen<br>des brevets | Esp<br>Patent  | acenet<br>t search                                                   |                                                                                 |                                                                              |                                | Deutsch Eng<br>Chan                                                                     | lish Français<br>Contact<br>ge country → |
|----------------------------------------------------------------|------------------------------------------------------------------------------------------|----------------|----------------------------------------------------------------------|---------------------------------------------------------------------------------|------------------------------------------------------------------------------|--------------------------------|-----------------------------------------------------------------------------------------|------------------------------------------|
| 4 About Esp                                                    | acenet Other EPC                                                                         | O online ser   | vices 👻                                                              |                                                                                 |                                                                              |                                |                                                                                         |                                          |
| Search F                                                       | Result list 👘                                                                            | My patents li  | ist (0) Query history                                                | Settings Help                                                                   | _                                                                            | _                              |                                                                                         | _                                        |
| Refine search                                                  | → Results → IL192                                                                        | 2041 (A) → F   | amily → → WO20080241                                                 | 29 (A2) → Citations                                                             |                                                                              |                                |                                                                                         |                                          |
| WO20080241                                                     | 29 (A2)                                                                                  | Citin          | g documents: W                                                       | O2008024129 (A2) -                                                              | - 2008-02                                                                    | -28                            |                                                                                         |                                          |
| Bibliographic<br>Description                                   | data                                                                                     | C Sele         | ect all (0/2) E Compac                                               | t ⊖ Export (CSV XLS)                                                            |                                                                              | overs                          |                                                                                         | 🔒 Print                                  |
| Claims                                                         |                                                                                          | 2 doc          | cuments citing WO20080241                                            | 29 (A2)                                                                         |                                                                              |                                |                                                                                         |                                          |
| Original docu                                                  | ument                                                                                    | -              |                                                                      |                                                                                 |                                                                              |                                |                                                                                         |                                          |
| Cited docum                                                    | ents                                                                                     |                |                                                                      |                                                                                 |                                                                              |                                |                                                                                         |                                          |
| Citing docu                                                    | ments                                                                                    | Sort           | by Priority date                                                     | Sort order Descending                                                           | Sort                                                                         |                                |                                                                                         |                                          |
| INPADOC le                                                     | gal status                                                                               | 01. ]          | BACTERIAL ENGINEERING                                                | 3                                                                               |                                                                              |                                |                                                                                         |                                          |
| INPADOC pa                                                     | atent family                                                                             | *              | inventor:                                                            | Applicant:                                                                      | CPC:                                                                         | IPC:                           | Publication info:                                                                       | Priority date:                           |
| Quick help                                                     |                                                                                          |                | WILLIAMS DAVID HUGH                                                  | DISCUVA LTD [GB]                                                                | C12N15/102<br>C12N15/1082                                                    | C12N15/10                      | WO2014072697 (A1)                                                                       | 2012-11-06                               |
|                                                                | his list?                                                                                |                | TURNER ARTHUR KEITH                                                  |                                                                                 | 0121110/1002                                                                 |                                | 2014-03-13                                                                              |                                          |
| → What happen                                                  | s if I click on                                                                          | l<br>(         | (H)                                                                  |                                                                                 |                                                                              |                                |                                                                                         |                                          |
| "Download co<br>→ What are citin                               | overs"?<br>ag documents?                                                                 | □ <b>2</b> . ] | METHODS FOR CLONING                                                  | AND MANIPULATING GENOME                                                         | <u>s</u>                                                                     |                                |                                                                                         |                                          |
| → Why do some<br>have any citin<br>→ What happen<br>star icon? | e documents not<br>ig documents?<br>s if I click on the                                  | *              | Inventor:<br>BENDERS GWYNEDD A<br>[US]<br>GLASS JOHN I [US]<br>(+10) | Applicant:<br>SYNTHETIC GENOMICS<br>INC [US]<br>BENDERS GWYNEDD A [US]<br>(+11) | CPC:<br><u>C12N15/1031</u><br><u>C12N15/1079</u><br><u>C12N15/66</u><br>(+1) | IPC:<br>C12N15/10<br>C12N15/74 | Publication info:<br>WO2011109031 (A1)<br>2011-09-09<br>WO2011109031 (A8)<br>2012-09-20 | Priority date:<br>2010-03-05             |
|                                                                |                                                                                          |                |                                                                      |                                                                                 |                                                                              |                                |                                                                                         |                                          |
|                                                                |                                                                                          |                |                                                                      |                                                                                 |                                                                              |                                |                                                                                         |                                          |
|                                                                |                                                                                          |                |                                                                      |                                                                                 |                                                                              |                                |                                                                                         |                                          |
|                                                                |                                                                                          |                |                                                                      |                                                                                 |                                                                              |                                |                                                                                         |                                          |
|                                                                |                                                                                          | Sitemap        | Accessibility Legal notice To                                        | erms of use Last updated: 19.01.20                                              | 15 Worldwide Da                                                              | atabase 5.8.22.2; 9            | 92p                                                                                     |                                          |

En este caso, hay dos documentos citando en el momento de la escritura. Uno es del solicitante británico Discuva para ingeniería bacteriana <u>WO2014072697A1</u>. Un segundo es de Synthetic Genomics (un brazo comercial del J. Craig Venter Institute) para métodos de clonación y manipulación de genomas con algunos de los mismos inventores enumerados en la solicitud <u>WO2011109031A1</u>.

Las citas a plazo proporcionan información sobre los solicitantes que están siendo afectados por una solicitud o concesión de patente en particular o, en mayor escala, por conjuntos de documentos. Estos datos se pueden utilizar de manera estratégica para identificar a otras personas que trabajan en un campo en particular que está "cerca" del área de interés de una empresa o universidad. Esta información podría informar decisiones sobre la creación de alianzas potenciales o, en otras circunstancias, podría informar decisiones sobre procedimientos de infracción.

En términos más amplios, los datos de citación a futuro pueden informar el análisis del panorama de patentes sobre el desarrollo de un campo en particular (como la biología sintética), mientras que teniendo en cuenta que la actividad de patentes en un campo puede tener efectos secundarios en otras áreas de la tecnología aparentemente no relacionadas.

# 3.4.9 Estado legal

Como se mencionó anteriormente, los códigos de tipo de patente al final de los números de publicación proporcionan una indicación del nivel de publicación y el tipo de documento de patente. En los casos en que esto involucra códigos de clase específicos (por ejemplo, B), a menudo es un indicador de una concesión de patente. Sin embargo, para obtener información adicional, necesitamos revisar los datos del estado legal como se muestra a continuación.

| Europäisches<br>Patentamt<br>European<br>Patent Office<br>Office européen<br>des brevets                   | Espacenet<br>Patent search                 | Deutsch English Français<br>Contact<br><b>Change country ⊸</b>                                  |
|----------------------------------------------------------------------------------------------------|--------------------------------------------|-------------------------------------------------------------------------------------------------|
| 4 About Espacement Other EBO                                                                               |                                            |                                                                                                 |
| Soorob Bogult list                                                                                         | v patente list (0) Query history           | Sattinga   Hala                                                                                 |
|                                                                                                    | y patents list (0) Query history           | Settings Help                                                                                   |
| WQ2008024129 (A2)                                                                                          | INPADOC legal status: W                    | /O2008024129 (A2) — 2008-02-28                                                                  |
| Bibliographic data                                                                                         |                                            |                                                                                                 |
| Description                                                                                                | T in my patents list A EP Registe          |                                                                                                 |
| Claims                                                                                                    | SYNTHETIC GENOMES                          |                                                                                                 |
| Mosaics                                                                                                    | The EPO does not accept any responsibili   | ty for the accuracy of data and information originating from other authorities than the EPO; in |
| Original document                                                                                          | particular, the EPO does not guarantee the | at they are complete, up-to-date or fit for specific purposes.                                  |
| Citing documents                                                                                           |                                            |                                                                                                 |
| INPADOC legal status                                                                                       | Legal status of WO2008024129 (A2) 2008     | 3-02-28; WO2008024129 (A3) 2008-10-09:                                                          |
| INPADOC patent family                                                                                      | WO F                                       | 2006046803 W (Patent of Invention)                                                              |
|                                                                                                    | Event date :                               | 2008/05/07                                                                                      |
| Quick help –                                                                                               | Event code :                               | 121                                                                                             |
| → What happens if I click on "In my patents list"?                                                         | Code Expl.:                                | EP: THE EPO HAS BEEN INFORMED BY WIPO THAT EP WAS DESIGNATED IN THIS APPLICATION                |
| → What happens if I click on the<br>"Register" button?                                                     | CC OF CORRESP. PAT. :                      | EP                                                                                              |
| → What does "legal status" mean?  Multiple and the legal status pot                                        | CORRESP. PATENT D. :                       | 06851474                                                                                        |
| → <u>why is the legal status not</u><br><u>always available?</u><br>→ <u>How might this information be</u> | KD OF CORRESP. PAT. :                      | A2                                                                                              |
| useful to me?<br>→ How reliable is this data?                                                              | Event date :                               | 2008/06/06                                                                                      |
|                                                                                                    | Event code :                               | WWE                                                                                             |
|                                                                                                    | Code Expl.:                                | + WIPO INFORMATION: ENTRY INTO NATIONAL PHASE                                                   |
|                                                                                                    | CC OF CORRESP. PAT. :                      | JP                                                                                              |
|                                                                                                    |                                            | 2008544524                                                                                      |
|                                                                                                    | Event date :                               | 2008/05/07                                                                                      |
|                                                                                                    | Event code :                               |                                                                                                 |
|                                                                                                    | Event code :                               |                                                                                                 |
|                                                                                                    | Code Expl.:                                | NON-ENTRY INTO THE NATIONAL PHASE IN:                                                           |
|                                                                                                    | Event date :                               | 2008/07/04                                                                                      |
|                                                                                                    | Event code :                               | WWE                                                                                             |
|                                                                                                    | Code Expl.:                                | + WIPO INFORMATION: ENTRY INTO NATIONAL PHASE                                                   |
|                                                                                                    | CC OF CORRESP. PAT. :                      | AU                                                                                              |
|                                                                                                    | CORRESP. PATENT D. :                       | 2006347573                                                                                      |
|                                                                                                    | Event date :                               | 2008/07/31                                                                                      |
|                                                                                                    | Event code :                               | ENP                                                                                             |
|                                                                                                    | Code Expl.:                                | ENTRY INTO THE NATIONAL PHASE IN:                                                               |
|                                                                                                    | CC OF CORRESP. PAT. :                      | AU                                                                                              |
|                                                                                                    | CORRESP. PATENT D. :                       | 2006347573                                                                                      |
|                                                                                                    | KD OF CORRESP. PAT. :                      | A                                                                                               |
|                                                                                                    |                                            | 20081206                                                                                        |
|                                                                                                    | FOR DATE CORR. P                           | LUUVILUU                                                                                        |

En este caso, el punto más obvio acerca de los datos es que nos informa que la aplicación está entrando en la fase nacional en varios países diferentes. Es decir, los solicitantes están siguiendo la solicitud en los países específicos que figuran en la página de inicio (arriba) en el campo de Estados designados (todos los Estados contratantes del PCT se enumeran de forma predeterminada). Como tales, los solicitantes están señalando su intención de buscar subvenciones de patentes en estos países. En otro caso, los datos de estado legal pueden indicar que una solicitud ha sido rechazada, que una patente otorgada ha caducado debido a la falta

de pago de las tarifas o ha caducado. Se puede obtener información adicional a través de la interpretación de los códigos de estado legal con más información disponible descargando la <u>Categorización de los códigos de estado legal</u> recientemente usados del sitio web de la OEP.

Al revisar los datos del estado legal, tenga en cuenta que puede no ser reciente o completa. Por esta razón, la investigación a nivel nacional (y la consulta con un profesional de patentes) generalmente será necesaria para determinar lo que está sucediendo con una solicitud o subvención en particular.

## Registros de Patentes

La información adicional sobre un documento de patente suele estar disponible consultando registros de patentes a nivel nacional o regional. En el caso de las aplicaciones a nivel europeo, normalmente hay más información disponible a través del botón Registro EP en la página principal. Si seleccionamos esto para nuestro documento de WO, seremos trasladados a la entrada de registro de EP para el miembro de la familia europea <u>EP1968994</u>. Como a continuación.

| $\bullet \bullet \bullet < > \square$                                                                                    | A A                             | 0                                                                                                | iii register.epo.org                                         | Ċ                | <u> </u>                            |
|----------------------------------------------------------------------------------------------------|---------------------------------|--------------------------------------------------------------------------------------------------|--------------------------------------------------------------|------------------|-------------------------------------|
| Espacene                                                                                                    | t - Bibliographic data          | EPO - U                                                                                          | seful tables and statistics, codes and coverage              | About this       | s file - European Patent Register   |
| Europäisches<br>Patientamt<br>European<br>Patient Offlice<br>Offlice européen<br>des brevets                             | European Pat                    | ent Register                                                                                     |                                                              |                  | Deutsch English França<br>Conta     |
| About European Patent Regist                                                                                             | er Other EPO online services 👻  |                                                                                                  |                                                              |                  | Register Alert                      |
| Smart search Quick search                                                                                                | Advanced search Help            |                                                                                                  |                                                              |                  |                                     |
| EP1968994                                                                                                    | About this file: EP19           | 68994                                                                                            |                                                              |                  |                                     |
| About this file<br>Legal status                                                                                          |                                 | T36 (2) Show history                                                                             | > Espacenet                                                  | ⊞! Report error  | 🔒 Prir                              |
| Federated register                                                                                                    | EP1968994 - SYNTHETIC           | GENOMES [Right-click to book                                                                     | mark this link]                                              |                  |                                     |
| Event history                                                                                                    | Status                          | No opposition filed within time li                                                               | mit                                                          |                  |                                     |
| Citations<br>Patent family                                                                                               | _                               | Database last updated on 12.05                                                                   | .2015                                                        |                  |                                     |
| All documents                                                                                                    | Most recent event               | 24.10.2014                                                                                       | Lapse of the patent in a contracting sta<br>New state(s): IE | ate              | published on 26.11.2014 > [2014/48] |
| uick help –                                                                                                    | Applicant(s)                    | For all designated states<br>Synthetic Genomics, Inc.<br>11149 North Torrey Pines Road           |                                                              |                  |                                     |
| What happens if I click on the<br>"XML" or "ST36" buttons?                                                               |                                 | La Jolla, CA 92037 / US                                                                          |                                                              |                  |                                     |
| What kind of information can be<br>found if I click on the "Show<br>history" button?     What kind of information can be | Inventor(s)                     | [2010/08]<br>01 / VENTER, Craig, J.<br>c/o J. Craig Venter Institute, Inc.                       | , 9704 Medical Center Drive                                  |                  |                                     |
| What do the digits in square brackets refer to?                                                                          |                                 | Rockville, MD 20850 / US<br>02 / SMITH, Hamilton, O.<br>c/o J. Craig Venter Institute, Inc.      | , 9704 Medical Center Drive                                  |                  |                                     |
| What does N/P stand for?     What does the letter in square     brackets stand for in the     "Documents cited" part?    |                                 | Rockville, MD 20850 / US<br>03 / HUTCHISON, Clyde, A. III<br>c/o J. Craig Venter Institute, Inc. | , 9704, Medical Center Drive, Rockville                      |                  |                                     |
| Is it possible to navigate in the<br>result list?     What kind of information can be<br>found under "Lapses during      |                                 | MD 20850 / US<br>04 / GIBSON, Daniel, G.<br>c/o J.Craig Venter Institute, Inc.,                  | 9704, Medical Center Drive                                   |                  |                                     |
| opposition"?                                                                                                    |                                 | Rockville MD 20850 / US                                                                          |                                                              |                  |                                     |
| hamtenarice news +                                                                                                    | Poprocontativo(s)               | Cornich Kristina Victoria Jav                                                                    |                                                              |                  |                                     |
| News flashes +                                                                                                    | Representative(s)               | Kilburn & Strode LLP, 20 Red Li<br>London WC1R 4PJ / GB                                          | on Street                                                    |                  |                                     |
|                                                                                                    |                                 | [N/P]                                                                                            |                                                              |                  |                                     |
|                                                                                                    | Application number, filing date | 06851474.4                                                                                       | 06.12.2006                                                   |                  |                                     |
|                                                                                                    |                                 | [2008/38]                                                                                        |                                                              |                  |                                     |
|                                                                                                    |                                 | WO2006US46803                                                                                    |                                                              |                  |                                     |
|                                                                                                    | Priority number, date           | US20050742542P                                                                                   | 06.12.2005 Original published for                            | mat: US 742542 P |                                     |
|                                                                                                    |                                 | [2008/38]                                                                                        |                                                              |                  |                                     |
|                                                                                                    | Filing language                 | EN                                                                                               |                                                              |                  |                                     |
|                                                                                                    | Procedural language             | EN                                                                                               |                                                              |                  |                                     |
|                                                                                                    | Publication                     | Туре:                                                                                            | A2 Application without search report                         |                  |                                     |
|                                                                                                    |                                 | No.:                                                                                             | WO2008024129                                                 |                  |                                     |
|                                                                                                    |                                 | Date:                                                                                            | 28.02.2008                                                   |                  |                                     |
|                                                                                                    |                                 | Language:                                                                                        | EN                                                           |                  |                                     |
|                                                                                                    |                                 | [2008/09]                                                                                        |                                                              |                  |                                     |
|                                                                                                    |                                 | Туре:                                                                                            | A A2 Application without search report                       | L                |                                     |
|                                                                                                    |                                 | No.:                                                                                             | EP1968994                                                    |                  |                                     |
|                                                                                                    |                                 | Date:                                                                                            | 17.09.2008                                                   |                  |                                     |
|                                                                                                    |                                 | Language:                                                                                        | EN                                                           |                  |                                     |
|                                                                                                    |                                 | The application has been public                                                                  |                                                              | 28.02.2008       |                                     |
| alaa                                                                                                    |                                 | The approarter has well publis                                                                   | the by the officient of the Er of onional languages of       | . EOIOEIEOVO     |                                     |

A partir de esta información podemos ver que no se presentó ninguna oposición a la solicitud de patente dentro del límite de tiempo. Luego vemos que el evento más reciente es un lapso de una patente en Irlanda (IE) junto con el historial de publicaciones. Si nos desplazamos hacia abajo la página más información queda disponible.

|   | Especial Diblicarenhie data    |                                   | DO Lipsful tables and statistics, and as and assessed                      | About this file European Deves Dev                     |
|---|--------------------------------|-----------------------------------|----------------------------------------------------------------------------|--------------------------------------------------------|
| E | Espacenet - Bibliographic data | Type:                             | PU - Userul tables and statistics, codes and coverage                      | About this file - European Patent Regi                 |
|   |                                | No:                               | EP1068994                                                                  |                                                        |
|   |                                | Date:                             | 03.07.2013                                                                 |                                                        |
|   |                                | Date:                             | 03.07.2013                                                                 |                                                        |
|   |                                | canguage.                         | EN                                                                         |                                                        |
|   | International and Supplemen    | tany International search ren     | 211 - 110                                                                  | 09 10 2008                                             |
|   | search report(s)               | published on:                     |                                                                            | 10.02.2000                                             |
|   |                                | dispatched on:                    | in search report - EP                                                      | 10.03.2009                                             |
|   | Classification                 | International:                    | C12P19/34, C12N15/64, C12N5/02, C12N5/04, 0                                | C12N1/00, C07H21/04, C07H21/00 [2008/51]               |
|   | Designated contracting state   | s AT, BE, BG, CH, CY, C           | Z, DE, DK, EE, ES, FI, FR, GB, GR, HU, IE, IS, IT, LI, LT, LI              | U, LV, MC, NL, PL, PT, RO, SE, SI, SK, TR [2008/38]    |
|   | Extension states               | AL                                | Not yet paid                                                               |                                                        |
|   |                                | BA                                | Not yet paid                                                               |                                                        |
|   |                                | HR                                | Not yet paid                                                               |                                                        |
|   |                                | МК                                | Not yet paid                                                               |                                                        |
|   |                                | RS                                | Not yet paid                                                               |                                                        |
|   | Title                          | German:                           | SYNTHETISCHE GENOME                                                        | [2008/38]                                              |
|   |                                | English:                          | SYNTHETIC GENOMES                                                          | [2008/38]                                              |
|   |                                | French:                           | GÉNOMES SYNTHÉTIQUES                                                       | [2008/38]                                              |
|   | Entry into regional phase      | 04.07.2008                        | National basic fee paid                                                    |                                                        |
|   |                                | 04.07.2008                        | Search fee paid                                                            |                                                        |
|   |                                | 04.07.2008                        | Designation fee(s) paid                                                    |                                                        |
|   |                                | 04.07.2008                        | Examination fee paid                                                       |                                                        |
|   | Examination procedure          | 04.07.2008                        | Examination requested [2008/38]                                            |                                                        |
|   |                                | 23.12.2008                        | Amendment by applicant (claims and/or descripti                            | ion)                                                   |
|   |                                | 10.06.2009                        | Despatch of a communication from the examining                             | g division (Time limit: M06)                           |
|   |                                | 05.01.2010                        | Reply to a communication from the examining div                            | vision                                                 |
|   |                                | 13.08.2010                        | Despatch of a communication from the examining                             | g division (Time limit: M06)                           |
|   |                                | 23.02.2011                        | Reply to a communication from the examining div                            | vision                                                 |
|   |                                | 20.09.2011                        | Despatch of a communication from the examining                             | a division (Time limit: M06)                           |
|   |                                | 30.03.2012                        | Reply to a communication from the examining div                            | vision                                                 |
|   |                                | 11.06.2012                        | Despatch of a communication from the examining                             | a division (Time limit: M06)                           |
|   |                                | 30.10.2012                        | Reply to a communication from the examining dia                            | vision                                                 |
|   |                                | 13.02.2013                        | Communication of intention to grant the natent                             |                                                        |
|   |                                | 16.05.2013                        | Fee for grant paid                                                         |                                                        |
|   |                                | 16.05.2013                        | Fee for publishing/printing paid                                           |                                                        |
|   | Divisional application(s)      | EP11170388.0 Application          | on refused : 01.12.2011                                                    |                                                        |
|   |                                | The date of the Examinin          | a Division's first communication in respect of the earliest application fr | or which a communication has been issued is 10.06.2009 |
|   | Opposition(s)                  | 04.04.2014                        | No opposition filed within time limit [2014/24]                            |                                                        |
|   | Request for further processi   | ng for: The application is deemed | d to be withdrawn due to failure to reply to the examination report        |                                                        |
|   | request of farmer processi     | 05.01.2010                        | Request for further processing filed                                       |                                                        |
|   |                                | 05.01.2010                        | Full payment received (date of received of payment                         | 10                                                     |
|   |                                |                                   | Request granted                                                            |                                                        |
|   |                                | 20.01.2010                        | Decision despatched                                                        |                                                        |
|   | Fees paid                      | Renewal fee                       |                                                                            |                                                        |
|   |                                | 15.12.2008                        | Renewal fee patent year 03                                                 |                                                        |
|   |                                | 28.12.2009                        | Renewal fee patent year 04                                                 |                                                        |
|   |                                | 27.12.2010                        | Renewal fee patent year 05                                                 |                                                        |

En este caso, obtenemos acceso a la información sobre el historial de comunicaciones escritas entre los solicitantes y la OEP junto con detalles del pago de las tarifas de renovación de patentes. Fuera de la vista en esta imagen se encuentran los datos de citas, incluidos los DOI de la literatura citada que se vincularán directamente con el artículo en cuestión cuando esté disponible.

En el menú a la izquierda hay información adicional disponible. El menú de registro federado proporciona acceso a los registros nacionales de patentes de los estados contratantes designados en virtud del Convenio Europeo de Patentes, como puede verse <u>aquí</u>.

Finalmente, el elemento del menú <u>Todos los documentos</u> proporciona acceso a las copias de la correspondencia disponible y otros documentos que se pueden

descargar como un archivo Zip. También es posible enviar una observación de un tercero usando el <u>botón enviar observaciones</u> en el menú.

Los datos dentro del registro pueden ser particularmente útiles para explorar el historial y el estado de una aplicación, como la modificación de las reivindicaciones de patentes a la luz de los informes de búsqueda. También es muy útil para identificar y revisar la oposición a una aplicación en particular.

Dentro de Europa es muy fácil consultar los detalles del registro. Para ayudar a acceder a la información de registro en otros países, la OMPI lanzó recientemente un <u>portal de registro de patentes</u> para simplificar la tarea de ubicar el registro de patentes en los países de interés.

# 3.5 Redondear

En este capítulo, hemos recorrido algunos de los campos de datos de patentes más importantes utilizando un solo ejemplo y la base de datos espacenet. Como ahora se puede apreciar, una comprensión básica de los campos de datos de patentes abre una gran cantidad de información adicional sobre un único documento de interés.

Estos campos básicos son también los componentes básicos para el análisis sofisticado de patentes. En futuros capítulos nos centraremos en:

- Recuperando datos con estos campos
- Limpiando los datos en estos campos.
- Tendencias de mapeo
- Mapeo de red
- Mapeo geográfico

# Capítulo 4 Conjuntos de datos

En este capítulo presentamos los conjuntos de datos de patentes desarrollados para el Proyecto Open Source Patent Analytics como conjuntos de capacitación para el análisis de patentes. Los conjuntos de datos se utilizarán en los tutoriales. Los conjuntos de datos crecerán con el tiempo, pero los presentaremos brevemente y explicaremos cómo acceder a ellos.

Los conjuntos de datos se encuentran en el <u>repositorio de GitHub</u> del proyecto . Para descargar archivos individuales, haga clic en el enlace y luego seleccione sin formato para descargar el archivo.

# 4.1 Los conjuntos de datos

Los conjuntos de datos tienen la intención de ilustrar el rango de posibilidades para los datos de patentes, incluidos algunos de los desafíos que pueden surgir al limpiar y analizar los datos de patentes. También se extraen de diferentes fuentes.

# 4.1.1 Conjuntos de datos de patentes de pizza

A casi todos les gusta la pizza y es fácil buscar en la base de datos de patentes el término "pizza". También es un área de actividad de patentes que abarca una amplia gama de tecnologías como hornos de pizza, cajas de pizza, cortadores de pizza y aderezos de pizza, etc. Por lo tanto, es útil para demostrar formas de interrogar datos de patentes para temas particulares.

- 1. pizza\_smalles un conjunto de datos muy pequeño de 26 filas creado al descargar la primera página de resultados de la <u>base</u> de <u>datos espacenet de la Oficina Europea de Patentes</u> para una búsqueda inteligente en "pizza". Es un conjunto de datos de prueba rápido y fácil.
- 2. pizza\_medium se creó a partir de una muestra de datos de una búsqueda en la base de datos de WIPO Patentscope para el término "pizza" y contiene 9,996 filas de datos. Está pensado para ilustrar el formato de datos de Patentscope y para permitir el trabajo en un conjunto de datos de tamaño mediano. Tenga en cuenta que el formato varía del formato espacenet y presenta diferentes desafíos. Una característica importante de los datos de Patentscope desde un punto de vista estadístico es que el campo marcado publication\_numberen los datos originales carece de un código de tipo de dos letras y, por lo tanto, es un application\_number.
- 3. El pizza\_medium\_cleanconjunto de datos es una versión predefinida del pizza\_mediumconjunto de datos. Específicamente, el campo de solicitantes

e inventores ya se ha limpiado junto con los caracteres corruptos y otras tareas de limpieza comunes. Esto facilita el trabajo con los datos y este conjunto de datos es el conjunto de datos central del Manual. Como se mencionó anteriormente, tenga en cuenta que el campo Número de publicación de Patentscope se refiere más adecuadamente a un número de solicitud en ausencia de un código amable.

- 4. pizza\_slicedes un conjunto de cinco archivos **.csv** para una búsqueda de pizza en <u>espacenet</u> . Está diseñado para ilustrar los problemas relacionados con la carga de múltiples archivos en R. También ilustra problemas con la corrupción de caracteres y la importancia de la limpieza previa de los datos antes del análisis.
- 5. pizza\_lens\_1000es un conjunto de datos en bruto de 1000 registros que incluye el término pizza descargado de <u>la</u> base de datos de <u>The Lens</u>. El conjunto de datos no se ha limpiado.

## 4.1.2 Conjuntos de datos de Patentes del paisaje

Tres conjuntos de datos se extraen de los <u>Informes de Patentes</u> de la <u>OMPI</u>. Los conjuntos de datos abordan diferentes temas, presentan una variedad de campos y formatos y son de diferentes tamaños. Cada conjunto de datos está vinculado a un informe detallado del panorama de patentes que proporciona una perspectiva de los enfoques para el análisis de patentes.

- 1. Ewaste presenta los resultados de la investigación para un <u>informe</u> sobre la actividad de patentes para el reciclaje de desechos electrónicos y sus implicaciones para los países en desarrollo.
- 2. solar\_cooking presenta los datos que respaldan un <u>informe</u> sobre tecnologías que utilizan la energía solar como fuente para cocinar y pasteurizar alimentos.
- 3. Ritonavir presenta los datos de un <u>informe</u> de patente sobre la actividad de patentes para el medicamento antirretroviral para el VIH Ritonavir en el campo de los productos farmacéuticos. El conjunto de datos ilustra la actividad específica en torno a cuestiones como la dosificación y también el problema de la "perennidad" en la actividad de patentes.

# 4.1.3 Otros conjuntos de datos

 wipo es una única hoja de datos de Excel sobre tendencias en solicitudes de patentes y tasas de crecimiento de los <u>Indicadores de propiedad intelectual</u> <u>mundiales</u> de la <u>OMPI - Edición 2014</u>. Los datos se utilizan para la representación gráfica simple en herramientas como R e ilustran la necesidad de omitir filas al leer datos en herramientas de análisis.

- 2. WIPO\_sequence\_data. Este conjunto de datos contiene una pequeña muestra de los datos de secuencia del año 2000 disponibles de forma gratuita en la <u>base de datos</u> de la <u>OMPI Patentscope</u>. Este conjunto de datos se puede utilizar para explorar el análisis de datos de secuencias de patentes.
- 3. <u>Biología sintética</u>. Esta es una muestra de datos de Thomson Innovation desarrollados por Paul Oldham para la investigación de la actividad de patentes relacionadas con la biología sintética. Los datos se han limpiado exhaustivamente en VantagePoint de Search Technology Inc. y se pretende ilustrar el uso de los datos de una base de datos de patentes comerciales.

# 4.1.4 Redondear

La sección de conjuntos de datos del proyecto proporciona una serie de conjuntos de capacitación útiles de una variedad de fuentes y que muestra una variedad de características. Estos son conjuntos de datos de acceso abierto que se pueden usar para probar diferentes enfoques, pero por favor acredite sus fuentes. Es posible que se agreguen más conjuntos de datos a la versión en línea del Manual a su debido tiempo. Estamos particularmente interesados en los datos de muestra de STN, QuestelOrbit, PATSTAT u otros proveedores de datos que se pueden usar como conjuntos de capacitación.

# **Capítulo 5 Bases de datos**

# 5.1 Introducción

Este capítulo proporciona una descripción general rápida de algunas de las principales fuentes de datos de patentes gratuitos. Está diseñado para una referencia rápida y señala algunas herramientas gratuitas para acceder a bases de datos de patentes con las que puede que no esté familiarizado.

No hace falta decir que obtener acceso a los datos de patentes en primer lugar es fundamental para el análisis de patentes. Hay bastantes servicios gratuitos y destacaremos algunos de los más importantes. La mayoría de las fuentes libres tienen fortalezas o debilidades particulares, como el número de registros que se pueden descargar, los campos de datos que se pueden consultar, el formato en el que se devuelven los datos o cómo cleanse encuentran los datos en términos de las horas requeridas para prepararse para el análisis. No entraremos en todos los detalles, pero proporcionaremos algunos consejos básicos.

# 5.2 Las bases de datos

# 5.2.1 Lens

Anteriormente conocido como Lens Patent, este es un sitio bien diseñado con bastantes opciones de visualización y acceso a datos de secuencia. Es posible buscar el título, el resumen, la descripción y las reclamaciones de los documentos de patentes y crear y compartir datos en colecciones. En 2015 se agregó la capacidad de descargar hasta 10,000 registros a la vez. Cuando se combina con gráficos interactivos que permiten al usuario profundizar en el conjunto de resultados, esto ha transformado el objetivo en una base de datos y una herramienta de visualización muy útil e innovadora.

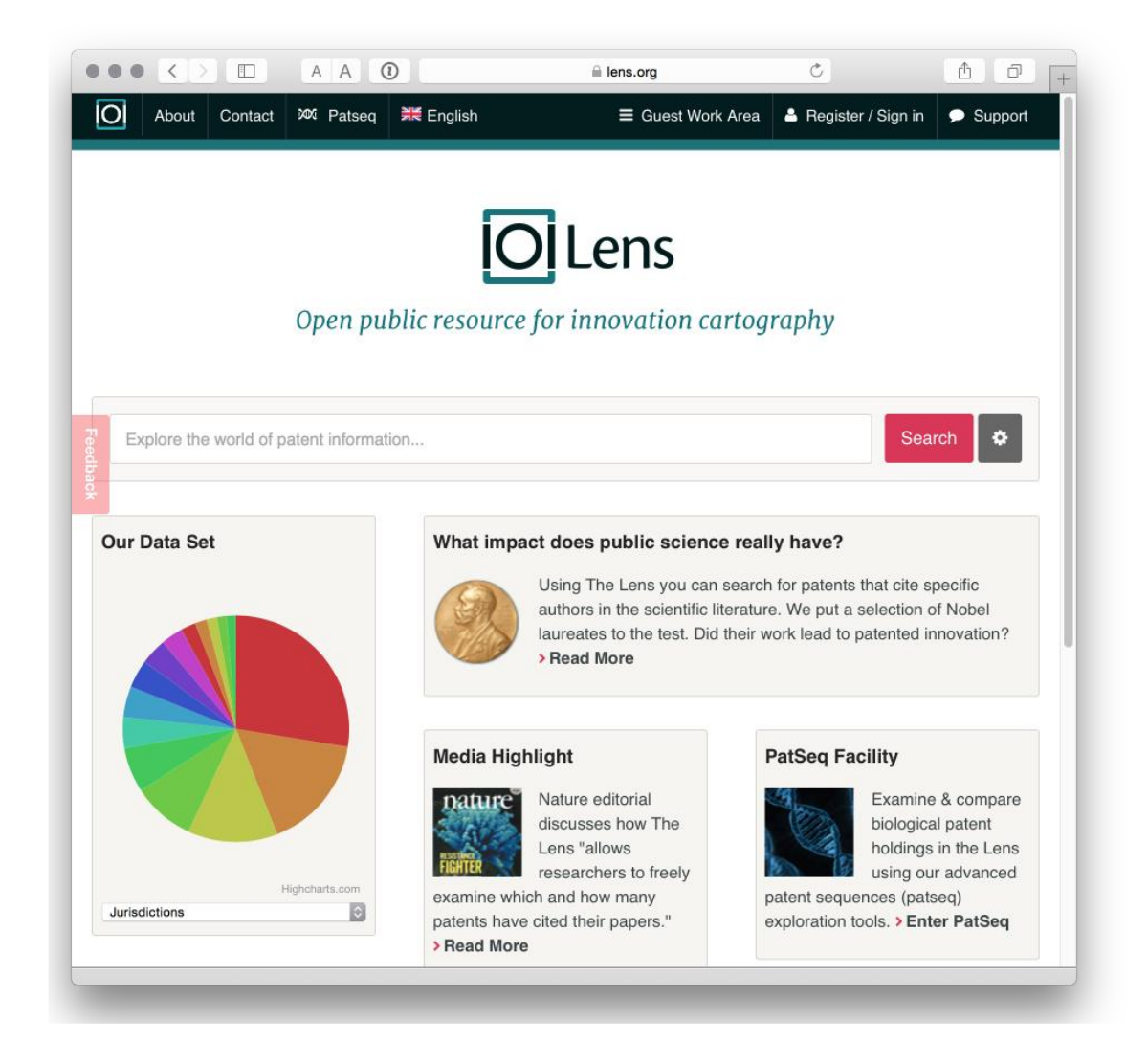

### 5.2.2 Patentscope

La base de datos de la OMPI Patentscope proporciona acceso a los datos del Tratado de Cooperación en materia de Patentes, que incluyen descargas de una selección de campos (hasta 10.000 registros), una <u>herramienta de traducción de expansión de búsqueda</u>muy útil y <u>traducción</u>.

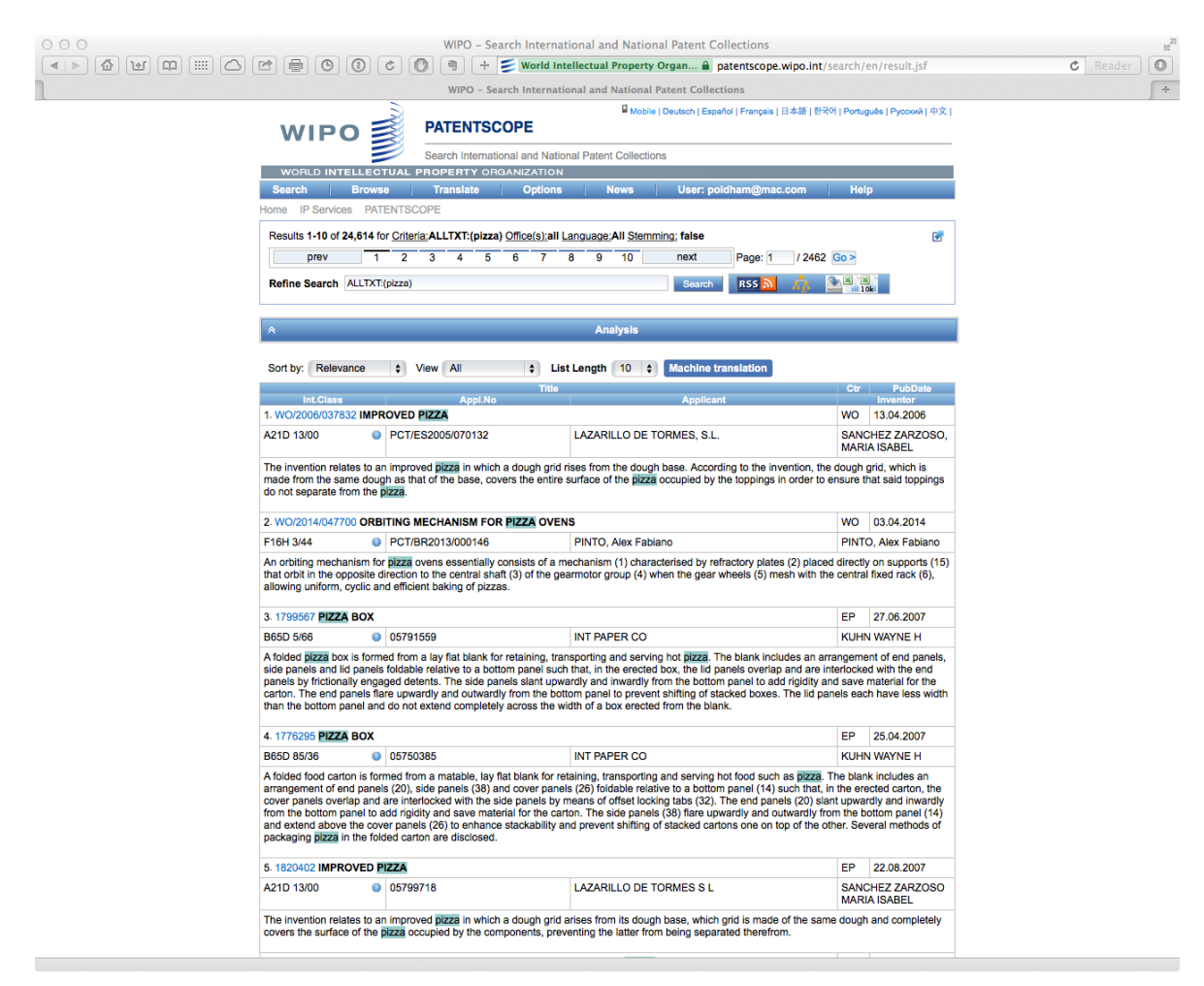

Obtención de <u>datos de secuencia de Patentscope</u>. Tenga en cuenta que esto se convierte rápidamente en gigabytes de datos.

| WIP                                                                | O - Search International and             | National Patent Collections                                                    |     |
|--------------------------------------------------------------------|------------------------------------------|--------------------------------------------------------------------------------|-----|
| 1 (m) (c) (d) (d) (d) (d) (d) (d) (d) (d) (d) (d                   | + 🗾 World Intellectual Pr                | operty Organ 🗎 patentscope.wipo.int/search/en/sequences.jsf                    | d   |
| WIF                                                                | 0 - Search International and Na          | tional Patent Collections                                                      |     |
|                                                                    |                                          | 🛿 Mobile   Deutsch   Español   Francais   日本語   対示어   Português   Pvccxwě   中文 |     |
|                                                                    | NTSCOPE                                  | - wome I people L cabanie L caniform L could be a L could be L booker L 25 L   |     |
| Search I                                                           | nternational and National Patent C       | ollections                                                                     |     |
| WORLD INTELLECTUAL PROPER                                          | TY ORGANIZATION                          |                                                                                |     |
| Search Browse Transi                                               | ate Options New                          | ws Login Help                                                                  |     |
| Home IP Services PATENTSCOPE                                       |                                          |                                                                                |     |
| Search Sequence Listin                                             | gs                                       |                                                                                |     |
| Published Nucleotide and/or Amino Acid                             | Sequence Listings Contained in           | Published PCT Applications (WinZIP 8.0)                                        |     |
| This data is also available for bulk download                      | via anonymous ftp from ftp://ftp.wip     | o.int/pub/published_pct_sequences/publication/.                                |     |
| Year                                                               | 00                                       | O Pctca2014050908-seql.txt                                                     |     |
| 2015 \$                                                            |                                          | SEQUENCE LISTING                                                               |     |
|                                                                    | <110>                                    | FOLIA BIOTECH INC.                                                             |     |
| Publication Date:                                                  |                                          | LAMARRE, Alain                                                                 |     |
| WoNumber Size Download Applicant                                   | <120>                                    | PAPAYA MOSAIC VIRUS AND VIRUS-LIKE PARTICLES IN CANCER THERAPY                 |     |
| W015/039255 2 KBs SL1.zip FOLIA BIO                                | TECH INC.                                | V86634W0                                                                       |     |
| WO15/039261 4 KBS SL1.2/P BIOCENT                                  |                                          |                                                                                |     |
| WO15/039271 3 KBs SL1.zip INSTITUTI                                | E OF MICROBIOLOGY A <141>                | 2014-09-19                                                                     |     |
| WO15/039272 4 KBs SL1.zip BIOCENT                                  | JRY TRANSGENE (CHIN _150)                | 61/886 481                                                                     |     |
| WO15/039599 9 KBs SL1.zip SICHUAN                                  | AGRICULTUARL UNIVE <151>                 | 2013-10-03                                                                     |     |
| WO15/039704 1 KBs SL1.zip UNIVERSI                                 | DAD PUBLICA DE NAVA                      | 61/880.156                                                                     |     |
| WO15/039758 KBs SL1.zip MAX-PLA                                    | NCK-GESELLSCHAFT ZI <151>                | 2013-09-19                                                                     |     |
| WO15/039962 1 KBs SL1.zip NOVOZYM                                  | MES A/S <160>                            | 7                                                                              |     |
| WO15/039972 2 KBs SL1.zip BAYER PH                                 | ARMA AKTIENGEGESE                        | DatentIn version 3 5                                                           |     |
| WO15/040063 1 KBs SL1.zip INSERM (                                 | NSTITUT NATIONAL DE                      | Facencin version 5.5                                                           |     |
| WO15/040098 KBs SL1.zip NUNHEMS                                    | S B.V. <210><br><211>                    | 1<br>1522                                                                      |     |
| WO15/040125 2 KBs SL1.zip GENOVIS                                  | AB <212>                                 | DNA                                                                            |     |
| WO15/040142 2 KBs SL1.zip GEORG-A<br>UNIVERSI                      | UGUST-UNIVERSITÄT ( <213><br>TÄTSMEDIZIN | Artificial sequence                                                            |     |
| WO15/040159 7 KBs SL1.zip NOVOZYM                                  | AES A/S <220><br><223>                   | sequence encoding synthetic RNA template for VLP production                    |     |
| WO15/040169 0 KBs SL1.zip PIERRE F                                 | ABRE MEDICAMENT                          |                                                                                |     |
| WO15/040197 47 SL1.zip DAVIET, Li                                  | aurent gggcga                            | att <u>g gagetegaaa agaaacacaa agcaaagcaa agcaaagcaa eteaaataaa</u>            | 60  |
| WO15/040209 0 KBs SL1.zip CENTRE I                                 | NATIONAL DE LA RECHE                     | ttog ccaaggcact togtaatcaa acgggcacaa ccctagatta acgattaagc                    | 120 |
| WO15/040215 24 SL1.zip WESTFAE                                     | LISCHE WILHELMS-UNI aaattt               | gagg agtgitticg aacagitgaa cgacgicica ciccgggcig itaticaaga                    | 180 |
| WO15/040243 0 KBs SL1.zip INSERM (                                 | NSTITUT NATIONAL DE                      | ctac ananacatta anotoactat taannaaact aaaacctaca atootttaac                    | 240 |
| WO15/040265 6 KBs SL1.zip UNIVERS                                  | DAD DE CASTILLA LA N                     |                                                                                |     |
| WO15/040398 3 KBs SL1.zip LEVICEP1                                 | LID acatco                               | agta gcagtagcag atagtttaga aaaattagga atagaaacta acccctttgc                    | 300 |
| WO15/040402 KBs SL1.zip KYMAB LI                                   | MITED cgtcaa                             | ggcg catacgctaa ccgcggcaaa aacaatagaa ttagattaat acaaaatagt                    | 360 |
| WO15/040415 2 KBs SL1.zip QUEEN M                                  | ARY UNIVERSITY OF LC ttcttt              | ctac ctcccaaagg agaaccccac taccttttaa ttctaaaaga ggagcaagtt                    | 420 |
| WO15/040423 4 KBs SL1.zip ISIS INNO                                |                                          | tttt agaagaggcc cacagcaaaa agtaatattc ctcataactc acatagaacc                    | 480 |
| WO15/040493 20 SL1.zip (CINVEST                                    | AV)                                      | coto octagottaa acotogacac cottitinac aanaacotoa coccacanat                    | 540 |
| WO15/040497 777 SL1.zip LONZA LT                                   | D                                        | anac acancettti aannonatac eeteeattti eteesataa sansaattaa                     | 500 |
| WO15/040497 10 SI 2 zin LONZALT                                    | D                                        | TARE REPARENCE AND DEVELOPMENT REPARENCE REPARENCE REPARENCE                   |     |
| KBs SLEZEP LONZALT                                                 | Aaggat                                   | ttit aaatcotooo coaacttoaa accototaog coacttaagt actocoacog                    | 660 |
| WO15/040609 0 KBs_SL2 zinYEDA RES                                  | SEARCH AND DEVELOP                       | ctor atagortora ttreetgear ectoptatat taaaattaga ottteaceaa                    | 720 |
| W015/041264 8 KBs SL1.zip AJINOMO                                  | TO CO., INC. gaacat                      | ttca tctacaaacc agggggtcta actggggcag cgtacatcca caaatacgag                    | 780 |
| o.int/published_pct_sequences/publication/2015/0326/WO15_039255/WO | 2015-039255-001.zip"                     |                                                                                |     |

# 5.2.3 <u>espacenet</u>

Probablemente la base de datos de patentes gratuita más conocida de la Oficina Europea de Patentes.

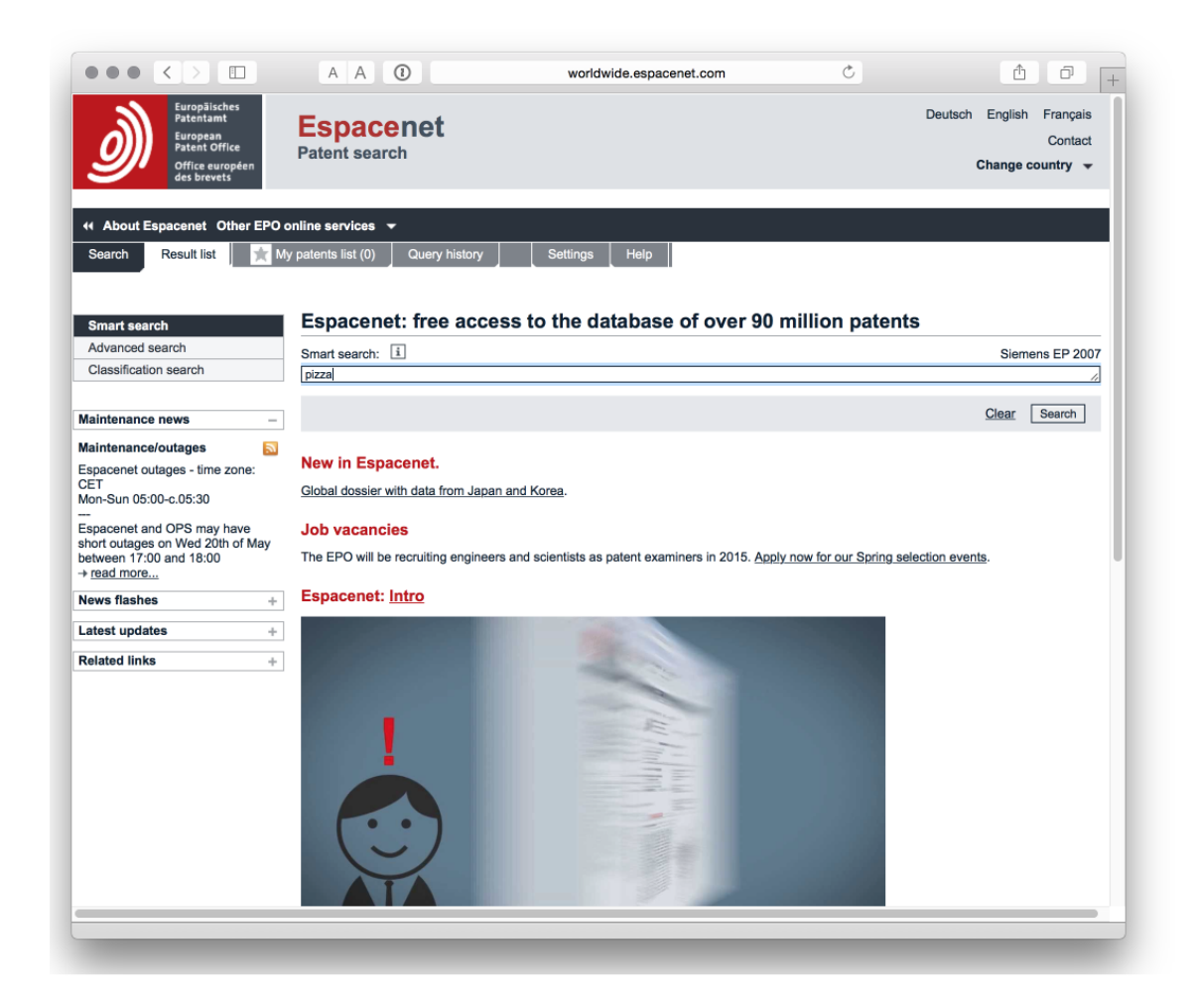

## 5.2.4 **LATIPAT**

Para los lectores de América Latina (o España y Portugal), LATIPAT es un recurso muy útil.

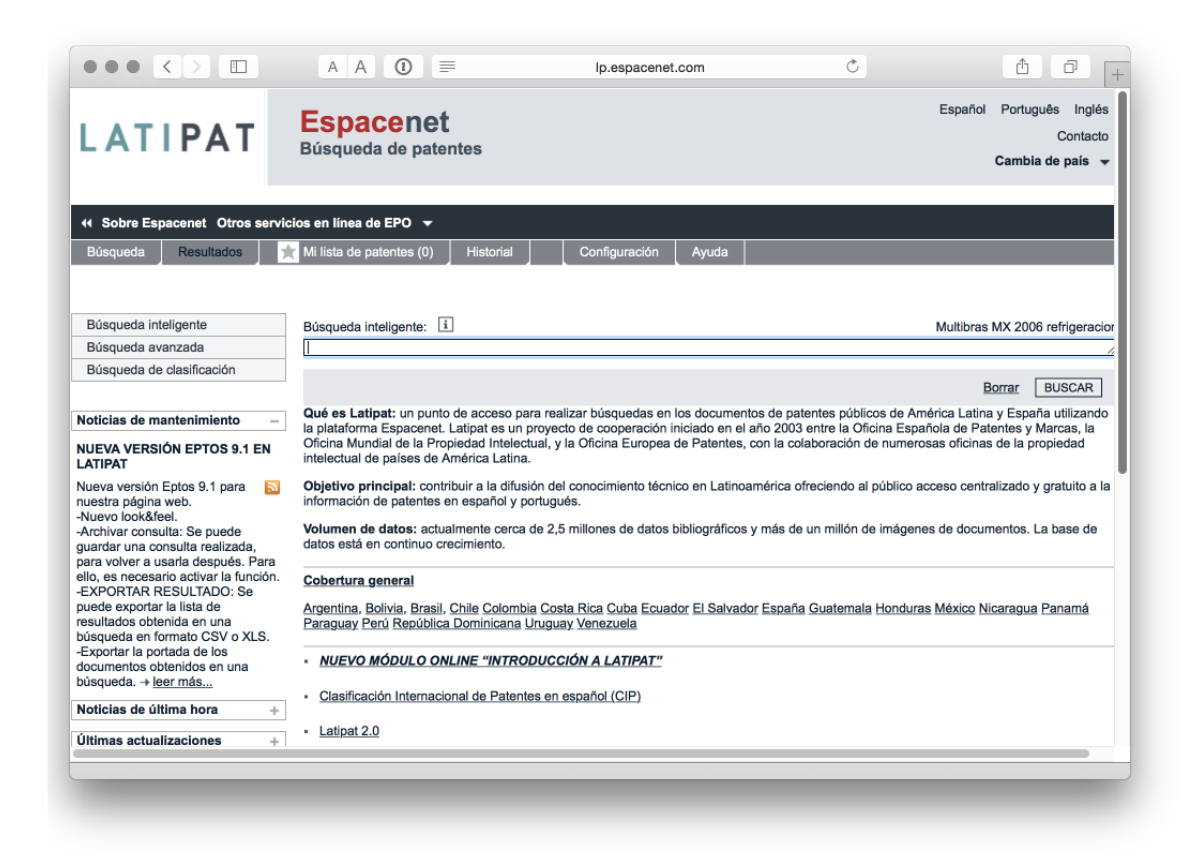

### 5.2.5 Servicios de patentes abiertas de la OEP

Acceda a los datos de patentes a través de la Interfaz de programación de aplicaciones (API) de EPO de forma gratuita. Requiere conocimientos de programación.

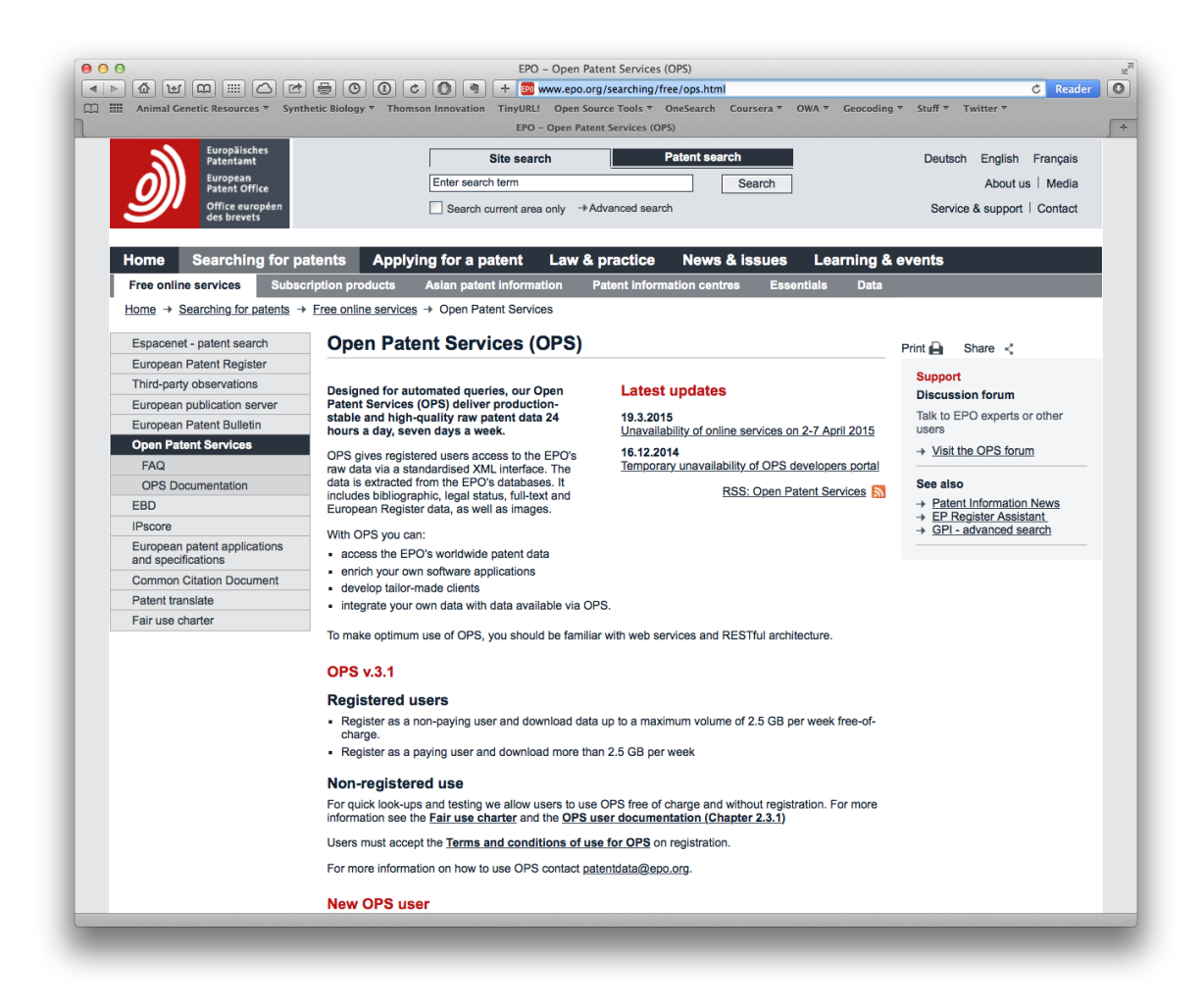

El portal de desarrolladores le permite probar sus consultas de API y se recomienda.

| C      A     A     https://develop                                                         | ers.epo.org/?                    |   |          | * 🕒 🛈 |
|--------------------------------------------------------------------------------------------|----------------------------------|---|----------|-------|
| Europäisches<br>Patentamt<br>European<br>Patent Offlice<br>Offlice européen<br>des brevets | eveloper's Area                  |   |          |       |
| About Open Patent Services                                                                 |                                  |   |          |       |
| PI Console                                                                                 |                                  |   |          | _     |
| 0i                                                                                         | A                                |   |          |       |
| http://ops.epo.org/3.1/rest-se                                                             | OAuth 2 Client Credentials       |   |          |       |
| Select an API method                                                                       |                                  |   | •        | -     |
| Search methods                                                                             |                                  |   |          | 1     |
| Published data                                                                             |                                  | 1 | Snapshot |       |
| GET /published-data/sea                                                                    | rch                              | - |          |       |
| GET /published-data/{typ                                                                   | e}/{format}/{number}/biblio      | - |          |       |
| GET /published-data/{typ                                                                   | e}/{format}/{number}/abstract    | - |          |       |
| GET /published-data/{typ                                                                   | e}/{format}/{number}/full-cycle  | - |          |       |
| GET /published-data/{typ                                                                   | e}/{format}/{number}/fulltext    | - |          |       |
| GET /published-data/{typ                                                                   | e}/{format}/{number}/description | - |          |       |
| GET /published-data/{typ                                                                   | e}/{format}/{number}/claims      | - |          |       |
|                                                                                            |                                  |   |          |       |

## 5.2.6 Vista de patentes de la USPTO

La <u>página de búsqueda de la base de datos principal de la USPTO también</u> se puede describir razonablemente como ... antigua. En 2016, el equipo de la USPTO inició una <u>iniciativa de datos abiertos y movilidad</u> que abre los datos de patentes y marcas de la USPTO. El nuevo <u>Portal de fecha abierta</u> todavía está en Beta, pero proporciona una visión de las cosas por venir.

Como parte del cambio para abrir datos, la USPTO ha establecido una <u>Vista de</u> <u>Patentes</u> externa para búsquedas gratuitas y <u>descargas masivas</u>. Si la búsqueda simple no satisface sus necesidades, o las opciones masivas son demasiado abrumadoras, es probable que <u>el nuevo servicio JSON API</u> satisfaga sus necesidades. Los servicios aún están en fase beta, pero este es un desarrollo muy interesante para aquellos que necesitan mayores niveles de acceso a datos de patentes o acceso a campos de datos específicos.

# 5.2.7 patentes de Google

| ogle | synthetic biology                                                                                  |
|------|----------------------------------------------------------------------------------------------------|
|      | Web News Images Videos More - Search tools                                                         |
|      | The web - Any time - Any Patent Office - Any filing status - Any patent type - Sorted by relevance |
|      | Microfluidic platform for synthetic biology applications                                           |
|      | App Filed 2 Apr 2012 - Published 11 Oct 2012 - Chieh Chang - The                                   |
|      | Regents Of The University Of California                                                            |
|      | <ul> <li>certain embodiments microfluidic devices and methods are provided for</li> </ul>          |
|      | Overview - Related - Discuss                                                                       |
|      | Synthetic higlogy tools                                                                            |
|      | www.google.co.uk/patents/WO2012170436A1?cl=en                                                      |
|      | Image App Filed 5 Jun 2012 - Published 13 Dec 2012 - Chunbo LOU - The                              |
|      | identifying target DNA sequences to which the polypeptides bind: generating                        |
|      | synthetic transcriptional regulatory elements comprising at least                                  |
|      | Overview - Related - Discuss                                                                       |
|      | Synthetic biology vectors                                                                          |
|      | <ul> <li>www.google.co.uk/patents/US8835160</li> </ul>                                             |
|      | Grant - Filed 5 Nov 2007 - Issued 16 Sep 2014 - Peter Woolf - The Regents                          |
|      | The present invention provides compositions, methods and kits for                                  |
|      | generating synthetic genetic circuits in biological systems. In particular,                        |
|      | the                                                                                                |
|      | Overview - Neialdu - Discuss                                                                       |
|      |                                                                                                    |

La <u>API de búsqueda de patentes de Google</u> ha quedado en desuso. El acceso a través de la API de Google Custom Search API con la bandera de patentes <u>informó</u> que &tbm=ptscon el ejemplo de código para el uso de la API de Python.

En la versión gratuita de Google Custom Search API, la recuperación de datos es limitada y los encabezados de los campos de patentes no están claros (es decir, utilizan nombres no estándar). Para el análisis de patentes gratuito, la Búsqueda personalizada de Google actualmente tiene un uso muy limitado.

### 5.2.8 Buscador de arte previo de Google

El Buscador de Arte Anterior de Google es un desarrollo relativamente reciente que le permite ingresar términos de búsqueda o números de patentes y ver y exportar resultados.

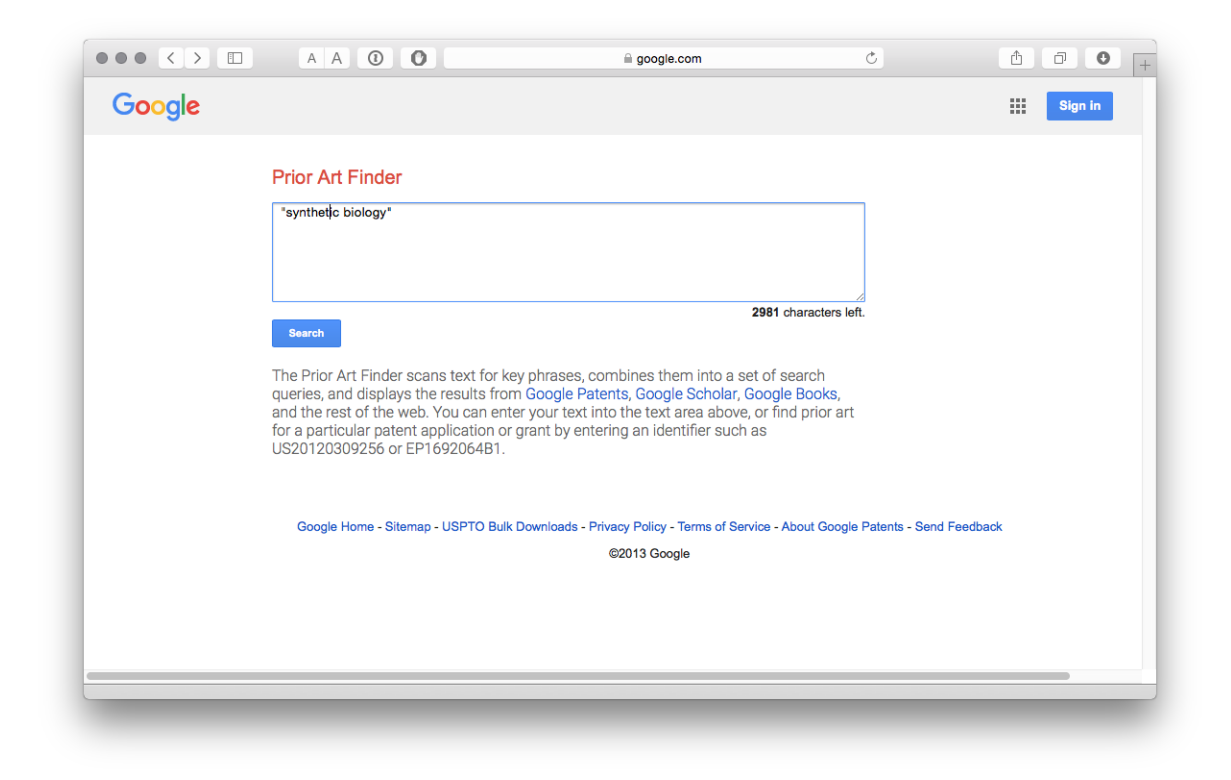

Los resultados incluyen un Top Ten y se desglosan en secciones que incluyen Google Scholar, patentes, etc.

|              |            | A A (1)                                                                                        |                                                                                       |                                | Ċ                   |         | 0 |  |  |
|--------------|------------|------------------------------------------------------------------------------------------------|---------------------------------------------------------------------------------------|--------------------------------|---------------------|---------|---|--|--|
| Google       |            |                                                                                                |                                                                                       |                                |                     | Sign in | • |  |  |
| Prior Art    | Finder     | Top 10 Scholar Patents                                                                         | Web Books People                                                                      |                                |                     | Export  |   |  |  |
| Search Ter   | ms         | Synthetic biology: new engine                                                                  | eering rules for an emerging disc                                                     | ipline                         | Input text          |         |   |  |  |
| Add your own |            | E Andrianantoandro, S Basu, DK Kari                                                            | g, R Weiss - Molecular systems biology<br>r complex artificial biological systems to  | investigate                    | "synthetic biology" |         |   |  |  |
| ✓ synthetic  | biology ×  | natural biological phenomena and for<br>synthetic biology as a new engineer                    | a variety of applications. We outline the<br>ing discipline, covering examples from t | basic features of<br>he latest |                     |         |   |  |  |
| Custom Da    | te Range   |                                                                                                |                                                                                       |                                |                     |         |   |  |  |
| Start date:  | MM/DD/YYYY | The second wave of synthetic                                                                   | biology: from modules to syste                                                        | <u>ms</u> ×                    |                     |         |   |  |  |
| End date:    |            | Abstract Synthetic biology is a research                                                       |                                                                                       |                                |                     |         |   |  |  |
|              | MM/DD/YYYY | biology with the constructive nature of engineering. Efforts in synthetic biology have largely |                                                                                       |                                |                     |         |   |  |  |
|              |            | focused on the creation and perfection                                                         | n of genetic devices and small modules                                                | that are                       |                     |         |   |  |  |
|              |            | Synthetic hislessy                                                                             |                                                                                       |                                |                     |         |   |  |  |
|              |            | SA Benner, AM Sismour - Nature Reviews Genetics, 2005                                          |                                                                                       |                                |                     |         |   |  |  |
|              |            | Abstract Synthetic biologists come in two broad classes. One uses unnatural molecules to       |                                                                                       |                                |                     |         |   |  |  |
|              |            | reproduce emergent behaviours from                                                             |                                                                                       |                                |                     |         |   |  |  |
|              |            | The other seeks interchangeable part                                                           | s from natural <b>biology</b> to assemble into                                        | systems that                   |                     |         |   |  |  |
|              |            | Synthetic biology: engineerin                                                                  | a Escherichia coli to see light                                                       |                                |                     |         |   |  |  |
|              |            | A Levskaya, AA Chevalier, JJ Tabor, Z                                                          | B Simpson Nature, 2005                                                                |                                |                     |         |   |  |  |
|              |            | Abstract We have designed a bacteria                                                           | al system that is switched between differ                                             | ent states by red              |                     |         |   |  |  |
|              |            | light. The system consists of a synthe                                                         | tic sensor kinase that allows a lawn of                                               | pacteria to                    |                     |         |   |  |  |
|              |            | function as a biological film, such that                                                       | the projection of a pattern of light on to                                            | the bacteria                   |                     |         |   |  |  |
|              |            | Synthetic biology tools                                                                        |                                                                                       |                                |                     |         |   |  |  |
|              |            | www.google.com/patents/                                                                        | WO2012170436A1?cl=en                                                                  |                                |                     |         |   |  |  |
|              |            | image App Filed Jun 5, 2012 -                                                                  | Published Dec 13, 2012 - Chunbo LOU                                                   | - The Regents                  |                     |         |   |  |  |
|              |            |                                                                                                |                                                                                       |                                |                     |         |   |  |  |

El botón Exportar exportará los diez resultados principales para cada sección en un archivo .csv.

| _  | A                                                                                     | В             | C                | D                | E               | F               | G             | Н            | I             | J            | K              |
|----|---------------------------------------------------------------------------------------|---------------|------------------|------------------|-----------------|-----------------|---------------|--------------|---------------|--------------|----------------|
|    | Google Prior Art Finder                                                               | 1             |                  |                  |                 |                 |               |              |               |              |                |
| 2  | Report for User Text - 02/09/2016                                                     |               |                  |                  |                 |                 |               |              |               |              |                |
| 3  | https://www.google.com/patents/related/text#c=p&d1&d2&t=1synthetic%20biology.         |               |                  |                  |                 |                 |               |              |               |              |                |
| 4  |                                                                                       |               |                  |                  |                 |                 |               |              |               |              |                |
| 5  | Search Terms                                                                          |               |                  |                  |                 |                 |               |              |               |              |                |
| 6  | synthetic biology                                                                     |               |                  |                  |                 |                 |               |              |               |              |                |
| 7  |                                                                                       |               |                  |                  |                 |                 |               |              |               |              |                |
| 8  | Custom Date Range                                                                     |               |                  |                  |                 |                 |               |              |               |              |                |
| 9  | None                                                                                  |               |                  |                  |                 |                 |               |              |               |              |                |
| 10 |                                                                                       |               |                  |                  |                 |                 |               |              |               |              |                |
| 11 | Search Results                                                                        |               |                  |                  |                 |                 |               |              |               |              |                |
| 12 | Top 10                                                                                |               |                  |                  |                 |                 |               |              |               |              |                |
| 13 | Title                                                                                 | URL           | Application [    | Published Da     | Inventor        | Assignee        | Publication N | Crawl Date   | Authors       | Page Numb    | e Availability |
| 14 | Synthetic biology: new engineering rules for an emerging discipline                   | http://online | elibrary.wiley.  | com/doi/10.1     | .038/msb41      | 00073/full      |               |              |               |              |                |
| 15 | The second wave of synthetic biology: from modules to systems                         | http://www    | .nature.com/r    | rm/iournal/v     | 10/n6/full/r    | rm2698.html     |               |              |               |              |                |
| 16 | Synthetic biology                                                                     | http://www    | .nature.com/r    | rg/iournal/ve    | 5/n7/full/nre   | 1637.html       |               |              |               |              |                |
| 17 | Synthetic biology: engineering Escherichia coli to see light                          | http://www    | .nature.com/r    | ature/iourna     | l/v438/n706     | 7/full/nature0  | 4405.html     |              |               |              |                |
| 18 | Synthetic biology tools                                                               | https://www   | Filed Jun 5, 2   | Published De     | Chunbo LOI      | J The Regents   | W02012170     | 436A1        |               |              |                |
| 19 | Microfluidic platform for synthetic hiology applications                              | https://www   | Filed Anr 2 2    | Published Or     | Chieh Chan      | g The Regents   | US20120258    | 487          |               |              |                |
| 20 | Synthetic Biology: FAO                                                                | http://synth  | etichiology or   | g/FAO html       | emen enan       | 6 me negento    | COLOILOLDO    | Feb 28, 200  | 3             |              |                |
| 21 | Synthetic biology - Wikinedia, the free encyclonedia                                  | https://en.w  | vikinedia org/v  | viki/Synthetic   | hiology         |                 |               | Dec 23, 201  | 5             |              |                |
| 22 | Regenesis: How Synthetic Biology Will Reinvent Nature and                             | https://book  | ks google com    | 2014             | _0.010_0,       |                 |               | 000020,201   | George M (    | CI Page 306  | No preview     |
| 23 | Synthetic Biology: Tools and Applications                                             | https://book  | ks.google.com    | 2013             |                 |                 |               |              | George III. I | Page 352     | Proview        |
| 24 | Synthetic biology. Tools and Applications                                             | 11(1)3.77000  | C3.BOOPIC.COIII  | 2013             |                 | -               |               |              |               | 1080 332     | Treview        |
| 25 | Scholar                                                                               |               |                  |                  |                 |                 |               |              |               |              |                |
| 26 | Title                                                                                 | LIDI          |                  |                  |                 |                 |               |              |               |              |                |
| 27 | Synthetic biology: new engineering rules for an emerging discipline                   | http://online | alibrary wiley   | com/doi/10.1     | 038/mch41       | 00072/full      |               |              |               |              |                |
| 28 | The second wave of synthetic biology: from modules to systems                         | http://www    | pature com/r     | rm/iournal/u     | 10/n6/full/r    | rm2698 html     |               |              |               |              |                |
| 20 | Synthetic biology. Holl modules to systems                                            | http://www    | nature.com/r     | ara/journal/v    | S/n7/full/nrc   | 1637 html       |               |              |               |              |                |
| 30 | Synthetic biology<br>Synthetic biology                                                | http://www    | nature.com/r     | ature/iourna     | 1/0438/0706     | 7/full/pature(  | 4405 html     |              |               |              |                |
| 21 | Synthetic biology, engineering Eschericina con to see light                           | http://www    | nature.com/r     | ature/journal/ud | 1/v=50/11/00    | a2775 html      | 4405.110111   |              |               |              |                |
| 22 | An ER mitoshondria tetharing complex revealed by a sunthetic biology screen           | http://www    | nature.com/r     | ng/journal/v.    |                 | 22// 3.1111     |               |              |               |              |                |
| 22 | Matchelic angineering of microorganisms for hisfuels production, from hugs to support | http://www    | load bioon co    | m cn/unload      | month 000       | £/20000602 C    | hof7od9bf2d   | h7h1ah2aVd   |               | attach ndf   |                |
| 24 | That was the synthetic biology that was                                               | http://down   | re town mosti    | nac org/citoc    | /dofault/filo   | (That)MacTha    | SuptheticRiel | D/DIEDZEAU   | Compos pdf    | .attacii.pui |                |
| 34 | Final was the synthetic biology that was                                              | http://meta   | nytownneet       | ings.org/sites/  | veraulty me     | s/ matwas me    | Syntheticblok | Jgy mat was- | campos.pui    |              |                |
| 26 | DNA cynthetic biolegy                                                                 | http://macp   | paturo com/r     | a, groups/ma     | / pablication   | bt1208 btml     |               |              |               |              |                |
| 27 | nia synthetic biology                                                                 | nccp.//www    | .nature.com/r    | ibiy journal/V   | ewy noy fully n | 011200.0100     |               |              |               |              |                |
| 28 | Dataata                                                                               |               |                  |                  |                 |                 |               |              |               |              |                |
| 30 | Titlo                                                                                 | LIDI          | Application 7    | Bublished Dr     | Inventor        | Accimon         | Publication * | lumbor       |               |              |                |
| 39 | Sunthatic hislam/ tools                                                               | https://www.  | Application L    | Published Da     | Chunho          | The Regente     | Fublication P | 12611        |               |              | +              |
| 40 | Synthetic biology tools                                                               | https://www   | v Filed Apr 2, 2 | Published De     | Chieh Cher      | The Regents     | W02012170     | 43041        |               |              |                |
| 41 | Interonation platform for synthetic biology applications                              | https://www   | vried Apr 2, 2   | rublished Oc     | Criten Chan     | K The Regents   | 0520120258    | 40/          |               |              |                |
| 42 | Synthetic biology vectors                                                             | https://www   | writed twov 5, . | issued sep 1     | reter wool      | The Regents     | 038835160     | 500          |               | -            |                |
| 43 | synthetic biology tools                                                               | nttps://www   | w.google.com/    | Published Jai    | Chunbo Lou      | I Ine Regents   | 0520130005    | 590          |               |              |                |
| 44 | Novel synthetic biology-based adcc technology                                         | nttps://www   | writed Jan 8, 2  | Published Oc     | Chiang J. Li    | 1 Globe Hea     | w02015106     | 043A3        |               |              |                |
| 45 | Modular genomes for synthetic biology and metabolic engineering                       | https://www   | w Filed Oct 12,  | Published Oc     | Kopert Holt     | Holt Robert     | 0520070243    | 61/          |               |              | +              |
| 46 | Modular genomes for synthetic biology and metabolic engineering                       | https://www   | w Filed Oct 12,  | Published Oc     | Kobert A Ho     | DI BC Cancer Ag | w02007110     | 695A2        | -             |              | +              |
| 47 | Multiscale platform for coordinating cellular activity using                          | https://www   | v Filed Dec 14,  | Published Ju     | Arthur PRIN     | II The Regents  | W02013090     | 818A1        |               |              | ļļ             |
| 48 | Modular genomes for synthetic biology and metabolic engineering                       | https://www   | w Filed Oct 12,  | Published Ju     | Robert A. H     | o BC Cancer A   | EP1948803A    | 2            |               |              | ļļ             |
| 49 | Modular genomes for synthetic biology and metabolic engineering                       | https://www   | w Filed Oct 12,  | Published Oc     | Robert A. H     | o Bc Cancer Ag  | CA2625262A    | 1            |               |              | ļļ             |
|    | mm Id d >>I GooglePriorArtFinder.csv +                                                |               |                  |                  |                 |                 |               |              | ·             |              | iii            |
|    | Normal View Ready                                                                     |               | Sum=0            |                  | •               |                 |               |              |               |              |                |

Es posible cargar más resultados para una sección (por ejemplo, ver Más resultados de patentes en la parte inferior de los resultados) y luego exportarlos (por ejemplo, 20 documentos de patentes en lugar de 10). En una prueba logramos exportar 140 resultados de patentes, pero esto podría volverse laborioso rápidamente. Un problema adicional es que los datos necesitarán ser transpuestos. En el momento de redactar este documento, no habíamos identificado una ruta API hacia el Buscador de Arte Anterior.

## 5.2.9 Descarga masiva de USPTO de Google

Las <u>bases de datos de patentes de la USPTO</u> pueden ser arcaicas, pero puede descargar la colección completa de los EE. UU. Desde el <u>servicio de descarga</u> <u>masiva de la USPTO de Google</u>.
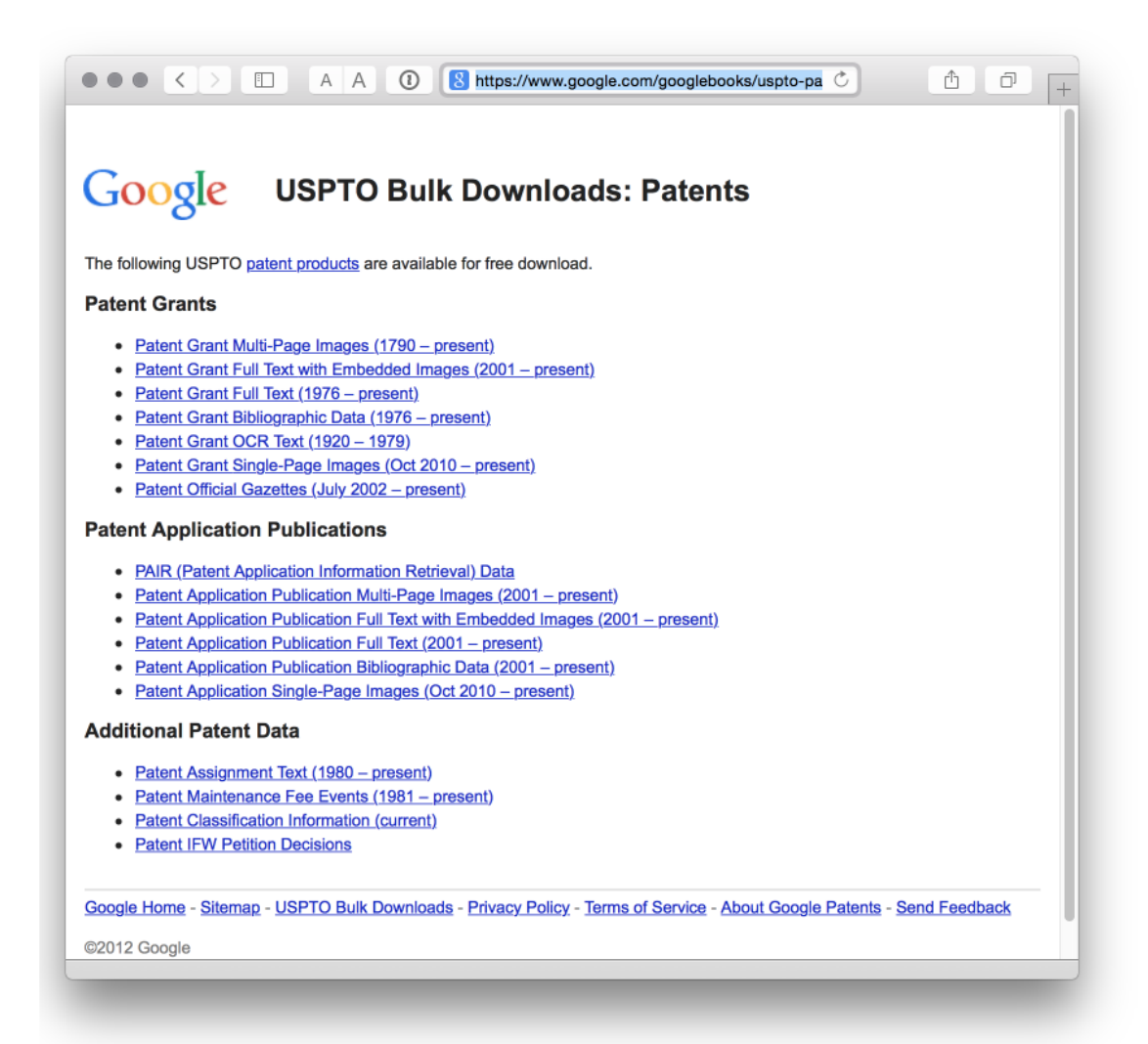

Es un servicio fantástico, y un ejemplo para las oficinas de patentes en todo el mundo en la liberación de datos de patentes. Si tiene una buena conexión de banda ancha y espacio en el disco duro, es bastante divertido tener acceso repentinamente a millones de registros de patentes. Los autores utilizaron el servicio para extraer el texto de la colección de millones de nombres de especies biológicas como se informa <u>aquí</u>.

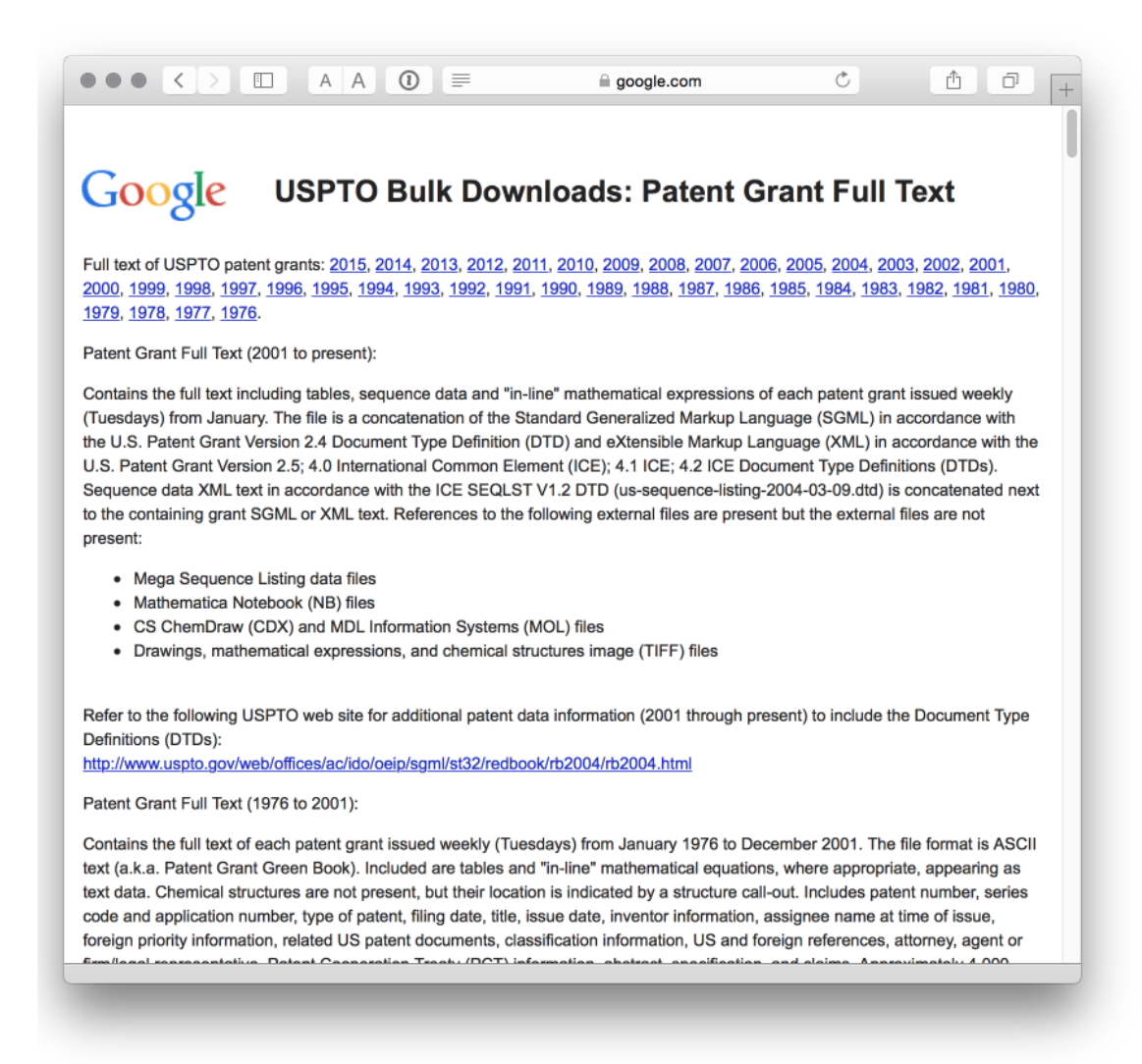

Sin embargo, un aspecto importante a tener en cuenta es que el XML que delimita documentos individuales no siempre está bien demarcado. Esto significa que cualquier código que funcione para un conjunto masivo de archivos puede fallar en otro conjunto. Si bien es posible abordar esto, prepárese para pasar tiempo trabajando en esto y / o busque ayuda de un programador profesional. Para obtener información sobre estos problemas, consulte esta <u>discusión de Stackoverflow</u> sobre el análisis de los datos en R.

#### 5.2.10 Patentes gratis en línea

Regístrese para obtener una cuenta gratuita para un mejor acceso y para guardar y descargar datos. Ha existido desde hace bastante tiempo y aunque las opciones de descarga son limitadas, nos gusta.

#### 5.2.11 DEPATISnet

No estamos cubriendo las bases de datos nacionales. Sin embargo, la base de datos de patentes de la Oficina Alemana de Patentes y Marcas nos pareció potencialmente muy útil. Permite búsquedas en inglés y alemán y tiene una amplia cobertura de datos de patentes internacionales, incluidas las colecciones de China, EP, EE. UU. Y PCT. Los detalles de la cobertura están <u>aquí</u>. Vale la pena experimentar con.

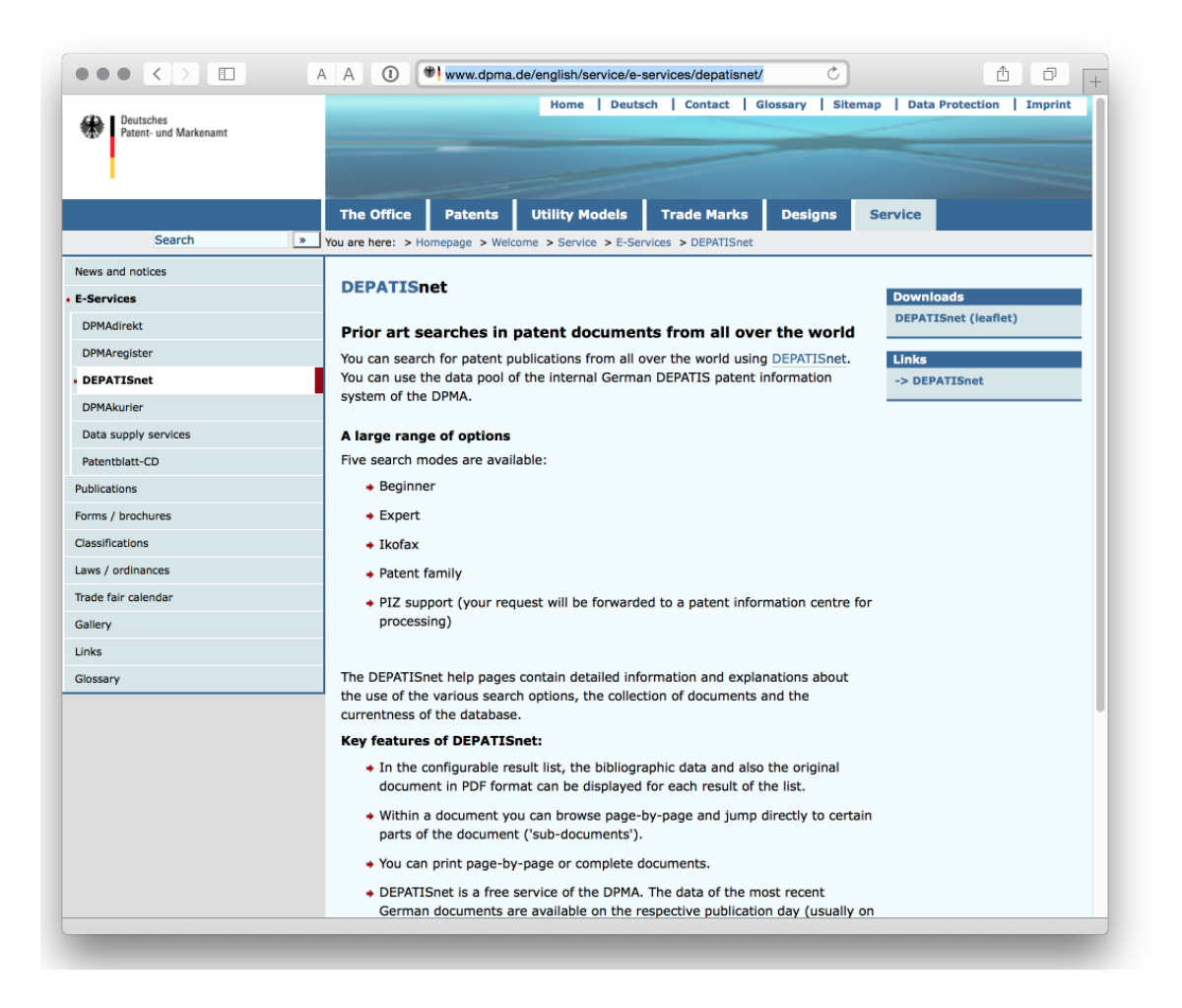

#### 5.2.12 Bases de datos de patentes de la OCDE

Una que es más para los estadísticos de patentes. La OCDE ha invertido un gran esfuerzo en el desarrollo de indicadores de patentes y recursos, incluidas citas, la

base de datos <u>HAN de</u> nombres de solicitantes armonizados , la cartografía a través de la <u>base de datos REGPAT</u>, entre otros recursos disponibles de forma gratuita.

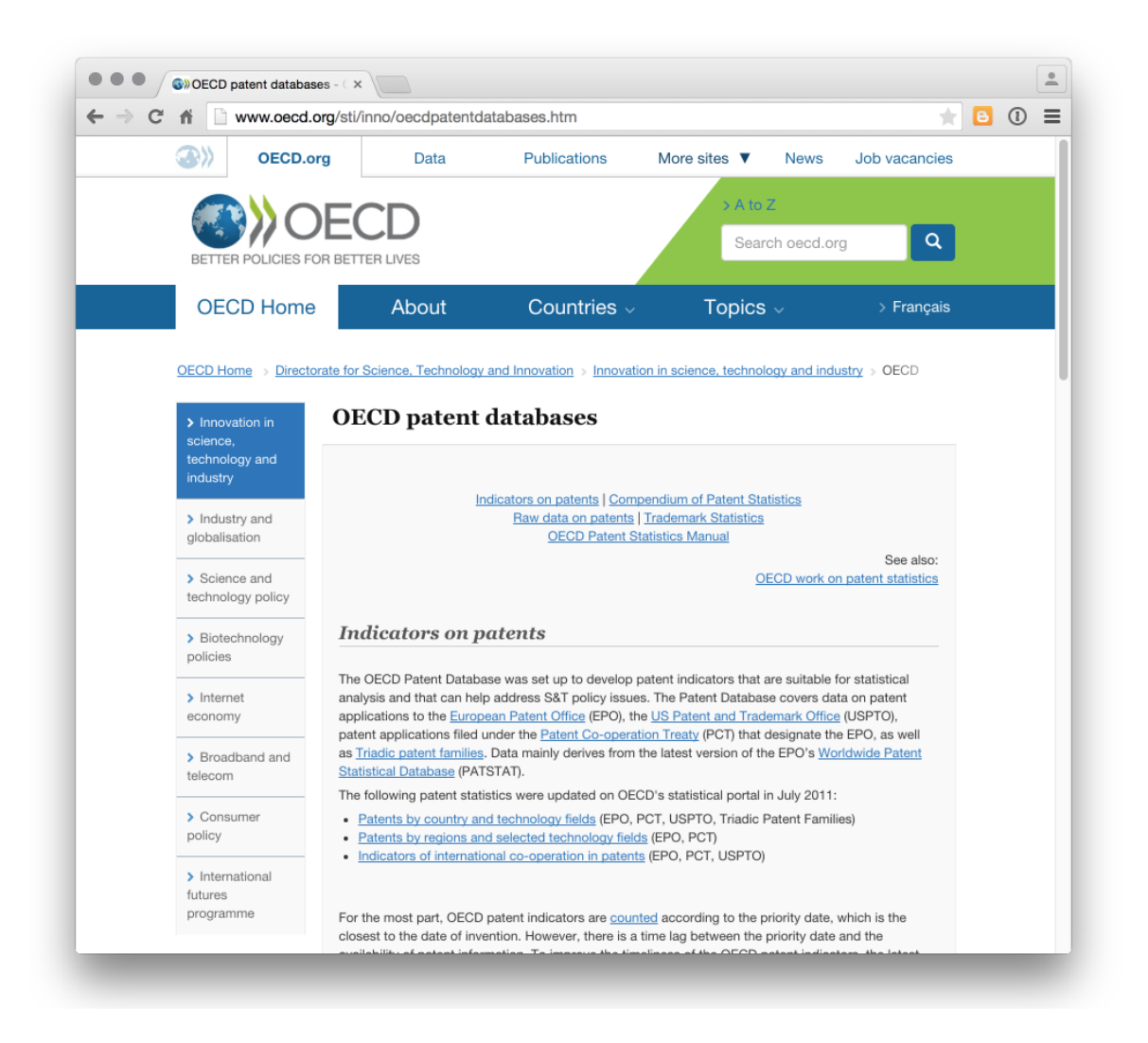

En la misma línea, el <u>archivo de datos de citas de patentes</u> de la Oficina Nacional de Investigación Económica de <u>EE. UU. De EE. UU.</u>Es un recurso importante.

#### 5.2.13 Base de datos estadísticos de patentes mundiales de la OEP

La base de datos más importante para uso estadístico es la Base de Datos Estadísticos de Patentes Mundiales de la OEP (PATSTAT) y contiene alrededor de 90 millones de registros. PATSTAT no es gratis y cuesta 1250 euros por un año (dos ediciones) o 630 euros por una sola edición. La principal barrera para usar PATSTAT es la necesidad de ejecutar y mantener una base de datos de +200 Gigabyte. Sin embargo, también hay una versión en línea de PATSTAT que es

gratuita durante los primeros dos meses si desea probarlo inscribiéndose en la prueba (se requiere conocimiento de SQL).

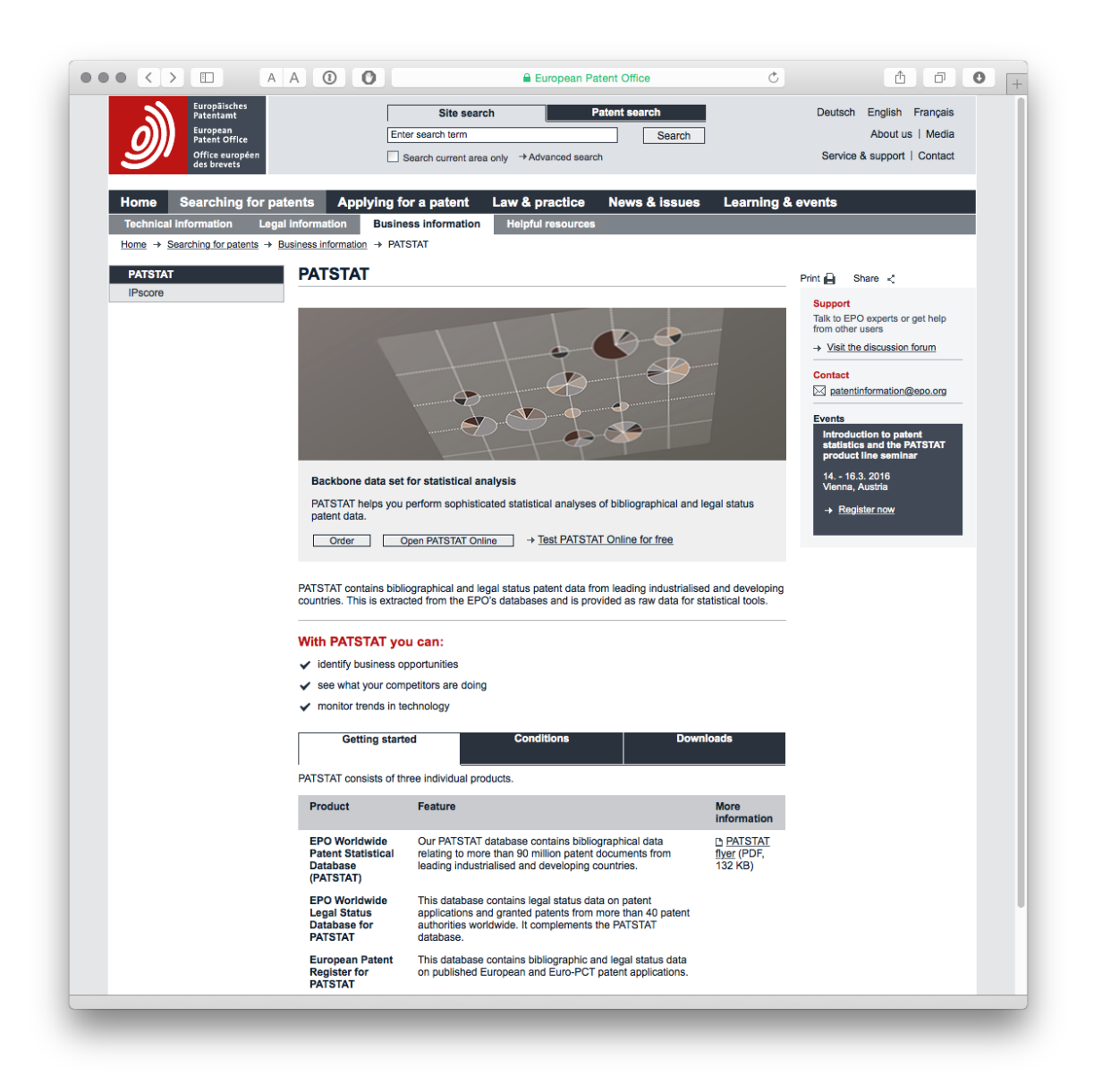

Para los usuarios que buscan cargar PATSTAT en una base de datos MySQL, Simone Mainardi proporciona el siguiente <u>código en Github</u>.

#### 5.2.14 Otras fuentes de datos

Varias compañías brindan acceso a los datos de patentes, por lo general con acceso escalonado según sus necesidades y presupuesto. Los ejemplos incluyen <u>Thomson</u> <u>Innovation</u>, <u>Questel Orbit</u>, <u>STN y PatBase</u>. No nos enfocaremos en estos servicios, pero analizaremos el uso de herramientas de datos para trabajar con datos de servicios como Thomson Innovation.

Para obtener más información sobre proveedores de datos comerciales y gratuitos, pruebe el excelente <u>Grupo de usuarios de información sobre patentes</u> y su lista de <u>bases</u> de <u>datos</u> de <u>patentes</u> de Tom Wolff y Robert Austin.

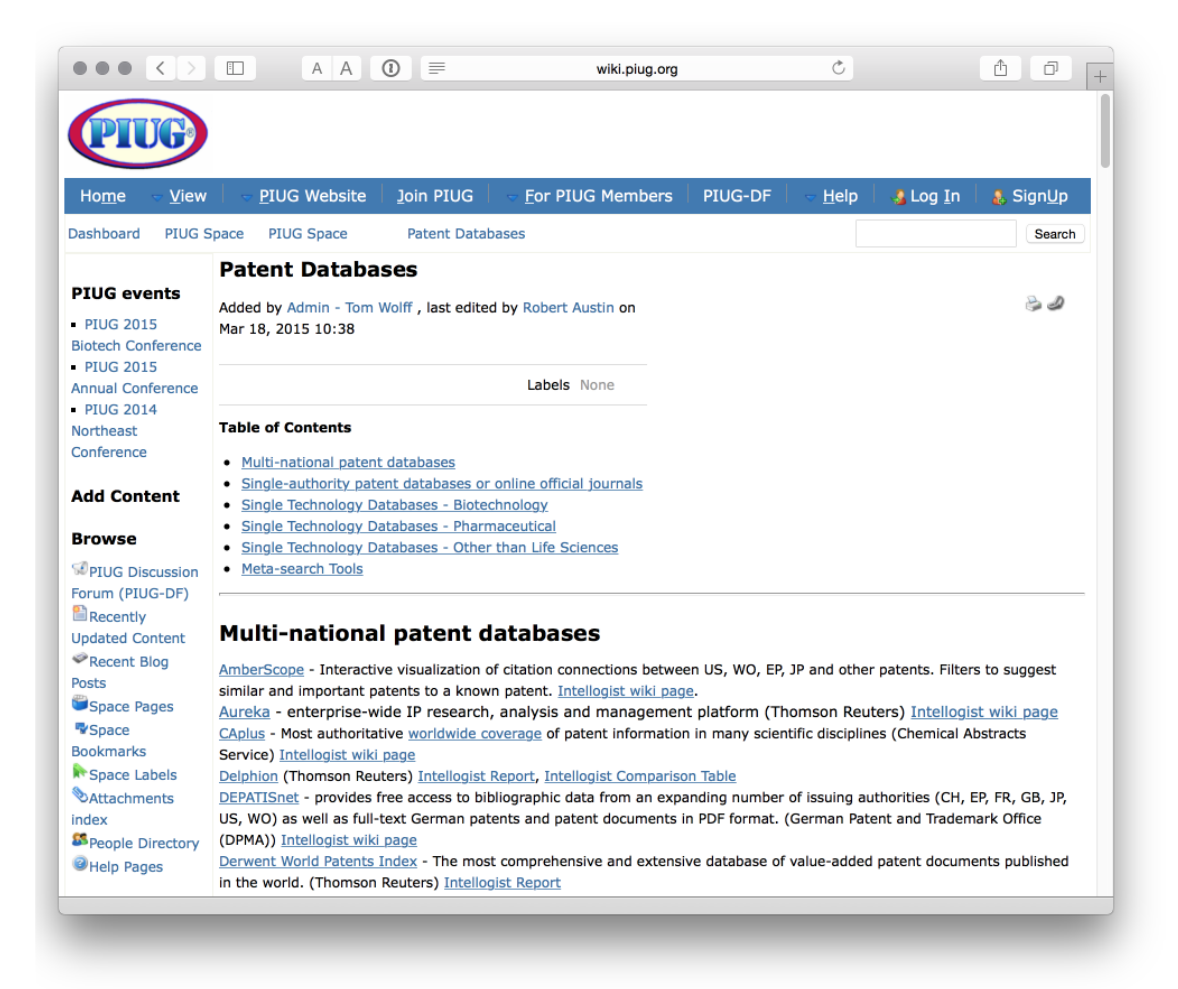

También vale la pena mencionar el blog Landon IP <u>Intellogist</u> que mantiene los <u>informes del sistema de búsqueda.</u>

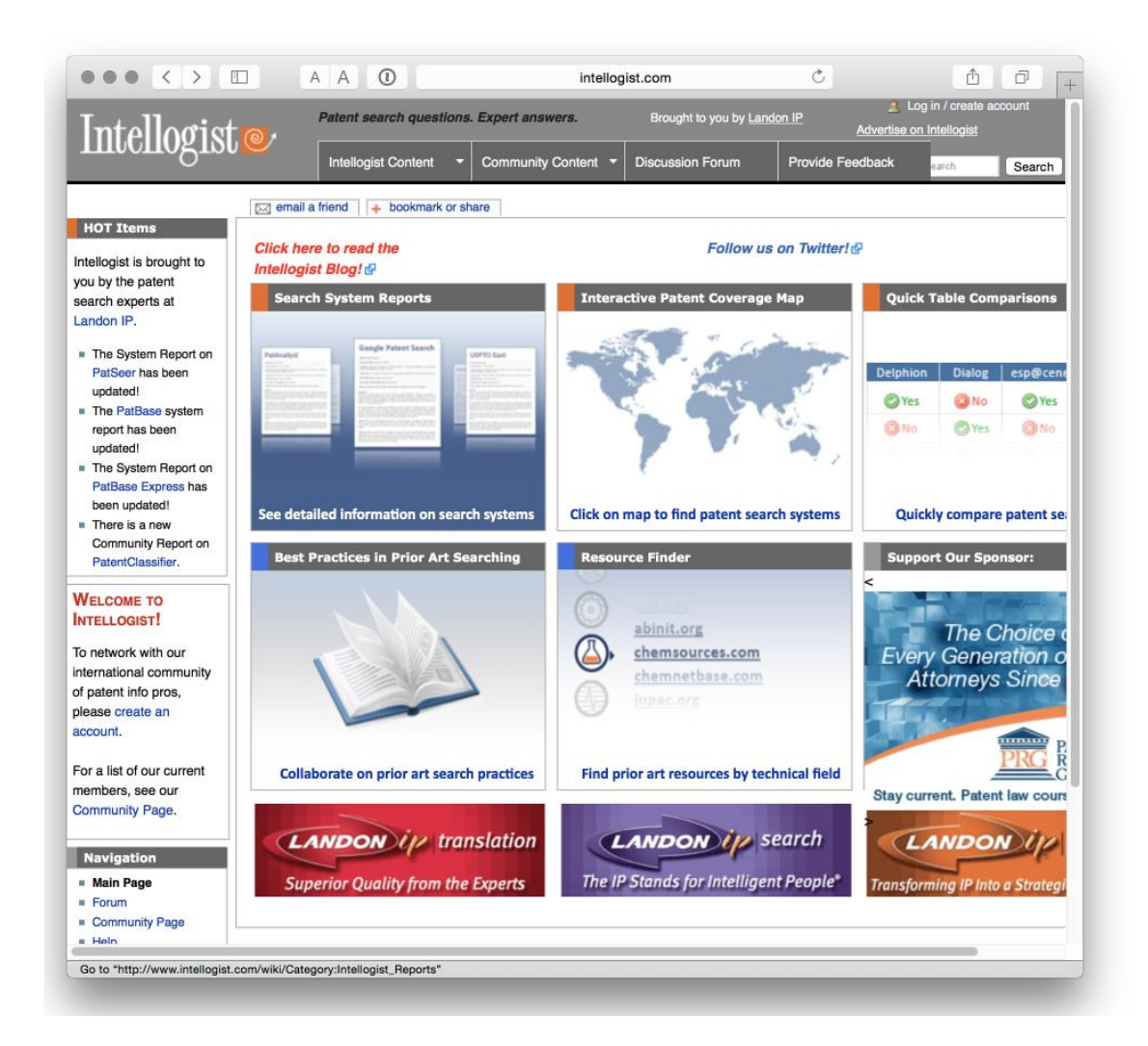

## Herramientas para acceder a datos de patentes

Al cerrar este capítulo, resaltaremos un par de herramientas para acceder a los datos de patentes, generalmente utilizando API y Python. Volveremos sobre esto más adelante y estamos trabajando para probar este enfoque en R.

#### 5.2.15 Patent2Net en Python

Una herramienta de Python para acceder y procesar los datos del servicio OPS de la Oficina Europea de Patentes.

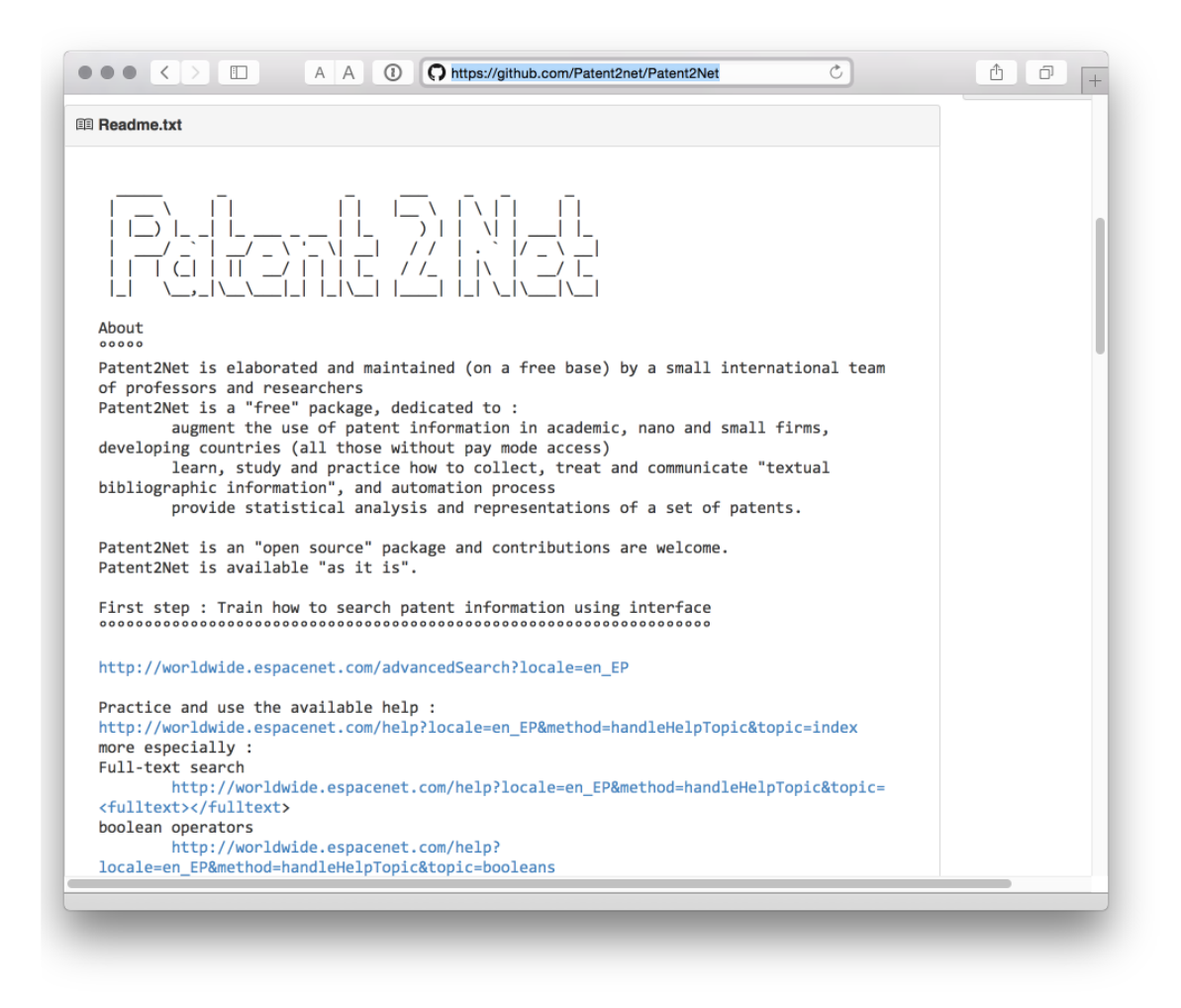

#### 5.2.16 Cliente Python EPO OPS de Gsong

Un cliente de Python para acceso OPS desarrollado por Gsong y disponible gratuitamente en GitHub. Utilizado en Patent2Net arriba.

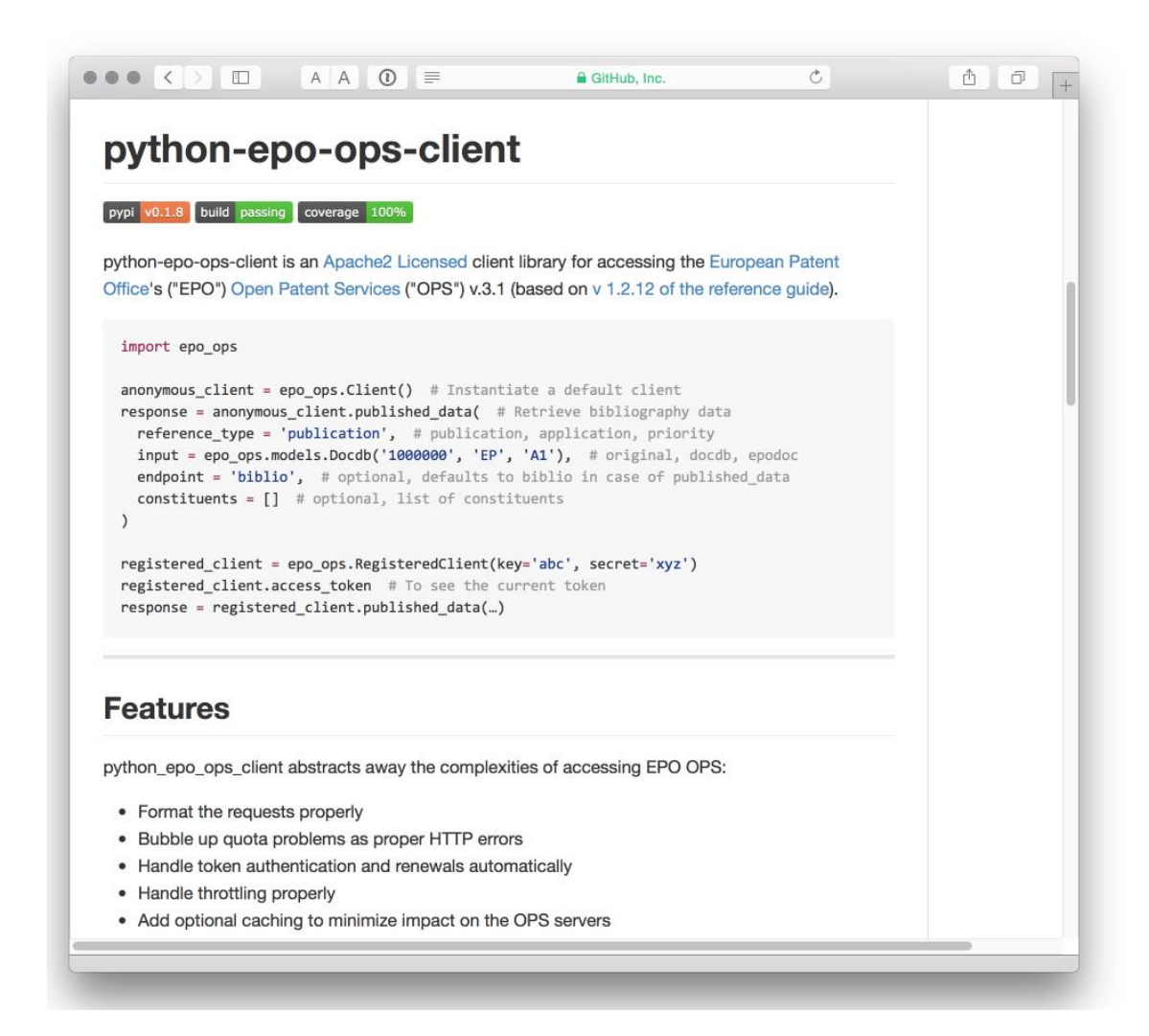

#### 5.2.17 Fung Institute Patent Server para datos USPTO en JSON

Los investigadores del Instituto Fung también han estado activos en el desarrollo de recursos de código abierto para acceder y trabajar con datos de patentes. Destacamos patentserverpero vale la pena echarle un vistazo a otros recursos en el repositorio como <u>patentprocessor</u>, un conjunto de scripts de Python para el procesamiento de datos de mayor descarga de la USPTO. Tenga en cuenta que el desarrollo de estas herramientas ya no parece estar activo.

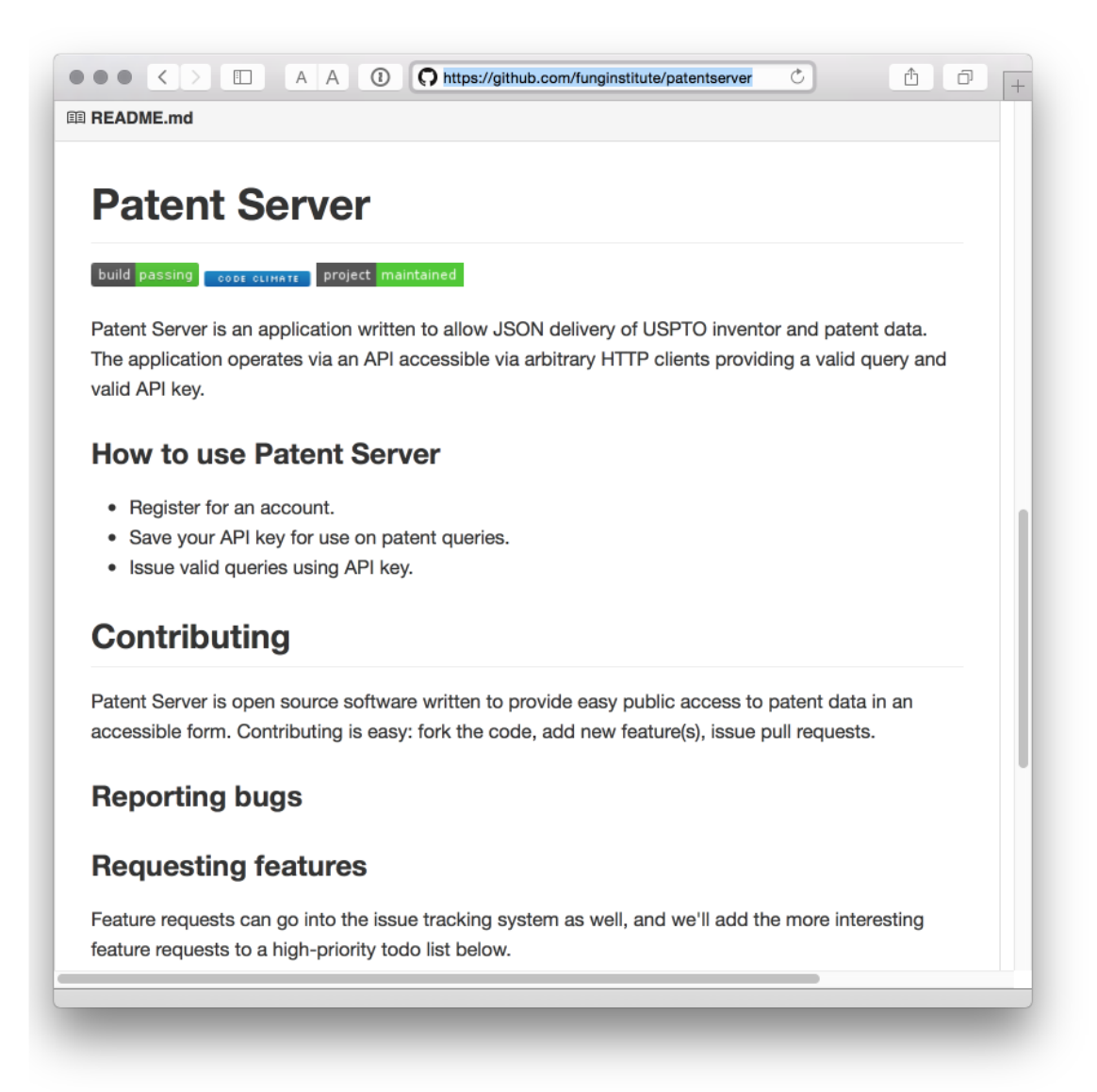

#### ##Redondeo

Un problema que enfrentan los analistas de patentes es el acceso a los datos en una forma adecuada para un análisis más detallado. Típicamente esto involucra cientos o muchos miles de registros. Los últimos años han abierto cada vez más los datos de patentes gracias a la posibilidad de descargar 1,000 o 10,000 registros a la vez. Sin embargo, el acceso a descargas de títulos, resúmenes y reclamaciones o descripciones y el texto completo sigue siendo limitado cuando esto es lo que se necesita. Las oficinas de patentes, como la USPTO, han asumido un papel de liderazgo en la disponibilidad de datos de patentes a granel y esto es muy bienvenido para quienes trabajan en el análisis de patentes. Sin embargo, es razonable decir que la situación actual es una de las mejoras en el acceso (a través

de Patentscope, el Lens y el servicio EPO OPS) pero no del todo en las cantidades o con los campos de datos que les gustaría a los analistas de patentes.

# **Capítulo 6 The Lens**

# 6.1 Introducción

En este capítulo, proporcionamos una breve introducción a la base de datos de patentes de <u>The Lens</u> como fuente gratuita de datos para el análisis de patentes.

The Lens es una base de datos de patentes con sede en Australia que se describe a sí misma como "una ciberinfraestructura global abierta para hacer que el sistema de innovación sea más eficiente y justo, más transparente e inclusivo". La principal forma de hacerlo es proporcionar acceso a la información de patentes con un enfoque particular en la información de secuencia, así como el análisis de temas como la actividad de patentes relacionada con el ADN. Una característica importante de The Lens para quienes trabajan en temas relacionados con la biotecnología es <u>PatSeq</u>.

## 6.2 Primeros pasos

Para aprovechar al máximo el objetivo, el primer paso es registrarse para obtener una cuenta desde la página principal.

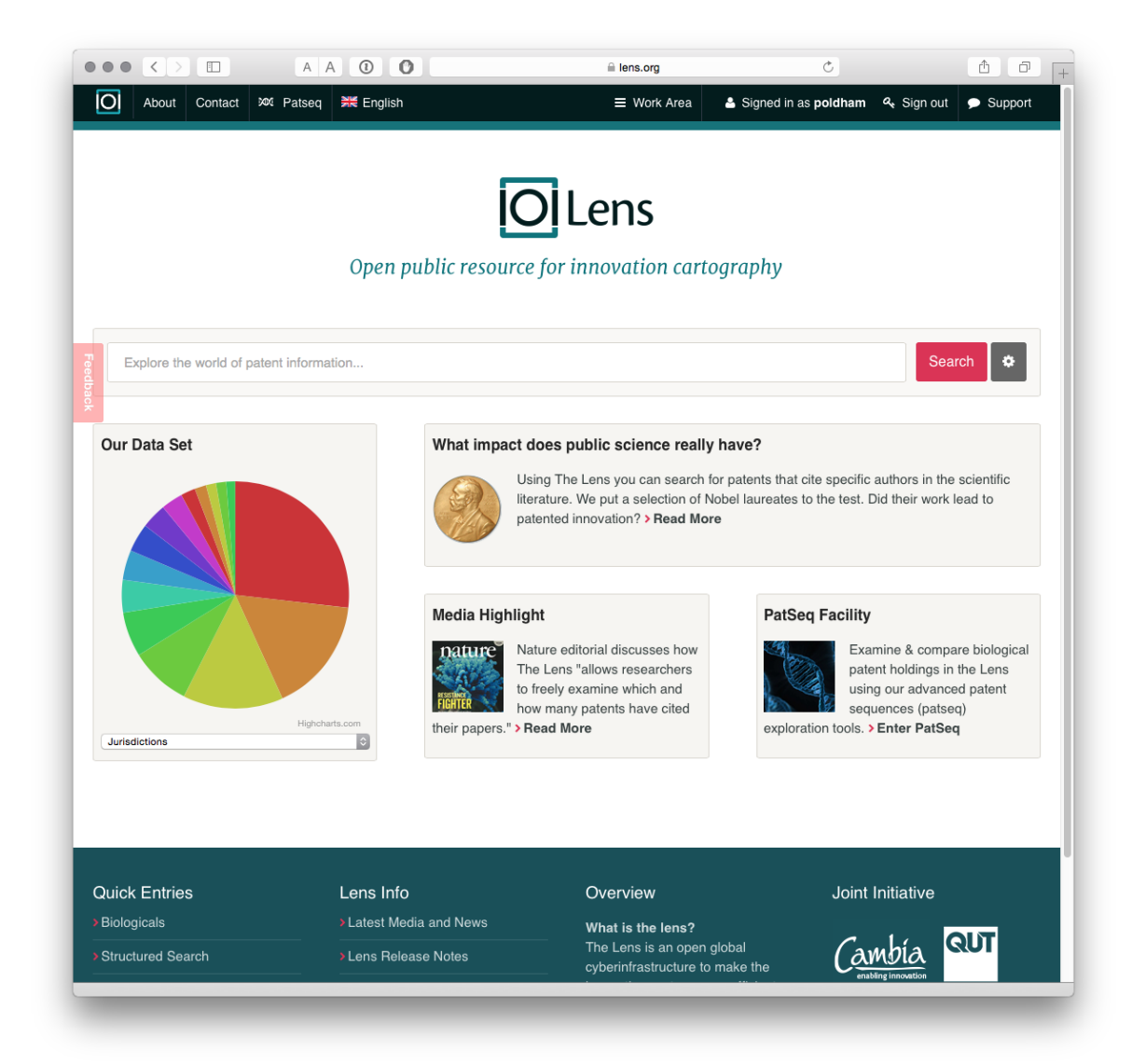

Es posible comenzar a buscar directamente desde la página principal. Sin embargo, al seleccionar el botón pequeño junto al cuadro de búsqueda, se accede a los controles de búsqueda.

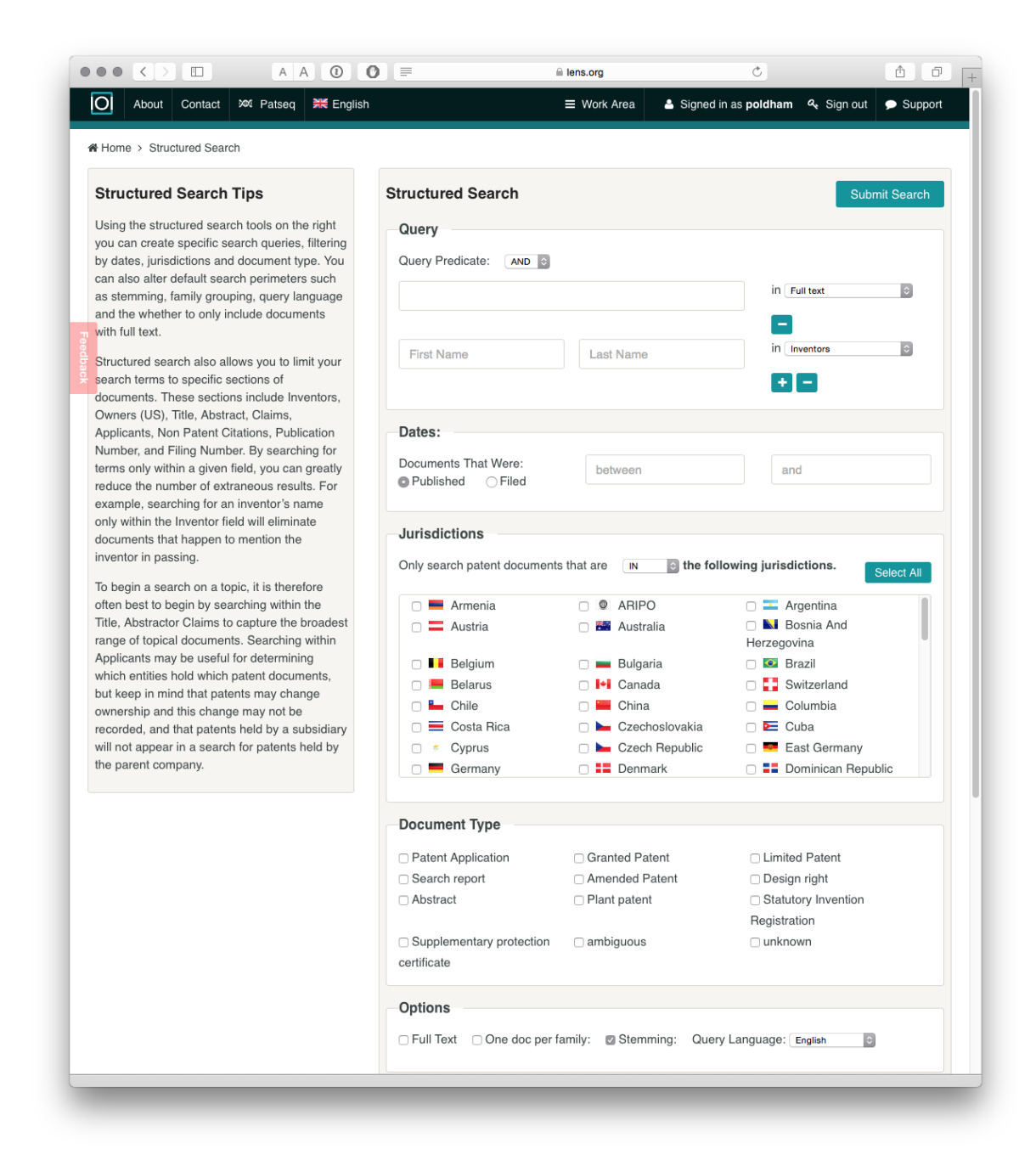

Como podemos ver, podemos usar consultas booleanas para buscar en una variedad de campos que incluyen el texto completo, el título, el resumen o las reclamaciones (una ventaja importante). También podemos seleccionar una o varias jurisdicciones. Además, los resultados se pueden refinar a solicitudes de patentes o subvenciones, y hay opciones para el texto completo o un documento por familia (lo que reduce considerablemente el número de resultados).

Utilizamos nuestra consulta estándar "pizza", todas las jurisdicciones y un documento por familia. Nos dimos vuelta parando.

Nuestra búsqueda de pizza arrojó 13,714 familias de un total de 29,617 publicaciones que contienen el término en el texto completo. Este enfoque ayuda a refinar las búsquedas al reducir la duplicación.

Lens permite a los usuarios crear colecciones de hasta 10,000 resultados de una búsqueda. Para crear una colección use el Create Collectionbotón y nombre la colección. La forma en que agrega registros a una colección no es obvia e implica 2 pasos.

- 1. Verifique la flecha al lado de Documento como en la imagen de abajo. Cuando el mouse se desplace sobre la flecha, aparecerá un menú emergente. Elija Top 10k Results.
- 2. En el cuadro que muestra el nombre de la colección sobre los resultados, presione la flecha + para agregar los 10,000 documentos a la Colección.

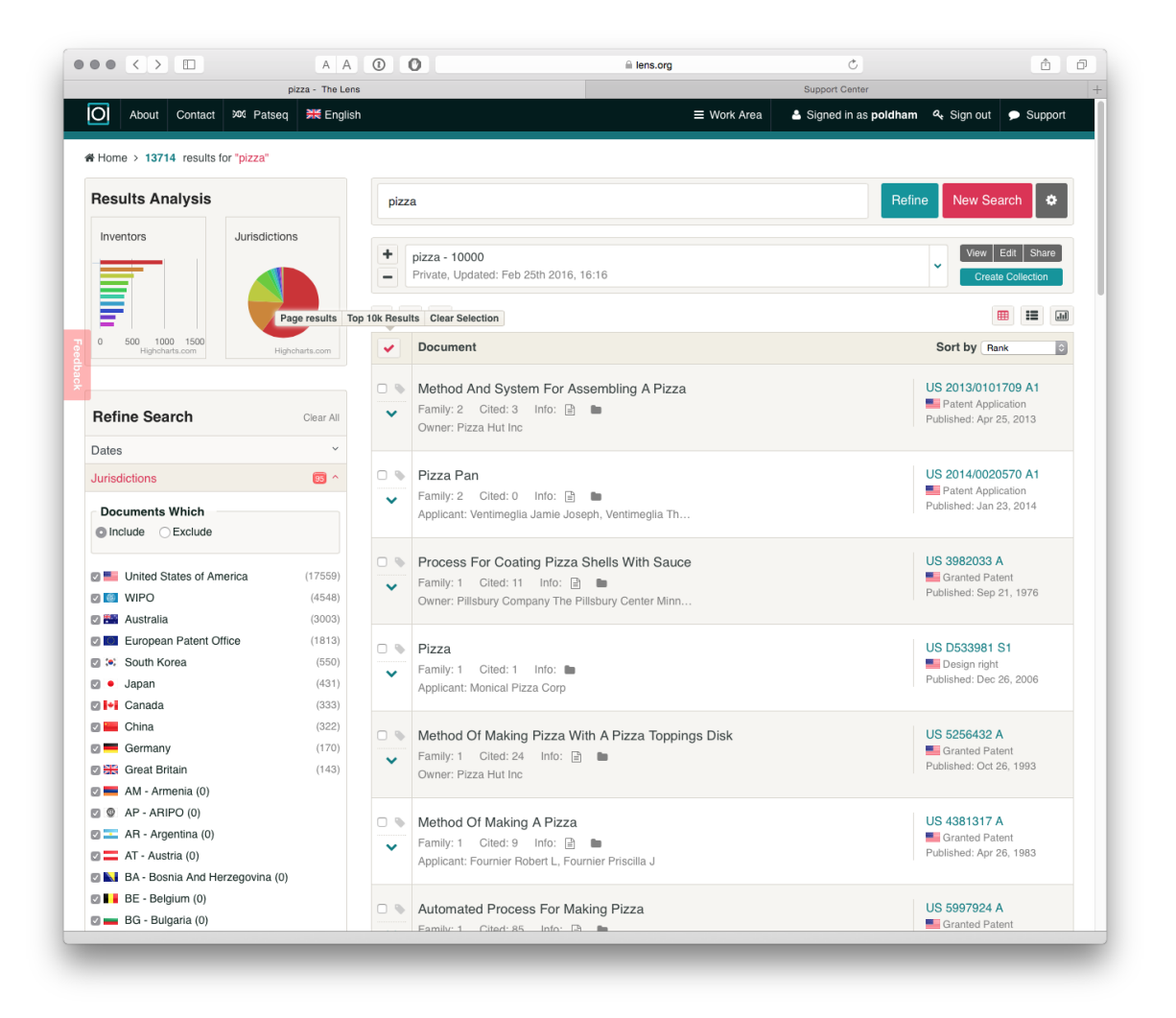

Una vez que entienda este proceso, es fácil agregar documentos a las colecciones. Una muy buena característica de la lens es que cuando se crea una colección, podemos compartirla con otras personas mediante el Sharebotón. Los usuarios tienen la opción de mantener una colección privada o compartir públicamente. La URL de la colección que acabamos de generar es https://www.lens.org/lens/collection/9606.

Podríamos imaginar que, para búsquedas más restringidas, y teniendo en cuenta las cuestiones de confidencialidad, esta podría ser una forma útil de compartir datos de patentes con colegas. Una adición útil sería la posibilidad de compartir con grupos basados en direcciones de correo electrónico o algo similar (aunque eso puede ser posible al elegir un enlace privado y compartirlo).

Al usar los pequeños íconos de arriba Documenta la izquierda, podemos guardar nuestra consulta para su uso posterior, limitar los datos a familias simples o expandir a publicaciones, y descargar los datos.

Hay dos opciones principales para descargar datos. El primero es descargar 1000 registros seleccionando el botón de exportación arriba Document.

Cuando seleccionamos el botón de exportación, se nos presentará una opción sobre el número de registros a exportar y si exportamos en JSON (para uso programático), RIS para software bibliográfico o .csv para usar en herramientas como Excel u otros programas.

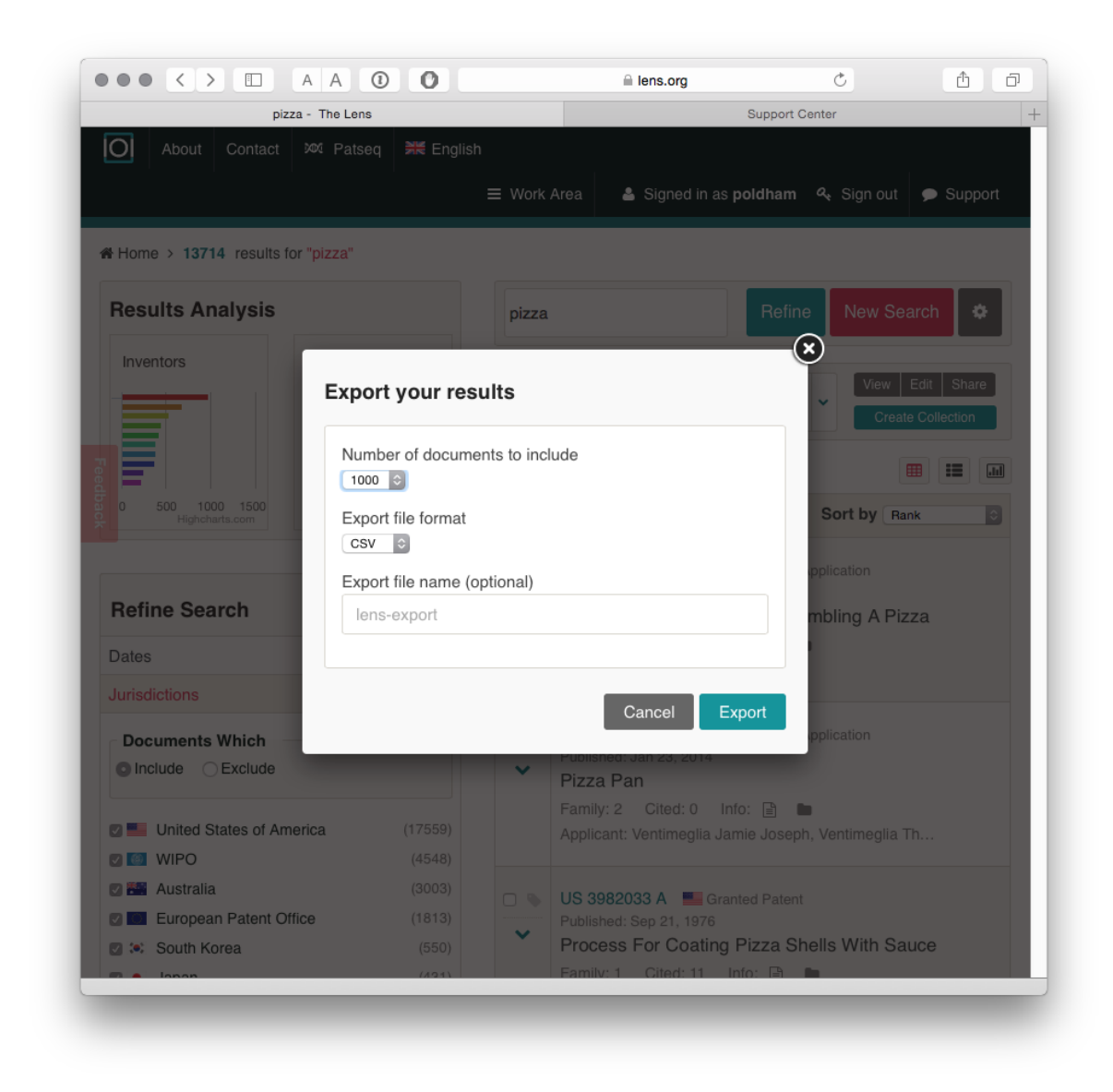

Los resultados de la exportación son claros y claros sobre lo que representan en comparación con algunas bases de datos de patentes. url También se proporciona un enlace al archivo relevante en la Lens que puede ayudar en la revisión de documentos.

| 1 4 | B            | C    | D                   | E               | F            | G                  | н             | 1 1                               | 1                                              | K                                | L               | M             |
|-----|--------------|------|---------------------|-----------------|--------------|--------------------|---------------|-----------------------------------|------------------------------------------------|----------------------------------|-----------------|---------------|
| #   | Jurisdiction | Kind | Publication Number  | Publication D P | ublication Y | Application Number | Application D | at Priority Num                   | Title                                          | Applicants                       | Inventors       | URL           |
|     | 1 US         | A1   | US 2013/0101709 A1  | 25/04/13        | 2013         | US 201213657122 A  | 22/10/1       | 2 US 20116155                     | METHOD AND SYSTEM                              | M FOI PIZZA HUT                  | N RADER JEFF    | https://www   |
|     | 2 US         | A1   | US 2014/0020570 A1  | 23/01/14        | 2014         | US 201313949141 A  | 23/07/1       | 3 US 20126167                     | Pizza Pan                                      | VENTIMEG                         | L VENTIMEGL     | https://www   |
|     | 3 WO         | A1   | WO 1998/000028 A1   | 08/01/98        | 1998         | US 9711038 W       | 25/06/9       | 7 US 67333796                     | DIVIDED PIZZA WITH                             | ADJO PAULUCCI J                  | E PAULUCCI J    | E https://www |
|     | 4 US         | A    | US 3982033 A        | 21/09/76        | 1976         | US 17439471 A      | 24/08/7       | 1 US 17439471                     | Process for coating pi                         | zza si FAIRMONT                  | F ZITO SANTO    | https://www   |
|     | 5 US         | A    | US 5256432 A        | 26/10/93        | 1993         | US 95479992 A      | 30/09/9       | 2 US 95479992                     | Method of making pia                           | za w PIZZA HUT I                 | N MCDONALD      | https://www   |
|     | 6 US         | A    | US 4381317 A        | 26/04/83        | 1983         | US 29762081 A      | 31/08/8       | 1 US 29762081                     | Method of making a p                           | izza FOURNIER                    | R FOURNIER P    | thttps://www  |
|     | 7 US         | A    | US 5997924 A        | 07/12/99        | 1999         | US 79534497 A      | 04/02/9       | 7 US 79534497                     | Automated process for                          | or ma LMO CONSI                  | JI OLANDER JE   | https://www   |
|     | 8 US         | A    | US 4632836 A        | 30/12/87        | 1986         | US 59949784 A      | 12/04/8       | 4 US 59949784                     | Pizza preparation and                          | delis PIZZA HUT                  | NABBOTT MA      | https://www   |
| )   | 9 AU         | A    | AU 1996/052156 A    | 08/08/96        | 1996         | AU 1996/052156 D   | 08/05/9       | 6 US 61324990                     | Method of making a p                           | izza, PIZZA HUT                  | N MCDONALD      | https://www   |
|     | 10 US        | A    | US 5180075 A        | 19/01/93        | 1993         | US 78354891 A      | 28/10/9       | 1 US 78354891                     | Pizza packaging syste                          | m MONTALBA                       | N MONTALBA      | N https://www |
|     | 11 US        | A    | US 5681602 A        | 28/10/97        | 1997         | US 41033895 A      | 24/03/9       | 5 US 41033895                     | Pizza sauce composite                          | e prei DOSKOCIL (                | CALDEN DON      | https://www   |
| 1   | 12 EP        | B1   | EP 1042956 B1       | 21/06/06        | 2006         | EP 99201085 A      | 09/04/9       | 9 EP 99201085                     | Raw topped pizza dou                           | ugh NESTLE SA                    | STOKOE IAN      | https://www   |
| 1   | 13 US        | A1   | US 2010/0147281 A1  | 17/06/10        | 2010         | US 71257510 A      | 25/02/1       | 0 US 71257510                     | HIGH TEMPERATURE                               | BAKE GUSTAVSEN                   | GUSTAVSEN       | https://www   |
| ;   | 14 AU        | A    | AU 1991/080191 A    | 13/02/92        | 1992         | AU 1991/080191 A   | 04/07/9       | 1 EP 90115057                     | PIZZA PREPARATION                              | FRISCO FINI                      | WADELL LA       | R https://www |
| 5   | 15 US        | A1   | US 2013/0239763 A1  | 19/09/13        | 2013         | US 201313829400 A  | 14/03/1       | 3 US 20126161                     | Pizza Cutter                                   | CORDOVA F                        | CORDOVA R       | Chttps://www  |
|     | 16 US        | A1   | US 2006/0037885 A1  | 23/02/06        | 2006         | US 92142304 A      | 17/08/0       | 4 US 92142304                     | Connectible pizza spa                          | cer HILBOURNE                    | HILBOURNE       | https://www   |
| 3   | 17 WO        | A2   | WO 2014/001374 A2   | 03/01/14        | 2014         | EP 2013063347 W    | 26/06/1       | 3 EP 12173640                     | PIZZA BOX, PIZZA STO                           | RAGI PIZZA BOX                   | N BONOMI JO     | + https://www |
|     | 18 US        | A1   | US 2010/0092619 A1  | 15/04/10        | 2010         | US 25150008 A      | 15/10/0       | 8 US 25150008                     | PORTION CONTROL C                              | HEES BLOOM JOH                   | IT BLOOM JOH    | I https://www |
| )   | 19 AU        | A1   | AU 2003/229175 A1   | 11/11/03        | 2003         | AU 2003/229175 A   | 09/05/0       | 3 US 37898702                     | SECTIONAL PIZZA BOX                            | FOR PIZZA BOX                    | CHOLDEN CH      | F https://www |
|     | 20 US        | A1   | US 2007/0093933 A1  | 26/04/07        | 2007         | US 63804106 A      | 13/12/0       | 06 US 63804106                    | Facilitating vending o                         | f cust SIMMONS I                 | SIMMONS D       | https://www   |
| 2   | 21 US        | A1   | US 2014/0242223 A1  | 28/08/14        | 2014         | US 201414183602 A  | 19/02/1       | 4 US 20141418                     | Frozen pizza preparat                          | ion p WEINSTEIN                  | N WEINSTEIN     | https://www   |
| 5   | 22 AU        | B2   | AU 520191 B2        | 21/01/82        | 1982         | AU 1978/035267 A   | 19/04/7       | 7 AU 1978 035                     | PRE-COOKED PIZZA B                             | ASE A GUNDUZ O                   | COLCER G        | https://www   |
| 1   | 23 AU        | A    | AU 1978/035267 A    | 25/10/79        | 1979         | AU 1978/035267 D   | 19/04/7       | 7 AU 980577 A                     | PRECOOKED PIZZA BA                             | SE A OLCER G                     | OLCER GUN       | C https://www |
|     | 24 US        | A1   | US 2012/0009302 A1  | 12/01/12        | 2012         | US 83409010 A      | 12/07/1       | 0 US 83409010                     | HYBRID PIZZA-LASAGI                            | NA FC FARRELL BR                 | FARRELL BR      | https://www   |
| 5   | 25 US        | A1   | US 2007/0284422 A1  | 13/12/07        | 2007         | US 42620506 A      | 23/           |                                   | (B. Iso                                        | -export ison                     |                 |               |
|     | 26 US        | B1   | US 6753025 B1       | 22/06/04        | 2004         | US 15738898 A      | 21/           | "seqCount" : 0                    |                                                | - seepondated                    |                 |               |
| 3   | 27 US        | A1   | US 2011/0262590 A1  | 27/10/11        | 2011         | US 201113086438 A  | 14/           | "cpcClassifica"                   | tions" : [ "A23L1/0067"                        | , "G01619/00" ],<br>"G01N5/00" ] |                 |               |
|     | 28 US        | A1   | US 2010/0176137 A1  | 15/07/10        | 2010         | US 31958809 A      | 09/           | "usClassificat                    | ions" : [ "426/231", "9                        | 9/493" ],                        |                 |               |
| )   | 29 AU        | A    | AU 1990/057199 A    | 20/12/90        | 1990         | AU 1990/057199 D   | 15/           | "pmids" : [ ],                    | tions": [],                                    |                                  |                 |               |
|     | 30 US        | A1   | US 2009/0208610 A1  | 20/08/09        | 2009         | US 57651405 A      | 23/           | "dois" : [ ]<br>}, {              |                                                |                                  |                 |               |
| 2   | 31 US        | A1   | US 2009/0038483 A1  | 12/02/09        | 2009         | US 89024507 A      | 06/           | "index" : "2",<br>"publicationKer | " : "US 2014 0020570 4                         | 1-                               |                 |               |
| 5   | 32 EP        | B1   | EP 1238588 B1       | 11/06/08        | 2008         | EP 01308494 A      | 04/           | "jurisdiction"                    | : "US",                                        | .,                               |                 |               |
| 1   | 33 EP        | B1   | EP 1974639 B1       | 20/01/10        | 2010         | EP 07006382 A      | 28/           | "kindCode" : "                    | 41",                                           |                                  |                 |               |
| 5   | 34 US        | A1   | US 2003/0024843 A1  | 06/02/03        | 2003         | US 11062102 A      | 15/           | "filingNumber"                    | te" : "2014-01-23",<br>: "US 201313949141 A",  |                                  |                 |               |
| 5   | 35 US        | A    | US 5243899 A        | 14/09/93        | 1993         | US 74665791 A      | 16/           | "filingDate" :<br>"priorityFiling | "2013-07-23",<br>KeysActive" : [ "US 20        | 1261674787 P 20120               | 723" 1.         |               |
| ,   | 36 US        | A1   | US 2014/0290068 A1  | 02/10/14        | 2014         | US 201313852651 A  | 28/           | "title" : "Piz:<br>"applicants" : | Za Pan", [ "VENTIMECI TA JAMTE ]               | SEPH" VENTTHECI                  | TA THOMAS JOSE  |               |
| 3   | 37 EP        | B1   | EP 1799567 B1       | 07/10/09        | 2009         | EP 05791559 A      | 18/ "VEN      | TIMEGLIA JOEL MI                  | CHAEL" 1,                                      | obern , tentineou                | -               | -             |
| 9   | 38 EP        | B1   | EP 1776295 B1       | 13/08/08        | 2008         | EP 05750385 A      | 10/ "VEN      | TIMEGLIA JOEL MI                  | CHAEL" ],                                      | SEPH-, -VENTIMEGLI               | A INUMAS JOSEPH | ·.            |
| )   | 39 US        | A1   | US 2012/0325834 A1  | 27/12/12        | 2012         | US 201113169927 A  | 27/           | "url" : "https<br>"docType" : "Pi | ://www.lens.org/lens/pa<br>atent Application". | tent/US_2014_00205               | 70_A1",         |               |
|     | 40 EP        | B1   | EP 1165401 B1       | 18/06/03        | 2003         | EP 00936574 A      | 29/           | "hasFullText"                     | true,                                          |                                  |                 |               |
| 2   | 41 US        | B1   | US 8365981 B1       | 05/02/13        | 2013         | US 201113333417 A  | 21/           | "simpleFamilyS                    | ize" : 2,                                      |                                  |                 |               |
| 1   | 42 US        | A1   | US 2009/0238924 A1  | 24/09/09        | 2009         | US 5039508 A       | 18/           | "segCount" : 0                    | 2,                                             |                                  |                 |               |
|     | 211 61       | Δ1   | LIS 2010/0065571 A1 | 18/03/10        | 2010         | US 28391508 A      | 16/           | "cocflassificat                   | tions" : [ "A2183/132".                        | "A2183/13", "A471                | 43/28". "82887/ | /82* 1.       |

La salida JSON (en la parte inferior derecha de la imagen de arriba) también es agradable y limpia.

La segunda ruta para exportar datos es descargar hasta 10,000 resultados usando las colecciones. Cuando seleccionamos el Work Areaícono en la parte superior de la pantalla y seleccionamos Collections, veremos una nueva pantalla con un rango de íconos junto a una colección individual.

| O About Contact 2021 Patseq 🗮 English                                                                                                    | י ≡ י            | Nork Area  | Signed in a                | as poldham              | 🔩 Sign out         | 🗩 Suppo         |  |  |  |
|----------------------------------------------------------------------------------------------------|------------------|------------|----------------------------|-------------------------|--------------------|-----------------|--|--|--|
| Home > Collections                                                                                                    |                  |            |                            |                         |                    |                 |  |  |  |
| The Lens System News                                                                                                    | Search History   | Collectio  | ns Saved Queries           | PatSeq Find             | ler History        | Tags            |  |  |  |
| Welcome to the Lens Work Area!                                                                                                    | Sequence bulk of | lownload   | Profile                    |                         |                    |                 |  |  |  |
| The Lens is a tool for innovation cartography,<br>currently featuring over 90 million patent                                                                                                | Collections      |            |                            | Filte                   | Filter Collections |                 |  |  |  |
| documents – many of them full-text – from<br>around 100 different jurisdictions. The Lens<br>also features byoerlinks to the scientific                                                     | Collection name  | #<br>items | Created                    | Last<br>updated         | Shared with        | Tools           |  |  |  |
| Iterature cited in patent documents – over 15<br>million to date.<br>More than a patent search tool, the Lens has<br>been designed to make the patent system                                | pizza TAC        | 2774       | Apr 18th 2015,<br>12:33 pm | Apr 18th<br>2015, 12:34 | Published          | 2 2<br>4 4<br>1 |  |  |  |
| navigable, so that non-patent professionals<br>can access the knowledge contained in the<br>global patent literature. Properly mapped out,<br>the global patent system has the potential to | pizza 🃎          | 10000      | Feb 25th 2016,<br>16:13 pm | Feb 25th<br>2016, 16:22 | Published          | C 😸<br>444<br>1 |  |  |  |
| accelerate the pace of invention, to generate<br>new partnerships, and to make a vast wealth<br>of scientific and technical knowledge available<br>for free.                                | google_pizza     | 880        | Feb 25th 2016,<br>18:20 pm | Feb 25th<br>2016, 18:21 | Published          | 2 2<br>4 4<br>1 |  |  |  |
| The Lens is currently in beta version, with future versions featuring expanded access to                                                                                                    | + Create a ne    | ew empty   | collection                 |                         |                    |                 |  |  |  |

Cuando seleccionamos el ícono de descarga, ahora podemos descargar los 10,000 registros de la colección en formatos .csv, ris o JSON. Esto es muy fácil de usar una vez que entienda cómo navegar por la interfaz.

También tenemos la opción de cargar documentos en una colección usando el botón de carga y luego ingresar identificadores separados por comas. Sin embargo, en el momento de escribir esto no pudimos hacer que esta función tan útil funcionara.

### **6.3 características adicionales**

Además de estas características, también es importante tener en cuenta que las exportaciones de datos incluyen un recuento citado que cuenta el número de registros de patentes / no patentes cited del solicitante.

Los datos en línea también muestran los documentos citando. Por ejemplo, <u>el</u> <u>documento US 3982033 A Process for Coating Pizza Shells With Sauce</u> cita tres documentos de patente, pero tiene <u>11 referencias de futuros postulantes</u>.

Si bien los documentos citados no se incluyen con los datos descargados, es posible visitar un registro de interés en línea y luego crear un nuevo conjunto con los documentos citados. Cuando se han identificado varios documentos de interés, esta podría ser la base para crear una nueva colección de literatura citada o de citas sobre un tema de interés vinculado a una consulta central.

Como tal, un posible flujo de trabajo que utilice The Lens implicaría consultas exploratorias iniciales y refinamiento, descargando los resultados de una consulta refinada para una inspección más detallada y luego seleccionando documentos de interés para explorar las citas atrasadas (citadas) y hacia adelante (citando) y generar una nueva conjunto de datos

## 6.4 Visualización

The Lens hace un buen uso de las opciones de visualización en línea usando <u>Highcharts</u> y HTML5. Para acceder a las visualizaciones, elija el pequeño icono a la derecha sobre el Sort bymenú desplegable.

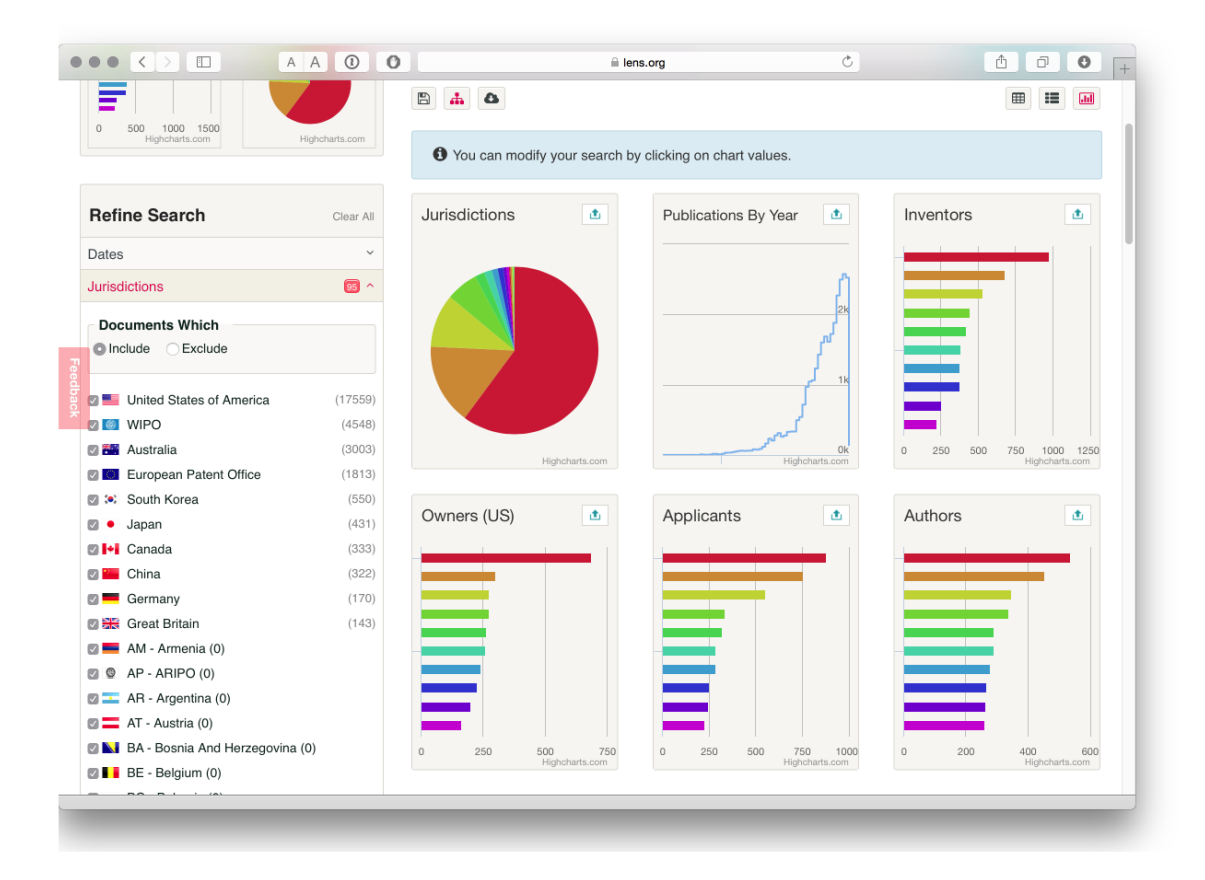

Ahora vemos un conjunto de gráficos para nuestros resultados. Usando el ícono hacia arriba en la parte superior derecha de cada imagen, podemos obtener una

vista ampliada y trabajar con los gráficos. The Lens utiliza la biblioteca de Javascript de Highcharts y una característica muy interesante de este enfoque es que los elementos visuales son interactivos y se pueden usar para refinar los resultados de búsqueda. En la imagen de abajo hemos abierto la imagen de los solicitantes. Como nota aparte, tenga en cuenta que cada imagen se puede copiar como un iframe para incrustar en su propia página web.

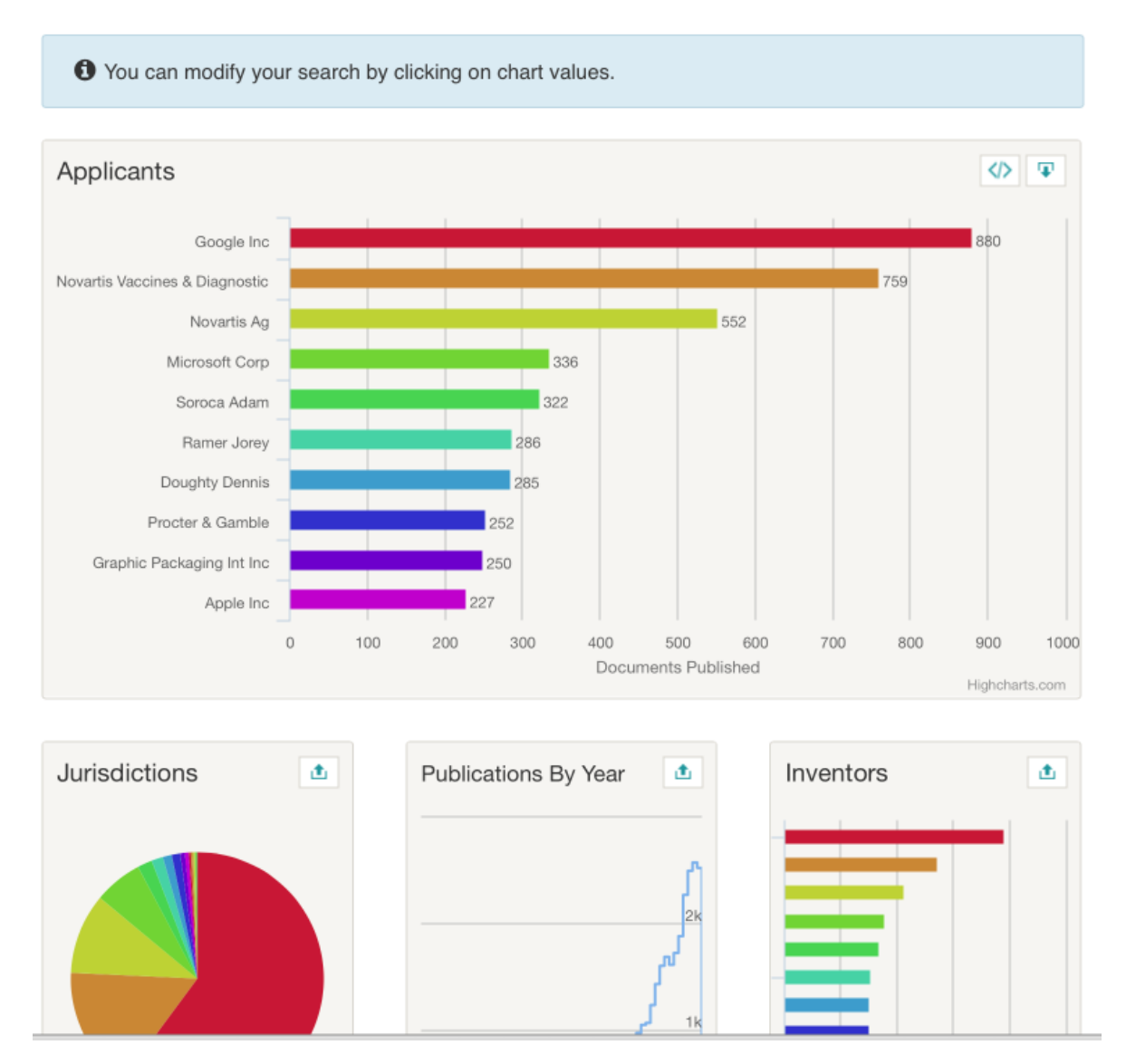

Esto sugiere que Google es el principal usuario de la palabra pizza en el sistema de patentes con <u>880 documentos en 353 familias</u>. Luego podemos seleccionar el resultado superior y los gráficos se regenerarán enfocándose en nuestra selección (en este caso, Google). Para ver los resultados, necesitamos seleccionar el botón de resultados (el primero a la derecha sobre los cuadros) para ver lo siguiente.

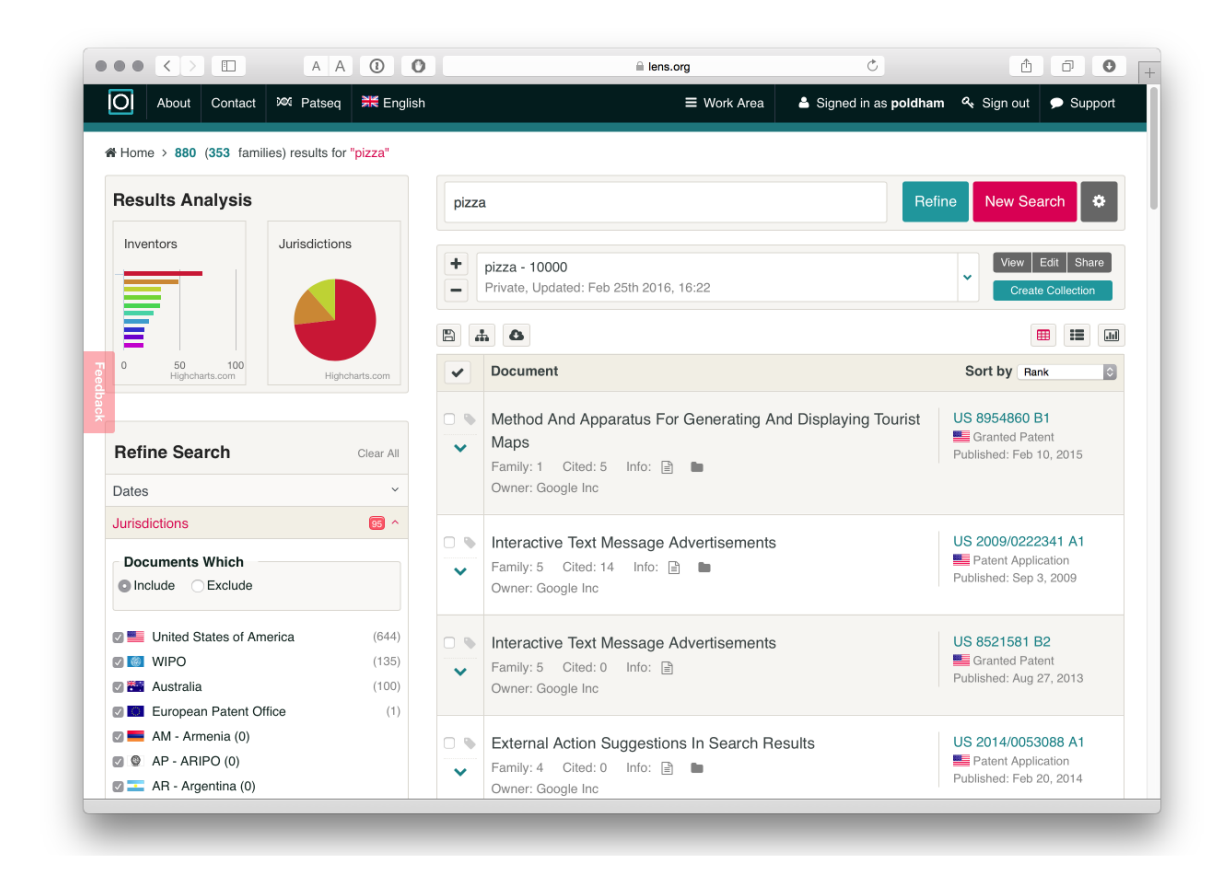

Lo que es muy útil es que es fácil crear una <u>nueva colección</u> para un solicitante de interés, para descargar los resultados o seleccionar áreas de una cartera en función de una jurisdicción o área de tecnología o para explorar patentes altamente citadas. En resumen, podemos profundizar fácilmente en los datos.

Otras características interesantes del área del gráfico son las referencias a autores, DOI y Id. De PubMed para la exploración de datos extraídos de los documentos. Esto refleja el interés de Lens por investigar la relación entre la investigación científica básica y la innovación. Para acceder a la información relacionada con la literatura, es necesario abrir un gráfico (por ejemplo, autores) y seleccionar el resultado superior y pasar a la vista de resultados. Luego seleccionamos uno de los resultados, como las <u>acciones de voz en los dispositivos informáticos</u> y la pestaña Citas. Esto revela una publicación de un taller sobre sistemas de información geográfica inalámbrica de 2003, como podemos ver a continuación.

| ublished                | Actions                                 | <b>On Com</b><br>2012 Fam                  | ily: 62 Non                                     | evices<br>Patent Citat            | ions: 5               | Cites: 26 Cit                  | ed: 15 🛛 🖄 PC                  | )F                               | US 8200847 B2                                                                                                    |
|-------------------------|-----------------------------------------|--------------------------------------------|-------------------------------------------------|-----------------------------------|-----------------------|--------------------------------|--------------------------------|----------------------------------|----------------------------------------------------------------------------------------------------|
| i Public                | ations                                  | 15 Patent I                                | Documents                                       | 26 Patent                         | t Docume              | nts                            |                                |                                  |                                                                                                    |
| US 820                  | 00847 B2                                | 2 cites 5 n                                | on-patent                                       | publicatio                        | ons                   |                                |                                |                                  |                                                                                                    |
| 1. Auth<br>maile        | orized Of<br>ed Mar. 2                  | ficer M. Lieb<br>5, 2011, 11 p             | ohart. Interna<br>pages.                        | tional Searc                      | ch Report             | & Written Opi                  | nion in Interna                | ational Application              | on No. PCT/US2010/054585,                                                                                                    |
| 2. Inter                | national S                              | Search Repo                                | ort & Written                                   | Opinion for                       | Applicatio            | n No. PCT/U                    | S2010/052024                   | , dated Jun. 10                  | , 2011, 11 pages.                                                                                                    |
| 3. Inter                | national S                              | earch Repo                                 | ort & Written                                   | Opinion for                       | Applicatio            | n No. PCT/U                    | S2010/054578                   | , dated Mar. 28                  | , 2011, 13 pages.                                                                                                    |
| 4. Tezu<br>Spec<br>Work | ika, Taro a<br>cific Regic<br>kshop, No | and Katsum<br>onal Web Se<br>ov. 2004, vol | i Tanaka, 'Ter<br>earch System<br>. 3428, pp. 1 | mporal and<br>,' Web and<br>4-25. | Spatial A<br>Wireless | tribute Extrac<br>Geographical | tion from Web<br>Information S | Documents an<br>ystems: 4th Inte | d Time-<br>ernat <sup>*</sup> CrossRef DOI link to original journal arti<br>Tezuka Taro, Tanaka (2005) *Temporal<br>Spatia * Lecture Notes in Co14-25 |
|                         |                                         | of a radio br                              | andonet from                                    | Aug 15 2                          | 010 of "th            | is Week in TF                  | CH' with Leo                   | Lanorte & Frien                  | ds: 1 nage                                                                                                    |

Una característica impresionante de este enfoque es el esfuerzo realizado para vincular los datos de las citas con la publicación mediante el uso de <u>referencia</u> <u>cruzada</u>. Según la documentación, alrededor de 15 millones de citas bibliográficas no relacionadas con patentes se han vinculado hasta el momento. Tenga en cuenta que una característica adicional de los datos de descarga de Lens es que incluye un campo de citas bibliográficas que no son patentes. Por ejemplo, la descarga de la <u>cartera de Google Pizza</u> y la búsqueda de la cita anterior revelarán la cita pero sin el valor agregado del DOI. Como tal, la descarga proporcionó los datos NPL en bruto.

### 6.5 Trabajando con textos

Al igual que otras bases de datos gratuitas, el objetivo no está diseñado para permitir descargas de múltiples textos completos. Sin embargo, puede acceder al texto completo de los documentos, incluidos los archivos .pdf, y puede tomar notas que se almacenarán con una colección en su cuenta. La imagen a continuación proporciona un ejemplo de nuestros esfuerzos continuos para comprender por qué Google es tan dominante en los resultados de las búsquedas de pizza en documentos de patente.

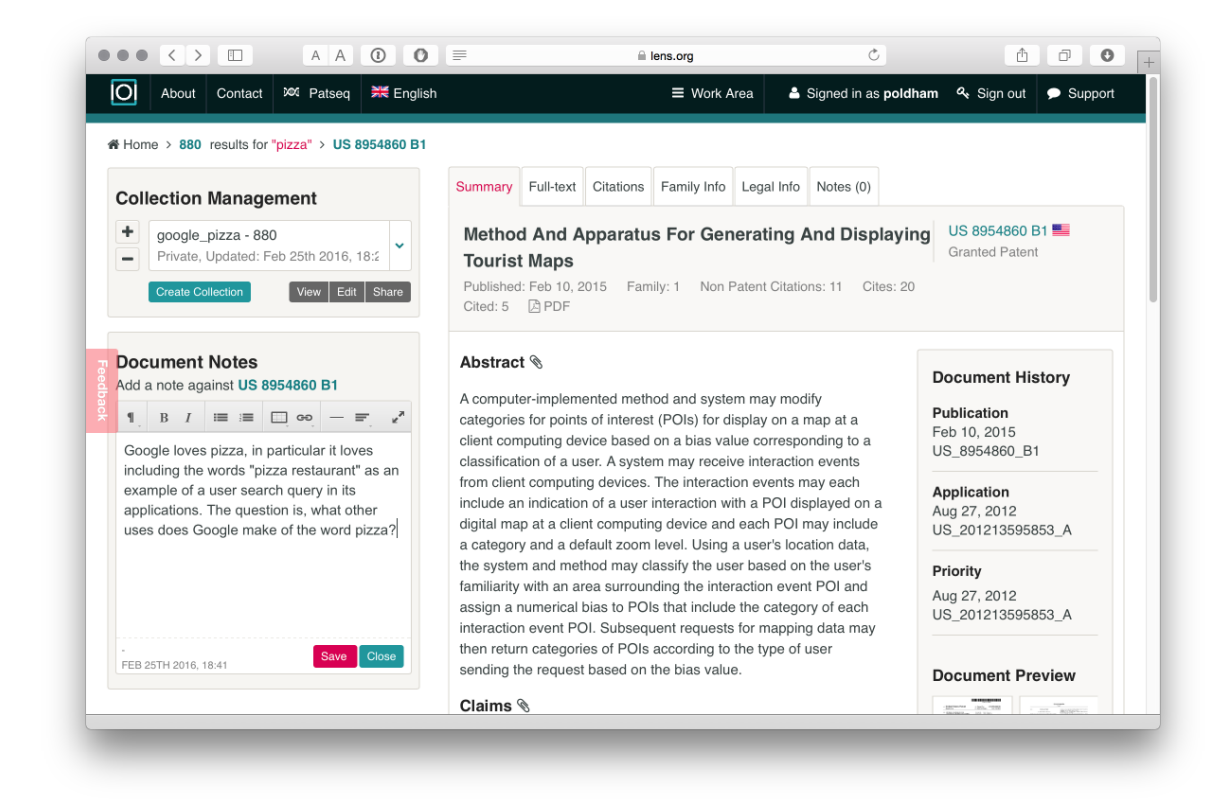

## 6.6 PatSeq

Un foco importante del desarrollo de Lens ha sido la secuencia de datos de ADN, incluida una <u>serie de artículos</u> en <u>curso</u> sobre la interpretación y el significado de la secuencia de datos en la actividad de patentes.

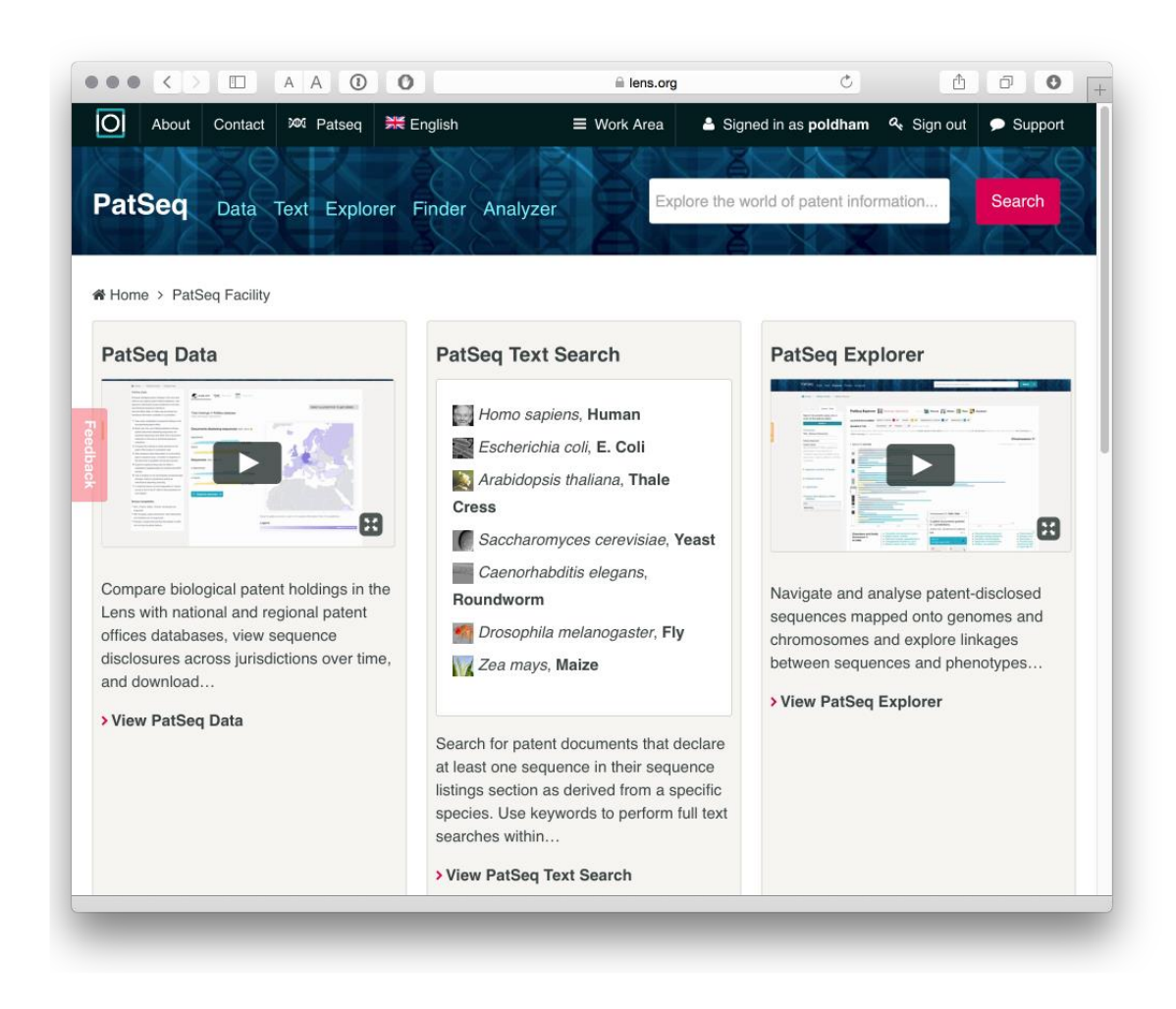

Patseq incluye una serie de herramientas.

- Los datos de PatSeq permiten el acceso a los documentos de patentes, revelando las secuencias disponibles para descarga masiva desde un número creciente de países. Este es un sitio muy útil para obtener datos de secuencia. Tenga en cuenta que deberá solicitar acceso para descargar datos de secuencia en el área de su cuenta.
- 2. El buscador de especies y la búsqueda de palabras clave se centran en la búsqueda de documentos que contienen una secuencia para el nombre de una especie o término clave.

|                                                 | E                            | Ċ (1                                                           | 0           |
|-------------------------------------------------|------------------------------|----------------------------------------------------------------|-------------|
| About Contact 201 Patseq 22 Englis              | h 🛛 🗏 Work Area 🔺 Si         | gned in as <b>poldham                                     </b> | t 🗩 Support |
|                                                 |                              |                                                                | N ZE        |
| atSed Data Text Explorer Find                   | er Analyzer Explore the      | world of patent information                                    | Search      |
|                                                 |                              |                                                                | TAX -       |
|                                                 |                              |                                                                |             |
| Home > PatSeq Facility > PatSeq Text Search     |                              |                                                                |             |
|                                                 |                              |                                                                |             |
| Species and keyword Search                      | Start your PatSeq Text Sear  | rch                                                            |             |
| Search for patent documents that declare at     | Species and Keyword Search   | h                                                              |             |
| east one sequence in their sequence listings    |                              |                                                                |             |
| ection as derived from a specific species. As   | Enter a keyword              |                                                                | Search      |
| nany disclosed sequences are unknown or         | and / or                     |                                                                |             |
| evwords to perform full text searches within    | Specify an organism          |                                                                |             |
| he corpus of more than 440,000 biological       |                              |                                                                |             |
| patents or combine species with keyword         |                              |                                                                |             |
| searches. Link to a species genome explorer     |                              |                                                                |             |
| via "View Explorer" shortcut.                   | Shortcuts to Species of Inte | erest                                                          |             |
| PatSeg Explorer                                 | chorteurs to openies of int  | licot                                                          |             |
|                                                 | Homo sapiens                 | Mus musculus                                                   |             |
| Navigate sequence listing entries from granted  | Human View Explorer          | House Mouse                                                    | ew Explorer |
| and published patent documents as mapped        |                              |                                                                |             |
| onto a specific genome. At present we have      | -                            |                                                                |             |
| explorers for the human, the mouse, the         | Zea mays                     | Glycine max                                                    |             |
| naize, the rice, and the soybean genomes.       | Maize                        | Soybean                                                        |             |
| view the mapped and integrated patent and       |                              |                                                                |             |
| sequence data at the genome or chromosome       | Oryza sativa                 | Escherichia coli                                               |             |
| sequence auta at the generite of entertieserite |                              |                                                                |             |

Se han generado una serie de carteras de patentes para algunas de las principales especies de plantas y animales, por ejemplo, arroz, maíz, seres humanos, pollos, etc., que pueden descargarse como colecciones.

3. El Explorador de PatSeq permite la exploración de datos de secuencia para cuatro genomas (en la actualidad), especialmente el genoma humano y de ratón para animales y el genoma de soja, maíz y arroz para plantas.

| O About Contact ∞ Patseq 🗮 En            | glish                       | Signed in as poldham & Sign out        | Support |
|------------------------------------------|-----------------------------|----------------------------------------|---------|
|                                          |                             |                                        |         |
| atSeq Data Text Explorer Fi              | nder Analyzer               | e the world of patent information      | arch    |
|                                          |                             |                                        |         |
| Home > PatSeq Facility > PatSeq Explorer |                             |                                        |         |
|                                          |                             |                                        |         |
| Filters Reset Search Clear               | PatSeq Explorer             | Human Genome                           |         |
| Filter mapped sequences based            | Cho                         | pose another genome                    |         |
| on:                                      |                             |                                        |         |
| % Similarity Reset                       | LOCATION IN DOCUMENT Grants | Grants                                 |         |
| 100 99 98 97 96 95 94 93 92 91 90        | Applic                      | ations, in claims 🔳 🗸 Applications 🔳 🗸 |         |
| 95 C APPLY                               | SEQUENCE TYPE Nuclea        | otide 🗸 Peptide 🖌 Select one or both   |         |
| Coverage Reset                           |                             |                                        |         |
| 100 90 80 70 60 50                       | E E                         | 8 🏊                                    |         |
| 90 C APPLY                               |                             |                                        |         |
| Filter documents and sequences           |                             |                                        |         |
| by any of the following:                 | <b>1</b> 0 2,896 <b>2</b> 0 | 2,896 <b>3</b> 0 2,896                 |         |
| Sequences or documents                   |                             |                                        |         |
| ▶ Years                                  |                             |                                        |         |
|                                          |                             |                                        |         |

Esta es un área donde los investigadores de <u>Cambia</u>, la organización sin fines de lucro que está detrás de Lens, han invertido un esfuerzo considerable y vale la pena leer los artículos de investigación que aparecen en los sitios web de Cambia y Lens sobre este tema. PatSeq Analyzer está estrechamente relacionado con el Explorer y actualmente proporciona detalles sobre los genomas mencionados anteriormente con un resumen detallado de las secuencias por documento que incluye la región, secuencia, transcripción, polimorfismos de un solo nucleótido (SNP) y otorga secuencias en las reivindicaciones de patente.

4. Buscador de PatSeq

El Buscador de PatSeq permite que un usuario ingrese una secuencia de ADN o de aminoácidos en el cuadro de búsqueda y encuentre aplicaciones y subvenciones con secuencias idénticas o similares. Seleccionamos una secuencia al azar del navegador de listados de secuencias de WIPO Patentscope W016 / 026850.

| About Contact 201 Patseq 🗮 Englis               | h                                            | Signed in as pold                                  | <b>dham 속</b> Sigr                | n out 🔎 Support        |
|-------------------------------------------------|----------------------------------------------|----------------------------------------------------|-----------------------------------|------------------------|
|                                                 |                                              |                                                    |                                   |                        |
|                                                 |                                              | Explore the world of pater                         | nt information                    | Search                 |
| Data Text Explorer Find                         | er Analyzer                                  |                                                    |                                   |                        |
|                                                 |                                              |                                                    |                                   |                        |
| Home > PatSeq Facility > PatSeq Finder          |                                              |                                                    |                                   |                        |
|                                                 |                                              |                                                    |                                   |                        |
| PatSeq Finder                                   | PatSeq Finder                                | random                                             |                                   | Submit Search          |
| Jse an input sequence to find, compare and      |                                              |                                                    |                                   |                        |
| nalyze similar sequences from our Patent        | Paste Sequence Fil                           | e                                                  |                                   |                        |
| equence (PatSeq) database, comprising over      | ttaatgrage tggraegar                         |                                                    | a aacaataaac a                    | caacgcaat              |
| 230 million sequence listings extracted from    | taatgtgagt tagctcact                         | c attaggcacc ccaggcttta                            | a cactttatgc t                    | tccggctcg              |
| arants - across 16 jurisdictions. PatSeg Finder | ttacgccaag ctcgaaatt                         | a acceteacta aagggaacaa                            | a aggaaacagct a<br>a aagctggagc t | ccaccgcgg              |
| esults give an integrated view of both patent   | caacaggcag aatatctto<br>cgtacacctt gggattatg | c gaattcaatc gactgcgcga<br>c gctgctcaac cgatggtcag | a tgcaagttgg c<br>g ctatcaaaca a  | tagcaacgg<br>aatttggga |
| and sequence information together with          |                                              | Coareb for only port                               |                                   |                        |
| alignment of related sequence segments,         | Upload Sequence                              | Search for only part of                            | or the sequenc                    | e                      |
| based on BLAST version 2.2.30. In this space,   | Choose File NO file sele                     | From                                               | То                                |                        |
| you can filter, select, and compare related     |                                              |                                                    |                                   |                        |
| sequence segments, review their alignment       |                                              |                                                    |                                   |                        |
| sequences, and embed and download results       | -Select a sequence                           | database and data se                               | et                                |                        |
| n various formats.                              | O PatSeq Amino                               | <ul> <li>PatSeq Nucleotide</li> </ul>              | Э                                 |                        |
|                                                 | Acid Database                                | Database                                           |                                   |                        |
| Short Nucleotide Query Optimization             | 41,617,495                                   | 206.104.509                                        |                                   |                        |
|                                                 | sequences                                    | sequences                                          |                                   |                        |
| For nucleotide sequences less than 28 bases,    | Last updated: Jan                            | Last updated: Jan                                  |                                   |                        |
| please choose one of these BLAST settings:      | 31, 2016                                     | 31, 2016                                           |                                   |                        |
|                                                 |                                              |                                                    |                                   |                        |

Después del procesamiento, veremos una lista de resultados que se pueden descargar en una variedad de formatos. Los resultados indican que nuestra secuencia aleatoria no aparece en las reivindicaciones de una patente concedida o una solicitud de patente, pero sí aparece en varias solicitudes y subvenciones. Se proporcionan más detalles al desplazarse sobre las entradas individuales y hay controles adicionales disponibles para la similitud y otros puntajes para refinar los resultados.

| Home > PatSeq Finder > 100 PatSeq Finder F         | lesults          |                                              |                        |          |         |              |          |              |
|----------------------------------------------------|------------------|----------------------------------------------|------------------------|----------|---------|--------------|----------|--------------|
| Filter these sequence results<br>Max E-value: 1000 | BLAST Resul      | ts (DNA) (search details)                    |                        |          |         |              |          |              |
| Min Coverage: 0%                                   | Grants, in claim | cument           s (0)           Grants (13) | Applications, in clair | ms (0) 🔽 | Applica | tions (87) 🔽 |          |              |
| Min Similarity: 0%                                 | 1bp<br>1bp       | 1.69кр 3.39кр 5.08кр                         | 6.77kb 8.47kb          | 10.16k   | b 11.85 | b 13.55kb    | 15.24kb  | 16.9<br>16.9 |
|                                                    | • Docum          | ent #                                        |                        | Seq ID   | E-Value | Similarity   | Coverage |              |
|                                                    | CA 276           | 3424                                         |                        | 89       | 0E0     | 100          | 15.6     |              |
|                                                    | CA 258           | 5235                                         |                        | 191      | 0E0     | 100          | 15.6     |              |
|                                                    | CA 258           | 5178                                         |                        | 139      | 0E0     | 100          | 15.6     |              |
|                                                    | ~ CA 258         | 4719                                         |                        | 154      | 0E0     | 100          | 15.6     |              |

Por lo que podemos decir, mientras que los datos se pueden descargar, actualmente no es posible generar una colección de documentos a partir de los resultados del buscador de PatSeq.

## 6.7 Redondeo

The Lens es una base de datos de patentes muy útil que, cuando ha descubierto el significado de los íconos, es fácil de usar. La facilidad con la que se pueden compartir las colecciones y la descarga de hasta 10,000 registros es una ventaja real para el objetivo. Además, el uso de HTML5 y Highcharts hace de esta una experiencia altamente interactiva. La capacidad de usar gráficos para profundizar en los datos es muy bienvenida. El enlace al crossrefservicio para publicaciones no relacionadas con patentes es muy útil, pero sería bueno ver estos datos incluidos de alguna manera como un campo en las descargas de datos.

Con la adición de descargas de datos (en 2015), el objetivo se está convirtiendo en una plataforma muy útil para buscar, refinar, visualizar y descargar datos de patentes. Lo que quizás sería útil sería un conjunto de demostraciones o casos de uso que expliquen la forma en que se puede utilizar Lens en flujos de trabajo comunes. Por ejemplo, desarrollar y refinar una búsqueda, probar resultados, y luego recuperar citas anteriores y posteriores para el refinamiento y la

visualización son tareas bastante comunes en el análisis del panorama de patentes. Los casos de uso ayudarían a los usuarios a aprovechar al máximo lo que el objetivo tiene para ofrecer.

The Lens también destaca por su trabajo distintivo a largo plazo sobre datos de secuencia en patentes y esto será de particular interés para los investigadores que trabajan en biotecnología, particularmente en la exploración de herramientas analíticas.

# **Capítulo 7 Patentscope**

# 7.1 Introducción

Patentscope es la base de datos de acceso público de la OMPI. Incluye la cobertura de las solicitudes del Tratado de Cooperación en materia de Patentes (administrado por la OMPI) y una <u>amplia gama de otros países</u>, incluida la Oficina Europea de Patentes, la USPTO y Japón, con un total de 51 millones de documentos de patentes, incluidos 2,8 millones de solicitudes PCT.

En este artículo cubrimos los conceptos básicos del uso de Patentscope para buscar y descargar hasta 10,000 registros. Una <u>guía del usuario</u> detallada proporciona más detalles sobre características específicas. Un conjunto de <u>videos tutoriales</u> también están disponibles. En comparación con otros servicios gratuitos, Patentscope tiene las siguientes fortalezas principales.

- 1. Búsqueda de texto completo en la descripción y las reclamaciones de las solicitudes PCT el día de la publicación y las solicitudes de patentes de una amplia gama de otros países, incluidos Estados Unidos, Japón, China y la Oficina Europea de Patentes, entre otros.
- 2. Descarga hasta 10,000 registros
- 3. Expande los términos de búsqueda en varios otros idiomas usando Cross Lingual Expansiono <u>CLIR</u>
- 4. Búsqueda simple, avanzada y combinada de campo
- 5. Accesible en múltiples idiomas y con una función de <u>traducción de</u> texto de la <u>OMPI</u>
- 6. <u>Versión móvil</u> y <u>https:</u> acceso
- 7. Descargas de listas de secuencias
- 8. Tecnologías verdes a través del <u>Inventario Verde de IPC</u>
- 9. Diferentes tipos de análisis gráficos de listas de resultados sobre la marcha utilizando el menú Opciones.

Para aprovechar al máximo Patentscope, es una buena idea consultar las dos guías detalladas y los tutoriales en video:

- 1. Búsqueda de Patentscope: La Guía del usuario.
- 2. Patentscope CLIR para la herramienta de recuperación de información en varios idiomas <u>aquí</u>.
- 3. <u>Video tutoriales de Patentscope</u>

Si desea descargar datos de patentes o secuencias, deberá registrarse para obtener una cuenta gratuita. Para registrarse para una cuenta gratuita vaya <u>aquí</u>.

## 7.2 Colecciones a buscar

Quizás el mejor lugar para comenzar sea con las colecciones que buscaremos. Se puede acceder a ellos en el menú de Opciones en el menú principal y luego en la pestaña de lectura de la <u>oficina</u>.

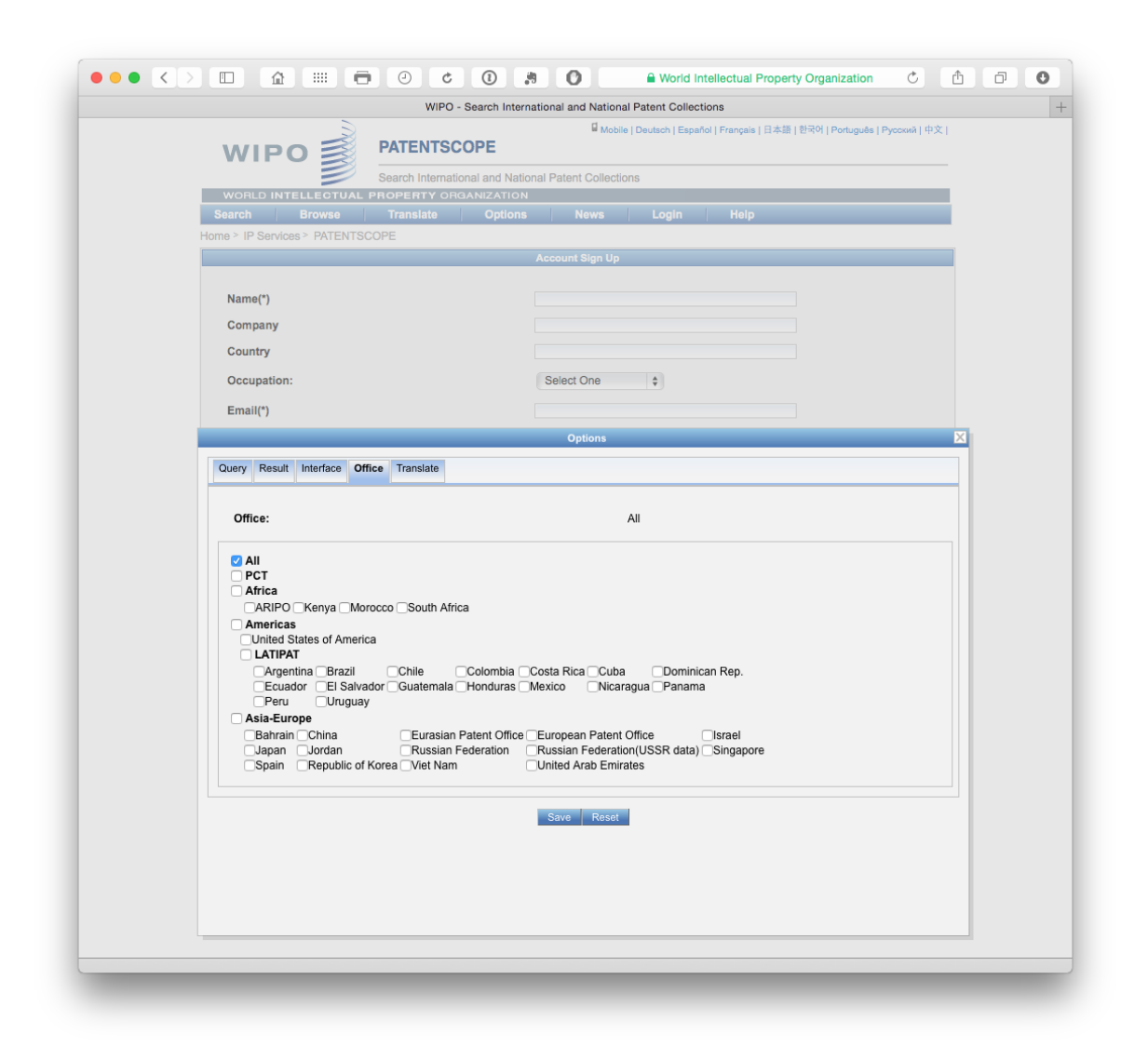

Aquí podemos ver que Patentscope proporciona acceso a la colección del Tratado de Cooperación en materia de Patentes, colecciones regionales como la ARIPO y la Oficina Europea de Patentes y colecciones nacionales como los Estados Unidos, Japón y otros. La capacidad de buscar y recuperar datos de la colección de LATIPAT será particularmente útil para los investigadores en América Latina y

podría vincularse al análisis utilizando la versión <u>espacenet</u> de <u>LATIPAT</u>. Si solo está interesado en colecciones particulares, este es el lugar para cambiar la configuración.

## 7.3 Búsqueda simple

Podemos seleccionar un rango de campos diferentes para la búsqueda. En este caso, hemos seleccionado el texto completo del menú desplegable para una búsqueda simple en el término pizza.

| WIPO                                     |              | PATENTSCO                    | DPE            | ٥            | Mobile   [ | Deutsch   Español   Français   日 | 本語   한국어   Por  | tuguês   Русский | 中文 |
|------------------------------------------|--------------|------------------------------|----------------|--------------|------------|----------------------------------|-----------------|------------------|----|
|                                          |              | Search Internation           | al and Nationa | al Patent Co | llections  |                                  |                 |                  |    |
| WORLD INTELL                             | ECTUAL P     | ROPERTY ORG/                 | ANIZATION      |              |            |                                  |                 |                  |    |
| Search Br                                | owse         | Translate                    | Options        | New          | S          | User: poldham@mac.c              | om H            | elp              |    |
| Home IP Services                         | PATENTSCO    | DPE                          |                |              |            |                                  |                 |                  |    |
| Simple Search                            |              |                              |                |              |            |                                  |                 |                  |    |
| Using PATENTSCOP<br>Detailed coverage in | PE you can s | earch 43 million pa          | tent document  | ts including | 2.5 milli  | on published international r     | atent applicati | ODE (PCT)        |    |
| Dotallou cortelago in                    | formation ca | n be found here (->          | •)             | io molading  | 2.0        |                                  | atent applicati | una (FCT).       |    |
| Full Text                                | formation ca | n be found here (-><br>pizza | •)             | lo molading  | 2.0        |                                  | Office: All     | Search           |    |

Tenga en cuenta que Patentscope agrupa documentos para la misma aplicación en un registro o expediente y que estamos viendo el documento que es la clave para el registro. Se puede acceder a los otros documentos en el expediente para el registro haciendo clic en el número de documento y seleccionando el menú Documentos como en este <u>ejemplo</u>.

Para más detalles sobre el uso simple búsqueda ver el Simple Search <u>video tutorial</u>. Los videos también están disponibles sobre el uso de Combinaciones de campos para construir búsquedas y Búsqueda avanzada.

## 7.4 resultados

Cuando llegamos a la página de resultados, podemos ver que tenemos 24,614 resultados con nuestra consulta mostrando como búsqueda All TXT y todos los idiomas. Luego tenemos un botón RSS para copiar la fuente en un alimentador RSS para actualizaciones.

| WIPO                                                                                                    | PATENTSCOPE                                                                                                    | 🖬 Mobile   D                                                                                                    | eutsch   Español   Français   日本語   한                                                                                                    | 국어   Portu                                                    | guês   Русский   中文                                                                             |
|----------------------------------------------------------------------------------------------------|----------------------------------------------------------------------------------------------------|----------------------------------------------------------------------------------------------------|----------------------------------------------------------------------------------------------------|---------------------------------------------------------------|-------------------------------------------------------------------------------------------------|
|                                                                                                    | Search International and Nation                                                                                                    | nal Patent Collections                                                                                                    |                                                                                                    |                                                               |                                                                                                 |
| WORLD INTELLECT                                                                                                    | TUAL PROPERTY ORGANIZATION                                                                                                    |                                                                                                    |                                                                                                    |                                                               |                                                                                                 |
| Search Brows                                                                                                    | e Translate Options                                                                                                    | News                                                                                                    | User: poldham@mac.com                                                                                                    | Hel                                                           | р                                                                                               |
| Home IP Services PAT                                                                                                    | ENTSCOPE                                                                                                    |                                                                                                    |                                                                                                    |                                                               |                                                                                                 |
| Results 1-10 of 24,614 for                                                                                                    | or Criteria: ALLTXT: (pizza) Office(s): all Li                                                                                                    | anguage:All Stemmin                                                                                                    | g <u>:</u> false                                                                                                    |                                                               | <b>C</b>                                                                                        |
| prev 1                                                                                                    | 2 3 4 5 6 7                                                                                                    | 8 9 10                                                                                                    | next Page: 1 / 2462                                                                                                    | 2 Go >                                                        |                                                                                                 |
| Refine Search ALLTXT:                                                                                                    | (pizza)                                                                                                    |                                                                                                    | Search RSS 🔊 🦂                                                                                                    |                                                               |                                                                                                 |
| •                                                                                                    |                                                                                                    | Amelyolo                                                                                                    |                                                                                                    |                                                               |                                                                                                 |
| ~                                                                                                    |                                                                                                    | Allalysis                                                                                                    |                                                                                                    |                                                               |                                                                                                 |
| Sort by: Relevance                                                                                                    | View All     the List                                                                                                    | t Length 10 💠                                                                                                    | Machine translation                                                                                                    |                                                               |                                                                                                 |
| Int Class                                                                                                    | Title                                                                                                    | 1                                                                                                    | Annligent                                                                                                    | Ctr                                                           | PubDate                                                                                         |
| 1. WO/2006/037832 IMPR                                                                                                    | OVED PIZZA                                                                                                    |                                                                                                    | Applicant                                                                                                    | WO                                                            | 13.04.2006                                                                                      |
| A21D 13/00                                                                                                    | PCT/ES2005/070132                                                                                                    | LAZARILLO DE TOP                                                                                                    | RMES, S.L.                                                                                                    | SANG                                                          | CHEZ ZARZOSO,<br>A ISABEL                                                                       |
| The invention relates to ar<br>made from the same doug<br>do not separate from the p                                                                                           | i improved <b>pizza</b> in which a dough grid r<br>ih as that of the base, covers the entire s<br>pizza.                                                                                                    | ises from the dough b<br>surface of the pizza or                                                                                      | ase. According to the invention, the coupled by the toppings in order to                                                                                                    | ne dough<br>o ensure t                                        | grid, which is<br>hat said toppings                                                             |
| 2. WO/2014/047700 ORB                                                                                                    | TING MECHANISM FOR PIZZA OVEN                                                                                                    | S                                                                                                    |                                                                                                    | WO                                                            | 03.04.2014                                                                                      |
| F16H 3/44 💿                                                                                                    | PCT/BR2013/000146                                                                                                    | PINTO, Alex Fabian                                                                                                    | D                                                                                                    | PINT                                                          | O, Alex Fabiano                                                                                 |
| An orbiting mechanism for<br>that orbit in the opposite d<br>allowing uniform, cyclic an                                                                                       | pizza ovens essentially consists of a more<br>irection to the central shaft (3) of the gea<br>d efficient baking of pizzas.                                                                                                    | echanism (1) characte<br>armotor group (4) whe                                                                                        | rrised by refractory plates (2) plac<br>n the gear wheels (5) mesh with t                                                                                                    | ed directly<br>he centra                                      | y on supports (15)<br>I fixed rack (6),                                                         |
| 3. 1799567 PIZZA BOX                                                                                                    |                                                                                                    |                                                                                                    |                                                                                                    | EP                                                            | 27.06.2007                                                                                      |
| B65D 5/66 💿                                                                                                    | 05791559                                                                                                    | INT PAPER CO                                                                                                    |                                                                                                    | KUH                                                           | N WAYNE H                                                                                       |
| A folded pizza box is form<br>side panels and lid panels<br>panels by frictionally enga<br>carton. The end panels fla<br>than the bottom panel and                             | ed from a lay flat blank for retaining, tran<br>foldable relative to a bottom panel such<br>ged detents. The side panels slant upwa<br>re upwardly and outwardly from the bott<br>do not extend completely across the wi                                      | nsporting and serving lo<br>that, in the erected bo<br>ardly and inwardly from<br>tom panel to prevent s<br>dth of a box erected fr   | not pizza. The blank includes an a<br>x, the lid panels overlap and are<br>n the bottom panel to add rigidity<br>hifting of stacked boxes. The lid p<br>om the blank.                 | interlocke<br>and save<br>anels eac                           | ent of end panels,<br>ad with the end<br>material for the<br>th have less width                 |
| 4. 1776295 PIZZA BOX                                                                                                    |                                                                                                    | 1                                                                                                    |                                                                                                    | EP                                                            | 25.04.2007                                                                                      |
| B65D 85/36 💿                                                                                                    | 05750385                                                                                                    | INT PAPER CO                                                                                                    |                                                                                                    | KUH                                                           | N WAYNE H                                                                                       |
| A folded food carton is forr<br>arrangement of end panels<br>cover panels overlap and<br>from the bottom panel to a<br>and extend above the cow<br>packaging pizza in the fold | med from a matable, lay flat blank for ret<br>s (20), side panels (38) and cover panels<br>are interlocked with the side panels by n<br>idd rigidity and save material for the cart<br>er panels (26) to enhance stackability an<br>idd carton are disclosed. | taining, transporting an<br>s (26) foldable relative<br>neans of offset locking<br>ton. The side panels (<br>nd prevent shifting of s | nd serving hot food such as pizza<br>to a bottom panel (14) such that,<br>tabs (32). The end panels (20) si<br>38) flare upwardly and outwardly f<br>tacked cartons one on top of the | The blan<br>in the ere<br>ant upwa<br>rom the b<br>other. Sev | k includes an<br>ected carton, the<br>rdly and inwardly<br>ottom panel (14)<br>veral methods of |
| 5. 1820402 IMPROVED P                                                                                                    | IZZA                                                                                                    |                                                                                                    |                                                                                                    | EP                                                            | 22.08.2007                                                                                      |
| A21D 13/00 💿                                                                                                    | 05799718                                                                                                    | LAZARILLO DE TOP                                                                                                    | RMES S L                                                                                                    | SANG                                                          | HEZ ZARZOSO<br>A ISABEL                                                                         |
| The invention relates to an covers the surface of the                                                                                                    | n improved pizza in which a dough grid a<br>pizza occupied by the components, preve                                                                                                    | arises from its dough b<br>enting the latter from b                                                                                   | ase, which grid is made of the sa<br>being separated therefrom.                                                                                                    | me dough                                                      | and completely                                                                                  |

También hay un botón de árbol de consulta que muestra los resultados por idioma y términos en las secciones relevantes del documento. Podemos ver un ejemplo de esto para una consulta más compleja a continuación.

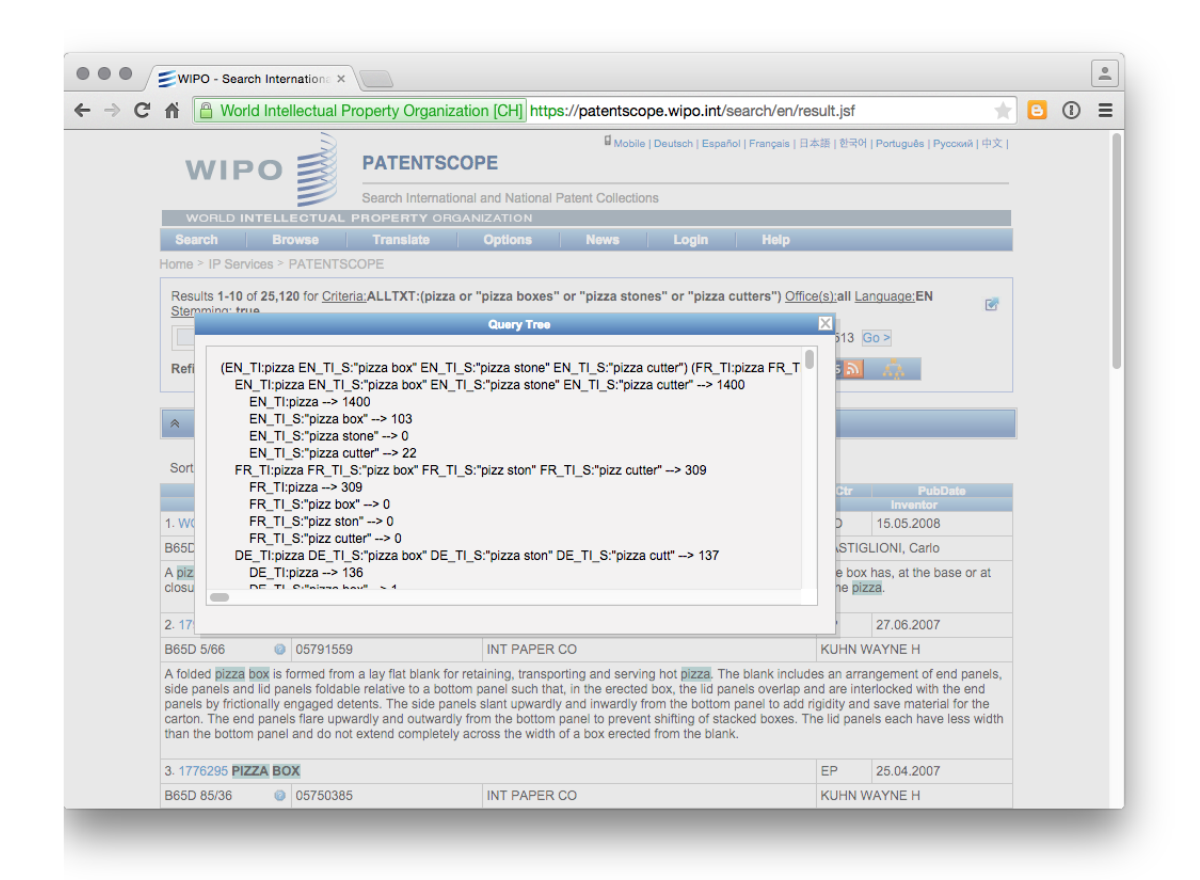

Un video tutorial también está disponible para la lista de resultados de búsqueda

## 7.5 Descargando Resultados

Los dos iconos de Excel al final del menú permiten al usuario descargar la lista corta (primer icono) o la segunda lista como un archivo .xls. Para ver estos íconos, debe iniciar sesión con una cuenta de usuario o no se mostrarán.

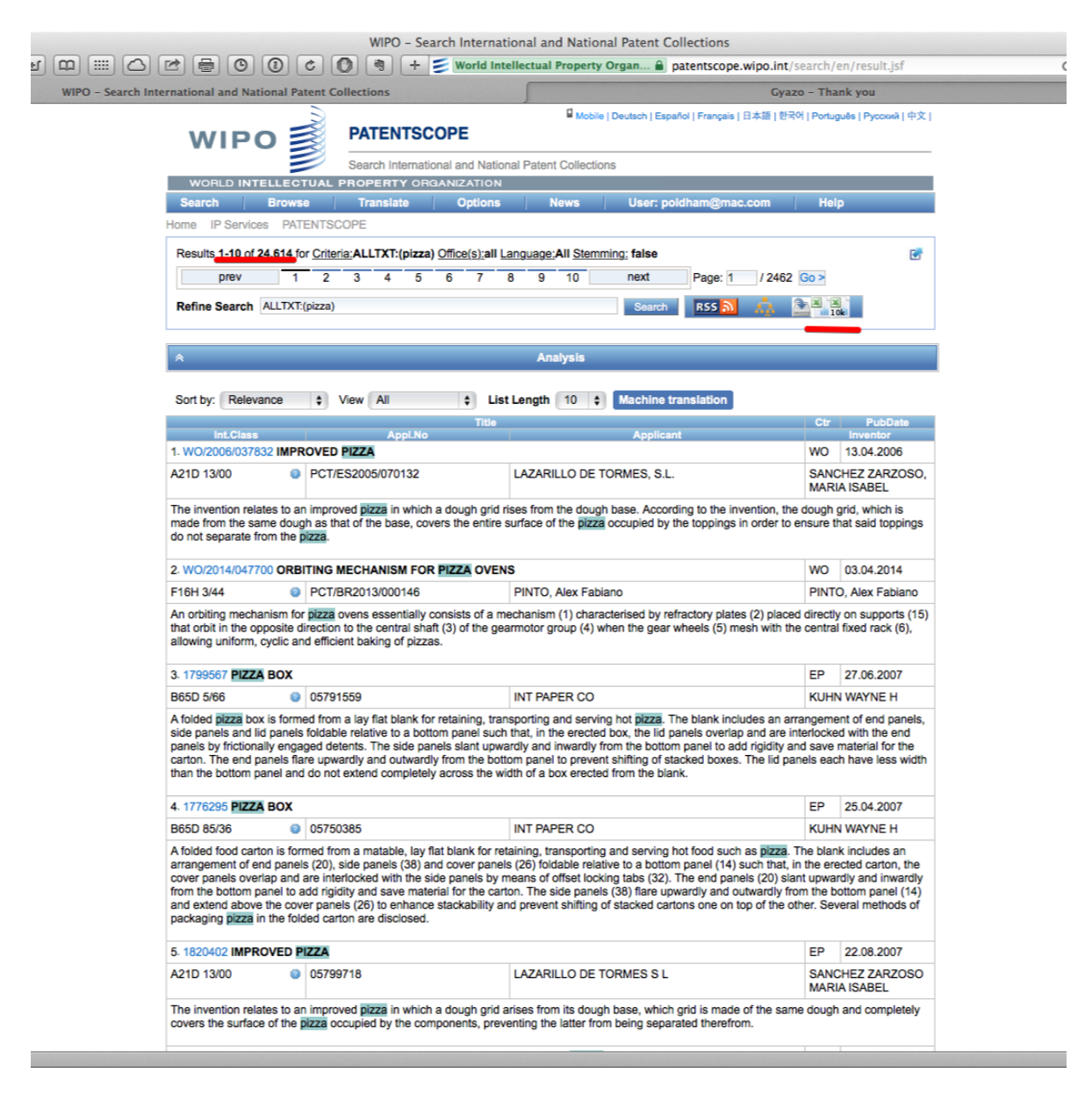

Cuando descarguemos estos resultados, recibiremos una hoja .xls con hasta 10,000 entradas con un par de filas de encabezado que muestran la consulta. Tenga en cuenta que cada registro en la hoja de Excel está hipervinculado al registro correspondiente en Patentscope.
| W                                                                                              | /IPO 鯼                                                                                                    | PATENTSCOPE                                                                                                    |                                                                                                    |                                                                                                    |
|------------------------------------------------------------------------------------------------|----------------------------------------------------------------------------------------------------|----------------------------------------------------------------------------------------------------|----------------------------------------------------------------------------------------------------|----------------------------------------------------------------------------------------------------|
| 14400                                                                                          |                                                                                                    | Search International and                                                                                                    | National Patent Collections                                                                                                    |                                                                                                    |
| Searc                                                                                          | h Browse                                                                                                    |                                                                                                    | ION Vews User: poldham@mac.com                                                                                                    | Help                                                                                                    |
| ome > I                                                                                        | P Services > PATENTSC                                                                                                    | OPE                                                                                                    |                                                                                                    | Top                                                                                                    |
| Populte                                                                                        | 1.10 of 25 105 for Critori                                                                                                    |                                                                                                    | Vall Language:EN Stamming: true                                                                                                    |                                                                                                    |
| Results                                                                                        | prev 1 2                                                                                                    |                                                                                                    | <u>, an Language</u> EN <u>Stemming:</u> true                                                                                                    | ( a >                                                                                                    |
|                                                                                                |                                                                                                    | 3 4 5 0                                                                                                    | 7 6 9 10 next Page. 1 7251                                                                                                    |                                                                                                    |
| Refine                                                                                         | Search ALLTXT:(pizza)                                                                                                    |                                                                                                    | Search RSS 🔊 🦝                                                                                                    | 10k                                                                                                    |
| \$                                                                                             |                                                                                                    |                                                                                                    | Analysis                                                                                                    |                                                                                                    |
| ~                                                                                              |                                                                                                    |                                                                                                    | Allalysis                                                                                                    |                                                                                                    |
| Sort by                                                                                        | Relevance                                                                                                    | /iew All \$                                                                                                    | List Length 10 💠 Machine translation                                                                                                    |                                                                                                    |
|                                                                                                | int.Class                                                                                                    | Appl.No                                                                                                    | Title Applicant                                                                                                    | Ctr PubDate<br>Inventor                                                                                                    |
| . V 🔘                                                                                          |                                                                                                    |                                                                                                    | resultList.xls                                                                                                    |                                                                                                    |
| <b>\21</b> 🕑                                                                                   |                                                                                                    | X 🖞 🖥 🐔 📨                                                                                                    | • 🕅 • ∑ • 🎘 • 🔍 🔍 Search in Sheet                                                                                                    | ) »» SC                                                                                                    |
| The                                                                                            | A Home Layout                                                                                                    | Tables Charts                                                                                                    | SmartArt Formulas Data Review                                                                                                    | ∧ ⊕.                                                                                                    |
| na E                                                                                           | Edit Font                                                                                                    | Alignment                                                                                                    | Number Format Cells Theme                                                                                                    | ng:                                                                                                    |
|                                                                                                |                                                                                                    |                                                                                                    |                                                                                                    |                                                                                                    |
| .V Pa                                                                                          | aste <u>BIIU</u>                                                                                                    | Align                                                                                                    | Formatting Styles Actions Themes                                                                                                    | Aa•                                                                                                    |
| 16                                                                                             | A1 🗘 😒                                                                                                    |                                                                                                    | C.                                                                                                    | <b>▼ 10</b>                                                                                                    |
| hat 1                                                                                          |                                                                                                    | D                                                                                                    | C C                                                                                                    | (1                                                                                                    |
| llo 2<br>3                                                                                     | Query: ALLIXI:(piz                                                                                                    | za)<br>r Publication Date                                                                                                    | Title                                                                                                    | Priority Data                                                                                                    |
| 4<br>. V                                                                                       | WO2006037832<br>WO2014047700                                                                                                    | 13.04.2006                                                                                                    | IMPROVED PIZZA                                                                                                    | [U200402236 01.10]<br>IBR 20120927 BR10                                                                                                    |
| 21 6                                                                                           | WO2007006820                                                                                                    | 18 01 2007                                                                                                    | EOOD COMPOSITION WHICH IS USED TO PRODUCE PIZZA DOUGH                                                                                                    | (P200501658.07.07.0                                                                                                    |
| he 7                                                                                           | EP1799567<br>EP1776295                                                                                                    | 27.06.2007                                                                                                    | PIZZA BOX                                                                                                    | [2005029489 2005-(ar                                                                                                    |
| re 8                                                                                           | WO2012156560                                                                                                    | 22.11.2012                                                                                                    | METHOD FOR MANI JEACTI IRING AN ICE-CREAM FILLED RIZZA                                                                                                    | (P201100529 13 05                                                                                                    |
| ne 10                                                                                          | EP1820402<br>DE000019845981                                                                                                    | 22.08.2007                                                                                                    | IMPROVED PIZZA                                                                                                    | [200402236U 2004-                                                                                                    |
| 1 11                                                                                           |                                                                                                    | 10.01.2000                                                                                                    | pollutant-free biologically controlled produce and mixed with spring water<br>avvenated water                                                                                                    | or                                                                                                    |
| 365                                                                                            | EP0843517                                                                                                    | 27.05.1998                                                                                                    | PIZZA PAN AND METHOD                                                                                                    | [40631395 1995-03-                                                                                                    |
| 12<br>(fc                                                                                      | WO2000046766                                                                                                    | 10.08.2000                                                                                                    | PIZZA-PLATE UNIT FEEDING WAGON                                                                                                    | els                                                                                                    |
| ide 13                                                                                         | EP0557425                                                                                                    | 01.09.1993                                                                                                    | METHOD OF MAKING A PIZZA, PIZZA TOPPINGS DISK AND APPARA                                                                                                    | I<br>TUS [61324990 1990-11-p                                                                                                    |
| ari                                                                                            |                                                                                                    |                                                                                                    | FOR MAKING SAME                                                                                                    | idt                                                                                                    |
| 14                                                                                             | EP1596660                                                                                                    | 23.11.2005                                                                                                    | PIZZA AND CRUST HAVING AN IRREGULAR EDGE                                                                                                    | [2004001467 2004-0<br>15T23-59-59 0007 1                                                                                                    |
| 16                                                                                             | EP2094587<br>EP0471095                                                                                                    | 02.09.2009                                                                                                    | PIZZA BOX<br>MACHINE FOR PRODUCING A PIZZA                                                                                                    | [2007007076 2007-0<br>[90115057 1990-08-                                                                                                    |
| 17                                                                                             | WO2008055554                                                                                                    | 15.05.2008                                                                                                    | PIZZA BOX                                                                                                    | VR2006A000171 0                                                                                                    |
| irra                                                                                           | WO2010130259                                                                                                    | 18.11.2010                                                                                                    | PIZZA PACKAGING                                                                                                    | [PA 2009 00612 14.4                                                                                                    |
| ov 19<br>on                                                                                    | WO1999008537                                                                                                    | 25.02.1999                                                                                                    | METHOD AND DEVICE FOR PRODUCING PIZZA                                                                                                    | BZ97A000044 19.014                                                                                                    |
| nd<br>ac 💷                                                                                     | ResultSet +                                                                                                    |                                                                                                    |                                                                                                    | of                                                                                                    |
| -                                                                                              |                                                                                                    |                                                                                                    |                                                                                                    |                                                                                                    |
| . WO/2                                                                                         | 012/156560 METHOD FC                                                                                                    | R MANUFACTURING AN                                                                                                    | ICE-CREAM FILLED PIZZA                                                                                                    | WO 22.11.2012                                                                                                    |
| 21D 13                                                                                         | 3/00 💿 PCT/E                                                                                                    | S2012/070331                                                                                                    | PANADERIA RIAL, S.L.                                                                                                    | PENSADO RIVAS,<br>Gonzalo                                                                                                    |
| n a spectron<br>100 ml o<br>ninutes,<br>eaving s<br>cream, 6<br>with the<br>cooking<br>inished | cific embodiment with pre<br>of white wine, 200 ml of oil<br>extracting the dough and<br>said sub-pieces to stand fi<br>5 g of guar gum, 6 g of wh<br>aforementioned ingredier<br>— after 9 minutes — the<br>cooking, thus obtaining th | determined amounts, the i<br>ive oil, 120 g of egg, 28 g<br>i leaving same to stand foi<br>or 60 minutes, such that s<br>eat starch and 1.2 g of mo<br>ts and inserting the entire<br>pizza is removed from the<br>le ice-cream filled pizza. | vention relates to a method for preparing first a dough compri<br>if salt and 25 g of yeast, in which all of said ingredients are add<br>15 minutes, subsequently dividing the obtained piece into sub<br>id cut pieces correspond to the bases and tops of the final piz<br>nosodium glutamate are added to every base or top, stacking<br>assembly in an oven at a temperature of 200 °C for 18 minutes<br>oven and brushed with egg; then the pizza is placed back in the | sing 1 kg of wheat flour,<br>ded to a kneader for 20<br>-pieces of 200 g each,<br>za. Next, 300 g of ice-<br>both the base and the to<br>s. Halfway through<br>e oven and left there unt |
| . 18204                                                                                        |                                                                                                    |                                                                                                    |                                                                                                    | EP 22.08.2007                                                                                                    |
| 210 13                                                                                         |                                                                                                    | 718                                                                                                    | LAZARILLO DE TORMES SI                                                                                                    | SANCHEZ ZARZOSO                                                                                                    |
|                                                                                                |                                                                                                    | 1.10                                                                                                    | LAZANIELO DE TONNEO O L                                                                                                    | SANOTILE LAREUSU                                                                                                    |

Entraremos en el uso de estos datos, incluso con Tableau Public y otras herramientas, con cierta profundidad y hay algunas cosas a tener en cuenta aquí. La primera es que el número de publicación con hipervínculo no posee un código de tipo (A1, B1, etc.). Esto solo importa en el sentido de que el número recuperará varios documentos en otras bases de datos vinculadas al número de Patentscope. Un segundo punto para destacar es que los datos de Patentscope son raw en el sentido de que son datos, ya que provienen de los proveedores de datos y no se procesan. Eso significa que puede haber problemas de codificación a los que volveremos más adelante en las discusiones sobre la limpieza de datos.

Lo que es muy útil acerca de Patentscope es que podemos obtener un volumen de datos bastante significativo sobre un tema de interés. Si bien este artículo simplemente ha descargado los primeros 10,000 resultados, para obtener el conjunto completo de resultados sería bastante fácil limitar los datos por año y descargar los datos como una serie de conjuntos que se pueden combinar más tarde (por ejemplo, tres conjuntos).

Para hacer esto necesitamos visitar la página de combinación de campos. Aquí comenzaremos poniendo nuestra consulta en inglés Todos para obtener el número total de resultados. Luego restringiremos los datos por el campo de datos de publicación utilizando []y un período entre fechas (como DD.MM.YYYY). A continuación, se muestra un ejemplo.

| WIP                                                                                             | O 🗾 PATENT                                                                                                    | SCOPE                                                                                                    |                                                                                                    |  |
|-------------------------------------------------------------------------------------------------|----------------------------------------------------------------------------------------------------|----------------------------------------------------------------------------------------------------|----------------------------------------------------------------------------------------------------|--|
|                                                                                                 | Search Inter                                                                                                    | national and National F                                                                                                    | Patent Collections                                                                                         |  |
| WORLD IN                                                                                        | TELLECTUAL PROPERTY OR                                                                                                    | BANIZATION                                                                                                    |                                                                                                    |  |
| Search                                                                                          | Browse Translate                                                                                                    | Options                                                                                                    | News User: poldham@mac.com Help                                                                            |  |
| ome > IP Servic                                                                                 | es > PATENTSCOPE                                                                                                    |                                                                                                    |                                                                                                    |  |
| Field Combinat                                                                                  | lion                                                                                                    |                                                                                                    |                                                                                                    |  |
|                                                                                                 |                                                                                                    | _                                                                                                    |                                                                                                    |  |
|                                                                                                 | Any Field 🛊                                                                                                    | -                                                                                                    |                                                                                                    |  |
| AND \$                                                                                          | WIPO Publication Number                                                                                                    | • =                                                                                                    |                                                                                                    |  |
| AND \$                                                                                          | Publication Date                                                                                                    | ¢ =                                                                                                    | [01.01.2012 TO 31.12.2015]                                                                                 |  |
| AND \$                                                                                          | Application Date                                                                                                    | ¢ =                                                                                                    |                                                                                                    |  |
| AND \$                                                                                          | English All                                                                                                    | • =                                                                                                    | pizza                                                                                                    |  |
| AND \$                                                                                          | English Description                                                                                                    | ¢ =                                                                                                    |                                                                                                    |  |
| OR \$                                                                                           | English Claims                                                                                                    | • =                                                                                                    |                                                                                                    |  |
| AND \$                                                                                          | International Class                                                                                                    | ¢ =                                                                                                    |                                                                                                    |  |
| AND \$                                                                                          | Inventor Name                                                                                                    | • =                                                                                                    |                                                                                                    |  |
| AND \$                                                                                          | Office Code                                                                                                    | • =                                                                                                    |                                                                                                    |  |
| AND \$                                                                                          | English Description                                                                                                    | • =                                                                                                    |                                                                                                    |  |
| AND \$                                                                                          | English Claims                                                                                                    | ¢ =                                                                                                    |                                                                                                    |  |
| AND                                                                                             | Licensing availability                                                                                                    | =                                                                                                    |                                                                                                    |  |
| AND                                                                                             | Inventor Name                                                                                                    | Is Empty:                                                                                                    |                                                                                                    |  |
| Language                                                                                        | English \$                                                                                                    | Stem:                                                                                                    | Office:         All         Specify ⇔                                                                      |  |
| All PCT Africa ARIP America: United S LATIPA Arger El Sa Asia-Eur Bahrair Germal Portugs Republ | O Egypt Kenya Morocco T<br>sitates of America Canada<br>T<br>titina Brazil Chile<br>Vador Guatemala Honduras<br>ope<br>h China<br>ny Germany(DDR data)<br>al Russian Federation<br>i of Korea Viet Nam | unisia South Africa<br>Colombia Costa Rica<br>Mexico Nicaragua<br>Eurasian Patent Offic<br>Israel<br>Russian Federation((<br>United Arab Emirates | e Estonia European Patent Office<br>JSSR data) Singapore Spain<br>Guide Mindowski Spain<br>Singapore Spain |  |
| (+) Add another                                                                                 | search field   (-) Reset search fields                                                                                                    | Tooltip Help 🗌                                                                                                    | 6177 results Search Reset                                                                                  |  |

Esto mostrará de manera útil los resultados totales de la consulta (aunque puede llevar algo de tiempo) y podemos ejecutar y luego descargar los resultados para cada segmento limitado del año.

| A A O O A World Intellectual Property Organization     A Mode (Deckels) (Pacquis (E343) (E343)                                                                                                    |                                                                                                    |                                                                                                    |                                                                                                    |
|----------------------------------------------------------------------------------------------------|----------------------------------------------------------------------------------------------------|----------------------------------------------------------------------------------------------------|----------------------------------------------------------------------------------------------------|
|                                                                                                    | Search Intern                                                                                                    | ational and National Patent Collections                                                                                                    |                                                                                                    |
| Search Brow                                                                                                    | vse Translate                                                                                                    | Options News User: poldham@mac.com                                                                                                    | Help                                                                                                    |
| lome > IP Services > P/                                                                                                    | ATENTSCOPE                                                                                                    |                                                                                                    |                                                                                                    |
| Results 1-10 of 6 177 f                                                                                                    | or Criteria: DP://01 01 2012 T                                                                                                    | O 31 12 2015) AND EN ALL INIZZA Office/s) all Language EN Stemmin                                                                                                    |                                                                                                    |
| nrev                                                                                                    | 1 2 3 4 5                                                                                                    | 6 7 8 9 10 next Page: 1 / 618 Go                                                                                                    |                                                                                                    |
| Poline Search                                                                                                    | 1 2 3 4 3                                                                                                    |                                                                                                    |                                                                                                    |
| DP:([0                                                                                                    | 1.01.2012 TO 31.12.2015]) ANE                                                                                                    | D EN_ALL:pizza Search RSS 🔊 🤼 🖄                                                                                                    |                                                                                                    |
|                                                                                                    |                                                                                                    |                                                                                                    |                                                                                                    |
| *                                                                                                    |                                                                                                    | Analysis                                                                                                    |                                                                                                    |
| Sort by: Dub Data Da                                                                                                    | View All                                                                                                    | List Length to A Machine translation                                                                                                    |                                                                                                    |
| Pub Date De                                                                                                    | isc -                                                                                                    |                                                                                                    | Ctr BubDate                                                                                                    |
| Int.Class                                                                                                    | Appl.No                                                                                                    | Applicant                                                                                                    | Inventor                                                                                                    |
| 1. 20150376176 SWEE                                                                                                    | T FLAVOR MODIFIER                                                                                                    | US 31.12.2015                                                                                                    |                                                                                                    |
|                                                                                                    |                                                                                                    |                                                                                                    |                                                                                                    |
| C07D 417/12<br>The present invention in<br>invention also includes of<br>2. 20150382123 SYSTE                                                                                                    | 14768167 Icludes compounds having stuce compositions comprising the particular statement of the particular statement of the particul     | Joseph R. FOTSING<br>ructural formula (I), or salts or solvates thereof. These compounds are us<br>present compounds and methods of enhancing the sweet taste of compo<br>DUCING A PERSONALIZED EARPHONE                                                                                                    | Sara Adamski-Werner<br>seful as sweet flavor modifiers. The presen<br>solitons.                                                                                                    |
| C07D 417/12<br>The present invention in<br>invention also includes of<br>2. 20150382123 SYSTE<br>H04R 31/00                                                                                                    | 14768167     14768167     14768167     MAD METHOD FOR PRO     14314964                                                                                                    | Joseph R. FOTSING nuctural formula (I), or salts or solvates thereof. These compounds are us present compounds and methods of enhancing the sweet taste of compo DUCING A PERSONALIZED EARPHONE Itamar Jobani                                                                                                    | Sara Adamski-Werner<br>seful as sweet flavor modifiers. The presen<br>skitions.<br>US 31.12.2015<br>Itamar Jobani                                                                                                    |
| C07D 417/12<br>The present invention in<br>invention also includes (<br>2. 20150382123 SYSTE<br>H04R 31/00<br>This disclosure relates t<br>application installed in a<br>user. The images and vis-<br>server stores and proce-<br>components are added<br>ears. The system allows                                                                                                    | 14768167  Includes compounds having sti<br>compositions comprising the p  AM AND METHOD FOR PRO     14314964      a system and method for pn     nelestronic communication d     deo may be examined autom     sees the images and video ar     to the personalized earphone     sharing and marketing of a p                                                                                                    | Joseph R. FOTSING  Incutural formula (I), or saits or solvates thereof. These compounds are us present compounds and methods of enhancing the sweet taste of compo  DUCING A PERSONALIZED EARPHONE  Itamar Jobani  oducing a personalized earphone unit forming a comfort fit with ears of a fevice and/or a website accessible by any networkable device for capturir atically using the mobile application and/or the website, and the video and d sends them to a three dimensional printer unit for generating the person unit for creating a functional and custom fit personalized earphone unit for | Sara Adamski-Werner<br>seful as sweet flavor modifiers. The presen<br>sitions.<br>US 31.12.2015<br>Itamar Jobani<br>a user. The system comprises a mobile<br>ng images and video of the ears of the<br>onalized earphone unit. Audio electronic<br>for an individual user that fit well into the                                                                                                    |
| C07D 417/12<br>The present invention in<br>invention also includes (<br>2. 20150382123 SYSTE<br>H04R 31/00<br>This disclosure relates t<br>application installed in a<br>user. The images and vis-<br>server stores and proce-<br>components are added<br>ears. The system allows<br>3. 20150375411 KNIFE<br>B26B 2006                                                                                                    | 14768167     14768167     14768167     14014     14314964     14314964     14314964     14314964     14314314964     14314314964     1431733                                                                                                    | Joseph R. FOTSING                                                                                                    | Sara Adamski-Werner<br>seful as sweet flavor modifiers. The presen<br>sitions.<br>US 31.12.2015<br>Itamar Jobani<br>a user. The system comprises a mobile<br>ng/mages and video of the ears of the<br>d/or images are uploaded to a server. The<br>onalized earphone unit. Audio electronic<br>for an individual user that fit well into the<br>US 31.12.2015<br>Backy Parr                                                                                                    |
| C07D 417/12<br>The present invention in<br>invention also includes (<br>2. 20150382123 SYSTE<br>H04R 31/00<br>This disclosure relates t<br>application installed in a<br>user. The images and vise<br>server stores and proce<br>components are added<br>ears. The system allows<br>3. 20150375411 KNIFE<br>B26B 29/06<br>A cutting device for cutti<br>cutting device for cutti<br>cutting device for cutting device for cu | 14768167  Interpret of the second standard standard | Joseph R. FOTSING                                                                                                    | Sara Adamski-Werner           seful as sweet flavor modifiers. The presensitions.           US         31.12.2015           Itamar Jobani           a user. The system comprises a mobile ng images and video of the ears of the nd/or images are uploaded to a server. The onalized earphone unit. Audio electronic for an individual user that fit well into the           US         31.12.2015           Becky Parr         ge and a pair of opposing lateral edges. The position and an extended position. The                             |
| C07D 417/12<br>The present invention in<br>invention also includes of<br>2. 20150382123 SYSTE<br>H04R 31/00<br>This disclosure relates t<br>application installed in a<br>user. The images and vis-<br>server stores and proce-<br>components are added<br>ears. The system allows<br>3. 20150375411 KNIFE<br>B26B 29/06<br>A cutting device for cutti<br>cutting device for cutti<br>cutting device for cutti<br>cutting device for cutti<br>alignment arm assists in<br>4. 20150375479 Susce                                                                                                    | 14768167  Icludes compounds having sti<br>compositions comprising the p  AND METHOD FOR PRO     14314964  o a system and method for pr n electronic communication d deo may be examined autom sees the images and video ar to the personalized earphone sharing and marketing of a p  WITH RETRACTABLE ARM     14317338  ng a food into predetermined cludes an alignment arm slida a cutting of equally sized po  ptor Structure                                                                                                    | Joseph R. FOTSING                                                                                                    | Sara Adamski-Werner       seful as sweet flavor modifiers. The presensitions.       US     31.12.2015       Itamar Jobani       a user. The system comprises a mobile ng images and video of the ears of the nd/or images are uploaded to a server. The onalized earphone unit. Audio electronic for an individual user that fit well into the Becky Parr       US     31.12.2015       Becky Parr       ge and a pair of opposing lateral edges. The position and an extended position. The       US     31.12.2015                            |
| C07D 417/12<br>The present invention in<br>invention also includes (<br>2. 20150382123 SYSTE<br>H04R 31/00<br>This disclosure relates t<br>application installed in a<br>user. The images and vise<br>server stores and proce<br>components are added<br>ears. The system allows<br>3. 20150375411 KNIFE<br>B26B 29/06<br>A cutting device for cutti<br>cutting device for cutti<br>cutting device for cutti<br>cutting device for cutti<br>cutting device for cutti<br>alignment arm assists in<br>4. 20150375479 Susce<br>B32B 7/12                                                                                                    | 14768167  Icludes compounds having sti<br>compositions comprising the p  AND METHOD FOR PRO     14314964  o a system and method for pr n electronic communication d deo may be examined autom sess the images and video ar to the personalized earphone sharing and marketing of a p  WITH RETRACTABLE ARM     14317338  Ing a food into predetermined Ludes an alignment arm slida a cutting of equally sized poi  ptor Structure     14843176                                                                                                    | Joseph R. FOTSING                                                                                                    | Sara Adamski-Werner       seful as sweet flavor modifiers. The presensitions.       US     31.12.2015       Itamar Jobani       a user. The system comprises a mobile ng images and video of the ears of the nd/or images are uploaded to a server. The onalized earphone unit. Audio electronic for an individual user that fit well into the Becky Parr       US     31.12.2015       Becky Parr       ge and a pair of opposing lateral edges. The position and an extended position. The       US     31.12.2015       Terrence P. Lafferty |

Cuando trabaje con descargas múltiples, es una buena idea anotar el número total de resultados y luego los resultados para cada segmento de fecha limitada para asegurar que los datos se sumen a lo que usted esperaría. También es posible que se necesite algo de experimentación con la configuración de campo usando los operadores booleanos AND / OR.

## 7.6 Búsqueda lingual cruzada

Un desafío en la búsqueda de patentes es el uso de diferentes expresiones en diferentes idiomas para la misma consulta. Patentscope presenta una solución muy útil para esto a través de la búsqueda en varios idiomas. En el menú desplegable, seleccione Cross Lingual Expansion, luego ingrese los términos de búsqueda y

presione ir. La herramienta ahora generará términos de búsqueda en múltiples idiomas.

|                                                                                                    |                                                                                                    | WIPO - Search                                                                                                    | International and National Patent Collect                                                                                                    | ions                                                                                                    |                                                                                                    |   |   |  |  |
|----------------------------------------------------------------------------------------------------|----------------------------------------------------------------------------------------------------|----------------------------------------------------------------------------------------------------|----------------------------------------------------------------------------------------------------|----------------------------------------------------------------------------------------------------|----------------------------------------------------------------------------------------------------|---|---|--|--|
|                                                                                                    | S 0 0 5                                                                                                    | 0 🤋 🕂 🍠                                                                                                    | World Intellectual Property Organ 🔒 patent                                                                                                    | tscope.wipc                                                                                                    | .int/search/en/result.jsf                                                                                                    |   | Ċ |  |  |
|                                                                                                    |                                                                                                    | WIPO - Search                                                                                                    | International and National Patent Collections                                                                                                    |                                                                                                    |                                                                                                    |   |   |  |  |
|                                                                                                    | WIPO                                                                                                    | PATENTSCOP<br>Search International                                                                                                    | Mobile   Deutsch   Español   Fr                                                                                                    | rançais   日本胡                                                                                                    | [ 한국어   Português   Русский   中文                                                                                                    |   |   |  |  |
|                                                                                                    | WORLD INTELLECTUAL                                                                                                    | L PROPERTY ORGAN                                                                                                    | IZATION                                                                                                    |                                                                                                    |                                                                                                    |   |   |  |  |
|                                                                                                    | Search Browse                                                                                                    | Translate                                                                                                    | Ontions Nows Liser: poldhan                                                                                                    | n@mac.com                                                                                                    | I Help                                                                                                    |   |   |  |  |
|                                                                                                    | Home Counces PATENTS                                                                                                    | SCOPE                                                                                                    |                                                                                                    |                                                                                                    |                                                                                                    |   |   |  |  |
| $\langle$                                                                                                    | Results 1-10 of 2,946 for <u>Crite</u><br>(ES_TI:("pizza") OR ES_AB:<br>(JA_TI:(" ビ ザ") OR JA_AB:(<br>NL_AB:("pizza")) OR (PT_TI<br>("pizzabotten") OR SV_AB:(<br>false                                                                                                    | na:ALLTXT:((EN_TI:("p<br>("pizza")) OR (FR_TI:(")<br>" ピ ザ ")) OR (KO_TI:("⊐<br>:("pizza") OR PT_AB:("<br>"pizzabotten")) OR (ZH                                                                                                    | zza") OR EN_AB:("pizza")) OR (DE_TI:("Pizza<br>pizza") OR FR_AB:("pizza")) OR (IT_TI:("pizza<br>'차" OR "최주관") OR KO_AB:("최차" OR "최<br>pizza")) OR (RU_TI:("пиццы") OR RU_AB:("пи<br>_TI:("比萨饼") OR ZH_AB:("比萨饼"))) <u>Office(s)</u>                                                                                                    | ") OR DE_A<br>") OR IT_AB<br>자완")) OR (<br>иццы")) OR<br>) <u>;</u> all <u>Languaç</u>                                                                                                    | B:("Pizza")) OR<br>:("pizza")) OR<br>NL_TI:("pizza") OR<br>(SV_TI:<br>e <u>e</u> :All <u>Stemming:</u>                                                                                                    | > |   |  |  |
|                                                                                                    | prov 1 2                                                                                                    | 3 4 5 6                                                                                                    | 7 8 9 10 next Pa                                                                                                    | age: 1 /                                                                                                    | 295 Con                                                                                                    |   |   |  |  |
|                                                                                                    | Refine Search ALLTXT:((EN_                                                                                                    | TI:("pizza") OR EN_AB:("p                                                                                                    | izza")) OR (DE_TI:("Pizza") OR Search R                                                                                                    | SS 🔊 🔮                                                                                                    |                                                                                                    |   |   |  |  |
|                                                                                                    |                                                                                                    |                                                                                                    |                                                                                                    |                                                                                                    |                                                                                                    |   |   |  |  |
|                                                                                                    | *                                                                                                    |                                                                                                    | Analysis                                                                                                    |                                                                                                    |                                                                                                    |   |   |  |  |
|                                                                                                    |                                                                                                    |                                                                                                    | Alluyele                                                                                                    |                                                                                                    |                                                                                                    |   |   |  |  |
|                                                                                                    | Sort by: Relevance \$                                                                                                    | View All                                                                                                    | List Length 10      Machine transla                                                                                                    | tion                                                                                                    |                                                                                                    |   |   |  |  |
|                                                                                                    | Int.Class                                                                                                    | Title<br>Appl.No                                                                                                    | Applicant                                                                                                    | Ctr                                                                                                    | PubDate<br>Inventor                                                                                                    |   |   |  |  |
|                                                                                                    | 1. WO/2006/037832 IMPROVE                                                                                                    | D PIZZA                                                                                                    |                                                                                                    | WO                                                                                                    | 13.04.2006                                                                                                    |   |   |  |  |
|                                                                                                    | A21D 13/00 @ PCT/ES                                                                                                    | 2005/070132                                                                                                    | LAZARILLO DE TORMES, S.L.                                                                                                    | SANCHEZ                                                                                                    | ZARZOSO, MARIA ISABEL                                                                                                    |   |   |  |  |
|                                                                                                    | The invention relates to an imp<br>made from the same dough as<br>do not separate from the pizza.                                                                                                    | roved pizza in which a do<br>that of the base, covers                                                                                                    | ough grid rises from the dough base. According to<br>the entire surface of the pizza occupied by the top                                                                                                    | the invention the invention of the invention of the inven | n, the dough grid, which is<br>er to ensure that said toppings                                                                                                    |   |   |  |  |
|                                                                                                    | 2. WO/2012/128429 PIZZA-MA                                                                                                    | KING SYSTEM                                                                                                    |                                                                                                    | WO                                                                                                    | 27.09.2012                                                                                                    |   |   |  |  |
|                                                                                                    | A21B 7/00 @ PCT/KF                                                                                                    | R2011/006125                                                                                                    | PIZZA KOREA CO., LTD                                                                                                    | YANG, Sur                                                                                                    | ngki                                                                                                    |   |   |  |  |
|                                                                                                    | The present invention relates a<br>connected to each other in a si<br>spreading device for spreading<br>spreading device, for forming h<br>toppings having been automati<br>transferring the circular plate for<br>plate for pizze loppings having<br>the circular plate having the top<br>to the oven device, for cooling<br>freezing the cooled pizze auton<br>transferred from the freezing de<br>packed pizze automatically transferred from the freezing the<br>plate high pizze automatically transferred from the freezing the<br>packed pizze automatically transferred from the freezing the<br>plate high pizze automatically transferred from the freezing the<br>plate high pizze automatically transferred from the<br>plate high pizze automatically transferred from the<br>plate high pizze automatically transferred from the<br>plate high pizze automatically transferred from the<br>plate high pizze automatically transferred from the<br>plate high pizze automatically transferred from the<br>plate high pizze automatically transferred from the<br>plate high pizze automatically transferred from the<br>plate high pizze automatically transferred from the<br>plate high pizze automatically transferred from the<br>plate high pizze automatically tran | pizze-making system, an<br>ngle line to achieve mass<br>pizze dough in the shap<br>oles or grooves for preve<br>cally transferred from the<br>the holes or grooves for<br>pings deposited thereon<br>the baked pizze automat<br>natically transferred from<br>evice; and an inspection<br>isferred from the packing | Ind more particularly, to a pizza-making system in<br>s production. The pizza-making system according<br>e of a lump into a circular plate for pizza toppings<br>inting bubbles from forming during the baking of t<br>spreading device: a transfer device connected to<br>pin hole device over a predetermined distance in<br>ned therein; an oven device connected to the tran<br>and which is automatically transferred from the tr<br>cally transferred from the oven device; a freezing<br>the cooling device; a packing device, for check<br>device. | which all der<br>to the prese<br>; a pinhole d<br>he processe<br>the pinhole<br>norder to der<br>nosfer device<br>device conr<br>o the freezin<br>king whether                                                                                                    | vices for making a pizza are<br>nt invention includes: a<br>evice connected to the<br>d circular plate for pizza<br>device, for automatically<br>posit toppings onto the circular<br>for baking the pizza, which is<br>e; a cooling device connected<br>extent to the cooling device, for<br>g device, for packing the pizza<br>foreign substances exist on the |   |   |  |  |
|                                                                                                    | 3. WO/2014/123338 SYSTEM                                                                                                    | FOR ORDERING PIZZA                                                                                                    | AND METHOD THEREFOR                                                                                                    | WO                                                                                                    | 14.08.2014                                                                                                    |   |   |  |  |
|                                                                                                    | G06Q 50/12 @ PCT/KF                                                                                                    | R2014/000948                                                                                                    | KIM, Deok Woo                                                                                                    | KIM, Deok                                                                                                    | Woo                                                                                                    |   |   |  |  |
| G06Q 50/12     PCT/KR2014/000948     KIM, Deok Woo     KIM, Deok Woo       The present invention relates to a method for ordering pizza online and a system therefor, and allows an orderer to order a specialized pizza by enabling the orderer to directly select the pizza dough, kind of toppings, shape and the like via a user terminal. In addition, convenience to the orderer dis promoted by providing the orderer with a topping guide screen when the orderer orders pizza, and information on the specialized pizza order is saved, thereby enabling the information to be later used when ordering a pizza. |                                                                                                    |                                                                                                    |                                                                                                    |                                                                                                    |                                                                                                    |   |   |  |  |
|                                                                                                    | 4. WO/2014/002714 PIZZA-BA                                                                                                    | SE MOULDING TOOL,                                                                                                    | AND PIZZA-BASE MOULDING METHOD                                                                                                    | WO                                                                                                    | 03.01.2014                                                                                                    |   |   |  |  |
|                                                                                                    | A47J 43/20 @ PCT/JP                                                                                                    | 2013/065550                                                                                                    | YOSHIWAKA Syugo                                                                                                    | YOSHIWA                                                                                                    | KA Syugo                                                                                                    |   |   |  |  |
|                                                                                                    | Provided are a pizza-base mou<br>using sliced bread. The present<br>moulding bread (D); and a circu                                                                                                    | Iding tool (1) and a pizza<br>t invention is provided wi<br>alar non-stick sheet (10)                                                                                                    | -base moulding method with which a thin circular<br>th: a receiving mould body (15) serving as a base<br>disposed between the receiving mould body and t                                                                                                    | pizza base<br>plate; a cut<br>the cutting m                                                                                                    | can be moulded with ease<br>ing mould body (11) for press<br>ould body. The receiving mould                                                                                                    |   |   |  |  |

Para ir más lejos con esta herramienta, use la configuración del control deslizante (precisión vs. recuperación). Por ejemplo, si insertáramos el término de búsqueda "biología sintética" y moviéramos la recuperación al nivel superior (4), generaríamos la siguiente consulta.

"FP:((EN\_TI:("synthetic biology" OR "biologic synthetic") OR EN\_AB:("synthetic biology" OR "biologic synthetic")) OR (DE\_TI:("synthetische Biologie" OR "synthetischen biologischen" OR "biologische synthetische" OR "Biologische synthetische") OR DE\_AB:("synthetische Biologie" OR

"synthetischen biologischen" OR "biologische synthetische" OR "Biologische synthetische")) OR (ES\_TI:("biológicas sintéticas")) OR (ES\_TI:("biologie synthétique" OR "biologie synthétique") OR FR\_AB:("biologie synthétique" OR "biologie synthétique")) OR (JA\_TI:("生物 合成" OR "合成生体" OR "の生物学的合成") OR JA\_AB:("生物合成" OR "合成生体" OR "の生物学的合成")) OR (ZH\_TI:("合成生物")) OR ZH\_AB:("合成 生物")))"

Si se selecciona el modo supervisado en el Expansion modemenú desplegable, es posible seleccionar áreas de tecnología para la generación de terminología. Si bien no hemos analizado esto en detalle, esto podría ser muy útil para la generación de consultas específicas del dominio. En definitiva, esta es una de las herramientas más originales y poderosas que ofrece Patentscope. Una .pdfguía detallada para usar CLIR está disponible <u>aquí</u>.

## 7.7 Datos de secuencia

Una tercera característica importante de Patentscope es el acceso a las listas de secuencias de aminoácidos y ADN archivadas con las solicitudes PCT. Estos datos pueden consultarse y descargarse para los registros individuales <u>aquí</u>.

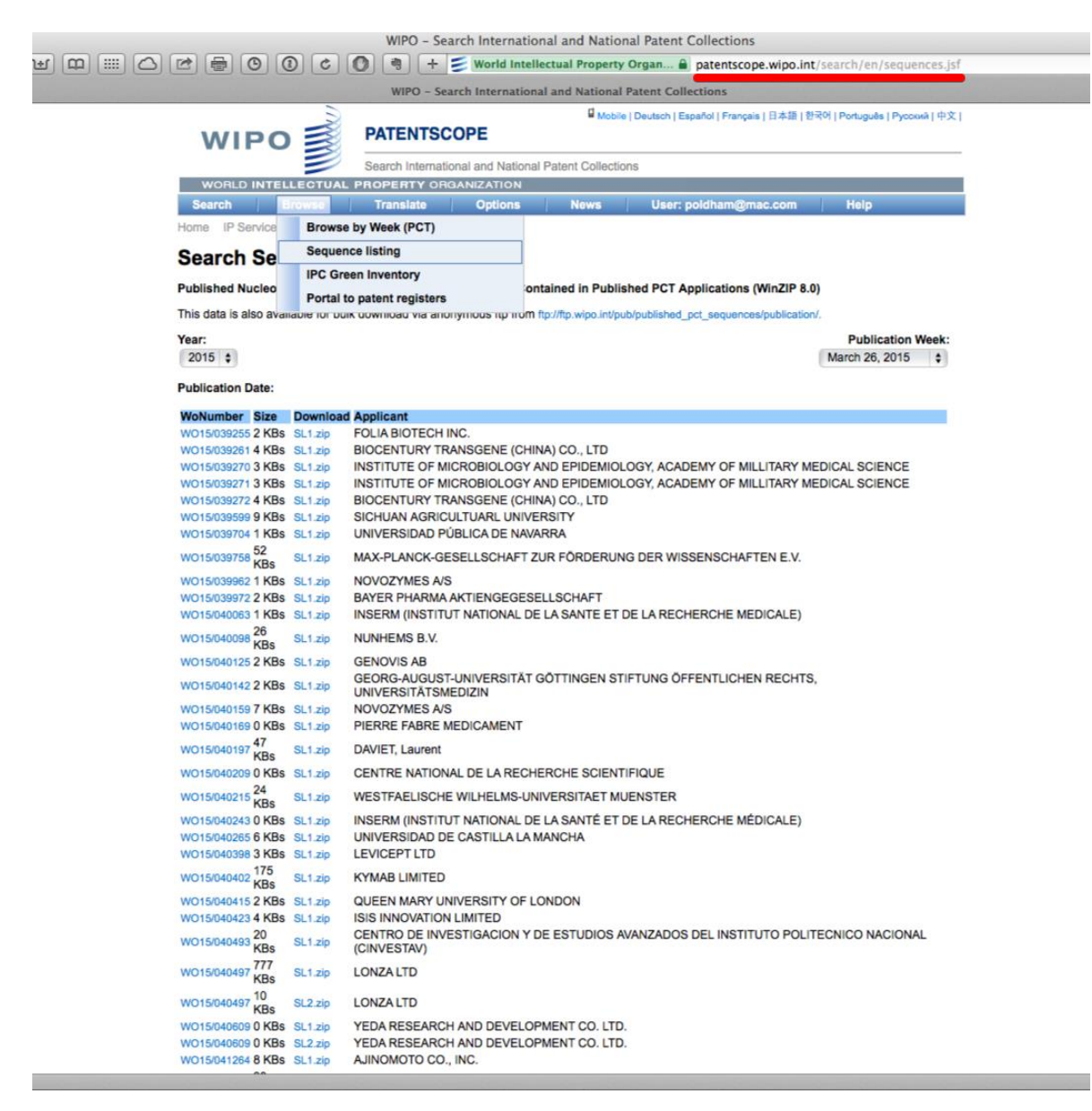

Un registro de muestra de las listas se puede ver a continuación como un archivo de texto plano. Tenga en cuenta que pueden surgir algunos problemas al conciliar el archivo de texto plano con el número de publicación de la OMPI (WO, etc.) y esto merece una cuidadosa atención si se utilizan estos datos.

| WIPO – Search Internatio                                                                                    | onal and National Patent Collections                                                            |
|----------------------------------------------------------------------------------------------------|-------------------------------------------------------------------------------------------------|
| s 📖 🖾 🗁 😁 💿 💿 🗷 🌒 + ≶ World Inte                                                                            | llectual Property Organ 🔒 patentscope.wipo.int/search/en/sequences.jsf 🖉 🖒                      |
| WIPO – Search Internation                                                                                   | nal and National Patent Collections                                                             |
|                                                                                                    | ■ Mohile I Deutsch I Español I Français I 日本語 I 教국에 I Português I Pvocxwě I 中文 I                |
|                                                                                                    | <ul> <li>- woone   centrol   reheated   reheated   most   rendered   horomet   Levil</li> </ul> |
| Search International and National                                                                           | al Patent Collections                                                                           |
| WORLD INTELLECTUAL PROPERTY ORGANIZATION                                                                    |                                                                                                 |
| Search Browse Translate Options                                                                             | News Login Help                                                                                 |
| Home IP Services PATENTSCOPE                                                                                |                                                                                                 |
| Search Sequence Listings                                                                                    |                                                                                                 |
| Published Nucleotide and/or Amino Acid Sequence Listings Co                                                 | ntained in Published PCT Applications (WinZIP 8.0)                                              |
| This data is also available for bulk download via anonymous ftp from                                        | ftp://ftp.wipo.int/pub/published_pct_sequences/publication/.                                    |
| Year:                                                                                                    | ○ ○ ○ □ □ pctca2014050908-seql.txt                                                              |
| 2015 🛊                                                                                                    | SEQUENCE LISTING                                                                                |
| Publication Date:                                                                                           | <110> FOLIA BIOTECH INC.                                                                        |
| WoNumber Size Download Applicant                                                                            | <120> PAPAYA MOSAIC VIRUS AND VIRUS-LIKE PARTICLES IN CANCER THERAPY                            |
| WO15/039255 2 KBs SL1.zip FOLIA BIOTECH INC.                                                                | <130> V86634W0                                                                                  |
| W015/039261 4 KBs SL1.zip BIOCENTURY TRANSGENE (CH                                                          | N 1302 100034W0                                                                                 |
| W015/039270 3 KBS_SL1.zip INSTITUTE OF MICROBIOLOGY                                                         | A <140> n/a<br>A <141> 2014-09-19                                                               |
| W015/039272 4 KBs SL1.zip BIOCENTURY TRANSGENE (CH                                                          |                                                                                                 |
| WO15/039599 9 KBs SL1.zip SICHUAN AGRICULTUARL UNIV                                                         | <pre>&lt;150&gt; 61/886,481 E &lt;151&gt; 2013-10-03</pre>                                      |
| WO15/039704 1 KBs SL1.zip UNIVERSIDAD PÚBLICA DE NAV                                                        | A                                                                                               |
| W015/039758 52 SL1.zip MAX-PLANCK-GESELLSCHAFT                                                              | <150> 51/880,155<br>Z <151> 2013-09-19                                                          |
| W015/039962 1 KBs SL1.zip NOVOZYMES A/S                                                                     | <160> 7                                                                                         |
| WO15/039972 2 KBS_SL1.zip BAYER PHARMA AKTIENGEGES<br>WO15/040063 1 KBs_SL1.zip INSERM (INSTITUT NATIONAL D | ⊨<br>⊂ <170> PatentIn version 3.5                                                               |
|                                                                                                    | <210 1                                                                                          |
| KBs SET.20 NONTENIS B.V.                                                                                    | <211> 1522                                                                                      |
| W015/040125 2 KBs SL1.zip GENOVIS AB                                                                        | <pre>&lt;212&gt; DNA c &lt;213&gt; Artificial sequence</pre>                                    |
| W015/040142 2 KBs SL1.zip UNIVERSITÄTSMEDIZIN                                                               | <220>                                                                                           |
| W015/040159 7 KBs SL1.zip NOVOZYMES A/S                                                                     | <223> sequence encoding synthetic RNA template for VLP production                               |
| W015/040169 0 KBS_SL1.zip PIERRE FABRE MEDICAMENT                                                           | <400> 1                                                                                         |
| WO15/040197 KBs SL1.zip DAVIET, Laurent                                                                     | gggcgaattg gagctcgaaa agaaacacaa agcaaagcaa                                                     |
| W015/040209 0 KBs SL1.zip CENTRE NATIONAL DE LA RECH                                                        | <sup>HÉ</sup> <u>ccatatttgg_ccaaggcact_tggtaatcaa_acgggcacaa_ccctagatta_acgattaagc</u> 120      |
| W015/040215 KBs SL1.zip WESTFAELISCHE WILHELMS-UI                                                           | N aaatttgagg agtgttttcg aacagttgaa cgacgtctca ctccgggctg ttattcaaga 180                         |
| WO15/040243 0 KBs SL1.zip INSERM (INSTITUT NATIONAL D                                                       | E agaggeetae agagaeatta ageteactat taaggaaaet aaaaeetaea ateetttaae 240                         |
| W015/040265 6 KBs SL1.zip UNIVERSIDAD DE CASTILLA LA                                                        | N                                                                                               |
| 175                                                                                                    | acalceagla geogrageog alogereoga acadategga alogoaacta acceeringe 500                           |
| WO15/040402 KBs SL1.zip KYMAB LIMITED                                                                       | cgtcaaggcg catacgctaa ccgcggcaaa aacaatagaa ttagattaat acaaaatagt 360                           |
| W015/040415 2 KBs SL1.zip QUEEN MARY UNIVERSITY OF I                                                        | ttctttctac ctcccaaagg agaaccccac taccttttaa ttctaaaaga ggagcaagtt 420                           |
| W015/040423 4 KBs SL1.zip ISIS INNOVATION LIMITED                                                           | gcaatatttt agaagaggcc cacagcaaaa agtaatattc ctcataactc acatagaacc 480                           |
| W015/040493 20 SL1.zip (CINVESTIGACION T                                                                    | caaagacgto octagottaa acotogacac cctttttoac aagaacgtoa ccccacagat 540                           |
| WO15/040497 777 SL1.zip LONZA LTD                                                                           | taccacaaac acagcetttt aaggggatae eeteeattt eteecaetaa cagegattga 600                            |
| WO15/040497 KBs SL2.zip LONZA LTD                                                                           | aaggattttt aaatcctccc ccaacttcaa accctctacg ccacttaagt actcccaccg 660                           |
| WO15/040609 0 KBs SL1.zip YEDA RESEARCH AND DEVELO                                                          | P                                                                                               |
| WO15/040609 0 KBs SL2.zip YEDA RESEARCH AND DEVELO                                                          | Paraantian hitaanan iirinniink hitaanan hitaaniin heenniinee allineetaa /20                     |
| WO15/041264 8 KBs SL1.zip AJINOMOTO CO., INC.                                                               | gaacatttca tctacaaacc agggggtcta actggggcag cgtacatcca caaatacgag 780                           |
| o.int/published_pct_sequences/publication/2015/0326/W015_039255/W02015-039255-001.zip"                      |                                                                                                 |

Los titulares de cuentas registrados también pueden usar el ftp anonymous downloadservicio desde la misma página. Esto proporciona acceso a los datos de la secuencia por año, como se puede ver a continuación.

| Index of /p        | ub/pub  | lished_pct_sec        | quences/publication/ |
|--------------------|---------|-----------------------|----------------------|
| Name               | Size    | Date Modified         |                      |
| [parent directory] |         |                       |                      |
| 1999/              |         | 12/2/08, 12:00:00 AM  |                      |
| 2000/              |         | 10/8/07, 12:00:00 AM  |                      |
| 2001/              |         | 7/9/07, 12:00:00 AM   |                      |
| 2002/              |         | 7/31/07, 12:00:00 AM  |                      |
| 2003/              |         | 7/9/07, 12:00:00 AM   |                      |
| 2004/              |         | 7/9/07, 12:00:00 AM   |                      |
| 2005/              |         | 7/9/07, 12:00:00 AM   |                      |
| 2006/              |         | 8/10/07, 12:00:00 AM  |                      |
| 2007/              |         | 2/14/08, 12:00:00 AM  |                      |
| 2008/              |         | 12/31/08, 12:00:00 AM |                      |
| 2009/              |         | 12/30/09, 12:00:00 AM |                      |
| 2010/              |         | 12/29/10, 12:00:00 AM |                      |
| 2011/              |         | 12/29/11, 12:00:00 AM |                      |
| 2012/              |         | 12/27/12, 12:00:00 AM |                      |
| 2013/              |         | 12/27/13, 12:00:00 AM |                      |
| 2014/              |         | 12/31/14, 6:59:00 AM  |                      |
| 2015/              |         | 5/28/15, 7:24:00 AM   |                      |
| jquery.js          | 20.5 kB | 7/9/07, 12:00:00 AM   |                      |
| seqlist.css        | 120 B   | 7/9/07, 12:00:00 AM   |                      |
| seqlist.js         | 1.3 kB  | 8/14/07, 12:00:00 AM  |                      |
| years.htm          | 588 B   | 1/8/15, 6:59:00 AM    |                      |
| years.htm.bak      | 553 B   | 1/3/14, 12:00:00 AM   |                      |

Si usa el servicio ftp anónimo, tenga en cuenta que los datos recientes se miden en gigabytes, así que no intente descargarlos a través de una conexión WIFI débil, una conexión cerrada o a su teléfono (!). Sin embargo, la accesibilidad abierta de estos datos es importante. Para otras fuentes de datos de secuencia, puede estar interesado en los recursos del Instituto Europeo de Bioinformática <u>aquí</u> y en los EE. UU. Por el número de documento <u>aquí</u> y hasta marzo de 2015 en la Base de datos de patentes de ADN <u>aquí</u>. También es importante la Patseq herramienta Lens <u>aquí</u>.

## 7.8 Redondeo

WIPO Patentscope es una herramienta poderosa para obtener acceso a una cantidad significativa de datos de patentes sobre un tema de interés. La capacidad de descargar 10.000 o más registros a la vez no puede ser superada por otras herramientas gratuitas. La Cross Lingual Searching herramienta parece ser única y valiosa. Es probable que el acceso gratuito a la descarga masiva de datos de secuencias mantenga a los bioinformáticos felices durante bastante tiempo.

Una forma de pensar sobre el papel de Patentscope en el análisis de patentes es como un recurso que se puede combinar con otras herramientas de datos. Por ejemplo, si quisiéramos obtener los resúmenes, descripciones o reclamos de documentos PCT en Patentscope, entonces podríamos usar los números de Patenscope para recuperar datos de EPO Open Patent Services o Google Patents usando R o Python u otras herramientas. Es decir, en este caso, Patentscope supera las limitaciones de los resultados de búsqueda de otras herramientas, pero permite el uso específico de otras herramientas para recuperar más información. La Cross Lingual Searchingherramienta también podría ser particularmente útil para tratar de identificar y, posteriormente, adquirir documentos de patentes de otras jurisdicciones donde una compañía u organización puede estar buscando operar o expandir el análisis del panorama de patentes en jurisdicciones con alfabetos no romanos.

Las principales dificultades que surgen del uso de Patentscope pueden deberse a ruidos ocasionales en los datos. Patenscope no limpia los datos proporcionados por las colecciones individuales, con la excepción de la comprobación de errores tipológicos en los números de prioridad y los códigos IPC. Además, todo el texto se transforma en UTF-8. Sin embargo, como es común cuando se trata de diversas fuentes de datos, los resultados no siempre son perfectos. Además, debido a que los datos de Patentscope se obtienen de una amplia gama de idiomas, los usuarios pueden necesitar actualizar sus bibliotecas de fuentes si aparecen grandes cantidades de caracteres inusuales en los datos (como la instalación del paquete de idiomas asiáticos para Windows). En la práctica, como es común con la mayoría de las fuentes de datos de patentes, esto puede significar que se requiere un tiempo significativo para limpiar los datos. Habiendo dicho esto, ninguna otra herramienta de base de datos gratuita nos permite descargar tantos datos en forma de tabla para su análisis. Como veremos, es posible hacer mucho con los datos de Patentscope.

# **Capítulo 8 Abrir Refinar**

La limpieza de los datos de patentes es una de las tareas más difíciles y que llevan más tiempo involucradas en el análisis de patentes. En este capítulo vamos a cubrir.

- 1. Limpieza básica de datos utilizando Open Refine
- 2. Separar un conjunto de datos de patentes en los nombres de los solicitantes y limpiar los nombres.
- 3. Exportación de un conjunto de datos desde Open Refine en diferentes etapas del proceso de limpieza.

Open Refine es una herramienta de código abierto para trabajar con todo tipo de datos desordenados. Comenzó su vida como Google Refine, pero desde entonces ha migrado a Open Refine. Es un programa que se ejecuta en un navegador en su computadora, pero no requiere conexión a Internet. Es una herramienta clave en el kit de herramientas de análisis de patentes de código abierto e incluye extensiones y el uso de código personalizado para tareas personalizadas particulares. En este artículo cubriremos algunos de los conceptos básicos que son más relevantes para el análisis de patentes y luego pasaremos a un trabajo más detallado para limpiar los nombres de los solicitantes de patentes.

La razón por la que los analistas de patentes deberían utilizar Open Refine es que es la herramienta gratuita más fácil de usar y más eficiente para limpiar datos de patentes sin conocimientos de programación. Es muy superior a intentar las mismas tareas de limpieza en Excel u Open Office. La terminología que se usa puede tardar un tiempo en acostumbrarse, pero es posible desarrollar flujos de trabajo eficientes para limpiar y remodelar datos utilizando Open Refine y crear y reutilizar códigos personalizados necesarios para tareas específicas.

En este capítulo, utilizamos Open Refine para limpiar un conjunto de datos sin procesar de WIPO Patentscope que contiene casi 10,000 registros en bruto que hacen algún tipo de referencia a la palabra pizzaen todo el texto. Para seguir este capítulo utilizando uno de nuestros conjuntos de capacitación, descárguelo desde el repositorio de Github <u>aquí</u> o use su propio conjunto de datos.

## 8.1 Instalar Open Refine

Para instalar Open Refine, visite el <u>sitio web de</u> Open Refine y <u>descargue</u> el software para su sistema operativo:

Desde la página de descarga seleccione su sistema operativo. Tenga en cuenta las extensiones hacia la parte inferior de la página para futuras referencias.

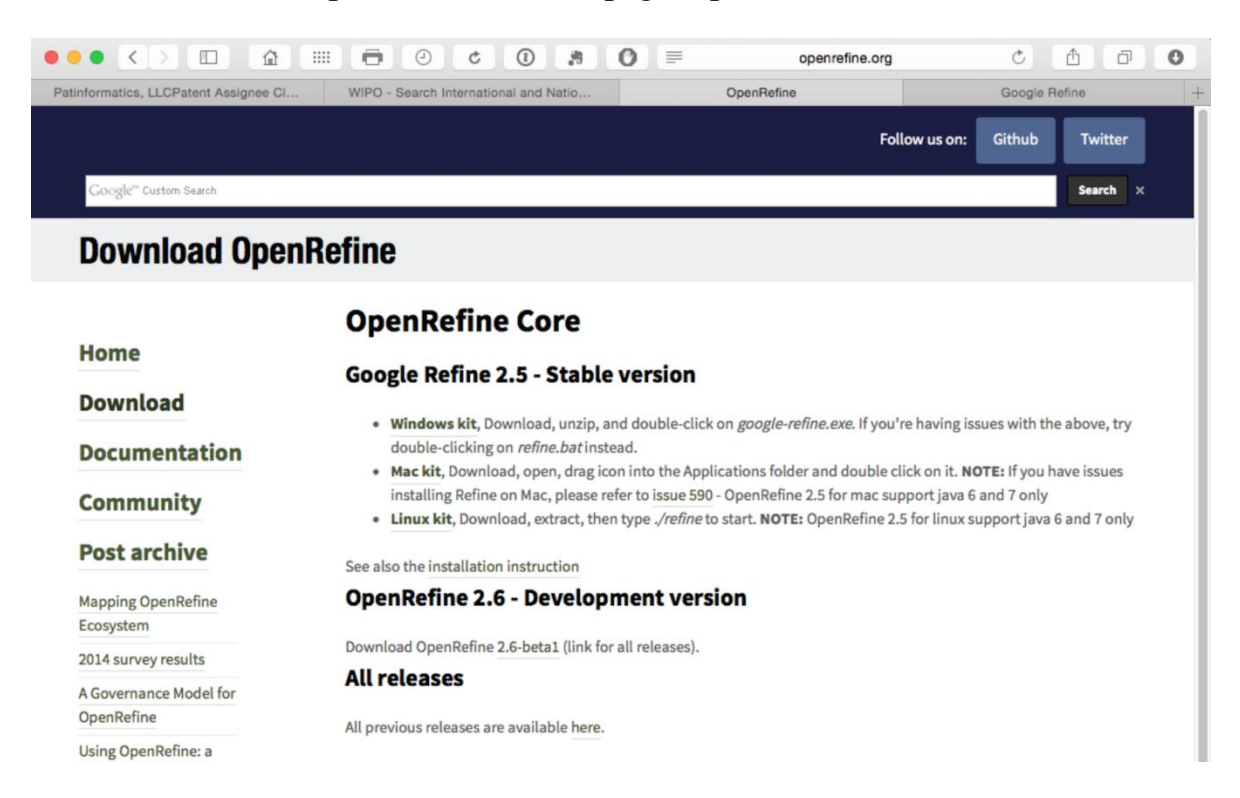

Al momento de escribir, cuando descarga Open Refine, en realidad se descarga e instala como Google Refine (reflejando su historial) y esa es la aplicación que deberá buscar y abrir.

## 8.2 Crea un proyecto

Utilizaremos el archivo Patentscope Pizza Medium que se puede descargar desde el repositorio <u>aquí</u>.

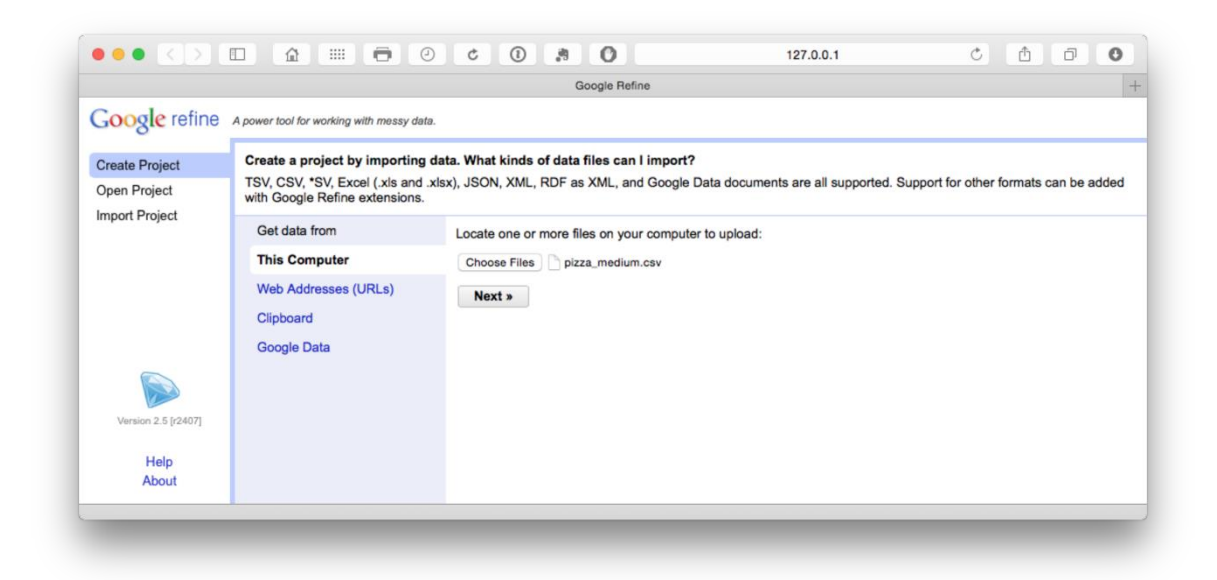

El archivo se cargará y luego intentará adivinar el separador de columna. Elija .csv.Tenga en cuenta que se puede importar una amplia gama de archivos y que hay opciones adicionales, como almacenar celdas en blanco como nulos que se seleccionan de forma predeterminada. En el conjunto de datos que cargará, hemos completado celdas en blanco con NAvalores para evitar posibles problemas al usar el relleno hacia abajo en Refinar abierto que se describe a continuación.

|                     |         |                                           |                   | )                                | Google Refine                                                                                         |                                                                             |                                                                                         |                                                                                    |               |
|---------------------|---------|-------------------------------------------|-------------------|----------------------------------|----------------------------------------------------------------------------------------------------|-----------------------------------------------------------------------------|-----------------------------------------------------------------------------------------|------------------------------------------------------------------------------------|---------------|
| Google refin        | e A pov | ver tool for working with m               | essy data.        |                                  |                                                                                                    |                                                                             |                                                                                         |                                                                                    |               |
| Create Project      | «       | Start Over Configur                       | e Parsing Options |                                  |                                                                                                    | Project name                                                                | pizza_medium csv                                                                        | С                                                                                  | reate Project |
| Open Project        |         | Publication Number                        | Publication Date  | Title                            | Priority Data                                                                                         | IPC                                                                         | Applicants                                                                              | Inventors                                                                          | FP Ima        |
| Import Project      | 1.      | US20090208610                             | 21.08.2009        | PIZZA                            | [200402236U 2004-<br>10-<br>01T23:59:59.000Z<br>ES]                                                   | A21D 13/00;A21D<br>13/00;A23L<br>1/16;A23L 1/16                             |                                                                                         | Sanchez Zarzoso Ma<br>Isabel                                                       | aria          |
|                     | 2.      | US20140020570                             | 24.01.2014        | Pizza Pan                        |                                                                                                    | A21B 3/13                                                                   | Ventimeglia Jamie<br>Joseph;Ventimeglia<br>Thomas<br>Joseph;Ventimeglia Joel<br>Michael | Ventimeglia Jamie<br>Joseph;Ventimeglia<br>Thomas<br>Joseph;Ventimeglia<br>Michael | Joel          |
|                     | 3.      | US20130239763                             | 20.09.2013        | Pizza Cutter                     |                                                                                                    | A21C 15/04                                                                  | Cordova Robert;Martinez<br>Eduardo                                                      | Cordova<br>Robert;Martinez<br>Eduardo                                              |               |
|                     | 4.      | EP1820402                                 | 23.08.2007        | IMPROVED PIZZA                   | [200402236U 2004-<br>10-<br>01T23:59:59.000Z<br>ES, 2005070132<br>2005-09-<br>23T23:59:59.000Z<br>ES] | A21D 13/00;A23L<br>1/16                                                     | LAZARILLO DE<br>TORMES S L                                                              | SANCHEZ ZARZOS<br>MARIA ISABEL                                                     | 0             |
|                     | 5.      | US20030024843                             | 07.02.2003        | Pizza separator                  | [10110621 2002-04-<br>15T23:59:59.000Z<br>US]                                                         | B65D<br>21/032;B65D<br>85/00;B65D<br>81/05;B65D<br>25/04;B65D<br>81/05;B65D |                                                                                         | dePoortere Thomas                                                                  |               |
|                     |         | Parse data as                             |                   | Character encoding               |                                                                                                    |                                                                             |                                                                                         | Upr                                                                                | date Preview  |
|                     |         | CSV / TSV / separato                      | r-based files     | Columns are separa               | ted by                                                                                                |                                                                             |                                                                                         | Ignore 0                                                                           | line(s)       |
|                     |         | Line-based text files                     |                   | <ul> <li>commas (CSV)</li> </ul> |                                                                                                    |                                                                             |                                                                                         | first at                                                                           | beginning of  |
|                     | 1       | Fixed-width field text fi                 | les               | tabs (TSV)                       |                                                                                                    |                                                                             |                                                                                         | Parse 1                                                                            | line(s)       |
|                     | 1       | PC-Axis text files                        |                   | Escape special char              | acters with \                                                                                         |                                                                             |                                                                                         | next as                                                                            | column        |
|                     |         | JSON files                                |                   |                                  |                                                                                                    |                                                                             |                                                                                         | Discard 0                                                                          | row(s         |
|                     |         | RDF/N3 files                              |                   |                                  |                                                                                                    |                                                                             |                                                                                         | initial of                                                                         | data          |
| Version 2.5 [r2407] | 3       | XML files                                 |                   |                                  |                                                                                                    |                                                                             |                                                                                         | Load at 0<br>most of                                                               | row(s)        |
| Help                |         | Open Document Form<br>spreadsheets (.ods) | at                |                                  |                                                                                                    |                                                                             |                                                                                         |                                                                                    | -             |
| About               |         | RDF/XML files                             |                   |                                  |                                                                                                    |                                                                             |                                                                                         | text into                                                                          | blank         |

Haga clic **create Project** en la parte superior derecha de la barra como el siguiente paso.

## 8.3 Conceptos básicos de refinamiento abierto

Algunas características básicas de Open Refine pronto lo harán trabajar sin problemas. Aquí hay un recorrido rápido.

## 8.3.1 Abrir Refinar se ejecuta en un navegador

Open Refine es una aplicación que vive en su computadora, pero se ejecuta en un navegador. Sin embargo, no requiere una conexión a Internet y no pierde su trabajo si cierra el navegador.

## 8.3.2 Abrir Refinar trabajos en columnas.

En la parte superior de cada columna hay un menú desplegable. Esté listo para usar estos menús bastante. En particular, a menudo utilizará el Edit cells > Common

tranforms que se muestra a continuación para funciones como el recorte de espacios en blanco.

| 10000 ro   | )ws                  |                             |                |                        |                      |                 |  |  |  |
|------------|----------------------|-----------------------------|----------------|------------------------|----------------------|-----------------|--|--|--|
| Show as: r | ows records Sh       | ו 00 25 <b>10 10</b> ו00: 5 | rows           |                        |                      |                 |  |  |  |
|            | Publication Num      | Publication Date            | e 💌 publicatio | on_date                | publication_day      | publication_mor |  |  |  |
| ☆ 🗐 1.     | Facet<br>Text filter | ▶ .08.2009                  | 21/08/2009     |                        | 21                   | 8               |  |  |  |
|            | Edit cells           | Transform                   | 1              | ]                      |                      |                 |  |  |  |
| ☆ 딕 2.     | Edit column          | Common transfe              | orms 🕨         | Trim le                | ading and trailing v | vhitespace      |  |  |  |
|            | Transpose            | Fill down                   |                | Collaps                | se consecutive whi   | tespace         |  |  |  |
| ☆ 🖾 3.     | Sort                 | Blank down                  |                | Unescape HTML entities |                      |                 |  |  |  |
|            | View                 | Split multi-value           | d cells        | To titlecase           |                      |                 |  |  |  |
| ☆ 뎕 4.     | Reconcile            | Join multi-value            | d cells        | To uppercase           |                      |                 |  |  |  |
|            |                      | Cluster and edit            |                | To lowercase           |                      |                 |  |  |  |
|            |                      |                             |                | To num                 | nber                 |                 |  |  |  |
| A 77 5     | 11520020024842       | 07 02 2002                  | 07/02/2002     | To date                |                      |                 |  |  |  |
| 2 4 5.     | 0320030024643        | 07.02.2003                  | 0110212003     | To text                |                      |                 |  |  |  |
|            |                      |                             |                | Blank out cells        |                      |                 |  |  |  |
|            |                      |                             |                |                        |                      |                 |  |  |  |
|            |                      |                             |                |                        |                      |                 |  |  |  |
|            |                      |                             |                |                        |                      |                 |  |  |  |

Otros menús importantes son Edit column, inmediatamente a continuación Edit cells, para copiar o dividir columnas en nuevas columnas.

## 8.3.3 Abrir Refinar trabajos con facetas.

El término facet puede ser confuso inicialmente, pero básicamente abre una ventana que organiza los elementos en una columna para su inspección, clasificación y edición, como podemos ver a continuación. Esto es importante porque es posible identificar problemas y abordarlos. También es posible aplicar una variedad de algoritmos de agrupación en clústeres para limpiar los datos. Tenga en cuenta que el tamaño de la ventana de faceta se puede ajustar arrastrando la parte inferior de la ventana como lo hemos hecho en esta imagen.

| Google refine pizza_mediu                                                                         | um csv 🏼 P | ermalink      |                 |                  |                  |                      |                                     |                  |                                                |                                        |
|---------------------------------------------------------------------------------------------------|------------|---------------|-----------------|------------------|------------------|----------------------|-------------------------------------|------------------|------------------------------------------------|----------------------------------------|
| Facet / Filter Undo / Redo 26                                                                     |            | 10000 r       | ows             |                  |                  |                      |                                     |                  |                                                |                                        |
| Refresh Reset All Rer                                                                             | nove All   | Show as:      | rows records    | Show: 5 10 25 50 | ) rows           |                      |                                     |                  |                                                | ~                                      |
| × Title                                                                                           | change     | lication_date | publication_day | publication_mor  | publication_year | <b>Title</b>         | Priorit                             | y Data           | priority_data                                  | IPC                                    |
| 6666 choices Sort by: name count                                                                  | Cluster    | 109           | 21              | 8                | 2009             | Facet                | •                                   | Text fa          | acet                                           | )<br>A21D                              |
| "le Four En Brique" - The First Brick<br>Oven Designed For Your Oven 1                            |            |               |                 |                  |                  | Text filter          |                                     | Nume<br>Timeli   | eric facet<br>ine facet                        | );A23L<br>A23L                         |
| "query-log Match" Relevance<br>Features 1                                                         |            | 14            | 24              | 1                | 2014             | Edit cells           | n ⊧                                 | Scatte           | erplot facet                                   | 3/13                                   |
| <i>clostridium </i> toxin, And Process<br>For The Preparation Of Immunogenic                      |            |               |                 |                  |                  | Transpose            | • •                                 | Custo            | m text facet                                   |                                        |
| Composition 1                                                                                     |            | 13            | 20              | 9                | 2013             | Sort                 |                                     | Custo            | m numeric facet                                | : 15/04                                |
| 2 - Methoxy - 5 - (Phenoxymethyl)<br>Phenol 1                                                     |            |               |                 |                  |                  | View                 | •                                   | Custo            | mized facets                                   | •                                      |
| 2-methoxy-5-(phenoxymethyl)<br>Phenol 1                                                           |            | 107           | 23              | 8                | 2007             | Reconcile            | •                                   | U                | 200402236U<br>2004-10-                         | A21D<br>13/00;A23L                     |
| 2-methoxy-5-<br>(phenoxymethyl)phenol 1                                                           |            |               |                 |                  |                  |                      | 01T23:59:5<br>ES, 20050<br>2005-09- | 59.000Z<br>70132 | 01T23:59:59.000Z<br>ES, 2005070132<br>2005-09- | 1/16                                   |
| 2-piece Pizza Box With Cut-out<br>Corners 1                                                       |            |               |                 |                  |                  |                      | 23T23:59:5<br>ES,                   | 59.000Z          | 23T23:59:59.000Z<br>ES,                        |                                        |
| 3d Machine Vision Scanning<br>Information Extraction System 4                                     |            | 103           | 7               | 2                | 2003             | Pizza<br>Separator   | 10110621 2<br>04-<br>15T23:50:5     | 2002-            | 10110621 2002-<br>04-<br>15T23:59:59 0007      | B65D<br>21/032;B65D<br>85/00:B65D      |
| A Baking Oven 1                                                                                   |            |               |                 |                  |                  |                      | US,                                 | 3.0002           | US,                                            | 81/05;B65D                             |
| A Barbeque Grill Assembly 1                                                                       |            |               |                 |                  |                  |                      |                                     |                  |                                                | 25/04;B65D<br>81/05;B65D               |
| A Base Element For Facilitating<br>Cutting Cakes, Flat Breads And The Lik                         | <b>e</b> 1 |               |                 |                  |                  |                      |                                     |                  |                                                | 81/32;B65D<br>81/32;B65D<br>85/30:B65D |
| A Bi-functionally Active Packaging                                                                | 1          |               |                 |                  |                  |                      |                                     |                  |                                                | 85/36                                  |
| A Breadmaking Method For The                                                                      |            | 102           | 22              | 2                | 2002             | Pizza<br>Separator   | 60/225,166<br>14.08.2000            | US,              | 60/225,166<br>14.08.2000 US,                   | B65D 85/36                             |
| Small Loaves, And A System Therefor 1                                                             |            | 192           | 8               | 2                | 1992             | Pizza<br>Preparation | 90115057.3<br>08-                   | 3 1990-          | 90115057.3 1990-<br>08-                        | A21C<br>11/00;A21C                     |
| A Burner Plate 1                                                                                  |            |               |                 |                  |                  |                      | 06T23:59:5<br>EP,                   | 59.000Z          | 06T23:59:59.000Z<br>EP,                        | 3/00                                   |
| A Caddy For Receiving, Retaining,<br>And Bundling Substantially Planar Shee<br>Material Therein 1 | ets Of     | 195           | 5               | 7                | 1995             | Pizza<br>Cutter      |                                     |                  |                                                | B26B<br>29/00;B26B<br>25/00;B26B       |
| A Carrier For Carrying Rectangular<br>Items 2                                                     |            |               |                 |                  |                  |                      |                                     |                  |                                                | 25/00;B26B<br>29/00;B26B<br>29/00      |
| A Corpusa Rea Conchis Of Evently                                                                  |            | 08            | 16              | 5                | 2008             | Pizza Box            | VR2006A0                            | 00171            | VR2006A000171                                  | B65D 85/36                             |

Al pasar el cursor sobre un elemento dentro de la ventana de faceta, aparece un pequeño botón edit que permite editar, como eliminar *y* del título.

## 8.3.4 Facetas personalizadas

El siguiente menú de facetas muestra un menú personalizado con una gama de opciones. Al seleccionar Custom text facet (ver a continuación) aparece una ventana emergente que permite el uso del código en <u>Open Refine Expression</u> Language (GREL) para realizar tareas que no están cubiertas por los elementos del menú principal. Este lenguaje es bastante simple y puede abarcar desde fragmentos breves para buscar y reemplazar texto hasta funciones más complejas que se pueden reutilizar en el futuro. Demostraremos el uso de esta función a continuación.

| Google r                                             | efine pizza_medium csv                                            | Permalink     |                 |                  |                  |                      |                                                   |                  |                                                                    |                                                      |
|------------------------------------------------------|-------------------------------------------------------------------|---------------|-----------------|------------------|------------------|----------------------|---------------------------------------------------|------------------|--------------------------------------------------------------------|------------------------------------------------------|
| Facet / Filter                                       | Undo / Redo 26                                                    | 10000         | rows            |                  |                  |                      |                                                   |                  |                                                                    |                                                      |
| Refresh                                              | Reset All Remove All                                              | Show as:      | rows records    | Show: 5 10 25 50 | ) rows           |                      |                                                   |                  |                                                                    | ~~~~~~~~~~~~~~~~~~~~~~~~~~~~~~~~~~~~~~~              |
| × Title                                              | change                                                            | lication_date | publication_day | publication_mor  | publication_year | <b>Title</b>         | Priorit                                           | y Data           | priority_data                                                      | IPC                                                  |
| 6666 choices So                                      | ort by: name count Cluster                                        | 09            | 21              | 8                | 2009             | Facet                | •                                                 | Text fa          | acet                                                               | )<br>A21D                                            |
| "le Four En Brig<br>Oven Designed                    | ue" - The First Brick<br>For Your Oven 1                          |               |                 |                  |                  | Text filter          |                                                   | Nume<br>Timeli   | eric facet<br>ine facet                                            | );A23L<br>A23L                                       |
| "query-log Matc<br>Features 1                        | h" Relevance                                                      | )14           | 24              | 1                | 2014             | Edit colum           | n 🕨                                               | Scatte           | erplot facet                                                       | 3/13                                                 |
| <i>clostridium &lt;<br/>For The Prepar</i>           | i/i>toxin, And Process<br>ation Of Immunogenic                    |               |                 |                  |                  | Transpose            | • •                                               | Custo            | om text facet                                                      |                                                      |
| Composition 1<br>2 - Methoxy - 5                     | - ( Phenoxymethyl)                                                | 113           | 20              | 9                | 2013             | Sort<br>View         |                                                   | Custo            | omized facets                                                      | \$ 15/04                                             |
| 2-methoxy-5-(pl<br>Phenol 1                          | henoxymethyl)                                                     | 107           | 23              | 8                | 2007             | Reconcile            | •                                                 | U                | 200402236U<br>2004-10-                                             | A21D<br>13/00;A23L                                   |
| 2-methoxy-5-<br>(phenoxymethy                        | I)phenol 1                                                        |               |                 |                  |                  |                      | 01T23:59:5<br>ES, 20050<br>2005-09-<br>23T23:59:5 | 59.000Z<br>70132 | 01T23:59:59.000Z<br>ES, 2005070132<br>2005-09-<br>23T23:59:59.000Z | 1/16                                                 |
| Corners 1                                            |                                                                   |               |                 |                  |                  |                      | ES,                                               | 0.0002           | ES,                                                                |                                                      |
| 3d Machine Vis<br>Information Ext                    | ion Scanning<br>raction System 4                                  | 03            | 7               | 2                | 2003             | Pizza<br>Separator   | 101106212<br>04-<br>15T23:59:5                    | 2002-<br>59.000Z | 10110621 2002-<br>04-<br>15T23:59:59.000Z                          | B65D<br>21/032;B65D<br>85/00;B65D                    |
| A Baking Oven                                        | 1                                                                 |               |                 |                  |                  |                      | US,                                               |                  | US,                                                                | 81/05;B65D                                           |
| A Barbeque Gri<br>A Base Elemen<br>Cutting Cakes,    | II Assembly 1<br>t For Facilitating<br>Flat Breads And The Like 1 |               |                 |                  |                  |                      |                                                   |                  |                                                                    | 81/05;B65D<br>81/32;B65D<br>81/32;B65D<br>85/30;B65D |
| A Bi-functionally<br>Material For Mid                | Active Packaging                                                  |               |                 |                  |                  |                      |                                                   |                  |                                                                    | 85/36                                                |
| A Breadmaking                                        | Method For The                                                    | 02            | 22              | 2                | 2002             | Pizza<br>Separator   | 60/225,166<br>14.08.2000                          | i<br>US,         | 60/225,166<br>14.08.2000 US,                                       | B65D 85/36                                           |
| Production Of C<br>Small Loaves, A                   | risp Long Term Preservation And A System Therefor 1               | 192           | 8               | 2                | 1992             | Pizza<br>Preparation | 90115057.3<br>08-                                 | 3 1990-          | 90115057.3 1990-<br>08-                                            | A21C<br>11/00;A21C                                   |
| A Burner Plate                                       | 1                                                                 |               |                 |                  |                  |                      | 06T23:59:5<br>EP,                                 | 59.000Z          | 06T23:59:59.000Z<br>EP,                                            | 3/00                                                 |
| A Caddy For Re<br>And Bundling S<br>Material Thereir | ubstantially Planar Sheets Of<br>1                                | 195           | 5               | 7                | 1995             | Pizza<br>Cutter      |                                                   |                  |                                                                    | B26B<br>29/00;B26B<br>25/00;B26B                     |
| A Carrier For Ca<br>Items 2                          | arrying Rectangular                                               |               |                 |                  |                  |                      |                                                   |                  |                                                                    | 25/00;B26B<br>29/00;B26B<br>29/00                    |
| C. C. C. C. C. C. C. C. C. C. C. C. C. C             |                                                                   | 100           | 10              | -                | 0000             | Direr Davi           | VERODOCAO                                         | 00474            | 1/000004000474                                                     | D05D 05/00                                           |

## 8.3.5 Reordenar columnas

Hay dos opciones para reordenar columnas. Lo primero es seleccionar el menú de la columna luego Edit column > Move column to beginning. La segunda opción, que se muestra a continuación, es seleccionar el Allmenú desplegable en la primera columna y luego Edit columns > Re-order/remove columns. En el menú emergente de campos, arrastre el campo deseado a la parte superior de la lista. En este caso, hemos arrastrado la priority\_datecolumna a la parte superior de la lista. Ahora aparecerá como la primera columna de datos.

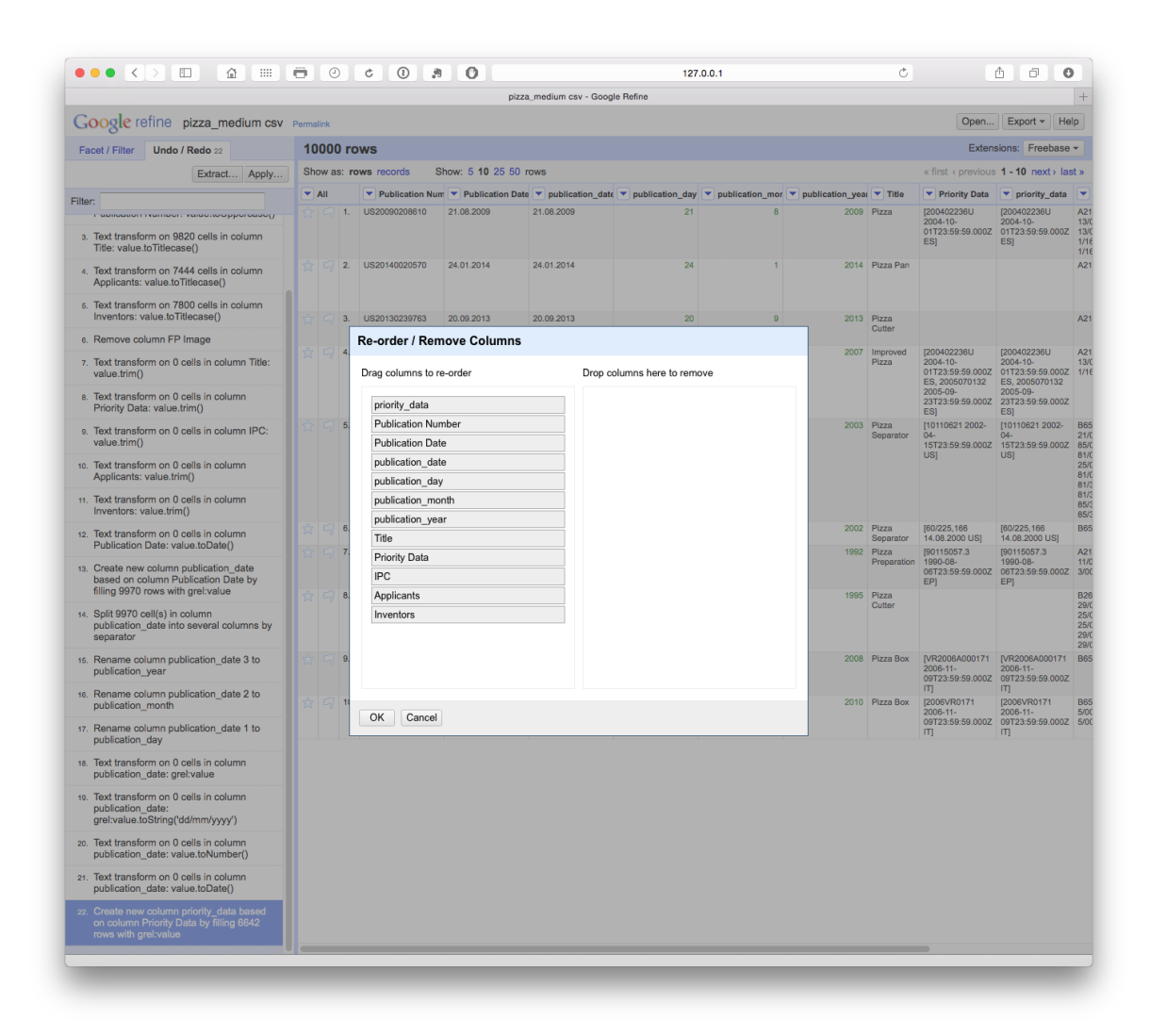

### 8.3.6 Deshacer y rehacer

Open Refine realiza un seguimiento de cada acción y le permite retroceder varios pasos o al principio. Esto es particularmente útil cuando se prueba si un enfoque particular para la limpieza (por ejemplo, dividir columnas o usar un fragmento de código) satisfará sus necesidades. En particular, significa que puede explorar y probar enfoques sin preocuparse por perder su trabajo anterior.

|                                                                                                |          |                                                                                 |    | pizza_medium csv | - Google Refine  |                  |                 |                 | -   |  |  |  |  |
|------------------------------------------------------------------------------------------------|----------|---------------------------------------------------------------------------------|----|------------------|------------------|------------------|-----------------|-----------------|-----|--|--|--|--|
| Google refine pizza_medium csv                                                                 | Perma    | link                                                                            |    |                  |                  |                  | Ope             | n Export - H    | elp |  |  |  |  |
| Facet / Filter Undo / Redo 26                                                                  | 10       | 10000 rows Extensions: Freebas                                                  |    |                  |                  |                  |                 |                 |     |  |  |  |  |
| Extract Apply                                                                                  | Sh       | Show as: rows records Show: 5 10 25 50 rows « first < previous 1 - 10 next > la |    |                  |                  |                  |                 |                 |     |  |  |  |  |
| Filter:                                                                                        |          | All                                                                             |    | Publication Num  | Publication Date | publication_date | publication_day | publication_mor | •   |  |  |  |  |
| 0. Create project                                                                              | 岔        |                                                                                 | 1. | US20090208610    | 21.08.2009       | 21/08/2009       | 21              | 8               |     |  |  |  |  |
| 1. Text transform on 10000 cells in column                                                     |          |                                                                                 |    |                  |                  |                  |                 |                 |     |  |  |  |  |
| 2. Text transform on 10000 cells in column Publication Number: value to I poercase()           | ☆        |                                                                                 | 2. | US20140020570    | 24.01.2014       | 24/01/2014       | 24              | 1               |     |  |  |  |  |
| <ol> <li>Text transform on 9820 cells in column Title:<br/>value.toTitlecase()</li> </ol>      | ☆        |                                                                                 | 3. | US20130239763    | 20.09.2013       | 20/09/2013       | 20              | 9               |     |  |  |  |  |
| <ol> <li>Text transform on 7444 cells in column<br/>Applicants: value.toTitlecase()</li> </ol> | ☆        |                                                                                 | 4. | EP1820402        | 23.08.2007       | 23/08/2007       | 23              | 8               |     |  |  |  |  |
| <ol> <li>Text transform on 7800 cells in column<br/>Inventors: value.toTitlecase()</li> </ol>  |          |                                                                                 |    |                  |                  |                  |                 |                 |     |  |  |  |  |
| 6. Remove column FP Image                                                                      | 슔        |                                                                                 | 5. | US20030024843    | 07.02.2003       | 07/02/2003       | 7               | 2               | :   |  |  |  |  |
| <ol> <li>Text transform on 0 cells in column Title:<br/>value.trim()</li> </ol>                |          |                                                                                 |    |                  |                  |                  |                 |                 |     |  |  |  |  |
| <ol> <li>Text transform on 0 cells in column Priority<br/>Data: value.trim()</li> </ol>        |          |                                                                                 |    |                  |                  |                  |                 |                 |     |  |  |  |  |
| <ol> <li>Text transform on 0 cells in column IPC:<br/>value.trim()</li> </ol>                  | ☆        |                                                                                 | 6. | WO2002014184     | 22.02.2002       | 22/02/2002       | 22              | 2               |     |  |  |  |  |
| <ol> <li>Text transform on 0 cells in column<br/>Applicants: value.trim()</li> </ol>           | ਨੇ<br>ਨੇ |                                                                                 | 7. | CA2047295        | 08.02.1992       | 08/02/1992       | 8               | 2               |     |  |  |  |  |
| 11. Text transform on 0 cells in column                                                        |          |                                                                                 |    |                  |                  |                  |                 |                 |     |  |  |  |  |

Sin embargo, puede ser importante planificar los pasos en su operación de limpieza para evitar problemas en etapas posteriores. Puede ser útil usar un bloc de notas como lista de verificación (ver más abajo). El principal problema que puede surgir es cuando la limpieza avanza varios pasos sin completarse completamente en un paso anterior. En algunos casos, esto puede requerir volver a ese paso anterior, reiniciar y repetir pasos anteriores. A medida que se familiarice con Open Refine, será más fácil elaborar una secuencia adecuada para su flujo de trabajo.

## 8.3.7 Exportando

Cuando se completa un ejercicio de limpieza, se puede exportar un archivo en una variedad de formatos. Cuando trabaje con datos de patentes, espere crear más de un archivo (por ejemplo, núcleo, solicitantes, inventores, IPC) para permitir el análisis de aspectos de los datos en otras herramientas. En este capítulo crearemos dos archivos.

- 1. Una versión limpia de los datos originales.
- 2. Un archivo de solicitantes que separa los datos por cada solicitante.

## 8.4 Limpieza básica

Este es el primer paso para trabajar con un conjunto de datos y tendrá sentido realizar algunas tareas básicas de limpieza antes de continuar. El conjunto de datos de Pizza Medium con el que estamos trabajando en este artículo es en bruto en el sentido de que la única limpieza hasta ahora ha sido eliminar las dos filas vacías en la cabecera de la tabla de datos y rellenar las celdas en blanco con valores de NA. La razón por la que tiene sentido realizar una limpieza básica antes de trabajar con los datos del solicitante, el inventor o el IPC es que este proceso generará nuevos conjuntos de datos.

Tenga en cuenta que Open Refine no es el programa más rápido y asegúrese de asignar tiempo suficiente para las tareas de limpieza y de que esté preparado para ser paciente mientras el programa ejecuta algoritmos para procesar los datos. Tenga en cuenta que Open Refine guardará su trabajo y puede volver a él más tarde.

Cuando se trabaja con Open Refine, normalmente trabajaremos en una columna a la vez. Sin embargo, la clave checklist para los pasos de limpieza es:

- 1. Asegúrese de tener una copia de seguridad del archivo original. Crear un archivo .zip y marcarlo con el nombre raw puede ayudar a conservar el original.
- 2. Abra y guarde un archivo de texto code book para anotar los pasos tomados para limpiar los datos (por ejemplo, pizza\_codebook.txt).
- 3. Regularice los caracteres (por ejemplo, título, minúsculas, mayúsculas).
- 4. Quite los espacios en blanco iniciales y finales.
- 5. Codificación de direcciones y problemas relacionados.

Acciones adicionales:

- 6. Transformar fechas
- 7. Acceda a información adicional y cree nuevas columnas y / o filas.

En general, abordaremos estas tareas en cada columna y los pasos 6 y 7 no siempre se aplicarán. La creación de un libro de códigos le permitirá mantener una nota de todos los pasos tomados para limpiar un conjunto de datos. El libro de códigos debe guardarse con el conjunto de datos limpiado (por ejemplo, en la misma carpeta) como punto de referencia si necesita realizar más trabajos o si los colegas desean comprender los pasos de la transformación.

## 8.4.1 Cambio de caja

La primera columna de nuestro conjunto de datos de pizza de Patentscope es el número de publicación. Para inspeccionar lo que está sucediendo y debe limpiarse en esta columna, primero seleccionaremos el menú de la columna y elegiremos text facetdel menú desplegable. Esto generará el panel de menú lateral que podemos ver a continuación que contiene los datos. Entonces podemos inspeccionar la columna por problemas.

|                                                                                                    | pizza_medium csv                                                          | <ul> <li>Google Refir</li> </ul> | ne                                          |      |     |                           |      | pizza_m                            | edium csv - Google Re       | efine                                           |                                                                                                    | about:blank                                                                                                    |                                                                                         |                                                              |                               |                   |   |               |          |                                                                                             |                      |                            |                                    |  |
|----------------------------------------------------------------------------------------------------|---------------------------------------------------------------------------|----------------------------------|---------------------------------------------|------|-----|---------------------------|------|------------------------------------|-----------------------------|-------------------------------------------------|----------------------------------------------------------------------------------------------------|----------------------------------------------------------------------------------------------------|-----------------------------------------------------------------------------------------|--------------------------------------------------------------|-------------------------------|-------------------|---|---------------|----------|---------------------------------------------------------------------------------------------|----------------------|----------------------------|------------------------------------|--|
| G <mark>oogle</mark> refir                                                                                                    | ne pizza_me                                                               | dium csv                         | Perma                                       | link |     |                           |      |                                    |                             |                                                 |                                                                                                    | Op                                                                                                    | en Export +                                                                             | Help                                                         |                               |                   |   |               |          |                                                                                             |                      |                            |                                    |  |
| Facet / Filter                                                                                                    | Jndo / Redo o                                                             |                                  | 10000 rows                                  |      |     |                           |      |                                    |                             |                                                 |                                                                                                    |                                                                                                    | Extensions: Freebase -                                                                  |                                                              |                               |                   |   |               |          |                                                                                             |                      |                            |                                    |  |
| Refresh                                                                                                    | Reset All                                                                 | Remove All                       | Show as: rows records Show: 5 10 25 50 rows |      |     |                           |      |                                    |                             |                                                 |                                                                                                    | « first < pre                                                                                                    | vious 1-50 next>                                                                        | last                                                         |                               |                   |   |               |          |                                                                                             |                      |                            |                                    |  |
| × Publication Number cha                                                                                                    |                                                                           |                                  | ◄                                           | All  |     | Publication Nu            | ım 🔽 | Publication Da                     | te 💌 Title                  | Priority Data                                   | TIPC                                                                                                    | <ul> <li>Applicants</li> </ul>                                                                                                    | Inventors                                                                               |                                                              |                               |                   |   |               |          |                                                                                             |                      |                            |                                    |  |
| Deltazioni rentinesi         Custor           DE102010048082 i         Cluster           DE102010064188 i         DE1020100285 i           DE1020100285 i         DE1020100285 i           DE102010108 i         sa19980018 i           sa199800183 i         i |                                                                           | Cluster                          |                                             |      | 1.  | Facet<br>Text filter      | •    | Text facet                         |                             | [200402236U 2004-10-<br>01T23:59:59.000Z ES]    | A21D 13/00;A21D<br>13/00;A23L 1/16;A23L<br>1/16                                                                 |                                                                                                    | Sanchez Zarzoso<br>Maria Isabel                                                         |                                                              |                               |                   |   |               |          |                                                                                             |                      |                            |                                    |  |
|                                                                                                    |                                                                           |                                  | 슔                                           |      | 2.  | Edit cells<br>Edit column | *    | Timeline facet<br>Scatterplot face | et                          | t                                               |                                                                                                    | Ventimeglia Jamie<br>Joseph;Ventimeglia<br>Thomas<br>Joseph;Ventimeglia Joel<br>Michael                                                                                                    | Ventimeglia Jamie<br>Joseph;Ventimeglia<br>Thomas<br>Joseph;Ventimeglia<br>Joel Michael |                                                              |                               |                   |   |               |          |                                                                                             |                      |                            |                                    |  |
|                                                                                                    |                                                                           | 1                                |                                             |      | 3.  | Sort                      | •    | Custom text la                     | ic facet                    |                                                 | A21C 15/04                                                                                                    | Aboutblank     Aboutblank     Applicants     Applicants     A | Cordova<br>Robert;Martinez<br>Eduardo                                                   |                                                              |                               |                   |   |               |          |                                                                                             |                      |                            |                                    |  |
| a200601082 1<br>a200701088 1<br>EP0000955 1                                                                                                    | a200601082 1<br>a200701088 1<br>iP0000955 1<br>iP0004027 1<br>iP0010738 1 |                                  |                                             |      | 2   |                           |      |                                    |                             |                                                 | 0001082 1<br>0701088 1<br>00955 1                                                                               |                                                                                                    | 슔                                                                                       |                                                              | 4.                            | View<br>Reconcile | • | Customized fa | cets ZZA | [200402236U 2004-10-<br>01T23:59:59.000Z ES,<br>2005070132 2005-09-<br>23T23:59:59.000Z ES] | A21D 13/00;A23L 1/16 | LAZARILLO DE<br>TORMES S L | SANCHEZ<br>ZARZOSO MARIA<br>ISABEL |  |
| EP0004027 1<br>EP0010738 1                                                                                                    |                                                                           |                                  |                                             |      | 5.  | US20030024843             | 07   | 7.02.2003                          | Pizza separator             | [10110621 2002-04-<br>15T23:59:59.000Z US]      | B65D 21/032;B65D<br>85/00;B65D 81/05;B65D<br>25/04;B65D 81/05;B65D<br>81/32;B65D 81/32;B65D<br>85/30;B65D 85/36 |                                                                                                    | dePoortere Thomas                                                                       |                                                              |                               |                   |   |               |          |                                                                                             |                      |                            |                                    |  |
|                                                                                                    |                                                                           |                                  | 슔                                           |      | 6.  | WO2002014184              | 22   | 2.02.2002                          | PIZZA<br>SEPARATOR          | [60/225,166 14.08.2000 US]                      | B65D 85/36                                                                                                    | DEPOORTERE, Thomas                                                                                                    | DEPOORTERE,<br>Thomas                                                                   |                                                              |                               |                   |   |               |          |                                                                                             |                      |                            |                                    |  |
|                                                                                                    |                                                                           |                                  |                                             |      | 7.  | CA2047295                 | 08   | 8.02.1992                          | PIZZA<br>PREPARATION        | [90115057.3 1990-08-<br>06T23:59:59.000Z EP]    | A21C 11/00;A21C 3/00                                                                                            | FRISCO-FINDUS AG                                                                                                    | WADELL, LARS<br>GUSTAF ALBERT                                                           |                                                              |                               |                   |   |               |          |                                                                                             |                      |                            |                                    |  |
|                                                                                                    |                                                                           |                                  |                                             |      |     |                           |      | 8.                                 | US5428898                   | 05                                              | 5.07.1995                                                                                                    | Pizza cutter                                                                                                    |                                                                                         | B26B 29/00;B26B<br>25/00;B26B 25/00;B26B<br>29/00;B26B 29/00 | Bicycle Tools<br>Incorporated | Hawkins Howard C. |   |               |          |                                                                                             |                      |                            |                                    |  |
|                                                                                                    |                                                                           |                                  |                                             |      | 9.  | CA2667902                 | 16   | 3.05.2008                          | PIZZA BOX                   | [VR2006A000171 2006-11-<br>09T23:59:59.000Z IT] | B65D 85/36                                                                                                    | CASTIGLIONI, CARLO                                                                                                    | CASTIGLIONI,<br>CARLO;TAVOSO,<br>ANDREA                                                 |                                                              |                               |                   |   |               |          |                                                                                             |                      |                            |                                    |  |
|                                                                                                    |                                                                           |                                  | 岔                                           |      | 10. | US20100001051             | 08   | 3.01.2010                          | PIZZA BOX                   | [2006VR0171 2006-11-<br>09T23:59:59.000Z IT]    | B65D 5/00;B65D 5/00                                                                                             |                                                                                                    | Castiglioni<br>Carlo;Tavoso Andrea                                                      |                                                              |                               |                   |   |               |          |                                                                                             |                      |                            |                                    |  |
|                                                                                                    |                                                                           |                                  |                                             |      | 11. | CA2654215                 | 05   | 5.09.2010                          | MORE<br>ATTRACTIVE<br>PIZZA |                                                 | A21D 13/00;A23L<br>1/00;A23P 1/00                                                                               | BUJALSKI,<br>WLODZIMIERZ                                                                                                    | BUJALSKI,<br>WLODZIMIERZ                                                                |                                                              |                               |                   |   |               |          |                                                                                             |                      |                            |                                    |  |
|                                                                                                    |                                                                           |                                  | 岔                                           |      | 12. | US4381317                 | 27   | 7.04.1983                          | Method of making a<br>pizza |                                                 | A21D 13/00;A21D 13/00                                                                                           | FOURNIER ROBERT<br>L;FOURNIER                                                                                                    | Fournier Robert<br>L.:Fournier Priscilla J                                              | , T                                                          |                               |                   |   |               |          |                                                                                             |                      |                            |                                    |  |

Cuando nos desplazamos hacia abajo en el panel lateral, podemos ver que algunos números de publicación tienen un código de país en minúsculas (en este caso, en ea lugar de EA para la Organización de Patentes de Eurasia que utiliza los <u>códigos</u> <u>de país estandarizados de</u>la <u>OMPI</u>). Para abordar esto seleccionamos el menú de la columna Edit cells > Common transforms > to Uppercase.

|                                | pizzo modium opu                                                             | Google Pofir  |       |                  |       |                      |      | pizzo mo         | dium anu Gao                | ala Pr  | fino                                            |                                        |                                   | aboutblack                                   |                                              |         |       |         |  |           |                            |                          |
|--------------------------------|------------------------------------------------------------------------------|---------------|-------|------------------|-------|----------------------|------|------------------|-----------------------------|---------|-------------------------------------------------|----------------------------------------|-----------------------------------|----------------------------------------------|----------------------------------------------|---------|-------|---------|--|-----------|----------------------------|--------------------------|
| C                              | pizza_medium csv                                                             | - Google Hell | IC.   |                  |       |                      |      | pizza_me         | uluin 05v - 000             | Ale Lie | ante                                            |                                        |                                   | aboutbiant                                   |                                              |         |       |         |  |           |                            |                          |
| Google re                      | fine pizza_me                                                                | dium csv      | Perma | link             |       |                      |      |                  |                             |         |                                                 |                                        |                                   | Ор                                           | en Export +                                  | Hel     |       |         |  |           |                            |                          |
| Facet / Filter                 | Undo / Redo o                                                                |               | 10    | 00               | 0 ro  | ws                   |      |                  |                             |         |                                                 |                                        |                                   | Extensions: Freebase                         |                                              |         |       |         |  |           |                            |                          |
| Refresh                        | Reset All                                                                    | Remove All    | Sho   | ow a             | s: ro | ws records           | Sho  | w: 5 10 25 50 i  | rows                        |         |                                                 |                                        |                                   | « first < pre                                | vious 1-50 next>                             | las     |       |         |  |           |                            |                          |
| × Publication N                | lumber                                                                       | change        | •     | All              |       | Publication Nu       | ım 💽 | Publication Date | r 💌 Title                   |         | Priority Data                                   | 💌 IPC                                  |                                   | <ul> <li>Applicants</li> </ul>               | <ul> <li>Inventors</li> </ul>                |         |       |         |  |           |                            |                          |
| 9997 choices Sor               | rt by: name count                                                            | Cluster       |       |                  | 1.    | Facet<br>Text filter | •    | .08.2009         | PIZZA                       |         | [200402236U 2004-10-<br>01T23:59:59.000Z ES]    | A21D 13/00<br>13/00;A23L<br>1/16       | ;A21D<br>1/16;A23L                |                                              | Sanchez Zarzoso<br>Maria Isabel              |         |       |         |  |           |                            |                          |
| DE10201004808<br>DE10201006419 | 32 1<br>98 1                                                                 |               | 슔     |                  | 2.    | Edit cells           | ►    | Transform        | ~ ~                         |         |                                                 | A21B 3/13                              |                                   | Ventimeglia Jamie<br>Joseph;Ventimeglia      | Ventimeglia Jamie<br>Joseph;Ventimeglia      |         |       |         |  |           |                            |                          |
| DE10201100228                  | 2011002285 1<br>2011016708 1<br>801018 1<br>900393 1<br>601062 1<br>701088 1 |               |       |                  |       | Edit column          | ۲    | Common transfe   | orms 🕨                      | Trim    | im leading and trailing whitespace              |                                        |                                   | Thomas<br>Joseph;Ventimeglia Joel<br>Michael | Thomas<br>Joseph;Ventimeglia<br>Joel Michael |         |       |         |  |           |                            |                          |
| ea199801018 1                  |                                                                              |               | ŵ     |                  | 3.    | Transpose            | •    | Fill down        |                             | Colla   | apse consecutive whitespace                     |                                        |                                   | Cordova Robert;Martinez                      | Cordova<br>Rebert Medices                    |         |       |         |  |           |                            |                          |
| a199900393 1                   |                                                                              |               |       |                  |       | Sort                 |      | Blank down       |                             | Une     | scape HTML entities                             |                                        |                                   | Louardo                                      | Eduardo                                      |         |       |         |  |           |                            |                          |
| a200601082 1<br>a200701088 1   |                                                                              |               |       | 1082 1<br>1088 1 |       |                      |      | : 1<br>  1       |                             | 슔       |                                                 | 4.                                     | View                              | •                                            | Split multi-value                            | d cells | To ti | tlecase |  | A23L 1/16 | LAZARILLO DE<br>TORMES S L | SANCHEZ<br>ZARZOSO MARIA |
| EP0000955 1                    |                                                                              |               |       |                  |       | Reconcile            | •    | Join multi-value | d cells                     | To u    | ppercase                                        |                                        |                                   |                                              | ISABEL                                       |         |       |         |  |           |                            |                          |
| EP0004027 1<br>EP0010738 1     |                                                                              |               |       |                  | 5.    | US20030024843        | 0    | Cluster and edit |                             | To lo   | wercase                                         |                                        | 2;B65D<br>81/05;B65D              |                                              | dePoortere Thomas                            |         |       |         |  |           |                            |                          |
|                                |                                                                              |               |       |                  |       |                      |      |                  | To                          |         | umber<br>ate                                    |                                        | 81/05;B65D<br>81/32;B65D<br>85/36 |                                              |                                              |         |       |         |  |           |                            |                          |
|                                |                                                                              |               | ជ     |                  | 6.    | WO2002014184         | 2    | 2.02.2002        | PIZZA<br>SEPARATOR          | To text |                                                 |                                        |                                   | DEPOORTERE, Thomas                           | s DEPOORTERE,<br>Thomas                      |         |       |         |  |           |                            |                          |
|                                |                                                                              |               |       |                  | 7.    | CA2047295            | 0    | 8.02.1992        | PIZZA<br>PREPARATIO         | Blan    | k out cells                                     |                                        | A21C 3/00                         | FRISCO-FINDUS AG                             | WADELL, LARS<br>GUSTAF ALBERT                |         |       |         |  |           |                            |                          |
|                                |                                                                              |               | ☆     |                  | 8.    | US5428898            | 0    | 5.07.1995        | Pizza cutter                |         |                                                 | B26B 29/00<br>25/00;B26B<br>29/00;B26B | ;B26B<br>25/00;B26B<br>29/00      | Bicycle Tools<br>Incorporated                | Hawkins Howard C.                            |         |       |         |  |           |                            |                          |
|                                |                                                                              |               |       |                  | 9.    | CA2667902            | 10   | 6.05.2008        | PIZZA BOX                   |         | [VR2006A000171 2006-11-<br>09T23:59:59.000Z IT] | B65D 85/36                             |                                   | CASTIGLIONI, CARLO                           | CASTIGLIONI,<br>CARLO;TAVOSO,<br>ANDREA      |         |       |         |  |           |                            |                          |
|                                |                                                                              |               | র্ণ্ন |                  | 10.   | US20100001051        | 0    | 8.01.2010        | PIZZA BOX                   |         | [2006VR0171 2006-11-<br>09T23:59:59.000Z IT]    | B65D 5/00;                             | B65D 5/00                         |                                              | Castiglioni<br>Carlo;Tavoso Andrea           |         |       |         |  |           |                            |                          |
|                                |                                                                              |               |       |                  | 11.   | CA2654215            | 0    | 5.09.2010        | MORE<br>ATTRACTIVE<br>PIZZA |         |                                                 | A21D 13/00<br>1/00;A23P                | ;A23L<br>1/00                     | BUJALSKI,<br>WLODZIMIERZ                     | BUJALSKI,<br>WLODZIMIERZ                     |         |       |         |  |           |                            |                          |
|                                |                                                                              |               | গ্ন   |                  | 12.   | US4381317            | 2    | 7.04.1983        | Method of mak               | ing a   |                                                 | A21D 13/00                             | A21D 13/00                        | FOURNIER ROBERT<br>L;FOURNIER                | Fournier Robert<br>L.;Fournier Priscilla J   | j.      |       |         |  |           |                            |                          |

Si nos desplazamos hacia abajo, todos los números de publicación se habrán convertido en mayúsculas. Esto facilitará la extracción de los códigos de país de publicación en una etapa posterior.

## 8.4.2 Regularizar caso

Para las otras columnas de texto, es conveniente repetir el paso de las transformaciones comunes y seleccionar to titlecase. Tenga en cuenta que esto generalmente funcionará bien para el campo de título, pero puede que no siempre funcione tan bien en campos concatenados como los nombres de los solicitantes y los inventores. Repita este paso después de la separación de estos campos concatenados (consulte a continuación sobre los solicitantes). Si el resumen o las reclamaciones estuvieran presentes, no regularizaríamos esos campos de texto.

#### 8.4.3 Eliminar los espacios en blanco iniciales y finales

Para eliminar los espacios en blanco iniciales y finales en una columna, seleccionamos Edit cells > Common transforms > Trimlos espacios en blanco iniciales y finales en las columnas.

|                                          |       |                                                                                                    |       | pia             | zza_medium csv - Go             | ogle Refine                |                                |                                                                                  |                                                                |         |                                         |                                   |
|------------------------------------------|-------|----------------------------------------------------------------------------------------------------|-------|-----------------|---------------------------------|----------------------------|--------------------------------|----------------------------------------------------------------------------------|----------------------------------------------------------------|---------|-----------------------------------------|-----------------------------------|
| Google refine pizza_medium csv           | Perma | alink                                                                                                    |       |                 |                                 |                            |                                |                                                                                  |                                                                |         | Open                                    | Export - He                       |
| Facet / Filter Undo / Redo 6             | 10    | 000                                                                                                    | ) ro  | ws              |                                 |                            |                                |                                                                                  |                                                                |         | Extensi                                 | ons: Freebase                     |
| ~                                        | Sh    | ow a                                                                                                    | s: ro | ws records S    | ihow: 5 10 25 <b>50</b> r       | ows                        |                                |                                                                                  |                                                                |         | « first < previous                      | 1 - 50 next→ la                   |
| Using facets and filters                 | -     | All                                                                                                    |       | Publication Num | n 💌 Publication Date            | Title                      | 🔻 Pri                          | ority Data                                                                       |                                                                |         | <ul> <li>Applicants</li> </ul>          | <ul> <li>Inventors</li> </ul>     |
| Use facets and filters to select subsets | \$    |                                                                                                    | 1.    | US20090208610   | 21.08.2009                      | Facet<br>Text filter       | •                              | 236U 2004-<br>23:59:59.000Z                                                      | A21D 13/00;A21<br>13/00;A23L<br>1/16;A23L 1/16                 | D       |                                         | Sanchez Zarzos<br>Maria Isabel    |
| filter methods from the menus at the top | Û     |                                                                                                    | 2.    | US20140020570   | 24.01.2014                      | Edit cells                 | •                              | Transform                                                                        | 1010 0110                                                      | 1       | Ventimeglia Jamie<br>Joseph;ventimeglia | Ventimeglia Jam<br>Joseph;ventime |
| or each data column.                     |       |                                                                                                    |       | -               | Trim leading and traili         | ng whitespace              |                                | Common tran                                                                      | nsforms                                                        |         | Thomas<br>Joseph;ventimeglia            | Thomas<br>Joseph;ventime          |
| Watch these screencasts                  | \$    | Image: Second second second |       |                 |                                 | Cordova<br>Robert;martinez | Cordova<br>Robert;martinez     |                                                                                  |                                                                |         |                                         |                                   |
|                                          | ŵ     | 4. EP1820402 To titlecase Split multi-valued cells                                                                                                    |       | lued cells      |                                 | Lazarillo De<br>Tormes S L | Sanchez Zarzos<br>Maria Isabel |                                                                                  |                                                                |         |                                         |                                   |
|                                          | 100   |                                                                                                    | -     | . US20030024843 | To uppercase                    |                            |                                | Join multi-val                                                                   | ued cells                                                      |         |                                         | Descention The                    |
|                                          | 23    |                                                                                                    | 5.    | 0520030024843   | to lowercase                    |                            |                                | Cluster and e                                                                    | dit                                                            | ľ       |                                         | Depoonere Tho                     |
|                                          |       |                                                                                                    |       |                 | To number<br>To date<br>To text |                            |                                | 81/05:865D<br>25/04:865D<br>81/05:865D<br>81/32;865D<br>81/32;865D<br>81/32;865D |                                                                | 16      |                                         |                                   |
|                                          | \$3   |                                                                                                    | 6.    | WO2002014184    | Blank out cells                 | Score of Street            | 121.115                        | 166                                                                              | B65D 85/36                                                     |         | Depoortere,                             | Depoortere, The                   |
|                                          | ŝ     |                                                                                                    | 7.    | CA2047295       | 08.02.1992                      | Pizza<br>Preparation       | [901150<br>06T23:              | 057.3 1990-08-<br>59:59.000Z EPI                                                 | A21C 11/00;A210<br>3/00                                        | с       | Frisco-findus Ag                        | Wadell, Lars Gu<br>Albert         |
|                                          | \$    |                                                                                                    | 8.    | US5428898       | 05.07.1995                      | Pizza Cutter               |                                |                                                                                  | B26B 29/00;B26B<br>25/00;B26B<br>25/00;B26B<br>29/00;B26B 29/0 | B<br>10 | Bicycle Tools<br>Incorporated           | Hawkins Howard                    |
|                                          | -     |                                                                                                    | 9.    | CA2667902       | 16.05.2008                      | Pizza Box                  | [VR200<br>2006-1<br>09T23:     | 06A000171<br>1-<br>59:59.000Z IT]                                                | B65D 85/36                                                     |         | Castiglioni, Carlo                      | Castiglioni,<br>Carlo;tavoso, Ar  |
|                                          | ŝ     |                                                                                                    | 10.   | US20100001051   | 08.01.2010                      | Pizza Box                  | [2006V<br>09T23:               | R0171 2006-11-<br>59:59.000Z IT]                                                 | B65D 5/00;B65D<br>5/00                                         | )       |                                         | Castiglioni<br>Carlo;tavoso An    |
|                                          | 53    |                                                                                                    | 11.   | CA2654215       | 05.09.2010                      | More Attractive            |                                |                                                                                  | A21D 13/00;A23                                                 | L       | Bujalski,                               | Bujalski, Wlodzi                  |

Tenga en cuenta que después de dividir las celdas concatenadas con múltiples entradas, como los campos de los solicitantes y los inventores, es una buena idea repetir el ejercicio de recorte cuando se complete el proceso para evitar posibles espacios en blanco al inicio de las nuevas entradas de nombres.

#### 8.4.4 Añadir columnas

También podemos agregar columnas seleccionando el menú de columnas y Edit Column > Add column based on this column. En este caso, hemos agregado una columna llamada fecha\_de\_publicación.

|                                                                                   |       |         |               | pizza_          | medium csv - Google       | Re              | efine                              |                             |                                                |                                   |                                                                                           |                                         | -              |
|-----------------------------------------------------------------------------------|-------|---------|---------------|-----------------|---------------------------|-----------------|------------------------------------|-----------------------------|------------------------------------------------|-----------------------------------|-------------------------------------------------------------------------------------------|-----------------------------------------|----------------|
| oogle refine pizza_medium csv                                                     | Perma | link    |               |                 |                           |                 |                                    |                             |                                                |                                   | Open.                                                                                     | Export - H                              | elp            |
| acet / Filter Undo / Redo 13                                                      | 10    | 000     | ) ro          | ows             |                           |                 |                                    |                             |                                                |                                   | Exte                                                                                      | nsions: Freebas                         | 9 <del>-</del> |
|                                                                                   | Sh    | ow a    | s: ro         | ows records St  | now: 5 10 25 <b>50</b> rd | ws              | 5                                  |                             |                                                | «                                 | first < previou                                                                           | us 1 - 50 next > la                     | ist            |
| Using facets and filters                                                          |       | All     |               | Publication Num | Publication Date          | •               | publication_date                   | <b>Title</b>                | Priority [                                     | Data                              | TIPC                                                                                      | Applicants                              |                |
| Use facets and filters to select subsets of your data to act on. Choose facet and |       |         | 1.            | US20090208610   | Facet I<br>Text filter    |                 | .08.2009                           | Pizza                       | [200402236U<br>2004-10-<br>01T23:59:59.        | 000Z                              | A21D<br>13/00;A21D<br>13/00;A23L                                                          |                                         |                |
| filter methods from the menus at the top                                          |       |         |               |                 | Edit cells                | •               |                                    |                             | EOJ                                            |                                   | 1/16                                                                                      |                                         |                |
| oi each data column.                                                              | 23    |         | 2.            | US20140020570   | Edit column               |                 | Split into several                 | columns                     |                                                |                                   | A21B 3/13                                                                                 | Ventimeglia Jamie<br>Joseph;ventimeglia | a s            |
| Not sure how to get started?<br>Watch these screencasts                           |       |         |               |                 | Transpose I               | •               | Add column bas                     | ed on this colu             | mn                                             |                                   |                                                                                           | Thomas<br>Joseph;ventimeglia            |                |
|                                                                                   |       |         | 3.            | US20130239763   | Sort<br>View              |                 | Add column by f<br>Add columns fro | etching URLs.<br>m Freebase | 2                                              |                                   | A21C 15/04                                                                                | Cordova<br>Robert;martinez              |                |
|                                                                                   | ☆     |         | 4.            | EP1820402       | Reconcile                 | •               | Rename this col                    | umn                         |                                                | 000Z                              | A21D<br>13/00;A23L<br>1/16                                                                | Lazarillo De<br>Tormes S L              |                |
|                                                                                   |       |         |               |                 |                           |                 | Move column to                     | beginning                   |                                                | 32<br>100Z                        |                                                                                           |                                         |                |
|                                                                                   |       | ☆ <7 5. | US20030024843 | 07.02.2003      | 07                        | Move column lef | t<br>ht                            |                             | 02-<br>100Z                                    | B65D<br>21/032;B65D<br>85/00;B65D |                                                                                           |                                         |                |
|                                                                                   |       |         |               |                 |                           |                 |                                    |                             |                                                | ]                                 | 81/05;865D<br>25/04;865D<br>81/05;865D<br>81/32;865D<br>81/32;865D<br>85/30;865D<br>85/36 |                                         |                |
|                                                                                   | ŵ     |         | 6.            | WO2002014184    | 22.02.2002                | 22.             | .02.2002                           | Pizza<br>Separator          | [60/225,166<br>14.08.2000 U                    | S]                                | B65D 85/36                                                                                | Depoortere,<br>Thomas                   |                |
|                                                                                   |       |         | 7.            | CA2047295       | 08.02.1992                | 08.             | .02.1992                           | Pizza<br>Preparation        | [90115057.3<br>1990-08-<br>06T23:59:59.<br>EP] | 000Z                              | A21C<br>11/00;A21C<br>3/00                                                                | Frisco-findus Ag                        | 1              |
|                                                                                   | ŵ     |         | 8.            | US5428898       | 05.07.1995                | 05.             | .07.1995                           | Pizza Cutter                |                                                |                                   | B26B<br>29/00;B26B<br>25/00;B26B<br>25/00;B26B<br>29/00;B26B                              | Bicycle Tools<br>Incorporated           |                |

Tenemos una serie de opciones con respecto a las fechas (ver más abajo). En este caso, queremos separar la información de la fecha en columnas separadas. Para ello podemos utilizar Edit column > Split into several columns. También podemos elegir el separador para la división, en este caso. y si mantener o eliminar la columna de origen. En este caso, seleccionamos conservar la columna original y creamos tres nuevas columnas relacionadas con la fecha. Podríamos, según sea necesario, eliminar la columna de fecha y mes si solo necesitáramos el campo del año.

|                                                                                                    |                                                                                                    |         |      | pizz             | a_medium csv - Googl | e Refine         |                      |                                         |                        |                                                                                                    |                                                                         |     |
|----------------------------------------------------------------------------------------------------|----------------------------------------------------------------------------------------------------|---------|------|------------------|----------------------|------------------|----------------------|-----------------------------------------|------------------------|----------------------------------------------------------------------------------------------------|-------------------------------------------------------------------------|-----|
| Google refine pizza_medium csv                                                                                                   | Perma                                                                                                    | link    |      |                  |                      |                  |                      |                                         |                        | Open                                                                                                    | Export - H                                                              | elp |
| Facet / Filter Undo / Redo 13                                                                                                    | 10                                                                                                    | 000     | ro   | ws               |                      |                  |                      |                                         |                        | Exte                                                                                                    | ensions: Freebase                                                       | e - |
|                                                                                                    | Sh                                                                                                    | ow as   | : ro | ows records      | Show: 5 10 25 50 r   | ows              |                      |                                         | ~                      | first < previou                                                                                         | us <b>1 - 50 next</b> > la                                              | st  |
| Using facets and filters                                                                                                    |                                                                                                    | All     |      | Publication Nu   | m 💌 Publication Date | publication_date | Title                | <b>Prio</b>                             | rity Data              | IPC                                                                                                    | Applicants                                                              |     |
| Use facets and filters to select subsets<br>of your data to act on. Choose facet and<br>filter methods from the menus at the top |                                                                                                    |         | 1.   | US20090208610    | 21.08.2009           | 21.08.2009       | Pizza                | [2004022<br>2004-10-<br>01T23:59<br>ES] | 236U<br>-<br>9:59.000Z | A21D<br>13/00;A21D<br>13/00;A23L<br>1/16;A23L<br>1/16                                                   |                                                                         |     |
| of each data column. Not sure how to get started? Watch these screencasts                                                        | Split column publication_date into several columns How to Split Column After Splitting Course college                                      |         |      |                  |                      |                  |                      |                                         |                        |                                                                                                    | Ventimeglia Jamie<br>Joseph;ventimeglia<br>Thomas<br>Joseph;ventimeglia |     |
| •                                                                                                    | How to Split Column     After Splitting       • by separator     Ø Guess cell type       • Conserve this column     • Conserve this column |         |      |                  |                      |                  |                      |                                         |                        | A21C 15/04                                                                                              | Cordova<br>Robert;martinez<br>Eduardo                                   |     |
| •                                                                                                    | Separator Remove this column Split into columns at most (leave blank for no limit) by field lengths                                        |         |      |                  |                      |                  |                      |                                         |                        | A21D<br>13/00;A23L<br>1/16                                                                              | Lazarillo De<br>Tormes S L                                              |     |
|                                                                                                    | List o                                                                                                    | f integ | gers | separated by com | mas, e.g., 5, 7, 15  | 11               |                      |                                         | 2002-<br>59.000Z       | B65D<br>21/032;B65D<br>85/00;B65D                                                                       |                                                                         |     |
|                                                                                                    | ж                                                                                                    | Can     | cel  |                  | _                    | _                | _                    | _                                       |                        | 81/05;865D<br>25/04;865D<br>81/05;865D<br>81/32;865D<br>81/32;865D<br>81/32;865D<br>85/30;865D<br>85/36 |                                                                         |     |
|                                                                                                    |                                                                                                    |         | 6.   | WO2002014184     | 22.02.2002           | 22.02.2002       | Pizza<br>Separator   | [60/225,1<br>14.08.20                   | 166<br>00 US]          | B65D 85/36                                                                                              | Depoortere,<br>Thomas                                                   | ľ   |
|                                                                                                    |                                                                                                    |         | 7.   | CA2047295        | 08.02.1992           | 08.02.1992       | Pizza<br>Preparation | [9011505<br>1990-08-<br>06T23:55<br>EP] | 57.3<br>9:59.000Z      | A21C<br>11/00;A21C<br>3/00                                                                              | Frisco-findus Ag                                                        | 1   |
|                                                                                                    |                                                                                                    |         | 8.   | US5428898        | 05.07.1995           | 05.07.1995       | Pizza Cutter         |                                         |                        | B26B<br>29/00;B26B<br>25/00;B26B<br>25/00;B26B<br>29/00;B26B                                            | Bicycle Tools<br>Incorporated                                           |     |

Luego podemos cambiar el nombre de estas columnas usando la edición Edit Column > Rename this column. Tenga en cuenta que, en este caso, el uso de minúsculas y guiones bajos marca las columnas que estamos creando o editando como un indicador para uso interno que nos informa que esta es una columna que hemos creado. En una etapa posterior, cambiaremos el nombre de los campos originales para marcarlos como originales.

| oogle refine pizza_medium csv                                                        | Perma          | link      |                                                       |                 |                   |               |                                                  | (                | Open Export               | Help            |
|--------------------------------------------------------------------------------------|----------------|-----------|-------------------------------------------------------|-----------------|-------------------|---------------|--------------------------------------------------|------------------|---------------------------|-----------------|
| cet / Filter Undo / Redo 14                                                          | 10             | 000       | ) ro                                                  | ws              |                   |               |                                                  |                  | Extensions: Fre           | ebase +         |
|                                                                                      | Sh             | ow a      | s: <b>rc</b>                                          | ows records Si  | how: 5 10 25 50 r | ows           |                                                  | « first « p      | previous 1 - 50 ne        | xt⇒ last        |
| Jsing facets and filters                                                             |                | All       |                                                       | Publication Num | Publication Date  | publication_d | late 💌 publication_date                          | publication_date | publication_date          | 🔻 Title         |
| Jse facets and filters to select subsets<br>of your data to act on. Choose facet and |                |           | 1.                                                    | US20090208610   | 21.08.2009        | 21.08.2009    | 21                                               | 8                | Facet<br>Text filter      | ▶ zza           |
| f each data column.                                                                  | ☆              |           | 2.                                                    | US20140020570   | 24.01.2014        | 24.01.2014    | Split into several column                        | 15               | Edit cells<br>Edit column | Zza P           |
| lot sure how to get started?                                                         |                |           |                                                       |                 |                   | -             | Add column based on th                           | iis column       | Transpose                 | •               |
|                                                                                      | ☆              |           | 3.                                                    | US20130239763   | 20.09.2013        | 20.09.2013    | Add column by fetching<br>Add columns from Freel | URLs<br>base     | Sort<br>View              | zza (           |
|                                                                                      | ☆              |           | 4.                                                    | EP1820402 2     | 23.08.2007 23     | 23.08.2007    | Rename this column                               |                  | Reconcile                 | prov            |
|                                                                                      |                |           | <ul> <li>EP1820402</li> <li>5. US200300248</li> </ul> |                 |                   |               | Remove this column                               |                  |                           |                 |
|                                                                                      |                |           |                                                       |                 | 07.02.2003        |               | Move column to beginni<br>Move column to end     | ng               |                           |                 |
|                                                                                      |                |           |                                                       | US20030024843   |                   | 07.02.2003    | Move column left<br>Move column right            |                  | 2003                      | Pizza<br>Separa |
|                                                                                      |                |           |                                                       |                 |                   |               |                                                  |                  | 1                         |                 |
|                                                                                      | ☆              |           | 6.                                                    | WO2002014184    | 22.02.2002        | 22.02.2002    | 22                                               | 2                | 2002                      | Pizza<br>Separa |
|                                                                                      | 🚖 🗐 7. CA20472 | CA2047295 | 08.02.1992                                            | 08.02.1992      | 8                 | 2             | 1992                                             | Pizza<br>Prepar  |                           |                 |
|                                                                                      | ☆              |           | 8.                                                    | US5428898       | 05.07.1995        | 05.07.1995    | 5                                                | 7                | 1995                      | Pizza           |

## 8.4.5 Codificación de direcciones y problemas relacionados

La sección de <u>Recetas</u> de la documentación proporciona consejos útiles y código de ejemplo para tratar con la codificación y los problemas relacionados que se reproducen aquí:

1. personajes corruptos. Esto surge de la agregación de datos de diferentes fuentes. En Patentscope los datos se convierten a UTF8. Sin embargo, si se encuentran problemas, seleccione Edit cells > Transforme intente ingresar lo siguiente.

value.reinterpret("utf-8")

Puede ser necesario explorar y probar otros conjuntos que se pueden identificar  $\underline{aqui}$ .

2. Escape de caracteres html / XML, por ejemplo, & amp

La fuente más probable de datos de patentes es XML, pero para estar seguro, lo siguiente debería escapar (eliminar) el código html y XML que aparece en el texto.

value.unescape("html").unescape("xml")

3. Signos de interrogación

Los signos de interrogación a menudo aparecen para que los caracteres que no se pueden representar son un signo de problemas de codificación. Además, los espacios sin interrupción se pueden representar como &nbsp(Unicode (16)). Para encontrar un valor Unicode, vaya a Edit cells > Transforme ingrese Unicode (valor) que transformará todos los caracteres en números Unicode. Desde allí puedes buscar el problema.

Se propone una solución rápida en la documentación que puede funcionar en algunas circunstancias.

```
split(escape(value,'xml')," ")[0]
```

Dentro de este conjunto de datos en particular, encontramos que estos consejos rápidos no funcionaron (probablemente porque el texto ya se había convertido a UTF-8). Sin embargo, si todo lo demás falla, una alternativa es simplemente buscar y reemplazar en Transformar como en el ejemplo a continuación.

| Custom text transform on column title test                                                                    |                                                                                      |
|----------------------------------------------------------------------------------------------------|--------------------------------------------------------------------------------------|
| Expression                                                                                                    | anguage Google Refine Expression Language (GREL) ᅌ                                   |
| value.replace('â€(', '')                                                                                      | No syntax error.                                                                     |
| Preview History Starred Help                                                                                  |                                                                                      |
| 694. Induction Heating Pizza Delivery Systems                                                                 | Induction Heating Pizza Delivery Systems                                             |
| 695. Molded Paper Pulp Pizza Box                                                                              | Molded Paper Pulp Pizza Box                                                          |
| 696. Pizza Automatic Vending Machineâ€∢                                                                       | Pizza Automatic Vending Machine                                                      |
| 697. Designer Pizza Box With Enhancements                                                                     | Designer Pizza Box With Enhancements                                                 |
| 698. Oven With An Automatic Door, For Pizza, Bread<br>Or Pastry Products                                      | Oven With An Automatic Door, For Pizza, Bread<br>Or Pastry Products                  |
| 699. Method Of Using Modular Pizza Box                                                                        | Method Of Using Modular Pizza Box                                                    |
| 700. Oven For Industrial Cooking Of Foodstuffs,<br>Particularly Bread, Pizzas Or The Like                     | Oven For Industrial Cooking Of Foodstuffs,<br>Particularly Bread, Pizzas Or The Like |
| On error <ul> <li>keep original</li> <li>Re-transform u</li> <li>set to blank</li> <li>store error</li> </ul> | up to 10 times until no change                                                       |
| OK Cancel                                                                                                    |                                                                                      |

Esta no es una solución muy satisfactoria porque requiere la inspección del conjunto de datos para identificar los problemas de caracteres específicos y luego reemplazar el valor. Eso llevará mucho tiempo.

## 8.4.6 Reformateo de fechas

Un problema que podemos encontrar es que la definición de fecha estándar en los documentos de patente (por ejemplo, 21.08.2009) puede no ser reconocida como un campo de fecha en nuestro software de análisis porque las fechas pueden ser ambiguas desde la perspectiva del código del software. Por ejemplo, ¿cómo se debe interpretar el 12/08/2009 o el 12/08/2009?

Alternativamente, como en este caso, los puntos decimales pueden no interpretarse correctamente como una fecha en algún software (por ejemplo, R). Podríamos anticipar esto y transformar los datos en una forma más reconocible, como el 21/08/2009. Una forma muy sencilla de hacerlo es mediante el uso de una función de reemplazo. En este caso seleccionamos el menú para el publication\_datecampo y luego Edit cells > Transform.

|                                                                                                    |            | mal | link  | ł     | nzza_medium csv - Go | Jogie Reine              |                           |        | Open              | Export -        | Help   |
|----------------------------------------------------------------------------------------------------|------------|-----|-------|-------|----------------------|--------------------------|---------------------------|--------|-------------------|-----------------|--------|
| cet / Filter Undo / Redo 24                                                                              |            | 10  | 000   | ) ro  | ws                   |                          |                           |        | Extension         | ns: Freet       | ase -  |
|                                                                                                    |            | Sho | ow as | s: rc | ws records Sh        | now: 5 <b>10</b> 25 50 m | ows                       | « fi   | rst (previous 1   | - 10 next       | > last |
|                                                                                                    |            | -   | All   |       | Publication Num      | Publication Date         | <b>v</b> publication date | -      | publication day   | <b>v</b> public | ation  |
| Jsing facets and filters<br>Jse facets and filters to select subs<br>of your data to act on. Choose face | ets<br>and |     |       | 1.    | US20090208610        | 21.08.2009               | Facet<br>Text filter      | •      | 21                |                 | _      |
| ilter methods from the menus at the                                                                      | e top      |     |       |       |                      |                          | Edit cells                | F      | Transform         |                 |        |
| lot sure how to get started?                                                                             |            |     |       | 2.    | US20140020570        | 24.01.2014               | Edit column<br>Transpose  | )<br>) | Common transfor   | rms             | ۲      |
| tch these screencasts                                                                                    |            |     |       | 3.    | US20130239763        | 20.09.2013               | Sort<br>View              | ,      | Blank down        |                 |        |
|                                                                                                    |            |     |       | 4.    | EP1820402            | 23.08.2007               | Reconcile                 | •      | Join multi-valued | cells           |        |
|                                                                                                    |            |     |       |       |                      |                          |                           |        | Cluster and edit  |                 |        |
|                                                                                                    |            |     |       | 5.    | US20030024843        | 07.02.2003               | 07.02.2003                |        | 7                 |                 |        |
|                                                                                                    |            |     |       |       |                      |                          |                           |        |                   |                 |        |
|                                                                                                    |            |     |       | 6.    | WO2002014184         | 22.02.2002               | 22.02.2002                |        | 22                |                 |        |
|                                                                                                    |            |     |       | 7.    | CA2047295            | 08.02.1992               | 08.02.1992                |        | 8                 |                 |        |

Esto produce un menú donde ingresamos un código de reemplazo GREL simple.

| Google refir                        | e pizza medium csv Permalink                     | Open Export - Help                     |
|-------------------------------------|--------------------------------------------------|----------------------------------------|
| Facet / Filter                      | Custom text transform on column publication_date | ons: Freebase -                        |
|                                     | Expression Language Googl                        | le Refine Expression Language (GREL) 📀 |
| Using facets                        | <pre>replace(value, '.', '/')</pre>              | No syntax error. y y publication_r     |
| Use facets and                      |                                                  |                                        |
| of your data to<br>filter methods f |                                                  | 4                                      |
| of each data co                     | Preview History Starred Help                     | P                                      |
| Not sure how to                     | row value replace(value, '.', '/')               |                                        |
| watch these s                       | 1. 21.08.2009 21/08/2009                         |                                        |
|                                     | 2. 24.01.2014 24/01/2014                         |                                        |
|                                     | 3. 20.09.2013 20/09/2013                         |                                        |
|                                     | 4. 23.08.2007 23/08/2007                         |                                        |
|                                     | 5. 07.02.2003 07/02/2003                         |                                        |
|                                     | 6. 22.02.2002 22/02/2002                         |                                        |
|                                     |                                                  |                                        |
|                                     | set to blank                                     | nui no change                          |
|                                     | ⊖ store error                                    |                                        |
|                                     | OK Canad                                         |                                        |
|                                     | UK Cancer                                        |                                        |
|                                     | 6. WO2002014184 22.02.2002                       | 22.02.2002 22                          |
|                                     | 📩 🖓 7. CA2047295 08.02.1992                      | 08.02.1992 8                           |

```
replace(value, '.', '/')
```

Este código de reemplazo simple es básicamente el mismo que buscar y reemplazar en Excel u Open Office. Además, podemos ver las consecuencias de la elección en el panel antes de ejecutar el comando. Esto es extremadamente útil para detectar problemas. Por ejemplo, si intentamos dividir un campo en una coma, podemos descubrir que hay varias comas en una celda (vea el Priority Datacampo para esto). Al probar el código en el panel, podríamos trabajar para encontrar una solución o editar los textos ofensivos en el panel de facetas principal.

Para encontrar otros códigos simples, visite la <u>página Abrir recetas de refinamiento</u>.

Ahora nos centraremos en extraer información de algunas de las columnas antes de guardar el conjunto de datos y seguir adelante.

## 8.4.7 Acceso a información adicional

Hay una variedad de piezas de información que están ocultas en los datos dentro de las columnas. Por ejemplo, los datos de Patentscope no contienen un campo de país de publicación. En particular, tenga en cuenta que Patentscope combina todas las publicaciones de un registro de aplicación en un expediente. Por lo tanto, solo estamos viendo un registro para un conjunto de documentos (en Patentscope se puede acceder al expediente más amplio de un registro a través de la sección Documentos del sitio web). Esto es muy útil para reducir la duplicación, pero es importante tener en cuenta que no estamos viendo a la familia más amplia en nuestra tabla de datos. Sin embargo, podemos trabajar con la información al principio del número de publicación en los registros de Patentscope utilizando un código muy simple y crear una nueva columna (como la anterior) basada en los valores que se muestran a continuación.

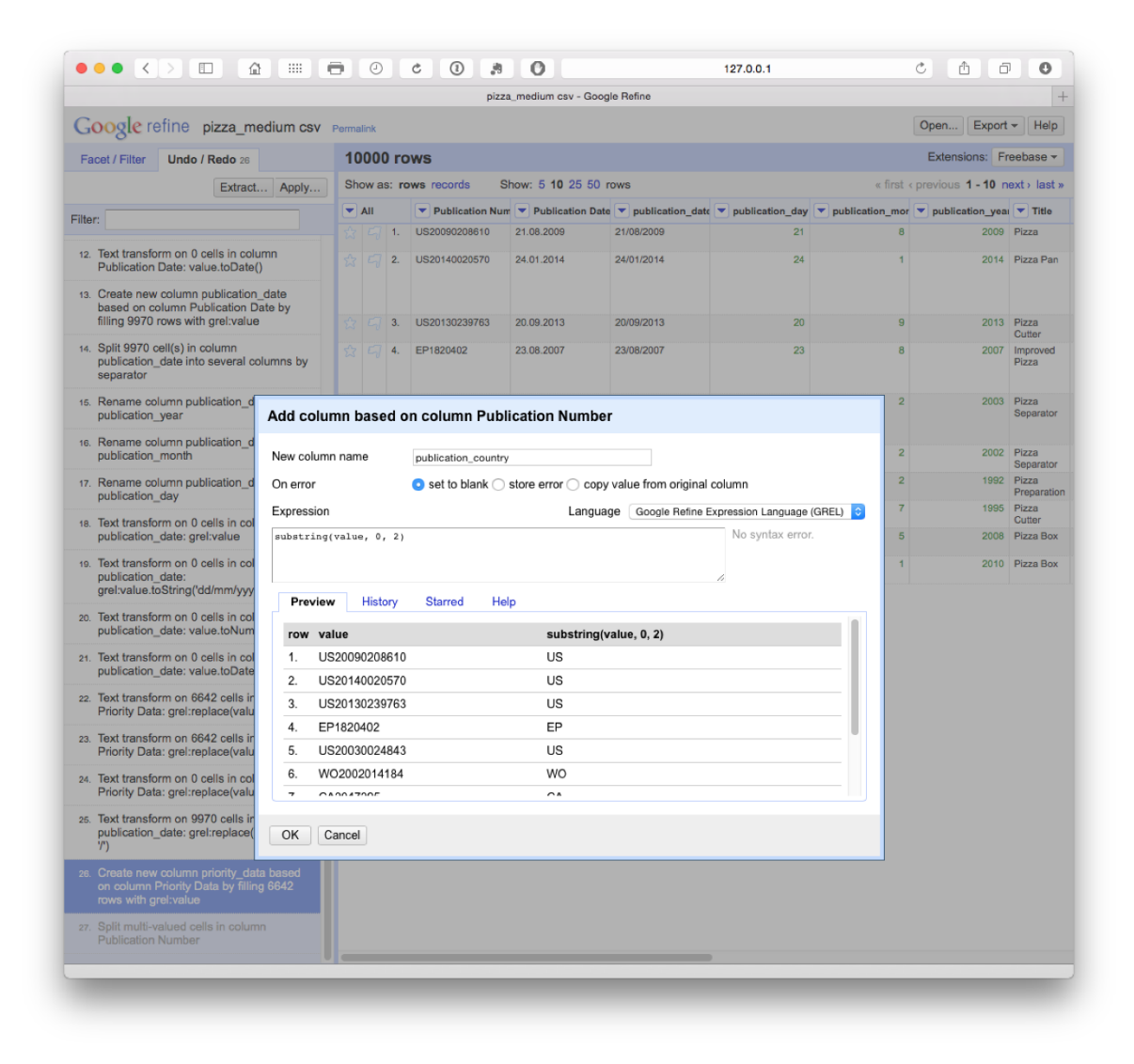

substring(value, 0, 2)

Tenga en cuenta que el código comienza a contar desde 0 (por ejemplo, 0, 1 = U, 2 = S). La primera parte del código se ve en el campo de valor. O le dice al código que comience a contar desde 0 y el 2 le dice que lea los dos caracteres de 0. Podríamos cambiar estos valores, por ejemplo, a 1 y 4 para capturar solo una parte de un número.

## 8.5 Rellenar celdas en blanco

El llenado de celdas en blanco con un valor (NA para No disponible) para evitar problemas de cálculo con las herramientas de análisis más adelante puede realizarse seleccionando cada columna, creando una faceta de texto, desplazándose hacia abajo hasta la parte inferior de la faceta seleccionando (blank), editando y luego ingresando NA para el valor.

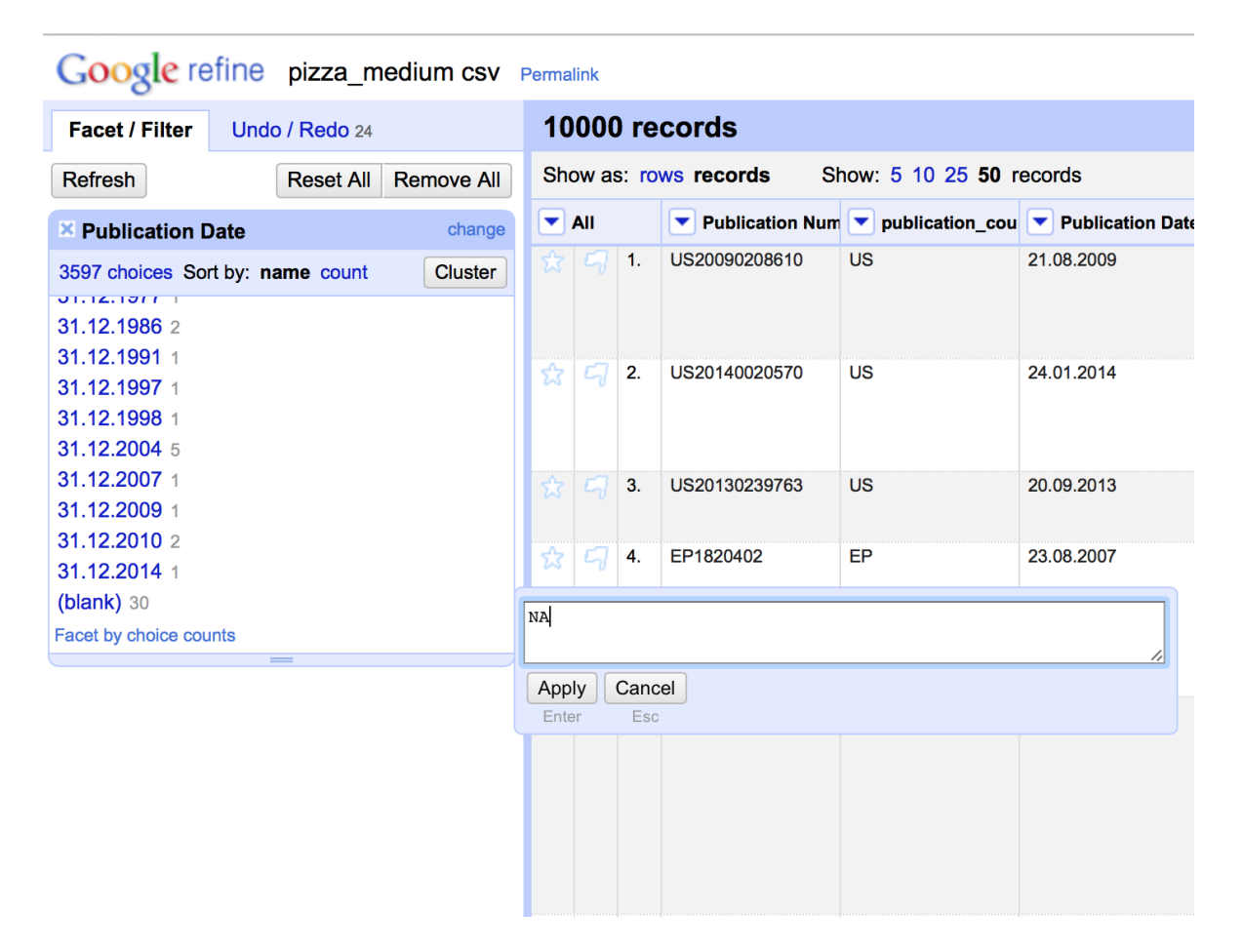

Tenga en cuenta que esto requiere algo de tiempo (hasta que se encuentra un método más rápido) pero tiene la ventaja de ser preciso. Generalmente, es más rápido abrir el archivo en Excel (u Open Office) y usar buscar y reemplazar con el cuadro de búsqueda dejado en blanco y NA en el campo de reemplazo en la tabla de datos. Por esa razón, las celdas en blanco no deben aparecer en el conjunto de

datos que está utilizando en este artículo. Sin embargo, en los pasos posteriores a continuación, generaremos celdas en blanco al dividir el campo del solicitante y el inventor. Por eso es importante conocer este procedimiento.

## 8.6 Renombrando columnas

En esta etapa, tenemos un conjunto de columnas que se mezclan entre el caso de la oración original y las adiciones en minúsculas sin espacios como publication\_number. Esta es una cuestión de preferencia personal, pero en general es una buena idea regularizar el caso de todas las columnas para que sean fáciles de recordar. En este caso, también agregaremos la palabra originala las columnas para distinguir entre aquellos creados al limpiar los datos y aquellos que hemos creado.

## 8.7 Exportación de datos

Cuando estamos contentos de haber trabajado con los pasos de limpieza del núcleo, es una buena idea exportar el nuevo conjunto de datos del núcleo. Es importante hacer esto antes de los pasos que se describen a continuación, ya que conserva una copia del conjunto de datos central que se puede usar para la separación (o actividades de división) en solicitantes, inventores, IPC, etc., durante los próximos pasos. Es importante que este clean conjunto de datos esté tan limpio como sea razonablemente posible antes de continuar. La razón de esto es que *cualquier ruido o problema se multiplicará* cuando pasemos a los siguientes pasos. Esto puede requerir una repetición importante de los pasos de limpieza en los archivos posteriores creados para solicitantes o inventores. Por lo tanto, asegúrese de estar contento de que los datos estén tan limpios como sea razonablemente posible en esta etapa. Luego elija exportar desde el menú y el formato deseado (preferiblemente. csv o .tab si usa herramientas de análisis más adelante).

|                                                                                      |              |                                | .9 0                            |                       |                     | 127.0.0.1                |                      |                                                                                                    | C                                                                                                    |                               |                             | 0          |
|--------------------------------------------------------------------------------------|--------------|--------------------------------|---------------------------------|-----------------------|---------------------|--------------------------|----------------------|----------------------------------------------------------------------------------------------------|----------------------------------------------------------------------------------------------------|-------------------------------|-----------------------------|------------|
|                                                                                      |              |                                |                                 | pizza_medium          | csv - Google Refine |                          |                      |                                                                                                    |                                                                                                    |                               |                             |            |
| oogle refine pizza_medium csv                                                        | Permalink    |                                |                                 |                       |                     |                          |                      |                                                                                                    |                                                                                                    | Open                          | Export +                    | He         |
| nest / Eliter Unde / Pede 40                                                         | 10000 r      | ecorde                         |                                 |                       |                     |                          |                      |                                                                                                    | Export project                                                                                                    |                               |                             | hase       |
| ondo / Redo 40                                                                       | Chan an      |                                | Show: E 10 25 Ef                | ) records             |                     |                          |                      |                                                                                                    | Tab-separated                                                                                                    | i value                       |                             |            |
|                                                                                      | onow as.     | lows records                   | 310w. 3 10 25 30                |                       |                     |                          |                      |                                                                                                    | Comma-sepa                                                                                                    | rated value                   |                             | 1          |
| Using facets and filters                                                             | lication_cou | publication_date<br>21.08.2009 | publication_date     21/08/2009 | publication_day<br>21 | publication_mor     | publication_yea     2009 | V title              | priority_data_ori<br>(20040223811 2004-)                                                              | HTML table                                                                                                    |                               |                             | rs         |
| Use facets and filters to select subsets<br>of your data to act on. Choose facet and |              | 21.00.2009                     | 21100/2008                      | 21                    | 0                   | 2005                     | 1220                 | 10-<br>01T23:59:59.000Z<br>ES]                                                                        | DDF spreads                                                                                                    | neet                          |                             | 120        |
| filter methods from the menus at the top<br>of each data column.                     |              | 24.01.2014                     | 24/01/2014                      | 24                    | 1                   | 2014                     | Pizza Pan            | NA                                                                                                    | <sup>7</sup> Triple loader<br>MQLWrite                                                                                                    |                               |                             | Jai        |
| Not sure how to get started?<br>Watch these screencasts                              |              |                                |                                 |                       |                     |                          |                      |                                                                                                    | Cuetom tabuls                                                                                                    | ar avporter                   |                             | lim        |
|                                                                                      |              | 20.09.2013                     | 20/09/2013                      | 20                    | 9                   | 2013                     | Pizza Cutter         | NA                                                                                                    | Templating                                                                                                    |                               |                             | ine        |
| on these screencasts                                                                 |              | 23.08.2007                     | 23/08/2007                      | 23                    | 8                   | 2007                     | Improved<br>Pizza    | [200402238U 2004-<br>10-<br>01T23:59:59:000Z<br>ES, 2005070132<br>2005-09-<br>23T23:59:59:000Z<br>ES] | A21D<br>13/00;A23L 1/16                                                                                                    | Lazarillo De<br>Tormes S L    | Sanchez Z<br>Maria Isab     | arz)<br>al |
|                                                                                      |              | 07.02.2003                     | 07/02/2003                      | 7                     | 2                   | 2003                     | Pizza<br>Separator   | [10110621 2002-04-<br>15723:59:59:000Z<br>US]                                                         | B65D<br>21/032;B65D<br>85/00;B65D<br>81/05;B65D<br>81/05;B65D<br>81/05;B65D<br>81/05;B65D<br>81/32;B65D<br>81/32;B65D<br>85/30;B65D<br>85/36 | NA.                           | Depoortere                  | T          |
|                                                                                      |              | 22.02.2002                     | 22/02/2002                      | 22                    | 2                   | 2002                     | Pizza<br>Separator   | (60/225, 166<br>14.08.2000 USI                                                                        | B65D 85/36                                                                                                    | Depoortere,<br>Thomas         | Depoortere                  | ), TI      |
|                                                                                      |              | 08.02.1992                     | 08/02/1992                      | 8                     | 2                   | 1992                     | Pizza<br>Preparation | [90115057.3 1990-<br>08-<br>06T23:59:59.000Z<br>EP]                                                   | A21C<br>11/00;A21C 3/00                                                                                                    | Frisco-findus Ag              | Wadell, La<br>Albert        | s G        |
|                                                                                      |              | 05.07.1995                     | 05/07/1995                      | 5                     | 7                   | 1995                     | Pizza Cutter         | NA                                                                                                    | B26B<br>29/00;B26B<br>25/00;B26B<br>25/00;B26B<br>29/00;B26B<br>29/00;B26B<br>29/00                                                          | Bicycle Tools<br>Incorporated | Hawkins H                   | DW8        |
|                                                                                      |              | 16.05.2008                     | 16/05/2008                      | 16                    | 5                   | 2008                     | Pizza Box            | [VR2006A000171<br>2006-11-<br>09T23:59:59.000Z                                                        | B65D 85/36                                                                                                    | Castiglioni, Carlo            | Castiglioni,<br>Carlo;tavos | io, A      |

## 8.8 dividir los solicitantes

Este artículo se inspiró en un <u>tutorial muy útil</u> sobre cómo limpiar nombres de asignatarios con Google Refine por Anthony Trippe. Anthony también es el autor de las próximas <u>Directrices</u> de la <u>OMPI para la preparación de informes de patentes</u> <u>de paisaje</u> y el sitio web <u>Patentinformatics LLC</u> ha desempeñado un papel pionero en la promoción del análisis de patentes. Seguiremos este ejemplo utilizando nuestro conjunto de datos de patentes de pizzas para que pueda visualizarse en una variedad de herramientas. Si aún no lo ha hecho, puede descargar el conjunto de datos <u>aquí</u>.

En realidad, tenemos dos opciones aquí y las revisaremos para que pueda resolver sus necesidades en una situación particular. Tenga en cuenta que puede usar Deshacer en Google Refine para volver al punto inmediatamente antes de probar estos enfoques. Sin embargo, si ha seguido los pasos de limpieza de datos anteriores, asegúrese de que ya ha exportado una copia del conjunto de datos principal.

## 8.8.1 Situación 1 - Primeros solicitantes

Como se discutió por Anthony Tripp podríamos dividir la columna de la solicitante en columnas separadas por la elección, Applicants > Edit column > Split into several columns.

| Google refine pizza_medium csv                                                       | Permalink        |                  |                  |        |                                                       |                                                                               |                               |                | Open Ex                              | port - Help     |
|--------------------------------------------------------------------------------------|------------------|------------------|------------------|--------|-------------------------------------------------------|-------------------------------------------------------------------------------|-------------------------------|----------------|--------------------------------------|-----------------|
| Facet / Filter Undo / Redo o                                                         | 10000 rows       |                  |                  |        |                                                       |                                                                               |                               |                | Extensions:                          | Freebase -      |
|                                                                                      | Show as: rows re | ecords Show:     | 5 <b>10 25</b>   | 50 rov | vs                                                    |                                                                               | « t                           | first          | « previous 1 - 1                     | 0 next > last » |
| Using facets and filters                                                             | Publication Num  | Publication Date | <b>Title</b>     |        | Priority Data                                         |                                                                               | Applicants                    |                | Inventors                            | <b>FP</b> Image |
| Use facets and filters to select subsets<br>of your data to act on. Choose facet and | US20090208610    | 21.08.2009       | PIZZA            |        | [200402236U<br>2004-10-<br>01T23:59:59.000Z<br>ES]    | A21D 13/00;A21D<br>13/00;A23L<br>1/16;A23L 1/16                               | Facet<br>Text filter          | •              | nchez Zarzoso<br>ria Isabel          |                 |
| filter methods from the menus at the top                                             | US20140020570    | 24.01.2014       | Pizza Pan        |        |                                                       | A21B 3/13                                                                     | Edit cells                    | ►              | ntimeglia Jamie                      |                 |
| or each data column.                                                                 |                  |                  |                  | Split  | into several columr                                   | 18                                                                            | Edit column                   | ►              | eph;Ventimeglia<br>mas               |                 |
| Not sure how to get started?<br>Watch these screencasts                              |                  |                  |                  | Add    | column based on th                                    | nis column                                                                    | Transpose                     | ►              | eph;Ventimeglia<br>I Michael         |                 |
|                                                                                      | US20130239763    | 20.09.2013       | Pizza Cut        | Add    | column by fetching                                    | URLs                                                                          | Sort                          |                | rdova<br>pert:Martinez               |                 |
|                                                                                      |                  |                  |                  | Add o  | columns from Freet                                    | base                                                                          | View                          | ►              | Jardo                                |                 |
|                                                                                      | EP1820402        | 23.08.2007       | PIZZA            | Rena   | me this column                                        |                                                                               | Reconcile                     | •              | NCHEZ<br>RZOSO MARIA                 |                 |
|                                                                                      |                  |                  |                  | Rem    | ove this column                                       |                                                                               |                               |                | ABEL                                 |                 |
|                                                                                      |                  |                  |                  | Move   | column to beginni                                     | na                                                                            |                               |                |                                      |                 |
|                                                                                      | US20030024843    | 07.02.2003       | Pizza sep        | Move   | column to end                                         |                                                                               |                               | de             | Poortere                             |                 |
|                                                                                      |                  |                  |                  | Move   | column left                                           |                                                                               |                               | Th             | omas                                 |                 |
|                                                                                      |                  |                  |                  | Move   | column right                                          |                                                                               |                               |                |                                      |                 |
|                                                                                      |                  |                  |                  |        |                                                       | 81/32;B65D<br>81/32;B65D<br>85/30;B65D 85/36                                  | _                             |                |                                      |                 |
|                                                                                      | WO2002014184     | 22.02.2002       | PIZZA<br>SEPARAT | OR     | [60/225,166<br>14.08.2000 US]                         | B65D 85/36                                                                    | DEPOORTERE,<br>Thomas         | DE<br>Th       | POORTERE,<br>omas                    |                 |
|                                                                                      | CA2047295        | 08.02.1992       | PIZZA<br>PREPARA | TION   | [90115057.3 1990-<br>08-<br>06T23:59:59.000Z<br>EP]   | A21C 11/00;A21C<br>3/00                                                       | FRISCO-FINDUS<br>AG           | W/<br>GL       | ADELL, LARS<br>JSTAF ALBERT          |                 |
|                                                                                      | US5428898        | 05.07.1995       | Pizza cutte      | ər     |                                                       | B26B 29/00;B26B<br>25/00;B26B<br>25/00;B26B<br>25/00;B26B<br>29/00;B26B 29/00 | Bicycle Tools<br>Incorporated | Ha<br>C.       | wkins Howard                         |                 |
|                                                                                      | CA2667902        | 16.05.2008       | PIZZA BO         | x      | [VR2006A000171<br>2006-11-<br>09T23:59:59.000Z<br>IT] | B65D 85/36                                                                    | CASTIGLIONI,<br>CARLO         | CA<br>CA<br>AN | ASTIGLIONI,<br>ARLO;TAVOSO,<br>IDREA |                 |

Entonces tenemos que seleccionar el separador. En este caso (y normalmente con datos de patente), es ;.

| Google refine pizza_medium csv                                                                   | / Permalink                                                        |                      |                              |                                                       |                                                                 |                                                                         | Open Ex                                                                 | port - Help     |
|--------------------------------------------------------------------------------------------------|--------------------------------------------------------------------|----------------------|------------------------------|-------------------------------------------------------|-----------------------------------------------------------------|-------------------------------------------------------------------------|-------------------------------------------------------------------------|-----------------|
| Facet / Filter Undo / Redo o                                                                     | 10000 rows                                                         |                      |                              |                                                       |                                                                 |                                                                         | Extensions                                                              | Freebase -      |
|                                                                                                  | Show as: rows n                                                    | ecords Show:         | 5 10 25 50 ro                | ws                                                    |                                                                 | « f                                                                     | irst < previous 1 - 1                                                   | 10 next> last » |
| Using facets and filters                                                                         | Publication Num                                                    | r 💌 Publication Date | a 🔻 Title                    | Priority Data                                         |                                                                 | Applicants                                                              | Inventors                                                               | <b>FP</b> Image |
| Use facets and filters to select subsets of your data to act on. Choose facet and                | US20090208610                                                      | 21.08.2009           | PIZZA                        | [200402236U<br>2004-10-<br>01T23:59:59.000Z<br>ES]    | A21D 13/00;A21D<br>13/00;A23L<br>1/16;A23L 1/16                 |                                                                         | Sanchez Zarzoso<br>Maria Isabel                                         |                 |
| filter methods from the menus at the top<br>of each data column.<br>Not sure how to get started? | US20140020570                                                      | 24.01.2014           | Pizza Pan                    |                                                       | A21B 3/13                                                       | Ventimeglia Jamie<br>Joseph;Ventimeglia<br>Thomas<br>Joseph;Ventimeglia | Ventimeglia Jamie<br>Joseph;Ventimeglia<br>Thomas<br>Joseph;Ventimeglia |                 |
| Watch these screencasts                                                                          | Split column App                                                   | licants into sev     | veral colum                  | ns                                                    |                                                                 | chael                                                                   | Joel Michael                                                            |                 |
|                                                                                                  |                                                                    |                      |                              |                                                       |                                                                 | Martinez                                                                | Robert;Martinez<br>Eduardo                                              |                 |
|                                                                                                  | by separator                                                       | 1                    |                              | After Spli                                            | s cell type                                                     | ILLO DE<br>ES S L                                                       | SANCHEZ<br>ZARZOSO MARIA<br>ISABEL                                      |                 |
|                                                                                                  | Separator ;<br>Split into c                                        | olumns at most (lea  | kpression<br>ve blank for no | limit)                                                | ve this column                                                  |                                                                         |                                                                         |                 |
|                                                                                                  | <ul> <li>by field lengths</li> <li>List of integers set</li> </ul> | parated by commas    | , e.g., 5, 7, 15             |                                                       |                                                                 |                                                                         | dePoortere<br>Thomas                                                    |                 |
|                                                                                                  | OK Cancel                                                          |                      |                              |                                                       |                                                                 | DRTERE,                                                                 | DEPOORTERE,<br>Thomas                                                   |                 |
|                                                                                                  | CA2047295                                                          | 08.02.1992           | PIZZA<br>PREPARATION         | [90115057.3 1990-<br>08-<br>06T23:59:59.000Z<br>EP]   | A21C 11/00;A21C<br>3/00                                         | FRISCO-FINDUS<br>AG                                                     | WADELL, LARS<br>GUSTAF ALBERT                                           |                 |
|                                                                                                  | US5428898                                                          | 05.07.1995           | Pizza cutter                 |                                                       | B26B 29/00;B26B<br>25/00;B26B<br>25/00;B26B<br>29/00;B26B 29/00 | Bicycle Tools<br>Incorporated                                           | Hawkins Howard<br>C.                                                    |                 |
|                                                                                                  | CA2667902                                                          | 16.05.2008           | PIZZA BOX                    | [VR2006A000171<br>2006-11-<br>09T23:59:59.000Z<br>IT] | B65D 85/36                                                      | CASTIGLIONI,<br>CARLO                                                   | CASTIGLIONI,<br>CARLO;TAVOSO,<br>ANDREA                                 |                 |
|                                                                                                  | US20100001051                                                      | 08.01.2010           | PIZZA BOX                    | [2006VR0171<br>2006-11-<br>09T23:59:59.000Z<br>ITI    | B65D 5/00;B65D<br>5/00                                          |                                                                         | Castiglioni<br>Carlo;Tavoso<br>Andrea                                   |                 |
|                                                                                                  |                                                                    |                      |                              |                                                       |                                                                 |                                                                         |                                                                         |                 |

Esto producirá un conjunto de 18 columnas.

|                                                                                                    |                  | pizza_me                            | dium csv - Goog      | le Refine                                                                                            |                                                                                                    |                               |                              |                             |            |
|----------------------------------------------------------------------------------------------------|------------------|-------------------------------------|----------------------|----------------------------------------------------------------------------------------------------|----------------------------------------------------------------------------------------------------|-------------------------------|------------------------------|-----------------------------|------------|
| Google refine pizza_medium csv                                                                                                   | Permalink by sep | 189 cell(s) in colu<br>parator Undo | mn Applicants        | into several colu                                                                                    | umns                                                                                                    |                               | Op                           | en Export -                 | Help       |
| Facet / Filter Undo / Redo 1                                                                                                    | 10000 rows       |                                     |                      |                                                                                                    |                                                                                                    |                               | E                            | xtensions: Freel            | oase 🕶     |
|                                                                                                    | Show as: rows re | cords Show:                         | 5 10 25 50 ro        | ws                                                                                                   |                                                                                                    |                               | « first < prev               | rious 1 - 10 next           | > last     |
| Using facets and filters                                                                                                    | Publication Num  | Publication Date                    | Title                | Priority Data                                                                                        | ▼ IPC                                                                                                    | Applicants 1                  | Applicants 2                 | Applicants 3                | <b>~</b> A |
| Use facets and filters to select subsets<br>of your data to act on. Choose facet and<br>filter methods from the menus at the top | US20090208610    | 21.08.2009                          | PIZZA                | [200402236U<br>2004-10-<br>01T23:59:59.000Z<br>ES]                                                   | A21D<br>13/00;A21D<br>13/00;A23L<br>1/16;A23L<br>1/16                                                                          |                               |                              |                             |            |
| of each data column.<br>Not sure how to get started?<br>Watch these screencasts                                                  | US20140020570    | 24.01.2014                          | Pizza Pan            |                                                                                                    | A21B 3/13                                                                                                    | Ventimeglia<br>Jamie Joseph   | Ventimeglia<br>Thomas Joseph | Ventimeglia Joel<br>Michael |            |
|                                                                                                    | US20130239763    | 20.09.2013                          | Pizza Cuttendit      |                                                                                                    | A21C 15/04                                                                                                    | Cordova Robert                | Martinez Eduardo             |                             |            |
|                                                                                                    | EP1820402        | 23.08.2007                          | IMPROVED<br>PIZZA    | [200402236U<br>2004-10-<br>01T23:59:59.000Z<br>ES, 2005070132<br>2005-09-<br>23T23:59:59.000Z<br>ES] | A21D<br>13/00;A23L<br>1/16                                                                                                    | LAZARILLO DE<br>TORMES S L    |                              |                             |            |
|                                                                                                    | US20030024843    | 07.02.2003                          | Pizza separator      | [10110621 2002-<br>04-<br>15T23:59:59.000Z<br>US]                                                    | B65D<br>21/032;B65D<br>85/00;B65D<br>25/04;B65D<br>25/04;B65D<br>81/05;B65D<br>81/32;B65D<br>81/32;B65D<br>85/30;B65D<br>85/36 |                               |                              |                             |            |
|                                                                                                    | WO2002014184     | 22.02.2002                          | PIZZA                | [60/225,166<br>14.08.2000 US1                                                                        | B65D 85/36                                                                                                    | DEPOORTERE,<br>Thomas         |                              |                             |            |
|                                                                                                    | CA2047295        | 08.02.1992                          | PIZZA<br>PREPARATION | [90115057.3<br>1990-08-<br>06T23:59:59.000Z<br>EP]                                                   | A21C<br>11/00;A21C<br>3/00                                                                                                    | FRISCO-FINDUS<br>AG           |                              |                             |            |
|                                                                                                    | US5428898        | 05.07.1995                          | Pizza cutter         |                                                                                                    | B26B<br>29/00;B26B<br>25/00;B26B<br>25/00;B26B<br>29/00;B26B<br>29/00                                                          | Bicycle Tools<br>Incorporated |                              |                             |            |
|                                                                                                    | CA2667902        | 16.05.2008                          | PIZZA BOX            | [VR2006A000171<br>2006-11-<br>09T23:59:59.000Z                                                       | B65D 85/36                                                                                                    | CASTIGLIONI,<br>CARLO         |                              |                             |            |

En este punto, podríamos comenzar el proceso de agrupación en clústeres para comenzar a limpiar los nombres que se discuten en la situación 2. Sin embargo, la desventaja de esto es que con este tamaño de conjunto de datos tendríamos que hacer esto 18 veces en ausencia de una manera fácil. de combinar las columnas en una sola columna (solicitantes) con un nombre en cada fila. Podríamos querer utilizar este enfoque en circunstancias en las que no nos centramos en los solicitantes y nos complace aceptar el primer nombre en la lista como el primer solicitante. En ese caso, simplemente estaríamos reduciendo el campo del solicitante a un solicitante. Tenga en cuenta que el primer solicitante que figura en la serie de nombres puede no ser siempre el primer solicitante que figura en una solicitud y no puede ser el nombre de una organización. Teniendo en cuenta estas advertencias, También podríamos usar este enfoque para reducir el campo de inventores concatenados a un inventor. Para fines generales que sería limpio y simple para fines de visualización.

Sin embargo, si quisiéramos realizar un análisis detallado del solicitante para un área de tecnología, tendríamos que adoptar un enfoque diferente.

## 8.8.2 Situación 2 - Todos los solicitantes

Una de las fortalezas reales de Open Refine es que es muy fácil separar los nombres de solicitantes e inventores en filas individuales. En lugar de elegir Editar columna, ahora elegimos Edit cellsy luego split multi-valued cells.

| pizza_medium csv - Google Refine                 |                                |                  |            | Search Results                                                                                                    |                              |                                                                 |        |                   |
|--------------------------------------------------|--------------------------------|------------------|------------|----------------------------------------------------------------------------------------------------|------------------------------|-----------------------------------------------------------------|--------|-------------------|
| Google refine pizza_medium ca                    | SV Permalink                   |                  |            |                                                                                                    |                              | Open Ex                                                         | port + | Help              |
| Facet / Filter Undo / Redo 0                     | 10000 rows                     |                  |            |                                                                                                    |                              | Extensions                                                      | Freet  | base <del>-</del> |
| Extract Apply                                    | Show as: rows records          | Show: 5 10 25 50 | row        | S                                                                                                    |                              | « first « previous 1 - 1                                        | 0 next | > last            |
| ilter:                                           |                                | Applicants       | Applicants |                                                                                                    |                              | ▼ Inventors                                                     |        | FP Ima            |
|                                                  | 3L 1/16;A23L 1/16              | Facet >          |            |                                                                                                    | Sanchez Zarzoso Maria Isabel |                                                                 |        |                   |
| o. Create project                                |                                | Text filter      |            | h;Ventimeglia Thomas Ventimegli<br>Michael Thomas J                                                                                            |                              | lia Jamie Joseph;Ventimeglia<br>Joseph:Ventimeglia Joel Michael |        |                   |
| 1. Split multi-valued cells in column Applicants | nts                            | Edit cells       | •          | Transform                                                                                                    |                              | obert;Martinez Eduardo                                          |        |                   |
|                                                  |                                | Edit column      | ×          | Common transforms                                                                                                    | s 🕨                          | ZARZOSO MARIA ISABEL                                            |        |                   |
|                                                  | 65D 81/05;B65D 25/04;B65D      | Transpose        | •          | <ul> <li>Fill down</li> <li>Blank down</li> <li>Split multi-valued cells</li> <li>Join multi-valued cells</li> <li>Cluster and edit</li> </ul> |                              | Thomas                                                          |        |                   |
|                                                  |                                | Sort             |            |                                                                                                    |                              | ERE, Thomas                                                     |        |                   |
|                                                  |                                | View             | •          |                                                                                                    |                              | ARS GUSTAF ALBERT                                               |        |                   |
|                                                  | 5B 25/00;B26B 29/00;B26B 29/00 | Reconcile        | •          |                                                                                                    |                              | oward C.                                                        |        |                   |
|                                                  |                                | CASTIGLIONI, CA  | RLO        |                                                                                                    |                              | DNI, CARLO;TAVOSO, ANDREA                                       |        |                   |
|                                                  |                                |                  |            | -                                                                                                    | Castiglion                   | ni Carlo;Tavoso Andrea                                          |        |                   |
|                                                  |                                |                  |            |                                                                                                    |                              |                                                                 |        |                   |
|                                                  |                                |                  |            |                                                                                                    |                              |                                                                 |        |                   |

En el menú emergente, elija ;como separador en lugar de la coma predeterminada.

Ahora tenemos un conjunto de datos con 15,884 filas como podemos ver a continuación.
|                                              | pizza_medium         | csv - G | oogle | Refi  | 10              |                   |                      | Sea                                                                                         | rch Results                                                                                                    |                                |                                                                                         |
|----------------------------------------------|----------------------|---------|-------|-------|-----------------|-------------------|----------------------|---------------------------------------------------------------------------------------------|----------------------------------------------------------------------------------------------------|--------------------------------|-----------------------------------------------------------------------------------------|
| Google refine pi                             | zza_medium csv       | Perma   | alink |       |                 |                   |                      |                                                                                             |                                                                                                    | Open                           | Export + He                                                                             |
| Facet / Filter Undo / R                      | tedo 1               | 15      | 5884  | 4 ro  | ws              |                   |                      |                                                                                             |                                                                                                    | Exter                          | sions: Freebase                                                                         |
|                                              | Extract Apply        | Sh      | ow a  | s: ro | ws records St   | how: 5 10 25 50 r | ows                  |                                                                                             |                                                                                                    | « first « previou:             | 1 - 50 next > las                                                                       |
| Filter:                                      |                      | •       | All   |       | Publication Num | Publication Date  | Title                | Priority Data                                                                               | ▼ IPC                                                                                                    | <ul> <li>Applicants</li> </ul> | Inventors                                                                               |
| o. Create project                            |                      | ŵ       |       | 1.    | US20090208610   | 21.08.2009        | PIZZA                | [200402236U 2004-10-<br>01T23:59:59.000Z ES]                                                | A21D<br>13/00;A21D<br>13/00;A23L<br>1/16;A23L 1/16                                                                             |                                | Sanchez Zarzoso<br>Maria Isabel                                                         |
| <ol> <li>Split multi-valued cells</li> </ol> | in column Applicants | \$      |       | 2.    | US20140020570   | 24.01.2014        | Pizza Pan edit       |                                                                                             | A21B 3/13                                                                                                    | Ventimeglia<br>Jamie Joseph    | Ventimeglia Jamie<br>Joseph;Ventimeglia<br>Thomas<br>Joseph;Ventimeglia<br>Joel Michael |
|                                              |                      | 位       |       | 3.    |                 |                   |                      |                                                                                             |                                                                                                    | Ventimeglia<br>Thomas Joseph   |                                                                                         |
|                                              |                      |         |       | 4.    |                 |                   |                      |                                                                                             |                                                                                                    | Ventimeglia Joel<br>Michael    |                                                                                         |
|                                              |                      | ☆       |       | 5.    | US20130239763   | 20.09.2013        | Pizza Cutter         |                                                                                             | A21C 15/04                                                                                                    | Cordova Robert                 | Cordova<br>Robert;Martinez<br>Eduardo                                                   |
|                                              |                      | -       |       | 6.    |                 |                   |                      |                                                                                             |                                                                                                    | Martinez Eduardo               |                                                                                         |
|                                              |                      | \$      |       | 7.    | EP1820402       | 23.08.2007        | IMPROVED PIZZA       | [200402236U 2004-10-<br>01T23:59:59.000Z ES,<br>2005070132 2005-09-<br>23T23:59:59.000Z ES] | A21D 13/00;A23L<br>1/16                                                                                                    | LAZARILLO DE<br>TORMES S L     | SANCHEZ<br>ZARZOSO MARIA<br>ISABEL                                                      |
|                                              |                      | 4       |       | 8.    | US20030024843   | 07.02.2003        | Pizza separator      | [10110621 2002-04-<br>15T23:59:59:000Z US]                                                  | B65D<br>21/032;B65D<br>85/00;B65D<br>81/05;B65D<br>25/04;B85D<br>81/05;B65D<br>81/32;B65D<br>81/32;B65D<br>85/30;B65D<br>85/36 |                                | dePoortere Thoma                                                                        |
|                                              |                      | 13      |       | 9.    | WO2002014184    | 22.02.2002        | PIZZA SEPARATOR      | [60/225,166 14.08.2000 US]                                                                  | B65D 85/36                                                                                                    | DEPOORTERE,<br>Thomas          | DEPOORTERE,<br>Thomas                                                                   |
|                                              |                      | 1       |       | 10.   | CA2047295       | 08.02.1992        | PIZZA<br>PREPARATION | [90115057.3 1990-08-<br>06T23:59:59.000Z EP]                                                | A21C<br>11/00;A21C 3/00                                                                                                    | FRISCO-FINDUS<br>AG            | WADELL, LARS<br>GUSTAF ALBERT                                                           |
|                                              |                      | 4       |       | 11.   | US5428898       | 05.07.1995        | Pizza cutter         |                                                                                             | B26B<br>29/00;B26B<br>25/00;B26B<br>25/00;B26B<br>29/00;B26B<br>29/00                                                          | Bicycle Tools<br>Incorporated  | Hawkins Howard C                                                                        |
|                                              |                      | -       |       | 12.   | CA2667902       | 16.05.2008        | PIZZA BOX            | [VR2006A000171 2006-11-<br>09T23:59:59.000Z IT]                                             | B65D 85/36                                                                                                    | CASTIGLIONI,<br>CARLO          | CASTIGLIONI,<br>CARLO;TAVOSO,<br>ANDREA                                                 |

La ventaja de esto es que todos nuestros nombres individuales de solicitantes ahora están en una sola columna. Sin embargo, tenga en cuenta que el resto de los datos no se han copiado en las nuevas filas. Volveremos a esto, pero como precaución es sensato completar la columna del número de publicación como la clave que vincula a los solicitantes individuales con el registro. Así que hagámoslo por tranquilidad seleccionando publication number > edit cells > fill down.

|                                                  | 5       | 9            |              | 0 8 0                                          |
|--------------------------------------------------|---------|--------------|--------------|------------------------------------------------|
| pizza_medium cs                                  | iv - Go | oogle        | Refi         | ne                                             |
| Google refine pizza_medium csv                   | Perma   | llink        |              |                                                |
| Facet / Filter Undo / Redo 1                     | 15      | <b>588</b> 4 | 4 ro         | ows                                            |
| Extract Apply                                    | Sh      | ow a         | s: <b>rc</b> | ows records Show: 5 10 25 50 rows              |
| Filter:                                          |         | All          |              | Publication Num     Publication Date     Title |
| o. Create project                                | ☆       |              | 1.           | Facet ► .08.2009 PIZZA<br>Text filter          |
| 1. Split multi-valued cells in column Applicants | ☆       | จ            | 2.           | Edit cells   Transform                         |
|                                                  |         |              |              | Edit column   Common transforms                |
|                                                  |         |              |              | Transpose Fill down                            |
|                                                  |         |              | 3.           | Sort Blank down                                |
|                                                  | ឋ       | Ы            | 4.           | View  Split multi-valued cells                 |
|                                                  | 슔       |              | 5.           | Reconcile Join multi-valued cells              |
|                                                  |         |              |              | Cluster and edit                               |
|                                                  | ជ       | 5            | 6.           |                                                |
|                                                  |         |              | 7.           | EP1820402 23.08.2007 IMPROVED PIZZA            |

Ahora deberíamos tener una columna con los valores del número de publicación para cada solicitante como nuestra clave. Tenga en cuenta que es necesario tener cuidado al usar fill downOpen Refine como se explica en detalle <u>aquí</u>. Básicamente, el relleno no se realiza por registro, simplemente se llena. Eso puede significar que los datos se confunden. Esta es otra razón por la que es importante completar los valores en blanco con NA antes de comenzar a trabajar en Open Refine o como uno de los pasos iniciales de limpieza. El uso temprano de NA ayudará a evitar que el refinamiento llene las celdas en blanco con los valores de otro registro.

Si aún no lo ha hecho anteriormente para ayudar en el proceso de limpieza, y como buena práctica general, transforme el caso mixto en el campo de solicitantes a un solo tipo de caso. Para ello selecciona Applicants > Edit Cells > Common Transformations > To titlecase.

| piz                                   | za_medium csv | - Google Refine    |                      |                      |                                                                     | Search                                                                                                  | Results                       |                                              |                 |
|---------------------------------------|---------------|--------------------|----------------------|----------------------|---------------------------------------------------------------------|----------------------------------------------------------------------------------------------------|-------------------------------|----------------------------------------------|-----------------|
| Google refine pizza_me                | dium csv Pr   | ermalink           |                      |                      |                                                                     |                                                                                                    |                               | Open                                         | Export - He     |
| Facet / Filter Undo / Redo 2          |               | 15884 rows         |                      |                      |                                                                     |                                                                                                    |                               | Extension                                    | ns: Freebase    |
| Extract                               | Apply         | Show as: rows reco | ords Show: 5         | 10 25 50 rows        |                                                                     |                                                                                                    | ¢                             | first « previous 1                           | - 50 next > las |
| Filter:                               | _             | Publication Nur    | r 💌 Publication Date | 💌 Title              | Priority Data                                                       | IPC                                                                                                    | Applicants                    | Inventors                                    | <b>FP</b> Imag  |
| o. Create project                     |               | . US20090208610    | 21.08.2009           | PIZZA                | [200402236U 2004-10-<br>01T23:59:59.000Z ES]                        | A21D<br>13/00;A21D<br>13/00;A23L<br>1/16;A23L 1/16                                                      | Facet<br>Text filter          | <ul> <li>hez Zarzoso<br/>a Isabel</li> </ul> |                 |
| 1. Split multi-valued cells in column | Applicants    | US20140020570      | 24.01.2014           | Pizza Pan            |                                                                     | A21B 3/13                                                                                               | Edit cells                    | Transform                                    |                 |
| 2. Fill down 5884 cells in column Pr  | ublication    |                    |                      |                      |                                                                     | Trim leading and traili                                                                                 | ng whitespace                 | Common tra                                   | nsforms         |
| Numbu                                 |               |                    |                      |                      |                                                                     | Collapse consecutive                                                                                    | whitespace                    | Fill down                                    |                 |
|                                       | 3             | US20140020570      |                      |                      |                                                                     | Unescape HTML entit                                                                                     | ties                          | Blank down                                   |                 |
|                                       | ŀ             | US20140020570      |                      |                      |                                                                     | To titlecase                                                                                            |                               | Split multi-va                               | lued cells      |
|                                       | 5             | US20130239763      | 20.09.2013           | Pizza Cutter         |                                                                     | To uppercase                                                                                            |                               | Join multi-va                                | lued cells      |
|                                       |               | 11820120220782     |                      |                      |                                                                     | To lowercase                                                                                            |                               | Cluster and                                  | edit            |
|                                       |               | . EP1820402        | 23.08.2007           | IMPROVED PIZZA       | [200402236U 2004-10-                                                | To number                                                                                               |                               | CHEZ                                         |                 |
|                                       |               |                    |                      |                      | 01T23:59:59.000Z ES,<br>2005070132 2005-09-<br>23T23:59:59.000Z ES] | To date<br>To text                                                                                      |                               | ZOSO MARIA<br>EL                             |                 |
|                                       | 3             | US20030024843      | 07.02.2003           | Pizza separator      | [10110621 2002-04-<br>15T23:59:59 0007 USI                          | Blank out cells                                                                                         |                               | ortere Thomas                                |                 |
|                                       |               |                    |                      |                      |                                                                     | 85/00,865D<br>81/05;865D<br>25/04;865D<br>81/05;865D<br>81/32;865D<br>81/32;865D<br>85/30;865D<br>85/36 |                               |                                              |                 |
|                                       | 3             | . WO2002014184     | 22.02.2002           | PIZZA<br>SEPARATOR   | [60/225,166 14.08.2000                                              | 0 US] B65D 85/36                                                                                        | DEPOORTERE,<br>Thomas         | DEPOORTERE,<br>Thomas                        |                 |
|                                       |               | 0. CA2047295       | 08.02.1992           | PIZZA<br>PREPARATION | [90115057.3 1990-08-<br>06T23:59:59.000Z EP]                        | A21C<br>11/00;A21C 3/00                                                                                 | FRISCO-FINDUS<br>AG           | WADELL, LARS<br>GUSTAF ALBERT                |                 |
|                                       |               | 1. US5428898       | 05.07.1995           | Pizza cutter         |                                                                     | 8268<br>29/00;8268<br>25/00;8268<br>25/00;8268<br>29/00;8268<br>29/00;8268<br>29/00                     | Bicycle Tools<br>Incorporated | Hawkins Howard C.                            |                 |
|                                       |               | 2. CA2667902       | 16.05.2008           | PIZZA BOX            | [VR2006A000171 2006<br>09T23:59:59.000Z IT]                         | 3-11- B65D 85/36                                                                                        | CASTIGLIONI,<br>CARLO         | CASTIGLIONI,<br>CARLO;TAVOSO,<br>ANDREA      |                 |
|                                       |               | 0                  |                      |                      |                                                                     |                                                                                                    |                               |                                              |                 |

Ahora volvemos a los solicitantes y seleccionamos Facet > Text Facet.

| pizza_medium c                                                            | sv - Google Refine                |                  |                      |                                                                                             | Search                                                                                                    | Results                       |                                         |              |
|---------------------------------------------------------------------------|-----------------------------------|------------------|----------------------|---------------------------------------------------------------------------------------------|----------------------------------------------------------------------------------------------------|-------------------------------|-----------------------------------------|--------------|
| Google refine pizza_medium csv                                            | Permalink                         |                  |                      |                                                                                             |                                                                                                    |                               | Open E                                  | xport - Hel  |
| Facet / Filter Undo / Redo 2                                              | 15884 rows                        |                  |                      |                                                                                             |                                                                                                    |                               | Extension                               | Freebase     |
| Extract Apply                                                             | Show as: rows reco                | rds Show: 5      | 10 25 50 rows        |                                                                                             |                                                                                                    | a                             | first < previous 1 -                    | 50 next> las |
| Filter:                                                                   | Publication Num                   | Publication Date | <b>Title</b>         | Priority Data                                                                               | TIPC                                                                                                    | Applicants                    | Inventors                               | FP Image     |
| o Create project                                                          | . US20090208610                   | 21.08.2009       | PIZZA                | [200402236U 2004-10-<br>01T23:59:59.000Z ES]                                                | A21D<br>13/00;A21D                                                                                                    | Facet                         | Text facet                              |              |
|                                                                           |                                   |                  |                      |                                                                                             | 13/00;A23L<br>1/16;A23L 1/16                                                                                                    | Text filter                   | Numeric facet                           |              |
| 1. Split multi-valued cells in column Applicants                          | L. US20140020570                  | 24.01.2014       | Pizza Pan            |                                                                                             | A21B 3/13                                                                                                    | Edit cells                    | Scatternint facet                       | ot           |
| <ol> <li>Fill down 5884 cells in column Publication<br/>Number</li> </ol> |                                   |                  |                      |                                                                                             |                                                                                                    | Transpose                     | Custom toxt fr                          | icot         |
|                                                                           | 3. US20140020570                  |                  |                      |                                                                                             |                                                                                                    | Sort                          | Custom nume                             | ric facet    |
|                                                                           | L US20140020570                   |                  |                      |                                                                                             |                                                                                                    | View                          | Customized fa                           | cets         |
|                                                                           |                                   | 20.00.0042       | Direct Contract      |                                                                                             | 1010 15 01                                                                                                    | Reconcile                     |                                         |              |
|                                                                           | <ol> <li>US20130239763</li> </ol> | 20.09.2013       | Pizza Cutter         |                                                                                             | A210 15/04                                                                                                    |                               | Robert;Martinez                         |              |
|                                                                           | 3. US20130239763                  |                  |                      |                                                                                             |                                                                                                    | Martinez Eduardo              | Eduardo                                 |              |
|                                                                           | '. EP1820402                      | 23.08.2007       | IMPROVED PIZZA       | [200402236U 2004-10-<br>01T23:59:59.0002 ES,<br>2005070132 2005-09-<br>23T23:59:59.0002 ES] | A21D<br>13/00;A23L 1/16                                                                                                    | LAZARILLO DE<br>TORMES S L    | SANCHEZ<br>ZARZOSO MARIA<br>ISABEL      |              |
|                                                                           | ). US20030024843                  | 07.02.2003       | Pizza separator      | [10110621 2002-04-<br>15T23:59:59.000Z US]                                                  | 865D<br>21/032;865D<br>85/00;865D<br>25/04;865D<br>25/04;865D<br>81/05;865D<br>81/05;865D<br>81/32;865D<br>85/30;865D<br>85/30;865D |                               | dePoortere Thomas                       |              |
|                                                                           | ). WO2002014184                   | 22.02.2002       | PIZZA<br>SEPARATOR   | [60/225,166 14.08.2000 US]                                                                  | B65D 85/36                                                                                                    | DEPOORTERE,<br>Thomas         | DEPOORTERE,<br>Thomas                   |              |
|                                                                           | 0. CA2047295                      | 08.02.1992       | PIZZA<br>PREPARATION | [90115057.3 1990-08-<br>06T23:59:59.000Z EP]                                                | A21C<br>11/00;A21C 3/00                                                                                                    | FRISCO-FINDUS<br>AG           | WADELL, LARS<br>GUSTAF ALBERT           |              |
|                                                                           | 1. US5428898                      | 05.07.1995       | Pizza cutter         |                                                                                             | B26B<br>29/00;B26B<br>25/00;B26B<br>25/00;B26B<br>29/00;B26B<br>29/00;B26B<br>29/00                                                 | Bicycle Tools<br>Incorporated | Hawkins Howard C.                       |              |
|                                                                           | 2. CA2667902                      | 16.05.2008       | PIZZA BOX            | [VR2006A000171 2006-11-<br>09T23:59:59.000Z IT]                                             | B65D 85/36                                                                                                    | CASTIGLIONI,<br>CARLO         | CASTIGLIONI,<br>CARLO;TAVOSO,<br>ANDREA |              |
|                                                                           |                                   |                  |                      |                                                                                             |                                                                                                    |                               |                                         |              |

Lo que veremos (con los solicitantes movidos a la primera columna al seleccionar Applicants > Edit Column > Move column to beginning) es una nueva ventana lateral con 9,368 opciones.

|                                                                       |                        |            |       | pizza | _me          | dium csv - Google               | e Refine        |                      |                        |                          |
|-----------------------------------------------------------------------|------------------------|------------|-------|-------|--------------|---------------------------------|-----------------|----------------------|------------------------|--------------------------|
| G <mark>oogle</mark> re                                               | fine pizza_m           | edium csv  | Perma | link  |              |                                 |                 | Ope                  | en Export <del>-</del> | Help                     |
| Facet / Filter                                                        | Undo / Redo 4          |            | 15    | 884   | 1 ro         | ws                              |                 | Ð                    | tensions: Freeba       | se 🔻                     |
| Refresh                                                               | Reset All              | Remove All | She   | ow a  | s: <b>ro</b> | ows records                     | Show: 5 10 25 5 | 50 rows first < prev | ious 1 - 50 next >     | last                     |
| × Applicants                                                          |                        | change     |       | All   |              | Applicants                      | Publication Num | Publication Date     | <b>Title</b>           |                          |
| 368 choices Sor                                                       | t by: name count       | Cluster    |       |       | 1.           |                                 | US20090208610   | 21.08.2009           | PIZZA                  | [20<br>011               |
| av)beatiful Work<br>Dan Biotech 1<br>Kim, Kwang Na<br>123 Naehrmittel | d 1<br>m 1<br>Gmbh 1   |            | 슜     |       | 2.           | Ventimeglia<br>Jamie Joseph     | US20140020570   | 24.01.2014           | Pizza Pan              |                          |
| 2001 Food Holdi<br>3b Solstar Limite                                  | ngs Co., Ltd. 1<br>d 1 |            |       |       | 3.           | Ventimeglia<br>Thomas<br>Joseph | US20140020570   |                      |                        |                          |
| food, Llc 1<br>finfo, Inc. 1                                          |                        |            | ☆     |       | 4.           | Ventimeglia<br>Joel Michael     | US20140020570   |                      |                        |                          |
| 4p Nicolaus Kem<br>668158 B.C. Ltd.                                   | pten Gmbh 1<br>4       |            |       |       | 5.           | Cordova Robert                  | US20130239763   | 20.09.2013           | Pizza Cutter           |                          |
| 140 9450 Oush                                                         |                        | -          | ☆     |       | 6.           | Martinez<br>Eduardo             | US20130239763   |                      |                        |                          |
|                                                                       |                        |            |       |       | 7.           | Lazarillo De<br>Tormes S L      | EP1820402       | 23.08.2007           | IMPROVED PIZZA         | [20<br>011<br>200<br>231 |
|                                                                       |                        |            | ☆     |       | 8.           |                                 | US20030024843   | 07.02.2003           | Pizza separator        | [10<br>151               |
|                                                                       |                        |            |       |       | 9.           | Depoortere,<br>Thomas           | WO2002014184    | 22.02.2002           | PIZZA<br>SEPARATOR     | [60                      |

El botón de clúster activará un conjunto de seis algoritmos de limpieza con opciones de usuario en el camino. Vale la pena leer la <u>documentación</u> sobre estos pasos para decidir qué se ajustará mejor a sus necesidades en el futuro. Estos pasos de limpieza proceden de lo estricto a lo laxo en términos de criterios de coincidencia. El siguiente es un breve resumen de los detalles proporcionados en la página de documentación:

- 1. Huella dactilar Este método es el menos probable en el conjunto para producir falsos positivos (y eso es particularmente importante para los nombres de Asia oriental en los datos de patentes). Se trata de una serie de pasos que incluyen la eliminación de espacios en blanco finales, el uso de minúsculas, la eliminación de caracteres de puntuación y control, la división en tokens en el espacio en blanco, la división y unión y la normalización a ASCII.
- 2. Huella digital N-Gram. Esto es similar pero utiliza n-grams (una secuencia de caracteres o varias secuencias de caracteres) que se dividen, se ordenan,

se vuelven a unir y se normalizan a texto ASCII. La documentación destaca que esto puede producir más falsos positivos, pero es un alimento para encontrar grupos perdidos por las huellas dactilares.

- 3. Huella fonética. Esto transforma los tokens en la forma en que se pronuncian y produce diferentes huellas digitales en los métodos 2 y 3.
- 4. Métodos de vecinos más cercanos. Este es un método de distancia pero puede ser muy muy lento.
- 5. Levenshtein Distancia. Este famoso algoritmo mide el número mínimo de ediciones que se requieren para cambiar una cadena por otra (y por esta razón se conoce ampliamente como la distancia de edición). Por lo general, esto detectará errores tipológicos y ortográficos no detectados por los enfoques anteriores.
- 6. PPM es un uso particular de la complejidad de Kolmogorov como se describe en este <u>artículo</u> que se implementa en Open Refine as Prediction by Partial Matching.

Es importante conocer estos métodos porque pueden afectar los resultados que recibe. En particular, se debe tener precaución con los nombres de Asia oriental, donde las tradiciones de nombres culturales producen una gran cantidad de falsos positivos en el mismo nombre para personas que en realidad son personas distintas (sinónimos o "agrupamiento" en la literatura). Esto puede tener impactos muy dramáticos en los resultados del análisis de patentes para los nombres de inventores porque tratará a todas las personas que comparten el nombre Smith, Johno Wang, Weicomo la misma persona, cuando en la práctica son múltiples personas individuales.

Ahora veremos cada algoritmo para ver los resultados.

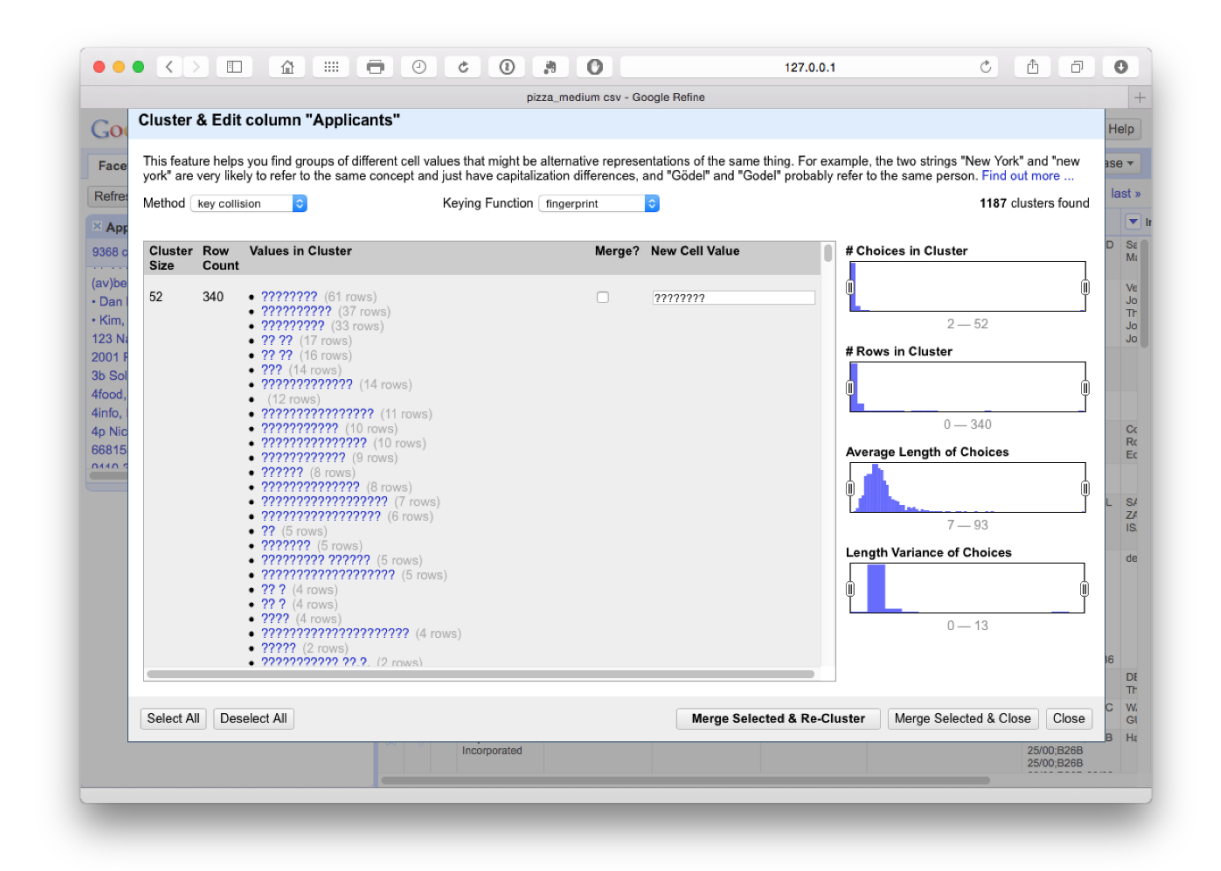

Esto identifica 1187 agrupaciones dominadas por caracteres ocultos en el campo de solicitantes (que suelen aparecer después del nombre). En esta etapa, debemos tomar algunas decisiones sobre si aceptar o rechazar la fusión propuesta marcando las Merge?casillas.

Este paso fue particularmente bueno para producir una coincidencia en nombres de variantes y reversiones de nombres como podemos ver aquí.

| york" a        | re very lik | kely to refer to the same concept an                                                                                                    | d just have capitalization<br>Keying Function finge | n difference<br>erprint | s, and "Gödel" and "Godel" probat | oly refer to the same person. Find out more<br>1187 clusters found |
|----------------|-------------|----------------------------------------------------------------------------------------------------|-----------------------------------------------------|-------------------------|-----------------------------------|--------------------------------------------------------------------|
| 4<br>e         | 37          | Samsung Electronics Co., Ltd.     Samsung Electronics Co Ltd.     Samsung Electronics Co., Ltd.     Samsung Electronics Co. Ltd.                                   | (21 rows)<br>13 rows)<br>(2 rows)<br>(1 rows)       |                         | Samsung Electronics Co., Ltd.     | # Choices in Cluster                                               |
| 4<br>F 4<br>51 | 7           | Lallemand, Inc. (3 rows)     Lallemand Inc. (2 rows)     Lallemand Inc (1 rows)     Lallemand, Inc.* (1 rows)                                                      |                                                     |                         | Lallemand, Inc.                   | ۲ – ۵۷<br># Rows in Cluster                                        |
| c 4<br>5       | 9           | <ul> <li>Oppenheimer Alan A. (4 rows</li> <li>Oppenheimer Alan A (2 rows)</li> <li>Oppenheimer, Alan A. (2 rows)</li> <li>Oppenheimer, Alan A. (1 rows)</li> </ul> | )<br>;)<br>s)                                       | ۵                       | Oppenheimer Alan A.               | 0 - 340<br>Average Length of Choices                               |
| 4              | 4           | <ul> <li>Black Gary W Sr (1 rows)</li> <li>Black, Gary W., Sr. (1 rows)</li> <li>Black, Gary, W., Sr. (1 rows)</li> <li>Gary W. Black Sr. (1 rows)</li> </ul>      |                                                     |                         | Black Gary W Sr                   | 7 – 93<br>Length Variance of Choices                               |
| 4              | 4           | <ul> <li>Getzinger Greg T (1 rows)</li> <li>Getzinger Greg T. (1 rows)</li> <li>Getzinger, Greg T. (1 rows)</li> <li>Getzinger, Greg, T. (1 rows)</li> </ul>       |                                                     |                         | Getzinger Greg T                  | 0-13                                                               |

Vale la pena inspeccionar manualmente los datos antes de aceptarlos. Una opción importante aquí es usar el control deslizante Choices in Clusterpara mover el rango hacia arriba o hacia abajo y luego tomar una decisión sobre el punto de corte apropiado. Luego use seleccionar todo en la parte inferior izquierda para obtener resultados con los que esté satisfecho, seguido de Merge Selected & Re-Cluster. En el siguiente paso podemos cambiar el menú desplegable de la función de codificación a Ngram-fingerprint.

| 201                                       | Cluster                             | & Edit d                                   | column "Applicants"                                                                                                    | za_medium csv - G                                    | oogle Refine                                                                            |                                                                                                    | н                  |
|-------------------------------------------|-------------------------------------|--------------------------------------------|----------------------------------------------------------------------------------------------------|------------------------------------------------------|-----------------------------------------------------------------------------------------|----------------------------------------------------------------------------------------------------|--------------------|
| Face<br>Refret<br>Apr<br>977 c            | This featu<br>york" are<br>Method 〔 | ure helps y<br>very likely<br>key collisie | you find groups of different cell values that might be a<br>to refer to the same concept and just have capitaliz<br>on  C Keying Function ngram-lingen                                       | alternative represe<br>ation differences,<br>print 0 | entations of the same thing. For ex<br>and "Gödel" and "Godel" probably<br>Ngram Size 2 | cample, the two strings "New York" and "new<br>refer to the same person. Find out more<br>98 clusters found | as<br>la           |
| dams                                      | Cluster<br>Size                     | Row<br>Count                               | Values in Cluster                                                                                                    | Merge?                                               | New Cell Value                                                                          | # Choices in Cluster                                                                                        |                    |
| dar N<br>dash<br>dayti<br>dayti<br>dcall: | 4                                   | 345                                        | • ???????? (328 rows)<br>• (12 rows)<br>• ???????? (4 rows)<br>• K & (1 rows)                                                                                                    |                                                      | ????????                                                                                | 2 — 4<br># Rows in Cluster                                                                                  | ie<br>glia<br>glia |
| ddy .<br>deka<br>disor<br>dler \$         | 4                                   | 32                                         | E. I. Du Pont De Nemours And Company (19 row<br>E.I. Du Pont De Nemours And Company (11 rows)<br>E. I. Dupont De Nemours And Company (1 rows)<br>E.I. Dupont De Nemours And Company (1 rows) | rs) 🗆                                                | E. I. Du Pont De Nemours And                                                            | 0-350                                                                                                    |                    |
| iler,                                     | 3                                   | 3                                          | • G E D S A S Di Gianni Paolo & C (1 rows)<br>• G.E.D. S.A.S. Di Gianni Paolo & C. (1 rows)<br>• G.E.D.S.A.S. Di Gianni Paolo & C. (1 rows)                                                  |                                                      | G E D S A S Di Gianni Paolo &                                                           | Average Length of Choices                                                                                   | 10                 |
|                                           | 2                                   | 2                                          | <ul> <li>Breakaway Foods L L C (1 rows)</li> <li>Breakaway Foods, L.L.C. (1 rows)</li> </ul>                                                                                                 |                                                      | Breakaway Foods L L C                                                                   | 5 — 90<br>Length Variance of Choices                                                                        |                    |
|                                           | 2                                   | 3                                          | • Eurotecno-s.R.L. (2 rows)<br>• Eurotecno, S.R.L. (1 rows)                                                                                                    |                                                      | Eurotecno-s.R.L.                                                                        | 0-7                                                                                                    | na                 |
|                                           | 2                                   | 3                                          | Archer-daniels-midland Company (2 rows)     Archer Daniels Midland Company (1 rows)                                                                                                    |                                                      | Archer-daniels-midland Compa                                                            |                                                                                                    |                    |
|                                           | Select Al                           | II Dese                                    | lect All                                                                                                    |                                                      | Merge Selected & Re-C                                                                   | Iuster Merge Selected & Close Close                                                                         |                    |
| L                                         | _                                   | _                                          | Inomas                                                                                                    | _                                                    | SEPARATOR                                                                               | 14.08.2000 USJ Inomas                                                                                       |                    |

Esto produce 98 grupos que, según la inspección, son muy precisos. Los problemas a tener en cuenta aquí (y en todas partes) son nombres muy similares para compañías que pueden no ser la misma compañía (como Ltd. y Inc.) o divisiones distintas de la misma compañía. También es importante, al trabajar con nombres de inventores, no asumir que el mismo nombre es el mismo inventor en ausencia de otros criterios de coincidencia, o que las variaciones aparentemente menores en las iniciales (por ejemplo, Smith, John A y Smith, John B) son La misma persona porque bien pueden no serlo.

Para ver estos posibles problemas en acción, intente reducir el tamaño de N-gramos a 1. En este punto vemos lo siguiente.

| Cluster                 | & Edit                 | column "Applicants"                                                                                                    | nedium csv - G                   | oogle Refine                                                          |                                                                                          |
|-------------------------|------------------------|----------------------------------------------------------------------------------------------------|----------------------------------|-----------------------------------------------------------------------|------------------------------------------------------------------------------------------|
|                         |                        |                                                                                                    |                                  |                                                                       |                                                                                          |
| This featu<br>york" are | ure helps<br>very like | you find groups of different cell values that might be alter<br>ly to refer to the same concept and just have capitalization | native represe<br>n differences, | entations of the same thing. For e<br>and "Gödel" and "Godel" probabl | xample, the two strings "New York" and "new<br>y refer to the same person. Find out more |
| Method                  | key collis             | ion C Keving Function noram-fingerprint                                                                                      |                                  | Noram Size 1                                                          | 465 clusters found                                                                       |
|                         |                        |                                                                                                    |                                  |                                                                       |                                                                                          |
|                         |                        |                                                                                                    |                                  |                                                                       |                                                                                          |
|                         |                        |                                                                                                    |                                  |                                                                       |                                                                                          |
|                         |                        |                                                                                                    |                                  |                                                                       |                                                                                          |
| Cluster                 | Row                    | Values in Cluster                                                                                                    | Merge?                           | New Cell Value                                                        | # Choices in Cluster                                                                     |
| Size                    | Count                  |                                                                                                    |                                  |                                                                       |                                                                                          |
| 6                       | 11                     | <ul> <li>International Paper Co. (3 rows)</li> <li>Cpc International Inc (2 rows)</li> </ul>                                 |                                  | International Paper Co.                                               | Ľ.,                                                                                      |
|                         |                        | Lancer Corporation (2 rows)     Leitner Corporation (2 rows)                                                                 |                                  |                                                                       | 2 — 6                                                                                    |
|                         |                        | Intel Corporation (1 rows)     Oracle International Corporation (1 rows)                                                     |                                  |                                                                       | # Rows in Cluster                                                                        |
|                         |                        | · · · · · · · · · · · · · · · · · · ·                                                                                        |                                  |                                                                       |                                                                                          |
| 5                       | 10                     | Int Paper Co (5 rows)     Nieco Corporation (2 rows)                                                                         |                                  | Int Paper Co                                                          | 0 — 340                                                                                  |
|                         |                        | Ciena Corporation (1 rows)     Pioneer Corporation (1 rows)                                                                  |                                  |                                                                       | Average Length of Choices                                                                |
|                         |                        | Ponce, Patricia (1 rows)                                                                                                    |                                  |                                                                       |                                                                                          |
| 5                       | 30                     | Little Caesar Enterprises, Inc. (21 rows)                                                                                    |                                  | Little Caesar Enterprises, Inc.                                       |                                                                                          |
| -                       |                        | Prince Castle, Inc. (4 rows)     Prince Castle, I.I. (3 rows)                                                                |                                  | Little Guodal Litterprises, met                                       | 4 — 95                                                                                   |
|                         |                        | Little Caesar Enterprises, Inc. (1 rows)     Little Caesar Enterprises, Inc. (1 rows)                                        |                                  |                                                                       | Length Variance of Choices                                                               |
|                         |                        | • Elde Ceasai Enterprises, inc. (Trows)                                                                                      |                                  |                                                                       |                                                                                          |
| 5                       | 12                     | Proprocess Corporation (5 rows)     Stone Container Comparation (3 rows)                                                     |                                  | Proprocess Corporation                                                | 0-20                                                                                     |
|                         |                        | Nation Enterprises, Inc. (2 rows)                                                                                            |                                  |                                                                       | 20                                                                                       |
|                         |                        | Eastern Container Corporation (1 rows)                                                                                       |                                  |                                                                       |                                                                                          |

Esta medida es demasiado laxa y está agrupando compañías que no deben agruparse. En contraste, aumentar el valor de N-gramo a 3 o 4 apretará el grupo. Seleccionaremos todo en N-gram 2 y procederemos al siguiente paso.

En este punto, vale la pena señalar que los 9,368 clusters originales se han reducido a 7,875 y si clasificamos el conteo en la ventana principal, entonces Google está comenzando a emerger como el principal candidato en nuestro conjunto de 10,000 registros.

### 8.8.3 Agrupación de huellas dactilares fonéticas (Metaphone 3)

Como podemos ver a continuación, la agrupación de Metaphone 3 produce 413 clústeres más sueltos con falsos positivos en International Business Machines, pero positivos en Cooperativa Verkoop.

|                                         |                         |                         |                                                                                                    | pizza_meu                                                                                                    | um 689 - G               |                                                             |                                                                                          |                  |
|-----------------------------------------|-------------------------|-------------------------|----------------------------------------------------------------------------------------------------|----------------------------------------------------------------------------------------------------|--------------------------|-------------------------------------------------------------|------------------------------------------------------------------------------------------|------------------|
| 00g                                     | le refin                | e pizz                  | za_medium csv                                                                                                    | Permalink                                                                                                    |                          |                                                             | Open                                                                                     | Export - He      |
| acet / F                                | ilter U                 | ndo / Re                | do 9                                                                                                    | 15884 rows                                                                                                    |                          |                                                             | Extensi                                                                                  | ons: Freebase    |
| fresh                                   | Cluster                 | & Edit                  | column "Applic                                                                                                    | ants"                                                                                                    |                          |                                                             |                                                                                          | t> la            |
| Appli<br>75 chc                         | This featu<br>york" are | ire helps<br>very likel | you find groups of d<br>y to refer to the sam                                                                                                    | ifferent cell values that might be alternal<br>e concept and just have capitalization d                                                                                                    | ive repres<br>fferences, | entations of the same thing.<br>and "Gödel" and "Godel" pro | For example, the two strings "New York" and obably refer to the same person. Find out me | i "new<br>ore so |
| ???1<br>Igle<br>phic                    | Method                  | key collis              | ion 📀                                                                                                    | Keying Function metapl                                                                                                    | none3                    | 0                                                           | 413 cluste                                                                               | rs found         |
| 123<br>0501                             | Cluster<br>Size         | Row<br>Count            | Values in Cluster                                                                                                    |                                                                                                    | Merge?                   | New Cell Value                                              | # Choices in Cluster                                                                     | eglia            |
| tec t<br>Pills<br>a Hi<br>oo! I<br>ever | 8                       | 74                      | International Bus     International Pap     International Flav     International Pap     International Cup     International Cup     International Gre     International Pap | iness Machines Corporation (40 rows)<br>er Company (23 rows)<br>ors & Fragrances Inc. (4 rows)<br>er Co. (3 rows)<br>Corporation (1 rows)<br>ors And Fragrances Inc. (1 rows)<br>at Brands Lic (1 rows)<br>er (1 rows)                                                        |                          | International Business Mach                                 | ine 2 - 8 # Rows in Cluster 0 - 250                                                      |                  |
|                                         | 6                       | 7                       | Coöperatieve Ve<br>Aardappelmeel En<br>Cooeperatieve V<br>Cooeperatieve Ve<br>Aardappelmeel En<br>Cooperatieve Ve<br>Aardappelmeel De<br>Cooperatieve Ve<br>Aardappelmeel En | koop- En Productievereniging Van<br>Derivaten Avebe B.A. (2 rows)<br>erkoop- En Productievereniging Van<br>Deriv En Avebe B.A. (1 rows)<br>koop- En Productievereniging Van<br>ivaten Avebe B.A. (1 rows)<br>koop-en Productievereniging Van<br>Derivaten Avebe B.A. (1 rows) |                          | Coöperatieve Verkoop- En P                                  | Average Length of Choices                                                                | II mas           |
|                                         | 5                       | 10                      | <ul> <li>Zhu, Yang (3 rov</li> <li>Ji, Hong (2 rows</li> <li>Zhang Yu (2 row</li> <li>Zhao Yang (2 rov</li> <li>Jing-yau (1 rows</li> </ul>                                  | /s)<br>()<br>()<br>()<br>()                                                                                                    |                          | Zhu, Yang                                                   | 0-26                                                                                     |                  |
|                                         | Select A                | I Dese                  | elect All                                                                                                    |                                                                                                    |                          | Merge Selected &                                            | Re-Cluster Merge Selected & Close                                                        | Close            |
|                                         |                         |                         |                                                                                                    | 11 Biguele Toole 11954299                                                                                                    | 00                       | 05 07 1005 Diata out                                        | ttor D300 He                                                                             | wkine Houned C   |

En este punto, podríamos revisar manualmente los 413 clústeres y seleccionarlos según corresponda o cambiar la configuración para reducir el número de clústeres utilizando el Choices in Clusterscontrol deslizante hasta que veamos algo manejable para la revisión manual. En esta etapa también podríamos usar la browse this clusterfunción que aparece al pasar el mouse sobre una selección en particular, para revisar los datos (consulte la segunda entrada en la imagen a continuación).

|                           |                        |                               | pizza_medium csv - Goo                                                                                                    | gle Refine                                                                                                    |                                            |                                                            | pizza_medium csv - Google Refine                                       |                                        |         |
|---------------------------|------------------------|-------------------------------|----------------------------------------------------------------------------------------------------|----------------------------------------------------------------------------------------------------|--------------------------------------------|------------------------------------------------------------|------------------------------------------------------------------------|----------------------------------------|---------|
| Goog                      | gle refir              | ne pizza                      | a_medium csv Per                                                                                                    | malink                                                                                                    |                                            |                                                            |                                                                        | Open Export                            | He      |
| Facet /                   | Filter L               | Jndo / Red                    | 0.9                                                                                                    | 15884 rows                                                                                                    |                                            |                                                            |                                                                        | Extensions: Fre                        | ebase   |
| efresh                    | Cluster                | & Edit c                      | olumn "Applican                                                                                                    | ts"                                                                                                    |                                            |                                                            |                                                                        |                                        | t> las  |
| Appli<br>875 chc          | This feat<br>york" are | ture helps y<br>e very likely | ou find groups of differ<br>to refer to the same co                                                                                   | ent cell values that might b<br>ncept and just have capital                                                                            | e alternative repre<br>lization difference | esentations of the same thin<br>s, and "Gödel" and "Godel" | g. For example, the two strings "t<br>probably refer to the same perso | New York" and "new<br>n. Find out more | 50      |
| 22221                     | Method                 | key collisio                  | in 😒                                                                                                    | Keying Function                                                                                                    | metaphone3                                 | 0                                                          | 51 clusters                                                            | filtered from 413 total                |         |
| aphic                     |                        |                               |                                                                                                    |                                                                                                    |                                            |                                                            |                                                                        |                                        | nie     |
| . 123<br>crosof           |                        |                               |                                                                                                    |                                                                                                    |                                            |                                                            | # Choices in Cluster                                                   |                                        | aglia   |
| aft Fo<br>stec \$         | 3                      | 4                             | <ul> <li>Aladdin Industries, L</li> <li>Wilton Industries, Ind</li> <li>Wilton Industry Ltd.</li> </ul>                               | lc (2 rows)<br>L (1 rows)<br>(1 rows)                                                                                                  |                                            | Aladdin Industries, Llc                                    | 1                                                                      |                                        | D Grint |
| za Hi                     | 3                      | 3                             | Hunza Di Pistolesi F                                                                                                    | vira & C (1 rows)                                                                                                    | 0                                          | Hunza Di Pistolasi Elvira J                                | 2.22                                                                   | - 8                                    |         |
| noo! I<br>ilever<br>neral | Ū                      |                               | <ul> <li>Hunza Di Pistolesi E</li> <li>Hunza Di Pistolesi E</li> </ul>                                                                | lvira E C (1 rows)<br>lvira E C. S.A.S. (1 rows)                                                                                       |                                            |                                                            | # Rows in Cluster                                                      |                                        | z       |
|                           | 3                      | 11                            | Korea Institute Of So     Korea Institute Of O                                                                                        | ience And Technology (9 r<br>iental Medicine (1 rows)                                                                                  | ows)                                       | Korea Institute Of Science                                 | e And 0                                                                | 350                                    |         |
|                           |                        |                               | <ul> <li>Korea Institute Of So</li> </ul>                                                                                             | ience & lechnology (1 row<br>Browse                                                                                                    | S)<br>this cluster                         |                                                            | Average Length of C                                                    | hoices                                 | RIA     |
|                           | 3                      | 10                            | Patentsmith Corpora     Patentsmith Corp (4     Patentsmith Corport                                                                   | tion (5 rows)<br>rows)<br>on (1 rows)                                                                                                  |                                            | Patentsmith Corporation                                    |                                                                        | -95                                    |         |
|                           | 3                      | 3                             | The United States O Department Of Health     The United States O Secretary Of Agricultuu     The United States O Secretary Of The Arm | f America As Represented<br>And Human Services (1 ro<br>f America As Represented<br>e (1 rows)<br>f America As Represented<br>(1 rows) | By The 🔲<br>ws)<br>By The<br>By The        | The United States Of Ame                                   | erica / Length Variance of C                                           | hoices                                 | imas    |
|                           | 3                      | 5                             | <ul> <li>Mcclung, Guy, Lamo</li> </ul>                                                                                                | nte lv (3 rows)                                                                                                    | 0                                          | Mcclung, Guy, Lamonte I                                    | v                                                                      |                                        |         |
|                           | Select A               | All Desel                     | ect All                                                                                                    |                                                                                                    |                                            | Merge Selected                                             | & Re-Cluster Merge Select                                              | ed & Close Close                       | S<br>RT |
|                           |                        |                               |                                                                                                    | 11 Ricurle Tools                                                                                                    | 1155428808                                 | 05.07 1995 Pizza                                           | cuttor R2                                                              | RR Hawkine How                         | uard C. |

En este caso, estamos tratando de determinar si el Instituto de Medicina Oriental de Corea se debe agrupar con el Instituto de Ciencia y Tecnología de Corea (lo que parece poco probable). Si abrimos la función del navegador, podemos revisar las entradas para características compartidas como posibles criterios de coincidencia.

| pizza_medium csv                                                                                                    | - Goog | le Ref | îne      |                                                 |                  |                  | pizza_medium csv ·                                                                                                    | - Google Refine                                                                                                    |                                                                                                    |                                                                                                    |
|----------------------------------------------------------------------------------------------------|--------|--------|----------|-------------------------------------------------|------------------|------------------|----------------------------------------------------------------------------------------------------|----------------------------------------------------------------------------------------------------|----------------------------------------------------------------------------------------------------|----------------------------------------------------------------------------------------------------|
| Google refine pizza_medium csv                                                                                                    | Perm   | alink  |          |                                                 |                  |                  |                                                                                                    |                                                                                                    | Open E                                                                                                    | xport - Hel                                                                                                    |
| Facet / Filter Undo / Redo 11                                                                                                    | 1      | 1 m    | atchi    | ng records                                      | (15062 total)    |                  |                                                                                                    |                                                                                                    | Extensions                                                                                                    | Freebase                                                                                                    |
| Refresh Reset All Remove A                                                                                                    | S      | now a  | is: rows | records S                                       | Show: 5 10 25 50 | records          |                                                                                                    | « first «                                                                                                    | previous 1 -                                                                                                    | 10 next> las                                                                                                    |
| × Applicants change invert res                                                                                                    | at 💌   | All    |          | Applicants                                      | Publication Num  | Publication Date | <b>Title</b>                                                                                                    | Priority Data                                                                                                    |                                                                                                    | Inventor                                                                                                    |
| 7875 choices Sort by: name count         Cluster           ??????????         2           ?????????         33           ?????????         33           ?????????         33           ?????????         1           (av)beatful World 1         •           • Dan Biotech 1         •           Kim, Kwang Nam 1         123 Naehrmittel Gmbh 1           2001 Food Holdings Co., Ltd. 1         3b Solstar Limited 1           4food, Lie 1         1 |        |        | 4029.    | Korea Institute                                 | kr1020120044450  | 09.05.2012       | COMPOSITION                                                                                                    |                                                                                                    | A61K                                                                                                    | KWANG-<br>HEE;KWON,<br>BYOUNG-<br>WOUNG-<br>KOOK;CHOI<br>DOIL;KIM,<br>SUNG-<br>UK;HWANG,<br>IINGYU;AHN<br>JUNG-<br>AH;PARK,<br>YOUNG-<br>BAE;KIM, HT<br>SOO;CHOE,<br>SEONG-<br>CHOON<br>MA, JIN                                                                                   |
| linfo. Inc. 1                                                                                                    |        |        |          | Of Oriental<br>Medicine                         |                  |                  | CONTAINING CIRSII<br>HERBA EXTRACT<br>FOR PREVENTING<br>OR TREATING<br>OSTEOPOROSIS                                                                                                    |                                                                                                    | 36/28;A61P<br>19/10;A61P<br>19/00                                                                                                    | YEUL;SHIM,<br>SHUK;LEE,<br>YOON<br>HEE;CHOI,<br>SUNG UP;U<br>YOUNG<br>RAN;LEE, JJ<br>HOON                                                                                                    |
|                                                                                                    | 1      |        | 4116.    | Korea Institute<br>Of Science And<br>Technology | US20010014357    | 17.08.2001       | Citrus peel extract as<br>inhibitor of ACVL coa-<br>cholestaroi-co-<br>acy/transferase,<br>inhibitor of<br>macrophage-lipid<br>complex accumulation<br>on the arterial wall and<br>preventive or treating<br>agent for hepatic<br>diseases | 11937005580<br>199710.<br>2872359-80,002<br>2872359-80,002<br>2872359-59,0002<br>KR, 19980011450<br>1998-04<br>01723-59-59,0002<br>KR, 19980012411<br>1998-04<br>08723-59-59,0002<br>KR, 1998-04<br>14723-59-59,0002<br>KR | A61K<br>35/78,A23L<br>1/30,A23L<br>1/30,A23L<br>2/52,A23L<br>2/52,A23L<br>2/52,A23L<br>2/52,A61K<br>31/352,A61K<br>31/352,A61K<br>31/70,A61K<br>36/00,A61K<br>36/165;A61K<br>36/152 | Bok Song-<br>Hae;Jeong Ti<br>Sook;Bae Ki-<br>Hwan;Park<br>Yong-Bok;Ch<br>Myung-<br>Sook;Moon<br>Surk-Sik;Kwu<br>Yong-Kook;Le<br>Eun-Sook;Hy<br>Byung-<br>Hwa;Choi Ya<br>Kyu;Lee Chu<br>Ho;Lee Jun-<br>Sung;Son<br>Kwang-<br>Hee;Kwon<br>Byoung-<br>Mog;Kim<br>Young-<br>Kook;Choi |

Por ejemplo, si los solicitantes compartieron inventores y / o el mismo título, es posible que deseamos registrar este registro en la agrupación más grande (recordando que hemos exportado los datos originales limpiados). O, como es más probable, podríamos capturar a la mayoría de los miembros del grupo y eliminar el Instituto de Medicina Oriental de Corea. Sin embargo, cómo hacer esto no es del todo obvio.

En la práctica, la selección de elementos en esta etapa se alimenta a la siguiente etapa de limpieza utilizando el algoritmo fonético de Colonia. Como podemos ver a continuación, este algoritmo identificó 271 agrupaciones que estaban agrupadas casi en su totalidad en los nombres de individuos con un número limitado de resultados precisos.

|                        |                               | pizza_med                                 | lium csv - Google Refine                                                                                                    |                                 | piz                                                              | zza_medium csv - Google Refine                                                                     |         |
|------------------------|-------------------------------|-------------------------------------------|----------------------------------------------------------------------------------------------------|---------------------------------|------------------------------------------------------------------|----------------------------------------------------------------------------------------------------|---------|
| oog                    | le refine                     | pizza_mediu                               | IM CSV Permalink                                                                                                    |                                 |                                                                  | Open Export                                                                                        | • H     |
| cet / F                | ilter Unde                    | o / Redo 12                               | 15884 rows                                                                                                    |                                 |                                                                  | Extensions: Fr                                                                                     | eebas   |
| resh                   | Cluster &                     | Edit column                               | "Applicants"                                                                                                    |                                 |                                                                  |                                                                                                    | to la   |
| ppli<br>7 chd          | This feature<br>york" are ver | helps you find gr<br>y likely to refer to | oups of different cell values that might be alte<br>o the same concept and just have capitalization                                                   | ernative repre<br>on difference | esentations of the same thing.<br>s, and "Gödel" and "Godel" pro | For example, the two strings "New York" and "new<br>obably refer to the same person. Find out more | 50      |
| 2221                   | Method key                    | collision 📀                               | Keying Function co                                                                                                    | logne-phoneti                   | ic 🗘                                                             | 271 clusters found                                                                                 |         |
| phic                   |                               |                                           |                                                                                                    |                                 |                                                                  |                                                                                                    | mie     |
| oso                    |                               |                                           |                                                                                                    |                                 |                                                                  |                                                                                                    | egli    |
| t Fo<br>tec \$         | Cluster Siz                   | e Row Count                               | Values in Cluster                                                                                                    | Merge?                          | New Cell Value                                                   | # Choices in Cluster                                                                               |         |
| Pills<br>a Hi<br>oo! I | 9                             | 10                                        | John (2 rows)     Aimee (1 rows)     Eoo, Youn Hee (1 rows)     Home (1 rows)                                                                         |                                 | John                                                             | 2-9                                                                                                |         |
| no                     |                               |                                           | <ul> <li>Hu Yuean (1 rows)</li> <li>Jin Ho. (1 rows)</li> <li>John E. (1 rows)</li> <li>John J. (1 rows)</li> <li>Yao, Juan (1 rows)</li> </ul>       |                                 |                                                                  | # Rows in Cluster                                                                                  | z       |
|                        | 9                             | 11                                        | <ul> <li>Hannon (2 rows)</li> <li>Yen, Jen-ho (2 rows)</li> <li>Ann M. (1 rows)</li> <li>Ham, Inhye (1 rows)</li> <li>Huynh Jamie (1 rows)</li> </ul> |                                 | Hannon                                                           | 0 — 350<br>Average Length of Choices                                                               | RIA     |
|                        |                               |                                           | <ul> <li>Hyman (1 rows)</li> <li>I, Ju Nam (1 rows)</li> <li>Yeo, In Hyun (1 rows)</li> <li>Yu, Jin Hyun (1 rows)</li> </ul>                          |                                 |                                                                  | 2 — 30<br>Length Variance of Choices                                                               |         |
|                        | 7                             | 8                                         | • ????? ???. (us) (2 rows)<br>• Hasse, Joey (1 rows)<br>• Hasse, Joey J. (1 rows)<br>• Hayes (1 rows)<br>• Hoos (1 rows)<br>• Jose A. (1 rows)        |                                 | ????? ???, ???. (us)                                             | 0-5.31000000000000000000000000000000000000                                                         | s<br>RT |
|                        | Select All                    | Deselect All                              |                                                                                                    |                                 | Merge Selected &                                                 | Re-Cluster Merge Selected & Close Close                                                            | MC      |

### 8.8.4 Levenshtein Editar distancia

Los pasos finales en el proceso se centran en las coincidencias del vecino más cercano para nuestro reducido número de agrupaciones. Tenga en cuenta que esto puede tardar un poco en ejecutarse (por ejemplo, 10-15 minutos para los grupos de +7,000 en este caso). Los resultados se muestran a continuación.

|                         | p                            | zza_monum ovv - doogle neime                                                                                                    |                             | pizza_m                                                               | - adogio Honino                                                   |                              |
|-------------------------|------------------------------|----------------------------------------------------------------------------------------------------|-----------------------------|-----------------------------------------------------------------------|-------------------------------------------------------------------|------------------------------|
| e refin                 | e pizza                      | _medium CSV Permalink                                                                                                    |                             |                                                                       |                                                                   | Open Expo                    |
| iter U                  | ndo / Redo                   | 12 15884 rows                                                                                                    |                             |                                                                       |                                                                   | Extensions:                  |
| Cluster                 | & Edit co                    | lumn "Applicants"                                                                                                    |                             |                                                                       |                                                                   |                              |
| This featu<br>york" are | re helps yo<br>very likely t | u find groups of different cell values that might be alterna<br>o refer to the same concept and just have capitalization d                           | tive represe<br>ifferences, | entations of the same thing. For e<br>and "Gödel" and "Godel" probabl | example, the two strings "New<br>ly refer to the same person. Fir | fork" and "new<br>d out more |
| Method                  | nearest neig                 | nbor ᅌ Distance Function levenshtein ᅌ R                                                                                                    | adius 1.0                   | Block Chars 6                                                         | 5                                                                 | 5 clusters fou               |
|                         |                              |                                                                                                    |                             |                                                                       |                                                                   |                              |
|                         |                              |                                                                                                    |                             |                                                                       |                                                                   |                              |
|                         |                              |                                                                                                    |                             |                                                                       |                                                                   |                              |
| Cluster<br>Size         | Row<br>Count                 | Values in Cluster                                                                                                    | Merge?                      | New Cell Value                                                        | # Choices in Cluster                                              |                              |
| 3                       | 4                            | Edward R. (2 rows)     Edward P. (1 rows)     Edward E. (1 rows)                                                                                     |                             | Edward R.                                                             | 0<br>2 — 3                                                        |                              |
| 3                       | 3                            | • George T. (1 rows)<br>• George A. (1 rows)<br>• George L. (1 rows)                                                                                 | 0                           | George T.                                                             | # Rows in Cluster                                                 |                              |
|                         |                              | Browse this cluster                                                                                                    | r                           |                                                                       | 0 - 200                                                           | _                            |
| 3                       | 4                            | Thomas H. (2 rows)     Thomas C. (1 rows)     Thomas W. (1 rows)                                                                                     |                             | Thomas H.                                                             | Average Length of Choice                                          | es                           |
| 2                       | 3                            | Fischer William (2 rows)     Fisher William (1 rows)                                                                                                 |                             | Fischer William                                                       |                                                                   |                              |
| 2                       | 2                            | The Trustees Of Columbia University In The City Of<br>New York (1 rows)     The Trustrees Of Columbia University In The City Of<br>New York (1 rows) | 0                           | The Trustees Of Columbia Univ                                         | Length Variance of Choic                                          | es                           |
|                         |                              | • Nicholae P /4 mure)                                                                                                    | 0                           | Nicholas P                                                            | 0 — 0.5                                                           |                              |

En algunos casos, la configuración predeterminada coincidía con los nombres individuales en diferentes iniciales, pero en la mayoría de los casos los grupos parecían válidos y se aceptaron. En este caso, se requiere especial precaución con los nombres de las personas y la navegación en los resultados para verificar la precisión de las coincidencias.

### 8.8.5 PPM

El paso PPM es el logaritmo final, pero tomó tanto tiempo que decidimos abandonarlo en relación con las ganancias probables.

### 8.8.6 Preparándose para la exportación

En la práctica, el proceso de limpieza generará una nueva tabla de datos para la exportación que se centrará en las características de los solicitantes. Para preparar la exportación con el grupo limpio de nombres de solicitantes, habrá una opción sobre si retener el número de publicación como clave única o si usar el proceso de relleno ilustrado arriba en las columnas del conjunto de datos. Es importante tener en cuenta que se requiere precaución en el uso general del relleno.

También es importante tener en cuenta que el conjunto de datos que se ha creado contiene muchas más filas que la versión original. Antes de exportar sugerimos dos pasos:

- 1. Vuelva a ejecutar Transformaciones comunes> en el caso del título, para regularizar los nombres que puedan haberse omitido en la primera ronda y volver a ejecutar los espacios en blanco de recorte para cualquier espacio que surja de la división de nombres.
- 2. Vuelva a ejecutar las facetas en cada columna, seleccione el espacio en blanco al final del panel de facetas y rellene con NA. Alternativamente, haga esto inmediatamente después de la exportación.

# 8.9 Round Up

En este capítulo hemos cubierto las características principales de la limpieza básica de datos utilizando Open Refine. Como debería quedar claro, aunque requiere una inversión en la familiarización, es una herramienta poderosa para limpiar conjuntos de datos de patentes de tamaño pequeño a mediano, como nuestros registros de patentes de 10,000 pizzas. Sin embargo, se requiere un grado de paciencia, precaución y planificación anticipada para crear un flujo de trabajo efectivo con esta herramienta. Es probable que una mayor inversión de tiempo (como el uso de expresiones regulares en GREL) mejore las tareas de limpieza antes del análisis.

Open Refine también es probablemente la herramienta gratuita más fácil de usar para separar y limpiar nombres de solicitantes e inventores sin conocimientos de programación. Solo por esa razón, mientras observa las advertencias resaltadas anteriormente, Open Refine es una herramienta muy valiosa en la caja de herramientas de análisis de patentes de código abierto.

### 8.10 Recursos útiles

El <u>sitio web de Open Refine</u> tiene enlaces a muchos recursos útiles que incluyen tutoriales en video

Abrir Refinar Recetas Wiki

Abrir Refinar consejos y trucos

Preguntas de desbordamiento de pila en Open Refine

# **Capítulo 9 Tableau Public**

# 9.1 Introducción

En este capítulo analizaremos y visualizaremos los datos de patentes usando Tableau Public.

Tableau Public es una versión gratuita de Tableau Desktop y proporciona una muy buena introducción práctica al uso de datos de patentes para análisis y visualización. En muchos casos, Tableau Public representará el estándar que otras herramientas de código abierto y gratuitas deberán cumplir.

Esta es una demostración práctica del uso de Tableau en el análisis de patentes. Hemos creado un conjunto de tablas de datos de patentes limpias al pizza patentsusar una muestra de 10,000 registros de WIPO Patentscope que puede descargar como un archivo .zip desde <u>aquí</u> para usar durante el tutorial. Los detalles del proceso de limpieza para llegar a esta etapa se proporcionan en el libro de códigos que se puede ver <u>aquí</u> . El <u>tutorial Open Refine</u> se puede usar para generar archivos limpios muy similares a los utilizados en este tutorial utilizando sus propios datos. No necesitará limpiar ningún dato utilizando nuestros archivos de conjunto de entrenamiento.

Este artículo lo guiará a través de las características principales de Tableau Public y los tipos de análisis y visualización que se pueden realizar utilizando Tableau. En el proceso, creará algo muy similar a este <u>libro de trabajo</u>.

# 9.2 Instalación de Tableau

Tableau se puede instalar para su sistema operativo visitando el <u>sitio web de</u> <u>Tableau Public</u> e ingresando su dirección de correo electrónico como se muestra en la imagen a continuación.

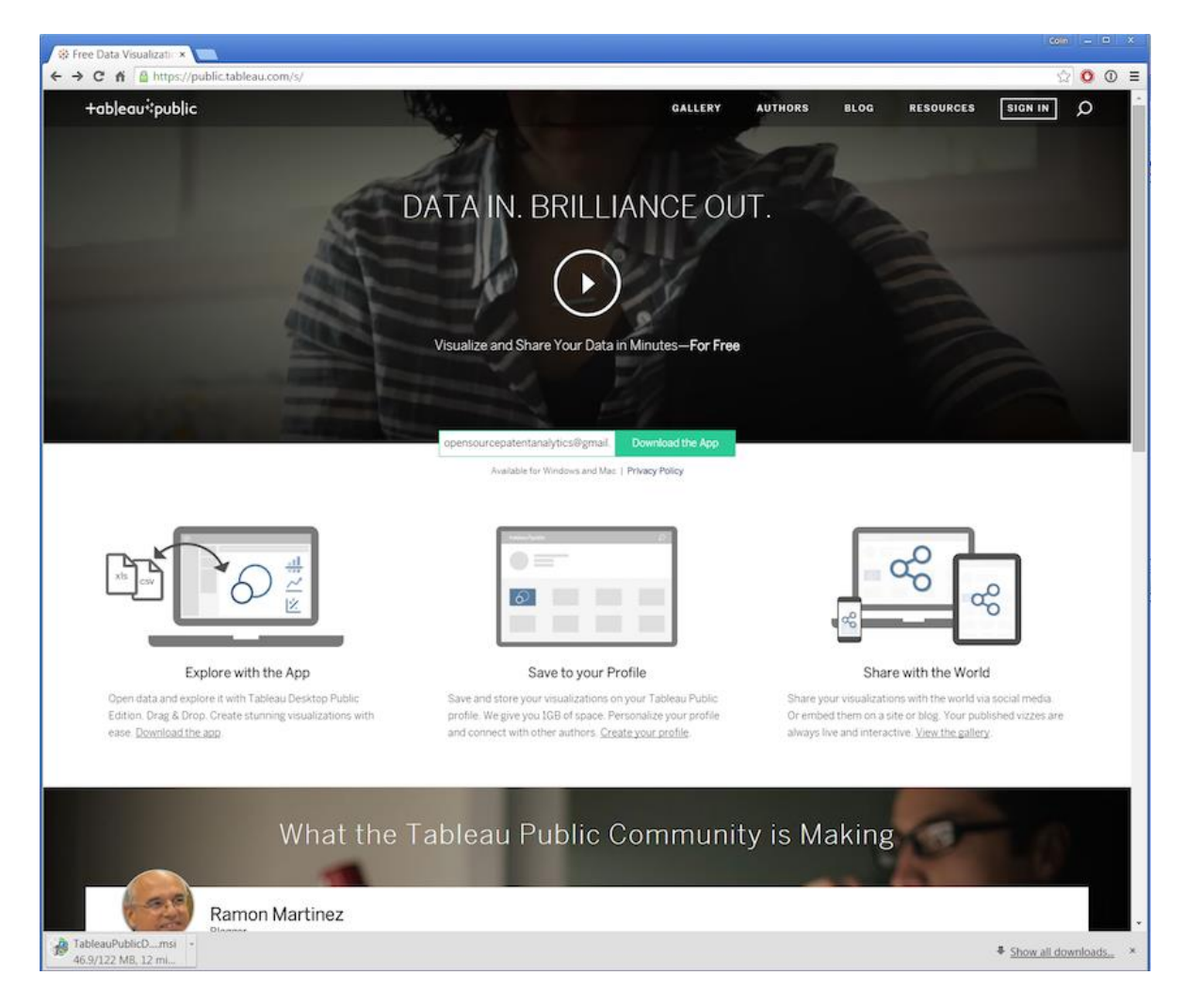

Mientras espera la descarga de la aplicación, es una buena idea seleccionar Sign Iny luego Create one now for Freeregistrarse para obtener una cuenta pública de Tableau que le permita cargar sus libros de trabajo en la web y compartirlos. Abordaremos los problemas de privacidad al hacer que los libros de trabajo sean públicos o privados a continuación, pero como su nombre indica, Tableau Public no es para información comercial confidencial.

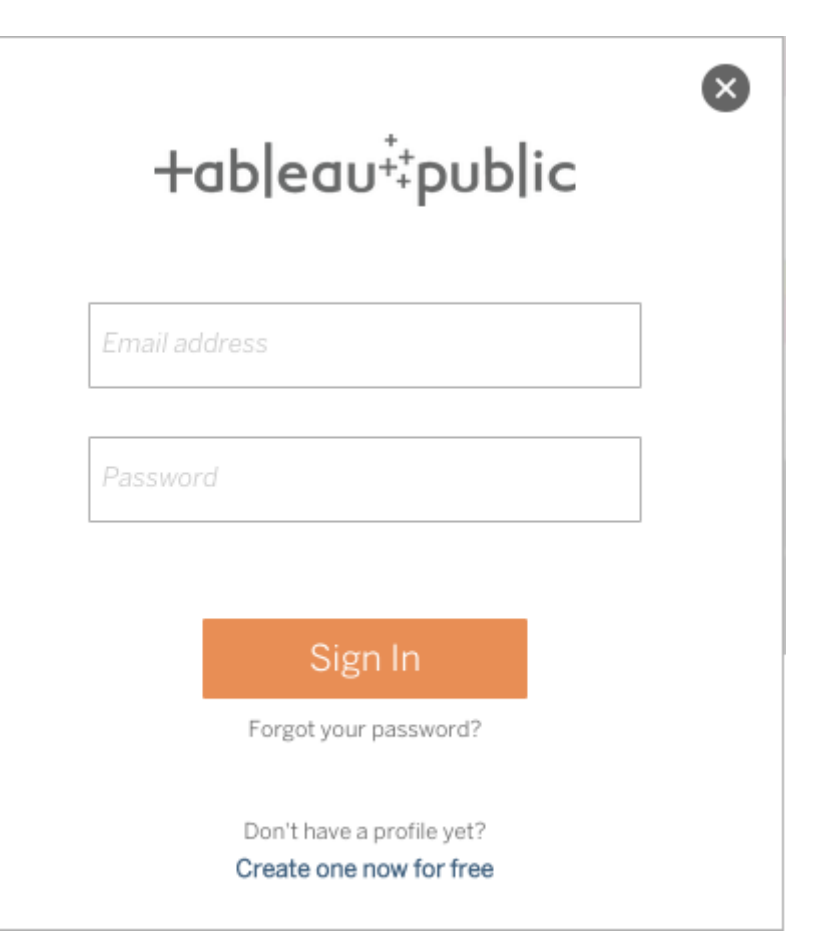

Esto te llevará a una página de perfil vacía.

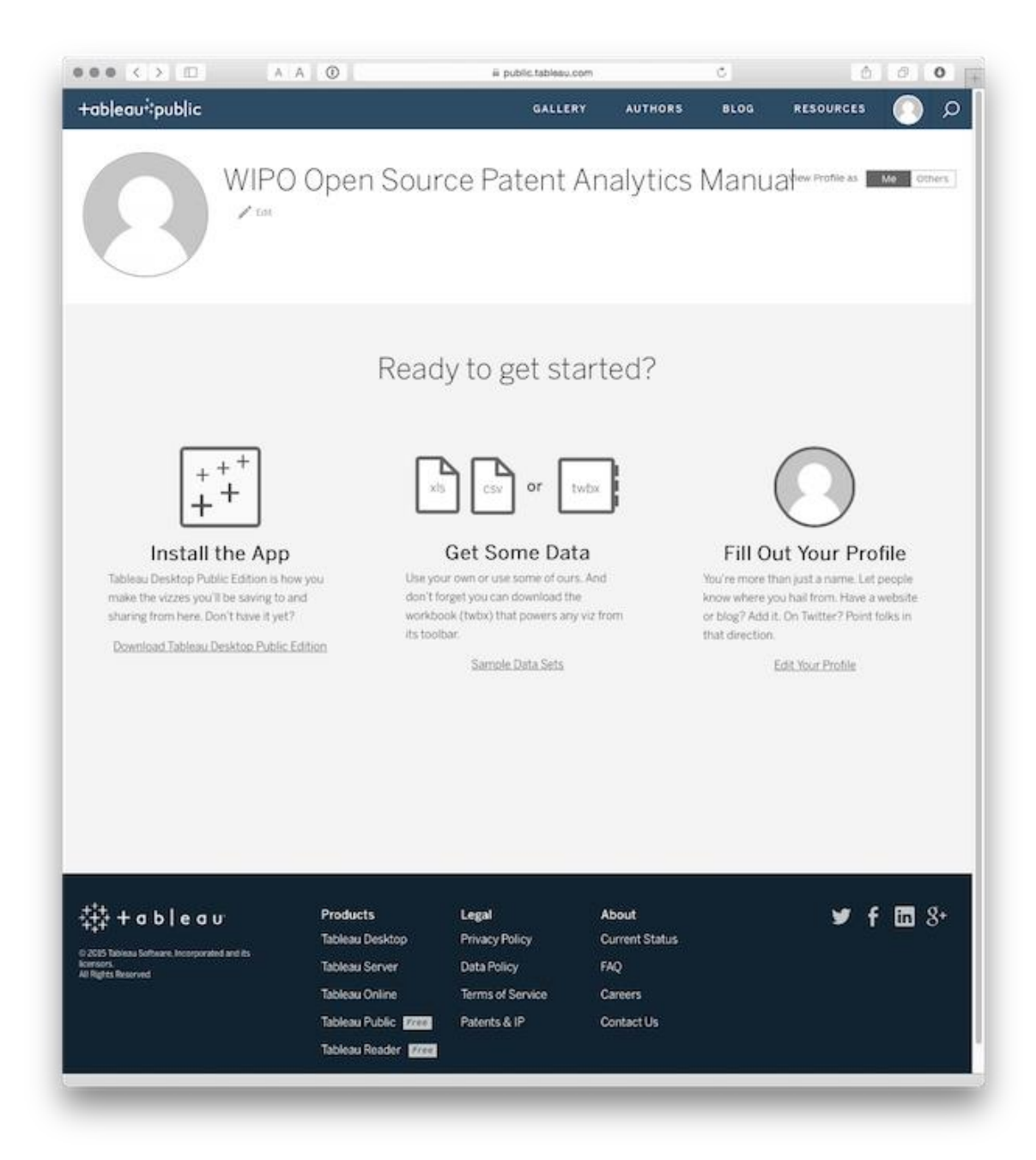

Mientras esté allí, es posible que desee consultar la <u>Galería</u> de otros libros de trabajo de Tableau Public para obtener algunas ideas sobre lo que es posible lograr con Tableau. Es posible que desee ver un <u>Libro de trabajo de Tableau</u> para la literatura científica que acompaña a este <u>artículo de PLOS ONE sobre biología sintética</u>. Si bien ahora tiene algunos años, da una idea de las posibilidades de Tableau y la sensación de una página de perfil existente.

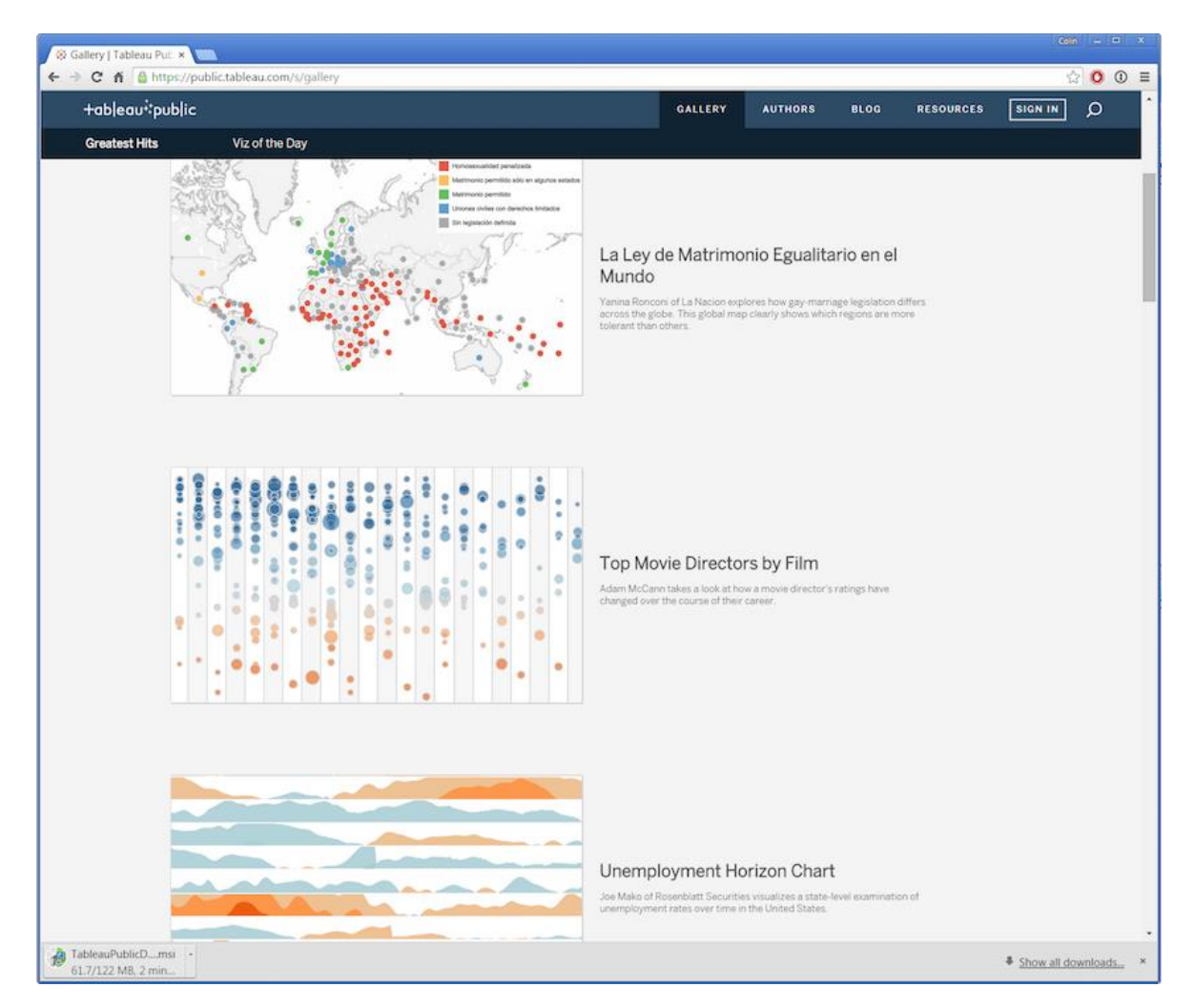

# 9.3 Cómo empezar

Cuando abres la aplicación por primera vez, verás una página en blanco. Antes de cargar algunos datos, tenga en cuenta lo útil How-to-Videosa la derecha y el enlace a a visualisation of the day. También hay bastantes videos de capacitación <u>aquí</u> y un <u>foro comunitario</u> muy útil . Si te quedas atascado, o te preguntas cómo alguien produjo una visualización genial, este es el lugar para ir.

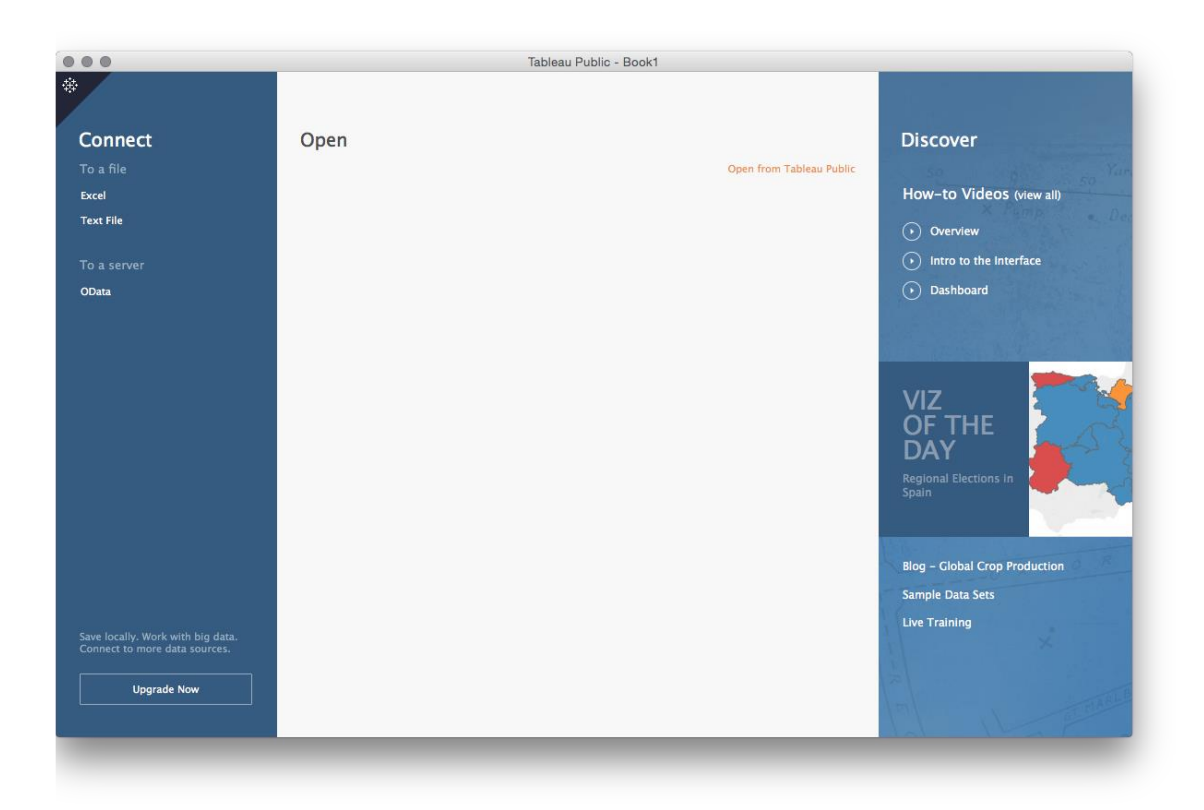

Para evitar mirar una página en blanco, ahora necesitamos cargar algunos datos. En Tableau Public, esto está limitado a archivos de texto o Excel. Para descargar los datos como un solo .ziparchivo, haga clic <u>aquí</u> o visite el <u>repositorio de GitHub</u> . descomprima el archivo y verá una colección de archivos .csv. El archivo de Excel y el libro de códigos deben ignorarse como complementarios.

| ← → C f GitHub, Inc. [US] https://g      | ithub.com/poldham/opensource-patent-analytics/tree/ | master/2_datasets/pizza_mediu 🔺 🗈 🛈 🚍 |
|------------------------------------------|-----------------------------------------------------|---------------------------------------|
| This repository Search                   | Explore Gist Blog Help                              | 🌆 poldham 🕂 🗖 🌣 🕞                     |
| poldham / opensource-patent              | -analytics                                          | ③ Unwatch → 3 ★ Star 2 ♀ Fork 0       |
| ¢ branch: master ▼     opensource-patent | -analytics / 2_datasets / pizza_medium_c            | lean / + 🗉 😳                          |
| adding zipped folder                     |                                                     | ~                                     |
| poldham authored 3 days ago              |                                                     | latest commit 216d48b96f 🔂 🕚          |
|                                          |                                                     | 87                                    |
| .~lock.inventors_all_short.csv#          | Adding pizza_medium_clean file as training dataset  | 3 days ago                            |
| applicants.csv                           | Adding pizza_medium_clean file as training dataset  | 3 days ago                            |
| applicants_ipc.csv                       | Adding pizza_medium_clean file as training dataset  | 3 days ago 🥠                          |
| inventors.csv                            | Adding pizza_medium_clean file as training dataset  | 3 days ago                            |
| ipc_class.csv                            | Adding pizza_medium_clean file as training dataset  | 3 days ago                            |
| ipc_detail.xlsx                          | Adding pizza_medium_clean file as training dataset  | 3 days ago 🔧                          |
| ipc_subclass_detail.csv                  | Adding pizza_medium_clean file as training dataset  | 3 days ago                            |
| ■ pizza.csv                              | Adding pizza_medium_clean file as training dataset  | 3 days ago                            |
| pizza_medium_clean.zip                   | adding zipped folder                                | 3 days ago                            |
| pizza_medium_code_book_15052105.txt      | Adding pizza_medium_clean file as training dataset  | 3 days ago                            |
|                                          |                                                     |                                       |

Como podemos ver arriba, hay una serie de archivos en este conjunto de datos. El core archivo o referencia es pizza .csv. Todos los demás archivos son aspectos de ese archivo, como solicitantes, inventores y códigos de clasificación de patentes internacionales. Esos campos concatenados en pizza han sido separados y limpiados. Un archivo, applicants\_ipces un archivo secundario applicants que nos permitirá acceder a información de IPC para solicitantes individuales. Puede que esto no tenga mucho sentido en este momento, pero no se preocupe, lo hará en breve.

Para empezar seleccionaremos el pizza archivo .csv:

| 000                                   |                    | Tableau Pu                                                                                                    | blic - Book1      |            |                          |
|---------------------------------------|--------------------|----------------------------------------------------------------------------------------------------|-------------------|------------|--------------------------|
| *                                     |                    |                                                                                                    |                   |            |                          |
| Connect                               | 000                | Open                                                                                                    |                   |            | bver                     |
| To a file                             |                    | and a second second sec |                   |            | The second second second |
| Excel                                 |                    |                                                                                                    |                   | C COULTON  | to Videos (view all)     |
| LACCI                                 | Favorites          | Name ^                                                                                                    | Date Modified     | Size       | Kind                     |
| Text File                             | Cloud Drive        | applicants_ipc.csv                                                                                                    | 31 May 2015 18:48 | 24.8 MB    | com, erview              |
|                                       |                    | applicants.csv                                                                                                    | 31 May 2015 18:30 | 11.4 MB    | com                      |
|                                       | Dropbox            | inventors.csv                                                                                                    | 31 May 2015 17:40 | 39.9 MB    | comro to the Interface   |
| 0.0                                   |                    | ipc_class.csv                                                                                                    | 31 May 2015 17:10 | 29.7 MB    | com                      |
| OData                                 | ~coursera-repo     | ipc_detail.xlsx                                                                                                    | 31 May 2015 12:26 | 41 KB      | Spreshboard              |
|                                       |                    | ipc_subclass_detail.csv                                                                                                    | 31 May 2015 17:00 | 35 MB      | com                      |
|                                       | opensource-pate    | pizza_med052105.txt                                                                                                    | 31 May 2015 19:05 | 5 KB       | text                     |
|                                       | open_source_master | pizza.csv                                                                                                    | 31 May 2010 10:00 | 10.7 MB    |                          |
|                                       | images             |                                                                                                    |                   |            |                          |
|                                       | minimal-mistakes   |                                                                                                    |                   |            | I Elections in           |
|                                       | - Cr. pp. routions |                                                                                                    |                   |            |                          |
|                                       | WIPO               |                                                                                                    |                   |            |                          |
|                                       |                    |                                                                                                    |                   |            |                          |
|                                       |                    |                                                                                                    |                   |            | Global Crop Production   |
|                                       |                    | All Text Files (*.txt *.csv                                                                                                    | *.tab *.tsv) ≎    |            | Data Sets                |
| Save locally. Work<br>Connect to more | New Folder         |                                                                                                    |                   | Cancel Ope | en jining                |
| Upgrac                                | de Now             |                                                                                                    |                   | R          |                          |

Luego veremos una nueva pantalla que muestra algunos de los datos y los otros archivos en la carpeta. En la parte inferior hay una bandera con Go to Worksheet, así que vamos a hacer eso.

|                                  |                    | Tableau Public - Bo | pok1               |                      |                     |       |
|----------------------------------|--------------------|---------------------|--------------------|----------------------|---------------------|-------|
| è ← → ≣ 🛱                        |                    |                     |                    |                      |                     |       |
| ᆽ pizza                          |                    |                     |                    |                      | Filters             |       |
| Connected to Text File           |                    |                     |                    |                      | 0   Add             |       |
| Directory                        |                    |                     |                    |                      |                     |       |
| /Users/pauloldham17inch/Deskto   | pizza.csv          |                     |                    |                      |                     |       |
| Files                            |                    |                     |                    |                      |                     |       |
| Enter file name                  |                    |                     |                    |                      |                     |       |
| applicants.csv                   |                    |                     |                    |                      |                     |       |
| applicants_ipc.csv inventors.csv | 🖽 📃 Сору           |                     | Show               | aliases 🗌 Show hidde | n fields Rows 9,997 | +     |
| ipc_class.csv                    | Applicants Cleaned | Applicants Cleaned  | Applicants Organis | Applicants Original  | Inventors Cleaned   | Inve  |
| ipc_subclass_detail.csv          | Abc                | Abc                 | Abc                | Abc                  | Abc                 | Abc   |
| pizza.csv                        | NA                 | People              | NA                 | NA                   | Sanchez Zarzoso,    | o, Si |
| m pizza_meaioszioskke            | Ventimeglia Jamie  | People              | NA                 | Ventimeglia Jamie    | Ventimeglia Jamie   | v     |
|                                  | Cordova Robert;    | People              | NA                 | Cordova Robert;M     | Cordova Robert;     | С     |
|                                  | Lazarillo De Torm  | Corporate           | Lazarillo De Torm  | LAZARILLO DE TO      | Sanchez Zarzoso,    | Si    |
|                                  | NA                 | People              | NA                 | NA                   | Depoortere Thomas   | d     |
|                                  | Depoortere, Thom   | People              | NA                 | DEPOORTERE, Tho      | Depoortere, Thom    | D     |
| II. Go to Worksheet              | Frisco Findus Ag   | Corporate           | Frisco Findus Ag   | FRISCO-FINDUS AG     | Wadell, Lars Gusta  | w     |
|                                  |                    |                     |                    |                      |                     |       |
| Data Source Sneet 1 Gill HH r    |                    |                     |                    |                      |                     |       |

Ahora veremos una pantalla que se divide en a Dimensionsla izquierda, con la Measuressiguiente. Podemos ver que en las dimensiones hay una gran cantidad de campos de datos. Tenga en cuenta que Tableau intentará adivinar el tipo de datos (por ejemplo, la información numérica o de fecha está marcada con #, los datos geográficos están marcados con un globo terráqueo, los campos de texto están marcados con Abc). Tenga en cuenta que Tableau no siempre tiene este derecho y que es posible cambiar un tipo de datos seleccionando un campo y haciendo clic derecho como podemos ver a continuación.

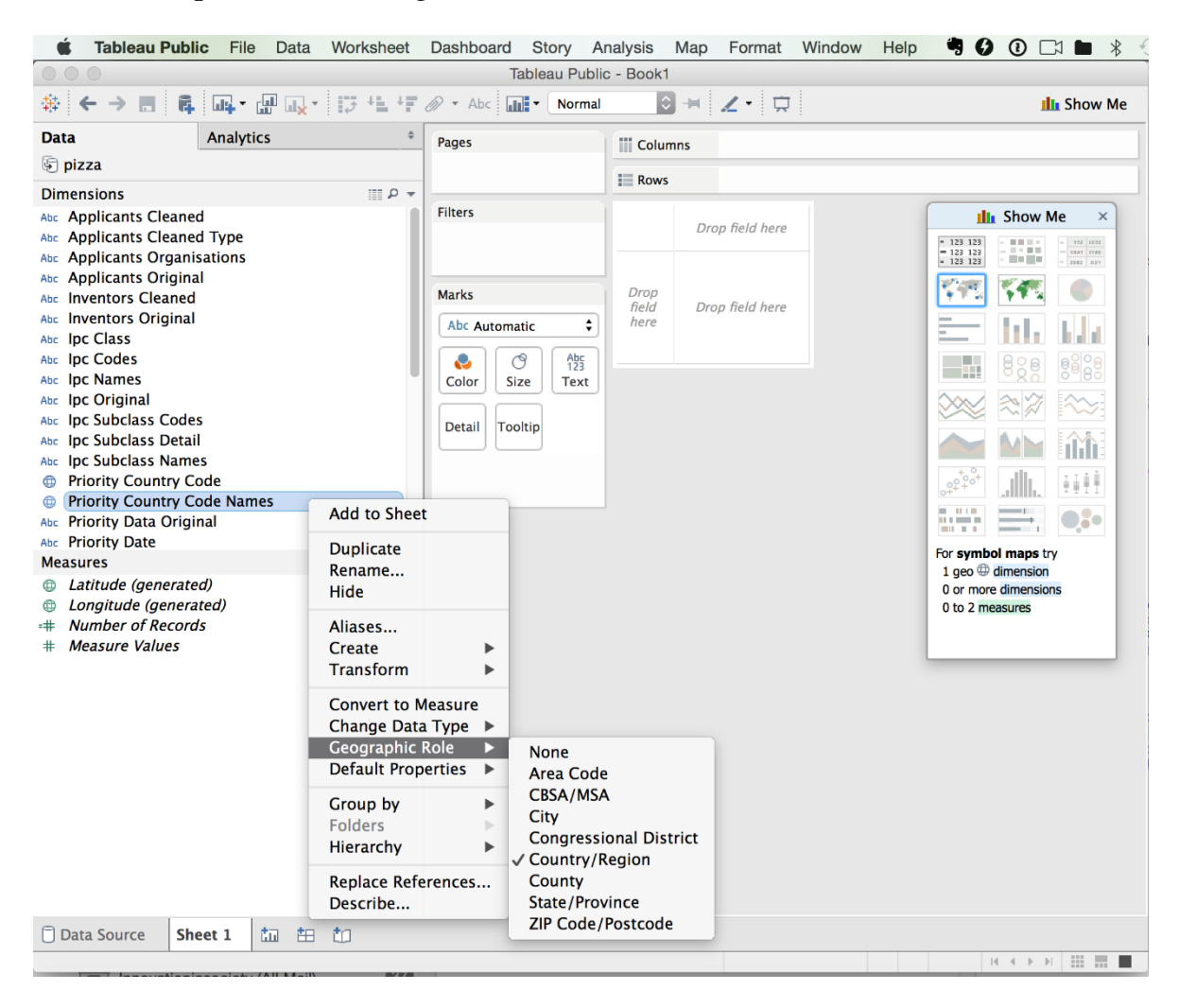

En el lado derecho podemos ver un menú de panel flotante. Esto se puede ocultar como una barra de menú haciendo clic en la x. Este panel muestra las opciones de visualización que están disponibles para el campo de datos que hemos seleccionado. En este caso, hay dos opciones de mapas disponibles porque Tableau ha reconocido automáticamente los nombres de los países como información geográfica. Tenga en cuenta que persuadir a Tableau para que presente la opción que desea (por ejemplo, visualizar datos de año en año como un gráfico de líneas) puede implicar cambiar la configuración del campo hasta que la opción que desea esté disponible.

En la parte inferior de la pantalla veremos un número de hoja de trabajo Sheet 1 y luego opciones para agregar tres tipos de hojas:

- 1. Una nueva hoja de trabajo
- 2. Un nuevo tablero de mandos
- 3. Una nueva historia

Por el momento, nos centraremos en crear hojas de trabajo con los datos y luego pasaremos a crear Cuadros de mandos y luego Historias en torno a nuestros datos de pizza.

# 9.4 Tendencias de publicación

Una de las primeras cosas que normalmente queremos hacer con los datos de patentes es mapear las tendencias, ya sea en las primeras presentaciones, publicaciones o miembros de la familia. En el caso de nuestras patentes de pizza de Patentscope tenemos un solo miembro de un expediente de archivos vinculados a una aplicación en particular. Estos datos están bien para las necesidades de demostración y podemos mapear fácilmente las tendencias para estos datos.

Para hacerlo, simplemente arrastramos el año de publicación en las dimensiones al campo de columnas y el número de registros del campo de medidas. Tenga en cuenta que Tableau cuenta automáticamente el número de filas en un conjunto para crear este campo. Si trabaja con datos en los que los recuentos precisos son importantes, es importante asegurarse de que los datos se hayan deduplicado en el campo correspondiente antes de comenzar. Si bien no se aplica en este caso, otra sugerencia importante es tener siempre una forma de verificar los recuentos clave en Tableau, como el uso de tablas dinámicas rápidas en Excel u Open Office. No tenemos que preocuparnos por esto ahora, pero si bien Tableau es un software inteligente, sigue siendo un software: no siempre realizará los cálculos como usted los espera. Por esa razón, una verificación cruzada de los recuentos es una parte sensible, si no vital, de un flujo de trabajo de Tableau.

Tableau adivinará lo que buscamos y dibujará una gráfica.

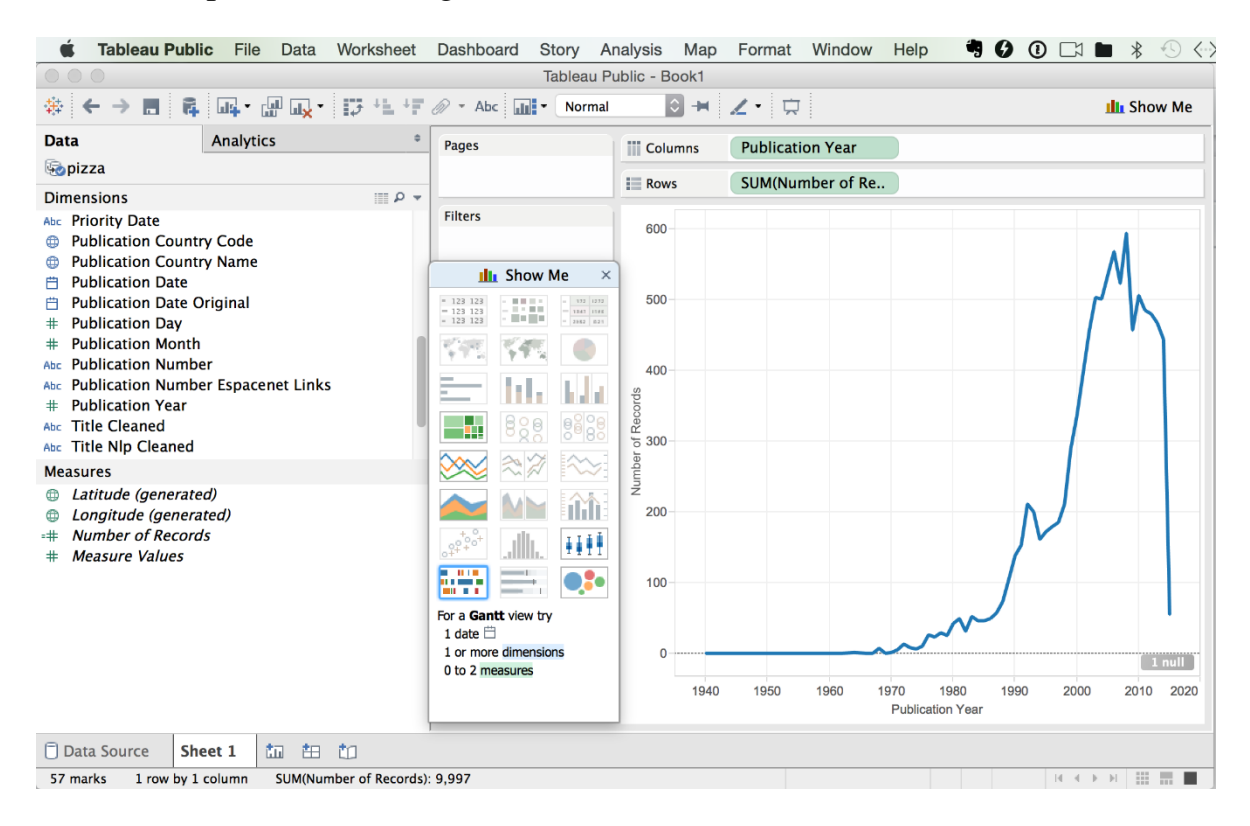

Como podemos ver, ahora tenemos un gráfico que se precipita desde un acantilado a medida que nos acercamos al presente y contiene uno nulo. Los valores nulos suelen ser filas o columnas que contienen celdas en blanco. Si solo hay 1 valor nulo, es probable que los datos se puedan dejar como están (en este caso era una fila en blanco en la parte inferior del conjunto de datos introducido durante la limpieza en R). Sin embargo, vale la pena inspeccionar los valores nulos haciendo clic derecho en el archivo Datay seleccionando View data. Si hay un gran número de NAvalores nulos, es posible que deba retroceder e inspeccionar los datos y asegurarse de que las celdas en blanco estén llenas de valores. Volvamos a nuestra gráfica.

Lo que vemos aquí es lo data Cliff que es común con los datos de patentes. Es decir, el precipicio no representa un declive radical en el uso del término pizza, representa un declive radical en la disponibilidad de datos de patentes cuanto más nos acercamos al presente. La razón de esto es que generalmente, como regla general, se demora unos 24 meses para que se publique una solicitud y puede llevar más tiempo para que las bases de datos de patentes se pongan al día. Como tal, nuestro data Cliff refleja una falta de datos disponibles en los últimos años, no una falta de actividad. Por lo general, necesitamos retroceder unos 2 o 3 años para obtener una impresión de la tendencia.

Antes de continuar y ajustar el eje, cambiaremos el gráfico a algo más atractivo. Para ello seleccionaremos el gráfico relleno en el panel flotante. Detrás de ese

panel hay un pequeño botón de color que nos permitirá seleccionar un color que nos guste. La razón por la que hacemos esto antes de ajustar el eje es que cuando cambiamos el tipo de gráfico, Tableau revertirá cualquier cambio realizado en el eje.

A continuación, hacemos clic con el botón derecho en el eje x (inferior) y ajustamos el marco de tiempo a algo más razonable, como 1980 a 2013, seleccionando la fixed opción. Como una regla general muy aproximada, retroceder dos o tres años a partir del presente eliminará el precipicio de datos de la falta de información de patentes publicada. Tenga en cuenta que si contáramos las primeras solicitudes (familias de patentes), la disminución sería más temprana y mucho más pronunciada. El <u>equipo de estadísticas de patentes de</u> la <u>OCDE</u> ha investigado detalladamente estos efectos de retraso y las formas de tratarlos , ver el trabajo en particular sobre <u>los datos de patentes de difusión inmediata</u>.

Ahora tenemos una buena gráfica con un eje sensible. Tenga en cuenta que si estuviésemos graficando múltiples tendencias en el mismo gráfico (familia y miembros de la familia), podríamos preferir un gráfico de líneas sencillo en aras de la claridad.

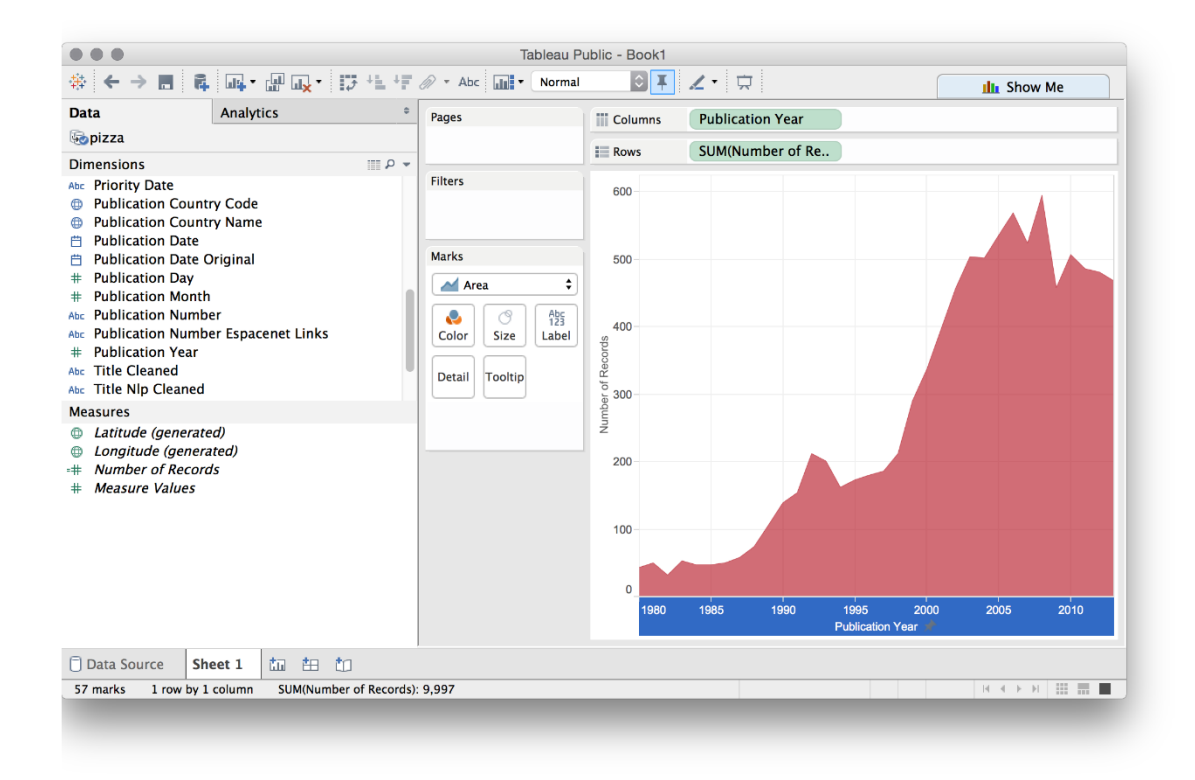

Le daremos un nombre a esto Trendsy agregaremos una nueva hoja de trabajo haciendo clic en el ícono junto a nuestra hoja existente.

La siguiente información que nos gustaría es quiénes son los solicitantes más activos. Esto también comenzará a exponer temas sobre los diferentes actores que utilizan el término pizza en el sistema de patentes y nos alentará a pensar en formas de profundizar en los datos para obtener información más precisa sobre las tecnologías que nos pueden interesar, como en este caso. , cajas de pizza y cajas de pizza <u>musicales</u> en particular.

Es en este punto que el trabajo que hicimos en un artículo anterior sobre cómo separar los nombres de los solicitantes individuales en sus propias filas y cómo limpiarlos con Open Refine, se vuelve importante. En este conjunto de datos, hemos llevado esto un paso más allá utilizando VantagePoint para separar a las personas de las organizaciones. Esta información se encuentra en el Applicants Organisations campo en el conjunto de datos. Simplemente coloquemos eso en la hoja de cálculo como una fila y luego agregamos el número de registros como una columna (sugerencia, simplemente suéltelo en la hoja).

A primera vista todo parece bastante bien. Pero ahora tenemos que clasificar a nuestros aspirantes. Para hacer eso, seleccionamos el pequeño icono en la barra de menú con una barra apilada apuntando hacia abajo.

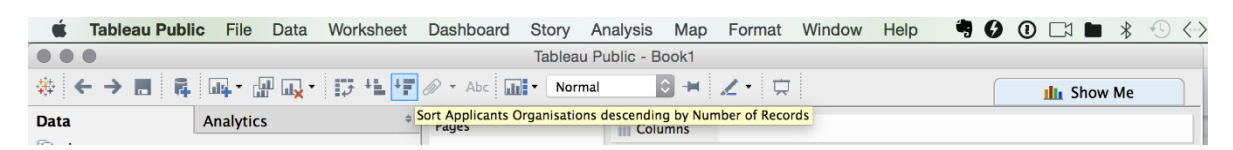

Ahora vemos, como veríamos en el archivo sin formato de Excel, que hay un número significativo de entradas en blanco para los solicitantes en los datos subyacentes, seguidos por 85 registros para Google y 77 para Microsoft. Este también es un muy buen indicador de que puede haber múltiples usos de la palabra pizza en el sistema de patentes, a menos que estas compañías de software hayan comenzado a vender pizzas en línea.

En realidad, esta es *una vista parcial de la actividad* por parte de los solicitantes porque en otra parte de los datos los nombres se concatenan juntos. Esto suele ser más obvio que en el conjunto de datos actual a través de la presencia de varios nombres separados por ;(para ver este desplazamiento hacia abajo hasta la primera entrada de Unilever).

| F - Z - Z                                                                                                    | · 🖬 🕴 📭 🖬 🖬 🖬 🖬 | GW U <mark>x</mark> ▼ ∃⊅ *≡ *# Ø                                                             | Abc Abc                                                                                                    | Normal                                                                                                    | Ч.                                                                                                    | Show Me                                                                                                    |
|----------------------------------------------------------------------------------------------------|-----------------|----------------------------------------------------------------------------------------------|----------------------------------------------------------------------------------------------------|----------------------------------------------------------------------------------------------------|----------------------------------------------------------------------------------------------------|----------------------------------------------------------------------------------------------------|
| ata                                                                                                    | Analytics +     | Pages                                                                                        | Columns                                                                                                    |                                                                                                    |                                                                                                    | - 123 123<br>- 123 123<br>- 123 123<br>- 123 123                                                                                                    |
| Acc Applicants Cleaned<br>Acc Applicants Cleaned<br>Acc Applicants Cleaned<br>Acc Applicants Organisati<br>Acc Applicants Organisati<br>Acc Applicants Orginal<br>Acc Inventors Original<br>Acc Ipc Class<br>Acc Ipc Codes<br>Acc Ipc Codes<br>Acc Ipc Cubclass Codes<br>Acc Ipc Subclass Detail<br>Acc Ipc Subclass Detail<br>Acc Ipc Subclass Deta |                 | -                                                                                            | E Rows                                                                                                    | Applicants Origi 루                                                                                                    |                                                                                                    |                                                                                                    |
|                                                                                                    |                 | Filters<br>Marks<br>Abc Automatic ¢<br>Color Size Text<br>Detail Tooltip<br>Abc SUM(Number o | Applicants Ori<br>NA<br>GOOGLE INC.<br>MICROSOFT C<br>GRAPHIC PAC<br>Kraft Foods Ho<br>The Pillsbury (<br>NESTEC S.A.<br>Pizza Hut, Inc.<br>GRAPHIC PAC<br>THE PROCTER<br>Yahool Inc.<br>SOCIETE DES<br>GENERAL MIL<br>KRAFT FOODS<br>GENERAL MIL<br>KRAFT FOODS<br>GENERAL MIL<br>PILLSBURY CI<br>KRAFT FOODS<br>RESEARCH IN<br>Lincoln Foods | ginal ORPORATION KAGING INTERNATIONAL, INC. Didings, Inc. Company KAGING INT INC & GAMBLE COMPANY RAGING INT INC & GAMBLE COMPANY PRODUITS NESTLE S.A. LS, INC. GALBAL BRANDS LLC onics Corporation Company AL BUSINESS MACHINES CORP. S, INC. SO HOLDINGS INC MOTION LIMITED ervice Products, Inc. | 811         85         77         75         75         75         75         36         36         36         36         31         31         22         21         20         20         20         20         19 | Image: Sector sector sector |
| Data Sou                                                                                                    | rce Trends      | Applicants Original                                                                          |                                                                                                    |                                                                                                    |                                                                                                    |                                                                                                    |

Para entender por qué esta es una vista parcial, ahora importaremos el applicants.csvarchivo. La forma correcta de hacerlo es seleccionar el menú llamado Dataa continuación New Data Sourcey el archivo applicants.csv.

A continuación, arrastre Applicants Orgs Allhacia las filas. Tenga en cuenta que Tableau está interpretando estos títulos para nosotros (el original es applicants\_orgs\_all). Luego arrastre Number of Recordsdesde las dimensiones a la hoja o a la entrada de columnas. Ahora elija el icono de la barra apilada como se indica arriba para clasificar a los solicitantes por el número de registros. Ahora veremos lo siguiente.

| ta Analytics ↔<br>ppizza<br>mensions III P ▼                                                                                                    | Pages                                                                                 | (m                                                                                                    |                                                                                                    |                                                                                                    |                                                                                                    |
|----------------------------------------------------------------------------------------------------|---------------------------------------------------------------------------------------|----------------------------------------------------------------------------------------------------|----------------------------------------------------------------------------------------------------|----------------------------------------------------------------------------------------------------|----------------------------------------------------------------------------------------------------|
|                                                                                                    |                                                                                       | Columns                                                                                                    | Applicants Orgs                                                                                                    | F                                                                                                    | - 123 123<br>- 123 123<br>- 123 123 123<br>- 123 123 123<br>- 123 123 123<br>- 123 123 123<br>- 123 123 123<br>- 123 123 123<br>- 123 123 123 123<br>- 123 123 123 123<br>- 123 123 123 123 123 123 123 123 123 123 |
| Applicants Cleaned<br>Applicants Cleaned T<br>Applicants Orgs All<br>Applicants Orginal<br>Inventors Original<br>Ipc Class<br>Ipc Codes<br>Ipc Names<br>Ipc Subclass Codes<br>Ipc Subclass Codes<br>Ipc Subclass Detail<br>Ipc Subclass Detail<br>Ipc Subclass Detail<br>Ipc Subclass Detail<br>Ipc Subclass Detail<br>Ipc Subclass Detail<br>Ipc Subclass Detail<br>Ipc Subclass Odes<br>Priority Country Code<br>Priority Country Code<br>Priority Country Code<br>Interference Code<br>Latitude (generated)<br>Number of Records<br>Measure Values | Filters<br>Marks<br>Abc Automatic<br>Size<br>Detail<br>Tooltip<br>Abc<br>SUM(Number o | Applicants Org<br>Google Inc<br>Graphic Packak<br>Kraft Foods Ho<br>Microsoft Corp<br>The Pillsbury C<br>Nestec<br>General Mills, I<br>The Procter & C<br>Pizza Hut, Inc<br>Unilever Pic<br>Yahool Inc<br>AT&T Corp<br>Leprino Foods Gi<br>Societe Des Pin<br>Daewoo Electr<br>Novozymes AZ<br>International B<br>Research In Mc<br>Du Pont<br>Samsung Elect<br>Quadiux, Inc<br>Nokia Corporat<br>James River Ci<br>LG Electronics | ss All Second Second Se | 191<br>167<br>1350<br>99<br>95<br>90<br>66<br>64<br>62<br>53<br>53<br>53<br>45<br>45<br>45<br>45<br>45<br>45<br>34<br>43<br>38<br>38<br>35<br>35<br>34<br>32<br>29<br>928 | Image: Sector sector sector                                                                                                    |
| Data Source Trends                                                                                                    | Applicants Original Ap                                                                | plicants Organ                                                                                                    | isations to the                                                                                                    | ta                                                                                                    |                                                                                                    |

Tenga en cuenta la diferencia entre el campo de los solicitantes originales (donde Google obtuvo un total de 85 registros) y nuestro campo separado y limpio donde Google ahora obtiene 191 registros. En resumen, antes de los ejercicios de separación y limpieza solo vimos el 44% de la actividad en nuestro conjunto de datos de Google con el término pizza. Esto todavía no significa que hayan entrado en el negocio de la pizza en línea ... Lo que sí nos dice es que el análisis de patentes que no separa ni divide los datos concatenados y las variantes de nombres de limpieza falta más del 60% de la historia cuando se ve en términos de la actividad del solicitante. Como queda claro, los beneficios de separar o dividir y limpiar los datos son enormes incluso cuando, como en este caso, los datos originales parecían ser bastante "limpios". Esa apariencia era engañosa.

Ahora que tenemos una visión más clara de lo que está sucediendo con nuestros solicitantes, podemos hacer que esto sea más atractivo. Para hacer eso primero selecciona la barra azul en el panel flotante. La hoja de trabajo ahora se presentará como barras clasificadas. A continuación, arrastre el número de registros desde Medidas al Labelbotón al lado de Color. Eso se ve bastante bien. Si quisiéramos ir un paso más allá, ahora podríamos pasar al panel de dimensiones y arrastrar Applicants Orgs All, al Colorbotón. Las barras ahora cambiarán a colores

diferentes para cada solicitante. Si esto es demasiado brillante, simplemente tome el Applicants Orgs Allcuadro verde debajo del menú de botones y muévalo hacia las dimensiones para eliminarlo. Finalmente, si queremos ajustar la alineación derecha del texto a la izquierda, primero haga clic derecho en el nombre de una empresa, seleccioneFormatluego la alineación y la izquierda. Mientras que el valor predeterminado es la alineación a la derecha, en la práctica la alineación a la izquierda crea más etiquetas legibles. Para cambiar el valor predeterminado, haga esto con la primera hoja de trabajo que cree antes de crear cualquier otra.

Ahora tenemos una tabla de datos de solicitantes que se ve, dependiendo de su sensibilidad estética, como esta.

|                      |                      |                                               | Tableau Public - B                                     | ook1                   | i              |                             |            |
|----------------------|----------------------|-----------------------------------------------|--------------------------------------------------------|------------------------|----------------|-----------------------------|------------|
| ₩ ← →                |                      | u <mark>x</mark> • 15 +1 +7 ∅ •               | Abc Normal                                             |                        | <b>X</b>       | քուն                        | Show Me    |
| Format App           | icants Orgs All      | × Pages                                       | Columns SUM                                            | (Number of Re          |                |                             |            |
| A 🗏 🖏 🖽 🎜            | Fields               | •                                             | Rows App                                               | licants Orgs 루         |                |                             |            |
| Default              |                      | Filters                                       | Applicants Orgs All                                    |                        |                |                             |            |
| Font:                | Arial, 8pt           |                                               | Google Inc<br>Graphic Packaging Inte                   | rnational, Inc         |                |                             | 191<br>167 |
| Alignment:           | Left                 | Marks                                         | Kraft Foods Holdings, I                                | nc                     |                | 135                         | _          |
| Numbers:             | \$                   | Automatic 🛟                                   | Microsoft Corporation<br>The Pillsbury Company         |                        |                | 109                         |            |
| Shading:<br>Totals   | ¢                    | Color Size Abc<br>123<br>Label                | Nestec<br>General Mills, Inc<br>The Procter & Gamble 0 | company                | 67             | 95<br>90                    |            |
| Font:                | Arial, 8pt           | Detail Tooltip                                | Pizza Hut, Inc<br>Unilever Pic                         |                        | 66<br>64       |                             |            |
| Alignment:<br>Label: | Left 🗘               | Applicants O<br>Abc<br>123 SUM(Number o       | Yahoo! Inc<br>AT&T Corp                                | v                      | 62<br>53<br>51 |                             |            |
| Grand Totals         |                      | Applicants Orec All                           | Kraft Foods Global Bran                                | nds Llc                | 45             |                             |            |
| Font:                | Arial, 8pt           | Google Inc                                    | Societe Des Produits No<br>Daewoo Electronics Co       | estle S.A<br>rporation | 45             |                             |            |
| Alignment:           | Left                 | Graphic Packaging In<br>Kraft Foods Holdings, | Novozymes A/S                                          | Machines Corporation   | 41             |                             |            |
| Label:               | Grand Total          | Microsoft Corporation                         | Research In Motion Lim                                 | ited                   | 38             |                             |            |
|                      |                      | Nestec                                        | Du Pont<br>Samsung Electronics C                       | o., Ltd                | 35             |                             |            |
|                      |                      | General Mills, Inc<br>The Procter & Gambl     | Quadlux, Inc<br>Nokia Corporation                      |                        | 34             |                             |            |
|                      |                      | Pizza Hut, Inc                                | James River Corporatio                                 | n                      | 28             |                             |            |
|                      | Clear                | Yahool Inc                                    |                                                        |                        | 0 50<br>Nu     | 100 150<br>umber of Records | 200        |
| 🗍 Data Sour          | ce Trends Ap         | plicants Original Applic                      | ants Organisations                                     | ha in ta               |                |                             |            |
| 2014 marks           | 2014 rows by 1 colur | nn SUM(Number of Records)                     | 6,592                                                  |                        |                | 14.4                        | ► H        |

En esta etapa podríamos querer tomar un par de acciones. Para hacer que las etiquetas sean más visibles, arrastre la línea entre los nombres y las columnas a la derecha. Esto abrirá un poco de espacio. A continuación, piense en editar nombres largos en algo corto. Por ejemplo, International Business Machines Corporation, que tampoco es famosa por las pizzas, es demasiado larga. Haga clic derecho en el nombre y seleccione Edit aliascomo en la imagen de abajo.

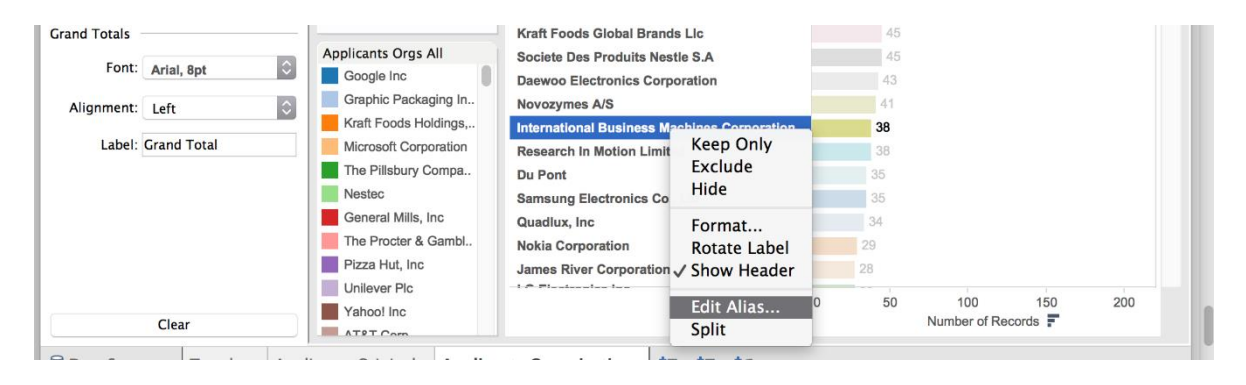

Ahora edita el nombre a IBM. Como sugerencia, cuando descubra que ha omitido un nombre duplicado en la limpieza (recuerde que nos centramos en lo suficientemente bueno en lugar de ser perfecto en la limpieza de datos) también es posible resaltar dos filas, hacer clic con el botón derecho, buscar un icono de clip de archivo y agrupar dos entradas en un nuevo nombre. Sin embargo, el grupo nombrado resultante debe usarse en todos los análisis posteriores. También es importante darse cuenta de que la limpieza de datos no es una fortaleza de Tableau, Tableau se trata del análisis de datos y la exploración a través de la visualización. Para la limpieza de datos use una herramienta como Open Refine.

### 9.5 Agregando nuevas fuentes de datos

Seguiremos el mismo procedimiento que utilizamos para que los solicitantes agreguen los archivos restantes como fuentes de datos. Agregaremos los siguientes cuatro archivos (tal como aparecen en la carpeta en orden alfabético).

- 1. solicitantes\_ipc.csv
- 2. inventors.csv
- 3. ipc\_class.csv
- 4. ipc\_subclass.detail.csv

Para agregar las fuentes de datos, haga clic en el Datamenú y New Data Sourceo (más rápido) el cilindro con un signo más. Luego seleccione Text file, agregue cada archivo y permita que se cargue.

| → E      | C mt. The my. Its are all     | @ • Abc   | di Vormal       | <del></del> |                                                                                                    |                                          | Ille Show P                    |
|----------|-------------------------------|-----------|-----------------|-------------|----------------------------------------------------------------------------------------------------|------------------------------------------|--------------------------------|
| Analyt   | Connect                       | iii Colun | nns             |             |                                                                                                    |                                          |                                |
| nnect to | Connect                       | E Rows    |                 |             |                                                                                                    |                                          |                                |
| 15       |                               |           | 1               |             |                                                                                                    |                                          |                                |
|          | Excel                         |           | Drop field here |             |                                                                                                    |                                          |                                |
|          | Text File                     |           |                 |             |                                                                                                    |                                          |                                |
| _        |                               | 0.00      |                 |             | 000                                                                                                    | Open                                     |                                |
| _        |                               | field     | Drop field here |             |                                                                                                    | ₩ ~ Dizza_medium_clean 0                 | Q Search                       |
| _        | OData                         |           |                 |             | Favorites                                                                                                    | Name                                     | <ul> <li>Date Modil</li> </ul> |
| _        |                               | -         |                 |             | C (Claud Drive                                                                                                    | applicants ipc.csv                       | Yesterday                      |
| _        |                               |           |                 |             | Cloud Drive                                                                                                    | applicants.csv                           | Yesterday                      |
|          | Connect to more data sources. |           |                 |             | Dropbox                                                                                                    | inventors.csv                            | Yesterday                      |
|          |                               |           |                 |             |                                                                                                    | ipc_class.csv                            | Yesterday                      |
|          | Upgrade Now                   |           |                 |             | ~coursera-repo                                                                                                    | ipo_detail.xisx                          | 31 May 21                      |
|          |                               |           |                 |             | Constanting of the second second seco | hpc_subclass_detail.csv                  | Testerday<br>Today 091         |
|          |                               |           |                 |             | openadoree pare                                                                                                    | pizza medium code book 15052105.txt      | Today 12:                      |
|          |                               |           |                 |             | open_source_master                                                                                                    | pizza.csv                                | Today 12:                      |
|          |                               |           |                 |             | P                                                                                                    |                                          |                                |
|          |                               |           |                 |             | poldham.github.io                                                                                                    |                                          |                                |
|          |                               |           |                 |             | images                                                                                                    |                                          |                                |
|          |                               |           |                 |             |                                                                                                    |                                          |                                |
|          |                               |           |                 |             | minimal-mistakes                                                                                                    |                                          |                                |
|          |                               |           |                 |             |                                                                                                    |                                          |                                |
|          |                               |           |                 |             | 7-X Applications                                                                                                    |                                          |                                |
|          |                               |           |                 |             | WIPO                                                                                                    |                                          |                                |
|          |                               |           |                 |             | Desister                                                                                                    |                                          |                                |
|          |                               |           |                 |             | Line Desktop                                                                                                    |                                          |                                |
|          |                               |           |                 |             | POMC Consulting                                                                                                    |                                          |                                |
|          |                               |           |                 |             | Documents                                                                                                    | -                                        |                                |
|          |                               |           |                 |             |                                                                                                    | All Text Files (".txt ".csv ".tab ".tsv) |                                |
|          |                               |           |                 |             |                                                                                                    |                                          |                                |
|          |                               |           |                 |             | New Folder                                                                                                    |                                          | Cancel Open                    |
|          |                               |           |                 |             |                                                                                                    |                                          |                                |
|          |                               |           |                 |             |                                                                                                    |                                          |                                |
|          |                               |           |                 |             |                                                                                                    |                                          |                                |
|          |                               |           |                 |             |                                                                                                    |                                          |                                |
|          |                               |           |                 |             |                                                                                                    |                                          |                                |

Si todo va bien, el Data panel ahora contendrá los siguientes archivos.

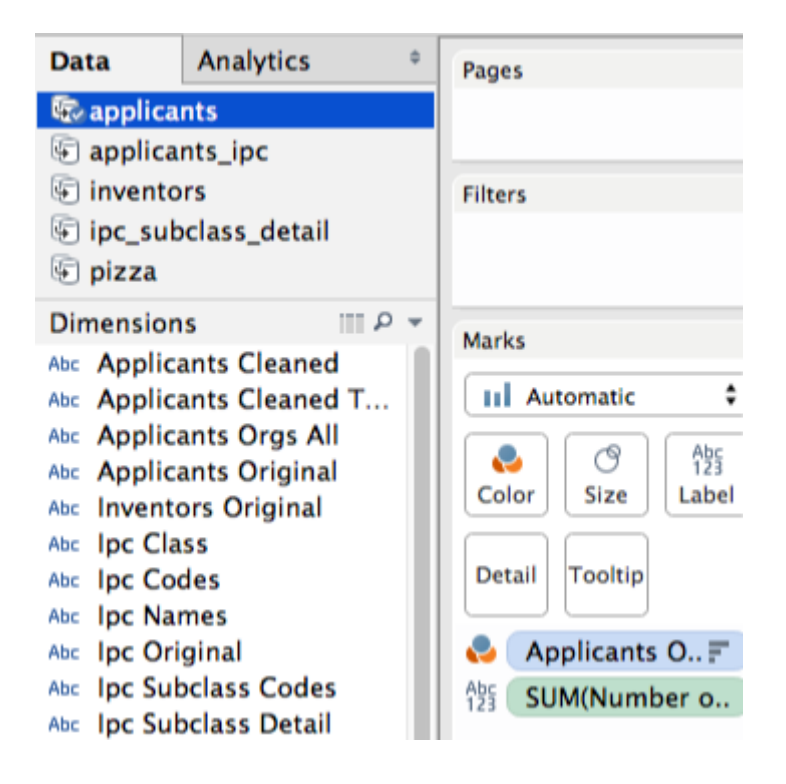

Tenga en cuenta que los applicants datos muestran una marca azul. Esto se debe a que fue la última fuente de datos que usamos y, por lo tanto, está activa. Los campos que vemos en Dimensiones pertenecen a esa fuente de datos. A continuación, haga clic en el menú inferior para crear una nueva hoja de cálculo y

luego haga clic inventors en el Data campo. Los nombres de los campos ahora cambiarán ligeramente. Es importante vigilar la fuente de datos que está utilizando porque es muy fácil colocar un campo de una fuente de datos en otra. En algunos casos esto es algo bueno. Pero, si recibe un mensaje de advertencia, intentará colocar una fuente de datos en otra fuente de datos donde no haya un campo coincidente. Volveremos a esto en los datos blending.

A continuación, siga el mismo procedimiento para clasificar a los solicitantes con los inventores que utilizan el Inventors All. Para cualquier persona interesada en ver los dramáticos impactos de los campos concatenados, intente colocar el Inventors Original campo en la hoja de trabajo.

Usando Inventors All ahora debería ver la siguiente lista clasificada de inventores.

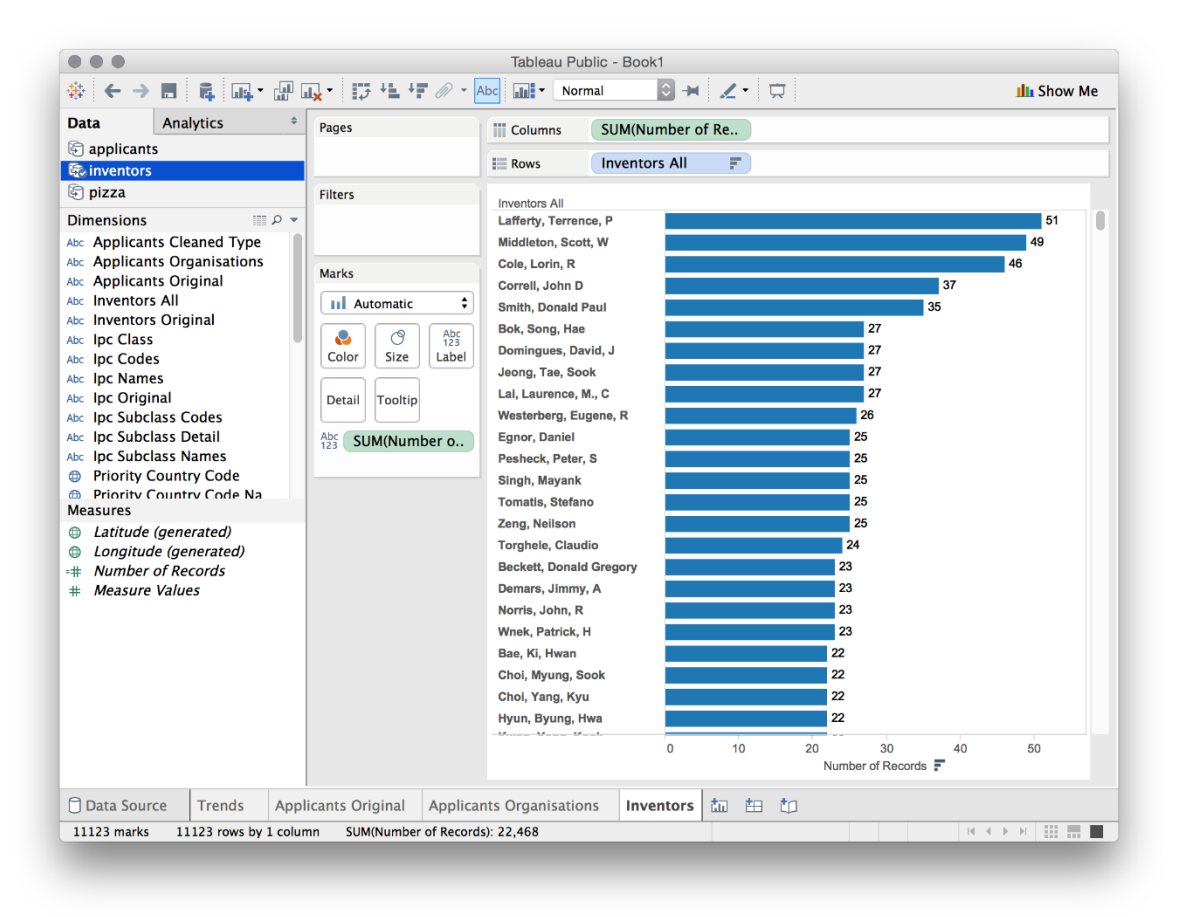

Ahora repita este ejercicio para las fuentes de datos restantes creando primero una hoja y luego seleccionando la fuente de datos. A medida que avance a través de este, seleccione las siguientes dimensiones para agregar a la hoja y luego suelte el número de
1. solicitantes\_ipc. Caer Ipc Subclass Detailsobre la hoja. Luego suelta el número de registros en la hoja donde el campo dice Abc. Tenga en cuenta que 6aparecerá un número en la primera fila. Este es un artefacto del proceso de separación. Seleccione esa celda, haga clic derecho y luego elija Exclude.

No clasifique estos datos, sino que arrastre el campo Applicants Orgs Alla la hoja para que sea la primera fila (sugerencia, es más fácil hacerlo arrastrando el campo a la barra de la fila antes del campo IPC). Ahora verá una lista de nombres de compañías seguidas de una lista de IPC. Enhorabuena, ahora tenemos una idea de quién está patentando en un área particular de la tecnología usando la palabra pizza a nivel de solicitantes individuales.

Añadir una nueva hoja. Luego haga clic en ipc\_subclass\_detail. Tenga en cuenta que si hace clic en la fuente de datos primero, el panel de dimensiones se pondrá de color naranja. No se asuste. La razón es que Tableau cree que está intentando combinar datos de la fuente ipc\_subclass\_detail con Applicants\_ipc. Si haces esto, simplemente haz clic en ipc\_subclass-detail otra vez.

2. ipc\_subclass-detail. Coloca la Ipc Subclass Detail dimensión en la hoja. Luego suelte el número de registros en la hoja. Luego haga clic en la primera celda que contiene 6como artefacto y excluya. Repita para 7. Luego, seleccione el gráfico de barras en el Show Mepanel flotante, luego arrastre Number of Records hacia el Label botón. Ahora clasifique la columna usando el botón descendente en el menú superior como antes.

En este punto, si no hubiéramos recortado el espacio en blanco inicial, la lista clasificada mostraría sangrías y habría duplicados del mismo código IPC. Por esa razón, es importante recortar los espacios en blanco iniciales antes de intentar visualizar los datos (y esto se aplica a todos nuestros campos separados).

## 9.6 Creación de un cuadro de mando general

Ahora debería tener cinco hojas de trabajo, cada una de las cuales muestra aspectos de nuestro pizza conjunto principal. Hemos nombrado las hojas de la siguiente manera y le sugerimos que desee hacer lo mismo. Tenga en cuenta que cuando haya más de una hoja que contenga información similar pero distinta, será útil darles nombres distintos (por ejemplo, Subclase de IPC y Subclases de IPC de solicitantes). Incluso podríamos comenzar a usar etiquetas menos técnicas al llamar al IPC algo más claro, como el Área de Tecnología, para ayudar a la comunicación con especialistas que no son de IP.

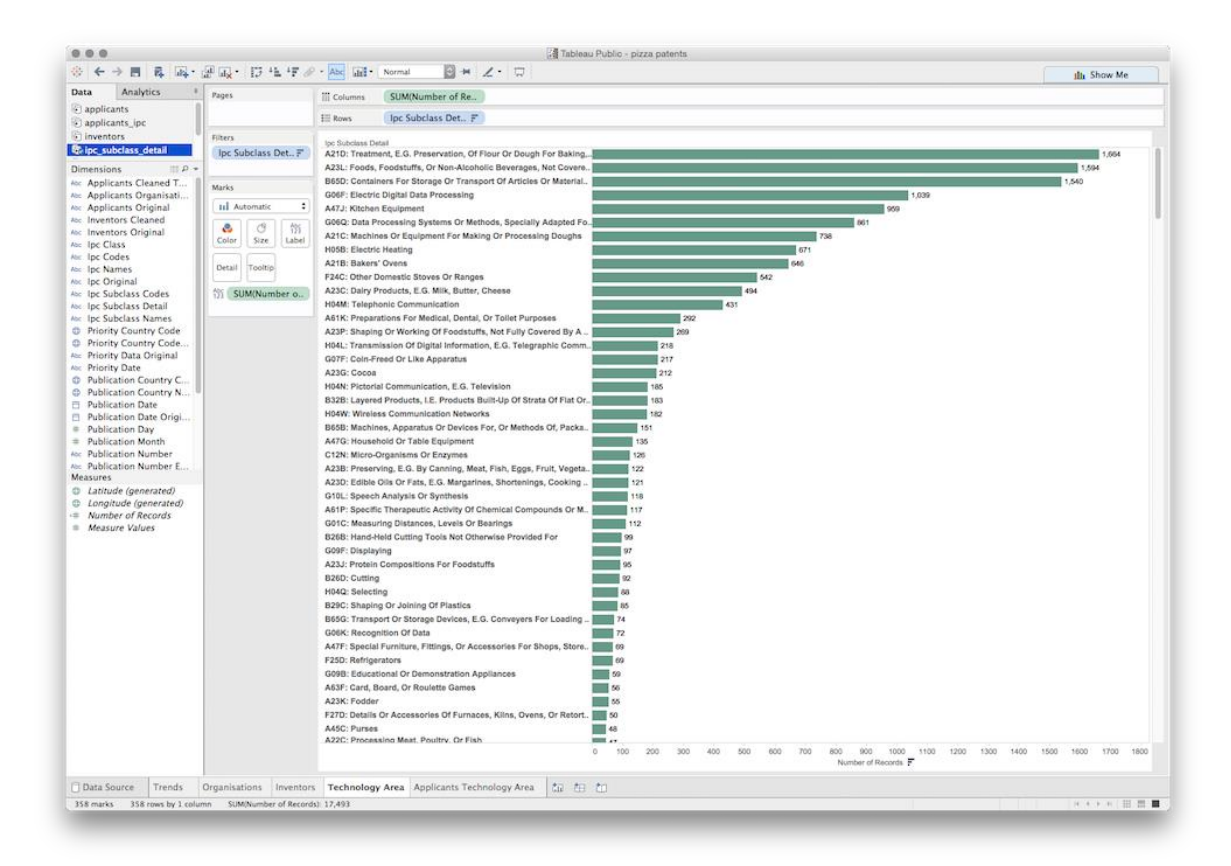

Vamos a obtener una visión general rápida de los datos hasta el momento. Junto al botón Agregar hoja de trabajo en la barra de hojas de trabajo hay un segundo icono para crear un panel. Haga clic en eso y ahora veremos una hoja llamada Dashboard 1.

Los paneles de control son quizás la característica más conocida de Tableau y, con razón, son muy populares. Podemos llenar nuestro panel de control arrastrando las hojas de trabajo desde el Dashboard menú lateral. El orden en el que hacemos esto puede hacer la vida más fácil o más difícil de ajustar más adelante. Hagámoslo en los siguientes pasos.

- 1. Arrastre Trends hacia el tablero de mandos y ahora llenará la vista.
- 2. Arrastre Organisations en el tablero de mandos.

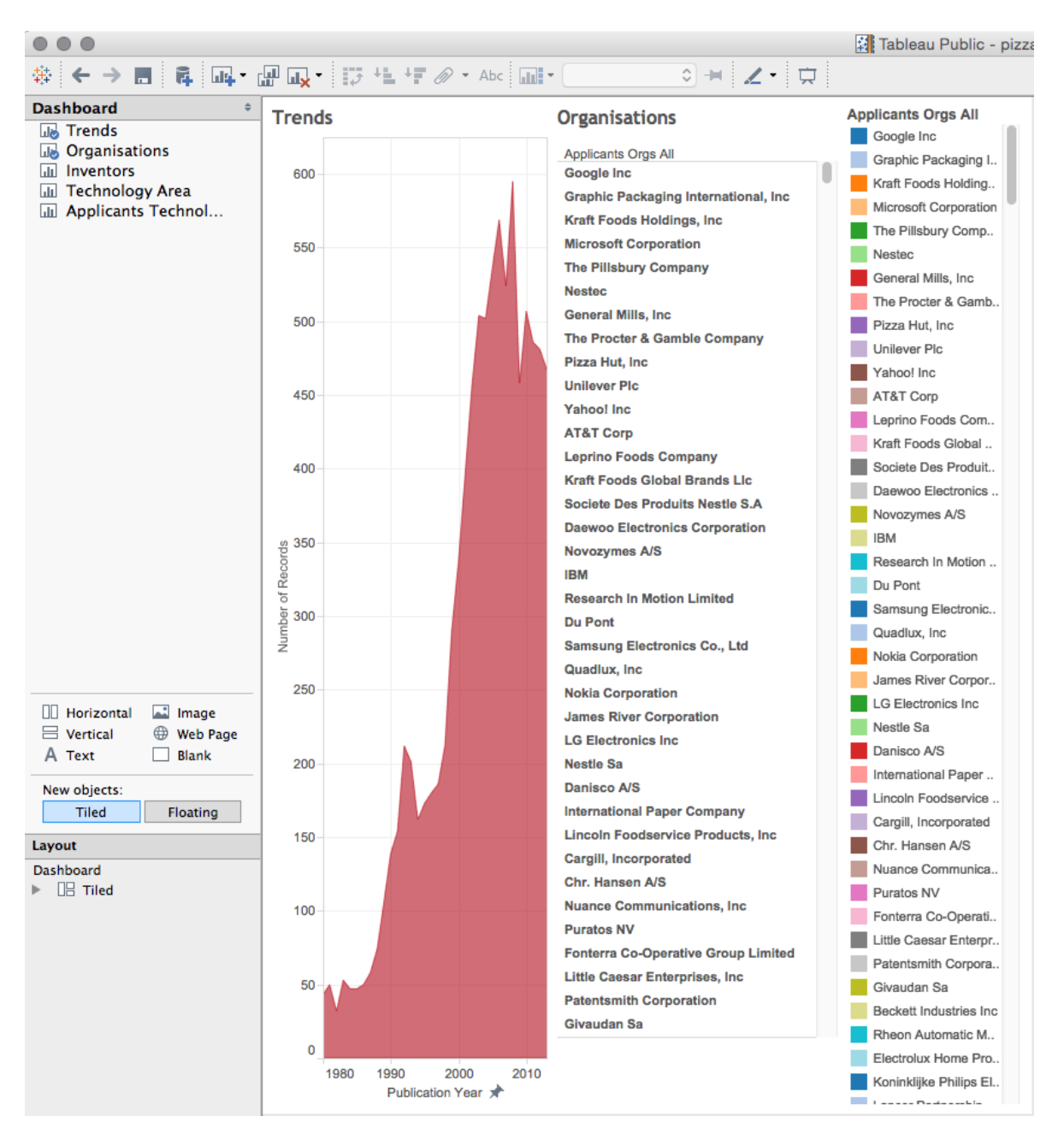

Eso es bastante desordenado, pero no todo está perdido. Simplemente haga clic en la esquina superior derecha del panel de organizaciones a la derecha para eliminarlo (en la hoja de trabajo original, haga clic en él y seleccione Hide). Ahora tenemos una Organisations columna que todavía parece crujida.

Ahora seleccione la parte superior del cuadro de organizaciones y aparecerá un pequeño triángulo invertido. Haz clic en eso y luego elige Fit > Fit Width.

| Applicants Orgs All<br>Google Inc<br>Graphic Packaging International, Inc<br>Kraft Foods Holdings, Inc<br>Microsoft Corporation<br>The Pillsbury Company<br>Nestec<br>General Mills, Inc<br>The Procter & Gamble Company<br>Pizza Hut, Inc<br>Unilever Plc<br>Yahool Inc<br>AT&T Corp<br>Leprino Foods Company<br>Kraft Foods Global Brands Llc | Go to Sheet<br>Duplicate Sheet<br>Fit ►<br>Title<br>Caption<br>Legends<br>Quick Filters<br>Show Page Control<br>View Toolbar<br>Use as Filter<br>Ignore Actions<br>Floating<br>Select Layout Container<br>Deselect<br>Remove from Dashboard | ✓ Normal<br>Fit Width<br>Fit Height<br>Entire View |
|----------------------------------------------------------------------------------------------------|----------------------------------------------------------------------------------------------------|----------------------------------------------------|
| Daewoo Electronics Corporation<br>Novozymes A/S<br>IBM<br>Research In Motion Limited<br>Du Pont<br>Samsung Electronics Co., Ltd<br>Quadlux, Inc<br>Nokia Corporation<br>James River Corporation<br>LG Electronics Inc<br>Nestle Sa<br>Danisco A/S<br>International Paper Company                                                                |                                                                                                    |                                                    |

Las barras ahora pueden desaparecer. Haga clic en el cuadro en la línea donde comienzan las barras y arrástrelas nuevamente a la vista. En este punto, los nombres largos pueden comenzar a ocultarse. Si lo desea, haga clic con el botón derecho en un nombre largo, por ejemplo Graphic Packaging International, elíjalo Edit aliasy edítelo a un valor razonable, como Graphic Packaging Int.

Ahora tenemos dos paneles en el salpicadero. Vamos a añadir dos más. Primero arrastre las áreas de tecnología debajo de la línea donde terminan Tendencias y Organizaciones. Aparecerán cuadros sombreados en gris que muestran la ubicación, en todo el ancho está bien. Esto puede tomar algún tiempo para hacerlo bien, cuando toda la zona inferior está resaltada, suelte el mouse. Si va a algún lugar extraño, seleccione el cuadro y, en la parte superior derecha, presione xpara

eliminarlo o intente moverlo (en nuestra experiencia, a menudo es más fácil eliminarlo e intentarlo de nuevo). No intente formatear este cuadro todavía. En su lugar, atrape a los inventores y arrástrelos al espacio antes de las áreas de tecnología a continuación.

Ahora tenemos cuatro paneles en el tablero de mandos, pero necesitan un poco de ordenación. Primero, en los dos cuadros que acabamos de editar repita el Fit Width ejercicio y luego arrastre la línea de las barras hasta que estén a la vista y sean satisfactorias. A continuación, tenemos nombres como los Applicants Orgs All que son nuestros nombres de referencia internos. Haga clic en ellos en cada uno de los tres paneles uno a la vez y seleccione Hide Field Labels for Rows.

Hmm ... nuestro panel de áreas tecnológicas está resultando problemático porque incluso la versión editada del IPC es bastante larga.

Antes de realizar cualquier edición, primero experimente con el Size menú en la parte inferior derecha. El tamaño de panel predeterminado en Tableau Public es bastante pequeño. Cambie la configuración hasta que tenga algo que se vea más limpio incluso si todavía hay algunas superposiciones. Las opciones como Desktop, Laptopy en Large blog general son tamaños decentes, pero en parte la decisión depende de dónde cree que se mostrará.

Para corregir las etiquetas largas de áreas tecnológicas, volvemos a la hoja original (sugerencia: si mueve el mouse hacia la parte superior derecha en el panel Go to Sheet aparecerá una flecha, es muy útil para libros grandes). Dentro de la hoja original, intente arrastrar la línea que separa el texto y las barras para que las barras ahora cubran parte del texto más largo. A continuación, vuelva al panel de control. Si no está satisfecho con el resultado, haga clic con el botón derecho en el panel en el panel y luego elija Edit alias. Esto es útil para simplemente hacer que las etiquetas en la vista sean más visibles (no cambia los datos originales).

Si todo va bien, ahora tendrá un panel de control que se verá más o menos así. Tenga en cuenta que, dependiendo de la configuración de la hoja de trabajo, puede querer que el tamaño de la fuente sea consistente (haga clic con el botón derecho y elija Formato, luego el tamaño de fuente). Tenga en cuenta también que si aumenta el tamaño de la fuente (el valor predeterminado es 8 puntos), es posible que deba editar algunas de las etiquetas nuevamente.

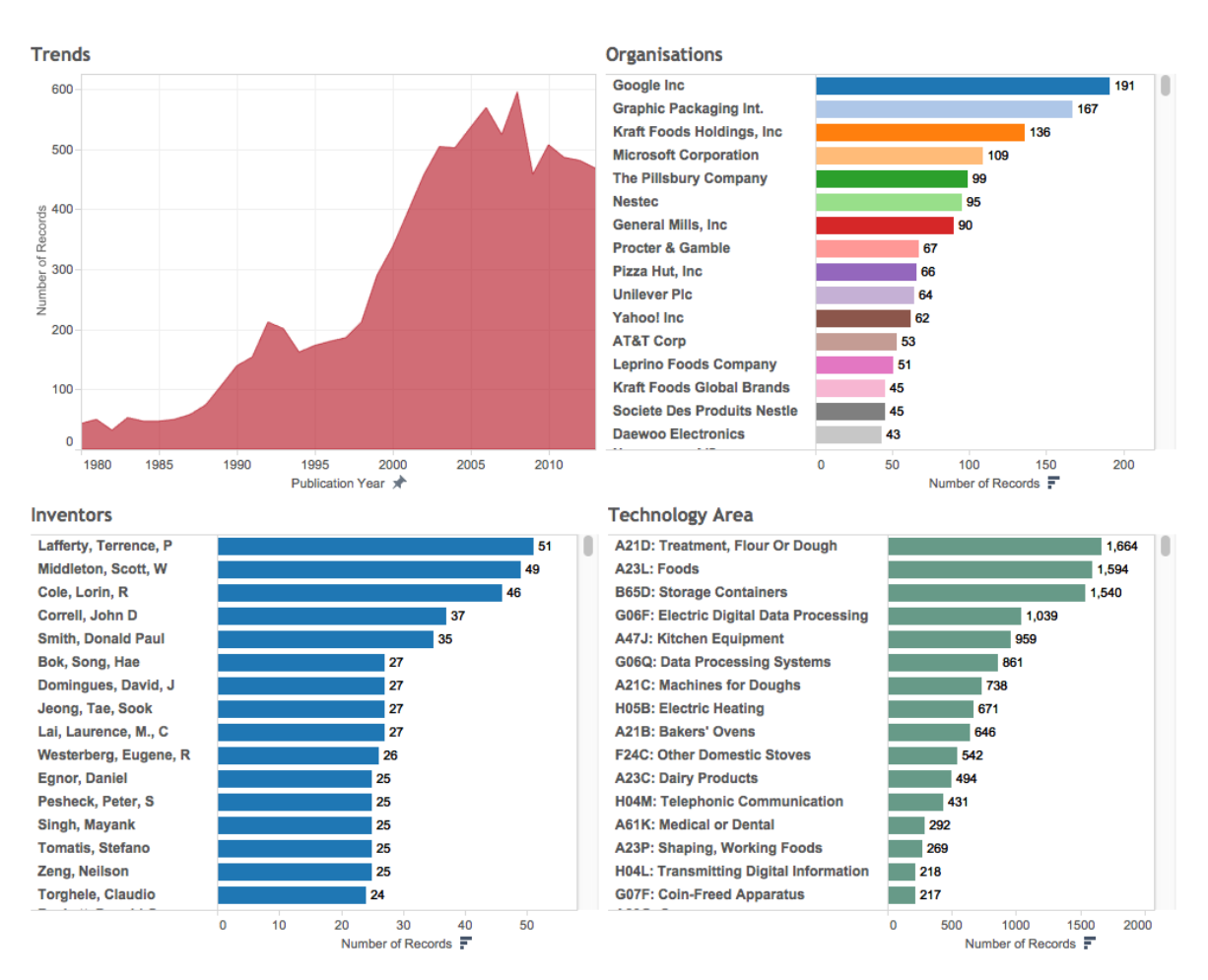

Ahora hemos hecho bastante trabajo y hemos producido un panel de información general. Es hora de guardar el libro de trabajo en el servidor antes de hacer cualquier otra cosa.

## 9.7 Configuración de guardado, visualización y privacidad

La única opción para guardar un libro de trabajo de Tableau Public es guardarlo en línea. Para guardar el archivo, vaya a File Guardar en Tableau Public. Si desea guardar el libro de trabajo como un archivo nuevo (después de guardar previamente), seleccione Guardar como.

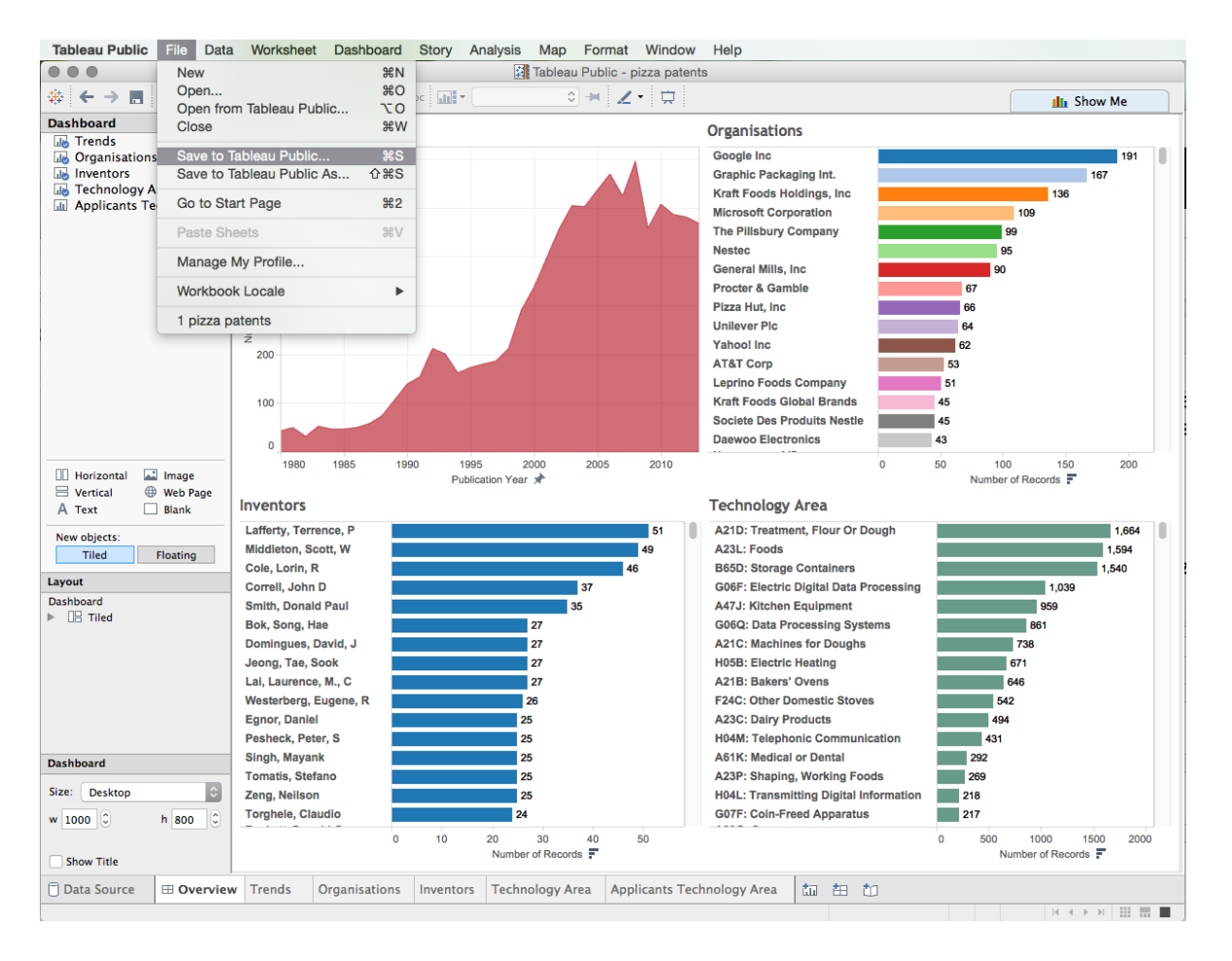

Luego se le pedirá que ingrese su nombre de usuario y contraseña (Tableau no recuerda la contraseña) y el archivo se cargará. Tableau luego comprimirá los datos. A partir de junio de 2015, es posible almacenar 10 GB de datos en general y tener hasta 10 millones de filas en un libro de trabajo (que generalmente es más que suficiente).

Tableau abrirá un navegador web en su página de perfil y se verá muy parecido a esto.

#### 🗱 pizza patents - WIPO Open × -← → C 🕺 🔒 https://public.tableau.com/profile/publish/pizzapatents/Overview#!/publish-confirm 👷 🖸 🔳 🚍 +ableau<sup>‡</sup>public AUTHORS BLOG RESOURCES / Edit Details Trends Organisations Google Inc Graphic Packaging Int. Kraft Foods Holdings, Inc Microsoft Corporation The Pillsbury Company 500 Nestec General Mills, Inc Procter & Gamble Pizza Hut, Inc 300 Unilever Plc Yahoo! Inc 200 AT&T Corp Leprino Foods Company Kraft Foods Global Brands Societe Des Produits Nestle 100 45 Daewoo Electronics 43 1980 1995 2000 50 100 Inventors Technology Area Inventors Lafferty, Terrence, P Middleton, Scott, W Cole, Lorin, R Correll, John D Smith, Donald Paul Bok, Song, Hae Domingues, David, J Jeong Tae, Sook A21D: Treatment, Flour Or Do A23L: Foods 1,594 B65D: Storage Containers . 1.540 B65D: Storage Containers G06F: Electric Digital Data Procet A47J: Kitchen Equipment G06Q: Data Processing Systems A21C: Machines for Doughs H05B: Electric Heating 1.039 Domingues, David, J Jeong, Tae, Sook Lai, Laurence, M., C Westerberg, Eugene, Egnor, Daniel Pesheck, Peter, S A21B: Bakers' Ovens F24C: Other Domestic Stoves A23C: Dairy Products H04M: Telephonic Communica 431 Singh, Mayank Tomatis, Stefano Zeng, Neilson Torghele, Claudio A61K: Medical or Dental 292 A23P: Shaping, Working Foods H04L: Transmitting Digital Infor G07F: Coin-Freed Apparatus 218 24 40 ords 루 1500 Is ∰ + a b | e a u aco Share ⊑J Download pizza patents 🖉 Edit Details

Análisis de patentes de código abierto

Después de leer el mensaje, haga clic Got it a la derecha. ¿Notan algo extraño? Sí, solo podemos ver el Panel y no ninguna de las otras hojas. Para cambiar este y otros detalles, haga clic en edit details cerca del título y se abrirán algunos menús de la siguiente manera.

|                 | Attos://public.tableau.com/profile/publish/pizzar                    | patents/Overview#1/r     | publish-confirm       |                  |           | 0      |
|-----------------|----------------------------------------------------------------------|--------------------------|-----------------------|------------------|-----------|--------|
| +ableau‡        | public                                                               | GALLERY                  | AUTHORS               | BLOG             | RESOURCES | و<br>م |
|                 |                                                                      |                          |                       |                  |           |        |
|                 |                                                                      |                          |                       |                  |           |        |
|                 |                                                                      |                          |                       |                  |           |        |
| ïtle            | pizza patents                                                        |                          |                       |                  |           |        |
|                 | Make sure your viz has a good title so people don't pass it by when  | they're browsing Tableau | Public.               |                  |           |        |
| 'ermalink       | Add URL                                                              |                          |                       |                  |           |        |
|                 | Plan on embedding your viz? This is an excellent way to drive traffi | ic to your site.         |                       |                  |           |        |
| Description     | This workbook is part of the WIPO Open Source Par                    | tent Analytics Manu      | al. Visit the working | g project site a | t         |        |
|                 | http://poidham.github.io.to.leanniore.                               |                          |                       |                  |           |        |
|                 |                                                                      |                          |                       |                  |           |        |
|                 | A great description can really improve your search results ranking.  |                          |                       |                  | 1         |        |
| oolbar Settings | Show view controls Undo, Redo, Revert                                |                          |                       |                  |           |        |
|                 | Show author profile link                                             |                          |                       |                  |           |        |
|                 | <ul> <li>Allow workbook and its data to be downloaded</li> </ul>     |                          |                       |                  |           |        |
| Other Settings  | Show workbook sheets as tabs                                         |                          |                       |                  |           |        |
|                 |                                                                      |                          | Cancel                | Sa               | ave       |        |
|                 |                                                                      |                          |                       |                  |           |        |
| More Deta       | il                                                                   |                          |                       |                  |           |        |
| l act M         | odified: Jun 4, 2015                                                 |                          | Matadata: O           | iou              |           |        |
| Workbook [      | Details: 6 Sheets                                                    |                          | Trend                 | ds<br>disations  |           |        |
| Original A      | Author: You (WIPO Open Source Patent Analytics Ma                    | inual)                   | Inven                 | tors             |           |        |
|                 |                                                                      |                          | Appli                 | cants Technology | ogy Area  |        |

Para asegurarse de que las hojas de trabajo estén visibles, seleccione la casilla de verificación marcada Show workbook sheets as tabs y luego Save.

|                                                                                               | https://public.tableau.com/profile/publish/pizzapatents/Overview#I/publish-confirm                                                                                                    |                                                                                                    |                                                                                                    |                                                                                                    |                                                                                                    |                                                                                                    |  |  |  |
|-----------------------------------------------------------------------------------------------|----------------------------------------------------------------------------------------------------|----------------------------------------------------------------------------------------------------|----------------------------------------------------------------------------------------------------|----------------------------------------------------------------------------------------------------|----------------------------------------------------------------------------------------------------|----------------------------------------------------------------------------------------------------|--|--|--|
| Jolic                                                                                         | GALLERY                                                                                                    | AUTHORS                                                                                                    | BLOG                                                                                                    | RESOURCES                                                                                                    |                                                                                                    | Q                                                                                                    |  |  |  |
|                                                                                               |                                                                                                    |                                                                                                    |                                                                                                    |                                                                                                    |                                                                                                    |                                                                                                    |  |  |  |
|                                                                                               |                                                                                                    |                                                                                                    |                                                                                                    |                                                                                                    |                                                                                                    |                                                                                                    |  |  |  |
| nizza natonto                                                                                 |                                                                                                    |                                                                                                    |                                                                                                    |                                                                                                    |                                                                                                    |                                                                                                    |  |  |  |
| Jizza paterits                                                                                |                                                                                                    |                                                                                                    |                                                                                                    |                                                                                                    |                                                                                                    |                                                                                                    |  |  |  |
| lake sure your viz has a good title so people don't pass it by when t                         | hey're browsing Tableau                                                                                                    | Public.                                                                                                    |                                                                                                    |                                                                                                    |                                                                                                    |                                                                                                    |  |  |  |
| Add URL                                                                                       |                                                                                                    |                                                                                                    |                                                                                                    |                                                                                                    |                                                                                                    |                                                                                                    |  |  |  |
| lan on embedding your viz? This is an excellent way to drive traffic                          | to your site.                                                                                                    |                                                                                                    |                                                                                                    |                                                                                                    |                                                                                                    |                                                                                                    |  |  |  |
| This workbook is part of the WIPO Open Source Pate<br>http://poldham.github.io to learn more. | ent Analytics Manua                                                                                                    | I. Visit the wo                                                                                                    | rking project site at                                                                                                    |                                                                                                    |                                                                                                    |                                                                                                    |  |  |  |
|                                                                                               |                                                                                                    |                                                                                                    |                                                                                                    |                                                                                                    |                                                                                                    |                                                                                                    |  |  |  |
| great description can really improve your search results ranking.                             |                                                                                                    |                                                                                                    |                                                                                                    |                                                                                                    |                                                                                                    |                                                                                                    |  |  |  |
| Show view controls Undo, Redo, Revert                                                         |                                                                                                    |                                                                                                    |                                                                                                    |                                                                                                    |                                                                                                    |                                                                                                    |  |  |  |
| Show author profile link                                                                      |                                                                                                    |                                                                                                    |                                                                                                    |                                                                                                    |                                                                                                    |                                                                                                    |  |  |  |
| Allow workbook and its data to be downloaded                                                  |                                                                                                    |                                                                                                    |                                                                                                    |                                                                                                    |                                                                                                    |                                                                                                    |  |  |  |
| Show workbook sheets as tabs                                                                  |                                                                                                    |                                                                                                    |                                                                                                    |                                                                                                    |                                                                                                    |                                                                                                    |  |  |  |
|                                                                                               |                                                                                                    | Cancel                                                                                                    | Sav                                                                                                    | /e                                                                                                    |                                                                                                    |                                                                                                    |  |  |  |
|                                                                                               |                                                                                                    |                                                                                                    |                                                                                                    |                                                                                                    |                                                                                                    |                                                                                                    |  |  |  |
|                                                                                               |                                                                                                    |                                                                                                    |                                                                                                    |                                                                                                    |                                                                                                    |                                                                                                    |  |  |  |
| fied: Jun 4 2015                                                                              |                                                                                                    | Matadata: 0                                                                                                    | haniou                                                                                                    |                                                                                                    |                                                                                                    |                                                                                                    |  |  |  |
| ails: 6 Sheets                                                                                |                                                                                                    | T                                                                                                    | rends                                                                                                    |                                                                                                    |                                                                                                    |                                                                                                    |  |  |  |
| hor: You (WIPO Open Source Patent Analytics Man                                               | nual)                                                                                                    | C<br>Ir<br>T                                                                                                    | irganisations<br>iventors<br>echnology Area                                                                                                    |                                                                                                    |                                                                                                    |                                                                                                    |  |  |  |
|                                                                                               | Dizza patents<br>ake sure your viz has a good title so people don't pass it by when t<br>Add URL<br>lan on embedding your viz? This is an excellent way to drive traffic<br>This workbook is part of the WIPO Open Source Patent<br>http://poldham.github.io to learn more.<br>great description can really improve your search results ranking.<br>Show workbook and its data to be downloaded<br>Show workbook sheets as tabs<br>fied: Jun 4, 2015<br>tails: 6 Sheets<br>thor: You (WIPO Open Source Patent Analytics Mar | DDIC       DALLERY         Dizzapatents       Searce your viz has a good title so people don't pass it by when they're browsing Tableau         Add URL       Ian on embedding your viz? This is an excellent way to drive traffic to your site.         This workbook is part of the WIPO Open Source Patent Analytics Manua http://poldham.github.io to learn more.         great description can really improve your search results ranking.         Show workbook and its data to be downloaded         Show workbook sheets as tabs         fied:       Jun 4, 2015         trails:       6 Sheets         thor:       You (WIPO Open Source Patent Analytics Manual) | DDIC       DALLERT       AD HORS         Dizzapatents       Diazapatents         Bake sure your viz has a good title so people don't pass it by when they're browsing Tableau Public.       Add URL         Ban on embedding your viz? This is an excellent way to drive traffic to your site.       Image: Comparison of the WIPO Open Source Patent Analytics Manual. Visit the workthold ham.github.io to learn more.         If the secret of the WIPO open Source Patent Analytics Manual. Visit the workthold ham.github.io to learn more.       Show workbook and its data to be downloaded         If show workbook sheets as tabs       Cancel         If is is 6 Sheets       Image: Cancel         If is 5 Sheets       Image: Cancel         If is 5 Sheets       Image: Cancel | DDJC       CALLERT       ADTROKS       DLDG         Dizzapatents       Dizzapatents       Dizzapatents       Dizzapatents         Bake sure your viz has a good title so people don't pass it by when they're browsing Tableau Public.       Dizzapatents         Add URL | DDJC       CALLERY       ADTHORS       DLOC       RESOURCES         Dizza patents       Executive your viz has a good title so people don't pass it by when they're browsing Tableau Public.       Executive your viz? This is an excellent way to drive traffic to your site.         Add URL       Image: Control of the WIPO Open Source Patent Analytics Manual. Visit the working project site at http://poldham.github.io to learn more.       Image: Control of the WIPO Open Source Patent Analytics Manual. Visit the working project site at http://poldham.github.io to learn more.         Image: Show wiew controls Undo, Reedo, Revert       Image: Control of Undo, Reedo, Revert       Image: Control of Undo, Reedo, Revert         Image: Show workbook and its data to be downloaded       Image: Control of Undo, Reedo, Revert       Image: Control of Undo, Reedo, Revert         Image: Show workbook sheets as tabs       Cancel       Save         Field: Jun 4, 2015       Metadata: Overview       Trends         Image: 6 Sheets       Organisations       Inventors         Inventors       Trends       Organisations         Inventors       Trends       Organisations         Inventors       Trends       Organisations         Inventors       Trends       Organisations | Dipic     CALLERY     AUTRONS     BLOG     RESOURCES   Dipic and the second of the second of t |  |  |  |

Para acceder a este libro de demostración vaya aquí.

## 9.8 Privacidad y seguridad

Como se destacó anteriormente, Tableau Public es, por definición, un lugar para compartir libros y visualizaciones públicamente. No es para datos sensibles. En el pasado, los usuarios, como los periodistas, confiaban en lo que podría llamarse "seguridad por oscuridad", pero la tendencia a almacenar datos en un perfil público de Tableau (la única opción) hace que sea una opción menos. Si esto es una preocupación, hay dos acciones que podrían considerarse que limitan la visibilidad de un libro de trabajo y su uso más amplio. Lógicamente, la respuesta a cualquier

inquietud sobre Tableau Public y la información confidencial *no* es *incluir información confidencial en primer lugar*. Las siguientes no son recomendaciones, sino que simplemente destacan las opciones disponibles.

- 1. En la discusión sobre la configuración anterior, hay una casilla de verificación para evitar que los usuarios descarguen un libro de trabajo. Es posible que desee seleccionar esa opción donde un libro de trabajo contenga información que no desea que se vea, aparte de lo que elija para hacer visible.
- 2. Es posible crear una configuración para que un libro de trabajo no se muestre en el perfil de un usuario. Esto es difícil de detectar y aparece al desplazarse sobre el libro de trabajo en la vista de Perfil.

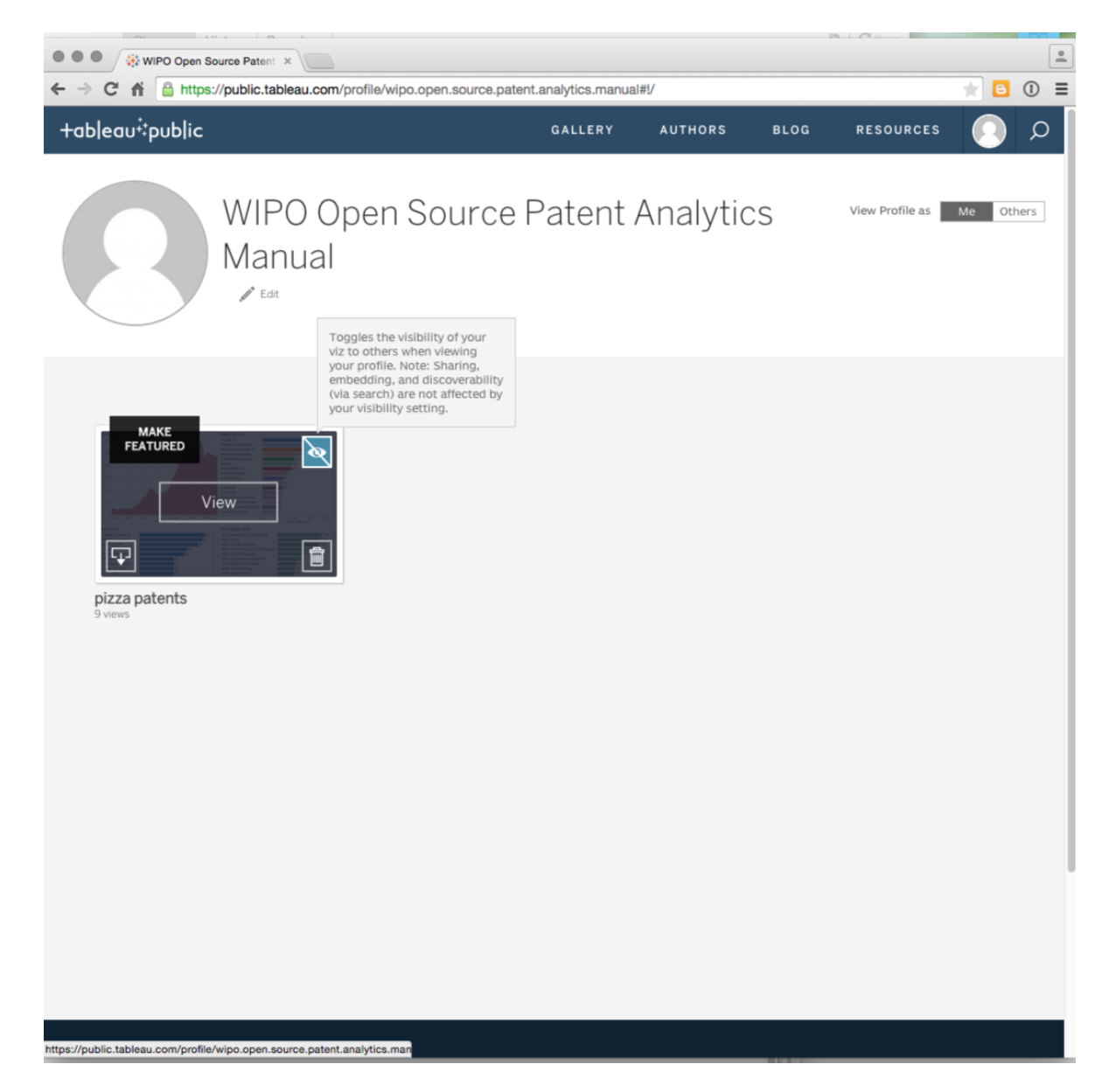

Como el mensaje indica que el uso de esta opción no impide que un libro de trabajo se encuentre en los motores de búsqueda o que los usuarios no vean. Simplemente significa que no está visible en la página de perfil.

Como tal, el público de Tableau se basa fundamentalmente en compartir información con otros a través de la visualización. Es decir, es para información que desea que otros vean. Aquí vale la pena volver brevemente al cuadro de mandos completo y hacer clic en el botón compartir.

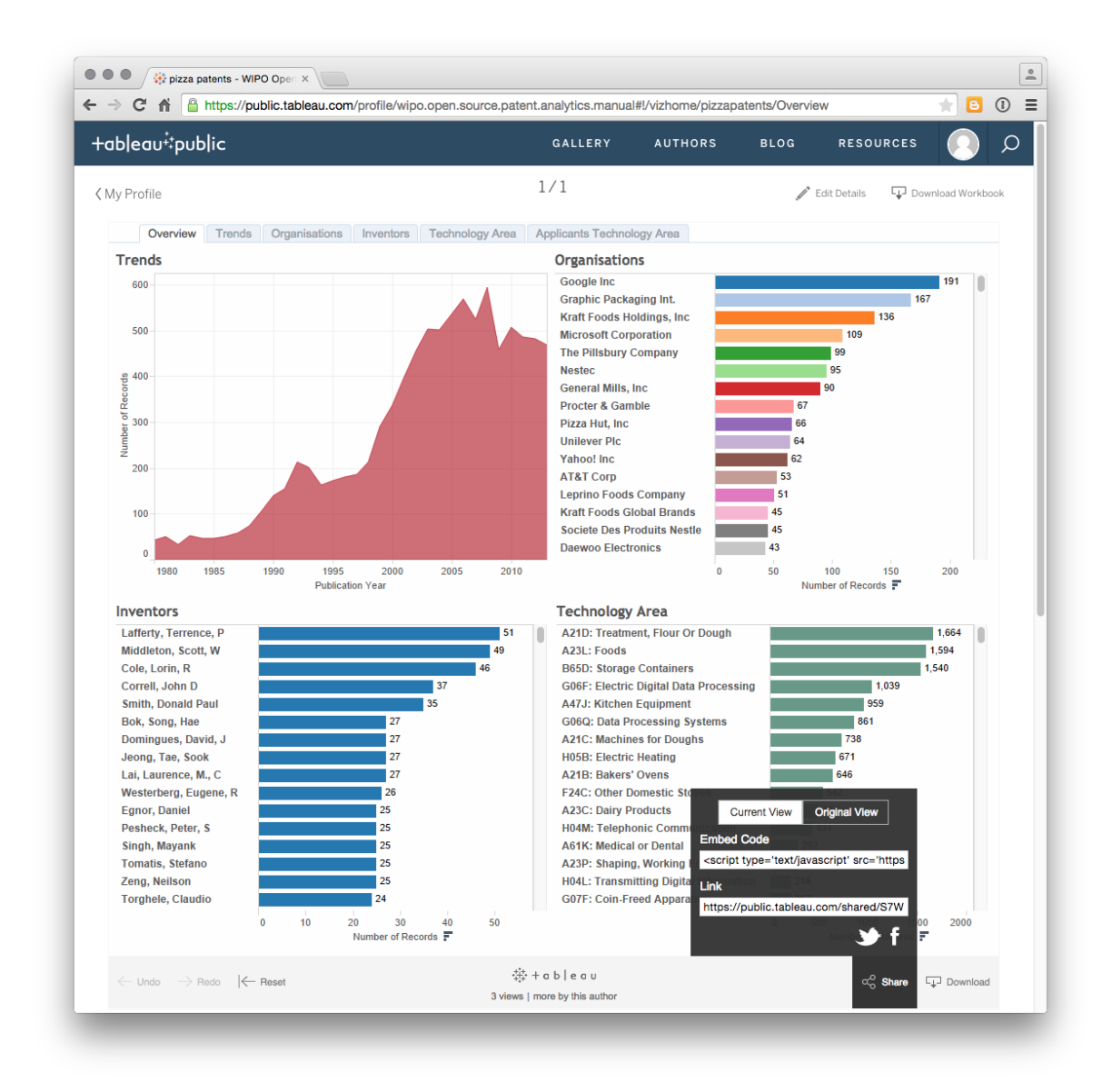

Como podemos ver aquí, Tableau genera códigos de inserción para usar en sitios web o para enviar correos electrónicos como un enlace junto con Twitter y Facebook.

## 9.9 Redondeo

En este capítulo, hemos introducido la visualización de datos de patentes utilizando un conjunto de casi 10,000 documentos de patentes de WIPO Patentscope que mencionan pizza. Como ya debería estar claro, Tableau Public es una herramienta gratuita muy poderosa para la visualización de datos. Requiere atención a los detalles y el cuidado en la construcción, pero es una de las mejores herramientas gratuitas disponibles para la visualización y el tablero.

Para seguir trabajando con Tableau en las patentes de pizza por su cuenta, aquí hay algunos consejos.

- 1. Ya sabes cómo usar Tableau para crear un mapa de países de publicación.
- El archivo fuente de pizza contiene un conjunto de números de publicación. Intente a) crear una visualización con los números de publicación, b) buscar en el archivo fuente de la pizza un conjunto de URL y luego explorar qué se puede hacer Worksheet > Actioncon esa URL.
- 3. En los paneles, considere usar un campo como filtro para otro campo (como el solicitante y el título). ¿Qué fuente de datos o fuentes de datos necesitarías para hacer eso?
- 4. ¿Qué tipo de historias nos dicen los datos de la pizza y cómo podríamos visualizarlos usando la información provista en los solicitantes y su subconjunto?

Si se queda atascado y le lleva tiempo familiarizarse con el potencial de Tableau, quizás intente explorar este <u>libro de trabajo sobre biología sintética</u> y el uso de imágenes de Tableau en este artículo de <u>PLOS ONE</u>. Como sugerencia, intente hacer clic en las barras y luego en los títulos para comprender Acciones. Descargar libros de trabajo preparados por otros puede ser una muy buena forma de aprender los consejos y trucos de visualización de cuadros y cuadros de mando.

Si desea descargar el libro de pizza está aquí.

Sin embargo, uno de los problemas más importantes expuestos al trabajar con Tableau es que debe asegurarse de que los campos que desea visualizar sean tidy, que no estén concatenados, y que estén tan limpios como sea razonable para hacerlos. Para los investigadores que deseen elaborar sus propios datos, sugerimos el artículo Open Refine como un buen punto de partida.

## Capítulo 10 Gephi

Este capítulo se centra en visualizar datos de patentes en redes utilizando el software de código abierto <u>Gephi</u>. Gephi es uno de un número creciente de herramientas de análisis y visualización de red libre con otros, incluyendo <u>Cytoscape</u>, <u>tulipán</u>, <u>GraphViz</u>, <u>Pajek</u> para Windows, y <u>VOSviewer</u>, por nombrar sólo unos pocos. Además, los paquetes de visualización de red están disponibles para R y Python. Hemos optado por centrarnos en Gephi porque es una buena herramienta de visualización en red que es bastante fácil de usar y de aprender.

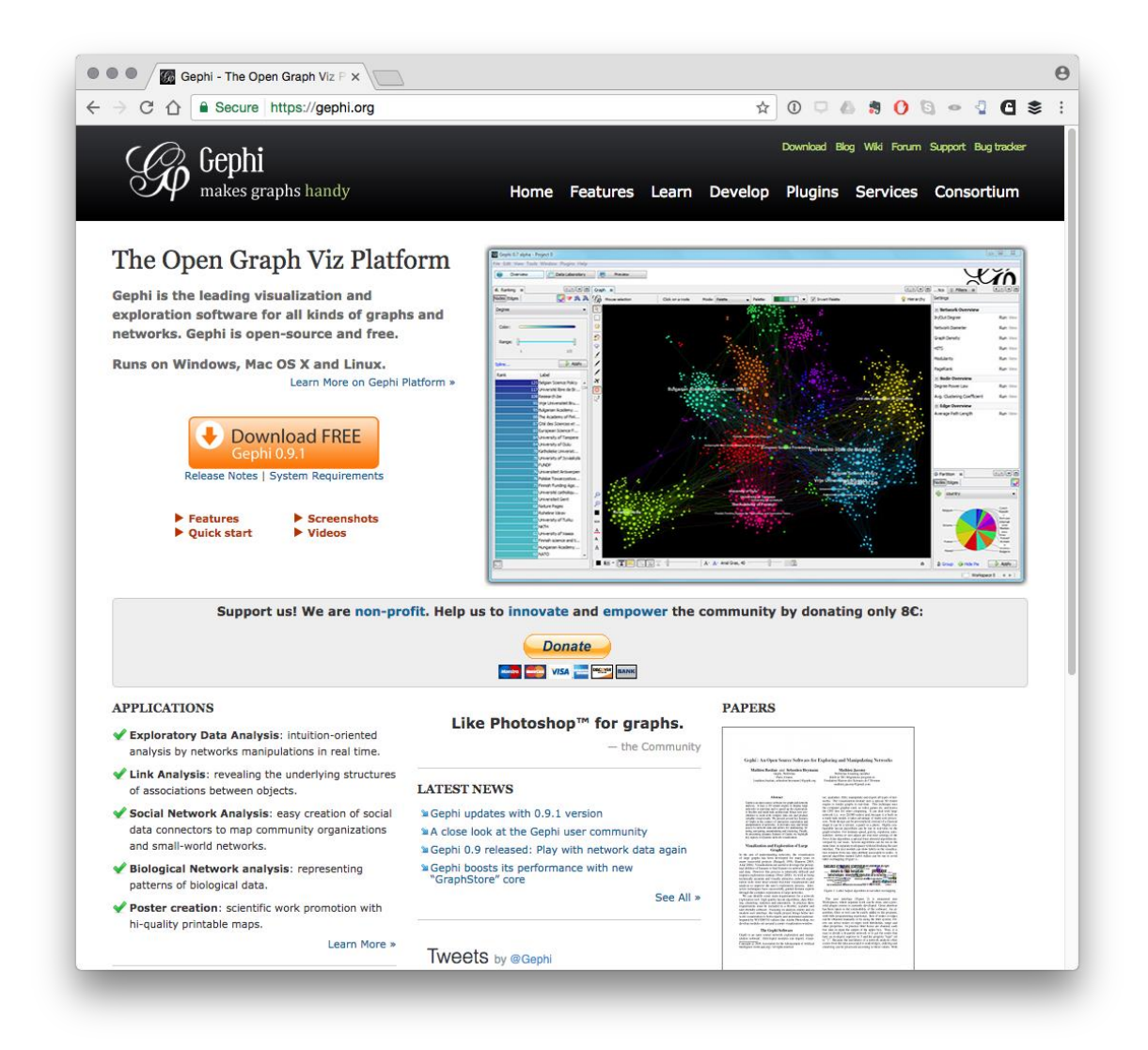

En este capítulo nos centraremos en crear una visualización en red simple de la relación entre los solicitantes de patentes (cesionarios). Sin embargo, la visualización de la red se puede utilizar para visualizar un rango de campos y

relaciones, como inventores, palabras clave, códigos de IPC y CPC, y citas, entre otras opciones.

Para este capítulo utilizaremos un conjunto de datos sobre drones de la <u>base de</u> <u>datos de patentes de Lens</u>. El conjunto de datos consta de 5884 documentos de patente que contienen los términos "drone o drones" en el texto completo de duplicado a familias individuales del conjunto completo de publicaciones. El conjunto de datos se ha limpiado de forma exhaustiva en Vantage Point al separar los nombres de los solicitantes e inventores y luego usar la coincidencia lógica difusa para limpiar los nombres. Se pueden lograr resultados muy similares utilizando Open Refine como se describe en el Capítulo 9 de este Manual.

El conjunto de datos se puede descargar desde Github en un archivo zip para descomprimir  $\underline{aquí}$ .

## 10.1 Instalación de Gephi

Debe instalar gephi 9.1 (la última versión) en lugar de una versión anterior. Tenga en cuenta que es posible que las actualizaciones posteriores no contengan la funcionalidad clave que se necesita a continuación (ya que algunos de los complementos y funciones tardan un tiempo en recuperarse).

Para instalar para su sistema operativo siga estas instrucciones

Una vez que haya terminado este capítulo, es posible que desee seguir la <u>guía de</u> <u>inicio rápido</u>, aunque cubriremos esos temas en el artículo. La <u>sección Aprender</u> del sitio web proporciona tutoriales adicionales.

## 10.2 Apertura de Gephi e instalación de complementos

Cuando hayas instalado Gephi, ábrelo y verás la siguiente pantalla de bienvenida.

|                         | Gephi 0.9.1                                     |                             |               |
|-------------------------|-------------------------------------------------|-----------------------------|---------------|
|                         | story Praview                                   |                             | $\mathcal{N}$ |
| - Orderick              |                                                 | X                           | 10            |
|                         |                                                 | ()-                         | AI/           |
| Appearance 😡            |                                                 | Context 🖸                   | L.            |
| Nodes Edges             | So Diagging (conlighte)                         | Nodes:                      |               |
|                         | Pc                                              | Euges.                      |               |
|                         |                                                 |                             |               |
|                         |                                                 |                             |               |
|                         | Welcome                                         |                             |               |
|                         | Welcome to Gephi                                |                             |               |
|                         | · · · · · · · · · · · · · · · · · · ·           |                             |               |
|                         | Solution See See See See See See See See See Se | Filters Statistics 🛇        | E             |
|                         | New Project                                     | Settings                    |               |
|                         | Open Graph File                                 | Network Overview            |               |
| Apply                   | Samples                                         | Average Degree              | Run 🔘         |
| Layout 💿                |                                                 | Avg. Weighted Degree        | Run 🔘         |
| Choose a layout         | Les Miserables.gexf                             | Network Diameter            | Run 🔘         |
| -                       | Power Grid.gml                                  | Graph Density               | Run 🔘         |
| Run                     |                                                 | HITS                        | Run 🔘         |
|                         |                                                 | Modularity                  | Run 🔘         |
|                         |                                                 | PageRank                    | Run 🔘         |
| <no properties=""></no> | ✓ Open at startup                               | Connected Components        | Run 🔘         |
|                         |                                                 | Node Overview               |               |
|                         | 0                                               | Avg. Clustering Coefficient | Run 🔘         |
|                         |                                                 | Eigenvector Centrality      | Run 🔘         |
| ?                       | A                                               | Edge Overview               |               |
|                         | A.                                              | Avg. Path Length            | Run 🔘         |
|                         |                                                 | A Dynamic                   |               |

Antes de hacer nada más, necesitamos instalar un complemento desarrollado por <u>Clement Levallois</u> para convertir archivos de Excel y csv en archivos de red gephi. Para instalar el complemento, seleccione el Toolsmenú en la barra de menú y luego Plugins.

| Ś | gephi  | File | Workspace | Tools         | Window            | Help           |        |             |
|---|--------|------|-----------|---------------|-------------------|----------------|--------|-------------|
|   | •      |      |           | Plugi         | ns                |                |        | Gephi 0.9.1 |
|   | Overvi | ew   |           | Lang<br>Onlin | uage<br>e docs an | ►<br>d support | review |             |

Verá un menú emergente para los complementos. En este punto, es posible que desee presionar Reload Catalog para asegurarse de que todo esté cargado. Entonces la cabeza a Available Plugins. Haga clic en name para ordenarlos alfabéticamente. Ahora quieres buscar un plugin llamado Convert Excel and csv files to networks. Seleccione la casilla de verificación, presione Instally siga los menús. Simplemente siga presionando en las indicaciones y luego tendrá que reiniciar al final.

|                         |                            |                 |               | Gephi 0.9.1                                                             | _             |
|-------------------------|----------------------------|-----------------|---------------|-------------------------------------------------------------------------|---------------|
|                         | Data Laboratory            | roview          |               |                                                                         | $\mathcal{N}$ |
| - Overview              | Data Laboratory            | eview           |               | $\mathbf{\nabla}$                                                       |               |
|                         |                            |                 |               | $\sim$                                                                  | 11)           |
| Appearance 🛇            | Graph 🛇                    |                 |               | Context 🛇                                                               |               |
| Nodes Edges             | ( Draging (Configure       |                 |               | Madage                                                                  |               |
| Noues Luges             | • • •                      |                 |               | Plugins                                                                 |               |
|                         |                            |                 | n             | Developing to the test line (70) Contract                               |               |
|                         | Up                         | dates Available | Plugins (33)  | Downloaded Installed (75) Settings                                      |               |
|                         | Check for Newast           |                 |               | Converte                                                                |               |
|                         | Check for Newest           |                 |               | SedrCh.                                                                 |               |
|                         | Install Name 🔺             | Category        | Source        |                                                                         |               |
|                         | Circular Layout            | Layout          | କିତି          | Convert Excel and csv files to networks                                 |               |
|                         | Convert Excel and csv file | es t Import     | <u>ប៉ីប៉ី</u> |                                                                         |               |
|                         | EventGraphLayout           | Layout          | W             | www.community.contributed Plugin                                        |               |
|                         | Exporti oEarth             | Export          | WW<br>400     | Version: 1.0.0                                                          |               |
|                         |                            | Filler          | WW            | Author: Clament Levallois (@seinecle)                                   |               |
|                         | Cive Celors To Edges       | Layout          | WW<br>66      | Date: 5/13/17                                                           |               |
|                         | Give Colors To Edges       | Tool            | WW            | Source: Capit Thirdparties Plugins                                      |               |
| C                       | Give Colors To Nodes       | Import          | WW<br>66      | Homenages http://www.champatlois.pet                                    |               |
| 80.                     | Graphyliz Layout           | Layout          | ww<br>88      | in Degree                                                               | Run 🔘         |
| I mout                  | HttpGraph                  | Cenerator       |               | · · · · · · · · · · · · · · · · · · ·                                   |               |
| Layout 😡                | Isometric Layout           | Lavout          | ww<br>eee     | Plugin Description /eighted Degree                                      | Run 🔘         |
| Character Invest        | ISON Exporter              | Export          | ww.           |                                                                         |               |
| Choose a layout         | KBrace Filter              | Filter          | ww<br>66      | Convert Excel and csy files to networks (including                      | Run 🖤         |
|                         | Lineage                    | Metric          |               | dynamia)                                                                | Run @         |
| 0                       | Linkfluence Plugin         | Tool            | ww<br>88      | dynamic!)                                                               | Kun 🔮         |
| ~                       | Lova Web Site Export       | Export          | ww<br>665     | This plugin helps you import Excel files and csy files into Genhi       | Run 🔘         |
|                         | Man Of Countries           | Layout          | ww<br>66      | by transforming them into networks.                                     |               |
|                         | MdsLavout                  | Layout          | 88            | It takes the rows of your file and let you define which relations arity | Run 🐵         |
|                         | MdsMetric                  | Metric          | 969           | should be found in it.                                                  | Rup @         |
|                         |                            |                 |               |                                                                         | Kull          |
| <no properties=""></no> | Install 1 plugin selected  | I, 10MB         |               | cted Components                                                         | Run 🔘         |
|                         |                            |                 |               | e Overview                                                              |               |
|                         |                            |                 |               | Close Hole Justering Coefficient                                        | Run 🔘         |
|                         |                            |                 |               | close help                                                              | Run @         |
|                         |                            |                 |               | Eigenvector Centrality                                                  | Kull          |
|                         | A                          |                 |               | Edge Overview                                                           |               |
|                         |                            |                 |               | Avg. Path Length                                                        | Run 🔍         |
|                         | 1                          |                 |               |                                                                         |               |

Deberá reiniciar Gephi para que tenga efecto, pero si regresa al menú de Complementos y luego elige la pestaña instalada, debería ver esto.

|           | Updates                        | Available Plugin   | s (32)     | Downloaded Installed (76) Settings     |
|-----------|--------------------------------|--------------------|------------|----------------------------------------|
|           |                                |                    |            | Search:                                |
| Select    | Name                           | Category           | Active     |                                        |
| ň         | Desktop Tools                  | Gephi Ul           | õ          | Preview API                            |
|           | Settings Upgrader              | Gephi UI           | Ø          |                                        |
| $\square$ | Convert Excel and csv files to | Import             | 0          | Version: 0.9.1                         |
|           | DBDrivers                      | Libraries          | Ø          | Source: Gephi 0.9.1 201510222201       |
|           | Gleem                          | Libraries          | 0          |                                        |
|           | Progress API 8.0 Compatibility | Libraries          |            | Plugin Description                     |
|           | I/O API and SPI                | Libraries          | 0          | Flught Description                     |
|           | Intent API                     | Libraries          | 0          | API/SPI for building the graph preview |
|           | Directory Chooser              | Libraries          | 0          |                                        |
|           | UI Library Wrapper             | Libraries          | 0          | 0                                      |
|           | ValidationAPI                  | Libraries          | 0          |                                        |
|           | Core Library Wrapper           | Libraries          | 0          |                                        |
|           | lib-platform-l10n              | nl.cloudfarming.cl | 0          |                                        |
|           | Preview Export                 | Plugin             | Ø          |                                        |
|           | Processor Plugin               | Plugin             | 0          |                                        |
|           | Tools Plugin                   | Plugin             | Ø          |                                        |
|           | Export Plugin                  | Plugin             | $\bigcirc$ |                                        |
|           | Layout Plugin                  | Plugin             | Ø          |                                        |
|           | Appearance Plugin              | Plugin             | $\bigcirc$ |                                        |
|           | Statistics Plugin              | Plugin             | 0          |                                        |
| Act       | ivate Deactivate               | Uninstall          |            | Close Hel                              |
|           |                                |                    |            | Close                                  |

Tú eres bueno para irte. Mientras esté allí, es posible que desee revisar los otros complementos para tener una idea de lo que está disponible. Para obtener más información sobre el complemento de conversión, consulte esta descripción <u>Convertidor de Excel / csv a complemento de red</u>.

# 10.3 Importando un archivo a Gephi con el plugin convertidor

Nos concentraremos en el uso del dron es conjunto de datos de patente en la versión .csv comprimida <u>aquí</u> y no olvide descomprimir el archivo. Mientras Gephi trabaja con archivos .csv, el complemento de importación incluye una opción de línea de tiempo que solo funciona con Excel. Por eso utilizaremos la versión de Excel.

#### 10.3.1 Paso 1. Abra Gephi y elija Archivo> Importar

Para que esto funcione, necesitamos usar la Import función en el menú Archivo.

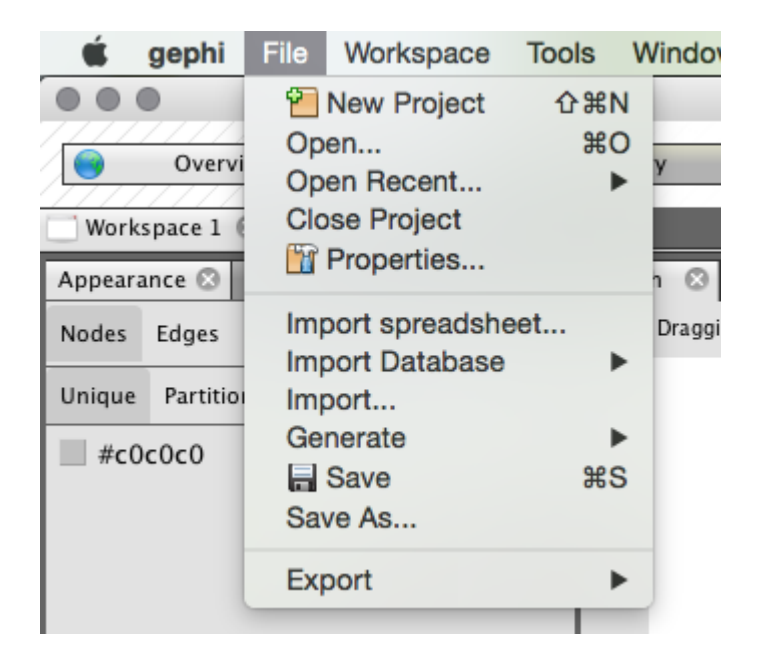

Ahora debería ver un menú como ese a continuación. Asegúrese de que elige la opción de co-ocurrencia.

| Steps                                       | Select Wizard (1. from 2)                                                                                         | Select Wizard (1. from 2)                                          |  |  |  |  |  |  |  |
|---------------------------------------------|----------------------------------------------------------------------------------------------------|--------------------------------------------------------------------|--|--|--|--|--|--|--|
| <ol> <li>Select Wizard</li> <li></li> </ol> | Category:                                                                                                    | Wizard Type:                                                       |  |  |  |  |  |  |  |
|                                             | Data importer (co-occurrences)                                                                                    | Convert Excel and csv files to networks                            |  |  |  |  |  |  |  |
|                                             | Description:<br>This plugin helps you import E<br>Feedback and feature requests<br>contact: @seinecle on Twitter. | Excel or csv files into Gephi, based on entities<br>s are welcome! |  |  |  |  |  |  |  |
|                                             | Help < Back                                                                                                    | Next > Finish Cancel                                               |  |  |  |  |  |  |  |

A continuación se le pedirá que seleccione el archivo a utilizar. Descargaremos y luego descomprimiremos el archivo <u>gephi\_drones\_fulltext\_cleaned\_5884.csv</u> que se encuentra en el sitio web de WIPO Analytics en Git Hub.

| Select Excel or csv file (2. from 7) |
|--------------------------------------|
|                                      |
| select me                            |
|                                      |
|                                      |
|                                      |
|                                      |
|                                      |
|                                      |
| Help < Back Next > Finish Cancel     |
|                                      |

Cuando hayas elegido, Data importer (co-occurrences) entonces elige Next. Asegúrese de que los encabezados de columna permanezcan seleccionados (a menos que use sus propios datos). A continuación, tendrá que elegir un delimitador. En este caso, es una coma, pero en otros casos puede ser un punto y coma o una pestaña.

| • •                                                                                                    | Import Spigots                                                          |
|----------------------------------------------------------------------------------------------------|-------------------------------------------------------------------------|
| Steps                                                                                                    | Select Excel or csv file (2. from 7)                                    |
| <ol> <li>Select Spigot</li> <li>Select Excel or csv<br/>file</li> <li>Select agents</li> <li>Subfields in agents</li> <li>Dynamic network?</li> <li>Options</li> <li>Ready to import</li> </ol> | select file<br>file includes headers (column titles)                    |
|                                                                                                    | Choose the field delimiter:                                             |
|                                                                                                    | default text delimiter is a double quote> " < You can choose another or |
|                                                                                                    |                                                                         |
|                                                                                                    | Help < Back Next > Finish Cancel                                        |
|                                                                                                    |                                                                         |

Ahora debemos elegir los agentes, es decir, los actores u objetos con los que queremos crear un mapa de red. Lo usaremos patent\_assignees\_cleanedya que este es un conjunto relativamente pequeño. Elegiremos el mismo campo en los dos cuadros porque estamos interesados en el análisis de co-ocurrencia.

|                                                                                                    | Import Wizard                                                                                                    |
|----------------------------------------------------------------------------------------------------|----------------------------------------------------------------------------------------------------|
| Steps                                                                                                    | Select agents (3. from 7)                                                                                                    |
| <ol> <li>Select Wizard</li> <li>Select Excel or csv file</li> <li>Select agents</li> <li>Subfields in agents</li> <li>Dynamic network?</li> <li>Options</li> <li>Ready to import</li> </ol> | What are the connections ma  1. This type of agent:          applicants_organisations_only         applicants_use_me         ciped_count |
|                                                                                                    | cpc_codes_useme<br>dois                                                                                                    |
|                                                                                                    | is connected to                                                                                                    |
|                                                                                                    | 2. This type of agent:                                                                                                    |
|                                                                                                    | applicants_organisations_only<br>applicants_use_me<br>cited_count<br>cpc_codes_useme<br>dois<br>extended family size                     |
|                                                                                                    | Example: for a network of co-authors, pick the field of co-authors twice!                                                                |
|                                                                                                    | Help < Back Next > Finish Cancel                                                                                                    |
|                                                                                                    |                                                                                                    |

En el siguiente paso, necesitamos especificar el delimitador para dividir el contenido de la applicants\_use\_mecolumna. En todos los campos es un punto y coma, así que vamos a elegir eso. Tenga en cuenta que, si está haciendo esto con datos de Lentes sin procesar que no ha limpiado previamente, el Límite delimitado es un punto y coma doble (lo que no es útil) y deberá reemplazarse antes de la importación.

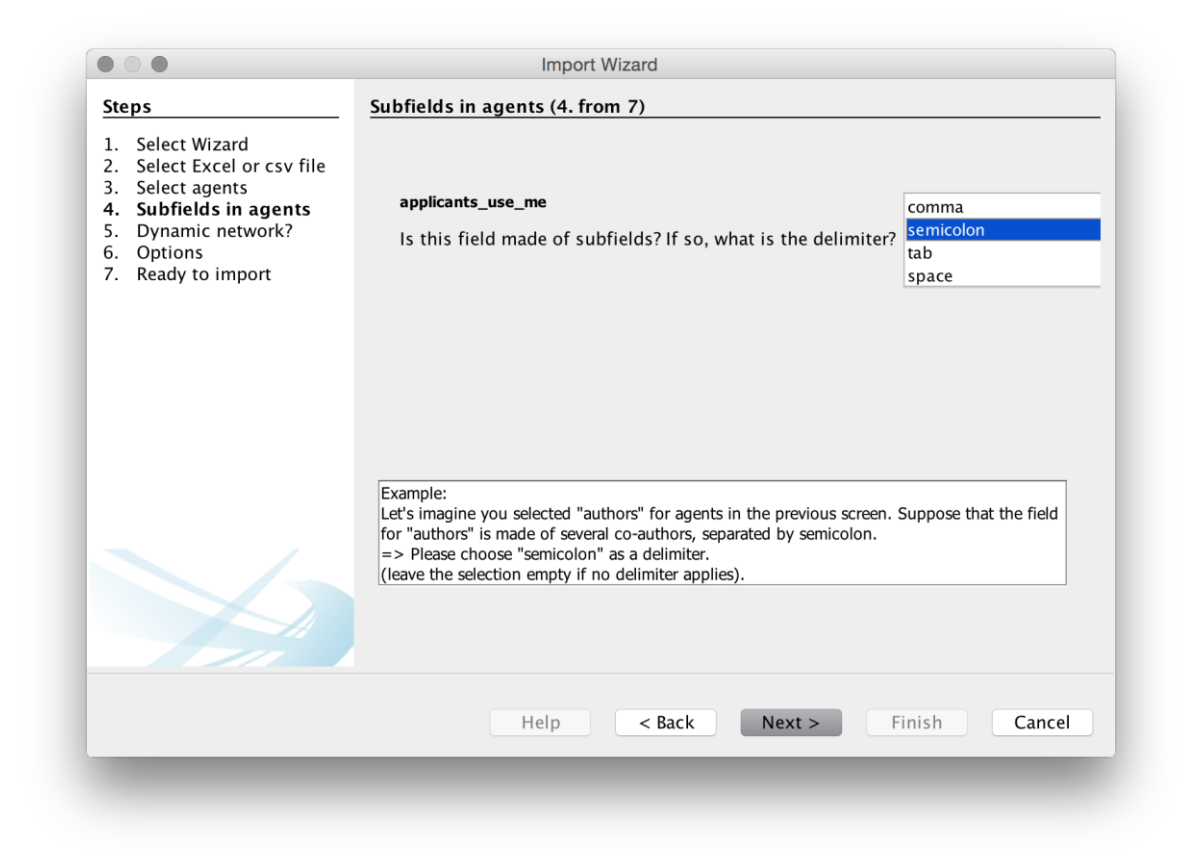

Luego se nos preguntará si queremos una red dinámica. Actualmente, esto solo funciona con archivos de Excel e incluso entonces no siempre funciona bien. Dejaremos esto en blanco ya que estamos usando un archivo .csv. Tenga en cuenta que si estuviéramos utilizando un archivo de Excel, las opciones que utilizaríamos normalmente serían el año de publicación o la fecha de publicación o el año o la fecha de prioridad para los datos de patentes.

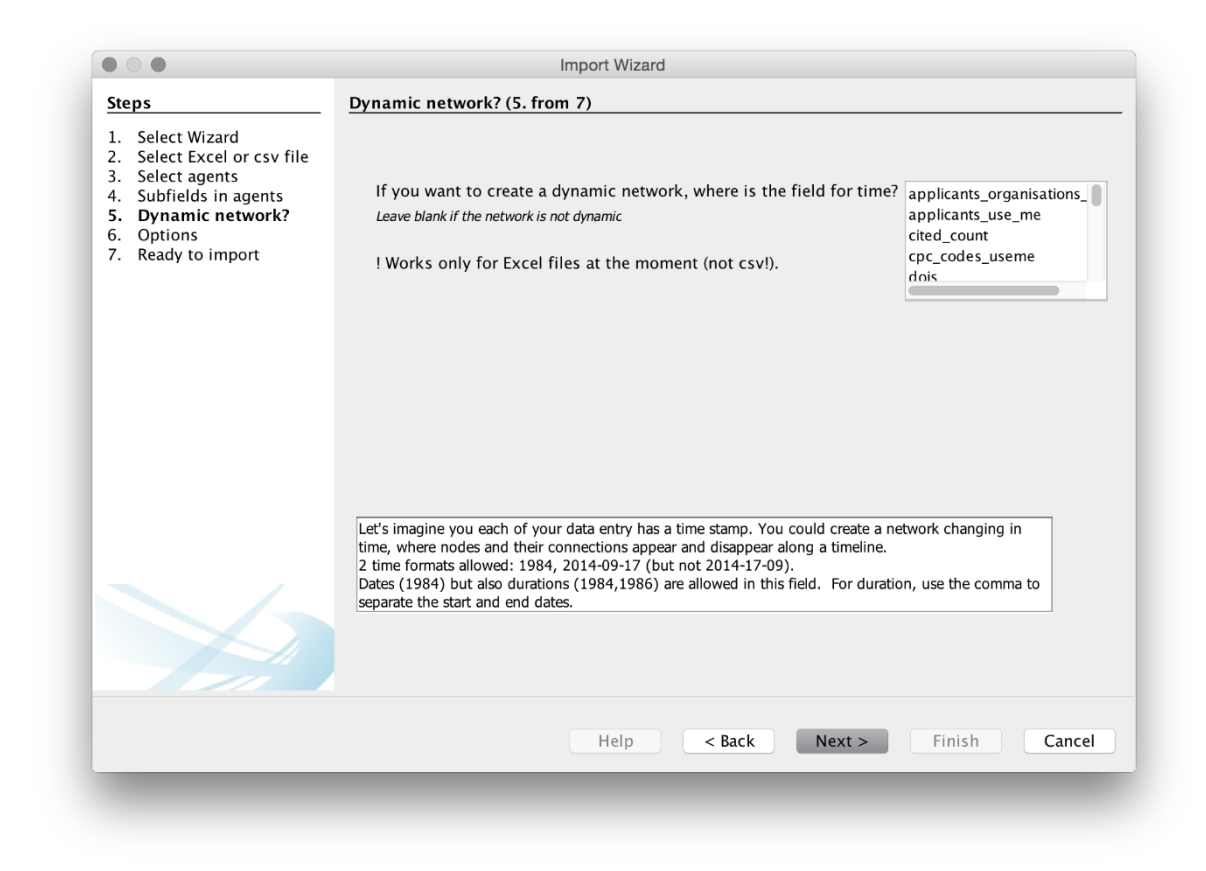

El siguiente menú nos proporciona una lista de opciones. Desafortunadamente, con una excepción, no está del todo claro cuáles son las consecuencias de estas elecciones, por lo que puede ser necesaria la experimentación.

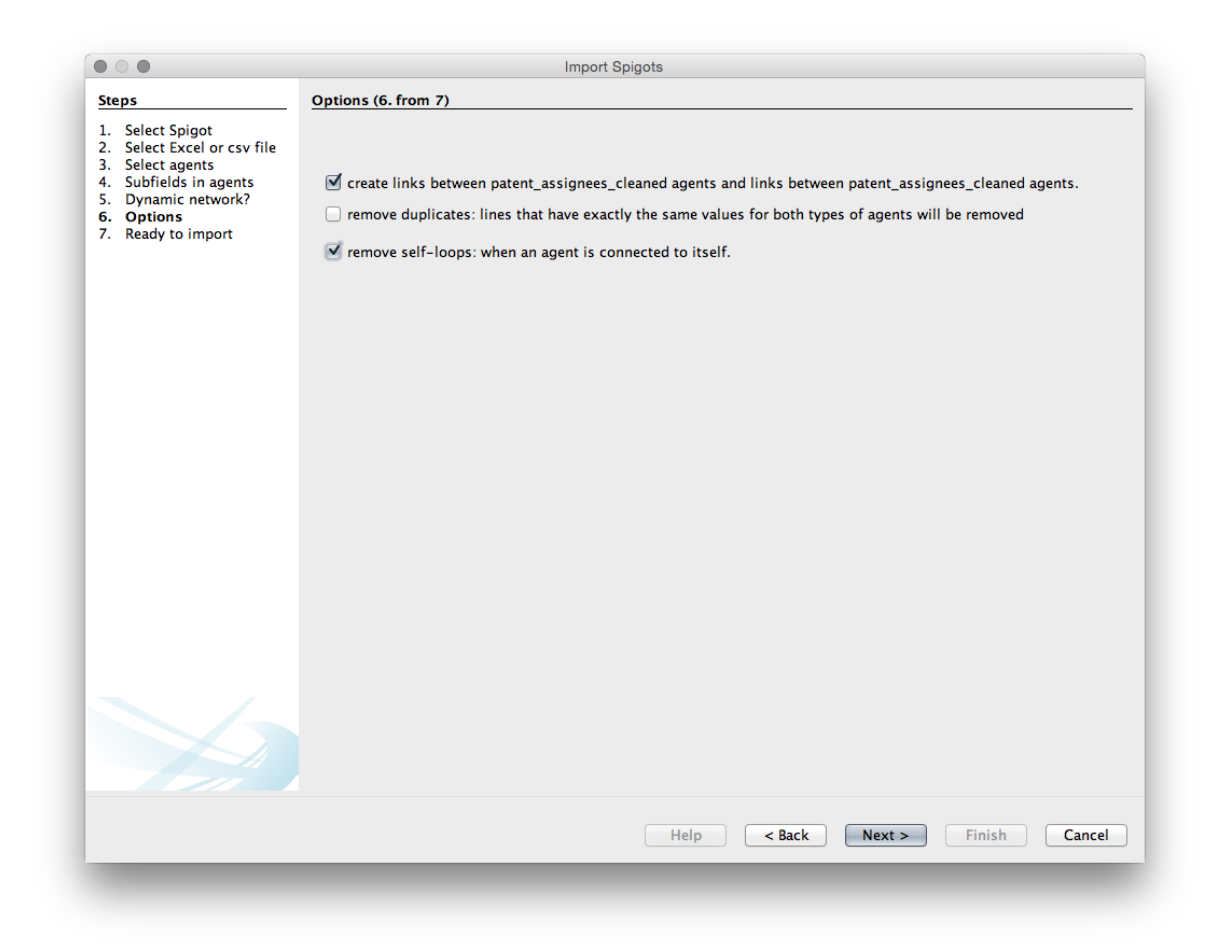

Elección1. Crear enlaces entre applicants\_use\_me. Opción 2. Eliminar duplicados. No necesitamos eso ya que sabemos que son únicos. Opción 3. Eliminar autobucles. Por lo general, queremos esto (también conocido como eliminar la diagonal para evitar que los actores cuenten con ellos mismos, esto producirá un gran aro negro o un asa para un auto-bucle en Gephi).

Elegiremos crear los enlaces y eliminar los bucles automáticos.

A continuación, veremos una pantalla de creación de red que establece nuestras opciones.

| Import Wizard                                                                                                    |
|----------------------------------------------------------------------------------------------------|
| Ready to import (7. from 7)                                                                                                    |
| The conversion process will start when you click the "Finish" button.                                                           |
| A network will be created, where:                                                                                               |
| applicants_use_me are connected to applicants_use_me                                                                            |
|                                                                                                    |
|                                                                                                    |
|                                                                                                    |
|                                                                                                    |
|                                                                                                    |
| - The edge weight will represent the number of connections between any two agents                                               |
| - Each node (agent) will have an attribute (called "frequency") representing how many times this agent was present in the file. |
|                                                                                                    |
|                                                                                                    |
|                                                                                                    |

Presione Finalizar

A continuación, veremos una pantalla de importación.

|                                                                      | l                    | issues Report                    |                          |
|----------------------------------------------------------------------|----------------------|----------------------------------|--------------------------|
|                                                                      |                      | Nodes                            | lssues 👯                 |
| 🗥 problem with                                                       | line 81 (empty colum | nn applicants_use_me). It was sk | ipped in the con WARNING |
| 🗥 problem with                                                       | line 160 (empty colu | mn applicants_use_me). It was s  | kipped in the co WARNING |
| 🛕 problem with                                                       | line 161 (empty colu | mn applicants_use_me). It was s  | kipped in the co WARNING |
| 🛕 problem with                                                       | line 165 (empty colu | mn applicants_use_me). It was s  | kipped in the co WARNING |
|                                                                      |                      |                                  |                          |
| Graph Type: Undir                                                    | ected 🗘              |                                  | More options.            |
| # of Nodes:                                                          | 5265                 |                                  | New graph                |
|                                                                      | 5159                 |                                  | Append Graph             |
| # of Edges:                                                          |                      |                                  |                          |
| # or Edges:<br>Dynamic Graph:                                        | no                   |                                  |                          |
| # <b>of Edges:</b><br>Dynamic Graph:<br>Dynamic Attributes:          | no<br>no             |                                  |                          |
| # of Edges:<br>Dynamic Graph:<br>Dynamic Attributes:<br>Nulti Graph: | no<br>no<br>no       |                                  |                          |
| # of Edges:<br>Dynamic Graph:<br>Dynamic Attributes:<br>Multi Graph: | no<br>no<br>no       |                                  |                          |
| # of Edges:<br>Dynamic Graph:<br>Dynamic Attributes:<br>Multi Graph: | no<br>no<br>no       |                                  |                          |
| # of Edges:<br>Dynamic Graph:<br>Dynamic Attributes:<br>Multi Graph: | no<br>no<br>no       |                                  | Capcel                   |

Es bastante común ver mensajes de advertencia en esta pantalla.

En este caso, algunas de las celdas de los solicitantes en la hoja de trabajo están en blanco porque no hay datos disponibles. Cuando vea mensajes de advertencia, es una buena idea revisar el archivo subyacente para asegurarse de que comprende la naturaleza de la advertencia.

Una segunda advertencia común con las redes dinámicas es que el campo del año no tiene el formato correcto. En ese caso, verifique que el formato del campo de fecha / año sea lo que espera gephi en los datos subyacentes. Puede revisar los datos en el laboratorio de datos.

Tenga en cuenta que la pantalla de importación también proporciona opciones sobre el tipo de gráfico. Normalmente, las redes de autores, inventores y actores dejan esto como una red no dirigida (no ordenada). Undirected es el valor predeterminado básico para los datos de patentes y la literatura científica. También veremos el número de nodos (puntos) y bordes (conexiones). Es importante mantener un ojo en estos valores. Si los nodos son mucho más bajos de lo que

espera, es útil volver a sus datos e inspeccionar problemas como la concatenación de celdas, etc.

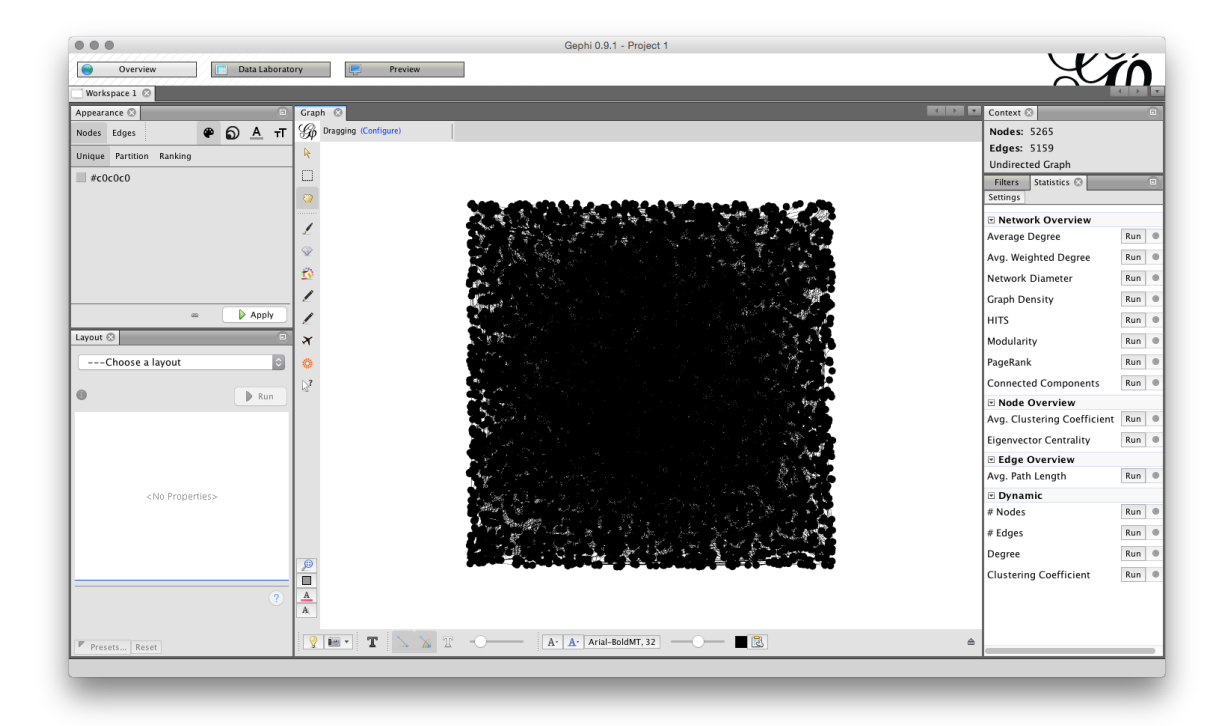

Haga clic en Aceptar. Ahora debería ver una red en bruto que se parece a esto.

Tenga en cuenta que podemos ver el número de nodos y bordes en la parte superior derecha. Si cambiamos a la parte superior izquierda, veremos tres pestañas, para Overview, Data Laboratoryy Preview. Elija Data Laboratory.

En el laboratorio de datos podemos ver el ID, la etiqueta, el tipo de campo y la frecuencia (el recuento del número de veces que aparece el nombre). Tenga en cuenta que estos campos se pueden editar haciendo clic dentro de la entrada y también se pueden agrupar (por ejemplo, cuando se ha omitido una variante del mismo nombre durante el proceso de limpieza de nombre en una herramienta como Open Refine).

|                                               |                                  |                     |                    |                  |                          | , , , , , , , , , , , , , , , , , , , , |       |
|-----------------------------------------------|----------------------------------|---------------------|--------------------|------------------|--------------------------|-----------------------------------------|-------|
| Workspace 1 🛛                                 |                                  |                     |                    |                  |                          |                                         | 4   1 |
| 🗉 Data Table 🛇                                |                                  |                     |                    |                  |                          |                                         | 4     |
| Nodes Edges Configuration                     | 😌 Add node 🕒 Add edge l 🏙 S      | earch/Replace 🛛 💾 I | Import Spreadsheet | 🛃 Export table 🗄 | 👬 More actions 👻 Filter: | Id                                      | ¢     |
| Id                                            | Label                            | Interval            |                    | type             |                          | frequency                               |       |
| LARENCE W CARROLL                             | CLARENCE W CARROLL               |                     |                    | applica          | nts_use_me               | 1                                       |       |
| UNA MICHAEL EDWARD SMITH                      | LUNA MICHAEL EDWARD SMITH        |                     |                    | applica          | nts_use_me               | 8                                       |       |
| L IN ALEKSANDR STEPANOVICH                    | IL IN ALEKSANDR STEPANOVICH      |                     |                    | applica          | nts_use_me               | 1                                       |       |
| KAWAKITA KEVIN                                | KAWAKITA KEVIN                   |                     |                    | applica          | nts_use_me               | 1                                       |       |
| OVALIV TARAS                                  | KOVALIV TARAS                    |                     |                    | applica          | nts_use_me               | 1                                       |       |
| MITH STANLEY BENJAMIN                         | SMITH STANLEY BENJAMIN           |                     |                    | applica          | nts_use_me               | 1                                       |       |
| NORTRUP EDWARD H                              | NORTRUP EDWARD H                 |                     | applica            | nts_use_me       | 21                       |                                         |       |
| BARKOVSKIY VLADIMIR IVANOVICH                 | BARKOVSKIY VLADIMIR IVANOVIO     | CH                  |                    | applica          | nts_use_me               | 1                                       |       |
| PARROTT DRONES                                | PARROTT DRONES                   |                     |                    | applica          | nts_use_me               | 1                                       |       |
| FREELAND ANGELA C                             | FREELAND ANGELA C                |                     |                    | applica          | nts_use_me               | 1                                       |       |
| CT DE INVESTIGACIĂ"N Y DE ESTUDI              | CT DE INVESTIGACIÃ"N Y DE EST    | UDIO                |                    | applica          | nts_use_me               | 1                                       |       |
| UTTA TECHNOLOGIES INC                         | KUTTA TECHNOLOGIES INC           |                     |                    | applica          | nts_use_me               | 1                                       |       |
| RUSE HEINZ-JOSEF                              | KRUSE HEINZ-JOSEF                |                     |                    | applica          | nts_use_me               | 1                                       |       |
| UXIN TECHNOLOGY SUZHOU CO LTD                 | YUXIN TECHNOLOGY SUZHOU CO       | ) LTD               |                    | applica          | nts_use_me               | 1                                       |       |
| MOWRY CRAIG P                                 | MOWRY CRAIG P                    |                     |                    | applica          | nts_use_me               | 1                                       |       |
| MAINTENANCE CO STATE GRID SHAN.               | N MAINTENANCE CO STATE GRID SHAN |                     |                    | applica          | nts_use_me               | 1                                       |       |
| BENMOHAMED LOTFI                              | BENMOHAMED LOTFI                 |                     | applica            | nts_use_me       | 1                        |                                         |       |
| GLASER LAWRENCE                               | GLASER LAWRENCE                  |                     |                    | applica          | nts_use_me               | 1                                       |       |
| BAKER JOHN                                    | BAKER JOHN                       |                     | applica            | nts_use_me       | 1                        |                                         |       |
| HARTMAN MICHAEL                               | HARTMAN MICHAEL                  |                     | applica            | nts_use_me       | 1                        |                                         |       |
| HELD WOLFGANG                                 | HELD WOLFGANG                    |                     |                    | applica          | nts_use_me               | 1                                       |       |
| UNIV JILIN AGRICULTURAL                       | UNIV JILIN AGRICULTURAL          |                     | applicants_use_me  |                  |                          | 1                                       |       |
| ADVITECH INC                                  | ADVITECH INC                     |                     |                    | applica          | nts_use_me               | 1                                       |       |
| MP INNOVATIONS LTD                            | IMP INNOVATIONS LTD              |                     |                    | applica          | nts_use_me               | 1                                       |       |
| ACAZE ALBERTO DANIEL                          | LACAZE ALBERTO DANIEL            |                     |                    | applica          | nts_use_me               | 1                                       |       |
| RHEINMETALL GMBH                              | RHEINMETALL GMBH                 |                     |                    | applica          | nts_use_me               | 7                                       |       |
| DOLGIN BENJAMIN P                             | DOLGIN BENJAMIN P                |                     |                    | applica          | nts_use_me               | 1                                       |       |
| ZUCHNER STEPHAN                               | ZUCHNER STEPHAN                  |                     |                    | applica          | nts_use_me               | 1                                       |       |
| SHANDLER SCOTT J                              | SHANDLER SCOTT J                 |                     |                    | applica          | nts_use_me               | 1                                       |       |
| ALTEC S P A                                   | ALTEC S P A                      |                     |                    | applica          | nts_use_me               | 1                                       |       |
| VALKER WILLIAM ANDREWS WALKER WILLIAM ANDREWS |                                  |                     | applicants_use_me  |                  |                          | 1                                       |       |
| (I FIN IFRRY                                  | KI FIN IFRRY                     |                     |                    | annlica          | nts use me               | 1                                       |       |
|                                               |                                  |                     |                    | (F)              | 84                       | 86                                      |       |
|                                               |                                  |                     |                    |                  | 82                       | 14                                      |       |
| Add Merge                                     | Delete Clear                     | Copy data to        | Fill column        | Duplicate        | Create a boolean column  | Create column with list                 |       |

En algunos casos, es posible que haya llenado cualquier celda en blanco del conjunto de datos con NA (para No disponible). Si este es el caso, NA aparecerá como un nodo en la red. Puede abordar este tipo de problema en el Laboratorio de datos haciendo clic derecho en el valor de NA y luego Eliminar. Tenga en cuenta también que siempre puede excluir o combinar nodos después de haber diseñado la red editando en el Laboratorio de datos.

La segunda parte del Laboratorio de datos son los bordes de la Tabla de datos en el Laboratorio de datos. La tabla de bordes incluye un origen y un destino, donde el origen es el nodo de origen y el destino es otro nodo donde hay un enlace entre los nodos. Podemos ver la tabla de bordes ordenada alfabéticamente (haga clic en el encabezado de origen para ordenar) donde el valor en peso es el número de registros compartidos.

| Workspace 1 😒 🔤 W    | orkspace 2 💟           |             |                 |             |                  |                   |                | _      |          |
|----------------------|------------------------|-------------|-----------------|-------------|------------------|-------------------|----------------|--------|----------|
| Data Table           | - Enuration Add pode   | Add adga    | Search (Replace | M Import St | araadshaat Staar | t table 🎏 More ac | tions y Filter | Source |          |
| Source               | Target                 | Type        | Id              |             | Label            | inte              | rval           | Weight | <u> </u> |
| ROBISON JEREMIAH     | MYERS GALEN            | Undirected  | 1               |             |                  |                   |                | 7.0    |          |
| WANG CHONGGANG       | DING ZONGRUI           | Undirected  | 2               |             |                  |                   |                | 1.0    |          |
| HEARING BRIAN        | DRONESHIELD LLC        | Undirected  | 3               |             |                  |                   |                | 1.0    |          |
| RANTET ERIC          | GUIDETTI HERVE         | Undirected  | 4               |             |                  |                   |                | 1.0    |          |
| GEN HOSPITAL CORP    | BLOOD ANNE J           | Undirected  | 5               |             |                  |                   |                | 1.0    |          |
| MILEY KAREN J        | ABB RESEARCH LTD       | Undirected  | 6               |             |                  |                   |                | 1.0    |          |
| PARK EUI SUN         | KIM EUN JEONG          | Undirected  | 7               |             |                  |                   |                | 1.0    |          |
| SU JOSEPH            | SCHLUPF JOSEPH M       | Undirected  | 8               |             |                  |                   |                | 1.0    |          |
| ORD ROBERT W         | ELWHA LLC              | Undirected  | 9               |             |                  |                   |                | 3.0    |          |
| EE BRYCE             | KOZLENKO YEVGENIY      | Undirected  | 10              |             |                  |                   |                | 1.0    |          |
| NOOD JR LOWELL L     | BAHL PARAMVIR          | Undirected  | 11              |             |                  |                   |                | 2.0    |          |
| ETERSEN ERIC         | GAIDE DANIEL           | Undirected  | 12              |             |                  |                   |                | 3.0    |          |
| TUCKE RUSSELL        | ORBITAL RES INC        | Undirected  | 13              |             |                  |                   |                | 1.0    |          |
| ALWA JOERG           | HESSE SVEN-CHRISTIAN   | Undirected  | 14              |             |                  |                   |                | 1.0    |          |
| rinaldo jr John D    | LORD ROBERT W          | Undirected  | 15              |             |                  |                   |                | 2.0    |          |
| OLJACIC MARIN        | KARALIS ARISTEIDIS     | Undirected  | 16              |             |                  |                   |                | 54.0   |          |
| ARCOM RONALD C       | COFFMAN THAYNE R       | Undirected  | 17              |             |                  |                   |                | 1.0    |          |
| FSIEN ROGER Y        | NGUYEN QUYEN T         | Undirected  | 18              |             |                  |                   |                | 1.0    |          |
| MALAMUD MARK A       | LORD ROBERT W          | Undirected  | 19              |             |                  |                   |                | 4.0    |          |
| HENG XIAO MEI        | BUCHANAN JOHN L        | Undirected  | 20              |             |                  |                   |                | 1.0    |          |
| REED JOHN C          | GODZIK ADAM            | Undirected  | 21              |             |                  |                   |                | 1.0    |          |
| SEYMOUR DAVID        | BENNETT DARREN         | Undirected  | 22              |             |                  |                   |                | 1.0    |          |
|                      | KARE JURDIN I          | Undirected  | 23              |             |                  |                   |                | 1.0    |          |
| EDESCO DANIEL E      | UNEIL VINCENT M        | Undirected  | 24              |             |                  |                   |                | 1.0    |          |
|                      | FRANCISCO RATMOND      | Undirected  | 25              |             |                  |                   |                | 1.0    |          |
|                      | SANTIS INC             | Undirected  | 20              |             |                  |                   |                | 1.0    |          |
|                      | CURTA RAM              | Undirected  | 27              |             |                  |                   |                | 1.0    |          |
| TEC PEENE CLAPENCE T | ELWHALLC               | Undirected  | 28              |             |                  |                   |                | 1.0    |          |
| TOMYKOVA IRINA VLADI | ELISTRATOVA ILILIA ANA | Undirected  | 30              |             |                  |                   |                | 1.0    |          |
|                      | ELISTRATOVA JOLIA ANA. | . onunecteu | 30              |             |                  |                   |                | 1.0    |          |
|                      | Ĩ                      | 0           | (j)             | Ţ.          | <b>II</b>        | Ĩ                 | Ĩ              |        |          |
|                      | Add                    | Merge       | Delete          | Clear       | Conv data to     | Fill column       | Duplicate      |        |          |
|                      | column                 | columns     | column ~        | column ~    | other column ~   | with a value ~    | column ~       |        |          |

Nuevamente, tenga en cuenta que es posible exportar el conjunto de bordes e importar un conjunto. También tenga en cuenta los menús en la parte inferior de la pantalla que permiten copiar los valores de las columnas. Esto puede ser útil cuando el valor de la etiqueta no se rellena, lo que significa que un nombre no se mostrará en el nodo cuando se distribuya el gráfico.

La mayoría de las veces simplemente podemos proceder con el diseño de la red sin prestar mucha atención al laboratorio de datos. Sin embargo, es importante familiarizarse con el laboratorio de datos para evitar problemas inesperados o detectar la corrupción en los datos.

## 10.4 Nodos de dimensionamiento y coloración

Cuando miramos la Overview pantalla tenemos una amplia gama de opciones. Comenzaremos en la parte superior derecha con el panel de estadísticas.

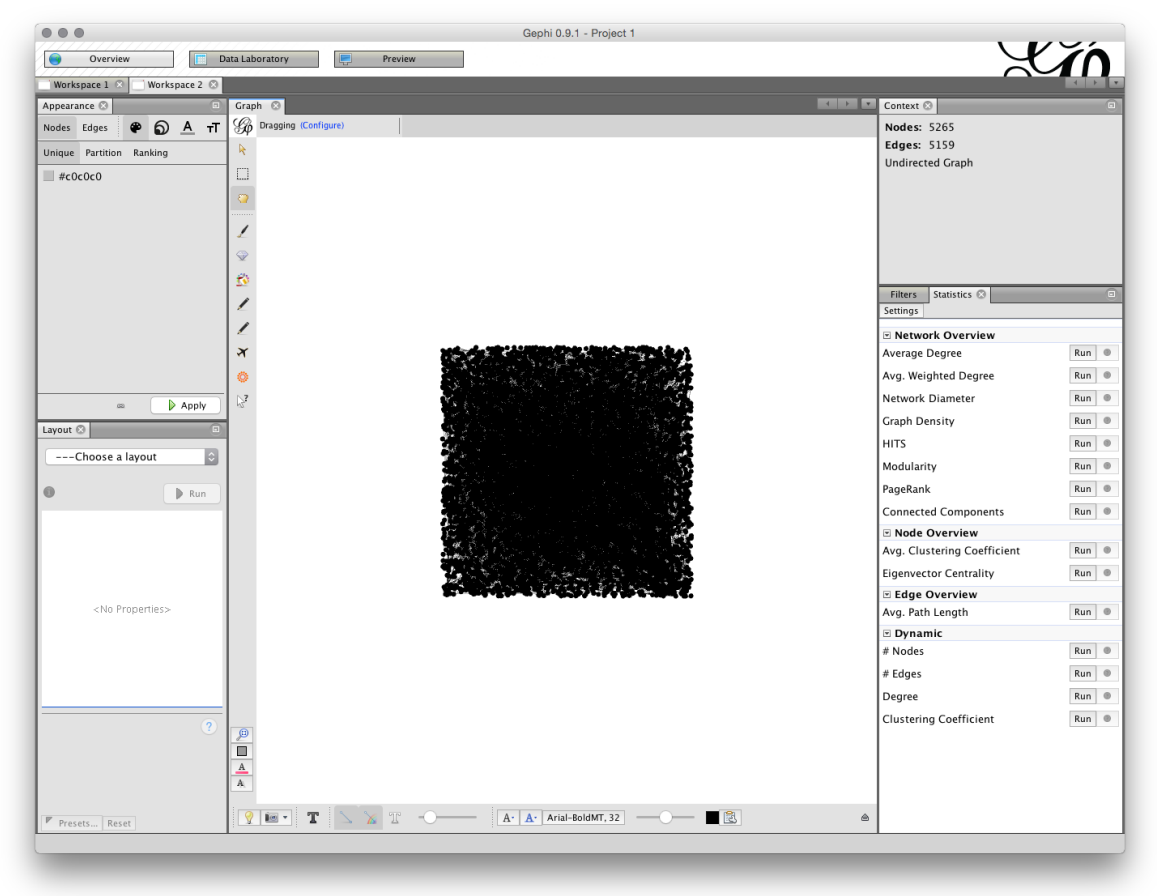

Los Run botones calcularán un rango de estadísticas en la red. Probablemente los dos más útiles son:

- Clase de modularidad. Este algoritmo recorre las conexiones (bordes) y asigna los nodos a comunidades o agrupaciones en función de la fuerza de las conexiones. Este algoritmo se explica en detalle en este artículo <u>Vincent</u> <u>D Blondel</u>, Jean-Loup Guillaume, Renaud Lambiotte, Etienne Lefebvre, despliegue rápido de comunidades en grandes redes, en Journal of Statistical <u>Mechanics: Theory and Experiment 2008 (10), P1000</u>. La capacidad de detectar comunidades en redes basadas en la fuerza de las conexiones es una herramienta poderosa en el análisis de patentes.
- 2. Diámetro de la red. Esto calcula dos medidas de betweeness, es decir betweeness centrality(la frecuencia con la que aparece un nodo en la ruta más corta entre nodos) y la centralidad (la distancia promedio desde un nodo inicial a otros nodos en la red). El diámetro de la red también calcula la excentricidad, que es la distancia entre un nodo determinado y el nodo más

lejano desde la red. Para obtener información sobre esto, consulte la entrada de Wikipedia y también <u>Ulrik Brandes, un algoritmo más rápido para la</u> centralidad de la intermediación, en Journal of Mathematical Sociology 25 (2): 163-177, (2001)

Mientras que la clase de modularidad identifica comunidades (particularmente en redes grandes), las medidas de centralidad examinan la posición de un nodo en el gráfico en relación con otros nodos. Esto puede ser útil para identificar actores clave en redes según la naturaleza de sus conexiones con otros actores (en lugar de simplemente el número de registros).

Si ejecutamos Modularity Class como en la figura, un mensaje emergente nos informará que hay 246 comunidades en la red. Dado que solo hay 362 nodos, esto sugiere una red débilmente conectada formada por pequeños grupos individuales.

#### 10.4.1. Filtrar los datos.

Tenemos un total de 5,265 nodos que es bastante denso. Después de ejecutar el algoritmo de clase de modularidad anterior, ahora pasaremos a la pestaña Filtros junto a Estadísticas. Nuestro objetivo aquí es reducir el tamaño de la red.

Muévase hacia la izquierda donde dice Clasificación y luego seleccione el triángulo invertido rojo. Establezca el valor más grande en 200 y el más pequeño en 20 (depende de usted lo que elija). Entonces aplique. La red ahora cambiará.

Abra el menú Filtros y elija Atributos. Eso abrirá un conjunto de carpetas y nos gustaría usar el rango. Cuando la carpeta de Rango está abierta, arrastre la frecuencia al área de Consultas a continuación (marcada con un icono rojo y arrastre el mensaje cuando esté vacía). Luego, arrastre la barra de rango hasta que vea una frecuencia de 5 como mínimo o cambie el número haciendo clic en ella. Tenga en cuenta que a medida que arrastramos los resultados, la cantidad de Nodos y Bordes en el Contexto anterior cambiará. Estamos buscando un número manejable. En la imagen de abajo he puesto el número a 5.

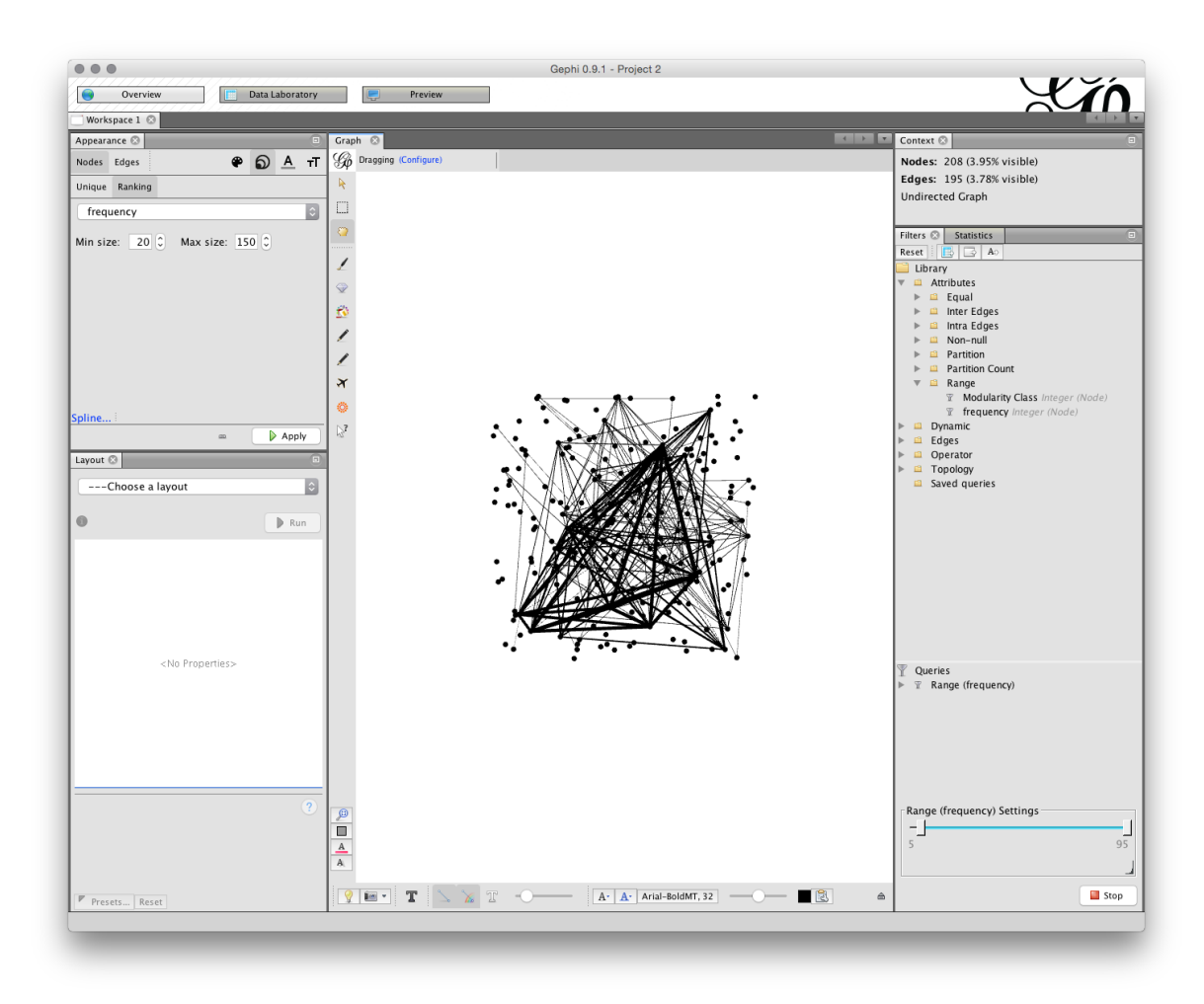

#### 10.4.2 Configuración del tamaño del nodo

A continuación, queremos dimensionar los nodos. A la izquierda, busque la pestaña Apariencia y luego, con Nodos en gris, elija el botón Clasificación. Aquí, el tamaño mínimo se establece en 20 y el máximo en 150. Tenga en cuenta que la configuración predeterminada es 10 y esto generalmente es demasiado pequeño para una fácil visibilidad. Presione Aplicar y verá los cambios en la red para mostrar el tamaño de los nodos según la frecuencia. Siempre puede ajustar el tamaño de los nodos más tarde si no está satisfecho con ellos.

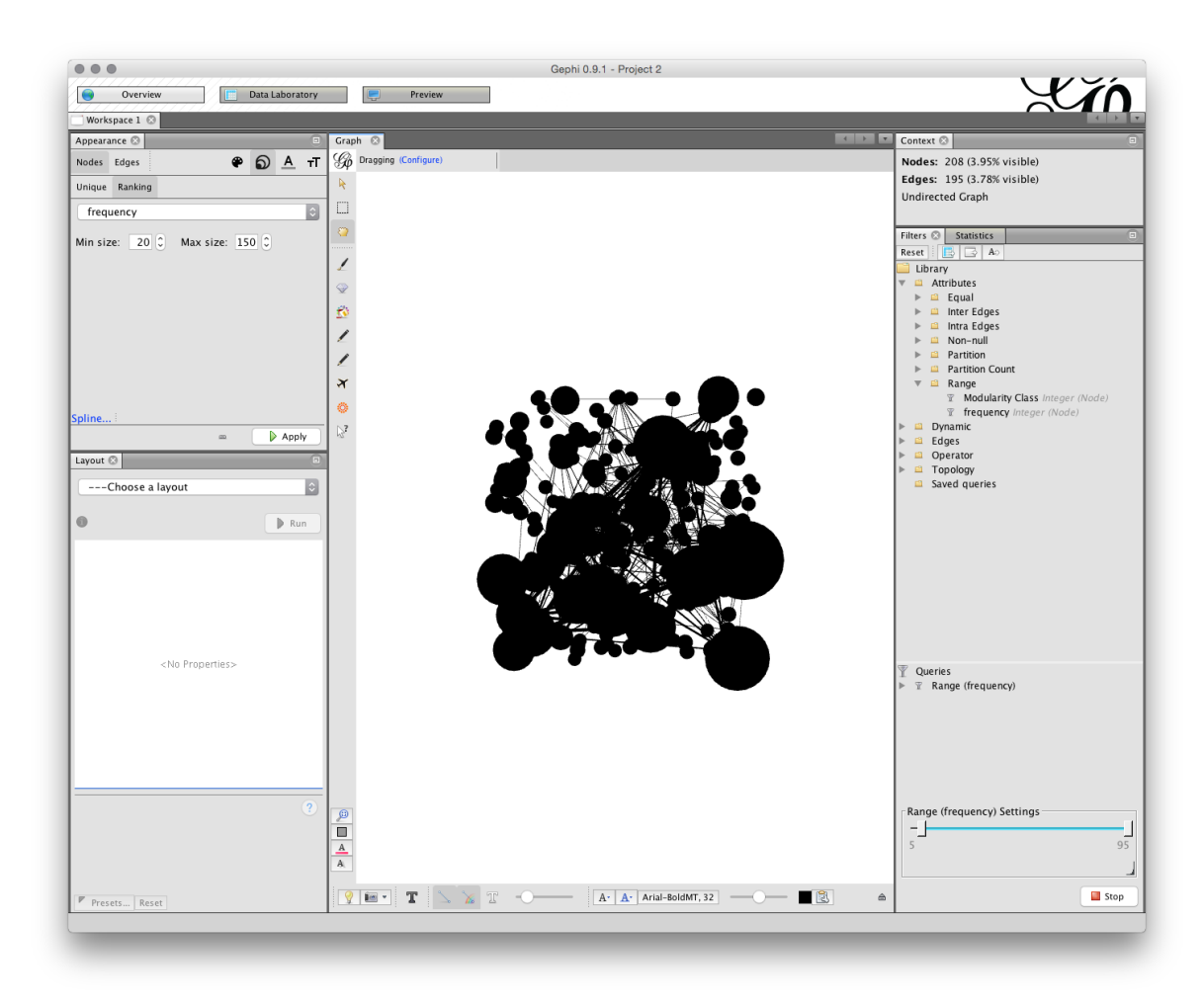

#### **10.4.3 Coloreando los Nodos**

Para colorear los nodos, elija el icono de paleta pequeña al lado del icono de tamaño. Ahora tenemos opciones en Único (simplemente gris), Partición o Clasificación. En este caso elegiremos Clasificación y frecuencia. Tenga en cuenta que se puede acceder a una gama de paletas de colores haciendo clic en el pequeño icono a la derecha de la barra de colores debajo de la clasificación. Cuando haya encontrado una paleta que le guste, haga clic en Aplicar.

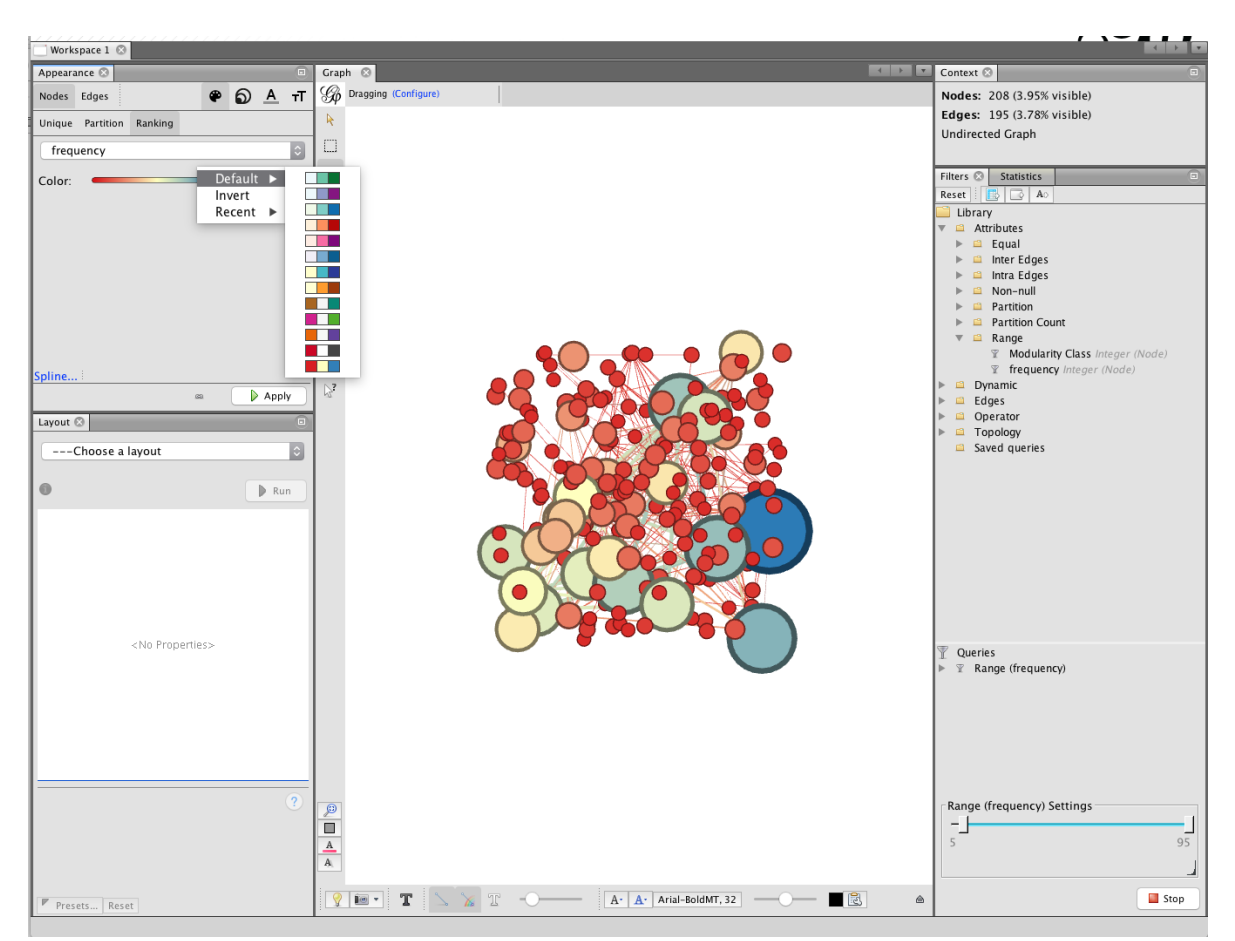

Una forma alternativa de colorear el gráfico en versiones anteriores de gephi era particionar en la clase de Modularidad. Esto colorearía los nodos como "comunidades" de nodos estrechamente vinculados. Sin embargo, en la actualidad, en Gephi 9, esta opción no parece estar disponible de manera constante, pero puede volver en una actualización futura.

Hay una gama de otras opciones para colorear nodos, incluido un complemento de color que detectará si una columna con un valor de color está presente en los datos importados. Esto puede ser muy útil si tiene categorías de datos codificados por colores antes de importar a gephi.

## 10.5 Diseño del gráfico

En el panel inferior izquierdo llamado Diseño, en la figura anterior, hay una gama de opciones de visualización de red con más que se pueden importar desde los menús de los complementos. Entre los más útiles se encuentran Fruchterman-Reingold, Force Atlas, OpenOrd y Circular con complementos especializados para diseños georreferenciados con los que vale la pena experimentar.

Ilustraremos el diseño de la red utilizando Fruchterman-Reingold. El primer ajuste es el área para el gráfico. El valor predeterminado es 10,000, pero comenzaremos con 20,000 porque 10,000 tiende a estar demasiado aplastado. El valor predeterminado para la configuración de la gravedad es 10. Está pensado para evitar que los nodos se dispersen demasiado, pero a menudo es demasiado apretado cuando se aplican las etiquetas. Intente cambiar la configuración a 5 (lo que reduce el tirón gravitacional). Las configuraciones en las diferentes opciones de diseño pueden tardar un poco en acostumbrarse y vale la pena crear un registro de configuraciones útiles. Gephi no guarda sus configuraciones, así que asegúrese de anotar las configuraciones útiles.

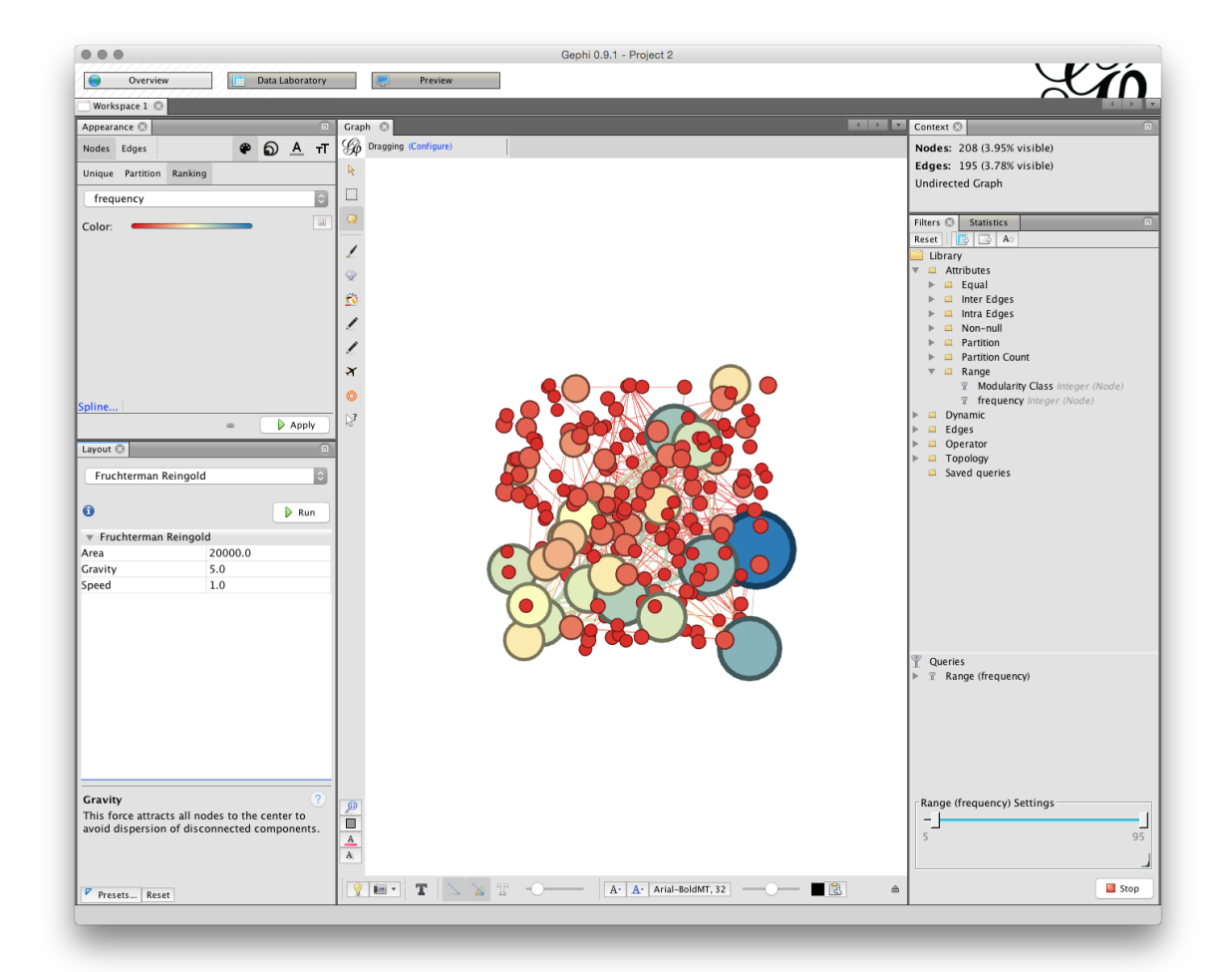

Ahora estamos bien para ir Pero, antes de comenzar, tome nota de dos opciones importantes para su uso posterior.

El primero es el complemento NoOverlap que instalamos anteriormente. Esto nos ayudará a lidiar con los nodos traslapados después del diseño. La segunda es la expansión, que nos ayudará a aumentar el tamaño de una red para que sea más fácil
ver las etiquetas. Tenga en cuenta también la opción de Contracción que nos permitirá volver a conectar una red si se expande demasiado.

Ahora asegúrese de que Fruchterman-Reingold esté seleccionado con la configuración mencionada anteriormente y haga clic Run.

Puede dejar que la red se ejecute y los nodos comenzarán a asentarse. Si la red desaparece de la vista (según el mouse), intente desplazarse para alejar la imagen. Nuestro objetivo es llegar a una situación en la que las líneas solo crucen a través de los nodos donde están conectadas. A medida que adquiera más experiencia con el diseño, es posible que desee ayudar a los nodos a moverse hacia una posición clara para obtener un gráfico más ordenado.

Ahora tendrá una red que se verá así (tenga en cuenta que 15,000 para el Área pueden haber sido suficientes).

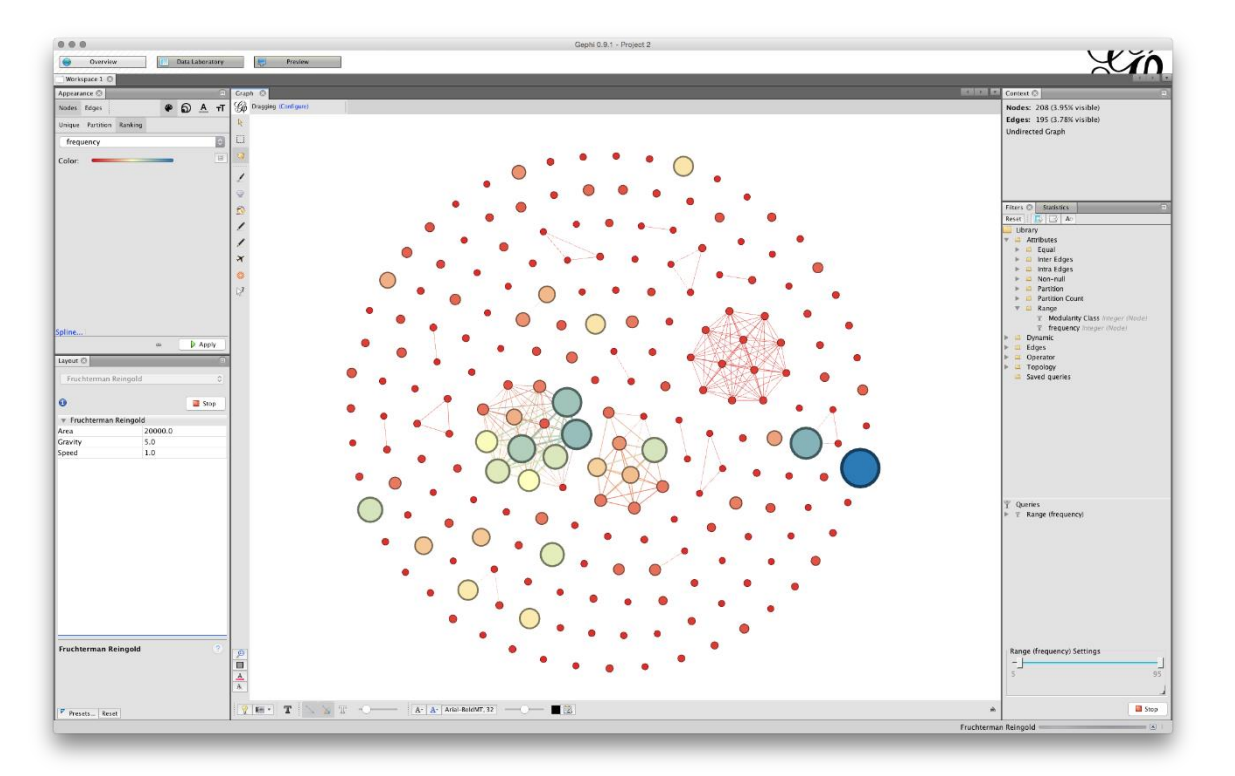

Podemos ver que algunos de los nodos están muy juntos. Eso afectará la capacidad de etiquetar los nodos de una manera clara. Para solucionar esto, primero usamos la función NoOverlap y luego deseamos usar la función Expansión en los elementos del menú desplegable Diseño.

Elija nooverlap en el menú y Ejecutar.

| Noverlap<br>Noverlap<br>speed 3.0<br>ratio 1.2<br>margin 5.0                           | Þ | ≎<br>Run | ) |
|----------------------------------------------------------------------------------------|---|----------|---|
| ♥ Noverlap  speed 3.0  ratio 1.2  margin 5.0                                           | Þ | Run      |   |
| <ul> <li>Noverlap</li> <li>speed 3.0</li> <li>ratio 1.2</li> <li>margin 5.0</li> </ul> |   | Run      |   |
| ▼ Noverlap<br>speed 3.0<br>ratio 1.2<br>margin 5.0                                     |   |          |   |
| speed 3.0<br>ratio 1.2<br>margin 5.0                                                   |   |          |   |
| ratio 1.2<br>margin 5.0                                                                |   |          |   |
| margin 5.0                                                                             |   |          |   |
|                                                                                        |   |          |   |
|                                                                                        |   |          |   |
| Noverlap                                                                               |   | ?        |   |

Si bien la diferencia es muy pequeña en este caso, al menos hemos movido los nodos a posiciones separadas. En una etapa posterior es posible que desee utilizar la función Expansión. Esto aumentará el tamaño de la red y es útil cuando se trabaja con etiquetas.

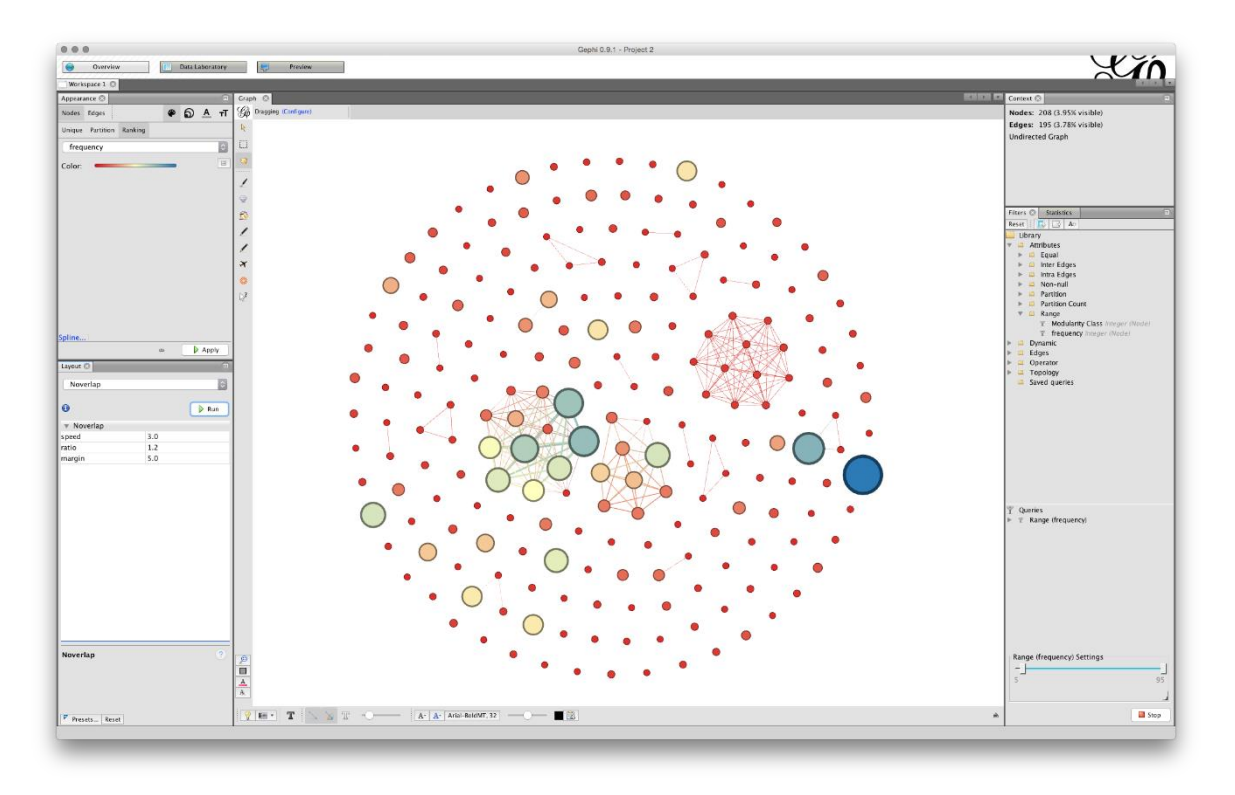

#### 10.5.1 Guarda tu trabajo

En esta etapa salvaremos nuestro trabajo. Una característica de Gephi como programa Java es que no hay opción de deshacer. Como resultado, es una buena idea guardar el trabajo en un punto en el que esté bastante satisfecho con el diseño tal como está.

Vaya a Archivo y elija Guardar como y asigne una .gephiextensión al nombre del archivo . No olvides hacer esto o gephi no sabrá cómo leer el archivo. Si todo va bien el archivo se guardará. En algunas ocasiones, Java puede lanzar una excepción y, básicamente, tendrá que comenzar de nuevo. Esa es una razón para ahorrar trabajo en Gephi con regularidad porque es un programa beta y está sujeto a las predilecciones de Java en su computadora.

# 10.6 Adición de etiquetas

El siguiente paso es agregar algunas etiquetas. En la barra de menú inferior hay una gama de opciones. Lo que queremos es el pequeño triángulo gris a la derecha de esta barra de menú que abrirá una nueva barra. Haga clic en el triángulo y verá un conjunto de opciones. Elija las etiquetas y luego en el extremo izquierdo marque la Nodecasilla. No veremos ninguna etiqueta todavía.

A la derecha hay un menú con tamaño. Esto se establece a escala. Para ver algunas etiquetas, mueva el control deslizante de escala hasta el tope. Veremos las etiquetas a la vista y un primer indicio de que tendremos que trabajar un poco más en la disposición del gráfico para que sea legible.

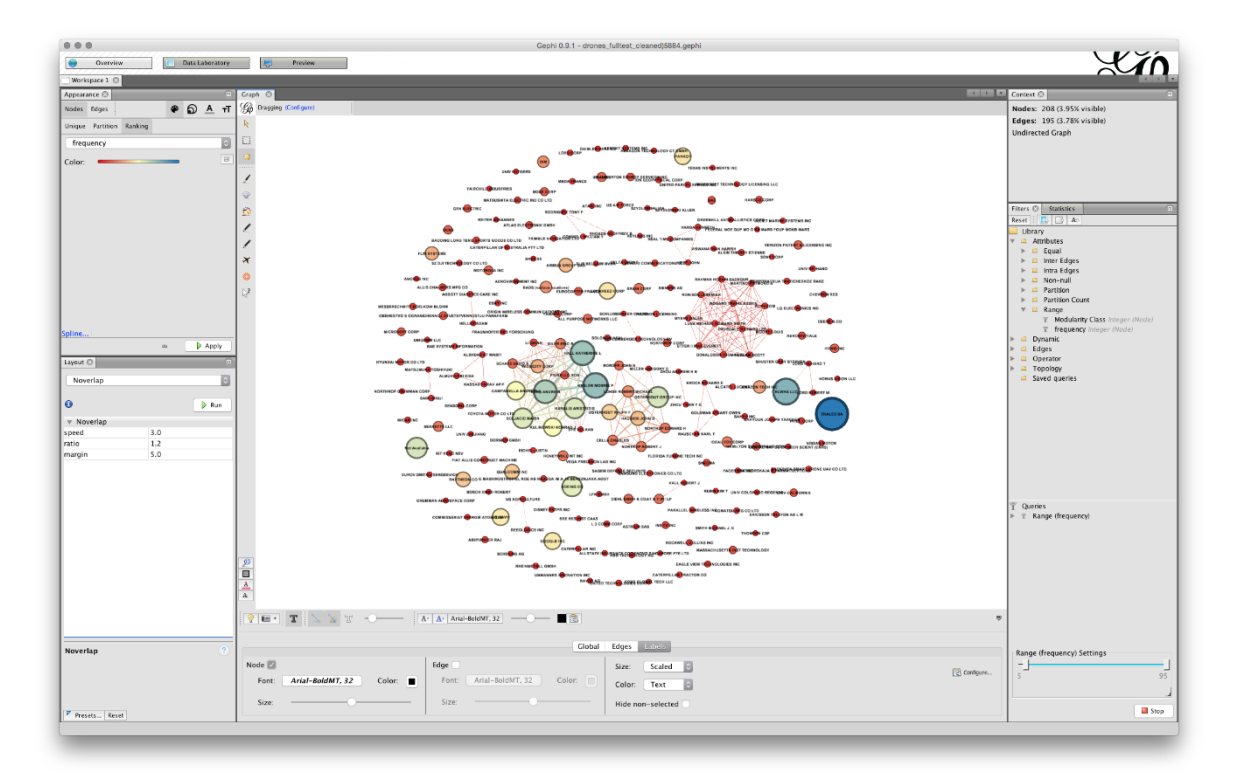

A continuación, cambie el tamaño a Tamaño del nodo, la pantalla se llenará de texto. Vaya al escalador y tire de él hacia atrás hasta que haya algo más o menos legible.

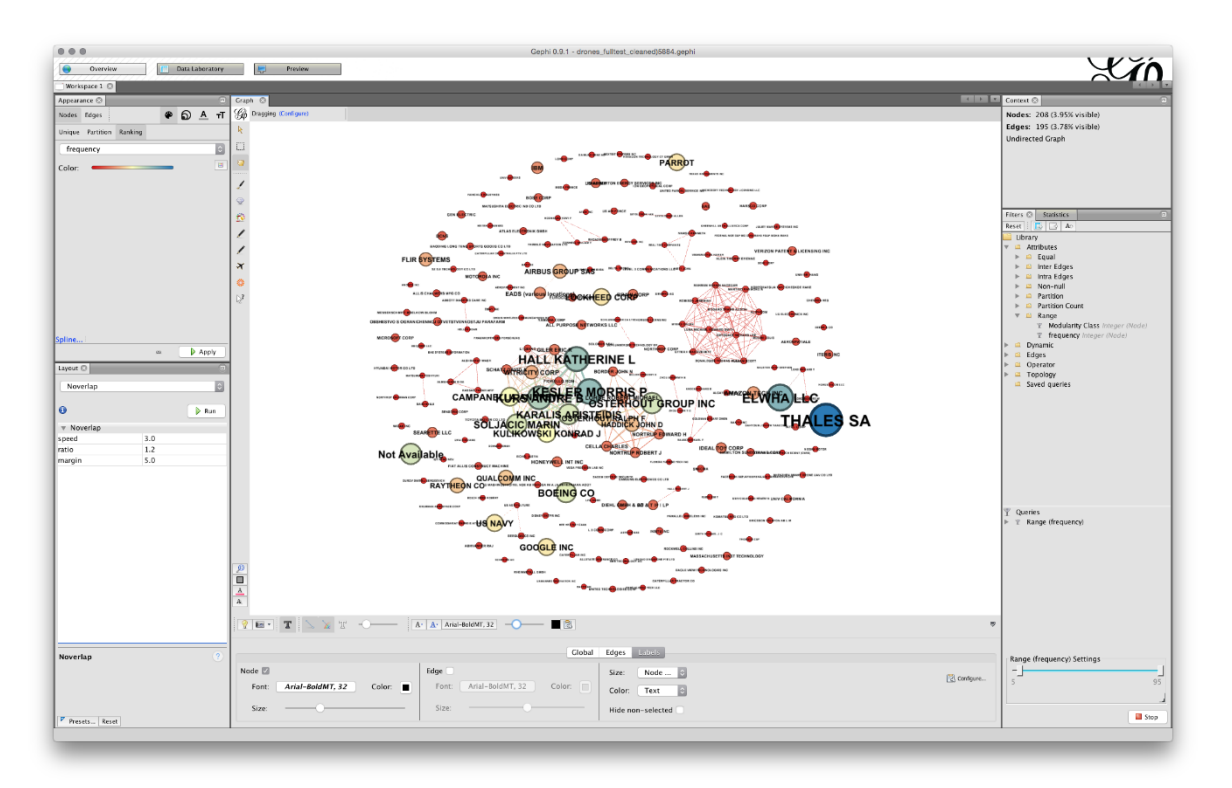

En esta etapa es posible que tengamos que tomar un par de acciones.

- Cuando quede claro que nuestros nodos están demasiado juntos, tendremos que ejecutar Expansión desde el menú de diseño. Como regla general, solo deberías hacer esto dos veces como máximo ... pero puede depender de tu gráfica.
- 2. Si tiene etiquetas muy largas, como el Instituto de Tecnología de Massachusetts, probablemente querrá dirigirse al Observatorio y editar la Etiqueta del nodo para que sea manejable, como MIT. Esto puede hacer una gran diferencia en la limpieza de las etiquetas.

En la imagen de abajo, hemos usado Expansión dos veces y luego redimensionamos manualmente las etiquetas usando el control deslizante.

Ahora tendrás algo que se parece más o menos así.

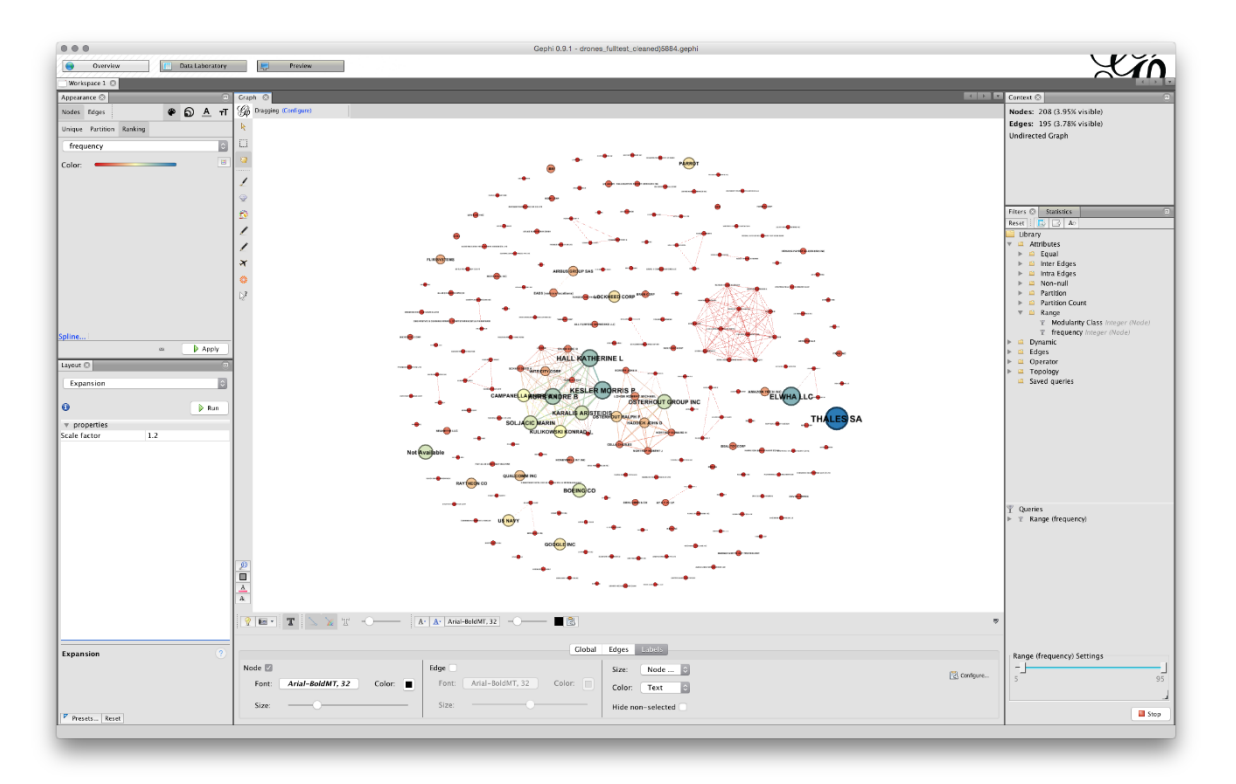

Tenga en cuenta que puede utilizar el control deslizante a la derecha en el menú inferior para ajustar los tamaños y, por supuesto, podría ajustar la fuente. En algunos casos, puede estar contento con una red aproximada y lista en lugar de los ajustes detallados que se requieren para un gráfico de red final.

Tenga en cuenta el pequeño icono de la cámara a la izquierda del menú inferior. Oprima eso para tomar una captura de pantalla o mantenga presionado para abrir un menú de configuración que le permitirá elegir un tamaño.

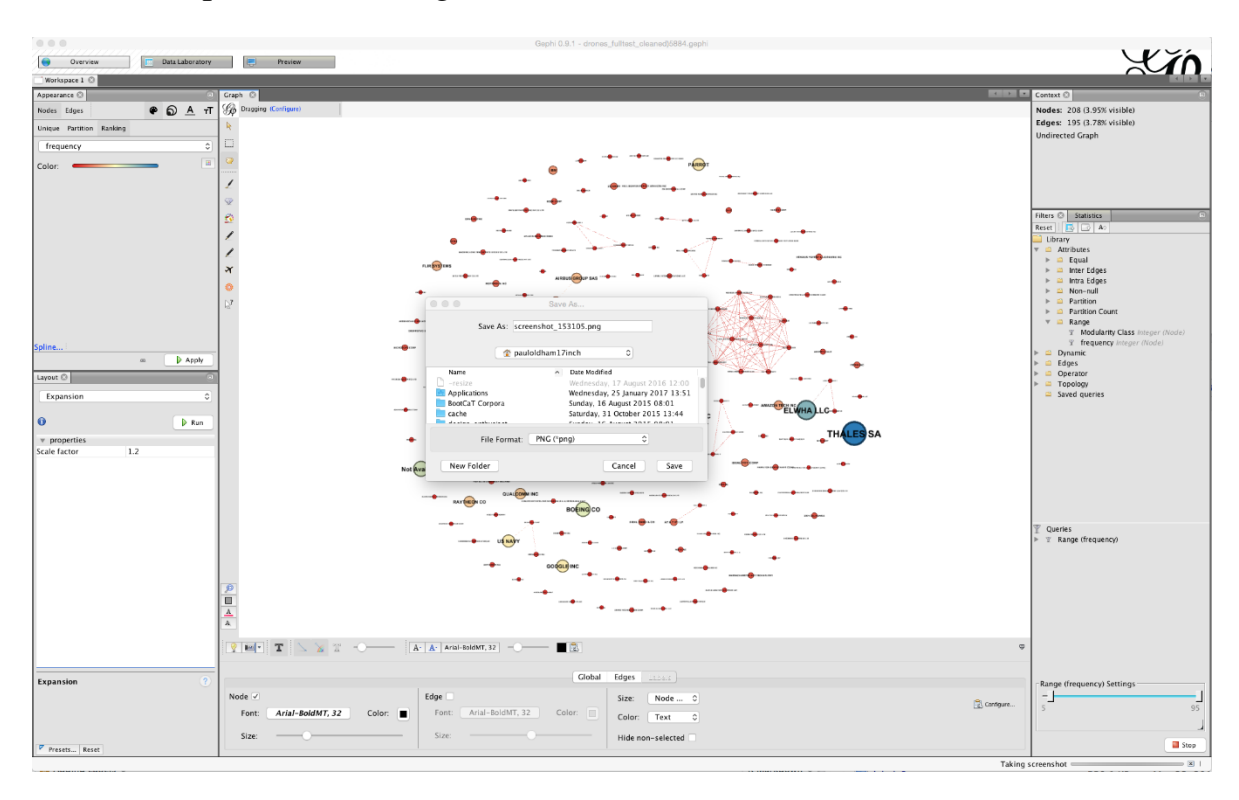

Si opta por esta opción, es posible que también desee ajustar la fuente o el color y utilizar el menú inferior para obtener un resultado con el que esté satisfecho. En algunos casos (como trataremos más adelante), mover los nodos manualmente le permitirá llegar a una red más limpia para hacer una captura de pantalla.

Las capturas de pantalla pueden ser un paso muy útil para explorar datos o compartir datos internamente. Para obtener gráficos de calidad de publicación, deberá pasar a utilizar las Opciones de vista previa y participar en la gephi shufflelimpieza progresiva de la red para obtener un gráfico de calidad de publicación.

### 10.7 Usando las opciones de vista previa

Una opción más complicada para la visualización de la red es pasar a la pestaña Vista previa junto al Laboratorio de datos.

La opción predeterminada utiliza bordes curvos. Para utilizar esta prensa Refresh. Esto está bien, pero no podemos ver ninguna etiqueta. En los presets ahora intente por defecto curvo. Puedes jugar con las diferentes configuraciones hasta que encuentres una versión que te guste.

El principal problema que tenemos aquí es que las etiquetas son demasiado grandes y los pesos de línea también pueden ser muy pesados.

Para abordar el peso de la línea, busque y marque la opción de cambio de escala en los bordes.

|                 | Settings | Manage renderers     |
|-----------------|----------|----------------------|
| Nodes           |          |                      |
| Border Width    |          | 1.0                  |
| Border Color    |          | custom [0,0,0]       |
| opacity         |          | 100.0                |
| Node Labe       | s        |                      |
| Show Labels     |          |                      |
| Font            |          | and 1 Pain           |
| Proportional si | ze       |                      |
| Color           |          | custom [0,0,0]       |
| Shorten label   |          |                      |
| Max characters  | 5        | 30                   |
| Outline size    |          | 0.0                  |
| Outline color   |          | custom [255,255,255] |
| Outline opacit  | y        | 80.0                 |
| Box             |          |                      |
| Box color       |          | parent               |
| Box opacity     |          | 100.0                |
| Edges           |          |                      |
| Show Edges      |          |                      |
| Thickness       |          | 1.0                  |
| Rescale weight  | t        |                      |
| Color           |          | mixed                |
| Opacity         |          | 100.0                |
| Curved          |          |                      |
| Radius          |          | 0.0                  |
| Edge Arrow      | /S       |                      |

Note aquí la diferencia con la visualización en el Resumen. Con Gephi lo que ves no es lo que obtienes.

Para llegar a una red más legible, la primera opción es ajustar el tamaño de la fuente en el Node Labelspanel de la configuración de vista previa. Tenga en cuenta que el tamaño de la etiqueta se establece para que sea proporcional a la fuente (desmarque eso y experimente si lo desea). Si nos atenemos al tamaño de fuente proporcional, comenzaremos más pequeños y nos moveremos hacia arriba. Por ejemplo, si ajustamos el tamaño de fuente a 3, el tamaño de fuente proporcional se reducirá. Al decidir sobre el tamaño de fuente, una consideración importante será

cuántos nodos desea que sean legibles para el lector. En este caso, establecer el tamaño de fuente en 3 y esto produce una red bastante legible.

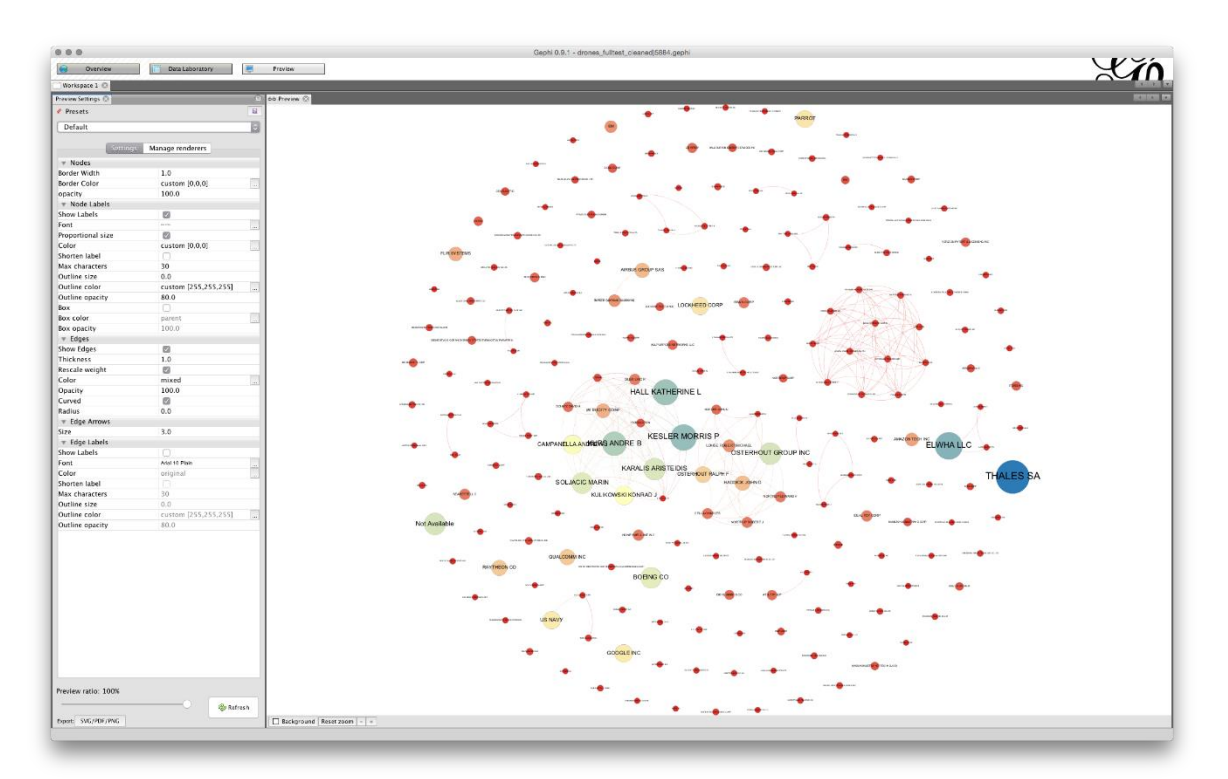

Ese es un gráfico bastante aceptable para ver los nodos más grandes. Sin embargo, tenga en cuenta que las etiquetas de algunos de los nodos se superponen a algunos de los otros nodos. Esto puede producir un aspecto muy desordenado. Cuanto mayor sea el tamaño de la fuente base, más saturado se verá el gráfico y es probable que necesite más ajustes.

Para realizar ajustes en esta red, usaremos el tamaño 3. Ahora tendremos que avanzar y retroceder entre la Vista previa y la Descripción general ajustando la posición de los nodos. Para gráficos muy complejos, puede ayudar a imprimir la vista previa para ver qué necesita ajustar. Otra forma sensata de proceder es dividir mentalmente el gráfico en trimestres y avanzar en sentido horario trimestre por trimestre ajustando los nodos a medida que avanza. Es una muy buena idea guardar su trabajo en este punto y a medida que avanza.

En el primer y segundo trimestre, las cosas en movimiento en el sentido de las agujas del reloj se ven bien, sin etiquetas superpuestas. Sin embargo, se necesitan algunos ajustes en el tercer trimestre en la mitad de la red donde se superponen Campanella y Kurs. Para realizar el ajuste, muévase a la pestaña Información general, luego seleccione la manecilla pequeña en el menú vertical izquierdo para agarrar. Ubique Campanella y muévala fuera del camino para que no se

superponga. Sé gentil. Ahora vuelve a Vista previa y pulsa Actualizar. Al hacer este trimestre por trimestre, puede ser útil ampliar la vista general y la vista previa. Para cada uno de los nodos superpuestos trimestre a trimestre, realice un ajuste periódicamente para verificar nuevamente usando Actualizar en Vista previa y guardando a medida que avanza. Tenga en cuenta que el objetivo es realizar ajustes menores en lugar de ajustes importantes en la posición del nodo (también es posible intentar utilizar el ajuste de etiqueta en las opciones de diseño, pero en la práctica esto puede distorsionar la red). En el proceso, también vale la pena observar los bordes que se intersecan con los nodos donde no hay un enlace real. En esos casos, ajuste la posición del nodo intentando moverlo hacia el lado del borde no relacionado. Tenga en cuenta que a menudo esto no es posible con gráficos complejos y tendrá que explicar en el texto que los nodos pueden cruzarse con bordes no relacionados. También verifique que las ediciones de las etiquetas no contengan errores (como CATECH en lugar de CALTECH) y ajústelas según corresponda. Normalmente, las etiquetas largas causan problemas en este punto y se pueden editar en el Laboratorio de datos. En el proceso, también vale la pena observar los bordes que se intersecan con los nodos donde no hay un enlace real. En esos casos, ajuste la posición del nodo intentando moverlo hacia el lado del borde no relacionado. Tenga en cuenta que a menudo esto no es posible con gráficos complejos y tendrá que explicar en el texto que los nodos pueden cruzarse con bordes no relacionados. También verifique que las ediciones de las etiquetas no contengan errores (como CATECH en lugar de CALTECH) y ajústelas según corresponda. Normalmente, las etiquetas largas causan problemas en este punto y se pueden editar en el Laboratorio de datos. En el proceso, también vale la pena observar los bordes que se intersecan con los nodos donde no hay un enlace real. En esos casos, ajuste la posición del nodo intentando moverlo hacia el lado del borde no relacionado. Tenga en cuenta que a menudo esto no es posible con gráficos complejos y tendrá que explicar en el texto que los nodos pueden cruzarse con bordes no relacionados. También verifique que las ediciones de las etiquetas no contengan errores (como CATECH en lugar de CALTECH) y ajústelas según corresponda. Normalmente, las etiquetas largas causan problemas en este punto v se pueden editar en el Laboratorio de datos. Tenga en cuenta que a menudo esto no es posible con gráficos complejos y tendrá que explicar en el texto que los nodos pueden cruzarse con bordes no relacionados. También verifique que las ediciones de las etiquetas no contengan errores (como CATECH en lugar de CALTECH) y ajústelas según corresponda. Normalmente, las etiquetas largas causan problemas en este punto y se pueden editar en el Laboratorio de datos. Tenga en cuenta que a menudo esto no es posible con gráficos complejos y tendrá que explicar en el texto que los nodos pueden cruzarse con bordes no relacionados. También verifique que las ediciones de las etiquetas no contengan errores (como CATECH en lugar de

CALTECH) y ajústelas según corresponda. Normalmente, las etiquetas largas causan problemas en este punto y se pueden editar en el Laboratorio de datos.

A través de una serie de ajustes menores en el sentido de las agujas del reloj, debe llegar a un gráfico de red final. Espere pasar unos 20 minutos en la limpieza cuando esté familiarizado con Gephi, dependiendo del número de nodos. Vale la pena señalar que a menudo tendrá que volver para hacer los ajustes finales.

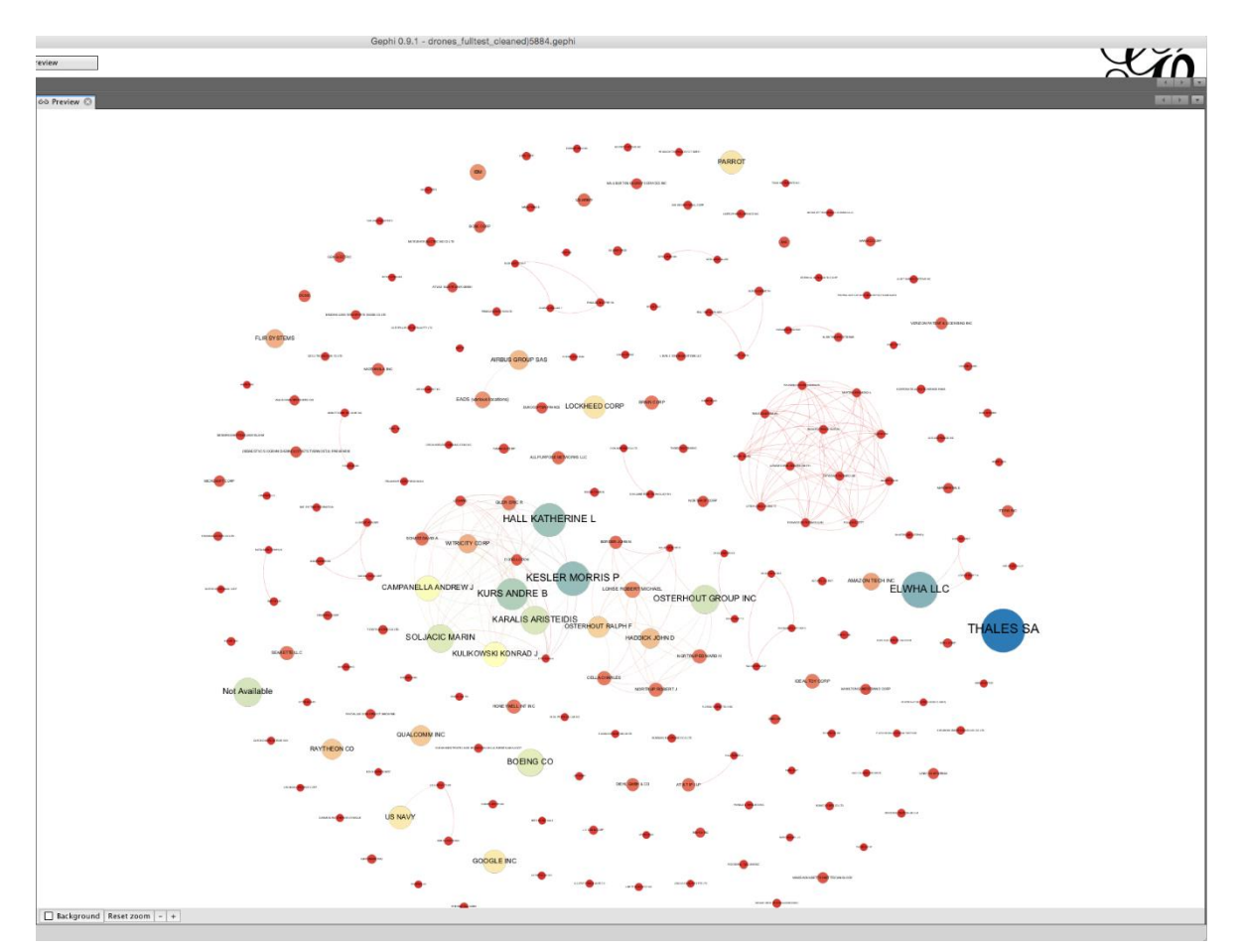

El principio básico aquí es que cada nodo debe tener una etiqueta legible cuando se acerca y que los bordes no deben intersecarse con los nodos no relacionados (excepto si esto es inevitable). En este caso, hemos tomado una captura de pantalla del núcleo de la red.

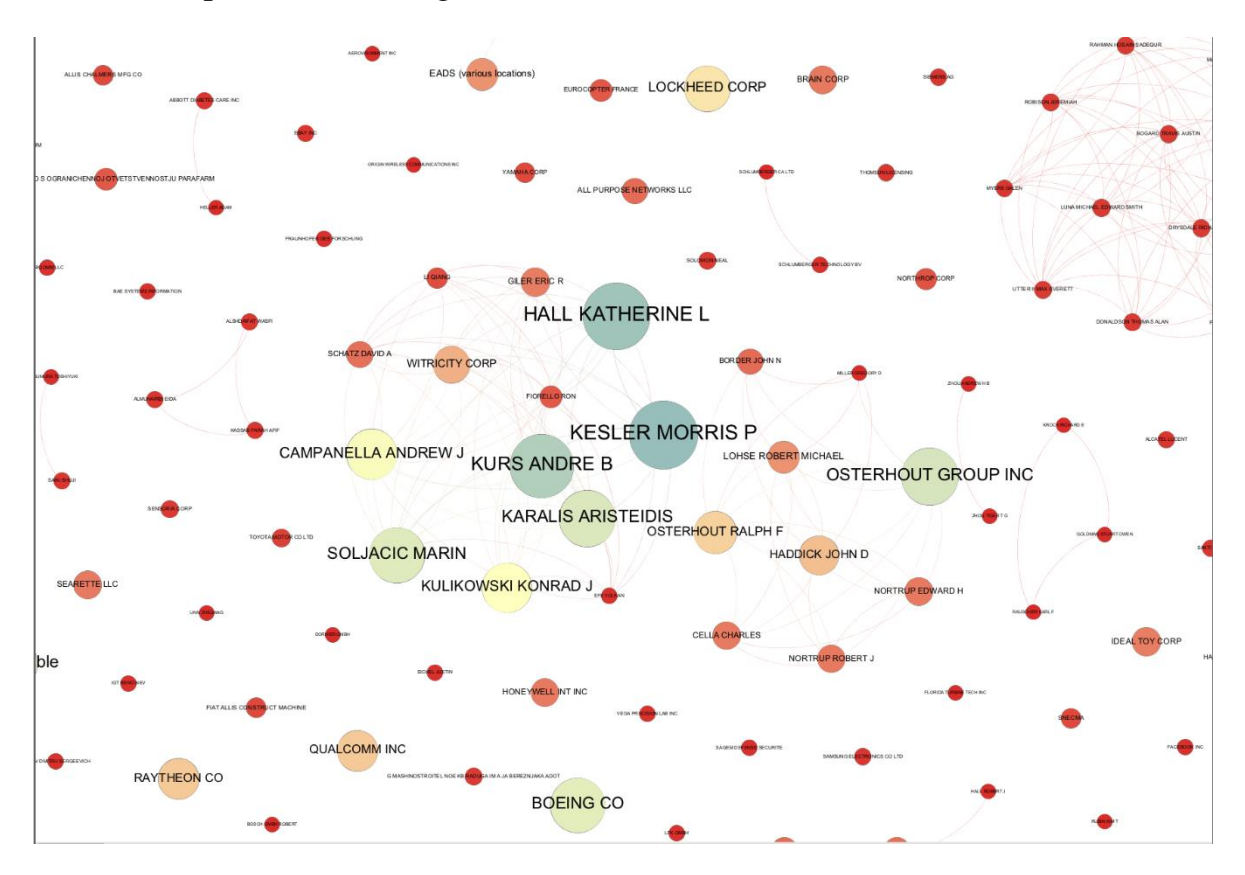

Es bastante común cuando se llega a un gráfico de calidad de publicación para descubrir repentinamente un error en la red. Por ejemplo, en la etapa de limpieza de datos es posible que haya decidido no agrupar dos compañías con nombres muy similares. Sin embargo, en la etapa de visualización de la red, la red sugiere que, en la práctica, las dos compañías son una y la misma. En este caso, verifique los datos y diríjase al Laboratorio de datos para agrupar los nodos en un solo nodo. Como esto sugiere, el tiempo dedicado a la limpieza y la preparación de los datos normalmente generará dividendos en términos de tiempo ahorrado más adelante en el proceso de análisis y visualización.

### 10.8 Exportando desde la vista previa

En esta etapa, desearemos hacer una verificación final y luego exportar los datos. Llegar a una exportación de calidad de publicación puede de hecho ser el aspecto más problemático y lento del uso de Gephi. Antes de seguir adelante guarda tu trabajo.

Al exportar, tenga en cuenta que lo que ve en la pantalla y lo que obtiene no es exactamente lo mismo. Los principales problemas son los bordes alrededor de los nodos y el peso de las líneas en los bordes. Para ajustarlo en el panel Nodos en Vista previa, cambie el ancho del borde a una configuración más baja o 0 (la opción

que seleccionamos aquí). En el panel de bordes, si no desea líneas gruesas, ajuste el grosor u opacidad (o ambos). En este caso, hemos reducido la opacidad de los bordes a 50 y hemos dejado el grosor como está. Si cambias algo, recuerda pulsar Refrescar.

A continuación, seleccione el botón de exportación en la parte inferior izquierda. Exportaremos a .pdf.

Cuando elige Exportar, tenga en cuenta que hay un Optionsmenú para un control más estricto de la exportación.

|                                                                   | Export                                                                                                    |               | Options PDF            |
|-------------------------------------------------------------------|----------------------------------------------------------------------------------------------------|---------------|------------------------|
| Save As: dro                                                      | nes.pdf                                                                                                    | Unit:         | Inch                   |
| 😭 pau                                                             | loldham17inch                                                                                                    | Page size:    | A4 Vidth: 8.3 in       |
| Name<br>-resize<br>Applications                                   | <ul> <li>Date Modified</li> <li>Wednesday, 17 August 2016 12:00</li> <li>Wednesday, 25 January 2017 13:51</li> </ul> | 0             | Height: 11.7 in        |
| BootCaT Corpora<br>cache<br>design-enthusiast                     | Sunday, 16 August 2015 08:01<br>Saturday, 31 October 2015 13:44<br>Sunday, 16 August 2015 08:01                      | Orientation:  | O Portrait             |
| <ul> <li>Desktop</li> <li>Documents</li> <li>Downloads</li> </ul> | Tuesday, 23 May 2017 11:17<br>Wednesday, 17 May 2017 18:28<br>Monday, 22 May 2017 16:54                              | Margins:      |                        |
| File Format:                                                      | PDF Files (*.pdf)                                                                                                    | Magnis.       | Bottom: 0.2 Right: 0.2 |
| New Folder                                                        | Cancel Save                                                                                                    |               | OK Cancel              |
|                                                                   | Option                                                                                                    | S DICK JOHN D | $\times$ //            |

Los valores predeterminados son razonables y los utilizaremos. Si está tentado de ajustarlos, tenga en cuenta que Gephi no recuerda sus configuraciones, incluso cuando se guardan, así que escríbalas. En realidad los valores por defecto funcionan muy bien.

Si todo va bien, terminarás con una imagen que se ve así.

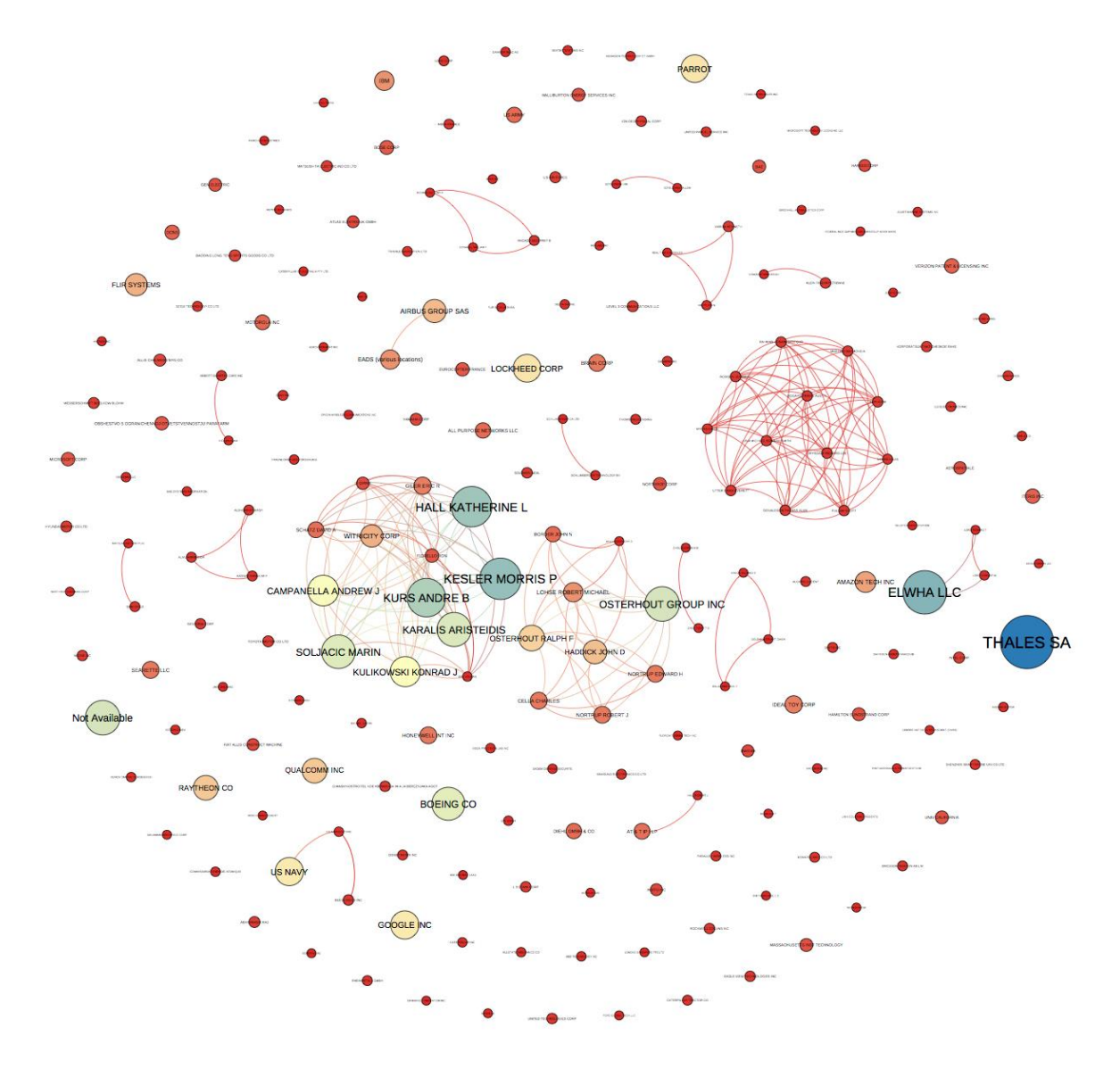

Como el tamaño predeterminado es retrato, querrá recortar la imagen. Para la publicación, también querrá delinear el texto (para corregir la fuente en todo el sistema). Esto se puede hacer con el software gratuito GIMP o software de pago como Adobe Illustrator.

Enhorabuena, ahora has creado tu primer gráfico de red Gephi.

### **10.9 recursos**

- 1. <u>Sitio web de Gephi</u>
- 2. Gephi repositorio github
- 3. De inicio rápido guía

- 4. Instrucciones de instalación para <u>todas las plataformas</u>. Gephi 8 sufre de un problema conocido para los usuarios de Mac. Es decir, utiliza Java 6, que no está instalado de forma predeterminada en Mac. Para resolver esto, debe seguir las instrucciones publicadas <u>aquí</u> y funciona muy bien en la mayoría de los casos. Básicamente, implica descargar una versión mac de Java que contiene Java 6 y luego ejecutar tres o cuatro comandos en la Terminal en el mac para configurar Gephi. Si eso no funciona, intente esta <u>cuenta</u> más <u>detallada</u>.
- 5. Convertidor de Excel / csv a plugin de red
- 6. Para obtener ideas sobre la visualización de la red de patentes, puede probar este artículo sobre <u>biología sintética</u>, este <u>artículo</u>sobre los nombres de las especies en los datos de patentes y el uso del análisis exploratorio de redes utilizando el análisis de co-ocurrencia de IPC / CPC en el <u>panorama de patentes de la OMPI para recursos genéticos animales.</u> Para más intente esta <u>búsqueda de Google</u>.

# **Capítulo 11 Patentes analíticas con Plotly**

# 11.1 Introducción

En este capítulo, proporcionamos una introducción al servicio de gráficos en línea <u>Plotly</u> para crear gráficos para su uso en el análisis de patentes.

Plotly es un servicio de gráficos en línea que le permite importar archivos de Excel, texto y otros para visualización. También tiene servicios API para R, Python, MATLAB y una biblioteca de Javascript Plotly. Una actualización reciente del plotly paquete en R le permite producir gráficos directamente en RStudio y enviarlos a Plotly en línea para su posterior edición y para compartir con otros.

La gran fortaleza de Plotly es que produce atractivos gráficos interactivos que se pueden compartir fácilmente con colegas o hacer públicos. También tiene una amplia variedad de tipos de gráficos, incluidos los mapas de contorno y de calor, y está construido con la popular biblioteca de Javascript <u>D3.js</u> para gráficos interactivos. Para ver ejemplos de gráficos creados con Plotly, consulte la <u>galería</u> <u>pública</u>. Plotly fue fundada en 2012 y, por lo tanto, es bastante nueva. Sin embargo, Plotly se está convirtiendo en una gran herramienta para crear y compartir gráficos. En este capítulo, nuestro objetivo es comenzar a utilizar Plotly en línea con archivos .csv o Excel. En la segunda parte del capítulo nos centraremos en utilizar el plotly paquete en RStudio para generar y exportar gráficos.

# **11.2 Primeros pasos con Plotly**

Necesitamos comenzar creando una cuenta usando el botón Crear cuenta.

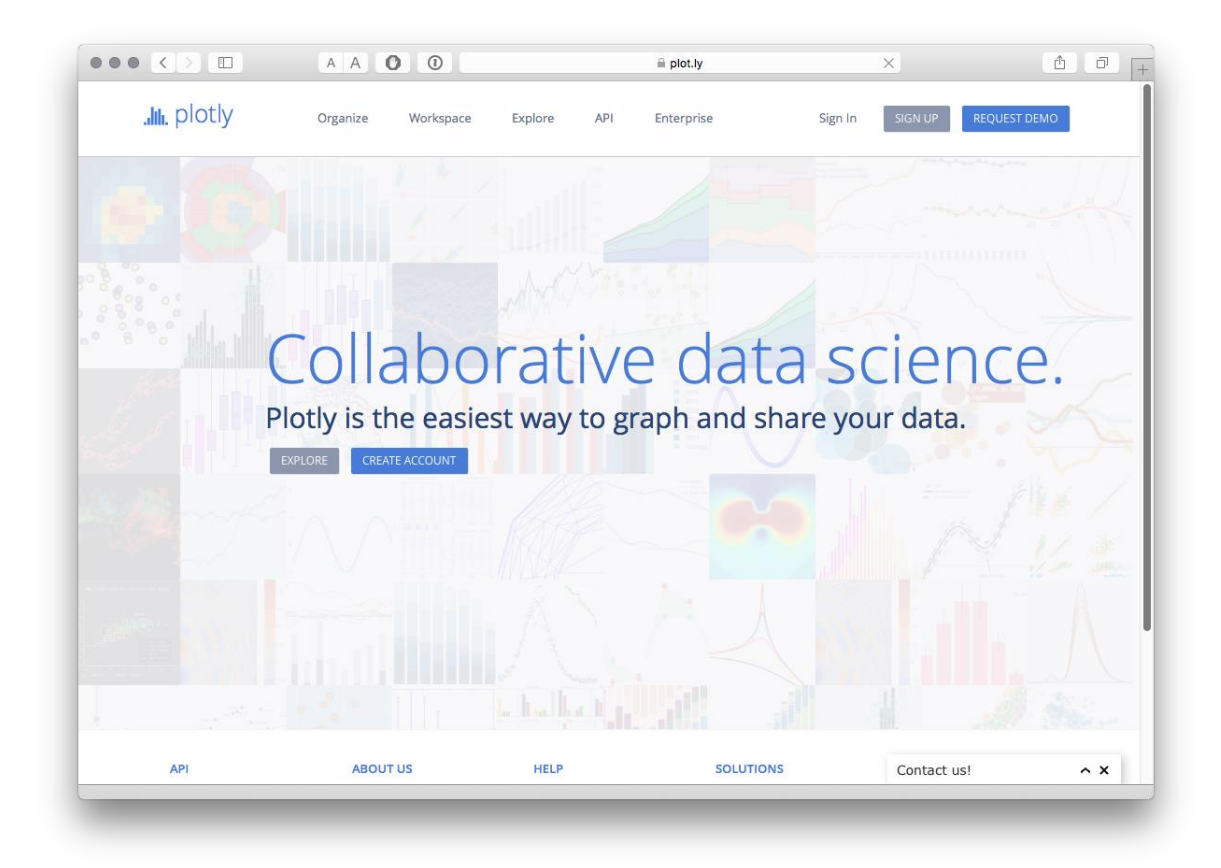

A continuación, veremos una invitación para realizar una visita guiada (que vale la pena hacer) y Plotly señala que podemos cargar archivos de Google Drive o Dropbox. Luego seleccionamos la Workspaceopción para comenzar a trabajar.

### **11.3 Importando archivos**

Cuando llegue por primera vez, verá un área de trabajo con una cuadrícula (el término de Plotly para una tabla o hoja de trabajo).

| otly Organiz             | Workens       | Even Even      | alara Ent       | orprico Al         | Ulibrarias        | Holp Dr      | ofilo       | Foodback    | 1           | poldk |
|--------------------------|---------------|----------------|-----------------|--------------------|-------------------|--------------|-------------|-------------|-------------|-------|
| OLIY Organize            | e workspa     | ice Exp        | piore Enti      | erprise Ai         | 1 libraries       | Help Pri     | otile       | Feedback    |             | polar |
| d <b>+</b> NE            | W GRID 1MPO   | RT             |                 |                    |                   |              |             |             |             |       |
| FA SAVE COPY             | EXPORT UNDO R | G              | MAKE A PLOT DAT | TATOOLS ANALYSIS   | 5                 |              |             |             |             |       |
|                          | l             | Plotly has a r | new way to orga | nize your files! C | lick "Organize" a | bove, or TRY | T NOW!      |             |             |       |
|                          | ×             | Ľ              | Col1 🔻          | Col2 v             | Col3 🔻            | Col4 v       | Col5 🔻      | Col6 v      | Col7        |       |
| MIXED TYPES              |               | x              | choose as x     | choose as x        | choose as x       | choose as x  | choose as x | choose as x | choose as x | R     |
|                          |               | v              | choose as y     | choose as <b>y</b> | choose as y       | choose as y  | choose as y | choose as y | choose as y | -     |
| Line plot                | •             | 1              |                 |                    |                   |              |             |             |             |       |
|                          |               | 2              |                 |                    |                   |              |             |             |             |       |
| Click the column heade   | rs to choose  | 3              |                 |                    |                   |              |             |             |             |       |
| different colors to mate | h x columns   | 4              |                 |                    |                   |              |             |             |             |       |
| with y columns.          |               | 5              |                 |                    |                   |              |             |             |             |       |
| OPTIONS                  |               | 6              |                 |                    |                   |              |             |             |             |       |
| or nons                  |               | 7              |                 |                    |                   |              |             |             |             |       |
| Error Bars               | -             | 8              |                 |                    |                   |              |             |             |             |       |
| Asymmetric Errors        |               | 9              |                 |                    |                   |              |             |             |             | -     |
| Group By                 |               | 10             |                 |                    |                   |              |             |             |             | -     |
| Text                     |               | 12             |                 |                    |                   |              |             |             |             | -     |
|                          |               | 13             |                 |                    |                   |              |             |             |             |       |
| INSERT INTO              |               | 14             |                 |                    |                   |              |             |             |             |       |
| Make a new plot          | •             | 15             |                 |                    |                   |              |             |             |             |       |
|                          |               | 16             |                 |                    |                   |              |             |             |             |       |
| Line plot                |               | 17             |                 |                    |                   |              |             |             |             |       |
|                          |               | 18             |                 |                    |                   |              |             |             |             |       |
|                          |               |                |                 |                    |                   |              |             |             |             |       |

En el espacio de trabajo, verá un Icono de importación que proporciona una gama de opciones para importar datos. ¡No importes nada todavía! También puede copiar datos de un archivo y pegarlos en la cuadrícula.

Al momento de escribir, el motivo para no usar estas opciones en este momento es que, si bien los datos pueden importarse bien por primera vez, en otros casos no lo harán. Al utilizar las opciones de esta página, no recibirá información si falla una importación. También tuvimos problemas para guardar los datos que se habían pegado en la hoja de trabajo (incluso cuando parecía que funcionaba). Para evitar la frustración potencial diríjase a Organize.

| + NEW                         | Hom         | е                 |         |              |                      |           | I             | FILTER BY ALL -      | SORT BY    | CREATED     | - III =        |         |
|-------------------------------|-------------|-------------------|---------|--------------|----------------------|-----------|---------------|----------------------|------------|-------------|----------------|---------|
| Grid                          |             |                   |         |              |                      |           |               |                      |            |             |                |         |
| Jpidad                        | origin      | technology_ori    | tyr     | origin       | technology_ori       | tyr       | origin        | technology_ori       | tyr        | origin      | technology_ori | tyr     |
| olde wipo_tech_instrument.csv | Resident    | 0 - Unknown       | Income  | Resident     | 0 - Unknown          | Reput     | Resident      | 0 - Unknown          | Income     | Resident    | 0 - Unknown    | Count   |
| Pecent                        | Resident    | 1 - Electrical    | Income  | Resident     | 1 - Electrical       | Region    | Resident      | 1 - Electrical       | Income     | Resident    | 1 - Electrical | Countr  |
| ynecent                       | Resident    | 2 - Audio-visu    | Income  | Resident     | 2 - Audio-visu       | Region    | Resident      | 2 - Audio-visu       | Income     | Resident    | 2 - Audio-visu | Country |
| r Favorite                    | Resident    | 3 - Telecommun    | Income  | Resident     | 10 - Measureme       | Region    | Resident      | 3 - Telecommun       | Income     | Resident    | 3 - Telecommun | Country |
| Treeb                         | Resident    | 4 - Digital co    | Income  | Resident     | 11 - Analysis        | Region    | Resident      | 4 - Digital co       | Income     | Resident    | 4 - Digital co | Country |
| ∏ Trash                       | Resident    | 5 - Basic comm    | Income  | Resident     | 12 - Control         | Region    | Resident      | 5 - Basic comm       | Income     | Resident    | 5 - Basic comm | Country |
|                               | Resident    | 6 - Computer t    | Income  | Resident     | 14 - Organic f       | Region    | Resident      | 6 - Computer t       | Income     | Resident    | 6 - Computer t | Country |
|                               | Resident    | 7 - IT methods    | Income  | Resident     | 16 - Pharmaceu       | Region    | Resident      | 7 - IT methods       | Income     | Resident    | 8 - Semiconduc | Country |
|                               | Resident    | 8 - Semiconduc    | Income  | Resident     | 18 - Food chem       | Region    | Resident      | 8 - Semiconduc       | Income     | Resident    | 9 - Optics     | Country |
|                               | Modified 10 | ) minutes ago     | 0 views | Modified les | ss than a minute ago | 0 views   | Modified 2    | 4 minutes ago        | 0 views    | Modified 24 | 4 minutes ago  | 0 views |
|                               | Applicatio  | ns Growth-rate (% | Y       | applicatio   | n_co application_da  | applicion | applicatio    | on_co application_da | applicion  |             |                |         |
|                               | 1047700     | NA                |         | EP           | 1995-10-05           | EP19,36   | EP            | 1995-10-05           | EP19-36    |             |                |         |
|                               | 1088800     | 3.9               | 1996    | US           | 1996-05-24           | US1996653 | US            | 1996-05-24           | US1996653  |             |                |         |
|                               | 1163400     | 6.9               | 1997    | US           | 1996-06-24           | US1996500 | 110           | 1005.05.01           | 1154005500 | _           |                | -       |
|                               | 1214900     | 4.4               | 1998    | WO           | 1998-11-09           | WO19 🟦 L  |               |                      |            |             |                | LEAR -  |
|                               | 1269000     | 4.5               | 1999    | AU           | 1995-10-05           | AU19      |               |                      |            |             |                |         |
|                               | 1377800     | 8.6               | 2000    | WO           | 2001-01-29           | WO20      |               |                      |            |             |                |         |
|                               | 1456500     | 5.7               | 2001    | US           | 2000-12-28           | US20      | vipo_tech_cou | intry.csv            |            |             | COMPLETED      | >       |
|                               | 1443300     | -0.9              | 2002    | WO           | 2003-07-02           | WO20      |               |                      |            |             |                |         |
|                               | 1485800     | 2.9               | 2003    | WO           | 2003-08-29           | WO20      | vipo_tech_inc | ome.csv              |            |             | COMPLETED      | >       |
|                               | wipotren    | nds.xlsx          |         | synbio.cs    | 5V                   |           |               |                      |            |             |                |         |
|                               |             |                   |         |              |                      | E V       | vipo_tech_reg | ion.csv              |            |             | COMPLETED      | >       |
|                               |             |                   |         |              |                      |           | vibo_tech_reg | 1011.034             |            |             | CONFECTED      |         |
|                               | Modified ab | oout 23 hours ago | 0 views | Modified ab  | out 23 hours ago     | 0         | dan anala t   |                      |            |             | COMPLETED      |         |
|                               | Modified ab | oout 23 hours ago | 0 views | Modified ab  | iout 23 hours ago    |           | vipo_tech_ins | trument.csv          |            |             | COMPLETED      |         |

Desde la página Organizar, seleccione el botón Nuevo y luego Cargar. Ahora seleccione su archivo local. Cuando cargue el archivo, se mostrará un mensaje de estado y, si todo va bien, verá un mensaje completo. Si no, se mostrará un mensaje en rojo que le informa que ha habido un problema (no está claro cómo solucionar estos problemas).

Para este experimento, utilizamos dos conjuntos de <u>datos del repositorio de datos</u> <u>del Manual de Open Source Patent Analytics</u>. Cuando utilice el repositorio Github, haga clic en el archivo de interés hasta que vea un View Rawmensaje. Luego haga clic derecho para descargar el archivo de datos desde allí. Puede descargarlos para su propio uso directamente desde los siguientes enlaces.

- 1. La OMPI presenta tendencias de aplicación por año y con% de variación.
- 2. <u>Patentes de pizza por país y año</u>. Este es un conjunto de datos simple que contiene recuentos de documentos de patente que contienen la palabra pizza de <u>WIPO Patentscope</u>, desglosados por país y año.

Un punto importante a tener en cuenta es que Plotly no es una herramienta de procesamiento de datos. Si bien hay algunas herramientas de datos, por lo general, sus datos deberán estar en una forma adecuada para trazar en el momento de la entrada. En parte, esto refleja el uso de API que permiten a los usuarios de Python, R y Matlab enviar sus datos directamente a Plotly para compartirlos con otros. Este es uno de los grandes puntos fuertes de Plotly y lo cubriremos a continuación. Sin

embargo, también tuvimos problemas al cargar y graficar conjuntos de datos con los que fue fácil trabajar en Tableau (como punto de referencia). Esto sugiere la necesidad de invertir tiempo en comprender los formatos que Plotly entiende.

Experimentamos un tipo diferente de problema con los simples datos de tendencias de la OMPI donde Plotly concatenó la primera fila (que contiene etiquetas) y la primera fila de datos en una fila de encabezado. Sin embargo, en la mayoría de los casos la importación parecía estar bien. Para convertir una fila en una fila de encabezado, haga clic con el botón derecho en la fila con los encabezados y haga clic derecho use row as col headers. Luego haz clic derecho nuevamente para eliminar la fila original.

# 11.4 Creando un gráfico

Comenzaremos con los simples datos de tendencias de la OMPI abriendo esa Cuadrícula.

|       | Plotly              | У                      |                    |      |           | PI         | otly         |                |           | Plotly       |             |             | Plotly      |        |     |
|-------|---------------------|------------------------|--------------------|------|-----------|------------|--------------|----------------|-----------|--------------|-------------|-------------|-------------|--------|-----|
| ե plo | otly Org            | ganize                 | Works              | pace | Ex        | plore      | Enterprise   | API            | libraries | Help P       | rofile      | Feedba      | ack 1       | pold   | nam |
| Grid  | E                   | 🗄 wipot                | trends.xlsx        | ł    | - NEW GRI | р 🕂 імр    | ORT          |                |           |              |             |             |             |        |     |
|       | La SAVE C           | COPY EX                | ± ⊃<br>PORT UNDO   | G    | )         | MAKE A PLO | T DATA TOOLS |                |           |              |             |             |             |        | Sha |
|       |                     |                        | ×                  |      | L,        |            | Ye           | ear            |           | Applications | Growth-rate | Col4 v      | Col5 v      | Co     | 1   |
|       | MIXED TYPE          | ES                     |                    |      | ×         |            | choo         | se as <b>x</b> |           | choose as x  | choose as x | choose as x | choose as x | choose |     |
|       |                     |                        |                    |      | v         |            | choo         | se as y        |           | choose as y  | choose as y | choose as y | choose as y | choose |     |
|       | Line plot           |                        | •                  |      | 1         | 1995       |              |                |           | 1047700      | NA          |             |             | _      |     |
|       |                     |                        |                    |      | 2         | 1996       |              |                |           | 1088800      | 3.9         |             |             | _      |     |
|       | Click the column l  | headers t              | o choose           |      | 3         | 1997       |              |                |           | 1163400      | 6.9         |             |             |        |     |
|       | different colors to | to grapn.<br>o match x | use the<br>columns |      | 4         | 1998       |              |                |           | 1214900      | 4.4         |             |             | _      |     |
|       | with y columns.     |                        |                    |      | 5         | 1999       |              |                |           | 1269000      | 4.5         |             |             |        |     |
|       |                     |                        |                    |      | 6         | 2000       |              |                |           | 1377800      | 8.6         |             |             |        |     |
|       | OPTIONS             |                        |                    |      | 7         | 2001       |              |                |           | 1456500      | 5.7         |             |             |        |     |
|       | Error Bars          |                        |                    |      | 8         | 2002       |              |                |           | 1443300      | -0.9        |             |             |        |     |
|       | Asymmetric E        | rrors                  |                    |      | 9         | 2003       |              |                |           | 1485800      | 2.9         |             |             |        |     |
|       | Group By            |                        |                    |      | 10        | 2004       |              |                |           | 1570100      | 5.7         |             |             |        |     |
|       | Tevt                |                        |                    |      | 11        | 2005       |              |                |           | 1703600      | 8.5         |             |             |        |     |
|       | TEXC                |                        |                    |      | 12        | 2006       |              |                |           | 1794300      | 5.3         |             |             |        |     |
|       | INSERT INTO         |                        |                    |      | 13        | 2007       |              |                |           | 1866000      | 4           |             |             |        |     |
|       | Make a new pl       | lot                    | •                  |      | 14        | 2008       |              |                |           | 1914800      | 2.6         |             |             |        |     |
|       | make a new pi       | IUL                    | -                  |      | 15        | 2009       |              |                |           | 1846800      | -3.6        |             |             |        |     |
|       |                     |                        |                    |      | 16        | 2010       |              |                |           | 1987600      | 7.6         |             |             |        |     |
|       | Line plot           |                        |                    |      | 17        | 2011       |              |                |           | 2149000      | 8.1         |             |             |        |     |
|       |                     |                        |                    |      | 18        | 2012       |              |                |           | 2347700      | 9.2         |             |             |        |     |
|       |                     |                        |                    |      | 19        |            |              |                | _         |              |             |             |             |        |     |
|       |                     |                        |                    |      |           |            |              |                |           |              |             | Contact     | . usl       | ^      | ×   |
|       |                     |                        |                    |      |           |            |              |                |           |              |             | contact     |             |        | ~   |

Tenga en cuenta que en la Cuadrícula tenemos opciones para seleccionar los ejes x o y para el trazado. También hay un menú de opciones al que volveremos.

El tipo de gráfico se puede cambiar seleccionando el menú desplegable como podemos ver a continuación.

| rid           |         | EE w         | ipotreno | ds.xlsx   |           |    |             |                 |                |   |                    |             |             |             |       |
|---------------|---------|--------------|----------|-----------|-----------|----|-------------|-----------------|----------------|---|--------------------|-------------|-------------|-------------|-------|
| ATA           |         | SAVE COPY    | EXPORT   | C<br>Odnu | G<br>REDO |    | MAKE A PLOT | T<br>DATA TOOLS |                |   |                    |             |             |             |       |
|               |         |              |          | ×         |           | ₽  |             | Ye              | ear            | V | Applications       | Growth-rate | Col4 v      | Col5 v      | Co    |
|               | MD      | ED TYPES     |          |           |           | х  |             | choo:           | se as <b>x</b> |   | choose as x        | choose as x | choose as x | choose as x | choos |
|               | 1.54    | a plat       |          | -         |           | у  |             | choos           | se as y        |   | choose as <b>y</b> | choose as y | choose as y | choose as y | choos |
|               | LII     | ie plot      |          |           |           | 1  | 1995        |                 |                |   | 1047700            | NA          |             |             |       |
| Cline         | Lir     | ne plot      |          |           |           | 2  | 1996        |                 |                |   | 1088800            | 3.9         |             |             |       |
| Click<br>x an | ] So    | atter plot   |          | 2         |           | 3  | 1997        |                 |                |   | 1163400            | 6.9         |             |             |       |
| diffe         | en Ba   | r chart      |          | 5         |           | 4  | 1998        |                 |                |   | 1214900            | 4.4         |             |             |       |
| with          | )<br>Hi | stogram      |          |           |           | 5  | 1999        |                 |                |   | 1269000            | 4.5         |             |             |       |
| OPT           | 16 .    | an plat      |          |           |           | 6  | 2000        |                 |                |   | 1377800            | 8.6         |             |             |       |
| -             | Ar      | ea piot      |          |           |           | 7  | 2001        |                 |                |   | 1456500            | 5.7         |             |             |       |
| Err           | ror E   | Bars         | _        |           |           | 8  | 2002        |                 |                |   | 1443300            | -0.9        |             |             |       |
| As            | ymn     | netric Error | s        |           |           | 9  | 2003        |                 |                |   | 1485800            | 2.9         |             |             |       |
| Gr            | oup     | Ву           |          |           |           | 10 | 2004        |                 |                |   | 1570100            | 5.7         |             |             |       |
| Те            | xt      |              |          |           |           | 11 | 2005        |                 |                |   | 1703600            | 8.5         |             |             |       |
|               |         |              |          |           |           | 12 | 2006        |                 |                |   | 1794300            | 5.3         |             |             |       |
| INSE          | ERT II  | OTV          |          |           |           | 13 | 2007        |                 |                |   | 1866000            | 4           |             |             |       |
| Ma            | ke a    | new plot     | •        |           |           | 14 | 2008        |                 |                |   | 1914800            | 2.0         |             |             |       |
|               |         |              |          |           |           | 15 | 2009        |                 |                |   | 1040000            | -3.0        |             |             |       |
|               |         | 1-1          |          |           |           | 17 | 2010        |                 |                |   | 21/19000           | 8.1         |             |             |       |
| LI            | ne p    | 100          |          |           |           | 18 | 2012        |                 |                |   | 2347700            | 9.7         |             |             |       |
|               |         |              |          |           |           | 19 | 2012        |                 |                |   | 23-17700           | 5.2         |             |             |       |
|               |         |              |          |           |           |    |             |                 |                |   |                    |             |             |             |       |

Siguiendo con un gráfico de líneas, cuando creamos la trama podemos agregar un título y luego cambiar el tema (en este caso a Catherine).

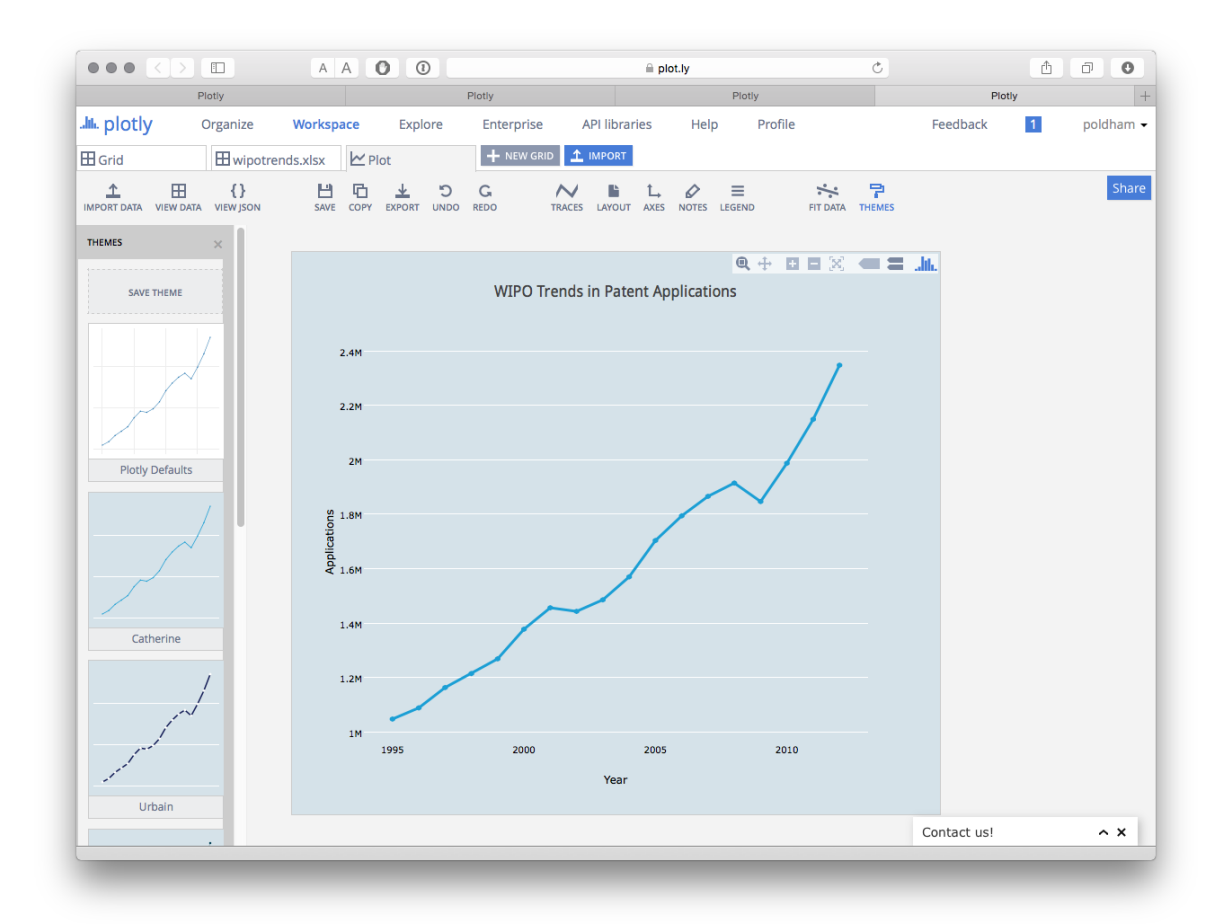

También podríamos agregar una línea de ajuste seleccionando el FIT DATAicono de menú. Esto le pedirá que cree un ajuste y luego tendrá un rango de funciones preestablecidas o puede agregar las suyas propias. Aquí simplemente hemos elegido el ajuste lineal predeterminado.

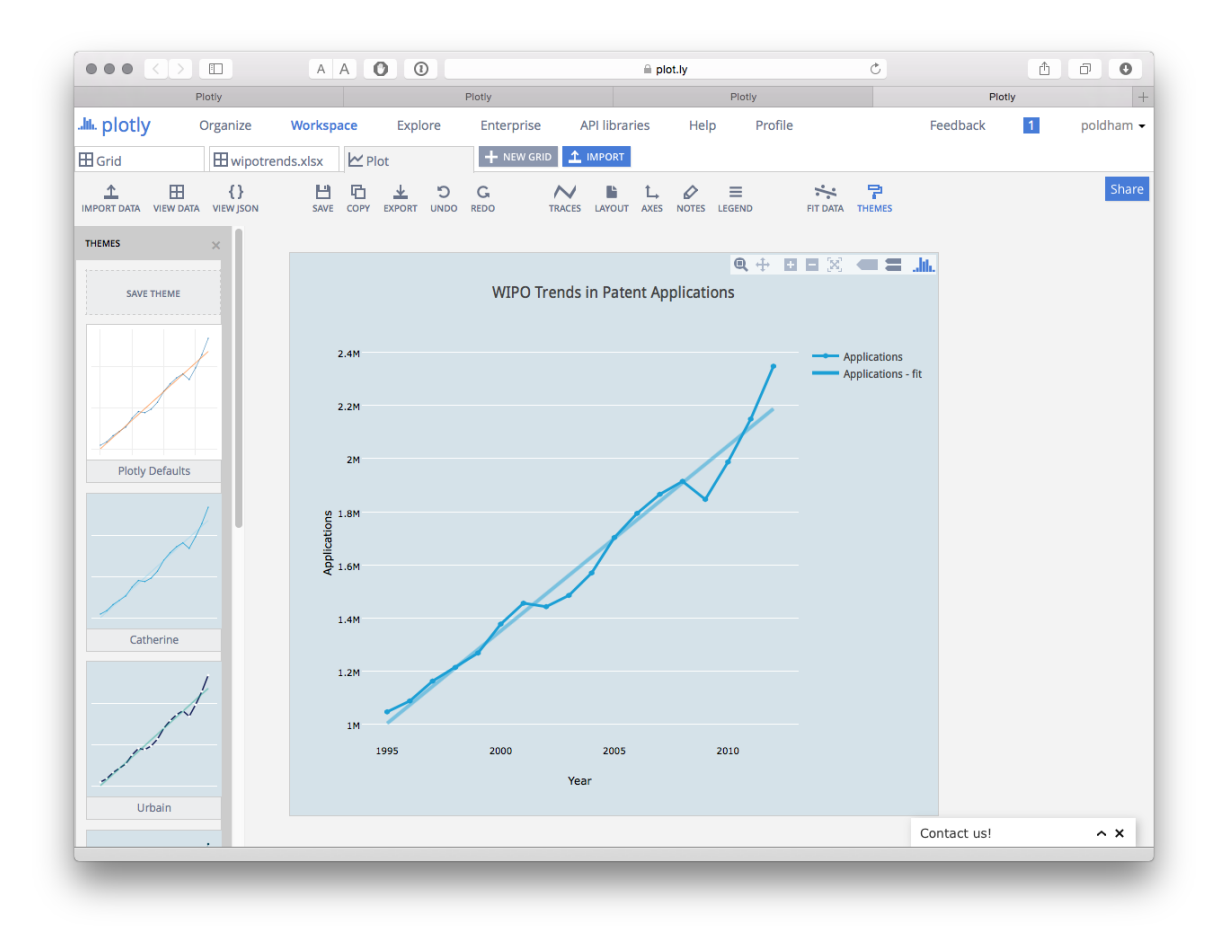

Luego podemos guardar la gráfica y usar el botón de exportación para guardar la gráfica en una variedad de formatos y tamaños. También es muy fácil agregar anotaciones usando el ícono de Notas. Confusamente, el gran botón azul Compartir solo parece guardar el archivo y, a pesar de guardar la trama, no pudimos ubicarlo de nuevo. Si bien Plotly ciertamente se ve bien y parece tener funciones atractivas, no es intuitivo y las dificultades que implica importar y compartir pueden ser frustrantes y llevar mucho tiempo. En resumen, se necesita tiempo para invertir y explorar el potencial de esta herramienta.

#### 11.4.1 Añadiendo un segundo eje

Si volvemos a nuestros datos originales de tendencias de la OMPI, tenemos un porcentaje de cambio anual en las solicitudes de patentes. Podríamos mostrar esto en un gráfico con un segundo eje para el porcentaje.

Para hacer eso en la vista de cuadrícula, seleccione el botón "elegir como y" en la columna de la tasa de crecimiento para agregar un segundo elemento para el eje y.

| Plotly                              | Plotly  | Plotly                   |                                  | Plotly             |
|-------------------------------------|---------|--------------------------|----------------------------------|--------------------|
| h. plotly Organize Workspace        | Explore | Enterprise API libraries | Help Pr                          | ofile              |
| H Grid                              | Plot    | + NEW GRID 1 IMPORT      |                                  |                    |
|                                     |         |                          |                                  | -                  |
| + E Copy export undo redo           | MAKE A  | PLOT DATA TOOLS ANALYSIS |                                  | Sh                 |
| ×                                   | L.      | Year                     | <ul> <li>Applications</li> </ul> | Growth-rate        |
| MIXED TYPES                         | x       | choose as <b>x</b>       | choose as x                      | choose as x        |
|                                     | v       | choose as y              | choose as <b>y</b>               | choose as <b>y</b> |
|                                     | 1 1995  |                          | 1047700                          | NA                 |
|                                     | 2 1996  |                          | 1088800                          | 3.9                |
| Click the column headers to choose  | 3 1997  |                          | 1163400                          | 6.9                |
| different colors to match x columns | 4 1998  |                          | 1214900                          | 4.4                |
| with y columns.                     | 5 1999  |                          | 1269000                          | 4.5                |
|                                     | 6 2000  |                          | 1377800                          | 8.6                |
| OPTIONS                             | 7 2001  |                          | 1456500                          | 5.7                |
| Error Bars                          | 8 2002  |                          | 1443300                          | -0.9               |
| Asymmetric Errors                   | 9 2003  |                          | 1485800                          | 2.9                |
| Group By                            | 10 2004 |                          | 1570100                          | 5.7                |
| Text                                | 11 2005 |                          | 1703600                          | 8.5                |
| Text                                | 12 2006 |                          | 1794300                          | 5.3                |
| INSERT INTO                         | 13 2007 |                          | 1866000                          | 4                  |
| Make a new plot                     | 14 2008 |                          | 1914800                          | 2.6                |
| Make a new plot                     | 15 2009 |                          | 1846800                          | -3.6               |
|                                     | 16 2010 |                          | 1987600                          | 7.6                |
| Line plot                           | 17 2011 |                          | 2149000                          | 8.1                |
|                                     | 18 2012 |                          | 2347700                          | 9.2                |
|                                     | 19      |                          |                                  |                    |
|                                     | 20      |                          |                                  |                    |
|                                     | 21      |                          |                                  |                    |
|                                     | 22      |                          |                                  |                    |
|                                     | 23      | _                        |                                  |                    |
|                                     |         |                          | Contact us!                      | ~ ×                |

Cuando elijamos el gráfico de líneas, ahora veremos los dos conjuntos de datos con el porcentaje al final. Ahora necesitamos crear un segundo eje y a la derecha y asignar los datos de porcentaje a eso.

Para hacer esto, seleccione el icono de Trazas y aparecerá un menú que muestra las trazas de datos. El menú desplegable debajo de Trazas mostrará Aplicaciones, por lo tanto, seleccione% de tasa de crecimiento en el menú desplegable. Luego, donde veas Líneas / Marcadores, selecciona el punto. Esto evitará que las puntuaciones porcentuales se muestren como una línea.

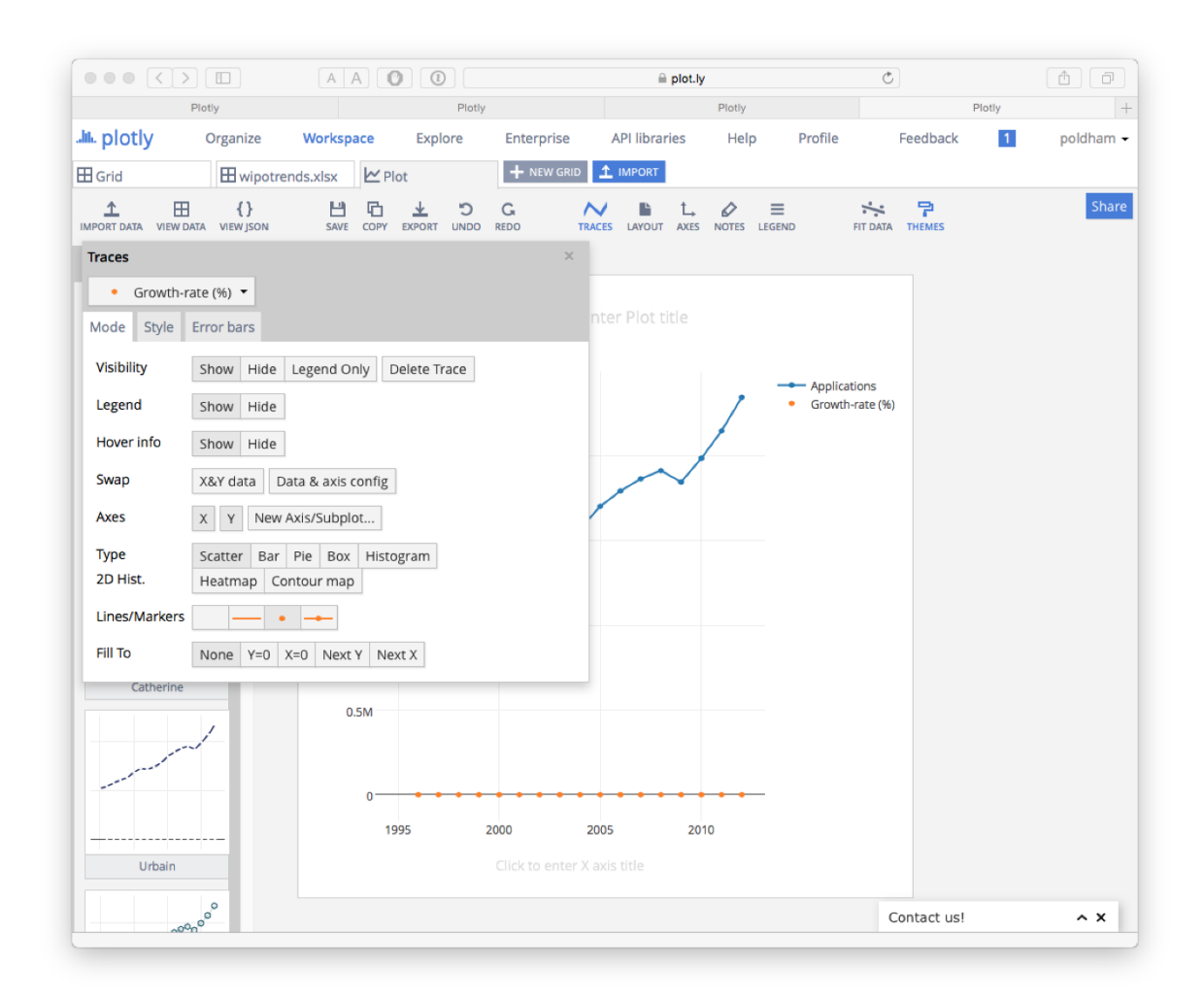

A continuación, en el mismo panel bajo Axesseleccionar New Axis/Subploty aparecerá una nueva pantalla. Tenemos algunas opciones aquí, pero simplemente elegiremos crear un nuevo eje a la derecha.

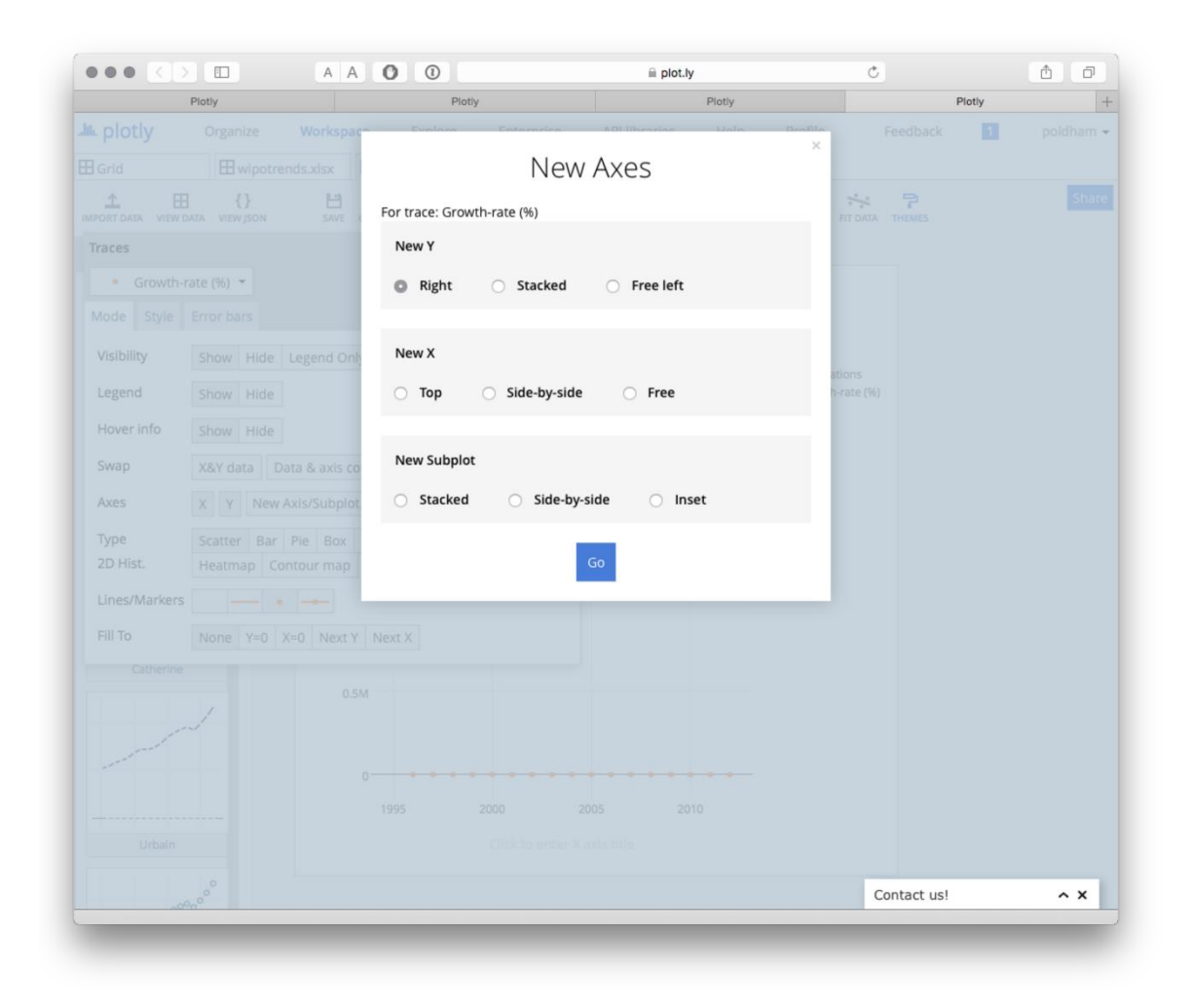

El resultado se verá algo como esto.

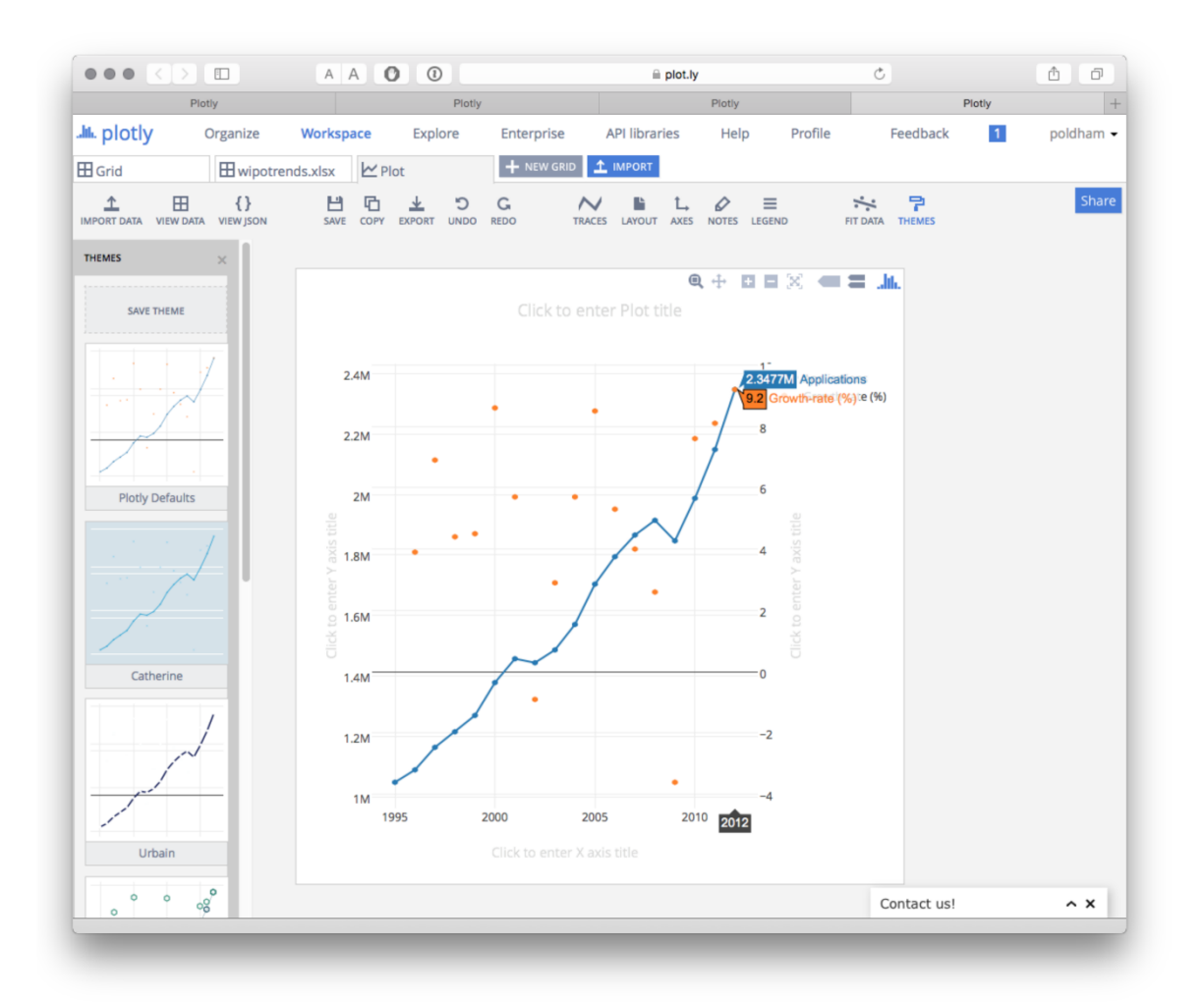

Nuestro problema ahora es igualar los ejes y cambiar el tamaño de los puntos para las puntuaciones porcentuales. Finalmente podemos añadir un título.

Antes de continuar, notemos que tenemos un valor de eje negativo significativo de -3.6% en 2009 cuando las solicitudes de patente declinaron. También hay un valor negativo en 2002.

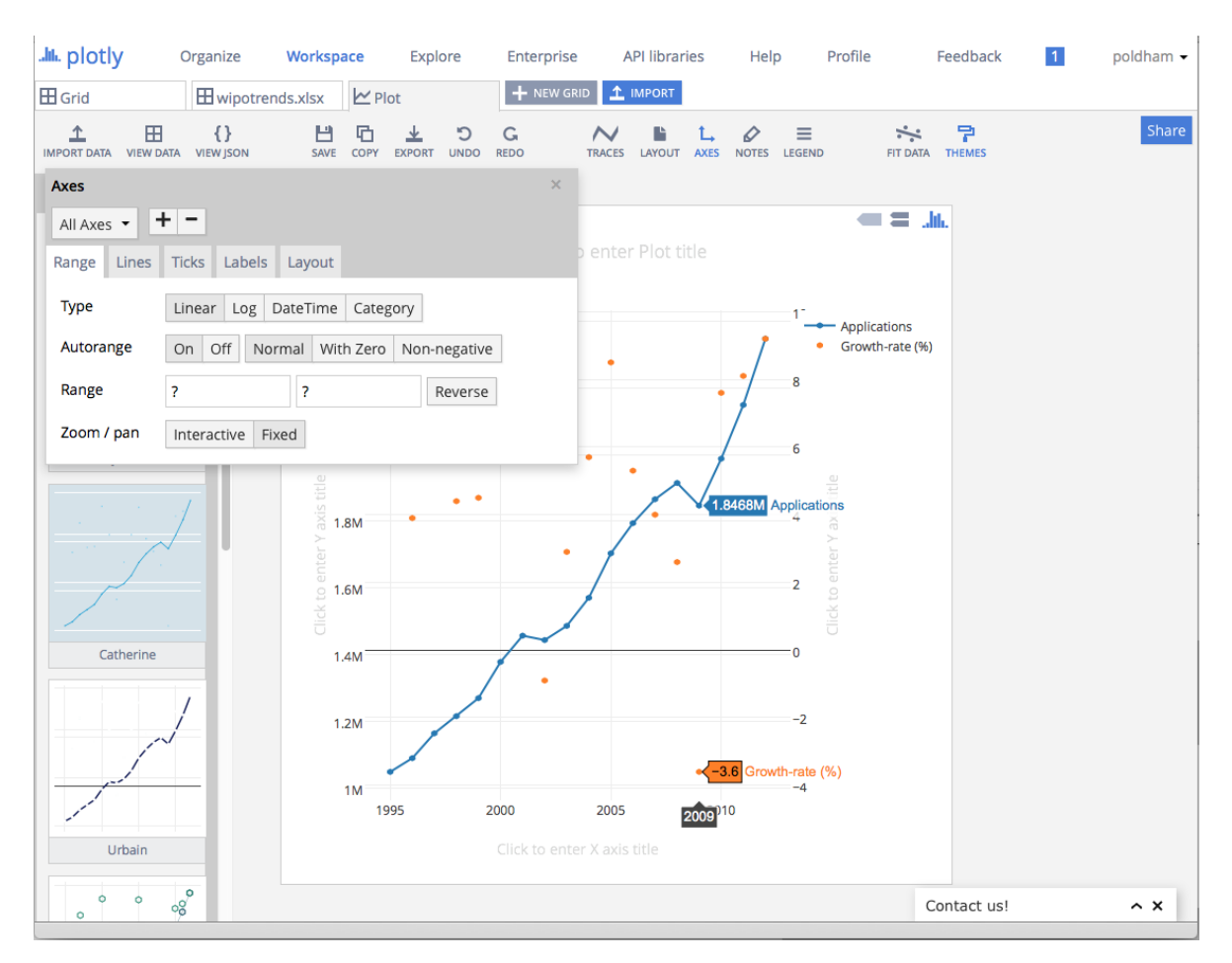

Si quisiéramos conservar estos valores, probablemente querríamos desactivar el segundo conjunto de líneas de cuadrícula. También nos gustaría cambiar el tamaño de los puntos.

Para desactivar las líneas de la cuadrícula en el segundo eje y, haga clic en el icono Ejes en el menú principal a la izquierda. Luego, en el All Axesmenú desplegable debajo de Ejes, seleccione Y Eje 2. Luego haga clic en el ícono del submenú Líneas y desactive las líneas y líneas de cuadrícula. También apague la línea Cero a menos que desee retenerla.

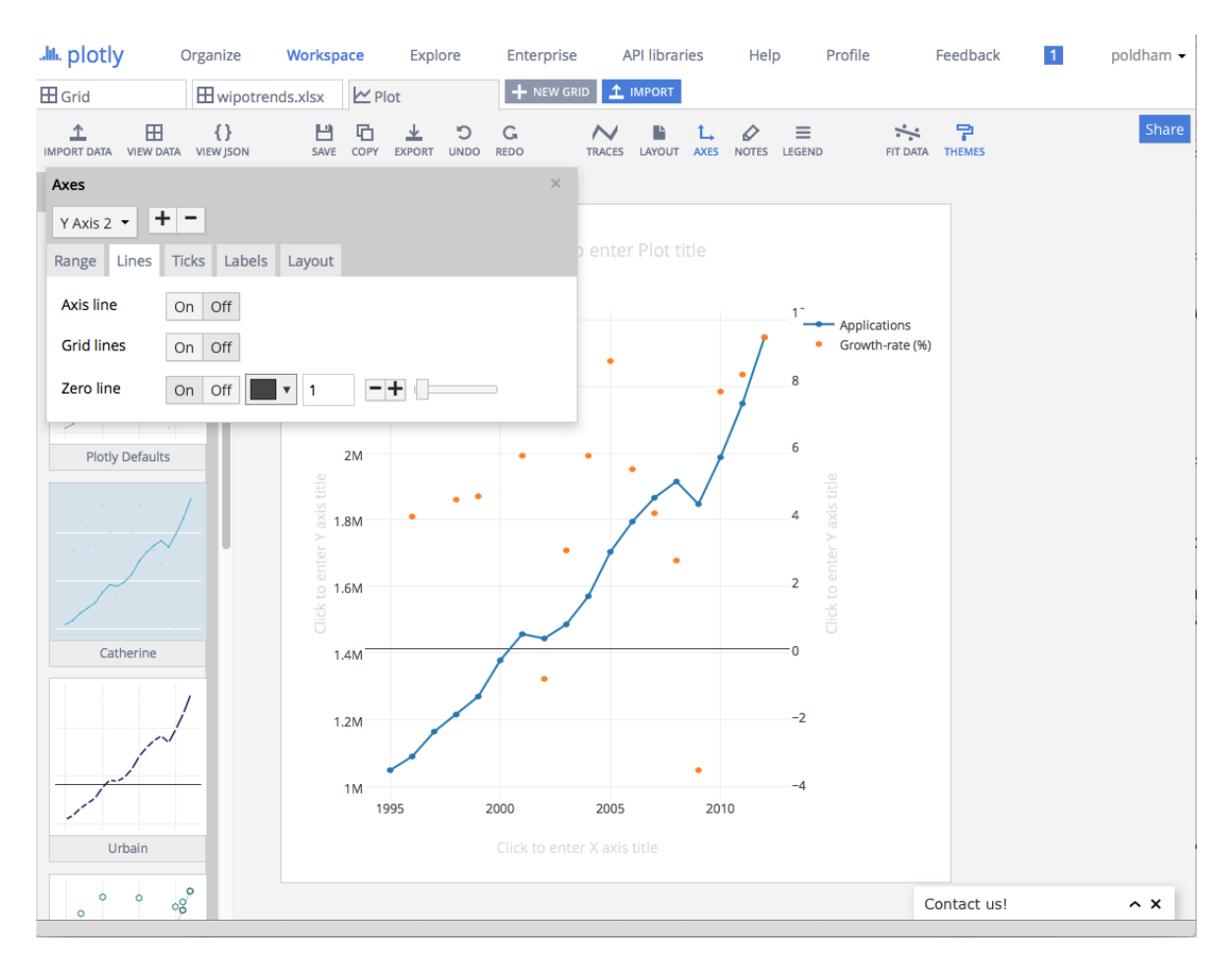

Para cambiar el tamaño de los puntos, debemos volver al menú principal de Trazas a la izquierda y seleccionar la Tasa de crecimiento de la lista de Trazas. Luego elija la pestaña Estilo y cambie el tamaño del marcador a algo más grande, como 8.

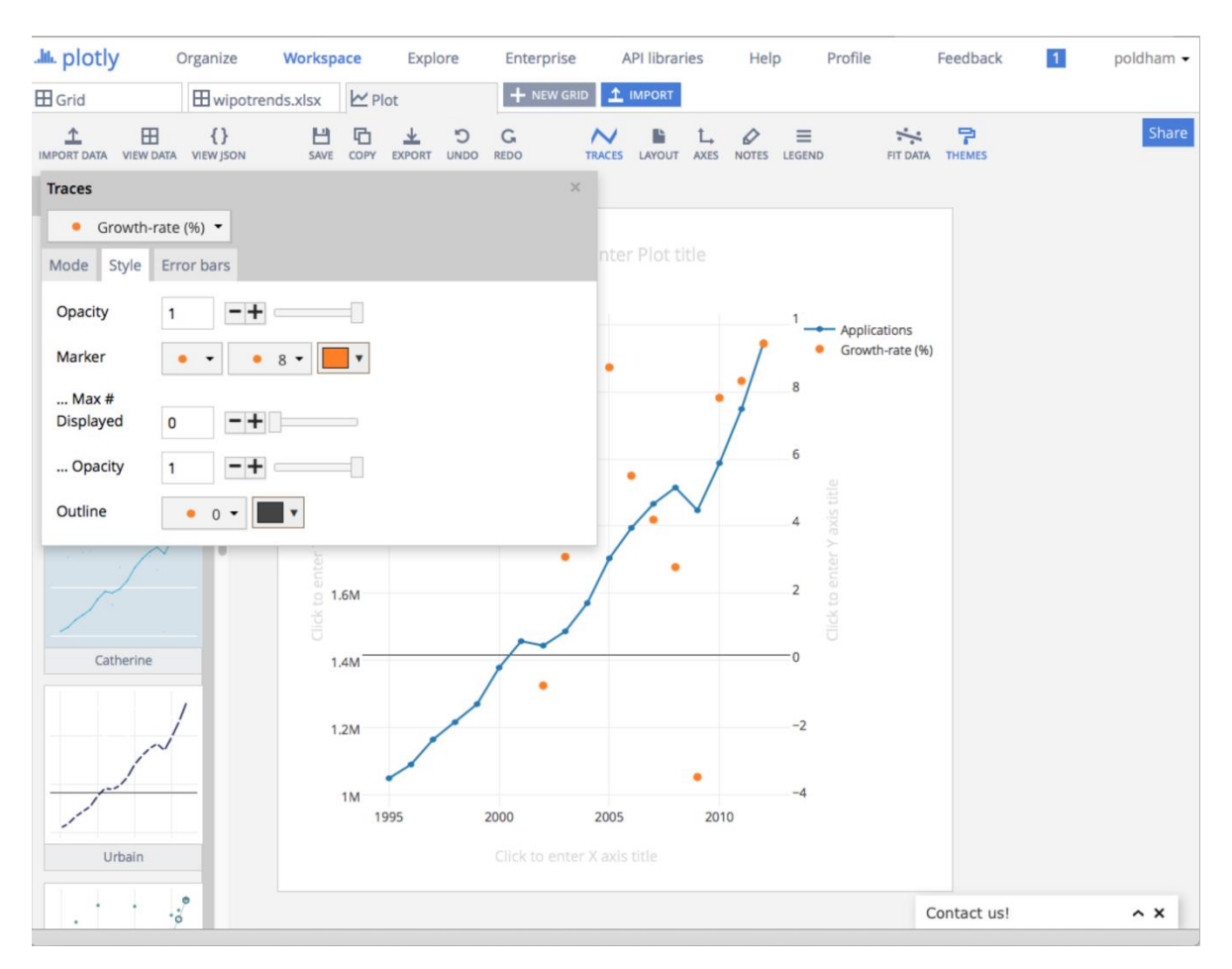

Para finalizar el gráfico queremos añadir algunas etiquetas. Simplemente podemos escribir las etiquetas del Eje y un título en los cuadros de texto provistos. Al elegir el ícono Leyenda, podríamos activar o desactivar la leyenda. Tenga en cuenta que, si bien este gráfico puede considerarse autoexplicativo, puede que no lo sea para el lector. También podemos simplemente arrastrar las etiquetas de los ejes a una posición diferente.

Es posible que quisiéramos eliminar los valores negativos de la gráfica (en ese caso, los valores deberán explicarse en el texto que lo acompaña). Para hacer eso Axes, seleccione y luego Y Axis2, en la Autorangeopción Non-negativede mostrar solo los valores mayores a cero en la gráfica.

Si quisiéramos, también podríamos aplicar una línea de ajuste seleccionando el icono Ajustar datos. Elegiremos lineales.

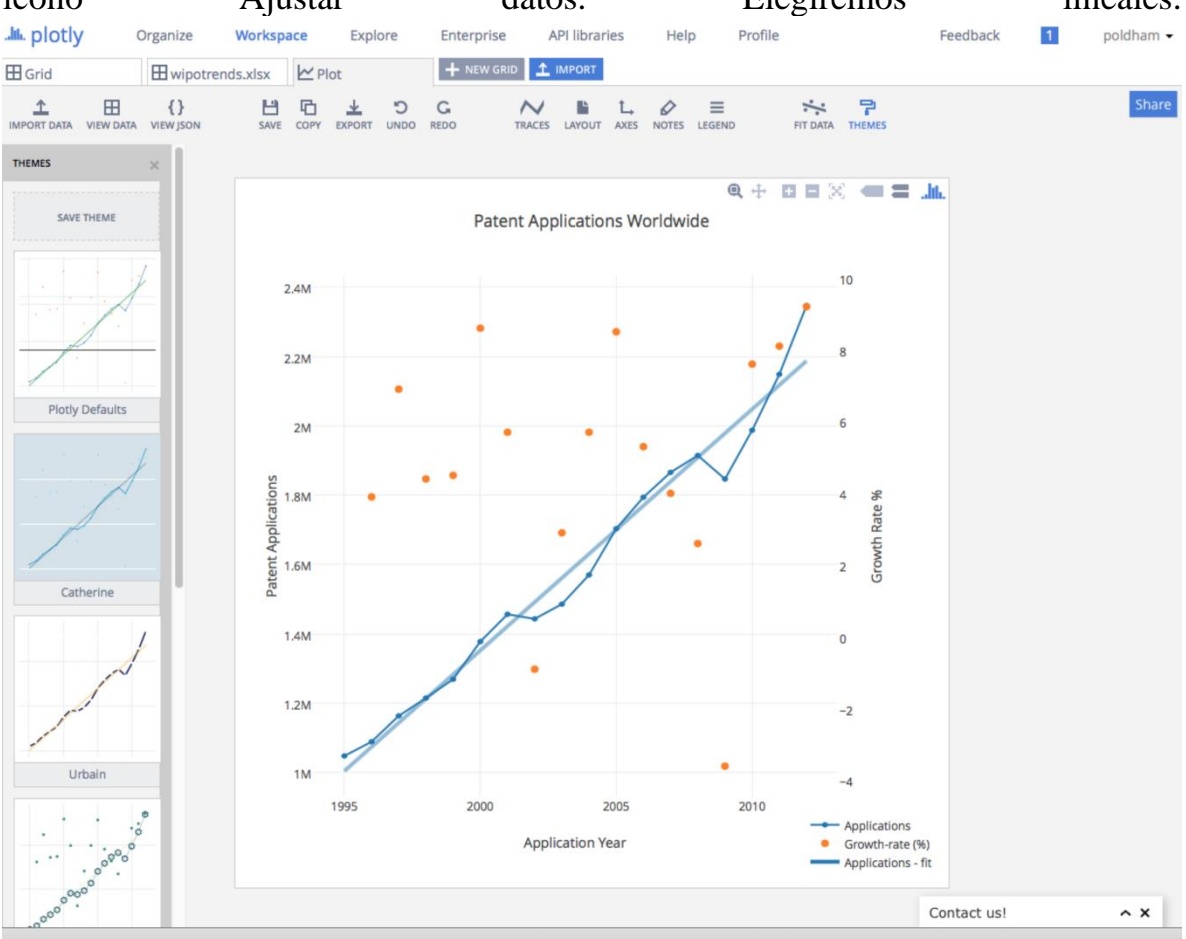

Finalmente, para terminar la trama, es posible que desee agregar anotaciones utilizando el icono NOTAS. Simplemente haga clic en el signo más en el menú emergente para obtener una nueva anotación y luego seleccione la flecha y el texto y muévalos a la posición que desee.

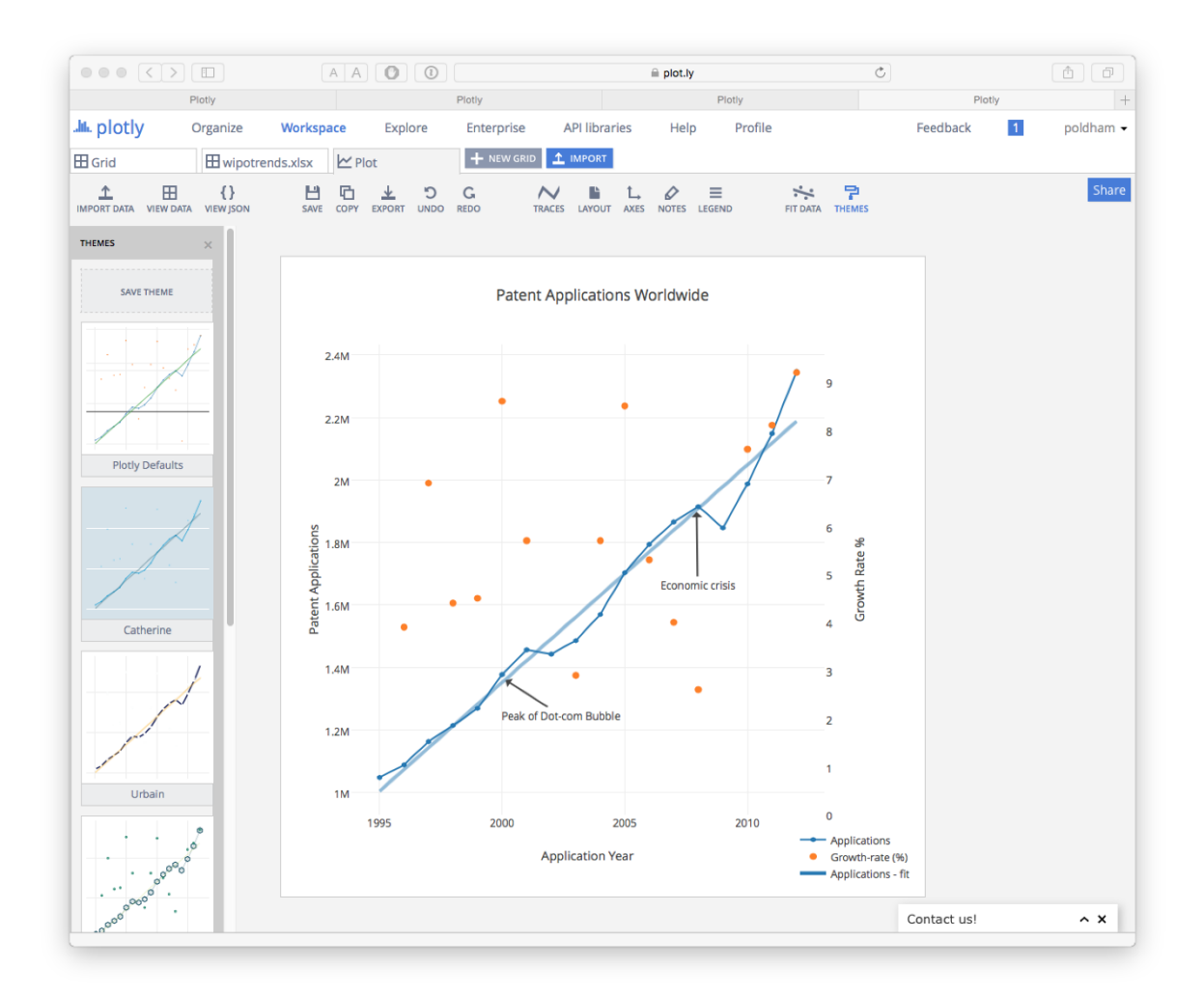

En este caso, hemos agregado un par de marcadores que pueden ayudar a comprender las tendencias en la actividad. Primero, tenemos una caída en las solicitudes de patentes entre 2001 y 2002. Una posible explicación aquí es que se trata de un golpe en el efecto del colapso de la burbuja de dot.com, donde los precios de las acciones alcanzaron un máximo en 2000, disminuyeron rápidamente y se recuperaron antes de disminuir. de nuevo en 2001. Los datos de patentes típicamente muestran efectos de retraso y es razonable pensar que la disminución en la actividad de la aplicación a partir de 2001 refleja estos ajustes económicos más amplios. Del mismo modo, hay una caída significativa en las solicitudes entre 2008 y 2009 que parece razonable asumir que refleja los efectos de la crisis económica mundial de 2007-2008. Tenga en cuenta que estos son marcadores de manera simple para ayudar a interpretar los gráficos.

# 11.5 Guardar y compartir

Para guardar la trama simplemente hacemos clic en Guardar. Sin embargo, es aquí donde una de las principales fortalezas de Plotly se hace evidente. Tan pronto como guardemos la trama también podemos invitar a otros por correo electrónico, podemos crear un enlace público o privado para compartir. Para los colaboradores, deben tener una cuenta de Plotly para que esto funcione.

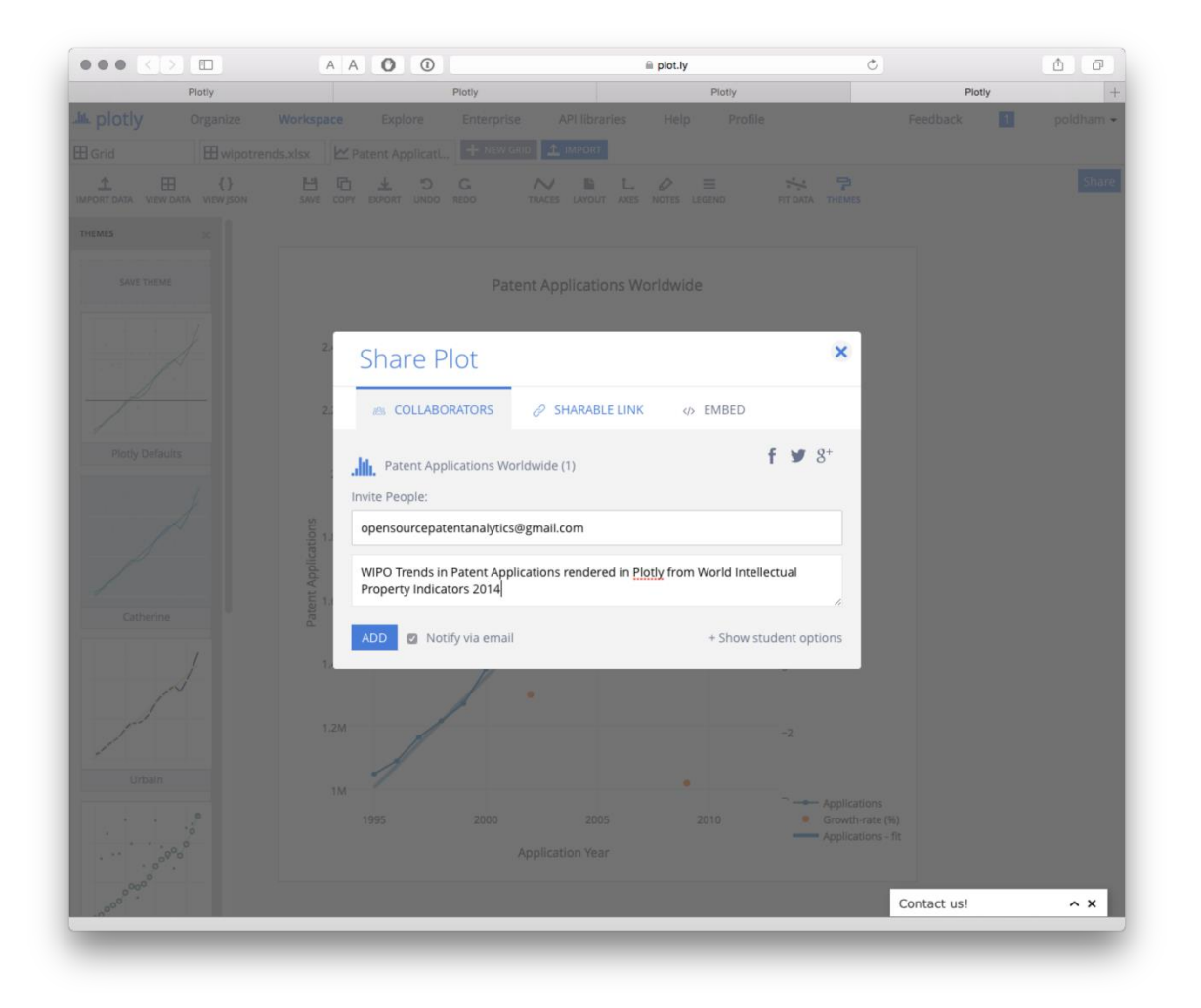

La siguiente opción es compartir un enlace. Tenga en cuenta que el valor predeterminado es compartir un enlace privado. Para cambiar eso selecciona el icono de bloqueo. El enlace privado es particularmente adecuado para los profesionales de patentes.

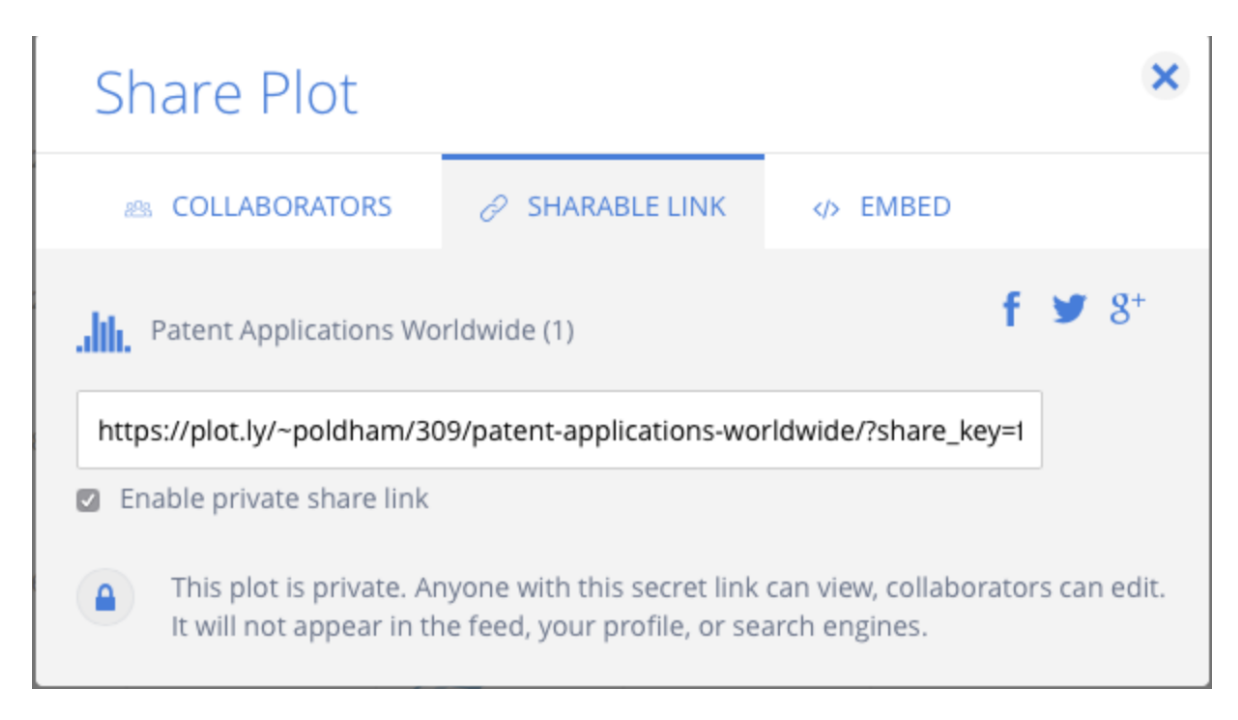

También puede capturar un código de inserción para incrustar la trama en una página web

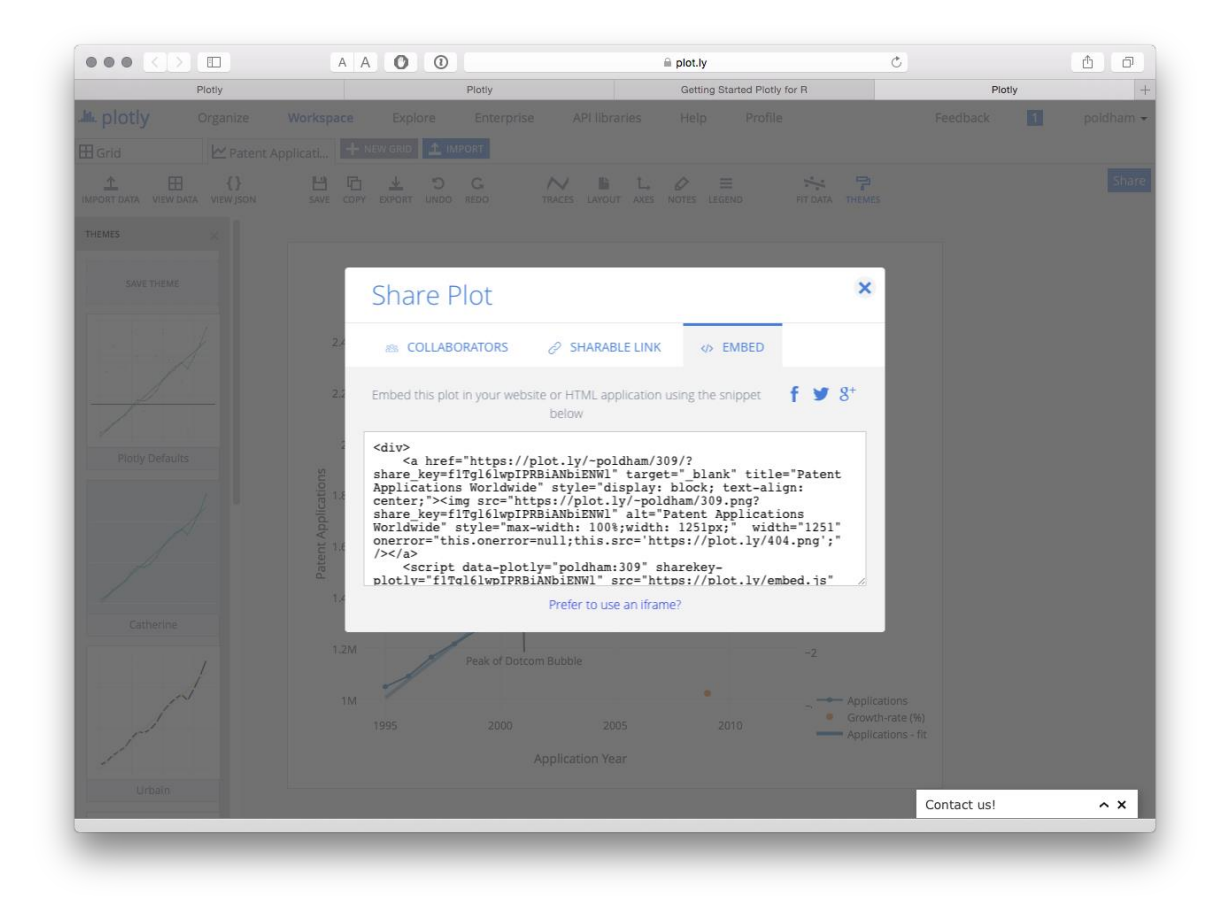

Alternativamente, sorprenda a sus amigos y familiares al publicar la trama en Facebook o comparta con una audiencia más amplia en Twitter.

En este ejemplo nos hemos centrado en desarrollar una trama muy simple utilizando plotly. En la práctica, hay una amplia gama de posibles opciones de trazado con un número creciente de tutoriales que se proporcionan  $\underline{aqui}$ .

# 11.6 Trabajando con Plotly en R

Estamos siguiendo las instrucciones para configurar <u>argumentalmente en I</u>. Usaremos <u>RStudio</u> para este experimento. Descargue RStudio para su sistema operativo <u>aquí</u> y asegúrese de que también instala R al mismo tiempo desde el enlace en la página de RStudio <u>aquí</u>. Para Python, intente estas <u>instrucciones de instalación</u> para comenzar.

En RStudio primero tenemos que instalar el plotlypaquete. También instalaremos algunos otros paquetes útiles para trabajar con datos en R. Seleccione la pestaña Paquetes en RStudio e ingrese plotlye instale, o escriba lo siguiente en la consola y presione Entrar.

```
install.packages("plotly") # the main event
install.packages("readr")
  # import csv files
install.packages("dplyr")
  # wrangle data
install.packages("tidyr")
  # tidy data
```

A continuación, cargue las bibliotecas.

library(plotly) library(readr) library(dplyr) library(tidyr)

Ahora necesitamos configurar nuestras credenciales para la API. Cuando inicie sesión, plotlysiga <u>este enlace</u> para obtener su clave API. Tenga en cuenta también que puede obtener un token de API de transmisión en la misma página. Streaming actualizará un gráfico desde el interior de RStudio.

Cuando haya obtenido su token, use el siguiente comando para almacenar su nombre de usuario y la clave API en su entorno.

```
Sys.setenv("plotly_username" = "your_plotly_username")
Sys.setenv("plotly_api_key" = "your_api_key")
```

A continuación, cargaremos un conjunto de datos de datos de la OMPI Patentscope que contienen datos de muestra en documentos de patente que contienen la palabra pizza organizada por país y año (pcy = pizza, país, año).

```
library(readr)
pcy <- read_csv
("https://github.com/wipo-analytics/
opensource-patent-analytics/raw/master/
2_datasets/pizza_medium_clean/pcy.csv")</pre>
```

Debido a que los datos de patentes generalmente contienen un precipicio de datos para los últimos años, filtraremos los últimos años utilizando filter()del dplyrpaquete especificando un año menor o igual a 2012. Para eliminar la larga cola de datos históricos limitados, especificaremos mayor que o igual a 1990.

```
library(dplyr)
pcy <- filter(pcy, pubyear >= 1990, pubyear <= 2012) %>%
  print()
## # A tibble: 223 x 4
        pubcountry pubcode pubyear
  ##
                                        n
  ##
        <chr>
                   <chr>
                             <int> <int>
## 1 Canada
                 CA
                            1990
                                    19
  ##
      2 Canada
                   CA
                              1991
                                       49
     3 Canada
  ##
                   CA
                              1992
                                       66
  ##
     4 Canada
                   CA
                              1993
                                       59
  ##
     5 Canada
                              1994
                                       50
                   CA
  ## 6 Canada
                   CA
                              1995
                                       39
  ## 7 Canada
                   CA
                              1996
                                       36
  ## 8 Canada
                   CA
                              1997
                                       45
  ## 9 Canada
                   CA
                              1998
                                       46
                               1999
  ## 10 Canada
                   CA
                                       47
  ## # ... with 213 more rows
```

Para crear la trama plotlyutilizamos la plot\_ly()función. Especificaremos el conjunto de datos, los ejes x e y, luego, el color de los datos del país (conocido como traza en el plotlyidioma). Luego agregaremos un título usando el %>%operador de tubería para "esto" y luego "eso". Para especificar el aspecto
visual que queremos, especificamos el modo como "líneas" "(intente con" marcadores "para un diagrama de dispersión).

```
library(plotly)
s <- plot_ly(pcy, x = pubyear,
        y = n, color = pubcountry, mode = "lines") %>%
layout(title = "Patenscope Pizza Patent Trends")s
```

Patenscope Pizza Patent Trends

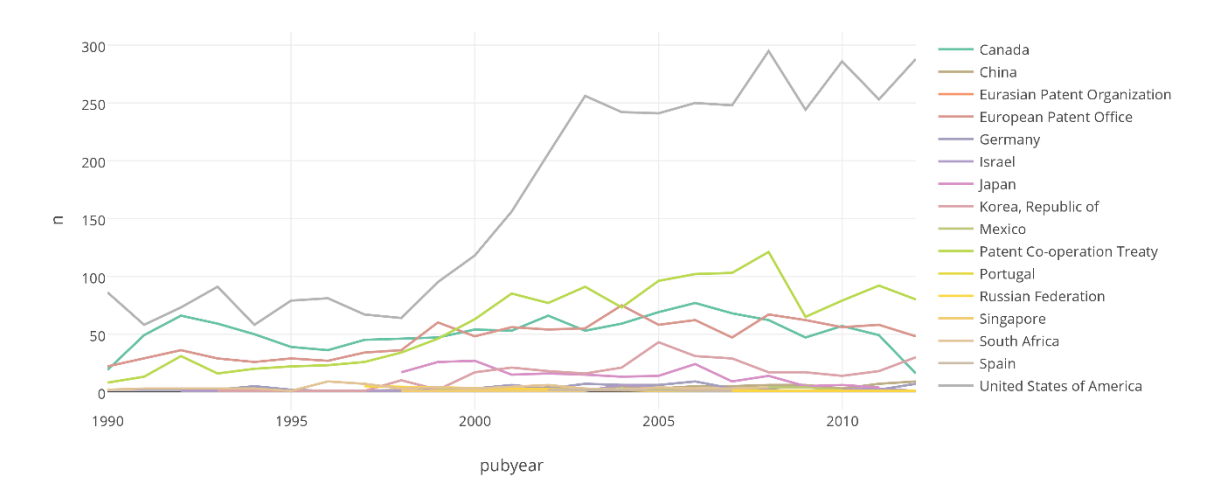

Nuestros datos tienen más entradas que colores en la paleta de colores predeterminada. Plotly registrará una advertencia sobre el número de colores, pero ahora podemos ver claramente una trama. Si hemos ingresado nuestras credenciales para la API (arriba) también podemos insertar el gráfico en línea junto con los datos para su posterior edición o para compartir con otros.

library(plotly) plotly\_POST(s)

Esto abrirá una ventana del navegador y le pedirá que se registre o inicie sesión antes de acceder al gráfico.

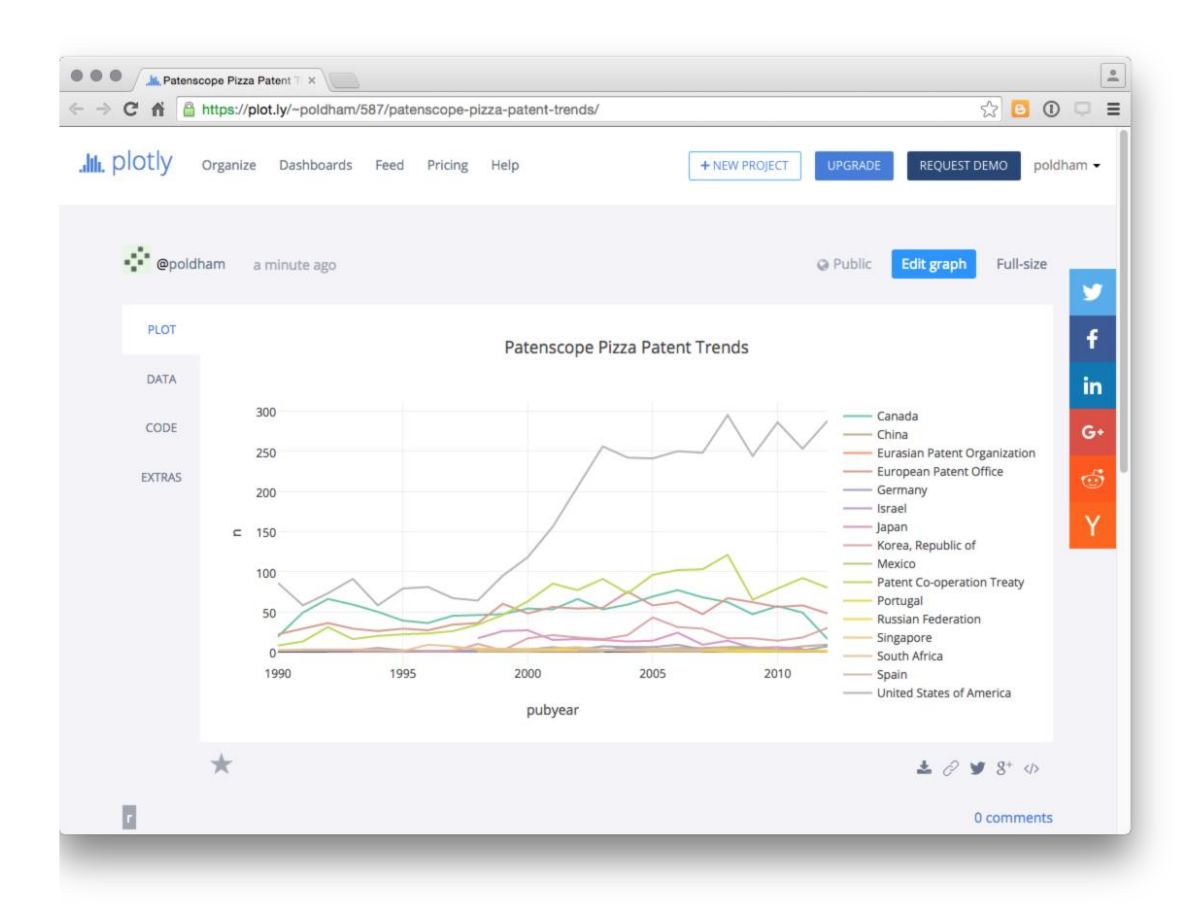

Como queda claro, es fácil generar un plotlygráfico en R pero queremos profundizar en el plotlypaquete con un poco más de detalle.

Para cambiar los colores, es útil tener en cuenta que se plotlyinstala y luego llama al RColorBrewerpaquete (se mostrará en la lista de Paquetes). Para ver las paletas de colores, primero debemos marcar RColorBrewer en Paquetes (o library(RColorBrewer)) para cargarlo.

Para ver las paletas disponibles, simplemente puede utilizar View(brewer.pal.info)o la siguiente parte que organiza los datos por el número de colores.

```
library(RColorBrewer)
library(dplyr)
brewer.pal.info$names <- row.names(brewer.pal.info)
select(brewer.pal.info, 4:1) %>%
arrange(desc(maxcolors))
## names colorblind category maxcolors
## 1 Paired TRUE qual 12
```

| ## | 2  | Set3     | FALSE | qual | 12 |
|----|----|----------|-------|------|----|
| ## | 3  | BrBG     | TRUE  | div  | 11 |
| ## | 4  | PiYG     | TRUE  | div  | 11 |
| ## | 5  | PRGn     | TRUE  | div  | 11 |
| ## | 6  | PuOr     | TRUE  | div  | 11 |
| ## | 7  | RdBu     | TRUE  | div  | 11 |
| ## | 8  | RdGy     | FALSE | div  | 11 |
| ## | 9  | RdYlBu   | TRUE  | div  | 11 |
| ## | 10 | RdYlGn   | FALSE | div  | 11 |
| ## | 11 | Spectral | FALSE | div  | 11 |
| ## | 12 | Pastel1  | FALSE | qual | 9  |
| ## | 13 | Set1     | FALSE | qual | 9  |
| ## | 14 | Blues    | TRUE  | seq  | 9  |
| ## | 15 | BuGn     | TRUE  | seq  | 9  |
| ## | 16 | BuPu     | TRUE  | seq  | 9  |
| ## | 17 | GnBu     | TRUE  | seq  | 9  |
| ## | 18 | Greens   | TRUE  | seq  | 9  |
| ## | 19 | Greys    | TRUE  | seq  | 9  |
| ## | 20 | Oranges  | TRUE  | seq  | 9  |
| ## | 21 | OrRd     | TRUE  | seq  | 9  |
| ## | 22 | PuBu     | TRUE  | seq  | 9  |
| ## | 23 | PuBuGn   | TRUE  | seq  | 9  |
| ## | 24 | PuRd     | TRUE  | seq  | 9  |
| ## | 25 | Purples  | TRUE  | seq  | 9  |
| ## | 26 | RdPu     | TRUE  | seq  | 9  |
| ## | 27 | Reds     | TRUE  | seq  | 9  |
| ## | 28 | YlGn     | TRUE  | seq  | 9  |
| ## | 29 | YlGnBu   | TRUE  | seq  | 9  |
| ## | 30 | YlOrBr   | TRUE  | seq  | 9  |
| ## | 31 | YlOrRd   | TRUE  | seq  | 9  |
| ## | 32 | Accent   | FALSE | qual | 8  |
| ## | 33 | Dark2    | TRUE  | qual | 8  |
| ## | 34 | Pastel2  | FALSE | qual | 8  |
| ## | 35 | Set2     | TRUE  | qual | 8  |

Esto indica que el número máximo de colores en una paleta es 12. Intentemos con Pairedfines ilustrativos. Esto tiene la ventaja de ser un color ciego amigable.

```
library(plotly)
library(dplyr)
s1 <- plot_ly(pcy, x = pubyear,
y = n,color = pubcountry, colors = "Paired", mode = "lines") %>%
layout(title = "Pizza Patent trends") s1
```

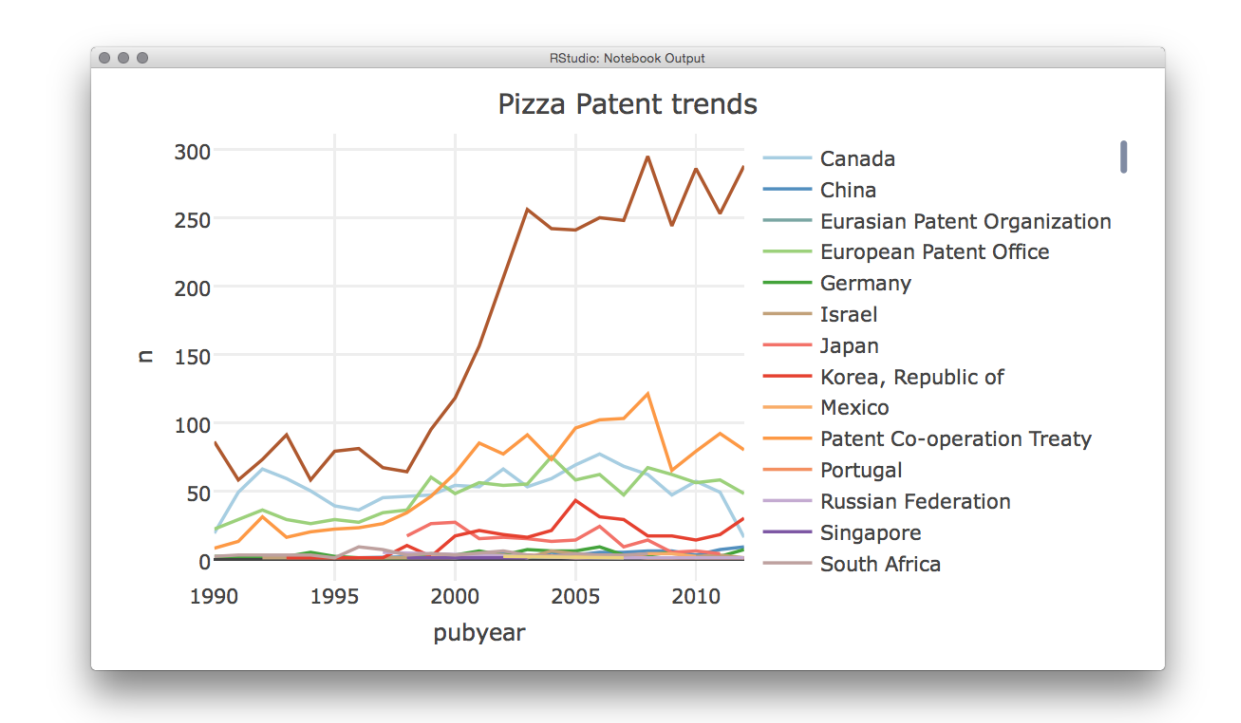

Como podemos ver, esto producirá una gráfica con la paleta de colores, plotlymostrará una advertencia de que la paleta base ("Set2") tiene 8 colores, pero luego especificará que está mostrando la paleta que solicitamos.

En la práctica, nos gustaría dividir esta trama en subparcelas por dos razones. Primero, los rangos de datos y valores varían ampliamente entre países y segundo, es mejor asegurarse de que los colores sean distintos.

Para hacer esto necesitamos ejecutar algunos cálculos en los datos. Usaremos funciones de dplyry tidyrpara contar rápidamente la agrupación de datos por el código de publicación. Luego, agregaremos los datos a grupos discretos basados en las puntuaciones usando mutate()(para agregar una variable) y ntile()dividiremos los países en grupos según el número de registros (n) y agregaremos esto a la nueva variable llamada grupo. Finalmente, organizamos los datos en orden descendente según el número de registros.

library(dplyr)

```
library(tidyr)
 total <- tally(group_by(pcy, pubcode)) %>%
   mutate(group = ntile(nn, 3)) %>%
   rename(records = nn) %>%
    arrange(desc(records))
  total
## # A tibble: 16 x 3
  ##
       pubcode records group
  ##
       <chr>
                <int> <int>
     1 US
  ##
                   3835
                            3
                   1366
  ##
     2 WO
                            3
  ##
     3 CA
                   1186
                            3
  ## 4 EP
                   1074
                            3
                    307
  ## 5 KR
                            3
  ## 6 JP
                    205
                            2
  ## 7 DE
                     83
                            2
                            2
  ## 8 ZA
                     66
                            2
  ## 9 CN
                     60
                            2
  ## 10 IL
                     29
 ## 11 MX
                     23
                            1
 ## 12 RU
                     10
                            1
  ## 13 PT
                      9
                            1
  ## 14 EA
                      4
                            1
 ## 15 ES
                      3
                            1
 ## 16 SG
                      2
                            1
```

Cuando vemos el total, ahora vemos que los países se han dividido en 3 grupos según el número de registros. Es poco probable que los grupos 1 y 2 proporcionen un gráfico significativo y, en particular, el grupo 1 podría eliminarse. Sin embargo, podríamos mostrar útil esta información como un gráfico de barras usando plot\_lyy seleccionando type = "bar".

```
library(plotly)
library(dplyr)
total_bar <- plot_ly(total, x = pubcode , y = records, type = "bar")
total_bar</pre>
```

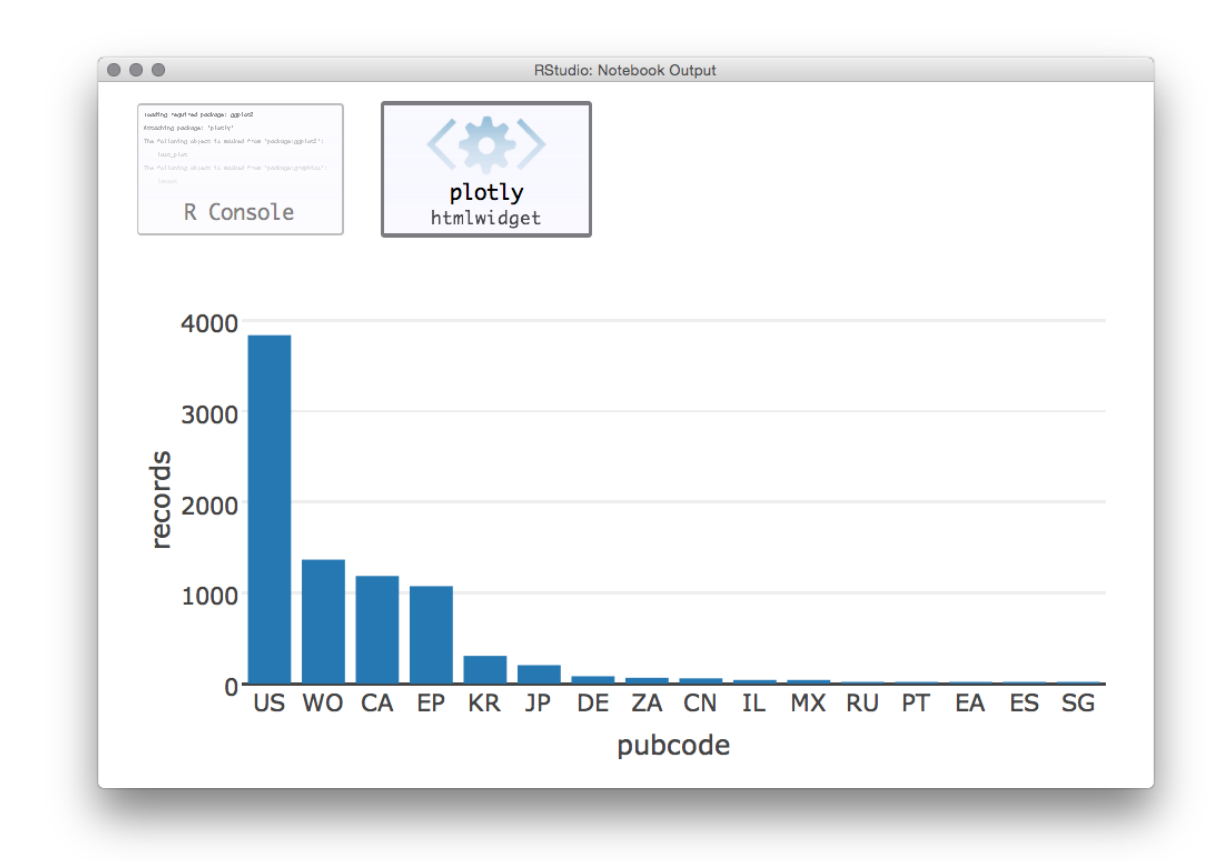

Habiendo dividido nuestros datos en tres grupos, ahora sería útil trazarlos por separado. Aquí enfrentamos el problema de que nuestros datos originales en pcy muestran valores por año, mientras que el total muestra el número total de registros y grupos. Primero necesitamos agregar los identificadores de grupo a la tabla pcy. Para hacer eso, modificaremos el total para eliminar el conteo de registros al recordsusar la dplyr select()función. Luego usaremos left\_join()para unir las tablas totaly total\_group. Tenga en cuenta que la función utilizará el campo compartido "código de publicación" para unirse.

```
library(dplyr)
  total_group <- select(total, pubcode, group)</pre>
   total group
## # A tibble: 16 x 2
  ##
        pubcode group
  ##
         <chr>
                  <int>
  ##
      1 US
                      3
  ##
      2 WO
                      3
                      3
  ##
      3 CA
                      3
  ##
      4 EP
```

| ## | 5  | KR | 3 |
|----|----|----|---|
| ## | 6  | JP | 2 |
| ## | 7  | DE | 2 |
| ## | 8  | ZA | 2 |
| ## | 9  | CN | 2 |
| ## | 10 | IL | 2 |
| ## | 11 | MX | 1 |
| ## | 12 | RU | 1 |
| ## | 13 | ΡT | 1 |
| ## | 14 | ΕA | 1 |
| ## | 15 | ES | 1 |
| ## | 16 | SG | 1 |

Luego unimos las dos tablas y cambiamos el nombre na recordspara graficar.

| libra | ary  | (dplyr)      |             |             |             |             |
|-------|------|--------------|-------------|-------------|-------------|-------------|
| tot   | al_  | _grouped <-  | left_jo:    | in(pcy, t   | total_gro   | oup) %>%    |
|       | rer  | name(records | s = n)      |             |             |             |
| ## Jo | oin: | ing, by = "p | oubcode"    |             |             |             |
| total | l_gı | rouped       |             |             |             |             |
| ## #  | A t  | tibble: 223  | x 5         |             |             |             |
| ##    |      | pubcountry   | pubcode     | pubyear     | records     | group       |
| ##    |      | <chr></chr>  | <chr></chr> | <int></int> | <int></int> | <int></int> |
| ##    | 1    | Canada       | CA          | 1990        | 19          | 3           |
| ##    | 2    | Canada       | CA          | 1991        | 49          | 3           |
| ##    | 3    | Canada       | CA          | 1992        | 66          | 3           |
| ##    | 4    | Canada       | CA          | 1993        | 59          | 3           |
| ##    | 5    | Canada       | CA          | 1994        | 50          | 3           |
| ##    | 6    | Canada       | CA          | 1995        | 39          | 3           |
| ##    | 7    | Canada       | CA          | 1996        | 36          | 3           |
| ##    | 8    | Canada       | CA          | 1997        | 45          | 3           |
| ##    | 9    | Canada       | CA          | 1998        | 46          | 3           |
| ##    | 10   | Canada       | CA          | 1999        | 47          | 3           |
| ##    | #    | with 213     | 3 more ro   | ows         |             |             |

El siguiente paso es generar un conjunto de tres gráficos correspondientes a nuestros tres grupos. Los llamaremos pizza3, pizza2 y pizza1 y usaremos el nombre completo del país de publicación pubcountrycomo el color de las líneas.

```
library(plotly)
library(dplyr)
pizza3 <- filter(total_grouped, group == 3) %>%
plot_ly(x = pubyear, y = records, color = pubcountry,
type = "lines", mode = "lines")
pizza2 <- filter(total_grouped, group == 2) %>%
plot_ly(x = pubyear, y = records, color = pubcountry,
type = "lines", mode = "lines")
pizza1 <- filter(total_grouped, group == 1) %>%
plot_ly(x = pubyear, y = records, color = pubcountry,
type = "lines", markers = "lines")
```

Ahora tenemos un total de cuatro borradores de parcelas, barra total y pizza 3 a 1 para nuestros grupos. Plotly nos permitirá mostrar las parcelas lado a lado. Tenga en cuenta que esto puede crear una visualización bastante crujiente en RStudio y se ve mejor seleccionando el show in new windowbotón pequeño en el RStudio Viewer.

```
library(plotly)
sub <- subplot(total_bar, pizza3, pizza2, pizza1)
sub
plotly POST(sub)</pre>
```

Ahora verá una imagen que se parece mucho a esto.

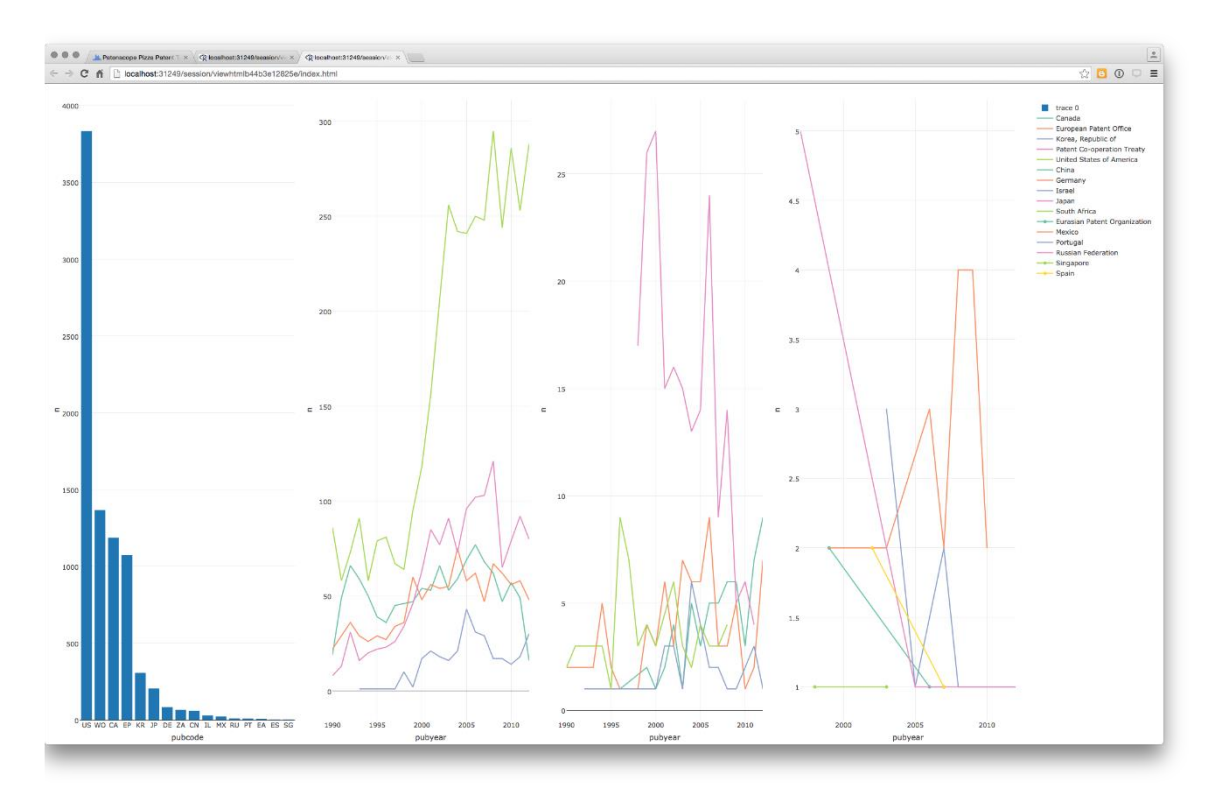

La figura no revela una tendencia coherente para los países en el Grupo 1 a la derecha y tiene sentido eliminar estos datos. El grupo 2 es potencialmente más interesante, pero las cifras generales bajas y los picos de datos para Japón sugieren una actividad muy baja y una falta de datos completos. Además, lo ideal sería que quisiéramos asignar diferentes colores a los diferentes nombres en nuestros paneles de tendencias (probablemente mediante la asignación de diferentes paletas), lo que podría llevar un tiempo considerable en relación con las ganancias en términos de mostrar datos de baja frecuencia. Dejaremos que el gráfico de barras haga ese trabajo y terminaremos con un simple gráfico de dos parcelas para enviar en plotlylínea.

```
library(plotly)
sub1 <- subplot(total_bar, pizza3)
plotly POST(sub1)</pre>
```

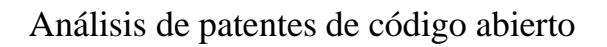

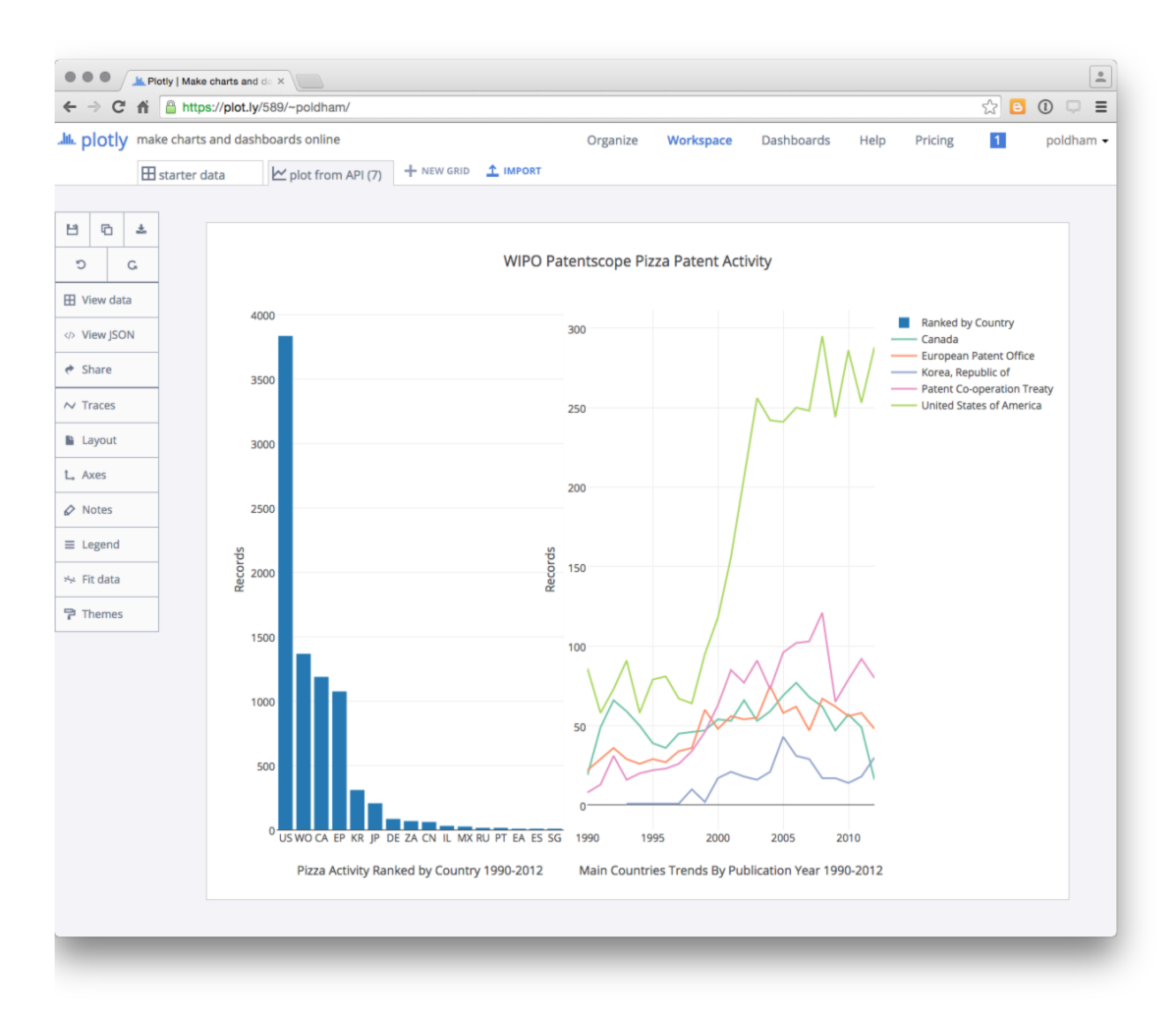

Entonces es fácil editar las etiquetas y hacer los ajustes finales en línea.

También podemos compartir el gráfico a través de las redes sociales, descargar los datos o editar el gráfico. Tenga en cuenta que la configuración predeterminada para un gráfico enviado a través de la API parece ser pública (sin una forma obvia de cambiar eso).

Aquí es donde la importancia potencial de Plotly como herramienta para compartir datos y gráficos se hace evidente. Es una herramienta poderosa. Las actualizaciones recientes del paquete R y la introducción de paneles de control demuestran las mejoras continuas de este nuevo servicio.

# 11.7 Round Up

En este capítulo, proporcionamos una breve introducción a Plotly para ayudarlo a comenzar a utilizar esta herramienta para el análisis de patentes. Plotly proporciona gráficos visualmente atractivos e interactivos que se pueden compartir fácilmente

con colegas, pegarlos en sitios web y compartirlos públicamente. La disponibilidad de API también es una característica clave de Plotly para aquellos que trabajan en Python, R u otros entornos programáticos.

Sin embargo, Plotly también puede ser confuso. Por ejemplo, nos resultó difícil entender por qué determinados conjuntos de datos no se cargarían correctamente (cuando se pueden leer fácilmente en Tableau). También nos resultó difícil entender el formato en el que los datos debían estar para realizar un trazado correcto. Por lo tanto, Plotly puede ser algo frustrante aunque tiene un potencial muy considerable para compartir gráficos atractivos. La reciente incorporación de paneles es también un desarrollo prometedor. Finalmente, para los usuarios de R, el plotlypaquete ahora se integra estrechamente con el ggplot2paquete muy popular a través de la función ggplotly () que permite la creación de ggplot2gráficos interactivos .

En este capítulo, solo hemos tratado el potencial de Plotly como una poderosa herramienta gratuita para crear gráficos interactivos. Otros tipos de parcelas que vale la pena explorar incluyen mapas de burbujas, mapas de contorno y mapas de calor. Para experimentar por ti mismo prueba los <u>tutoriales de Plotly</u>.

# Capítulo 12 Infografía de patentes con R

En este capítulo usaremos RStudio para preparar datos de patentes para visualización en una infografía utilizando herramientas de software en línea.

Las infografías son una forma popular de presentar datos de una manera que es fácil de entender para un lector sin leer un informe largo. Las infografías son adecuadas para presentar resúmenes de datos con mensajes simples sobre hallazgos clave. Una buena infografía puede animar a la audiencia a leer un informe detallado y es una herramienta para relacionarse con las audiencias durante las presentaciones de los resultados de la investigación de patentes.

Algunas oficinas de patentes ya han estado creando infografías como parte de sus informes a los encargados de formular políticas y otros clientes. El Instituto Nacional de Propiedad Industrial (INPI) en Brasil produce un <u>radar de tecnología</u> <u>de</u> dos páginas (Radar Tecnológico) que consiste en cuadros y mapas que resumen brevemente investigaciones más detalladas sobre temas como la <u>nanotecnología</u> <u>en la gestión de residuos</u>. Los Informes de Patentes de la OMPI sobre el paisaje, que profundizan en la actividad de patentes para un área en particular, están acompañados por infografías de una página que han demostrado ser muy populares, como la infografía que acompaña a un informe reciente sobre <u>dispositivos de asistencia</u>.

Un número creciente de compañías están ofreciendo servicios de software de infografía en línea como <u>infogr.am</u>, <u>easel.ly piktochart.com</u>, <u>canva.com</u> o <u>venngage.com</u> para mencionar solo una selección de las ofertas disponibles. El <u>sitio web de Cool Infographics</u>proporciona una visión general útil de las herramientas disponibles.

Una característica de muchos de estos servicios es que se basan en un modelo freemium. La creación de gráficos es gratuita, pero la capacidad de exportar archivos y los formatos disponibles para exportar su obra maestra (por ejemplo, alta resolución o .pdf) a menudo dependen de la actualización a una cuenta mensual a precios variables. En este capítulo, probamos drive <u>infogr.am</u> como un servicio amigable con los gráficos, aunque con opciones de exportación que dependen de una cuenta pagada.

Este capítulo está dividido en dos secciones.

1. En la parte 1 nos centramos en el uso de rstudio para preparar los datos de patentes para la visualización en el software de infografía usando los dplyr,

tidyry stringrpaquetes. Esto implica tratar problemas comunes con datos de patentes, como campos concatenados, espacios en blanco y la creación de conteos de campos de datos.

2. En la parte 2 producimos una infografía a partir de los datos utilizando <u>infogr.am</u>.

# **12.1 Primeros pasos**

Para empezar, necesitamos asegurarnos de que RStudio y R para su sistema operativo estén instalados siguiendo las instrucciones en el sitio web de RStudio aquí . No olvide seguir el enlace para <u>instalar</u>también <u>R para su sistema operativo</u>.

Cuando se trabaja en RStudio, es una buena práctica trabajar con proyectos. Esto mantendrá todos los archivos para un proyecto en la misma carpeta. Para crear un proyecto, vaya a Archivo, Nuevo proyecto y cree un proyecto. Llama al proyecto algo así como infografía. Cualquier archivo que cree y guarde para el proyecto ahora aparecerá en la pestaña Archivos en RStudio.

R trabaja con paquetes (bibliotecas) y hay alrededor de 7,490 de ellos para una amplia gama de propósitos. Vamos a utilizar sólo algunos de ellos. Para instalar un paquete utilizamos lo siguiente. Copie y pegue el código en la Consola y presione enter.

install.packages("tidyverse") # the group of packages you will need

Los paquetes también se pueden instalar seleccionando la pestaña Paquetes y escribiendo el nombre del paquete.

Para cargar los paquetes (bibliotecas) use lo siguiente o marque la casilla de verificación en el panel Paquetes.

```
library(readr)
library(dplyr)
library(tidyr)
library(stringr)
library(ggplot2)
```

Ahora estamos listos para irnos.

# 12.2 Cargar un archivo .csv usandoreadr

Trabajaremos con el pizza\_medium\_cleanconjunto de datos en el <u>repositorio de</u> <u>Github Manual</u> en línea . Si descarga un archivo manualmente, recuerde hacer clic en el nombre del archivo y seleccione Rawdescargar el archivo real.

Podemos usar la función fácil de usar read\_csv()del readrpaquete para leer rápidamente nuestros datos de pizza directamente desde el repositorio de Github. Tenga rawen cuenta al principio del nombre de archivo.

```
library(readr)
pizza <- read_csv
("https://github.com/wipo-analytics/opensource-patent-analytics/
blob/master/2_datasets/pizza_medium_clean/pizza.csv?raw=true")</pre>
```

readrmostrará una advertencia para el archivo que surge de sus esfuerzos para analizar las fechas de publicación en la importación. Ignoraremos esto ya que no usaremos este campo.

Como alternativa a la importación directamente desde Github, descargue el archivo y utilice RStudio File > Import Dataset > From .csv. Si experimenta problemas con la importación directa de un archivo, el enfoque Archivo> Importar conjunto de datos le brindará un rango de controles fáciles de usar para resolver esto (por ejemplo, donde .csv es en realidad un archivo separado por tabulaciones).

# 12.3 Visualización de datos

Podemos ver los datos de varias maneras.

```
1. En la consola:

pizza

## # A tibble: 9,996 × 31

 ## applicants_cleaned

 ## <chr>

 ## 1 <NA>

## 2 Ventimeglia Jamie Joseph; Ventimeglia Joel Michael; Ventimeglia

Thomas Jose

 ## 3 Cordova Robert; Martinez Eduardo

 ## 4 Lazarillo De Tormes S L

## 5 <NA>

## 6 Depoortere, Thomas

## 7 Frisco Findus Ag
```

```
## 8 Bicycle Tools Incorporated
## 9 Castiglioni, Carlo
## 10 <NA>
## # ... with 9,986 more rows, and 30 more variables:
       applicants cleaned type <chr>, applicants organisations <chr>,
## #
      applicants original <chr>,
## #
     inventors cleaned <chr>,
## # inventors original <chr>,
 ipc class <chr>, ipc codes <chr>,
## #
      ipc names <chr>,
      ipc original <chr>, ipc subclass codes <chr>,
      ipc subclass detail <chr>,
## #
ipc subclass names <chr>,
## # priority country code <chr>, priority country code names <chr>,
 ## # priority data original <chr>,
 priority date <chr>,
 ## #
      publication country code <chr>,
 publication country name <chr>,
## # publication date <chr>,
publication date original <chr>,
## #
      publication_day <int>, publication_month <int>,
## # publication number <chr>, publication number espacenet links <chr>,
## # publication year <int>,
title cleaned <chr>, title nlp cleaned <chr>,
## # title nlp multiword phrases <chr>, title nlp raw <chr>,
## # title original <chr>
```

- 2. En Entorno haz clic en la flecha azul para ver en el entorno. Sigue haciendo clic para abrir una nueva ventana con los datos.
- 3. Utilice el View()comando (para data.frames y tablas)

```
View(pizza)
```

Si es posible, use el comando o entorno View (). La dificultad con la consola es que grandes cantidades de datos simplemente se transmitirán al pasado.

# 12.4 Identificación de tipos de objetos

A menudo queremos saber con qué tipo de objeto estamos trabajando y más detalles sobre el objeto para saber qué hacer más adelante. Estos son algunos de los comandos más comunes para obtener información sobre objetos.

```
class(pizza)
## type of object
names(pizza)
## names of variables
str(pizza)
## structure of object
dim(pizza)
## dimensions of the object
```

El comando más útil en esta lista es str()porque nos permite acceder a la estructura del objeto y ver su tipo.

```
str(pizza, max.level = 1)
```

str()Es particularmente útil porque podemos ver los nombres de los campos (vectores) y su tipo. La mayoría de los datos de patentes es un vector de caracteres con fechas que forman números enteros.

# 12.5 Trabajando con datos

A menudo querremos seleccionar aspectos de nuestros datos para enfocarnos en un conjunto específico de columnas o para crear un gráfico. Es posible que también queramos agregar información, especialmente conteos numéricos.

El dplyrpaquete proporciona un conjunto de funciones muy útiles para seleccionar, agregar y contar datos. Los paquetes tidyry stringrson paquetes hermanos que contienen una gama de otras funciones útiles para trabajar con nuestros datos. Hemos cubierto algunos de estos en otros capítulos sobre gráficas con R, pero los analizaremos rápidamente y luego los agruparemos en una función que podemos usar en nuestro conjunto de datos.

### 12.5.1 Seleccionar

En este caso, comenzaremos utilizando la select()función para limitar los datos a columnas específicas. Podemos hacer esto usando sus nombres o su posición numérica (mejor para un gran número de columnas, por ejemplo, 1:31). En dplyr, a diferencia de la mayoría de los paquetes R, las columnas de caracteres existentes no requieren "".

library(dplyr)
pizza\_number <- select(pizza, publication\_number, publication\_year)</pre>

Ahora tenemos un nuevo data.frame que contiene dos columnas. Uno con el año y otro con el número de publicación. Tenga en cuenta que hemos creado un nuevo objeto llamado pizza\_number usando <-y que, después de select()que hayamos nombrado nuestros datos originales y las columnas que deseamos. Una característica fundamental de la selección es que eliminará las columnas que no nombramos. Por lo tanto, es mejor crear un nuevo objeto utilizando <-si desea conservar sus datos originales para su trabajo posterior.

### 12.5.2 Agregando datos conmutate()

mutate()es una dplyrfunción que nos permite agregar datos basados en datos existentes en nuestro marco de datos, por ejemplo, para realizar un cálculo. En el caso de datos de patentes, normalmente carecemos de un campo numérico para usar en los recuentos. Sin embargo, podemos asignar un valor a nuestro campo de publicación utilizando sum () y el número 1 de la siguiente manera.

library(dplyr)
pizza number <- mutate(pizza number, n = sum(publication number = 1))</pre>

Cuando vemos pizza\_number, ahora tenemos un valor de 1 en la columna npara cada número de publicación. Tenga en cuenta que en los datos de patentes puede aparecer un número de prioridad, solicitud, publicación o familia varias veces y desearíamos reducir el conjunto de datos a registros distintos. Para eso usaríamos n\_distinct (pizza\_number\$publication\_number)

desde dplyro unique (pizza\_number\$publication\_number) desde la base R. Ya que los números de publicación son únicos, podemos proceder.

### 12.5.3 Contando datos utilizandobcount()

En este momento, tenemos varias instancias del mismo año (donde se produce una publicación de patente en ese año). Ahora queremos calcular cuántos de nuestros documentos se publicaron en cada año. Para ello utilizaremos la dplyrfunción count(). Usaremos la publicación año y agregaremos wt =(para ponderar) ncomo el valor a contar.

```
library(dplyr)
pizza_total <- count(pizza_number, publication_year, wt = n)
pizza_total</pre>
```

```
## # A tibble: 58 × 2
    ##
          publication year
                               nn
    ##
                     <int> <dbl>
    ## 1
                       1940
                                1
    ## 2
                       1954
                                1
    ## 3
                                1
                       1956
    ## 4
                       1957
                                1
    ## 5
                       1959
                                1
    ## 6
                       1962
                                1
                                2
    ## 7
                       1964
    ## 8
                       1966
                                1
    ## 9
                       1967
                                1
    ## 10
                       1968
                                8
    ## # ... with 48 more rows
```

Cuando ahora examinemos pizza\_total, veremos el año de publicación y un valor sumado para los registros de ese año.

Esto plantea la cuestión de cómo sabemos que R ha calculado el recuento correctamente. Ya sabemos que hay 9996 registros en el conjunto de datos de pizza. Para verificar que nuestro conteo sea correcto, simplemente podemos usar la suma y seleccionar la columna que queremos sumar usando \$.

```
library(dplyr)
        sum(pizza_total$nn)
## [1] 9996
```

Entonces, todo está bien y podemos seguir adelante. El \$signo es una de las principales formas de subconjunto para indicar a R que queremos trabajar con una columna específica (las otras son "[" y "[[").

### 12.5.4 Renombrar un campo conrename()

A continuación usaremos rename()desde dplyrpara renombrar los campos. Tenga en cuenta que comprender qué campo requiere comillas puede requerir cierto esfuerzo. En este caso, cambiar el nombre del vector de caracteres publicación\_year como "pubyear" requiere comillas, mientras que cambiar el nombre del vector numérico "n" no.

library(dplyr)

```
pizza total <- rename(pizza total, pubyear = publication year,
publications = nn) %>%
    print()
## # A tibble: 58 × 2
          pubyear publications
    ##
            <int>
    ##
                          <dbl>
    ## 1
             1940
                               1
    ## 2
             1954
                               1
                               1
    ## 3
             1956
     ## 4
              1957
                                1
     ## 5
              1959
                                1
     ## 6
              1962
                                1
     ## 7
              1964
                                2
     ## 8
              1966
                                1
     ## 9
              1967
                                1
     ## 10
              1968
                                8
     ## # ... with 48 more rows
```

### 12.5.5 Hacer una gráfica rápida conqplot()

Usando la qplot()función en ggplot2ahora podemos dibujar un gráfico de líneas rápido. Tenga en cuenta que qplot () es inusual en R porque los datos (pizza\_total) aparecen después de las coordenadas. Especificaremos que queremos usar una línea geom =(si geom se deja fuera, será un diagrama de dispersión). Esto nos dará una idea de cómo se vería nuestra trama en nuestra infografía y las acciones que podríamos querer tomar en los datos.

```
library(ggplot2)
qplot(x = pubyear,
y = publications, data = pizza_total,
geom = "line")
```

La trama revela un acantilado de datos en los últimos años. Esto normalmente refleja una falta de datos durante los últimos 2-3 años a medida que los documentos recientes se alimentan a través del sistema en el camino hacia la publicación.

Es una buena idea eliminar el acantilado de datos cortando los datos dos o tres años antes del presente. En algunos casos, dos años es suficiente, pero 3 años es una buena regla general.

También tenemos una larga cola de datos con datos limitados desde 1940 hasta finales de los años setenta. Dependiendo de nuestros propósitos con el análisis, podríamos querer mantener estos datos (para el análisis histórico) o enfocarnos en un período más reciente.

Limitaremos nuestros datos a valores específicos utilizando la dplyrfunción filter().

### 12.5.6 Filtrar datos utilizando filter()

A diferencia de lo select()que funciona con columnas, filter()en dplyrtrabajos con filas. En este caso, necesitamos filtrar los valores en la columna de pubyear. Para eliminar los datos anteriores a 1990, utilizaremos el operador mayor o igual que >=el de la columna Pubyear y utilizaremos el <=operador menor o igual que en los valores posteriores a 2012.

Una fuerza de filter()en dplyres que es fácil de filtrar en múltiples valores en la misma expresión (a diferencia de la función de filtro muy similar en la base de R). El uso de filter()también eliminará los 30 registros en los que el año se registra como NA (No disponible). Escribiremos este archivo en el disco usando el simple write\_csv()de readr. Para usarlo write\_csv(), primero asignamos un nombre a nuestros datos ( pizza\_total) y luego proporcionamos un nombre de archivo con la extensión .csv. En este caso y en otros ejemplos a continuación, hemos utilizado un nombre de archivo descriptivo teniendo en cuenta que los sistemas de Windows tienen limitaciones en la longitud y el tipo de caracteres que se pueden usar en los nombres de archivo.

```
library(dplyr)
library(readr)
pizza total <- filter(pizza total, pubyear >= 1990, pubyear <= 2012)</pre>
write csv(pizza total, "pizza total 1990 2012.csv")
pizza total
## # A tibble: 23 × 2
    ##
          pubyear publications
    ##
            <int>
                         <dbl>
    ## 1
             1990
                            139
    ## 2
             1991
                            154
```

| ## | 3  | 1992 |    |      | 212  |
|----|----|------|----|------|------|
| ## | 4  | 1993 |    |      | 201  |
| ## | 5  | 1994 |    |      | 162  |
| ## | 6  | 1995 |    |      | 173  |
| ## | 7  | 1996 |    |      | 180  |
| ## | 8  | 1997 |    |      | 186  |
| ## | 9  | 1998 |    |      | 212  |
| ## | 10 | 1999 |    |      | 290  |
| ## | #  | with | 13 | more | rows |

Cuando imprimamos pizza\_total en la consola, veremos que los datos ahora cubren el período 1990-2012. Cuando se usa filter()en valores de esta manera, es importante recordar aplicar este filtro a cualquier operación posterior en los datos (como los solicitantes) para que coincida con el mismo período de datos.

Para ver nuestro archivo .csv podemos dirigirnos a la pestaña Archivos y, asumiendo que hemos creado un proyecto, el archivo ahora aparecerá en la lista de archivos del proyecto. Al hacer clic en el nombre del archivo se mostrarán los datos sin formato sin formato en RStudio.

## 12.6 Simplificar el código con tuberías.%>%

Hasta ahora hemos manejado el código una línea a la vez. Pero, una de las grandes fortalezas de usar un lenguaje de programación es que podemos ejecutar varias líneas de código juntas. Hay dos formas básicas en que podemos hacer esto.

Crearemos un nuevo objeto temporal dfpara demostrar esto.

1. La forma estandar

```
library(dplyr)
library(ggplot2)
df <- select(pizza, publication_number, publication_year)
df <- mutate(df, n = sum(publication_number = 1))
df <- count(df, publication_year, wt = n)
df <- rename(df, pubyear = publication_year, publications = nn)
df <- filter(df, pubyear >= 1990, pubyear <= 2012)
qplot(x = pubyear, y = publications, data = df, geom = "line")</pre>
```

El código que acabamos de crear es de seis líneas. Si seleccionamos todo este código y lo ejecutamos de una sola vez, producirá nuestro gráfico.

Una característica de este código es que cada vez que ejecutamos una función en el total del objeto, la nombramos al inicio de cada función (por ejemplo, mutate (df ...)) y luego sobrescribimos el objeto.

Podemos ahorrar bastante escritura y reducir la complejidad del código utilizando el operador de tubería introducido por el magrittrpaquete y luego adoptado en los paquetes de ordenación y ordenación de datos de Hadley Wickham.

2. Utilizando tuberías %>%

Las tuberías son ahora una forma muy popular de escribir código R porque simplifican la escritura del código R y lo aceleran. La tubería más popular es lo %>%que significa "esto" y luego "eso". En este caso, vamos a crear un nuevo objeto temporal df1aplicando primero a pizza, luego mutamos, contamos, renombramos y filtramos. Tenga en cuenta que solo asignamos un nombre a nuestro conjunto de datos una vez (in select()) y no tenemos que seguir sobrescribiendo el objeto.

```
library(dplyr)
library(ggplot2)
df1 <- select(pizza, publication_number, publication_year)
%>% mutate(n = sum(publication_number = 1)) %>%
count(publication_year, wt = n)
%>% rename(pubyear = publication_year, publications = nn) %>%
filter(pubyear >= 1990, pubyear <= 2012)
%>% qplot(x = pubyear, y = publications,
data = ., geom = "line") %>% print()
```

En el código estándar escribimos df nueve veces para llegar al mismo resultado. Usando tuberías escribimos df1 una vez. De mayor importancia es que el uso de tuberías simplifica la estructura del código R mediante la introducción de una lógica básica de "esto" y luego de "eso" que facilita su comprensión.

Un punto a tener en cuenta sobre este código es que qplot()nos obliga a asignar un nombre a nuestros datos (en este caso df1). Sin embargo, en df1realidad es la salida final del código y no existe como un objeto de entrada antes de que se ejecute la línea final. Por lo tanto, si tratamos de utilizar data = df1en qplot()recibiremos un mensaje de error. La forma de evitar esto es utilizarlo .en lugar de nuestro objeto de datos. De esa manera qplot()sabremos que queremos graficar las salidas del código anterior. Finalmente, necesitamos agregar una llamada explícita print()para mostrar el gráfico (sin esto, el código funcionará pero no veremos el gráfico).

Si ahora inspeccionamos la estructura del objeto df1 (usando str(df1)) en la consola, será una lista. La razón de esto es que es un objeto con componentes mixtos, que incluye un data.frame con nuestros datos más datos adicionales que establecen el contenido de la gráfica. Como no hay un enlace directo entre R y nuestro software de infografía, esto nos creará problemas más adelante porque el software de infografía no sabrá cómo interpretar el objeto de la lista. Por lo tanto, generalmente es una buena idea usar un data.frame directo al excluir la llamada qploty agregarla más tarde cuando sea necesario de la siguiente manera.

```
library(dplyr)
library(ggplot2)
df2 <- select(pizza, publication_number, publication_year)
%>% mutate(n = sum(publication_number = 1)) %>%
        count(publication_year, wt = n) %>% rename
   (pubyear = publication_year, publications = nn) %>%
filter(pubyear >= 1990, pubyear <= 2012) %>% print()
## # A tibble: 23 × 2
   ## pubyear publications
   ## <int> <dbl>
   ## 1 1990 139
```

| ## | 1  | 1990 |    |      | 139  |  |
|----|----|------|----|------|------|--|
| ## | 2  | 1991 |    |      | 154  |  |
| ## | 3  | 1992 |    |      | 212  |  |
| ## | 4  | 1993 |    |      | 201  |  |
| ## | 5  | 1994 |    |      | 162  |  |
| ## | 6  | 1995 |    |      | 173  |  |
| ## | 7  | 1996 |    |      | 180  |  |
| ## | 8  | 1997 |    |      | 186  |  |
| ## | 9  | 1998 |    |      | 212  |  |
| ## | 10 | 1999 |    |      | 290  |  |
| ## | #  | with | 13 | more | rows |  |

Tenga en cuenta que, en este caso, el único cambio es que debemos incluir explícitamente la referencia al marco de datos df2 como el argumento de datos en la llamada a qplot().

library(ggplot2)
qplot(x = pubyear, y = publications, data = df2, geom = "line")

# 12.7 Armonización de datos.

Un desafío al crear varias tablas a partir de un conjunto de datos de línea de base es hacer un seguimiento de los conjuntos de datos. En este momento tenemos dos objetos básicos con los que trabajaremos:

- 1. pizza nuestro conjunto de datos en bruto
- 2. pizza\_total- Creado vía pizza\_number limitada a 1990\_2012.

En el resto del capítulo, desearemos crear algunos conjuntos de datos adicionales a partir de nuestro conjunto de datos de pizza. Estos son:

- 1. Tendencias del país
- 2. Solicitantes
- 3. Clase de Clasificación Internacional de Patentes (IPC)
- 4. Frases
- 5. Google
- 6. Google IPC
- 7. Frases de google

Debemos asegurarnos de que todos los datos que generemos a partir de nuestro conjunto de datos sin procesar coincidan con el período para el pizza\_totalconjunto de datos. Si no lo hacemos, existe el riesgo de que generemos subdatasets con recuentos para el conjunto de datos de pizza sin procesar.

Para manejar esto usaremos filter()para crear un nuevo conjunto de datos de línea de base con un nombre no ambiguo.

```
library(dplyr)
pizza_1990_2012
 <- rename(pizza, pubyear = publication_year) %>% filter(pubyear >=
1990, pubyear <= 2012)
pizza_1990_2012
## # A tibble: 8,262 × 31</pre>
```

```
## applicants cleaned applicants cleaned type
## <chr> <chr>
## 1 <NA> People
## 2 Lazarillo De Tormes S L Corporate
## 3 <NA> People
## 4 Depoortere, Thomas People
## 5 Frisco Findus Ag Corporate
## 6 Bicycle Tools Incorporated Corporate
## 7 Castiglioni, Carlo People
## 8 <NA> People
## 9 Bujalski, Wlodzimierz People
## 10 Ehrno Flexible A/S; Stergaard, Ole Corporate; People
## # ... with 8,252 more rows, and 29 more variables:
## # applicants organisations <chr>, applicants original <chr>,
## # inventors cleaned <chr>, inventors original <chr>,
ipc class <chr>,
## # ipc codes <chr>, ipc names <chr>, ipc original <chr>,
## # ipc subclass codes <chr>, ipc subclass detail <chr>,
## # ipc subclass names <chr>, priority country code <chr>,
## # priority country code names <chr>, priority data original <chr>,
## # priority date <chr>, publication country code <chr>,
## # publication country name <chr>, publication date <chr>,
## # publication date original <chr>, publication day <int>,
## # publication month <int>, publication number <chr>,
## # publication number espacenet links <chr>, pubyear <int>,
## # title cleaned <chr>, title nlp cleaned <chr>,
## # title nlp multiword phrases <chr>, title nlp raw <chr>,
## # title original <chr>
```

En este caso, comenzamos con una llamada para rename()hacer que esto sea coherente con nuestra tabla pizza\_total y luego usamos una tubería para filtrar los datos del año. Tenga en cuenta que al filtrar datos sin procesar en un conjunto de valores, es importante inspeccionarlos primero para verificar que el campo esté limpio (por ejemplo, no concatenado). Si, por alguna razón, sus datos están concatenados (lo que ocurre bastante con los datos de patentes), realice una búsqueda ?tidyr::separate\_rows.

Ahora estamos en condiciones de crear nuestra tabla de tendencias de país.

# 12.8 Tendencias de país utilizandospread()

Hay dos formatos de datos básicos: largo y ancho. Nuestro conjunto de datos de pizza está en formato largo porque cada columna es una variable (por ejemplo publication\_country) y cada fila publication\_countrycontiene un nombre de país. Este es el formato de datos más común y útil.

Sin embargo, en algunos casos, como infogr.amnuestro software de visualización, esperará que los datos estén en formato ancho. En este caso, cada nombre de país se convertiría en una variable (nombre de columna) con los años que forman las filas y el número de registros por año de las observaciones. La clave para esto es la tidyr()función spread().

Como antes, comenzaremos utilizando select()para crear una tabla con los campos que deseamos. Luego lo usaremos mutate()para agregar un campo numérico y luego contar esos datos. Para ilustrar el proceso ejecute este código (no crearemos un objeto).

```
library(dplyr)
select(pizza 1990 2012, publication country name, publication number,
pubyear) %>%
   mutate(n = sum(publication number = 1))
%>% count (publication country name,
   pubyear, wt = n) %>% print()
## Source: local data frame [223 x 3]
 ## Groups: publication country name [?]
 ##
    ##
           publication country name pubyear
                                              nn
 ## <chr> <int> <dbl>
 ## 1 Canada 1990
                       19
 ## 2 Canada 1991
                       49
 ## 3 Canada 1992
                       66
                      59
 ## 4 Canada 1993
 ## 5 Canada 1994
                       50
 ## 6 Canada 1995
                       39
  ## 7 Canada 1996
                       36
  ## 8 Canada 1997
                       45
```

## 9 Canada 1998 46
## 10 Canada 1999 47
## # ... with 213 more rows

Cuando ejecutemos este código veremos los resultados en formato largo. Ahora queremos tomar nuestra publication\_country\_namecolumna y extenderla para formar columnas con nnlos valores.

En el uso de la propagación, tenga en cuenta que toma un argumento de datos ( pizza\_1990\_2012), una clave (publication\_country\_name) y una columna de valor (nn) (creada desde count()). Estamos utilizando tuberías, por lo que los datos solo deben mencionarse en la primera línea. Para argumentos adicionales ver ?spread().

```
library(dplyr)
 library(tidyr)
 country totals
<- select(pizza 1990 2012, publication_country_name, publication_number,
 pubyear) %>%
  mutate(n = sum(publication number = 1)) %>%
  count(publication country name, pubyear, wt = n)
     %>% # note n
  spread(publication country name, nn) # note double nn
country totals
## # A tibble: 23 × 17
  ## pubyear Canada China `Eurasian Patent Organization`
## *
       <int> <dbl> <dbl> <dbl><</pre>
   ## 1
        1990
                    19
                          NA NA
               1991
      ## 2
                       49
                             NA NA
      ## 3
               1992
                       66
                             NA NA
      ## 4
               1993
                       59 NA NA
      ## 5
               1994
                       50 NA NA
      ## 6
               1995
                       39 NA NA
      ## 7
               1996
                       36
                             1 NA
      ## 8
               1997
                       45
                             NA NA
      ## 9
               1998
                       46
                             NA NA
      ## 10
               1999
                       47
                              22
      ## # ... with 13 more rows, and 13
       more variables: `European Patent
       ## #
            Office` <dbl>, Germany <dbl>
```

```
, Israel <dbl>, Japan <dbl>
, `Korea,
## # Republic of` <dbl>
, Mexico <dbl>
, `Patent Co-operation Treaty` <dbl>,
## # Portugal <dbl>
, `Russian Federation` <dbl>
, Singapore <dbl>, `South
## # Africa` <dbl>
, Spain <dbl>
, `United States of America` <dbl>
```

Ahora tenemos datos en formato ancho.

En algunos casos, como infogr.am, el software de visualización puede esperar que los nombres de los países sean el nombre de las filas y que los nombres de las columnas sean años. Podemos modificar nuestra llamada para spread()reemplazar publication\_country\_namecon pubyear. Luego, escribiremos los datos en el disco para utilizarlos en nuestra infografía.

```
library(dplyr)
library(readr)
 country totals <- select(pizza 1990 2012,</pre>
 publication country name, publication number, pubyear) %>%
  mutate(n = sum(publication number = 1)) %>%
  count(publication country name, pubyear, wt = n) %>%
  # note n
   spread(pubyear, nn) # note nn country totals
## Source: local data frame [16 x 24]
  ## Groups: publication country name [16]
  ##
  ##publication country name
`1990` `1991` `1992` `1993`      `1994` `1995`
  ## * <chr> <dbl> <dbl> <dbl> <dbl> <dbl> <dbl> <dbl>
 ## 1 Canada 19 49 66 59 50 39
  ## 2 China NA NA NA NA NA NA
 ## 3 Eurasian Patent Organization NA NA NA NA NA NA
 ## 4 European Patent Office 22 29 36 29 26 29
 ## 5 Germany 2 2 2 2 5 2
```

| ## 6 Is   | srael NA     | NA 1 N       | a na 1   |          |         |          |       |    |
|-----------|--------------|--------------|----------|----------|---------|----------|-------|----|
| ## 7 Ja   | apan         | NA           | NA       | NA       | NA      | NA       | NA    |    |
| ## 8 Kc   | orea, Re     | epublic      | of NA    | NA       | NA      | 1        | NA    | NA |
| ## 9 Me   | exico        | NA           | NA       | NA       | NA      | NA       | NA    |    |
| ## 10 B   | Patent C     | Co-opera     | tion Tr  | eaty 8 2 | 13 31 1 | 6 20 22  |       |    |
| ## 11 B   | ?ortugal     | NA           | NA       | NA       | NA      | NA       | NA    |    |
| ## 12 F   | Russian      | Federat      | ion NA 1 | NA NA    | NA      | NA       | NA    |    |
| ## 13 s   | Singapor     | re N         | A NA     | NA       | NA      | NA       | NA    |    |
| ## 14 S   | South Af     | frica        | 2        | 3        | 3       | 3        | 3     | 1  |
| ## 15 s   | Spain        | NA           | NA       | NA       | NA      | NA       | NA    |    |
| ## 16 t   | Jnited S     | States o     | f Ameri  | ca 86 58 | 8 73 91 | 58       | 79    |    |
| ## #      | . with       | 17 more      | variab   | les:     |         |          |       |    |
| `1996`    | <dbl>,</dbl> |              |          |          |         |          |       |    |
| `1997`    | <dbl>,</dbl> |              |          |          |         |          |       |    |
| `1998`    | <dbl>,</dbl> |              |          |          |         |          |       |    |
| ## #      | `1999`       | <dbl>,</dbl> |          |          |         |          |       |    |
| `2000`    | <dbl>,</dbl> |              |          |          |         |          |       |    |
| `2001`    | <dbl>,</dbl> |              |          |          |         |          |       |    |
| `2002`    | <dbl>,</dbl> |              |          |          |         |          |       |    |
| `2003`    | <dbl>,</dbl> |              |          |          |         |          |       |    |
| ## #      | `2004`       | <dbl>,</dbl> |          |          |         |          |       |    |
| `2005`    | <dbl>,</dbl> |              |          |          |         |          |       |    |
| `2006`    | <dbl>,</dbl> |              |          |          |         |          |       |    |
| `2007`    | <dbl>,</dbl> |              |          |          |         |          |       |    |
| `2008`    | <dbl>,</dbl> |              |          |          |         |          |       |    |
| ## #      | `2009`       | <dbl>,</dbl> |          |          |         |          |       |    |
| `2010`    | <dbl>,</dbl> |              |          |          |         |          |       |    |
| `2011`    | <dbl>,</dbl> |              |          |          |         |          |       |    |
| `2012`    | <dbl></dbl>  |              |          |          |         |          |       |    |
| write_csv | /(countr     | y_total      | s, "piz  | za_count | try_199 | 0_2012.0 | csv") |    |

Para restaurar los datos a un formato largo, tendríamos que utilizarlos gather()como contrapartida spread(). gather()toma un conjunto de datos, una clave para el nombre de la columna en la que queremos reunir los países, un valor para el recuento numérico (en este caso n) y, finalmente, las posiciones de las columnas en las que se debe reunir. Tenga en cuenta que necesitamos busque las posiciones de columna en country\_totals(por ejemplo, usando View()) o cuente las columnas usando ncol(country\_totals).

```
library(dplyr)
gather(country totals, year, n, 2:24) %>% print()
## Source: local data frame [368 x 3]
## Groups: publication country name [16]
              publication country name year
##
     ##
                                                  n
## <chr> <chr> <dbl>
## 1
                           Canada 1990
                                            19
## 2
                             China 1990
                                            NA
## 3 Eurasian Patent Organization 1990
                                            NA
## 4
            European Patent Office 1990
                                            22
                                             2
## 5
                           Germany 1990
                            Israel 1990
## 6
                                            NA
                             Japan 1990
## 7
                                            NA
## 8
               Korea, Republic of 1990
                                            NA
## 9
                            Mexico 1990
                                            NA
      Patent Co-operation Treaty 1990
                                             8
## 10
## # ... with 358 more rows
```

La combinación de difusión y recopilación funciona realmente bien para preparar los datos en formatos que otros programas esperan. Sin embargo, uno de los principales problemas que encontramos con los datos de patentes es que nuestros datos no están ordenados porque varios campos están concatenados.

## 12.9 Ordenando datos - Separando y recolectando

En los datos de patentes, a menudo vemos campos concatenados con un separador (normalmente a ;). Estos son, por lo general, nombres de solicitantes, nombres de inventores, códigos de Clasificación Internacional de Patentes (CIP) o números de documentos (números de prioridad, números de familia). Necesitamos tidyestos datos antes de la limpieza de datos (como nombres de limpieza) o para prepararnos para el análisis y la visualización. Para obtener más información sobre el concepto de datos ordenados, lea <u>el artículo Datos de Tidy de Hadley Wickham</u>. También se recomienda encarecidamente el nuevo <u>libro R for Data Science</u> de Garrett Grolemund y Hadley Wickham (ver Capítulo 12).

Para ordenar los datos de patentes, normalmente tendremos que hacer dos cosas.

- 1. Separe los datos para que cada celda contenga un punto de datos único (por ejemplo, un nombre, código o número de publicación). Esto normalmente implica separar los datos en columnas.
- 2. Recopilación de los datos nuevamente. Esto implica transformar los datos en las columnas que hemos creado en filas.

Separar datos en columnas es muy fácil en herramientas como Excel. Sin embargo, reunir los datos de nuevo en filas separadas es muy difícil. Afortunadamente, esto es muy fácil de hacer en R con el tidyrpaquete.

El tidyrpaquete contiene tres funciones que son muy útiles cuando se trabaja con datos de patentes. Cuando se trata de campos concatenados en columnas, la función clave es separate\_rows.

Aquí trabajaremos con el applicants\_cleanedcampo en el conjunto de datos de pizza. Este campo contiene nombres concatenados con a ;como separador. Por ejemplo, en las líneas 1\_9 hay nombres de un único solicitante o valores de NA. Sin embargo, en las líneas 10 y 59 vemos:

```
Ehrno Flexible A/S; Stergaard, Ole
Farrell Brian; Mcnulty John; Vishoot Lisa
```

El problema aquí es que cuando tratamos con miles de líneas de nombres de solicitantes, no sabemos cuántos nombres pueden concatenarse en cada celda como base para separar los datos en columnas. Una vez que hubiéramos dividido las columnas (por ejemplo, usando Texto a columnas en Excel), tendríamos que resolver cómo reunir las columnas en filas. La separate\_rows()función de tidyrhace que la luz funcione de este problema. Para usar la función nombramos el conjunto de datos, la columna que queremos separar en filas y el separador (sep).

```
library(dplyr)
 library(tidyr)
pizzal <- separate rows (pizza 1990 2012, applicants cleaned, sep = ";")
pizza1
## # A tibble: 12,729 × 31
       applicants cleaned type applicants organisations
  ##
    ##
                          <chr>
                                                      <chr>
     ## 1 People
                                       <NA>
    ## 2 Corporate Lazarillo De Tormes S L
     ## 3 People
                                      <NA>
     ## 4 People
                                      <NA>
```

```
## 5 Corporate
                            Frisco Findus Aq
   ## 6 Corporate Bicycle Tools Incorporated
   ## 7 People
                                      <NA>
   ## 8 People
                                     <NA>
   ## 9 People
                                     <NA>
## 10 Corporate; People Ehrno Flexible A/S
## # ... with 12,719 more rows, and 29 more variables:
## #
       applicants original <chr>, inventors cleaned <chr>,
      inventors original <chr>, ipc class <chr>, ipc codes <chr>,
## #
      ipc names <chr>, ipc original <chr>, ipc subclass codes <chr>,
## #
      ipc subclass detail <chr>, ipc subclass names <chr>,
## #
      priority country code <chr>, priority country code names <chr>,
## #
      priority data original <chr>, priority date <chr>,
## #
      publication country code <chr>, publication country name <chr>,
## #
## #
      publication date <chr>, publication date original <chr>,
      publication day <int>, publication month <int>,
## #
      publication number <chr>, publication number espacenet links <chr>,
## #
      pubyear <int>, title cleaned <chr>, title nlp cleaned <chr>,
## #
      title nlp multiword phrases <chr>, title nlp raw <chr>,
## #
## #
      title original <chr>,
applicants cleaned <chr>
```

Nuestro conjunto de datos original contenía 8.262 filas. Nuestro nuevo conjunto de datos dividido en nombres de solicitantes contiene 12.729 filas. La función ha movido nuestra columna de destino de la columna 1 a la columna 31 en el marco de datos. Podemos moverlo de vuelta fácilmente para inspeccionarlo.

library(dplyr) pizza1 <- select(pizza1, 31, 1:30)</pre>

separate\_rows()ha hecho un gran trabajo, pero uno de los problemas con los nombres concatenados es el espacio en blanco adicional alrededor del separador. Nos ocuparemos de esto a continuación.

#### 12.9.1 Recorte constringr

Si inspeccionamos la parte inferior de la columna mediante su subconjunto \$, veremos que muchos de los nombres tienen un espacio inicial en blanco. Esto resulta del ejercicio separado donde ;está realmente ;space. Echa un vistazo a las últimas filas de los datos utilizando tail().

```
tail(pizzal$applicants cleaned, 20)
## [1] "Yahoo! Inc"
  ## [2] "Clarcor Inc"
 ## [3] "Holden Jeffrey A"
     [4] " Vengroff Darren E"
  ##
  ## [5] "Casper Jeffrey L"
     [6] " Erickson Braden J"
  ##
     [7] " Oppenheimer Alan A"
  ##
  ## [8] " Ray Madonna M"
  ## [9] " Weber Jean L"
   ## [10] "Pandey Neena"
   ## [11] " Sharma Sudhanshu"
   ## [12] " Verizon Patent And Licensing Inc"
   ## [13] "Pandey Neena"
   ## [14] " Sharma Sudhanshu"
   ## [15] "Brown Michael"
   ## [16] " Urban Scott"
   ## [17] "Brown Michael"
   ## [18] " Urban Scott"
   ## [19] "Cole Lorin R"
   ## [20] " Middleton Scott W"
```

Este es un gran problema porque todos los recuentos que hagamos más adelante al utilizar el campo Applicants\_cleaned tratarán a "Oppenheimer Alan A" y "Oppenheimer Alan A" como nombres separados cuando deban agruparse.

Podemos abordar esto en un par de maneras. Un enfoque es reconocer que, en realidad, nuestro separador no es simple, ";"sino ";space"nuestro llamado a separate\_rows(). En ese caso, la llamada separate\_rows()sería en realidad sep = "; ". Agregaremos una línea de código para ilustrar el impacto de este cambio.

```
tmp <- separate_rows(pizza_1990_2012, applicants_cleaned, sep = "; ")
tail(tmp$applicants_cleaned, 20)
## [1] "Yahoo! Inc" "Clarcor Inc"
  ## [3] "Holden Jeffrey A" "Vengroff Darren E"
  ## [5] "Casper Jeffrey L" "Erickson Braden J"
  ## [7] "Oppenheimer Alan A" "Ray Madonna M"
  ## [9] "Weber Jean L" "Pandey Neena"
  ## [11] "Sharma Sudhanshu" "Verizon Patent And Licensing Inc"</pre>
```

## [13] "Pandey Neena" "Sharma Sudhanshu"
## [15] "Brown Michael" "Urban Scott"
## [17] "Brown Michael" "Urban Scott"
## [19] "Cole Lorin R" "Middleton Scott W"

Otra forma de abordar esto, es usar la str\_trim()función del stringrpaquete.

Podemos solucionar este problema utilizando una función del stringrpaquete str\_trim(). Tenemos una opción con respecto str\_trim()a si recortar el espacio en blanco a la derecha, a la izquierda o ambos. Aquí elegiremos ambos.

Debido a que estamos buscando modificar una columna existente (no para crear un nuevo vector o data.frame) usaremos \$para seleccionar la columna y como los datos para la str\_trim()función. Eso aplicará la función a la columna de solicitantes en pizza1.

```
library(stringr)
pizzal$applicants_cleaned <- str_trim
(pizzal$applicants_cleaned, side = "both")
  tail(pizzal$applicants_cleaned, 20)
## [1] "Yahoo! Inc" "Clarcor Inc"
  ## [3] "Holden Jeffrey A" "Vengroff Darren E"
  ## [5] "Casper Jeffrey L" "Erickson Braden J"
  ## [7] "Oppenheimer Alan A" "Ray Madonna M"
  ## [9] "Weber Jean L" "Pandey Neena"
  ## [11] "Sharma Sudhanshu" "Verizon Patent And Licensing Inc"
  ## [13] "Pandey Neena" "Sharma Sudhanshu"
  ## [15] "Brown Michael" "Urban Scott"
  ## [19] "Cole Lorin R" "Middleton Scott W"</pre>
```

Tenga en cuenta que cuando str\_trim()usamos usamos subconjuntos para modificar la columna de solicitantes en su lugar. Posiblemente haya una forma más eficiente de hacer esto con tuberías, pero esto parece difícil porque el data.frame debe existir para str\_trim()que actúe en su lugar o terminamos con un vector de nombres de solicitantes en lugar de un data.frame. Se proporciona una solución a este problema en Stack Overflow <u>1</u>.

En la práctica, la solución más eficiente en este caso es reconocer que el separador para separate\_rowses ";space". Sin embargo, eso no siempre será verdad, haciendo que las herramientas sean stringrinvaluables. Para obtener más información sobre

la manipulación de cuerdas en R, <u>consulte el Capítulo 14 de R para Data Science</u> <u>de Garrett Grolemund y Hadley Wickham</u>.

Podemos unir los pasos hasta el momento utilizando tuberías en el siguiente código más simple que nos convertiremos en la tabla de solicitantes para su uso en la infografía. Agregaremos una llamada para cambiar el nombre y cambiar el nombre de solicitantes, limpiado para poner en orden.

```
library(dplyr)
library(tidyr)
library(stringr)
applicants <- rename(pizza, pubyear = publication year)</pre>
%>% filter(pubyear >=
    1990, pubyear <= 2012) %>% separate rows(applicants cleaned,
 sep = "; ") %>%
    rename(applicants = applicants cleaned) %>% select(31, 1:30)
# moves separated column to the beginning
applicants
## # A tibble: 12,729 × 31
 ## applicants applicants cleaned type
 ## <chr> <chr>
 ## 1 <NA> People
## 2 Lazarillo De Tormes S L Corporate
## 3 <NA> People
## 4 Depoortere, Thomas People
## 5 Frisco Findus Ag Corporate
## 6 Bicycle Tools Incorporated Corporate
## 7 Castiglioni, Carlo People
## 8 <NA> People
## 9 Bujalski, Wlodzimierz People
## 10 Ehrno Flexible A/S Corporate; People
## # ... with 12,719 more rows, and 29 more variables:
## # applicants organisations <chr>, applicants original <chr>,
## # inventors cleaned <chr>, inventors original <chr>, ipc class <chr>,
 ## # <chr>, ipc names <chr>, ipc original <chr>,
 ## # ipc subclass codes <chr>, ipc subclass detail <chr>,
 ## # ipc subclass names <chr>, priority country code <chr>,
 ## # priority country code names <chr>, priority data original <chr>,
```

```
## # priority_date <chr>, publication_country_code <chr>,
## # publication_country_name <chr>, publication_date <chr>,
## # publication_date_original <chr>, publication_day <int>,
## # publication_month <int>, publication_number <chr>,
## # publication_number_espacenet_links <chr>, pubyear <int>,
## # title_cleaned <chr>, title_nlp_cleaned <chr>,
## # title_nlp_multiword_phrases <chr>, title_nlp_raw <chr>,
## # title original <chr>
```

Queremos crear un gráfico con los datos de los solicitantes en nuestro software de infografía. Para eso necesitamos introducir un campo con el que contar. Es posible que también queramos establecer un punto de corte en función del número de registros por solicitante.

En este código simplemente imprimiremos los solicitantes clasificados en orden descendente. La segunda a la última línea del código proporciona un filtro en el número de registros. Este valor se puede cambiar después de inspeccionar los datos. La línea final omite los valores de NA (de lo contrario, el resultado superior) donde el nombre del solicitante no está disponible.

```
library(tidyr)
    library(dplyr)
    applicant count
<- select(applicants, applicants, publication number)
%>% mutate(n = sum(publication number = 1)) %>%
    count(applicants, wt = n) %>% arrange(desc(nn))
%>% filter(nn >= 1) %>% na.om
            it() applicant count
## # A tibble: 6,178 × 2
   ## applicants
                    nn
   ## <chr> <dbl>
   ## 1 Graphic Packaging International, Inc
                                                154
   ## 2
                     Kraft Foods Holdings, Inc
                                                 132
    ## 3
                                    Google Inc
                                                 123
    ## 4
                         Microsoft Corporation
                                                  88
    ## 5
                         The Pillsbury Company
                                                  83
                            General Mills, Inc
    ## 6
                                                  77
    ## 7
                                                  77
                                        Nestec
    ## 8
                  The Procter & Gamble Company
                                                  59
```
```
## 9 Pizza Hut, Inc 57
## 10 Yahoo! Inc 54
## # ... with 6,168 more rows
```

Si inspeccionamos el conteo de solicitantes utilizando View(applicant\_count)tenemos 6,178 filas. Eso es demasiado para mostrar en una infografía. Entonces, a continuación, filtraremos los datos sobre el valor para los diez primeros (54). Luego, escribiremos los datos en un archivo .csv usando el simple write\_csv()desde readr.

```
library(dplyr)
library(tidyr)
library(readr)
applicant count <- select(applicants, applicants, publication number)</pre>
           %>% mutate(n = sum(publication number = 1)) %>%
    count(applicants, wt = n) %>% arrange(desc(nn))
              %>% filter(nn >= 54) %>%
    na.omit()
applicant count
## # A tibble: 10 × 2
  ##
                                   applicants
                                                 nn
  ##
                                        <chr> <dbl>
        Graphic Packaging International, Inc
  ## 1
                                                154
  ## 2
                   Kraft Foods Holdings, Inc
                                                132
  ## 3
                                   Google Inc
                                               123
  ## 4
                       Microsoft Corporation
                                                88
  ## 5
                       The Pillsbury Company
                                                83
 ## 6
                         General Mills, Inc
                                                77
  ## 7
                                       Nestec
                                                77
  ## 8
                The Procter & Gamble Company
                                                 59
  ## 9
                               Pizza Hut, Inc
                                                 57
   ## 10
                                    Yahoo! Inc
                                                  54
write csv(applicant count, "pizza applicants 1990 2012.csv")
```

Cuando inspeccionemos applicant\_count, veremos que Graphic Packaging International es el resultado principal con 154 resultados y Google ocupa el tercer lugar con 123 resultados seguidos por Microsoft. Esto podría sugerir que Google y Microsoft están entrando repentinamente en el mercado de las ventas de pizza en

línea o el software para hacer pizzas o, como es más probable, que existen otros usos de la palabra pizza en los datos de patentes que desconocemos.

Como parte de nuestra infografía, desearemos explorar este intrigante resultado con más detalle. Podemos hacer esto creando un subdataset para Google usando filter().

#### 12.10 Selección de solicitantes utilizandofilter()

Como vimos anteriormente, mientras select()funciona con columnas, filter()desde dplyrtrabajos con filas. Aquí filtraremos los datos para seleccionar las filas en la columna de solicitantes que contienen Google Inc. y luego las escribiremos en un archivo .csv para usar en nuestra infografía. Tenga en cuenta el uso del doble ==y las citas en torno a "Google Inc".

```
library(dplyr) library(readr)
 google <- filter(applicants, applicants == "Google Inc")</pre>
 qooqle
## # A tibble: 123 × 31
 ##
       applicants applicants_cleaned_type applicants_organisations
 ##
            <chr>
                                    <chr>
                                                             <chr>
 ## 1 Google Inc
                        Corporate; People
                                                        Google Inc
 ## 2 Google Inc
                              Corporate
                                                        Google Inc
 ## 3 Google Inc Corporate; People
                                                        Google Inc
  ## 4 Google Inc
                        Corporate; People
                                                        Google Inc
  ## 5 Google Inc
                                                        Google Inc
                                Corporate
  ## 6 Google Inc
                                Corporate
                                                        Google Inc
  ## 7 Google Inc
                                                        Google Inc
                                Corporate
 ## 8 Google Inc
                        Corporate; People
                                                        Google Inc
 ## 9 Google Inc
                                                        Google Inc
                                Corporate
 ## 10 Google Inc
                                                        Google Inc
                                Corporate
 ## # ... with 113 more rows, and 28 more variables:
  ## #
        applicants original <chr>, inventors cleaned <chr>,
  ## #
        inventors original <chr>, ipc class <chr>, ipc codes <chr>,
        ipc names <chr>, ipc original <chr>, ipc subclass codes <chr>,
  ## #
  ## #
        ipc subclass detail <chr>, ipc subclass names <chr>,
 ## #
        priority country code <chr>, priority country code names <chr>,
 ## #
        priority data original <chr>, priority date <chr>,
```

```
## # publication_country_code <chr>, publication_country_name <chr>,
## # publication_date <chr>, publication_date_original <chr>,
## # publication_day <int>, publication_month <int>,
## #publication_number <chr>, publication_number_espacenet_links <chr>,
## # pubyear <int>, title_cleaned <chr>, title_nlp_cleaned <chr>,
## # title_nlp_multiword_phrases <chr>, title_nlp_raw <chr>,
## # title_original <chr>
write_csv(google, "google_1990_2012.csv")
```

Tenga en cuenta que el resultado correcto para el período 1990 a 2012 para Google es 123 registros de 191 registros en todo el conjunto de datos de pizza. El resultado correcto se logrará solo cuando use los datos filtrados, separados y recortados que creamos en el marco de datos del solicitante.

#### 12.11 Generando tablas IPC

En el siguiente paso, querremos generar dos tablas que contengan datos de la Clasificación Internacional de Patentes (IPC). Los códigos IPC y la Clasificación de Patentes Cooperativas (CPC, no presente en este conjunto de datos) proporcionan información sobre las tecnologías involucradas en un documento de patente. El IPC es jerárquico y procede del nivel de clase general al nivel de grupo y subgrupo detallado. La experiencia revela que la mayoría de los documentos de patentes reciben más de un código IPC para describir con más detalle los aspectos tecnológicos de los documentos de patentes.

El conjunto de datos de pizza contiene códigos IPC en la clase y el nivel de subclase en campos concatenados. Una consideración importante al usar los datos de IPC es que las descripciones son largas y pueden ser difíciles de entender para los no especialistas. Esto puede dificultar la visualización de los datos y, a menudo, requiere esfuerzos manuales para editar las etiquetas para su visualización.

Ahora queremos generar tres tablas IPC.

- 1. Una tabla general de IPC para el conjunto de datos de pizza
- 2. Una tabla general de IPC para el conjunto de datos de Google
- 3. Una tabla de subclases de IPC más detallada para el conjunto de datos de Google

Para facilitar la presentación en una infografía utilizaremos el ipc\_classcampo. Para muchos propósitos de análisis de patentes, esto será demasiado general. Sin embargo, tiene la ventaja de ser fácil de visualizar.

Para generar la tabla podemos usar una función genérica basada en el código desarrollado para tratar con los datos de los solicitantes. Llamaremos a la función patent\_count ().

```
patent_count
<- function(data, col = "", count_col = "", n_results = n_results,
        sep = "[^[:alnum:]]+") {
        p_count <- dplyr::select_(data, col, count_col) %>%
        tidyr::separate_rows_(col,
            sep = sep) %>% dplyr::mutate_(n = sum(count_col = 1)) %>%
dplyr::select(2:3)
        p_count %>% dplyr::group_by_(col) %>% dplyr::tally() %>%
        dplyr::arrange(desc(nn)) %>%
        dplyr::rename(records = nn) %>% dplyr::ungroup() %>%
        na.omit() %>% .[1:n_results, ] }
```

La patent\_count()función se basa en el código que desarrollamos para los solicitantes. Contiene variaciones para que funcione como una función. La función toma cuatro argumentos:

- 1. col = la columna concatenada que queremos dividir y reunir de nuevo en
- 2. col\_count = una columna para generar recuentos (en este conjunto de datos, el número de publicación)
- 3. n\_results = el número de resultados que queremos ver en la nueva tabla (generalmente 10 o 20 para visualización). Esto es equivalente al número de filas que desea ver.
- 4. sep = el separador a usar para separar los datos en col. Con los datos de patentes, esto es casi siempre ";" (como ;space.

Para generar los ipc\_classdatos podemos hacer lo siguiente y luego escribir el archivo en .csv. Tenga en cuenta que hemos establecido el número de resultados n\_resultsa 10.

```
## 1 A21: Baking
                     2218
 ## 2 G06: Computing
                        1209
 ## 3 A23: Foods Or Foodstuffs
                                  1058
 ## 4 B65: Conveying
                         903
 ## 5 A23: Foods Or Foodstuffs
                                   785
 ## 6 A47: Furniture
                         645
 ## 7 B65: Conveying
                         480
 ## 8 H05: Electric Techniques Not Otherwise Provided For 456
 ## 9 H04: Electric Communication Technique 427
 ## 10 H04: Electric Communication Technique 320
write csv(pizza ipc class, "pizza ipcclass 1990 2012.csv")
```

que este conjunto de datos Tenga en cuenta se basa en el pizza 1990 2012 conjunto de datos principal (incluidos los casos en los que no hay disponible un nombre de solicitante). La razón por la que no hemos utilizado el conjunto de datos de los solicitantes es porque ese conjunto de datos duplicará el campo de IPC para cada división del nombre de un solicitante. Como resultado, contará en exceso los IPC por el número de solicitantes en un nombre de documento. Como esto sugiere, es importante tener cuidado al trabajar con datos que se han ordenado debido al impacto en otros aspectos.

Este problema no se aplica en el caso de nuestros datos de Google porque el único solicitante que figura en esos datos es Google (excluyendo a los solicitantes). Por lo tanto, podemos usar de forma segura el conjunto de datos de Google para identificar los códigos IPC.

```
google ipc class
 <- patent count(data = google,
 col = "ipc class", count col = "publication number",
       n results = 10, sep = ";")
  google ipc class
## # A tibble: 10 × 2
  ##ipc class records
##<chr>
          <dbl>
  ## 1 G06: Computing
                            95
  ## 2
                                 G01: Measuring
                                                      14
  ## 3
                                 G09: Educating
                                                      11
  ## 4
                                 G06: Computing
                                                      10
  ## 5
        H04: Electric Communication Technique
                                                      10
  ## 6
        H04: Electric Communication Technique
                                                      7
```

```
## 7 G10: Musical Instruments 6
## 8 G08: Signalling 1
## 9 G10: Musical Instruments 1
## 10 A63: Sports 1
write_csv(google_ipc_class, "google_ipcclass_1990_2012.csv")
```

Solo hay 7 clases y, como es de esperar, están dominadas por la informática. Es posible que deseamos profundizar en esto con un poco más de detalle, por lo que también creamos un campo de subclase de IPC.

```
google ipc subclass
 <- patent count(data = google, col = "ipc subclass detail",
      count col = "publication number", n results = 10, sep = ";")
google ipc subclass
## # A tibble: 10 × 2
    ## ipc subclass_detail
    ## <chr>
    ## 1 G06F: Electric Digital Data Processing
    ## 2 G01C: Measuring Distances, Levels Or Bearings
    ## 3 G06Q: Data Processing Systems Or Methods,
    Specially Adapted For Administra
    ## 4 G06Q: Data Processing Systems Or Methods,
    Specially Adapted For Administrat
    ## 5 G09B: Educational Or Demonstration Appliances
    ## 6 G06F: Electric Digital Data Processing
    ## 7 H04W: Wireless Communication Networks
    ## 8 G10L: Speech Analysis Or Synthesis
    ## 9 G09G: Arrangements Or Circuits For Control Of
     Indicating Devices Using Sta
    ## 10 H04B: Transmission
     ## # ... with 1 more variables: records <dbl>
write csv(google ipc subclass, "google ipcsubclass 1990 2012.csv")
```

Ahora tenemos los datos sobre áreas de tecnología que necesitamos para comprender nuestros datos. El siguiente y último paso es generar datos de los campos de texto.

#### 12.11.1 Tablas de frases

Usaremos datos de palabras y frases en los títulos de documentos de patente para usar en una nube de palabras en nuestra infografía. Es posible generar este tipo de datos en R directamente usando los paquetes tmy NLP. Nuestro conjunto de datos de pizza ya contiene un campo de título dividido en frases con el software Vantagepoint por eso lo usaremos. Usaremos el v campo title\_nlp\_multiword\_phrasesya que las frases son generalmente más informativas individuales. que las palabras Una vez más, usaremos nuestra patent\_count()función general, aunque es posible que se necesite experimentación para identificar el número de frases que se visualizan bien en una nube de palabras.

```
pizza phrases
 <- patent count(data = pizza 1990 2012,
col = "title nlp multiword phrases",
       count col = "publication number", n results = 15, sep = ";")
  pizza phrases
## # A tibble: 15 × 2
      ##
            title nlp multiword phrases records
      ## <chr>
                 <dbl>
      ## 1
                            Food Product
                                             135
      ## 2
                        Microwave Ovens
                                              99
      ## 3
                            Food Product
                                              44
      ## 4
                            Crust Pizza
                                              41
       ## 5
                            conveyor Oven
                                               40
                         Microwave Ovens
       ## 6
                                               38
                          Bakery Product
       ## 7
                                               34
       ## 8
                              Making Same
                                               33
       ## 9
                            Baked Product
                                               33
       ## 10
                                Cook Food
                                               32
       ## 11
                               Pizza Oven
                                               30
       ## 12
                                pizza Box
                                               30
                           Related Method
       ## 13
                                               29
                       Microwave Cooking
       ## 14
                                               28
       ## 15
                       microwave Heating
                                               27
write csv(pizza phrases, "pizza phrases 1990 2012.csv")
```

Ahora hacemos lo mismo con los datos de Google.

google\_phrases

```
<- patent_count(data = google, col = "title_nlp_multiword phrases",
      count col = "publication number", n results = 15, sep = ";")
 google phrases
## # A tibble: 15 × 2
## title nlp multiword phrases records
## <chr> <dbl>
## 1 Digital Map System
                            10
## 2 conversion Path Performance Measures
                                                9
## 3
                           Search Results
                                                7
                            Mobile Device
## 4
                                                6
                     Location Prominence
## 5
                                                4
                      Processing Queries
## 6
                                                4
                  Geographical Relevance
## 7
                                                4
                     Local Search Results
## 8
                                                4
## 9
               Network Speech Recognizers
                                                4
## 10
                             Search Query
                                                4
                       indexing Documents
## 11
                                                3
           providing Profile Information
## 12
                                                3
## 13
             search Query Categorization
                                                3
## 14
                           Search Ranking
                                                3
## 15 aspect-Based Sentiment Summarization
                                                3
write csv(google phrases, "google phrases 1990 2012.csv")
```

Ahora tenemos los siguientes archivos .csv.

- 1. pizza\_total\_1990\_2012
- 2. pizza\_country\_1990\_2012
- 3. pizza\_applicants\_1990\_2012
- 4. pizza\_ipcclass\_1990\_2012
- 5. pizza\_phrases\_1990\_2012
- 6. Google\_1990\_2012
- 7. Google\_ipclass\_1990\_2012
- 8. Google\_ipcsubclass\_1990\_2012
- 9. Google\_phrases-1990\_2012

# 12.12 Creando una infografía en infogr.am

Si está iniciando este capítulo aquí, descargue los conjuntos de datos que usaremos como un solo archivo zip desde el repositorio de manuales <u>aquí</u> y luego descomprima el archivo.

Primero necesitamos registrarnos para obtener una cuenta gratuita con infogr.am

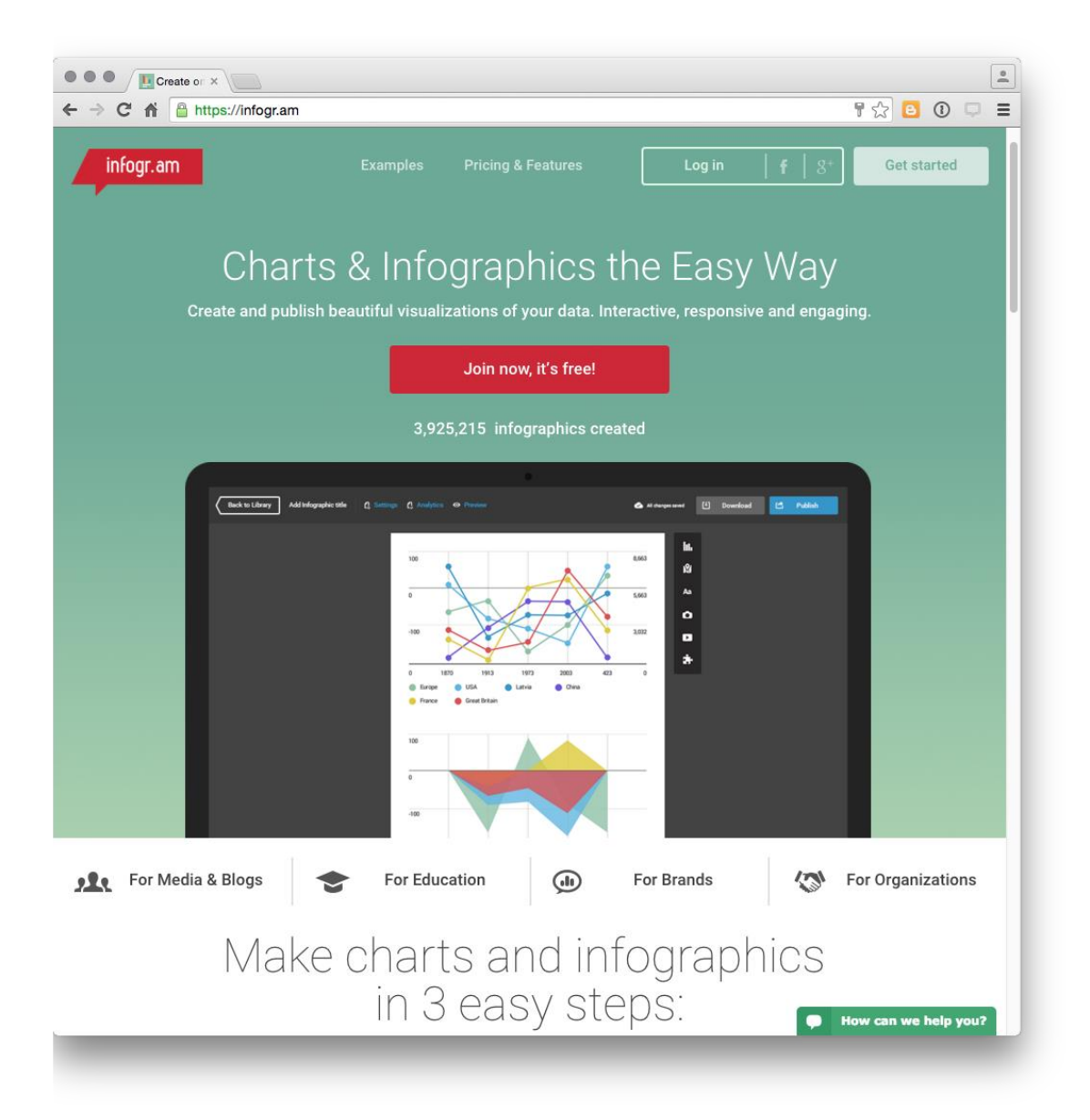

Luego veremos una página con algunos ejemplos de infografías para proporcionar ideas para que pueda comenzar.

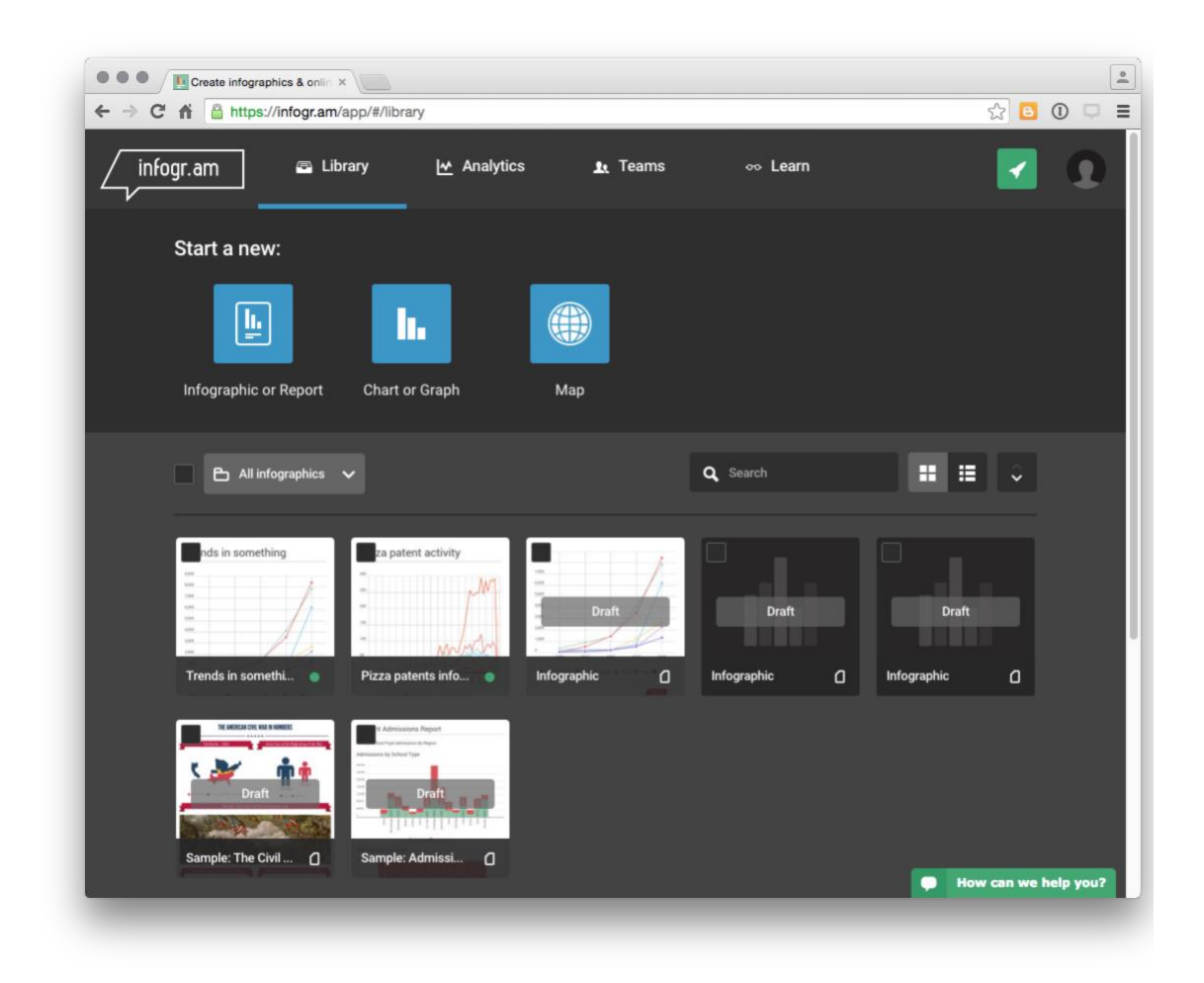

Haga clic en uno de los infogramas con un gráfico como Tendencias en algo y luego haga clic dentro del cuadro del gráfico y seleccione el botón de edición en la parte superior derecha.

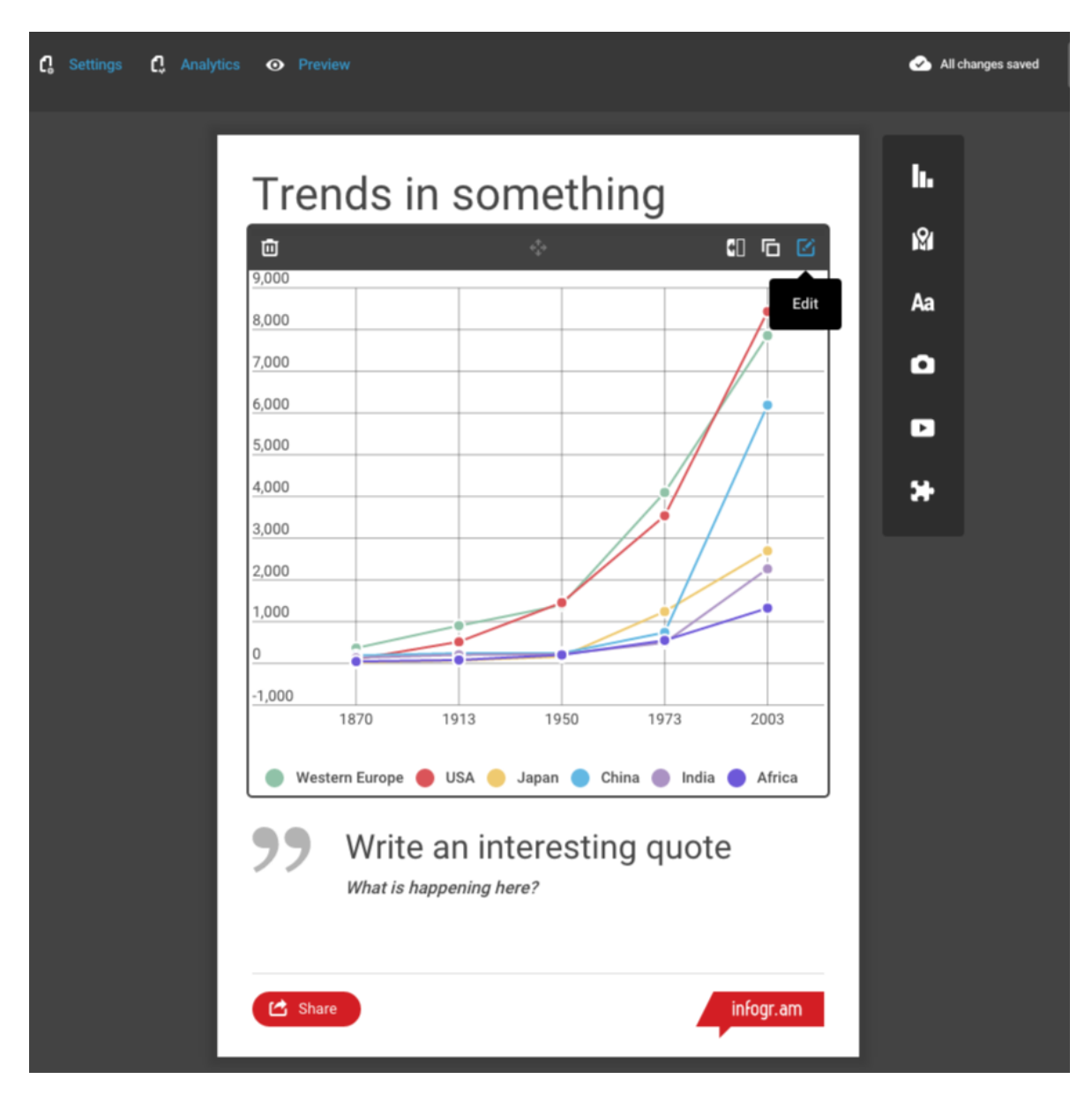

Esto abrirá un panel de datos con los datos del juguete visualizados.

|                      | Edit data 🔅    | Setting | s      |      |           |        |           | (†)   |        | <b>\$</b> | X MOZL | ) ا                | Upgrade              | 0                         | Share |
|----------------------|----------------|---------|--------|------|-----------|--------|-----------|-------|--------|-----------|--------|--------------------|----------------------|---------------------------|-------|
|                      |                |         |        | (    |           | (      |           |       |        |           |        |                    | _                    |                           |       |
| Gri                  | id Smooth cu   | ves     | Points | Rev  | erse axis | Numeri | c categor | ies L | Legend |           |        |                    |                      |                           |       |
| $\Gamma^{*-}$        | А              | В       | С      | D    | E         | F      | G         | Н     | I      | J         |        | Tre                | nds                  | in sc                     | m     |
| 1                    |                | 1870    | 1913   | 1950 | 1973      | 2003   |           |       |        |           |        |                    |                      |                           |       |
| 2                    | Western Europe | 367     | 902    | 1396 | 4096      | /85/   |           |       |        |           |        | 0.000              |                      |                           |       |
| 3                    | lanan          | 25      | 71     | 1455 | 1242      | 2699   |           |       |        |           |        | 9,000              |                      |                           |       |
| 5                    | China          | 189     | 241    | 244  | 739       | 6187   |           |       |        |           |        | 8,000              |                      |                           |       |
| 6                    | India          | 134     | 204    | 222  | 494       | 2267   |           |       |        |           |        | 7 000              |                      |                           |       |
| 7                    | Africa         | 45      | 79     | 203  | 549       | 1322   |           |       |        |           |        | 7,000              |                      |                           |       |
| 8                    |                |         |        |      |           |        |           |       |        |           |        | 6,000              |                      |                           |       |
| 9                    |                |         |        |      |           |        |           |       |        |           |        | 5,000              |                      |                           |       |
| 10                   |                |         |        |      |           |        |           |       |        |           |        |                    |                      |                           |       |
| 11                   |                |         |        |      |           |        |           |       |        |           |        | 4,000              |                      |                           |       |
| 12                   |                |         |        |      |           |        |           |       |        |           |        | 3,000              |                      |                           |       |
| 13                   |                |         |        |      |           |        |           |       |        |           |        |                    |                      |                           |       |
| 14                   |                |         |        |      |           |        |           |       |        |           |        | 2,000              |                      |                           |       |
| 15                   |                |         |        |      |           |        |           |       |        |           |        | 1,000              |                      |                           | /     |
| 16                   |                |         |        |      |           |        |           |       |        |           |        | 0                  |                      |                           | -     |
| 17                   |                |         |        |      |           |        |           |       |        |           |        | <u> </u>           |                      |                           |       |
| 19                   |                |         |        |      |           |        |           |       |        |           |        | -1,000             |                      |                           |       |
| 20                   |                |         |        |      |           |        |           |       |        |           |        |                    | 1870                 | 1913                      |       |
| 17<br>18<br>19<br>20 |                |         |        |      |           |        |           |       |        |           |        | 0<br>-1,000<br>We: | 1870<br>stern Europe | 1913<br>UISA (<br>e an ii |       |

Queremos reemplazar estos datos seleccionando el botón de carga y seleccionando nuestro pizza\_country\_1990\_2012.csvarchivo.

| Grid         Smooth curve         Points         Reverse axis         Numeric categories         Legend           I         A         B         C         D         E         F         G         H         I         J           1         1990         1991         1992         1993         1994         1995         1996         1997         1997           2         Canada         19         49         66         59         50         39         36         45         46           4         Eurosian Patent Organization         NA         NA         NA         NA         NA         NA         NA         NA         NA         NA           5         European Patent Office         22         29         36         29         2         2         1         1         1           9         Korea, Republic of         NA         NA         NA         NA         NA         NA         NA         NA         NA         NA         NA         NA         NA         NA         NA         NA         NA         NA         NA         NA         NA         NA         NA         NA         NA         NA         NA                                                                                                    | Smooth curve         Points         Reverse axis         Numeric categories         Legend           A         B         C         D         E         F         G         H         I           unada         1990         1991         1992         1993         1994         1995         1997         1997           unada         194         0.65         59         50         39         36         45         46           unada         194         0.65         59         20         39         36         45         46           unada         194         69         25         29         17         34         66           urmany         2         2         2         5         2         1         1           real         NA         NA         NA         NA         NA         NA         1           real         NA         NA         NA         NA         NA         NA         NA         1         10           seitac         O         NA         NA         NA         NA         NA         NA         NA         NA           seitano Dedetation         NA         NA <th>Ī</th> <th>Edit data 🔅 Settings</th> <th></th> <th></th> <th></th> <th></th> <th>l†</th> <th>1 🛆</th> <th>₽.</th> <th>ar 🔊</th> <th>××</th>                                                                                                    | Ī  | Edit data 🔅 Settings         |      |           |         |            | l†     | 1 🛆    | ₽.   | ar 🔊 | ××  |
|----------------------------------------------------------------------------------------------------|----------------------------------------------------------------------------------------------------|----|------------------------------|------|-----------|---------|------------|--------|--------|------|------|-----|
| Orid         Smooth curve         Points         Reverse axis         Numeric categories         Legend           T         A         B         C         D         E         F         G         H         I         J           1         1990         1991         1992         1993         1994         1995         1996         1997         1992           2         Canada         19         49         66         59         50         39         36         45         46           4         Eurosian Patent Organization         NA         NA                                                                                                    | Smooth curve         Points         Reverse axis         Numeric categories         Legend           A         B         C         D         E         F         G         H         I           anada         1990         1991         1992         1993         1995         1997         1997           nanda         199         1991         1992         1993         1995         1997         1997           nanda         199         1991         1992         1993         1994         1995         1997         1997           nina         NA         NA         NA         NA         NA         NA         NA         NA         NA           regean         Patent Office         22         2         5         2         1         1         NA         NA           npan         NA         NA         NA         NA         NA         NA         NA         NA         NA           npan         NA         NA         NA         NA         NA         NA         NA         NA         NA           secior         NA         NA         NA         NA         NA         NA         NA         NA <th></th> <th></th> <th></th> <th>-</th> <th></th> <th></th> <th></th> <th></th> <th></th> <th></th> <th></th>                                                                                                    |    |                              |      | -         |         |            |        |        |      |      |     |
| Crid         Smooth curve         Points         Reverse axis         Numeric categories         Legend           r         A         B         C         D         E         F         G         H         I         J           1         1990         1991         1992         1993         1994         1995         1996         1997         1992           2         Canada         19         49         66         59         50         39         36         45         46           4         Eurosian Patent Organization         NA         NA                                                                                                    | Smooth curves         Points         Reverse axis         Numeric categories         Legend           A         B         C         D         E         F         G         H         I           1990         1991         1992         1992         1992         1995         1996         1997         199           nina         NA         NA         NA         NA         NA         NA         NA         NA         NA           rrasian Patent Organization         NA         NA                                                                                                    |    |                              |      |           |         |            |        |        |      |      |     |
| A         B         C         D         E         F         G         H         I         J           1         1990         1991         1992         1993         1994         1995         1996         1997         1997         1997         1997         1997         1997         1997         1997         1997         1997         1997         1997         1997         1997         1997         1997         1997         1997         1997         1997         1998         1994         1965         1997         1997         1997         1998         1994         166         59         50         39         36         45         46           4         Eurasian Patent Organization         NA         NA                                                                                                    | A         B         C         D         E         F         G         H         I         J           anada         1990         1991         1992         1993         1994         1995         1996         1997         1993           nina         NA         NA                                                                                                    | Gi | id Smooth curves Point:      | s F  | Reverse a | xis Num | neric cate | gories | Legend |      |      |     |
| 1         1990         1991         1992         1993         1994         1995         1996         1997         199           2         Canada         19         49         66         59         50         39         36         45         46           3         China         NA         NA </th <th>1990       1991       1992       1993       1994       1995       1996       1997       199         anada       19       49       66       59       50       39       36       45       46         mina       NA       NA</th> <th>г</th> <th>A</th> <th>В</th> <th>С</th> <th>D</th> <th>E</th> <th>F</th> <th>G</th> <th>н</th> <th>1</th> <th>J</th>                                                                                                    | 1990       1991       1992       1993       1994       1995       1996       1997       199         anada       19       49       66       59       50       39       36       45       46         mina       NA       NA                                                                                                    | г  | A                            | В    | С         | D       | E          | F      | G      | н    | 1    | J   |
| 2       Canada       19       49       66       59       50       39       36       45       46         3       China       NA       NA                                                                                                    | anada       19       49       66       59       50       39       36       45       46         hina       NA       NA                                                                                                    | 1  |                              | 1990 | 1991      | 1992    | 1993       | 1994   | 1995   | 1996 | 1997 | 199 |
| 3       China       NA       NA       <                                                                                                    | Inima       NA       NA                                                                                                    | 2  | Canada                       | 19   | 49        | 66      | 59         | 50     | 39     | 36   | 45   | 46  |
| 4       Eurasian Patent Organization       NA       NA                                                                                                    | urasian Patent Organization       NA       NA                                                                                                    | 3  | China                        | NA   | NA        | NA      | NA         | NA     | NA     | 1    | NA   | NA  |
| 5       European Patent Office       22       29       36       29       26       29       27       34       36         6       Germany       2       2       2       5       2       1       1       1       1         7       Israel       NA       NA       NA       NA       NA       1       1       NA       NA       1       1       NA       NA       1       1       NA       NA       1       1       NA       NA       1       NA       NA                                                                                                    | uropean Patent Office       22       29       36       29       26       29       27       34       36         ermany       2       2       2       5       2       1       1       1         rael       NA       NA       NA       NA       NA       NA       NA       NA       NA       NA         span       NA       NA                                                                                                    | 4  | Eurasian Patent Organization | NA   | NA        | NA      | NA         | NA     | NA     | NA   | NA   | NA  |
| 6       Germany       2       2       2       2       5       2       1       1       1         7       Israel       NA       NA       1       NA       NA       1       1       NA       NA         8       Japan       NA       NA       NA       NA       NA       NA       NA       NA       1       1       NA       NA       1         10       Mexico       NA       NA       NA       NA       NA       NA       NA       NA       1       1       1       1       1       1       1       1       1       1       1       1       1       1       1       1       1       1       1       1       1       1       1       1       1       1       1       1       1       1       1       1       1       1       1       1       1       1       1       1       1       1       1       1       1       1       1       1       1       1       1       1       1       1       1       1       1       1       1       1       1       1       1       1       1       1                                                                                                    | ermany       2       2       2       2       5       2       1       1       1         rael       NA       NA       N                                                                                                    | 5  | European Patent Office       | 22   | 29        | 36      | 29         | 26     | 29     | 27   | 34   | 36  |
| 7       Israel       NA       NA       1       NA       NA       1       1       NA       NA <td< td=""><td>rael       NA       NA       1       NA       NA       1       1       NA       NA       NA       pan         npan       NA       NA</td><td>6</td><td>Germany</td><td>2</td><td>2</td><td>2</td><td>2</td><td>5</td><td>2</td><td>1</td><td>1</td><td>1</td></td<>                                                                                                    | rael       NA       NA       1       NA       NA       1       1       NA       NA       NA       pan         npan       NA       NA                                                                                                    | 6  | Germany                      | 2    | 2         | 2       | 2          | 5      | 2      | 1    | 1    | 1   |
| 8       Japan       NA       NA       <                                                                                                    | ppan       NA       NA       <                                                                                                    | 7  | Israel                       | NA   | NA        | 1       | NA         | NA     | 1      | 1    | NA   | NA  |
| 9       Korea, Republic of       NA       NA                                                                                                    | prea, Republic of       NA       NA       NA       1       NA       NA       1       1       10         exico       NA       NA       N                                                                                                    | 8  | Japan                        | NA   | NA        | NA      | NA         | NA     | NA     | NA   | NA   | 17  |
| 10       Mexico       NA       NA                                                                                                    | exico         NA         NA                                                                                                    | 9  | Korea, Republic of           | NA   | NA        | NA      | 1          | NA     | NA     | 1    | 1    | 10  |
| 11       Patent Co-operation Treaty       8       13       31       16       20       22       23       26       34         12       Portugal       NA       NA <td>atent Co-operation Treaty         8         13         31         16         20         22         23         26         34           ortugal         NA         NA         &lt;</td> <td>10</td> <td>Mexico</td> <td>NA</td> <td>NA</td> <td>NA</td> <td>NA</td> <td>NA</td> <td>NA</td> <td>NA</td> <td>NA</td> <td>NA</td>                                                                                        | atent Co-operation Treaty         8         13         31         16         20         22         23         26         34           ortugal         NA         NA         <                                                                                                    | 10 | Mexico                       | NA   | NA        | NA      | NA         | NA     | NA     | NA   | NA   | NA  |
| 12       Portugal       NA       NA                                                                                                    | portugal         NA         NA         <                                                                                                    | 11 | Patent Co-operation Treaty   | 8    | 13        | 31      | 16         | 20     | 22     | 23   | 26   | 34  |
| 13       Russian Federation       NA       NA       NA       NA       NA       NA       NA       NA       South Africa       South Africa       2       3       3       3       1       9       7       3         16       Spain       NA       NA       NA       NA       NA       NA       NA       NA       South Africa       2       3       3       1       9       7       3         16       Spain       NA       NA       NA       NA       NA       NA       NA       NA         17       United States of America       86       58       79       81       67       64         18                                                                                                    | ussian Federation         NA         NA                                                                                                    | 12 | Portugal                     | NA   | NA        | NA      | NA         | NA     | NA     | NA   | NA   | NA  |
| 14         Singapore         NA         NA                                                                                                    | ngapore         NA         NA <t< td=""><td>13</td><td>Russian Federation</td><td>NA</td><td>NA</td><td>NA</td><td>NA</td><td>NA</td><td>NA</td><td>NA</td><td>5</td><td>NA</td></t<>                                                                                                    | 13 | Russian Federation           | NA   | NA        | NA      | NA         | NA     | NA     | NA   | 5    | NA  |
| 15         South Africa         2         3         3         3         1         9         7         3           16         Spain         NA         NA <th< td=""><td>Juth Africa         2         3         3         3         1         9         7         3           pain         NA         NA         N</td><td>14</td><td>Singapore</td><td>NA</td><td>NA</td><td>NA</td><td>NA</td><td>NA</td><td>NA</td><td>NA</td><td>NA</td><td>1</td></th<>            | Juth Africa         2         3         3         3         1         9         7         3           pain         NA         NA         N                                                                                                    | 14 | Singapore                    | NA   | NA        | NA      | NA         | NA     | NA     | NA   | NA   | 1   |
| 116         Spain         NA         NA <th< td=""><td>pain         NA         NA         N</td><td>15</td><td>South Africa</td><td>2</td><td>3</td><td>3</td><td>3</td><td>3</td><td>1</td><td>9</td><td>7</td><td>3</td></th<> | pain         NA         NA         N                                                                                                    | 15 | South Africa                 | 2    | 3         | 3       | 3          | 3      | 1      | 9    | 7    | 3   |
| 17         United States of America         86         58         73         91         58         79         81         67         64           18                                                                                                    | nited States of America         86         58         73         91         58         79         81         67         64           -50         -50         -50         -50         -50         -50         -50         -50         -50         -50         -50         -50         -50         -50         -50         -50         -50         -50         -50         -50         -50         -50         -50         -50         -50         -50         -50         -50         -50         -50         -50         -50         -50         -50         -50         -50         -50         -50         -50         -50         -50         -50         -50         -50         -50         -50         -50         -50         -50         -50         -50         -50         -50         -50         -50         -50         -50         -50         -50         -50         -50         -50         -50         -50         -50         -50         -50         -50         -50         -50         -50         -50         -50         -50         -50         -50         -50         -50         -50         -50         -50         -50         -50         -50         -50 <t< td=""><td>16</td><td>Spain</td><td>NA</td><td>NA</td><td>NA</td><td>NA</td><td>NA</td><td>NA</td><td>NA</td><td>NA</td><td>NA</td></t<>                                                                                                    | 16 | Spain                        | NA   | NA        | NA      | NA         | NA     | NA     | NA   | NA   | NA  |
| 18 -50                                                                                                    | -50<br>-50<br>-50<br>-50<br>-50<br>-50<br>-50<br>-50                                                                                                    | 17 | United States of America     | 86   | 58        | 73      | 91         | 58     | 79     | 81   | 67   | 64  |
|                                                                                                    | Canada China La China La China China | 18 |                              |      |           |         |            |        |        |      |      |     |
| 19 0666666666666666666666666666666666666                                                                                                    | Canada D China D Eurosian Patant Ornanization                                                                                                    | 19 |                              |      |           |         |            |        |        |      |      |     |
| 20                                                                                                    | 🕒 Canada 🗭 China 👄 Furasian Patent Organization                                                                                                    | 20 |                              |      |           |         |            |        |        |      |      |     |
| 👝 Furonean Patent Office 🚐 G                                                                                                    |                                                                                                    |    |                              |      |           |         |            |        |        |      |      |     |
| European Patent Office G                                                                                                    |                                                                                                    |    |                              |      |           |         |            |        |        |      |      |     |
| <ul> <li>European Patent Office</li> <li>G</li> <li>Korea, Republic of</li> <li>Mexico</li> </ul>                                                                                                    | Korea, Republic of      Patent Co-operation Treat                                                                                                    |    |                              |      |           |         |            |        |        |      |      |     |
| European Patent Office     G     Korsa, Republic of     Mexico     Portugal     Portugal     Portugal                                                                                                    | Korea, Republic of Patent Co-operation Treat     Dertunal Patent Co-operation Treat                                                                                                    |    |                              |      |           |         |            |        |        |      |      |     |

Ahora tenemos un gráfico de aspecto decente para los datos de tendencias de nuestros países donde podemos ver la cantidad de registros por país y año al pasar por encima de los puntos de datos relevantes. Si bien algunos de los países con datos de baja frecuencia se encuentran en la parte inferior (y se mostrarían mejor en un gráfico separado), al pasar el mouse sobre los datos o sobre el nombre de un país se mostrará la actividad relevante del país. Por lo tanto, viviremos con esto.

Ahora queremos comenzar a agregar elementos de la historia haciendo clic en el botón de edición en el título. A continuación, podemos comenzar a agregar nuevos cuadros con los iconos de menú de la derecha. Aquí cambiamos el título, agregamos un cuerpo simple para el crédito de datos y luego una cita de alguien que se describe a sí mismo como Jefe de Pizza Analytics.

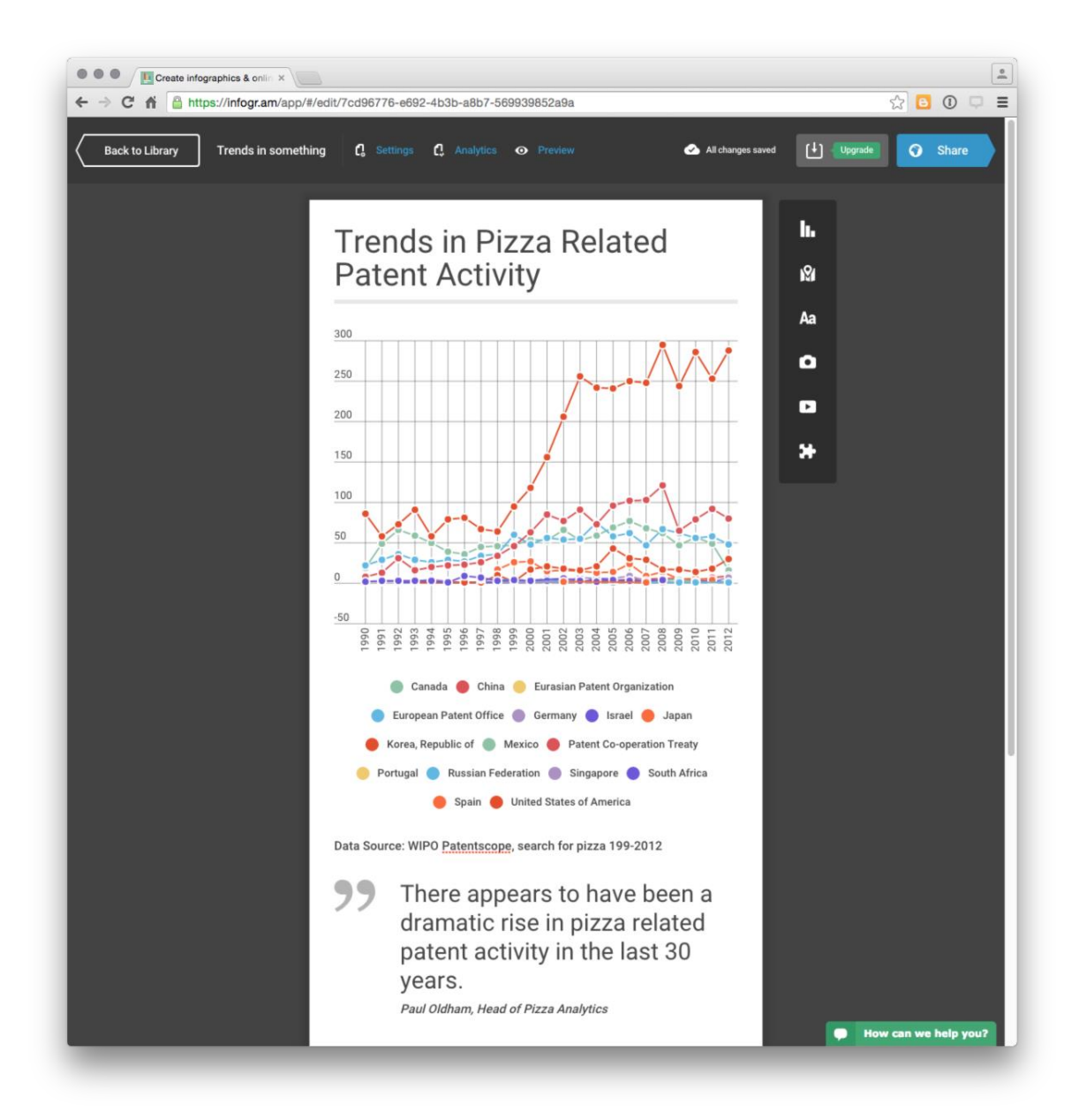

A continuación, debemos comenzar a profundizar en los datos utilizando nuestros datos de IPC, solicitantes y frases.

Para trabajar con nuestros datos de clase de IPC, agregaremos un gráfico de barras y cargaremos los datos. Para hacer esto, seleccione el ícono del gráfico a la derecha y luego Barra. Una vez más, elegiremos editar y luego cargaremos nuestro pizza\_ipcclass\_1990\_2012conjunto de datos. Luego podemos agregar un cuadro de texto descriptivo. Entonces podemos continuar agregando elementos de la siguiente manera:

- 1. gráfico de barras de los solicitantes
- 2. frases de pizza seleccionando gráfico y nube de palabras
- 3. Subclase de ipc de Google
- 4. Google nube de palabras.

Un enfoque útil para desarrollar una infografía es comenzar agregando las imágenes y luego agregar títulos y cuadros de texto para resaltar los puntos clave. En el infograma, los cuadros de texto nuevos aparecen debajo de los cuadros existentes, pero se pueden cambiar de posición arrastrando y soltando cuadros unos sobre otros.

Una buena característica del infograma es que es fácil compartir la infografía con otros a través de una url, un código de inserción o en facebook o twitter.

Al final de la infografía, es una buena idea proporcionar un enlace donde el lector pueda obtener más información, como el informe completo o los datos subyacentes. En este caso, agregaremos un enlace al libro de Tableau sobre la actividad de patentes de pizza que desarrollamos en un <u>capítulo</u> anterior.

Nuestra infografía final debería ser algo como esto.

#### 12.12.1 Round Up

En este capítulo nos hemos concentrado en usar R para ordenar los datos de patentes a fin de crear una infografía en línea usando software libre. Usando nuestros datos de patentes de pizza confiables de WIPO Patentscope, pasamos por el proceso de ordenar y ordenar los datos de patentes primero usando líneas cortas de código que luego combinamos en una función reutilizable. Como es de esperar que esta introducción a la ordenación de datos en R haya revelado, R y paquetes como dplyr, tidyry stringrproporcionan herramientas muy útiles para trabajar con datos de patentes, son gratuitos y están bien respaldados.

En la parte final del capítulo, utilizamos los datos que habíamos generado en RStudio para crear una infografía utilizando infogr.am que luego compartimos en línea. Infogram es solo uno de los muchos servicios de infografía en línea y vale la pena probar otros servicios como <u>easel.ly</u> para encontrar un servicio que satisfaga sus necesidades.

Como ya sabrán los usuarios habituales de R, ya es posible producir todos estos gráficos (como las nubes de palabras) directamente en R usando herramientas como ggplot2, plotlyy las nubes de palabras usando paquetes como wordcloud. Algunos de estos temas se han cubierto en otros capítulos y para obtener más

información sobre la minería de textos y las nubes de palabras en R, consulte este artículo reciente sobre <u>R-bloggers</u>. Ninguno de los servicios de infografía que vimos parecía ofrecer una API que permitiera una conexión directa con R. También parece haber una brecha en los paquetes de R, donde la infografía puede aparecer en este artículo de <u>2015 R-bloggers que</u>proporciona una guía sobre cómo crear Una infografía básica.

1. <u>http://stackoverflow.com/questions/25975827/how-to-feed-the-result-of-a-pipe-chain-magrittr-to-an-object</u> ←

# Capítulo 13 Literatura Científica con Rplos.

### 13.1 Introducción

En este capítulo analizamos el uso del <u>rplos</u>paquete de <u>rOpenSci</u>para acceder a la literatura científica de la <u>Biblioteca Pública de Ciencias</u> utilizando la <u>API de búsqueda de PLOS</u>.

La Biblioteca Pública de Ciencias (PLOS) es el principal defensor de las publicaciones científicas revisadas por pares de acceso abierto y ha publicado en algún lugar en la región de 140,000 artículos. Estos artículos son un recurso fantástico. PLOS incluye los siguientes títulos.

- MÁS UNO
- Biología del PLOS
- PLOS Medicina
- PLOS biología computacional
- PLOS Genética
- PLOS Patógenos
- PLOS Enfermedades tropicales desatendidas
- Ensayos clínicos PLOS ()
- Colecciones PLOS (colecciones de artículos)

PLOS es importante porque proporciona acceso abierto al texto completo de la investigación revisada por pares. Para los investigadores interesados en trabajar con R rplosy su paquete hermano más grande, el <u>paquete rOpenScifulltext</u> es una herramienta muy importante para acceder a la investigación.

Este artículo es parte del trabajo en curso para el Manual de la OMPI sobre análisis de patentes de código abierto. El objetivo del Manual es introducir herramientas analíticas de código abierto para los investigadores de patentes en países en desarrollo y ser de mayor uso para la comunidad de investigación en ciencia y tecnología. Una parte importante de la investigación de patentes es poder acceder y analizar la literatura científica.

Este artículo no hace suposiciones sobre el conocimiento de R o la programación. rploses un buen lugar para comenzar a aprender cómo acceder a la literatura científica en R usando las interfaces de programación de aplicaciones (API). Debido a que rplosestá bien organizado y los datos están muy limpios, también es

un buen lugar para aprender algunos de los conceptos básicos del trabajo con datos en R. Esto proporciona una buena base para trabajar con el <u>paquete de texto</u> <u>completo de</u> ROpenSci . fulltextle permite recuperar literatura científica de múltiples fuentes de datos y trataremos con eso a continuación.

También vamos a utilizar esto como una oportunidad para introducir algunos de los paquetes populares para trabajar con datos en I, en particular la familia de paquetes para poner en orden y disputas de datos desarrollados por Hadley Wickham en rstudio (es decir, plyr, dplyr, stringry tidyr). Solo los abordaremos, pero incluimos como paquetes de trabajo diarios que le serán útiles para aprender más sobre R.

El primer paso es asegurarse de que tiene R y RStudio.

# 13.2 Instalar R y RStudio

Para empezar a funcionar, necesita instalar una versión de R para su sistema operativo. Puedes hacerlo desde <u>aquí</u>. Luego descargue RStudio Desktop para su sistema operativo desde <u>aquí</u> usando el instalador para su sistema. Entonces abre RStudio.

### 13.3 Crear un proyecto

Los proyectos son probablemente la mejor manera de organizar tu trabajo en RStudio. Para crear un nuevo proyecto, seleccione el menú desplegable en la parte superior derecha donde verá el icono azul de R. Desplácese hasta el lugar donde desea guardar sus materiales de R y asigne un nombre a su proyecto (p. Ej., Rplos). Ahora podrá guardar su trabajo en una carpeta de proyecto de rplos y R mantendrá todo junto cuando guarde el proyecto.

# 13.4 Instalar paquetes

Primero necesitamos instalar algunos paquetes para ayudarnos a trabajar con los datos. Esta lista de paquetes son paquetes "ir a" comunes para uso diario.

```
install.packages("rplos") #the main event
install.packages("readr") #for reading data
install.packages("plyr") #for wrangling data
install.packages("dplyr") #for wrangling data
install.packages("tidyr") #for tidying data
install.packages("stringr") #for manipulating strings
```

```
install.packages("tm") #for text mining
install.packages("XML") #for dealing with text in xml
```

Luego cargamos las bibliotecas. Tenga en cuenta que rplosinstalará y cargará cualquier otro paquete que necesite (en este caso, ggplot2 para gráficos), por lo que no debemos preocuparnos por eso.

```
library(rplos)
library(plyr) # load before dplyr to avoid errors
library(dplyr)
library(tidyr)
library(stringr)
library(tm)
library(XML)
```

A continuación, echemos un vistazo a la amplia gama de funciones disponibles para la búsqueda, rplosmoviéndonos a la pestaña Paquetes en RStudio y haciendo clic en rplos. Un tutorial muy útil sobre el uso rplosse puede encontrar <u>aquí</u> y puede citarse como "Scott Chamberlain, Carl Boettiger y Karthik Ram (2015). rplos: Interfaz para la búsqueda de revistas PLOS. Versión del paquete R 0.5.0 <u>https://github.com/ropensci/rplos</u> ". Si ya te sientes cómodo trabajando en R, deberías dirigirte a ese tutorial introductorio, ya que este artículo contiene muchas más explicaciones. Sin embargo, también agregaremos algunos ejemplos nuevos y código para trabajar con los resultados para agregar a la base de recursos para rplos.

# 13.5 Funciones clave en rplos.

R es un lenguaje orientado a objetos, lo que significa que funciona en objetos como un vector, tabla, lista o matriz. Estos son fáciles de crear. Luego aplicamos funciones a los datos desde base Ro desde paquetes que hemos instalado para tareas particulares.

- searchplos(), la función básica para la búsqueda de plos.
- plosauthor()buscar el nombre del autor
- plostitle()busca el título
- plosabstract()busca el resumen
- plossubject()buscar por tema
- citations(), busca en el <u>PLOS Rich Citations</u>
- plos\_fulltext(), recupera el texto completo usando un DOI

- highplos(), resaltar los términos de búsqueda en los resultados.
- highbrow(), busque términos de búsqueda en un navegador con hipervínculos.

Las funciones en R toman (aceptan) argumentos que son opciones para el tipo de datos que queremos obtener cuando usamos una API o los cálculos que queremos ejecutar en los datos. Para ello rplos, utilizaremos principalmente argumentos para establecer nuestra consulta de búsqueda, los campos que queremos buscar y el número de resultados.

Si eres nuevo en R, esto normalmente toma la forma de un pequeño fragmento de código que está estructurado de esta manera.

newobject <- function(yourdata, argument1, argument2, etc)</pre>

Es probable que un nuevo objeto sea una tabla o lista que contenga datos. el signo <-obtiene o pasa los resultados de la función (como seachplos) al nuevo objeto. Para especificar lo que queremos, primero incluimos nuestros datos ( yourdata) y luego uno o más argumentos que controlan lo que obtenemos, como el número de registros o el título, etc.

### 13.6 Campos de datos en rplos

Hay una gran cantidad de campos que se pueden buscar rploso utilizar para refinar una búsqueda. Sólo usaremos algunos de ellos. Para ver el rango de campos, escriba plosfieldsen la consola y presione Entrar.

plosfields

Por ejemplo, si quisiéramos buscar el título, el resumen y las conclusiones, usaríamos estos campos para elaborar la consulta (ver más abajo). Si quisiéramos buscar todo menos esos campos, probablemente usaríamos body. Si quisiéramos recuperar las referencias, las incluiríamos referenceen los campos. En rplosun campo se denota fl =con los campos entre comillas como fl = "title" así sucesivamente, como veremos a continuación.

# 13.7 Búsqueda básica utilizando searchplos(), navegando y exportando datos

searchplos()es la rplosfunción de búsqueda básica y devuelve una lista de identificadores de documento (DOI) u otros campos de datos. El resultado de la búsqueda básica es un conjunto de DOI que se pueden usar para trabajos

posteriores. Para obtener ayuda para una función, o para encontrar ejemplos de trabajo, use ?delante de la función en la consola:

`?`(searchplos)

Esto abrirá la página de ayuda para esa función con una descripción de los argumentos que están disponibles y con ejemplos en la parte inferior de la página.

Los ejemplos están ahí para ayudarte. En la rplosactualidad, se centran en el uso de términos de búsqueda única, como la ecología. Sin embargo, como veremos más adelante, es posible usar frases en la búsqueda y usar varios términos. Hay bastantes argumentos (opciones) disponibles para refinar los resultados e incluiremos algunos de estos en los ejemplos.

El autor de este artículo es un gran fanático de la pizza. Entonces, en el primer ejemplo, realizaremos una búsqueda simple del término pizza y luego especificaremos los resultados que queremos ver usando el argumento fl =(para campos) y la cantidad de resultados que queremos ver usando limit = 20. Al especificar los campos utilizaremos c()para combinarlos.

Lo que se searchplos()ha hecho en segundo plano es enviar una solicitud a la API de PLOS para recuperar el ID, la fecha de publicación, el título y el resumen de 20 registros en las revistas de PLOS. Para ver el tipo de resultados:

р

Los resultados en R se almacenan en objetos (en este caso, el objeto es una lista). Para ver el tipo de objeto en R use:

class(p)

Cuando se trabaja con R, generalmente es más útil comprender la estructura de los datos para que pueda averiguar cómo acceder a ellos. Eso se puede hacer usando str()para la estructura. Esta es una de las funciones más útiles en R y vale la pena escribirla.

str(p)

Los resultados pueden parecer un poco confusos al principio, pero lo que esto nos dice es que tenemos un objeto R que es una lista que consta de dos componentes. El primero es un elemento llamado metaque informa la cantidad de registros

encontrados y el tipo de objeto (un data.frame). El segundo es el dataque contiene la información sobre los dos resultados en forma de un marco de datos (básicamente una tabla) que contiene la información de identificación, fecha, título y resumen que solicitamos PLOS.

Tenga en cuenta que la lista contiene un marcador \$para el comienzo de las dos listas, y los datos que contienen aparecen como ..\$indicativos de que están anidadas en metao data. Esta jerarquía nos ayuda a acceder a los datos utilizando subconjuntos en R. Por ejemplo, si quisiéramos acceder a los metadatos (y lo hacemos) podemos usar lo siguiente:

p\$meta

Eso sólo imprimirá las metaentradas de datos completos . Si solo quisiéramos acceder al número de registros (núm \$ Encontrado), extenderíamos esto un poco moviéndonos a esa posición en la jerarquía con:

p\$meta\$numFound

Eso imprimirá solo el número de registros devueltos por nuestra búsqueda. Una forma alternativa de subconjunto es usar "[" y "[[" y la posición numérica en la lista. En la <u>Programación práctica con R</u>Garrett Grolemund lo compara con un tren con vagones numerados donde "[]" selecciona el vagón del tren, por ejemplo, [1] y "[[1]]" selecciona el contenido del número de carro 1. No necesitamos preocuparse por esto, pero es muy útil como una forma de recordar la diferencia. Por ejemplo, lo siguiente selecciona el contenido del primer elemento en nuestra lista ( meta):

p[[1]]

y es lo mismo que p\$meta. Mientras:

#### p[[1]][[1]]

es lo mismo que p\$meta\$numFound.

Subcontratar los datos por su posición numérica en lugar de por su nombre hace que la vida sea mucho más fácil cuando se trabaja con listas con muchos elementos. Como veremos a continuación, cuando apliquemos una función a una lista con múltiples artículos, también podemos usar "[[", 2. Esto recuperará el segundo artículo en cada una de nuestras líneas de vagones de tren.

Otro consejo útil para navegar por los datos en RStudio es usar autocompletar. Intenta escribir lo siguiente en la consola.

m e t ametromituna

Cuando escribimos \$ aparece una ventana emergente y se muestran dos entradas como tablas para metay data. Haga clic en meta, luego agregue otro signo \$ al final. Ahora mostrará tres elementos en púrpura (para vectores). Selecciona numFoundy hola presto! A medida que trabaje con RStudio, notará que cuando empiece a escribir el nombre de una función, las listas de nombres comenzarán a aparecer. Tiposearchen la consola pero no presione enter y espere un momento. Debería aparecer una lista con tres elementos con búsqueda {base}, rutas de búsqueda {base} y searchplos {rplos}. Esto es realmente útil porque ahorra mucho escribir. A medida que se familiariza con R, también muestra de manera útil lo que hace una función y un recordatorio de sus argumentos. Los soportes blandos alrededor de {base} indican el paquete donde se puede encontrar la función (esto puede ser útil para descubrir funciones cuando te quedas atascado).

Finalmente, también puede ver los elementos de su proyecto en el panel Entorno. Haga clic en la flecha azul para pen el panel Entorno debajo de Valores y verá la estructura de los datos py parte de su contenido.

#### 13.7.1 Creando un nuevo objeto y escribiendo en un archivo

Ok, entonces tenemos una lista con algunos resultados que contienen metay data. Ahora queremos exportar dataa un archivo .csv con el que podemos trabajar en Excel u otro programa.

Si bien querremos anotar el número total de resultados meta, lo que realmente queremos será data. Simplemente podemos crear un nuevo objeto usando el código anterior y asignarlo a un nombre usando <-. Tenga en cuenta que no hay espacio aquí y < -no funcionará.

```
dat <- p$data
```

Si observamos la clase de este objeto ( class(dat)) ahora tenemos un data.frame (una tabla) que podemos escribir en un archivo .csv para usar más adelante. Podemos hacer esto fácilmente write.csv()y comenzar por nombrar el objeto que queremos escribir ( dat) y luego darle un nombre de archivo. Debido a que creamos un rplosproyecto en RStudio anteriormente (no lo hicimos), el archivo se guardará en la carpeta del proyecto. Si no creó un proyecto o desea verificar el directorio, use:

```
getwd()
```

Esto le mostrará su directorio de trabajo actual. Si no ve el nombre de su rplosproyecto, copie la ruta completa del archivo para que se vea como esto (no olvide "" alrededor de la ruta):

setwd("/Users/pauloldham/Desktop/open\_source\_master/rplos")

Ok, ahora sabemos dónde estamos. Entonces, vamos a guardar el archivo.

write.csv(dat, "dat.csv", row.names = FALSE)

Si abrimos esto en Excel o Open Office Calc, veremos dos entradas en blanco en los campos abstractos. Las celdas en blanco pueden crear problemas de cálculo. Dentro de R podemos manejar esto llenando los espacios en blanco con NA de la siguiente manera [2]. En este caso, nos estamos subdividiendo en dat y luego pedimos a R que identifique las celdas que coinciden exactamente ==con "". Luego llenamos esas celdas en dat con NA (para No disponible).

dat[dat == ""] <- NA dat</pre>

Entonces podemos simplemente escribir el archivo como antes. Si quisiéramos eliminar las NA que acabamos de presentar, podríamos usarlas write.csv(dat, "dat.csv", row.names = FALSE, na = "")para convertirlas de nuevo en espacios en blanco.

Una forma más rápida de lidiar con la escritura de archivos es usar el readrpaquete reciente , ya que esto no agregará números de fila a los archivos exportados. Aquí vamos a utilizar la write\_csv()función.

```
write csv(dat, "dat.csv")
```

La ventaja de esto readres que es rápido y no requiere el mismo número de argumentos que el estándar write.csv, como especificar nombres de fila o con read.csvcadenas especificadasAsFactors = FALSE.

Finalmente, si quisiéramos escribir la lista completa p, incluido el metaarchivo, podríamos usar:

write.csv(p, "p.csv", row.names = FALSE)

Ahora hemos recuperado algunos datos que contienen pizza a través de la API PLOS rplosy hemos escrito los datos en un archivo como una tabla que podemos usar más adelante. Ahora pasaremos a algunas cosas más sofisticadas que podemos hacer rplos.

### 13.8 Límite por diario

Como hemos visto anteriormente, PLOS contiene 7 revistas y en rploslos resultados de una búsqueda puede limitarse a revistas específicas como PLOS ONE o PLOS Biology. Tenga en cuenta que los nombres cortos de las revistas parecen usar el formato antiguo para PLOS que consiste en una combinación de mayúsculas y minúsculas (por ejemplo, PLoSONE no PLOSONE). Una buena manera fácil de encontrar los nombres cortos de revistas es usar:

journalnamekey()

Aquí limitaremos la búsqueda a PLOS UNO agregando fq =los argumentos y luego el cross\_published\_journal\_keyargumento. Tenga en cuenta que el fq=argumento toma las mismas opciones que fl=. Pero, fq =filtra los resultados devueltos por PLOS a solo aquellos especificados en fq =.

```
pizza <- searchplos(q = "pizza",
fl = c("id", "publication_date", "title", "abstract"),
fq = 'cross_published_journal_key:PLoSONE', start = 0, limit = 20)
head(pizza$data)
```

Hemos recuperado 20 registros aquí usando limit = 20(el valor predeterminado es 10). En general, es una buena idea comenzar con una pequeña cantidad de resultados para probar que estamos obteniendo lo que esperamos en lugar de muchos datos irrelevantes. ¿Y si quisiéramos recuperar todos los resultados? Aquí tendremos que hacer un poco más de trabajo usando el campo meta.

### 13.9 Obtención del número total de resultados.

Una forma de hacer esto es tomar nuestro número original de resultados y luego subcontratar los datos y crear un nuevo objeto que contenga el valor para el número de registros en numFound. Tenga en cuenta que el número de registros para una consulta en particular a continuación puede haber aumentado en el momento en que lea este artículo.

r <- pizza\$meta\$numFound

Para ejecutar una nueva búsqueda, ahora podemos insertar ren el límite = valor. Esto se interpretará como el valor numérico de r(210).

```
pizza <- searchplos(q = "pizza",
fl = c("id", "publication date", "title", "abstract"),
```

```
fq = "cross_published_journal_key:PLoSONE", start = 0, limit = r)
head(pizza$data)
```

Una forma alternativa de hacer esto es hacernos la vida un poco más fácil ejecutando nuestra consulta y estableciendo el límite como limit = 0. Esto solo devolverá los metadatos. Luego agregamos el subconjunto para el número encontrado al final del código como \$meta\$numFound. Eso hará retroceder el valor directamente.

```
r <- searchplos(q = "pizza",
fq = "cross_published_journal_key:PLoSONE", limit = 0)$meta$numFound
r</pre>
```

Luego podemos ejecutar la consulta nuevamente usando el valor de ren limit =:

```
pizza <- searchplos(q = "pizza",
fl = c("id", "publication_date", "title", "abstract"),
fq = 'cross_published_journal_key:PLoSONE', start = 0, limit = r)
head(pizza$data)
```

### 13.10 Obtención del número de registros en las revistas PLOS

Eso ha devuelto los 210 resultados completos para PLOS ONE. Podríamos intentar hacer la vida aún más fácil obteniendo primero los resultados en todas las revistas de PLOS. Hacemos esto eliminando el fq =argumento que limita los datos a PLOS UNO y guardando el resultado y el objeto al que llamaremos r1. Tenga en cuenta que el número de registros probablemente habrá aumentado para cuando lea esto.

```
r1 <- searchplos("pizza", limit = 0)$meta$numFound r1</pre>
```

Esto produce 298 resultados en el momento de la escritura. ¿Qué sucede ahora si ejecutamos nuestra consulta original utilizando el valor de r1(298 registros) pero limitando los resultados solo a PLOS ONE?

```
pizza <- searchplos(q = "pizza",
fl = c("id", "publication_date", "title", "abstract"),
fq = 'cross_published_journal_key:PLoSONE', start = 0, limit = r1)
pizza$meta$numFound
```

La respuesta es que los 210 resultados en PLOS UNO se devuelven del total de 244 en todas las revistas de PLOS. ¿Por qué? La razón por la que funciona es que

searchplos()inicialmente retira todos los datos de la API de PLOS y luego aplica nuestra entrada fq =como filtro. Entonces, en realidad, los 244 registros completos se recuperan y luego se filtran hasta el 210 desde PLOS ONE. En este caso, esto hace que nuestra vida sea más fácil porque podemos usar los resultados en las publicaciones de PLOS y luego restringir los datos.

# 13.11 Escribiendo los resultados y usando un libro de códigos

Ahora tenemos un total de 210 resultados para pizza. Simplemente podemos escribir los resultados en un archivo .csv.

write.csv(pizza, "plosone\_pizza.csv", row.names = FALSE)

Como lo ilustra, es muy fácil de usar rplos()y crea rápidamente un archivo que puede usarse para otros fines.

Cuando trabaje en R, a menudo creará varias tablas y dará varios pasos. Para hacer un seguimiento de lo que haces, es una buena idea crear un archivo de texto como un libro de códigos. Usa el libro de códigos para anotar los pasos importantes que das. La idea de un libro de códigos está tomada de <u>Elements of Data Analytic Sytle</u> de Jeffrey Leek, que proporciona una introducción muy accesible para mantenerse organizado. Para crear un libro de códigos en RStudio simplemente use File > New File > Text File. Esto abrirá un archivo de texto que se puede guardar con su proyecto. El libro de códigos le permite recordar qué acciones realizó en los datos meses o años más tarde. También permite que otros sigan y reproduzcan sus resultados y es importante para <u>la investigación reproducible</u>.

### 13.12 búsqueda de proximidad

Por lo general, desearemos realizar una búsqueda recuperando primero un conjunto de resultados de trabajo aproximado para obtener una idea de los datos y luego experimentar hasta que estemos contentos con la relación datos a ruido (consulte este <u>artículo</u> para ver un ejemplo).

Al pensar en formas de refinar nuestros criterios de búsqueda, también podemos utilizar la búsqueda por proximidad. La búsqueda de proximidad se centra en la distancia entre las palabras que nos interesan. Para leer más sobre este uso ?searchplosen la consola y desplazarse hacia abajo hasta el ejemplo siete en la lista de ayuda. Reproducimos ese ejemplo aquí usando las palabras sintético y biología como nuestros términos.

Podemos establecer la proximidad de los términos utilizando tilde ~y un valor. Por ejemplo, ~15encontrará ejemplos de los términos sintético y biología dentro de 15 palabras el uno del otro en los textos completos de los artículos de PLOS.

```
searchplos(q = "everything:\"synthetic biology\"~15",
fl = "title", fq = "doc_type:full")
```

Tenga en cuenta que mientras que la síntesis y la biología aparecen entre comillas (lo que sugiere que son una frase para buscar) en realidad, la API tratará esto como una biología sintética. Es decir, la consulta buscará primero los documentos que contengan las palabras biología sintética Y, y luego los casos en que las palabras aparezcan dentro de las 15 palabras una de la otra. En este caso, obtenemos 1,684 resultados a través de PLOS (todo) y textos completos (fq = "doc\_type:full) como podemos ver en este código.

```
searchplos(q = "everything:\"synthetic biology\"~15",
fl = "title", fq = "doc type:full")$meta$numFound
```

Podemos limitar el horizonte de búsqueda a ~ 1 para capturar aquellos casos en que los términos aparecen uno al lado del otro (dentro de 1 palabra a la izquierda o a la derecha) que produce 1001 resultados.

```
searchplos(q = "everything:\"synthetic biology\"~1",
    fl = "title", fq = "doc_type:full")$meta$numFound
```

En realidad, esto es aproximadamente 10 registros más alto que el total obtenido en una coincidencia exacta para la frase que sugiere que podría haber casos de "biología sintética" u otros problemas (como la puntuación) o el rendimiento de la API que explique la varianza. Como se señala en la searchplos()documentación:

"No se sorprenda si las consultas que realiza en un lenguaje de scripting, como el uso de rplos en R, dan resultados diferentes a los de la búsqueda de artículos en el sitio web de PLOS. No estoy seguro de qué valores predeterminados utilizan exactamente en su sitio web ".

Como resultado, es una buena idea probar diferentes enfoques. Incluso si no es posible llegar al fondo de cualquier variación, es muy útil anotarlo en su libro de códigos para resaltar el problema a otros que pueden intentar repetir su trabajo.

También es importante enfatizar que al usar rplos()es posible devolver un fragmento del texto con los términos resaltados usando highplos()y el hl.fragsizeargumento para establecer el horizonte para el fragmento de texto alrededor de la búsqueda. Esto es particularmente útil para la minería de texto.

En muchos casos, la información más útil proviene de la búsqueda con frases y varios términos. A diferencia de las palabras, las frases pueden articular conceptos. Esto generalmente los hace más útiles que las palabras individuales para buscar información.

### 13.13 Buscando usando frases múltiples

Para buscar por frases, comenzamos creando un objeto que contiene nuestras frases y ponemos las frases entre comillas dobles. Si no utilizamos comillas dobles, la búsqueda buscará documentos que contengan ambas palabras en lugar de la frase completa (p. Ej., Biología sintética y no "biología sintética"). Tenga en cuenta que el código a continuación mostrará "" como "" pero no necesita ingresar el \.

En este ejemplo, utilizaremos la consulta de búsqueda desarrollada en este <u>artículo</u> <u>de PLOS ONE sobre biología sintética</u> y recuperaremos la identificación, los datos, el autor, el título y el resumen en las publicaciones de PLOS.

Primero creamos la consulta de búsqueda. Tenga en cuenta que usamos c(), para combinar, para combinar la lista de términos en un vector dentro del objeto llamado s.

Ahora queremos obtener el número máximo de resultados devueltos por uno de los términos de búsqueda. Esto es un poco complicado porque rplosdevolverá una lista que contiene cuatro elementos de lista (uno para cada uno de nuestros términos de búsqueda). Cada una de esas listas contendrá metay dataelementos. Lo que queremos hacer es averiguar cuál de los términos de búsqueda devuelve el mayor número de resultados dentro metade numFound. Entonces podemos usar ese número como nuestro límite.

Esto implica más de un paso.

- 1. Primero tenemos que buscar los datos.
- 2. Entonces necesitamos extraer metade cada lista.
- 3. Luego debemos seleccionar, numFoundbuscar y devolver el valor máximo en todas las listas de resultados.

La forma más fácil de hacerlo es crear una pequeña función a la que llamaremos plos\_records. Para cargar la función en su entorno, cópielo y péguelo en su consola y presione enter. Los comentarios que siguen #explican lo que sucede se ignorarán

cuando se ejecute la función. Cuando hayas hecho esto, si te mueves a Entorno, verás plos\_recordsen Funciones.

```
plos_records <- function(q) { library(plyr) #for ldply
library(dplyr) #for pipes, select and filter
lapply(q, function(x) searchplos(x, limit = 0)) %>%
ldply("[[", 1) %>% #get meta from the lists
select(numFound) %>% #select numFound column of meta
filter(numFound == max(numFound)) %>% #filter on max numFound
print() #print max value of numFound }
```

Ahora podemos ejecutar el siguiente código usando snuestra consulta (q = s) en la función. Si todo va bien, se imprimirá un resultado en la consola con el número máximo de resultados. Los resultados pueden tardar unos minutos en volver desde la API.

r2 <- plos\_records(q = s) r2

Ahora debería ver un número alrededor de 1151 (en el momento de escribir este documento). ¡Hurra!

Ahora podemos usar r2en el límite para devolver todos los registros. Escribiremos esto de manera estándar y luego mostraremos una forma más simple usando las tuberías a %>% continuación. Tenga en cuenta que utilizamos scomo nuestros términos de búsqueda (ver q = s) y que hemos utilizado r2para el límite (límite = r2). Debido a que estamos llamando a una porción de datos, esto puede demorar alrededor de un minuto en ejecutarse.

Tenga en cuenta que en cada paso del código siguiente estamos creando y luego sobrescribiendo un objeto llamado results. También estamos nombrando resultscomo el primer argumento en cada paso. Esto puede tardar unos instantes en ejecutarse.

```
library(plyr)
results <- lapply(s, function(x)
searchplos(x, fl = c('id','author', 'publication_date', 'title',
'abstract'), limit = r2))
results <- setNames(results, s)
#add query terms to the relevant results in the list
results <- ldply(results, "[[", 2)
#extract the data into a single data.frame</pre>
```

Podemos simplificar la vida utilizando tuberías %>% para simplificar el código. La ventaja de usar tuberías es que no tenemos que seguir creando y sobrescribiendo objetos temporales (ver más arriba results). El código también es mucho más fácil de leer y más rápido. Para obtener más información sobre el uso de tuberías, consulte este artículo de <u>Sean Anderson</u>. De nuevo, la consulta puede ser un poco lenta, ya que los datos se recuperan.

```
library(plyr) library(dplyr)
results <- lapply(s, function(x)
searchplos(x, fl =
c('id', 'author', 'publication_date', 'title', 'abstract'), limit = r2))
%>% setNames(s) %>% ldply("[[", 2) results
```

Las tuberías son una innovación relativamente reciente en R (consulte el magrittr, dplyry tidyrpaquetes) y la mayoría del código que verá se escribirá de la manera tradicional. Sin embargo, las tuberías hacen que el código R sea más rápido y mucho más fácil de seguir. Si bien debe estar familiarizado con el código R regular para seguir la mayoría del trabajo existente, las tuberías se están volviendo cada vez más populares porque el código es más simple y tiene una lógica más clara (p. Ej., Haga esto más o menos).

Ahora tenemos nuestros datos que constan de 1,405 registros en un solo marco de datos que podemos ver.

View(results)

Ahora podríamos simplemente escribir esto en un archivo .csv. Pero hay una serie de cosas que podríamos querer hacer primero. La mayoría de estas tareas se incluyen en la categoría de manejar y ordenar los datos para que podamos seguir trabajando con ellos en R u otro software como Excel.

#### 13.14 Poner en orden y organizar los datos

Muchos depuración de los datos útiles y tareas de organización se pueden realizar fácilmente usando el dplyr()y tidyr()paquetes desarrollados por Hadley Wickham en rstudio. Otros paquetes importantes incluyen stringr()(para trabajar con cadenas de texto), plyr()y reshape2()(disputas generales) y lubridate()(para trabajar con fechas). Estos paquetes fueron desarrollados por Hadley Wickham y sus colegas con el objetivo específico de facilitar el trabajo con los datos en R de manera consistente. Utilizaremos principalmente dplyry tidyren los ejemplos a continuación, una hoja de trucos de RStudio muy útil puede ayudarlo a trabajar con dplyry tidyr.

#### 13.14.1 Renombrando una columna

En primer lugar, podríamos ordenar el cambio de nombre de una columna. Por ejemplo, podríamos querer cambiar el nombre .ida algo más significativo. Podemos usar rename()desde dplyr()para hacer eso (ver ?rename).

results <- rename(results, search\_terms = .id) results</pre>

## 13.15 Rellenar espacios en blanco

Es una buena práctica llenar celdas en blanco con NA para "No disponible" "para evitar problemas de cálculo. Por ejemplo, como en el ejemplo anterior, tenemos algunas celdas en blanco en el campo de resumen y puede haber otras en otro lugar. Después de este <u>StackOverflow respuesta</u> podemos hacer esto fácilmente.

results[results == ""] <- NA

Si por alguna razón quisiéramos eliminar los valores de NA, podemos manejar eso en el momento de exportar a un archivo (ver arriba).

#### 13.16 Fechas de conversión

El publication\_datecampo es un vector de caracteres. Podemos convertirlo fácilmente en un formato de fecha que se puede usar en R y soltar el T00: 00: 00 para obtener información de la hora usando:

```
results$publication_date <- as.Date(results$publication_date)
head(results$publication_date)</pre>
```

## Añadiendo columnas

Cuando se trata de fechas, es posible que deseamos simplemente dividir el publication\_datecampo en tres columnas por año, mes y día. Podemos hacer eso usando separate()desde tidyr.

Aquí hemos especificado los datos (resultados), la columna que queremos separar (resultados) y luego las tres nuevas columnas que queremos crear al cerrarlas c()y colocarlas entre comillas. Esto crea tres nuevas columnas. El removeargumento

especifica si queremos eliminar la columna original (el valor predeterminado es VERDADERO) o mantenerla.

Debido a que trabajar con fechas puede ser bastante incómodo (por decirlo suavemente), tiene sentido tener un rango de opciones disponibles al principio para trabajar con sus datos en lugar de tener que volver al principio mucho más tarde.

#### 13.17 Añadir una cuenta

Una característica de retirar la literatura de una API para la literatura científica es que los campos tienden a ser campos de caracteres en lugar de numéricos. Los vectores de caracteres en R se citan con "". Esto puede hacer que la vida sea incómoda si queremos comenzar a contar las cosas más adelante. Para agregar una columna de recuento, podemos usarla mutatedel dplyr()paquete para crear una nueva columna number. numberse basa en asignar el valor 1 a las columnas de ID usando mutate(). Estamos evitando el término conteo porque es el nombre de una función count(). Hay otras formas de hacerlo, pero este enfoque apunta a la mutate()función muy útil dplyrpara agregar una nueva variable.

```
library(dplyr) results <- mutate(results, number = sum(id = 1))
head(select(results, title, number))</pre>
```

Cuando veamos los resultados, ahora veremos un nuevo número de columna que contiene el valor 1 para cada entrada.

#### 13.18 Eliminar una columna

A menudo terminaremos con más datos de los que deseamos, o crearemos más columnas de las que necesitamos. La forma estándar de eliminar una columna es usar la confianza \$para seleccionar la columna y asignarla a NULL.

```
results$columnname <- NULL #dummy example</pre>
```

Otra forma de hacer esto, que se puede usar para varias columnas, es usar select()desde dplyr(ver ?select()). Seleccionar solo mantendrá las columnas que nombramos. Podemos hacer esto usando los nombres de columna o posición. Por ejemplo, lo siguiente mantendrá las primeras 8 columnas (1: 8) pero eliminará la novena columna sin nombre porque el valor predeterminado es eliminar las columnas que no tienen nombre. También podríamos escribir los nombres de las columnas, pero usar los números de posición es más rápido en este caso.

test <- select(results, 1:8) length(test)</pre>

También podríamos colocar columnas por posición usando lo siguiente (para eliminar las columnas 5 y 6). Este enfoque es útil cuando hay muchas columnas que tratar.

test <- select(results, 1:4, 7:9)</pre>

Un enfoque más sencillo en este caso es eliminar columnas de forma explícita -y conservar las demás.

test <- select(results, -month, -day)</pre>

Seleccionar también es muy útil para reordenar columnas. Imaginemos que queríamos mover la idcolumna a la primera columna. Simplemente podemos colocar idcomo primera entrada select()y luego las columnas totales para reordenar.

test <- select(results, id, 1:9)</pre>

La función de selección es increíblemente útil para organizar datos rápidamente, como veremos a continuación.

#### 13.19 Organizando los datos

Podríamos querer organizar nuestras filas (lo que puede ser bastante difícil de hacer en la base R). La arrange()función en dplyrfacilita esto y organiza los valores de una columna en orden ascendente de forma predeterminada. Aquí especificaremos la descendencia desc()porque queremos ver las publicaciones más recientes que mencionan nuestros términos de búsqueda en la parte superior.

```
results <- arrange(results, desc(publication_date))
head(results$publication_date)</pre>
```

Cuando usemos View(results)veremos que los datos más recientes están en la parte superior. También veremos que algunos de los títulos en la parte superior son duplicados del mismo artículo porque incluyen todos los términos en nuestra búsqueda. Entonces, lo siguiente que querremos hacer es abordar los duplicados.

# 13.20 Tratando con duplicados

Cómo lidiar con los duplicados depende de lo que está tratando de lograr. Si está intentando desarrollar datos sobre tendencias, entonces los duplicados resultarán en un conteo excesivo a menos que tome medidas para contar solo registros distintos. Los duplicados de los mismos datos también distorsionarán la minería

de texto de las frecuencias de los términos. Entonces, desde esa perspectiva los duplicados son malos. Por otra parte. Si estamos interesados en el uso de términos a lo largo del tiempo dentro de un área emergente de la ciencia y la tecnología, entonces podríamos querer ver en detalle el uso de términos particulares. Por ejemplo, la genómica sintética es un término alternativo para la biología sintética favorecido por el grupo J. Craig Venter. Podríamos ver si este término es más ampliamente utilizado. ¿Los biólogos sintéticos también usan términos como biología de ingeniería, ¿La ingeniería del genoma o la nueva técnica de edición del genoma? En estos casos, los registros duplicados que usan términos son buenos porque los cambios en el idioma se pueden asignar a lo largo del tiempo. Esto sugiere la necesidad de una estrategia que use diferentes tablas de datos para responder a diferentes preguntas.

Como ya hemos visto, en R es muy fácil crear nuevos objetos (generalmente data.frames), realizar algún tipo de acción y escribir los datos en un archivo. Al pensar en los duplicados, es probable que primero deseamos averiguar con qué estamos tratando identificando registros únicos. Hay varias formas de hacer esto, aquí hay dos:

unique(results\$id) #displays unique DOIs (base R)
n\_distinct(results\$id) #displays the count of distinct DOIs (dplyr)

Esto nos dice que hay 1,098 DOI únicos, lo que significa que había 307 duplicados en el momento de la escritura.

A continuación tenemos dos opciones principales.

- 1. Podemos difundir los resultados duplicados en la tabla.
- 2. Podemos identificar y borrar los duplicados.

#### 13.20.1 Difundiendo datos usando spread()desdetidyr

En lugar de simplemente eliminar nuestros DOI duplicados, podríamos crear nuevas columnas para cada término de búsqueda y su DOI asociado. Esto será útil porque nos dirá qué términos están asociados con qué registros a lo largo del tiempo. Esto es fácil de hacer spread()proporcionando una keyy una valueen los argumentos. En este caso, queremos utilizarlos search\_termscomo key(nombres de columna) para distribuirlos por la tabla y los DOI en la idcolumna como valuelas filas.

spread\_results <- spread(results, search\_terms, id)</pre>
Esto crea una columna para cada término de búsqueda con los DOI relevantes como valores. Tenga en cuenta que el valor predeterminado es eliminar la columna original (en este caso search\_terms) al crear las nuevas columnas. Las cosas irán muy mal si intenta mantener la columna existente porque R intentará simultáneamente difundir los datos, reduciendo así el tamaño de la tabla y manteniendo la tabla en el mismo tamaño. Por lo tanto, dejaremos el valor predeterminado para eliminar la columna como está.

Ahora tenemos un data.frame con 1098 filas y los términos de búsqueda identificados en cada columna. Si examinamos brevemente spread\_resultslos términos al final, podemos detectar un patrón potencialmente interesante donde algunos documentos solo usan términos como genoma sintético o genómica sintética, mientras que otros solo usan biología sintética o una combinación de términos.

Ahora hemos reducido nuestros datos a registros únicos a la vez que conservamos nuestros términos de búsqueda como puntos de referencia. La limitación de este enfoque es que al distribuir las DOI en 4 columnas ya no tenemos una columna ordenada de DOI.

#### 13.20.2 Eliminando duplicados

Como alternativa, o complemento, para difundir podemos usar una prueba TRUE / FALSE lógica para filtrar nuestro conjunto de datos. Hay una serie de funciones que realizan pruebas lógicas en R (véase también which(), %in%, within()). En este caso la opción más adecuada es probablemente duplicated(). duplicated()marcará los registros duplicados como VERDADERO y los registros no duplicados como FALSO. Agregaremos una columna a nuestros datos usando la confianza \$al crear la nueva columna.

```
results$duplicate <- duplicated(results$id)</pre>
```

Si usamos Ver (resultados), se agregará una nueva columna a los resultados. Los registros que no están duplicados se marcan como FALSO, mientras que los registros que están duplicados se marcan VERDADERO. Ahora queremos filtrar esa tabla a los resultados que no están duplicados (son FALSOS) de nuestra prueba lógica. Vamos a utilizar filter()desde dplyr(ver más arriba). Mientras que el select()trabajo exclusivo con columnas filter()funciona con filas y nos permite filtrar fácilmente los datos sobre los valores contenidos en una fila.

unique\_results <- filter(results, duplicate == FALSE) %>%
 select(- search\_terms) #drop search\_terms column

Aquí hemos pedido filter()que nos muestren solo aquellos valores en la columna duplicada que coincidan exactamente con FALSO. Ahora tenemos datos de 1097 resultados únicos con los DOI en una columna.

La creación de vectores lógicos TRUE / FALSE es muy útil para crear condiciones para filtrar datos. Sin embargo, en este caso, en la nota de proceso perderemos información de la search\_termscolumna que quedará incompleta. Para evitar una posible confusión más adelante, eliminamos la search\_termscolumna utilizando select(- search\_terms)el código anterior. Si quisiéramos mantener los términos, usaríamos el método de propagación anterior.

Ahora tenemos tres data.frames, results, spread\_results, y unique\_results.

resultses nuestro núcleo o conjunto de referencia. Si planeamos hacer una cantidad significativa de trabajo con estos datos, guardaríamos una copia de results.csv y lo etiquetaríamos como rawcon notas en nuestro libro de códigos sobre sus orígenes y las acciones tomadas para generarlos. Puede ser una buena idea crear un .ziparchivo sin formato para que sea más difícil acceder por accidente.

En el futuro usaríamos el spread\_resultsy unique\_resultspara trabajo adicional.

Como hicimos anteriormente, use write.csv (x, "x.csv", row.names = FALSE) o el más simple y más rápido write\_csv(). R puede escribir varios archivos en un abrir y cerrar de ojos. Esto escribirá los tres archivos en la carpeta del proyecto rplos (use getwd()y setwd()si quiere hacer algo diferente).

```
write_csv(results, "results.csv")
write_csv(spread_results, "spread_results.csv")
write_csv(unique_results, "unique_results.csv")
```

Ok, ahora tenemos un conjunto de datos que contiene los registros de un rango de términos y hemos recorrido un largo camino. Mucho de esto ha sido sobre qué hacer con los datos de PLOS una vez que hemos accedido a ellos en términos de convertirlos en tablas con las que podamos trabajar. En la siguiente sección veremos cómo restringir las búsquedas por sección.

# 13.21 Restricción de búsquedas por sección

El valor predeterminado para buscar rploses buscar todo. Esto puede producir muchos resultados que pasan y ser abrumador. Hay bastantes opciones para restringir las búsquedas en rplos.

# 13.22 por el autor

Al crear el conjunto de datos de resultados anterior, incluimos el authorcampo. Sin embargo, hay algunas complejidades para buscar con nombres de autores y trabajar con datos de autores que es importante comprender. Comenzaremos buscando nombres de autores y luego veremos cómo procesar los datos.

Para restringir una búsqueda por nombre de autor podemos usar el nombre completo o el apellido:

```
plosauthor(q = "Paul Oldham", fl = c("author", "id"),
fq = "doc_type:full", limit = 20)
```

En este ejemplo, hemos especificado doc\_type:fulldevolver solo los resultados de los artículos completos. Si no usa esto, la búsqueda devolverá una gran cantidad de resultados repetidos en función de las secciones del artículo. Entonces, en este caso, Paul Oldham, el autor de este artículo rplos, ha publicado dos artículos en PLOS ONE. Si doc\_type:fullno se especifica, se devuelven más de 20 resultados que muestran diferentes secciones de los dos artículos. Esto creará un problema de duplicación más adelante, por lo que se debe usar un enfoque predeterminado razonable doc\_type:full.

Como observación general, se debe tener mucho cuidado al trabajar con nombres de autores debido a problemas con el agrupamiento de nombres y la división de nombres como se describe en este <u>artículo de PLOS ONE</u>. Si se encuentra un gran número de resultados en un solo nombre de autor, considere utilizar criterios de coincidencia de otros campos de datos disponibles para asegurarse de que no se agrupen personas separadas por nombre. Sobre todo, no asuma que simplemente porque un nombre es el mismo, o muy similar al nombre de destino, el nombre designa a la misma persona.

El siguiente problema que debemos abordar es qué hacer con los datos del autor cuando los hayamos recuperado. La razón de esto es que el campo del autor en los resultados es generalmente un campo concatenado que contiene los nombres de los autores de un artículo en particular. Comenzaremos con el oldhamconjunto de resultados.

En este caso, realizaremos la llamada plosauthor()y luego utilizaremos ldply()desde plyrpara devolver un marco de datos que contenga metay data. Luego usaremos filldesde tidyrpara tomar numFoundy completar esa columna. Eliminaremos la columna de inicio usando select()y finalmente filter()limitaremos la tabla a los datos.

```
oldham <- plosauthor(q = "Paul Oldham", fl = c("author", "id"),
fq = "doc_type:full", limit = 20) %>% ldply("[", 1:2) %>%
fill(numFound, start) %>% select(- start) %>%
filter(.id == "data")
```

Ahora tenemos dos registros con los datos de autor e ID (DOI). Lo siguiente que queremos hacer es separar los nombres de los autores. Podemos hacer esto usando separate(). Tenga en cuenta que separate()deberá saber la cantidad de nombres involucrados de antemano. En el caso de datos de Oldham hay tres autores de cada artículo. Nos ocuparemos de cómo calcular el número de nombres de autores en breve.

oldham <- separate(oldham, author, 1:3, sep = ";", remove = FALSE)</pre>

Ahora tenemos algunas otras opciones. Simplemente podríamos mantener solo el nombre del primer autor. Para hacer eso, en este caso particular, podríamos usar select()y la posición numérica de las columnas que queremos eliminar.

```
first author <- select(oldham, -7, -8)</pre>
```

Como alternativa, podríamos colocar cada nombre de autor en su propia fila para que podamos enfocarnos en un autor específico más adelante. Para eso podemos usar gather()desde tidyry los números de posición de columna (no sus nombres en este caso) de las columnas que queremos reunir.

authors <- gather(oldham, number, authors, 5:7)</pre>

Lo anterior gather()requiere un campo de clave y valor. En este caso, hemos utilizado el número como nuestra clave y los autores como nuestro valor. Luego, hemos especificado que queremos reunir las columnas 6 a 8 en los nuevos autores de columna.

Eso fue fácil porque estamos tratando con un pequeño número de resultados con un número uniforme de autores. Sin embargo, nuestros resultsdatos son más complicados que esto porque tenemos varios nombres de autores para cada artículo y el número de autores para los artículos podría variar considerablemente.

Necesitaremos organizar los datos y realizar algunos cálculos simples para que esto funcione. Esto llevará seis pasos. El código de trabajo completo está abajo.

1. Calculamos el número de columnas en nuestro conjunto de datos. Hacemos esto porque el número puede variar dependiendo de los campos que recuperamos rplos. Vamos a utilizar ncols()para hacer el cálculo.

2. Usamos una función corta de stringrpara calcular el número de autores según el separador de nombre del autor ";" (+1 para capturar los nombres finales en la secuencia). Esto nos da el número máximo de autores en el conjunto de datos en el que necesitamos dividir los datos (en este caso, 83 como el valor de n). Copia y pega la siguiente función en la consola para acceder a ella.

- 3. Usamos select()desde dplyrpara mover nuestra columna de destino a la primera columna. Esto simplemente hace que sea más fácil especificar las posiciones de las columnas separate()y gather()más adelante.
- 4. Usamos el valor de npara separar los nombres de los autores en varias columnas.
- 5. Luego los reunimos de nuevo usando el valor de n.
- 6. La división en un separador como el que ;normalmente genera espacios en blanco iniciales y finales invisibles. Esto evitará que los nombres de los autores se clasifiquen correctamente (por ejemplo, en Excel o Tableau). La str\_trim()función de stringrproporciona una manera fácil de eliminar el espacio en blanco (especifique el lado como derecho, izquierdo o ambos).

Copie y pegue el siguiente código y luego presione Enter.

```
#---calculations--- colno <- ncol(unique_results)
    #calculate number of columns
    n <- author_count(unique_results, "author", ";")
    # See function above.
Calculate n as an integer to meet requirement for separate()
    #---select, separate and gather---
full_authors <- select(unique_results, author, 1:colno)
    #bring author to the front
    full_authors <- separate(full_authors, author, 1:n, sep = ";",
    remove = TRUE,
        convert = FALSE, extra = "merge", fill = "right")    #separate
full_authors <- gather(full_authors, value, authors, 1:n, na.rm = TRUE)
    #gather    #---trim authors----
full authors$authors <- str trim(full authors$authors, side = "both")</pre>
```

#trim leading and trailing whitespace

Podemos simplificar esto con tuberías para reunir las acciones en el nuevo objeto full\_authors.

Al ejecutar este código, eliminaremos la columna del autor original (columna 1) especificando remove = TRUEen separate(). gather()Colocará la nueva authorscolumna al final. Por lo tanto, asegúrese de desplazarse a la columna final cuando vea los resultados. También podríamos caer columnas no deseadas.

Ahora tenemos una lista completa de nombres de autores individuales que podrían usarse para buscar autores individuales, para limpiar nombres de autores para uso estadístico y para mapeo de red de autores. Como un breve ejemplo, si quisiéramos buscar las contribuciones de Jean Peccoud que dirige el <u>blog PLOS SynBio</u>, podríamos usar lo siguiente en función de esta útil <u>respuesta de desbordamiento de pila</u>. Ver? Grepl para más información.

```
Peccoud <- filter(full_authors, grepl("Peccoud", authors))</pre>
```

No profundizaremos en estos temas, pero generar este tipo de lista de autores es un paso importante para permitir un análisis y una visualización más amplios. Si bien el código utilizado para llegar a esta lista de autores puede parecer bastante complicado, una vez que se entienden los conceptos básicos, se puede usar una y otra vez.

Vamos a escribir esos datos en un archivo .csv para explorar más adelante.

```
write csv(full authors, "full authors.csv")
```

### 13.23 Búsqueda de título usandoplostitle()

Para una búsqueda de título podemos usar plostitle(). Como se indica anteriormente, es posible que desee contar primero el número de registros utilizando:

t <- plostitle(q = "synthetic biology", limit = 0)\$meta\$numFound</pre>

Luego ejecutamos la búsqueda para devolver el número de resultados que nos gustaría. Aquí lo hemos puesto al valor de t arriba (11). Hemos limitado los resultados al campo de datos por subconjunto con \$ datos.

```
title <- plostitle(q = "synthetic biology", fl = "title", limit = t)
$data</pre>
```

## 13.24 búsqueda abstracta usandoplosabstract()

Para limitar las búsquedas a los resúmenes que podemos utilizar plosabstract(). Comenzaremos con un conteo rápido de registros.

```
a <- plosabstract(q = "synthetic biology", limit = 0)$meta$numFound</pre>
```

Para recuperar los resultados podríamos usar el valor de a. Como alternativa, podríamos establecerlo arbitrariamente alto y se devolverán los resultados correctos. Por supuesto, si no sabemos cuál es el número total de resultados, entonces no estaremos seguros de si hemos capturado el universo. Pero, un número arbitrario puede ser útil para la exploración.

```
abstract <- plosabstract(q = "synthetic biology", fl = "id, title,
abstract", limit = 200) abstract$data
```

Como antes, podemos crear fácilmente un nuevo objeto que contenga el data.frame. En este caso también se incluyen los metadatos y luego usar fill()de tidyr()llenar por el numFoundcampo y el comienzo con 0. Obsérvese que metaaparecerá en la parte superior de la lista y creará una fila en gran parte en blanco. Para evitar esto, mientras mantenemos el número de registros para referencia, usaremos el filtro de tidyr(). Este código corto lo hará.

# 13.25 Área temática utilizandoplossubject()

Para buscar por área temática utilizar plossubject. El retorno predeterminado es 10 resultados de los resultados totales. Entonces, intente comenzar con una búsqueda como esta para tener una idea de cuántos resultados hay. En este caso, la consulta se ha limitado a PLOS ONE y artículos de texto completo.

Al momento de escribir esto se devuelven 739 resultados. Simplemente retiraremos 10 resultados. Para retirar todos los resultados, reemplace 10 por saarriba o escriba el número en limit =.

Como se señala en la documentación, los resultados que devolvemos de la API y los resultados en el sitio web no son necesariamente los mismos porque la configuración utilizada por PLOS en el sitio web no está clara.

En este caso, devolvemos 740 resultados, mientras que, en el momento de redactar este informe, PLOS ONE enumera 417 artículos en el <u>área temática de Biología</u> <u>sintética</u>. Esto merecerá una aclaración de los criterios para los recuentos utilizados en el sitio web de PLOS y las devoluciones de API.

# **13.26 Resaltando términos y fragmentos de texto con highplos ()**

highplos()es una gran función para la investigación en PLOS, particularmente cuando se combina con abrir resultados en un navegador usando highbrow().

El resaltado hará retroceder una parte del texto con el término de búsqueda resaltado con la etiqueta de énfasis que encierra las palabras individuales en una frase de búsqueda. Es posible que se pueda resaltar una frase completa (vea hl.usePhraseHighlighter) pero esto requiere una mayor exploración.

En este ejemplo, simplemente usaremos el término biología sintética y luego resaltaremos los términos en el resumen hl.fl =y lo limitaremos a 10 filas de

resultados. También agregaremos la función highbrow()(para resaltar navegar) al final. Esto abrirá los resultados en nuestro navegador. En los ejemplos usamos una tubería (%>%) que significa this %then% that. Esto significa que no tenemos que ingresar el fragmento de nombre en la función highbrow y simplifica el código.

Al revisar los resultados en un navegador, tenga en cuenta que podemos hacer clic en el DOI para ver el artículo completo. Esta es una herramienta realmente útil para evaluar qué artículos queremos analizar más detenidamente.

```
highplos(q = '"synthetic biology"', hl.fl = 'abstract',
fq = "doc_type:full", rows = 10) %>%
highbrow() #launches the browser
```

Tenga en cuenta que en algunos casos, a pesar de que estamos restringiendo doctype:full, recuperamos entradas sin datos. En un caso, esto se debe a que estamos resaltando los términos en el resumen cuando el término aparece en el texto completo. En un segundo caso, hemos seleccionado una corrección en la que uno de los autores se encuentra en un centro de biología sintética, pero ni el resumen ni el texto mencionan la biología sintética. Por lo tanto, tenga en cuenta que es posible que se requiera una exploración adicional para comprender por qué se devuelven resultados particulares. Estos problemas son menores y esta es una gran herramienta.

Hay dos opciones adicionales (argumentos) highplos()que podemos usar. El primero de estos es fragmentos utilizando hl.snippets =y el segundo es hl.fragsize =. Ambos se pueden utilizar en conjunto con highbrow().

#### 13.26.1 Fragmentos usando hl.snippets

```
snippet <- highplos(q = '"synthetic biology"', hl.fl = list("title",
"abstract"), hl.snippets = 10, rows = 100) %>% highbrow()
```

El argumento de los fragmentos de código es útil (el valor predeterminado para un fragmento de código es 1, pero sube a tantos como desee). Se vuelve muy interesante cuando añadimos hl.mergeContiguous = 'true'. Esto mostrará las entradas capturadas en el orden de los artículos para proporcionar un sentido de sus usos por el autor (es).

```
highplos(q='"synthetic biology"', hl.fl = "abstract", hl.snippets = 10,
hl.mergeContiguous = 'true', rows = 10) %>% highbrow()
```

#### 13.26.2 tamaño de fragmento usando hl.fragsize

Un mayor control sobre lo que estamos viendo se proporciona mediante la hl.fragsizeopción. Esto nos permite especificar el número de caracteres (incluidos los espacios) que queremos ver en relación con nuestros términos de destino.

En el primer ejemplo, resaltaremos la frase biología sintética en los títulos y resúmenes y estableceremos el tamaño del fragmento (usando hl.fragsize) a un máximo de 500. Esto devolverá los primeros 500 caracteres, incluyendo espacios en lugar de palabras. Estableceremos el número de filas en un valor algo arbitrario de 200. Esto puede empujarse fácilmente mucho más alto, pero espere un momento si lo mueve a 1000 filas.

```
highplos(q = '"synthetic biology"', hl.fl = list("title", "abstract"),
hl.fragsize = 500, rows = 200) %>% highbrow()
```

También podemos hacer lo contrario de una búsqueda más grande al reducir el tamaño del fragmento para decir hasta 100 caracteres. En este momento no está claro si es posible controlar si los caracteres se seleccionan a la derecha o a la izquierda de nuestros términos de destino. Tenga en cuenta que los resultados mostrarán hasta 100 caracteres cuando estén disponibles (los resultados cortos serán para oraciones, como títulos que tienen menos de 100 caracteres)

```
highplos(q = '"synthetic biology"', hl.fl = list("title", "abstract"),
hl.fragsize = 100, rows = 200) %>% highbrow()
```

Lo bueno de esto es que podemos controlar fácilmente la cantidad de texto que estamos viendo y luego seleccionar artículos de interés para leer directamente desde el navegador. También podemos empezar a pensar en formas de usar esta información para la minería de textos para identificar términos utilizados en conjunto con biología sintética o tipos de biología sintética.

## 13.27 Obtenga el texto completo de uno o más artículos

Terminaremos este artículo demostrando brevemente cómo recuperar y guardar el texto completo de uno o más artículos. rplosutiliza una combinación del paquete XMLy tm(para la minería de texto).

La recuperación del texto completo debe usarse inicialmente con moderación, ya que podría recuperar una gran cantidad de datos en formato XML que luego podría tener problemas para procesar. Por lo tanto, probablemente es mejor comenzar poco a poco.

Usando los datos de unique\_results que creamos anteriormente, tenemos una lista de DOI en el campo id. Podemos crear un vector de estos usando lo siguiente:

doi <- unique results\$id

Eso ha creado un vector de 1097 dois. Para limitar esos resultados, vamos a crear una versión más corta donde seleccionamos cinco filas.

```
short_doi <- doi[1:5]</pre>
```

Ahora podemos utilizarlo plos\_fulltext()para recuperar el texto completo.

```
ft <- plos fulltext(short doi)</pre>
```

Cuando retiramos los dos artículos, se crea un objeto de clase plosft. Para ver el texto completo de uno de los artículos individuales, usamos el confiable \$y luego seleccionamos un doi.

```
ft$`10.1371/journal.pone.0140969`
```

Esto muestra muchas de las etiquetas XML dentro del texto. Ahora nos gustaría extraer el texto sin las etiquetas XML. La rplosdocumentación para plos\_fulltext()nos ayuda a hacer esto usando el siguiente código. La primera parte del código utiliza el paquete XML para analizar los resultados eliminando las etiquetas xml en el proceso.

```
library(tm)
library(XML)
ft_parsed <- lapply(ft, function(x) {
    xpathApply(xmlParse(x), "//body", xmlValue) })</pre>
```

Si escribimos ft\_parsed, veremos que el texto (el cuerpo sin título y el resumen) pasa volando sin todas las etiquetas.

ft\_parsed

El objeto devuelto por esto es una lista (uso class(ft\_parsed)). A continuación, podemos transformar esto en un corpus (un texto o colección de textos) que podemos guardar en el disco usando el siguiente código del rplos plos\_fulltext()ejemplo.

tmcorpus <- Corpus(VectorSource(ft parsed))</pre>

Si escribimos tmcorpus \$ en la consola, veremos 1 a 5 emergente, pero esto devolverá NULL si se selecciona. Los datos están ahí, pero necesitamos usarlos str(tmcorpuspara ver la estructura del corpus. Si queremos ver un texto dentro del corpus podemos usarwriteLines()

writeLines(as.character(tmcorpus[[2]]))

También podemos ver los cinco textos de nuestro corpus (prepárese para una gran cantidad de desplazamiento) utilizando lapply para leer los dos textos como caracteres.

```
lapply(tmcorpus[1:5], as.character)
```

Para obtener más información, consulte la <u>Introducción de Ingo Feinerer (2015) al</u> paquete tm (también disponible en la documentación de tm) del cual se extrae lo anterior.

## 13.28 Escribiendo un corpus al disco.

Para escribir un corpus primero debemos crear una carpeta donde se alojarán los archivos (de lo contrario, simplemente se escribirán en la carpeta de su proyecto con todo lo demás).

La forma más fácil de crear una nueva carpeta es dirigirse a la pestaña Archivos en RStudio (normalmente en el panel inferior derecho) y elegir New Folder. Lo llamaremos tm.

Ahora use getwd()y copie la ruta del archivo en la siguiente función, de los ejemplos de writeCorpus, agregando /tmal final. Se verá algo como esto pero reemplazará el camino por el tuyo, sin olvidar el /tm. Luego presione Enter.

```
writeCorpus(tmcorpus,
    path = "/Users/paul/Desktop/open source master/rplos/tm")
```

Cuando busque en la carpeta tm dentro de rplos (use la pestaña Archivos en RStudio) ahora verá cinco textos con los nombres del 1 al 5. Para más detalles, como nombrar archivos y especificar tipos de archivos, consulte ?writeCorpusy la documentación del paquete tm.

# 13.29 Round Up

En este capítulo nos hemos centrado en utilizar el rplospaquete para acceder a artículos científicos de la Biblioteca Pública de Ciencias (PLOS). Como hemos

visto, con piezas cortas de código es fácil buscar y recuperar datos de PLOS en una amplia gama de temas, ya sea pizza o biología sintética.

Una de las características más poderosas de R es que es bastante fácil acceder a datos en línea gratuitos utilizando APIs. rploses un muy buen punto de partida para aprender a recuperar datos usando una API porque está bien escrito y los datos que regresan son notablemente limpios.

Quizás el mayor desafío al que se enfrentan los nuevos usuarios de R es qué hacer con los datos una vez que los haya recuperado. Esto puede resultar en muchas horas de frustración al mirar una lista u objeto con los datos que necesita sin las herramientas para acceder y transformarlos en el formato que necesita. En este artículo nos hemos centrado en el uso de plyr, dplyr, tidyry el stringrconjunto de paquetes para convertir rplosdatos en algo que puede utilizar. Estos paquetes son, con razón, muy populares para el trabajo diario en R y familiarizarse con ellos generará recompensas en el aprendizaje de R para el trabajo práctico. Al final del artículo, utilizamos el tmpaquete (extracción de texto) para guardar el texto completo de los artículos. Esto es solo una parte muy pequeña de este paquete y rplosproporciona algunos ejemplos útiles para comenzar la minería de texto usandotm(ver los plos\_fulltext()ejemplos). R ahora tiene una amplia gama de paquetes de minería de texto y lo abordaremos en un próximo artículo.

Mientras tanto, si desea obtener más información sobre R, pruebe los siguientes recursos. Si desea aprender R dentro de R, pruebe el muy útil paquete Swirl (detalles a continuación).

## 13.30 recursos

- 1. rOpenSci
- 2. <u>El libro de cocina R de Winston Chang</u>
- 3. Aprendizaje en línea RStudio
- 4. <u>r-bloggers.com</u>
- 5. Datacamp
- 6. Swirl (desarrollado por el equipo <u>gratuito del curso de Programación</u> <u>Coursea R</u> en la Universidad John Hopkins. Si desea comenzar con Swirl, ejecute el fragmento de código a continuación para instalar el paquete y cargar la biblioteca.

install.packages("swirl") library(swirl)